# **CriticalPoint™ Public Safety**

# V3 VHF/UHF BDA/DAS/BBU

# **USER MANUAL**

RX14V3 / RH14V3 / RHFOUV2 / BBUV3 QE: 1-0-0

**Comba Telecom Limited** 

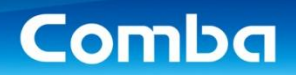

# Table of Contents

#### **Section**

#### Page

A T.I.I 77 MAN

| 0.1  | INDEX TO FIGURES AND TABLES                               | 5  |
|------|-----------------------------------------------------------|----|
| 0.2  | REVISION HISTORY                                          |    |
| 0.3  | ABOUT THIS MANUAL                                         | 10 |
| 0.4  |                                                           | 10 |
| 0.5  | TECHNICAL SUPPORT                                         | 11 |
| 0.6  | RETURN MATERIAL AUTHORIZATION (RMA)                       |    |
| 0.7  | WARRANTY                                                  |    |
| 0.8  | UNAUTHORIZED CHANGES TO EQUIPMENT                         | 11 |
| 0.9  | GLOSSARY OF TERMS                                         | 12 |
| 0.10 | SAFETY NOTICES AND ADMONISHMENTS                          | 14 |
| 0.11 | FCC AND ISED RULES, COMPLIANCE, AND LABELLING             | 16 |
| 0.12 | AUTHORIZED EQUIPMENT OPERATORS                            | 19 |
| 1    | GENERAL PRODUCT INFORMATION                               |    |
| 1.1  | V3 BDA/BBU SYSTEM STANDARDS COMPLIANCE                    |    |
| 1.2  | V3 BDA MAIN FEATURES                                      |    |
| 1.3  | V3 BDA RF SPECIFICATIONS                                  |    |
| 1.4  | V3 BDA MECHANICAL SPECIFICATIONS                          |    |
| 1.5  | V3 BBU MAIN FEATURES                                      |    |
| 1.6  | V3 BBU MECHANICAL SPECIFICATIONS                          |    |
| 1.7  | V3 BBU LIFEPO4 BATTERY SPECIFICATIONS                     |    |
| 1.8  | V3 MU/RU/BBU FIBER DAS SYSTEM STANDARDS COMPLIANCE        |    |
| 1.9  | V3 MU/FOU/RU FIBER DAS MAIN FEATURES                      |    |
| 1.10 | V2 FOU RF AND FIBER SPECIFICATIONS                        |    |
| 1.11 | V2 FOU MECHANICAL SPECIFICATIONS                          |    |
| 1.12 | V3 MU/RU SYSTEM RF SPECIFICATIONS                         | 30 |
| 1.13 | V3 MU MECHANICAL SPECIFICATIONS                           |    |
| 1.14 | V3 RU MECHANICAL SPECIFICATIONS                           | 32 |
| 1.15 | V3 SYSTEM PART NUMBERS EXPLAINED                          | 33 |
| 1.16 | V3 BDA/MU FUNCTIONAL BLOCK DIAGRAM – DUAL BAND DUPLEXED   |    |
| 1.17 | V3 BDA/MU FUNCTIONAL BLOCK DIAGRAM – DUAL BAND SIMPLEXED  |    |
| 1.18 | V3 MU – FOU FUNCTIONAL BLOCK DIAGRAM – DUAL BAND DUPLEXED | 39 |
| 1.19 | V2 FOU FUNCTIONAL BLOCK DIAGRAM                           | 40 |
| 1.20 | V3 RU FUNCTIONAL BLOCK DIAGRAM – DUAL BAND DUPLEXED       | 41 |
| 1.21 | V3 BDA/MU CABINET DIMENSIONS                              |    |
| 1.22 | V3 BDA/MU MOUNTING BRACKET DIMENSIONS                     |    |
| 1.23 | V3 BDA/MU CABINET CONNECTIONS                             | 44 |
| 1.24 | V3 RU CABINET DIMENSIONS                                  |    |
| 1.25 | V3 RU MOUNTING BRACKET DIMENSIONS                         | 47 |
| 1.26 | V3 RU CABINET CONNECTIONS                                 |    |
| 1.27 | V3 BDA/MU INTERNAL LAYOUT                                 |    |
| 1.28 | V3 RU INTERNAL LAYOUT                                     | 50 |
| 1.29 | V3 BBU CABINET DIMENSIONS                                 | 51 |
| 1.30 | V3 BBU CABINET CONNECTIONS                                | 52 |
| 1.31 | V3 BBU INTERNAL LAYOUT                                    | 53 |
| 1.32 | V2 FOU CABINET DIMENSIONS                                 |    |
| 1.33 | V2 FOU CABINET CONNECTIONS                                | 55 |
| 1.34 | V2 FOU INTERNAL LAYOUT                                    |    |
| 1.35 | EQUIPMENT CONSTITUTION                                    | 57 |
| 2    | INSTALLATION                                              | 58 |

| 21   | WARNINGS ALERTS AND CAUTIONS                               | 58       |
|------|------------------------------------------------------------|----------|
| 22   | SITE PLANNING CONSIDERATIONS                               | 59       |
| 23   | INSTALLATION CHECKLIST                                     | 60       |
| 2.0  | GOODS INWARD INSPECTION                                    | 61       |
| 2.4  |                                                            | 01<br>61 |
| 2.0  |                                                            | 01<br>61 |
| 2.0  |                                                            | 01<br>62 |
| 2.7  |                                                            | 62       |
| 2.0  |                                                            | 03       |
| 2.9  | V3 BDA/MU/RU SYSTEM WIRING - AC POWER ONLY (NO BBU)        | 64       |
| 2.10 | V3 BDA/MU/RU SYSTEM WIRING - DC POWER ONLY                 | 66       |
| 2.11 | V3 BBU WALL MOUNTING                                       | 68       |
| 2.12 | V3 BBU LIFEPO4 BATTERY INSTALLATION AND WIRING             | 69       |
| 2.13 | V3 BDA/MU/RU AND BBU SYSTEM WIRING                         | 71       |
| 2.14 | V3 BBU AC INPUT, EPO CONNECTION, AND CONVENIENT AC OUTLETS | 75       |
| 2.15 | V3 BDA/MU/RU ADDITIONAL DC OUTPUTS                         | 78       |
| 2.16 | V3 SYSTEM ALARM CONNECTION                                 | 80       |
| 2.17 | V3 BDA/MU/RU ANNUNCIATOR FRONT PLATE INSTALLATION          | 82       |
| 2.18 | V2 FOU WALL MOUNTING                                       | 84       |
| 2.19 | V2 FOU 19IN RACK MOUNTING                                  | 85       |
| 2.20 | V2 FOU POWER AND COMMUNICATIONS WIRING                     | 86       |
| 2.21 | V3 BDA/MU, V2 FOU, AND V3 RU RF AND FIBER WIRING           | 88       |
| 2.22 | V3 RU OPTICAL FIBER CABLE GLAND ASSEMBLY                   | 89       |
| 2.23 | SYSTEM RF CONNECTIONS                                      | 90       |
| 2.24 | V1 AP ANNUNCIATOR PANEL INSTALLATION AND WIRING            | 91       |
| 2.25 | V3 AP ANNUNCIATOR PANEL INSTALLATION AND WIRING            | 94       |
|      |                                                            |          |
| 3    | COMMISSIONING                                              | 107      |
| 3.1  | PRE-COMMISSIONING TASKS                                    | 107      |
| 3.2  | REQUIRED RF INPUTS FOR COMMISSIONING                       | 108      |
| 3.3  | COMMISSIONING PROCEDURE - BDA                              | 110      |
| 3.4  | COMMISSIONING PROCEDURE - FIBER DAS OPTION 1               | 112      |
| 3.5  | COMMISSIONING PROCEDURE – FIBER DAS OPTION 2               | 114      |
| 3.6  | V3 BBU – WAKE UP/TURN ON THE BATTERY                       | 116      |
| 3.7  | V3 BBU – BATTERY SLEEP MODE/TURN OFF THE BATTERY           | 117      |
| 3.8  | V3 BBU – BATTERY ALARM RESET                               | 118      |
| 3.9  | V3 BDA/MU/FOU/RU POWER ON AND POWER OFF                    | 118      |
| 3 10 | WEB GUILLOGIN AND LISER MANAGEMENT                         | 120      |
| 3 11 |                                                            | 120      |
| 3.12 | WEB GUI OVERVIEW (DAS MODE)                                | 122      |
| 3 13 | CHANGING THE DEVICE OPERATING MODE/TYPE (BDA OR DAS)       | 123      |
| 3.10 | MODIEVING DADAMETEDS VS DADAMETED DIDECT EDIT              | 124      |
| 2 15 |                                                            | 120      |
| 2.10 | V3 FIDER DAS - SCANNING, VIEWING AND ACCESSING DEVICES     | 127      |
| 2.10 |                                                            | 122      |
| 3.17 |                                                            | 133      |
| 3.10 | ALARMS (DRT CONTACT / EXTERNAL ALARM/ RF CONTROL)          | 134      |
| 3.19 |                                                            | 13/      |
| 3.20 | EXTERNAL ANNUNCIATOR PANEL COMMISSIONING PROCEDURE         | 138      |
| 3.21 | CREATE A NEW SITE AND ADD CHANNEL FILTERS (CLASS A ONLY)   | 141      |
| 3.22 | CREATE SUB-BAND FILTERS (CLASS B ONLY)                     | 145      |
| 3.23 | COMMISSIONING TOOLS – DL INPUT TEST (CLASS A BDA ONLY)     | 146      |
| 3.24 | COMMISSIONING TOOLS – UL INPUT TEST (CLASS A BDA ONLY)     | 148      |
| 3.25 | COMMISSIONING TOOLS – ISOLATION CHECK                      | 151      |
| 3.26 | COMMISSIONING TOOL PARAMETER CALCULATIONS (CLASS A BDA)    | 156      |
| 3.27 | POWER, GAIN, ATTENUATION, AND AGC/ALC CONTROLS             | 163      |
| 3.28 | COMMISSIONING - SETTING POWER, GAIN, AND ATTENUATION       | 167      |
| 3.29 | COMMISSIONING - PARAMETER OPTIMIZATION                     | 172      |

| 3.30 | COMMISSIONING FIBER DAS – PARAMETER SYNCHRONIZATION        | 177 |
|------|------------------------------------------------------------|-----|
| 3.31 | ADVANCED SETTINGS – DL VSWR/RETURN LOSS MEASUREMENT        | 179 |
| 3.32 | ADVANCED SETTINGS – NETPROTECT UL PA MUTING                | 180 |
| 3.33 | ADVANCED SETTINGS – GAIN LIMIT / LNA BYPASS                | 181 |
| 3.34 | ADVANCED SETTINGS - OSCILLATION DETECTION AND ALARMS       | 183 |
| 3.35 | ADVANCED SETTINGS – DONOR ANTENNA ALARMS                   | 185 |
| 3.36 | TOOLS (DEVICE RESET / ALARM LOG / REPORT)                  | 187 |
|      |                                                            |     |
| 4    | FIRMWARE UPGRADES                                          | 188 |
| 4.1  | V3 BDA/MU FIRMWARE UPGRADE                                 | 189 |
| 4.2  | V2 FOU AND V3 RU FIRMWARE UPGRADE EXPLANATION              | 190 |
| 4.3  | V2 FOU LOCAL FIRMWARE UPGRADE                              | 191 |
| 4.4  | V3 RU LOCAL FIRMWARE UPGRADE                               | 191 |
| 4.5  | V2 FOU AND V3 RU FIRMWARE UPGRADE FROM BDA/MU              | 192 |
|      |                                                            |     |
| 5    | ALARMS, TROUBLESHOOTING, AND MAINTENANCE                   | 195 |
| 5.1  | V3 BDA/MU/RU LED INDICATORS, BUZZER, AND LAMP TEST         | 195 |
| 5.2  | V2 FOU STATUS LED INDICATORS                               | 199 |
| 5.3  | V1 AP STATUS LED INDICATORS AND BUZZER                     | 200 |
| 5.4  | V3 AP STATUS LED INDICATORS, BUZZER, AND LAMP TEST         | 202 |
| 5.5  | ALARM INDICATORS IN THE WEB GUI                            | 204 |
| 5.6  | DRY-CONTACT AND EXTERNAL ALARM WIRING                      | 207 |
| 5.7  | DRY-CONTACT AND EXTERNAL ALARM SETTINGS                    | 210 |
| 5.8  | USER DEFINED DRY CONTACT AND LED ALARM CONFIGURATION       | 215 |
| 5.9  | EXTERNAL ALARMS                                            | 216 |
| 5.10 | V3 AP SILENCE AND LAMP TEST                                | 217 |
| 5.11 | DRY-CONTACT ALARM SIMULATIONS                              | 218 |
| 5.12 | V3 BDA/MU/RU ALARM TROUBLESHOOTING                         | 220 |
| 5.13 | V3 BBU AND AP ALARM TROUBLESHOOTING                        | 224 |
| 5.14 | V3 BDA AND FIBER DAS SYSTEM MAINTENANCE                    | 226 |
|      |                                                            |     |
| 6    | APPENDICES                                                 | 227 |
| 6.1  | APPENDIX A: TOOLS                                          | 227 |
| 6.2  | APPENDIX B: DECLARATION OF HARMFUL SUBSTANCES AND CONTENT  | 228 |
| 6.3  | APPENDIX C: DEVICE PACKING LIST EXAMPLE                    | 229 |
| 6.4  | APPENDIX D: DEVICE PDF REPORT EXAMPLE                      | 230 |
| 6.5  | APPENDIX E: LIFEPO4 BATTERY PRO-RATED 5 YEAR WARRANTY      | 233 |
| 6.6  | APPENDIX F: LIFEPO4 BATTERY DATASHEETS                     | 237 |
| 6.7  | APPENDIX G: COMBA V2 BBU TO V3 BDA/MU/RU WIRING DIAGRAM    | 245 |
| 6.8  | APPENDIX H: V3 BDA – AUTO DIALER WIRING DIAGRAM            | 246 |
| 6.9  | APPENDIX I: V3 BBU BATTERY RUNTIME CALCULATIONS EXAMPLE    | 247 |
| 6.10 | APPENDIX J: V3 BDA/MU/RU AND BBU DOOR STICKER WIRING GUIDE | 248 |
| 6.11 | APPENDIX K: V3 FIBER INSTALLATION ADVICE                   | 250 |

# 0.1 INDEX TO FIGURES AND TABLES

#### Figure/Table No.

#### Page

| Figure 1: V3 BDA/BBU with V3 AP High-Level System Diagram       21         Figure 3: V3 BDA - Isometric View       23         Figure 5: V3 BBA - Isometric View       26         Figure 6: V3 BBU - Sometric View       26         Figure 8: V3 BBU - Sometric View       26         Figure 8: V3 BBU - Sometric View       26         Figure 8: V3 BDA - Isometric View       28         Figure 8: V3 BDA - Isometric View       28         Figure 10: V3 BDA/Functional Block Diagram - Simplex       38         Figure 11: V3 BDA/Functional Block Diagram - Simplex       38         Figure 12: V3 MU to FOU Functional Block Diagram - Simplex       38         Figure 11: V3 BDA/MUCabinet Dimensions - Front, Side, Top and Bottom View       42         Figure 11: V3 BDA/MUCabinet Dimensions - Front, Side, Top and Bottom View       42         Figure 11: V3 BDA/MUCRU Mounting Bracket Dimensions       44         Figure 12: V3 RU - Cabinet Connections       44         Figure 12: V3 RU - Cabinet Dimensions - Front, Side and Bottom View       42         Figure 21: V3 RU Hortanal Component Layout       49         Figure 22: V3 RU Cabinet Connections       46         Figure 23: V3 BDU Abinet Connections - Front, Side and Bottom View       51         Figure 23: V3 BDU Abinet Connections - Front, Side and Bottom View       52                                                                                                    |                                                                                                   |            |
|----------------------------------------------------------------------------------------------------|---------------------------------------------------------------------------------------------------|------------|
| Figure 2: V3 Fiber DAS High-Level Diagram       22         Figure 3: V3 BDA – Front View       23         Figure 6: V3 BBU – Front and Isometric View       26         Figure 9: V3 RD – Front and Isometric View       28         Figure 9: V3 RU – Front and Isometric View       28         Figure 9: V3 RU – Front and Isometric View       28         Figure 9: V3 RU – Front and Isometric View       28         Figure 9: V3 RU – Front and Isometric View       28         Figure 11: V3 BDA Functional Block Diagram – Duplexed       37         Figure 13: V2 FOU Functional Block Diagram       40         Figure 13: V3 RU – Functional Block Diagram       40         Figure 13: V3 RU – Cabinet Dimensions – Front, Side, Top and Bottom View       42         Figure 14: V3 RU Functional Block Diagram       41         Figure 15: V3 BDA/MU Cabinet Dimensions – Front, Side, Top and Bottom View       42         Figure 14: V3 RU – Cabinet Dimensions – Front, Side and Bottom View       43         Figure 21: V3 RU A Cabinet Dimensions – Front, Side and Bottom View       50         Figure 22: V3 BDU/MU Internal Component Layout       50         Figure 23: V3 BD/MU Internal Component Layout       50         Figure 23: V3 BD/MU Internal Component Layout       50         Figure 24: V3 CU Labinet Dimensions – Front, Side and Bottom View       51                                                                                                    | Figure 1: V3 BDA/BBU with V3 AP High-Level System Diagram                                         | . 21       |
| Figure 3: V3 BDA – Isometric View       23         Figure 5: V3 BBU – Isometric View       26         Figure 5: V3 BBU – Isometric View       26         Figure 7: V3 BDA/MU – Front and Isometric View       28         Figure 8: V2 FOU - Front and Isometric View       28         Figure 9: V3 BDA/Functional Block Diagram – Simplex       28         Figure 10: V3 BDA Functional Block Diagram – Simplex       38         Figure 11: V3 BDA Functional Block Diagram       40         Figure 11: V3 BDA/Functional Block Diagram       40         Figure 11: V3 BDA/MU Cabinet Dimensions – Front, Side, Top and Bottom View       42         Figure 11: V3 BDA/MU Cabinet Dimensions – Front, Side, Top and Bottom View       42         Figure 11: V3 BDA/MU Cabinet Connections       44         Figure 12: V3 BDA/MUR Mounting Bracket Dimensions       46         Figure 13: V3 BDA/MUR Cabinet Connections       48         Figure 21: V3 BDA/MUR Cabinet Connections       48         Figure 22: V3 BDA/MUR Unternal Component Layout       50         Figure 22: V3 BU Internal Component Layout       50         Figure 22: V3 BU Internal Connections       52         Figure 23: V3 BDA/MURU Mounting Bracket Overview       54         Figure 24: V3 BU Internal Connections       55         Figure 23: V3 BDA/MURU A Conver OFF Switch and Dir                                                                                                    | Figure 2: V3 Fiber DAS High-Level Diagram                                                         | . 22       |
| Figure 4: V3 BDA - Isometric View.       26         Figure 5: V3 BBU - Front and Isometric View.       26         Figure 8: V2 FOU - Front and Isometric View.       28         Figure 9: V3 RU - Front and Isometric View.       28         Figure 9: V3 BDA/Functional Block Diagram - Duplexed.       37         Figure 10: V3 BDA Functional Block Diagram - Duplexed.       37         Figure 11: V3 BDA Functional Block Diagram - Muplexed.       39         Figure 12: V3 RU - Front and Isometric View       28         Figure 13: V2 FOU Functional Block Diagram       40         Figure 14: V3 BDA/MU/Cabinet Dimensions - Front, Side, Top and Bottom View.       42         Figure 15: V3 BDA/MU Cabinet Dimensions - Front, Side, Top and Bottom View.       42         Figure 18: V3 RU - Cabinet Donnections.       44         Figure 18: V3 RU Cabinet Connections.       44         Figure 12: V3 BDA/MU Cabinet Connections.       48         Figure 22: V3 BD/ANU Latornections.       46         Figure 23: V3 BD/ANU Latornections.       48         Figure 24: V3 BBU cabinet Connections.       50         Figure 25: V2 FOU Cabinet Dimensions - Front, Side and Bottom View.       51         Figure 25: V2 FOU Cabinet Connections.       52         Figure 26: V2 FOU Cabinet Connections.       52         Figure 27: V2 FOU Internal                                                                                                    | Figure 3: V3 BDA – Front View                                                                     | . 23       |
| Figure 5: V3 BBU – Front View       26         Figure 6: V3 BDU – Isometric View       28         Figure 9: V3 RU – Front and Isometric View       28         Figure 9: V3 RU – Front and Isometric View       28         Figure 10: V3 BDA Functional Block Diagram – Duplexed       37         Figure 11: V3 RD Functional Block Diagram – Simplex       38         Figure 12: V3 MU to FOU Functional Block Diagram       40         Figure 11: V3 RU Functional Block Diagram – Simplex       41         Figure 11: V3 BDA/MU/Cabinet Dimensions – Front, Side, Top and Bottom View       42         Figure 11: V3 BDA/MU/C Mounting Bracket Dimensions       43         Figure 12: V3 BDA/MU/C Mounting Bracket Dimensions       43         Figure 13: V3 BDA/MU/C Mounting Bracket Dimensions       44         Figure 13: V3 BDA/MU/C Mounting Bracket Dimensions       46         Figure 12: V3 RU Internal Component Layout       49         Figure 21: V3 RU Internal Component Layout       50         Figure 22: V3 BBU Cabinet Dimensions - Front, Side and Bottom View       51         Figure 23: V3 BDA/MU/RU NU       51         Figure 24: V3 BU Internal Component Layout       50         Figure 27: V2 FOU Cabinet Connections       52         Figure 27: V2 FOU Cabinet Connections       52         Figure 28: V3 BDA/MU/RU NU <t< td=""><td>Figure 4: V3 BDA – Isometric View</td><td>. 23</td></t<>                                                                                    | Figure 4: V3 BDA – Isometric View                                                                 | . 23       |
| Figure 6: V3 BBU - Isometric View       26         Figure 8: V2 FOU - Front and Isometric View       28         Figure 9: V3 RU - Front and Isometric View       28         Figure 10: V3 BDA Functional Block Diagram - Duplexed.       37         Figure 11: V3 BDA Functional Block Diagram - Simplex       38         Figure 12: V3 BDA Functional Block Diagram       39         Figure 13: V2 FOU Functional Block Diagram       40         Figure 14: V3 BDA/MU Cabinet Dimensions - Front, Side, Top and Bottom View       42         Figure 16: V3 BDA/MU/RU Mounting Bracket Dimensions       43         Figure 18: V3 RU - Cabinet Dimensions - Front, Side, Top and Bottom View       42         Figure 18: V3 RU Cabinet Connections       44         Figure 21: V3 RU Abinet Connections       48         Figure 21: V3 RU Cabinet Connections       48         Figure 22: V3 BU Cabinet Connections       52         Figure 22: V3 BU Cabinet Connections       53         Figure 23: V3 BU Cabinet Connections       53         Figure 24: V3 RU Abinet Component Layout       50         Figure 24: V3 BU/ Abinet Connections       52         Figure 25: V2 FOU Cabinet Dimensions - Front, Side and Bottom View       54         Figure 26: V3 BDA/MU/RU MQU Mounting Bracket Overview       53         Figure 27: V3 BU/ Internal Component Lay                                                                                                    | Figure 5: V3 BBU – Front View                                                                     | . 26       |
| Figure 7: V3 BDA/MU – Front and Isometric View       28         Figure 8: V3 RU – Front and Isometric View       28         Figure 10: V3 BDA Functional Block Diagram – Duplexed.       37         Figure 11: V3 BDA Functional Block Diagram – Duplexed.       38         Figure 12: V3 MU to FOU Functional Block Diagram .       40         Figure 11: V3 BDA/Functional Block Diagram .       40         Figure 11: V3 BDA/MU Cabinet Dimensions – Front, Side, Top and Bottom View.       42         Figure 15: V3 BDA/MU Mounting Bracket Dimensions .       43         Figure 16: V3 BDA/MU Cabinet Connections .       44         Figure 18: V3 RU Cabinet Connections .       44         Figure 19: V3 RU Cabinet Connections .       46         Figure 19: V3 RU Cabinet Connections .       47         Figure 21: V3 BDA/MU/IN tormal Component Layout .       50         Figure 22: V3 BBU Cabinet Connections .       52         Figure 22: V3 BBU Cabinet Connections .       52         Figure 23: V3 BBU Cabinet Connections .       52         Figure 24: V3 BBU Internal Component Layout .       53         Figure 25: V2 FOU Cabinet Connections .       54         Figure 27: V2 FOU Uabinet Connections .       52         Figure 27: V2 FOU Internal Layout .       53         Figure 28: V3 BDA/MU/RU AC Power OFF Switch and Direct AC Po                                                                                                    | Figure 6: V3 BBU – Isometric View                                                                 | . 26       |
| Figure 8: V2 FOU - Front and Isometric View       28         Figure 9: V3 BDA Functional Block Diagram - Duplexed                                                                                                    | Figure 7: V3 BDA/MU – Front and Isometric View                                                    | . 28       |
| Figure 9: V3 RU – Front and Isometric View       28         Figure 11: V3 BDA Functional Block Diagram – Duplexed                                                                                                    | Figure 8: V2 FOU - Front and Isometric View                                                       | . 28       |
| Figure 10: V3 BDA Functional Block Diagram - Duplexed.       37         Figure 11: V3 BDA Functional Block Diagram - Simplex.       38         Figure 12: V3 MU to FOU Functional Block Diagram.       39         Figure 13: V2 FOU Functional Block Diagram.       40         Figure 14: V3 BU Functional Block Diagram.       41         Figure 15: V3 BDA/MU Cabinet Dimensions – Front, Side, Top and Bottom View.       42         Figure 16: V3 BDA/MURU Mounting Bracket Dimensions.       43         Figure 18: V3 RU – Cabinet Connections.       44         Figure 18: V3 RU – Cabinet Connections.       46         Figure 21: V3 BDA/MU Internal Component Layout.       49         Figure 21: V3 BBU Cabinet Connections.       51         Figure 23: V3 BBU Cabinet Connections.       52         Figure 24: V3 BBU Cabinet Connections.       52         Figure 24: V3 BBU Cabinet Connections.       52         Figure 25: V2 FOU Cabinet Connections.       52         Figure 26: V2 FOU Cabinet Connections.       54         Figure 27: V3 BDJ/MURU Mounting Bracket Overview.       54         Figure 29: V3 BDJ/MURU Mounting Bracket Overview.       56         Figure 31: Disabling BBU in the BDJ/MU/RU GUI for AC Only Application.       55         Figure 32: V3 BDJ/MURU AC Power OFF Switch and Direct 4R/De Vere Connection mithout BBU       64                                                                                                    | Figure 9: V3 RU – Front and Isometric View                                                        | . 28       |
| Figure 11: V3 BDA Functional Block Diagram       38         Figure 13: V2 FOU Functional Block Diagram       40         Figure 13: V2 FOU Functional Block Diagram       40         Figure 13: V3 RU Functional Block Diagram       41         Figure 14: V3 RU Functional Block Diagram       41         Figure 15: V3 BDA/MU Cabinet Dimensions – Front, Side, Top and Bottom View       42         Figure 16: V3 BDA/MUR U Mounting Bracket Dimensions       43         Figure 18: V3 RU – Cabinet Dimensions       44         Figure 19: V3 RU Cabinet Connections.       44         Figure 21: V3 BDA/MUR themal Component Layout.       49         Figure 22: V3 BBU Cabinet Dimensions – Front, Side and Bottom View.       51         Figure 22: V3 BBU Cabinet Connections.       52         Figure 24: V3 BBU Cabinet Dimensions - Front, Side and Bottom View.       54         Figure 24: V3 BDA/MUR D Mounting Bracket Overview       52         Figure 27: V2 FOU Cabinet Dimensions - Front, Side and Dittom View.       54         Figure 29: V3 BDA/MURU Mul Mounting Bracket Overview       62         Figure 31: V3 BDA/MURU Wall Mounting .       63         Figure 32: V3 BDA/MURU AC Power OFF Switch and Direct AC Power Connection without BBU       64         Figure 31: V3 BBU A BDA/MU/RU AC Power OFF Switch and Direct 4BVDC Power Connection       68         Figure 32                                                                                                    | Figure 10: V3 BDA Functional Block Diagram – Duplexed                                             | . 37       |
| Figure 12: V3 MU to FOU Functional Block Diagram       39         Figure 13: V2 FOU Functional Block Diagram       40         Figure 14: V3 RU Functional Block Diagram       41         Figure 15: V3 BDA/MU Cabinet Dimensions – Front, Side, Top and Bottom View.       42         Figure 16: V3 BDA/MU/RU Mounting Bracket Dimensions       43         Figure 17: V3 BDA/MU Cabinet Connections.       44         Figure 18: V3 RU – Cabinet Dimensions       46         Figure 20: V3 BDA/MU Internal Component Layout.       49         Figure 21: V3 BU Cabinet Connections.       48         Figure 22: V3 BBU Cabinet Dimensions – Front, Side and Bottom View.       51         Figure 22: V3 BBU Cabinet Dimensions – Front, Side and Bottom View.       51         Figure 24: V3 BBU Internal Component Layout.       53         Figure 25: V2 FOU Cabinet Dimensions - Front, Side and Bottom View.       54         Figure 26: V2 FOU Cabinet Dimensions - Front, Side and Bottom View.       56         Figure 27: V3 BDA/MU RU Mounting Bracket Overview.       56         Figure 28: V3 BDA/MU/RU AC Power OFF Switch and Direct AC Power Connection without BBU       64         Figure 31: Disabling BBU in the BDA/MU/RU GUI for AC Only Application       66         Figure 32: V3 BBA/MU/RU AC Power OFF Switch and Direct AVDC Power Connection Mithout BBU       64         Figure 33: V3 BBU K0 BDA/MU/RU Hybrid                                                                       | Figure 11: V3 BDA Functional Block Diagram - Simplex                                              | . 38       |
| Figure 13: V2 FOU Functional Block Diagram       40         Figure 14: V3 RU Functional Block Diagram       41         Figure 15: V3 BDA/MU Cabinet Dimensions – Front, Side, Top and Bottom View.       42         Figure 16: V3 BDA/MU/RU Mounting Bracket Dimensions       43         Figure 11: V3 BDA/MU/RU Abunting Bracket Dimensions       44         Figure 11: V3 BDA/MU Cabinet Connections       44         Figure 12: V3 BU Cabinet Dimensions       46         Figure 21: V3 BU Cabinet Connections       49         Figure 22: V3 BBU Cabinet Connections       50         Figure 22: V3 BBU Cabinet Connections       52         Figure 24: V3 BBU Cabinet Connections       52         Figure 25: V2 FOU Cabinet Connections       53         Figure 25: V2 FOU Cabinet Connections       56         Figure 28: V3 BDA/MU/RU Mal Mounting Bracket Overview       56         Figure 28: V3 BDA/MU/RU Wall Mounting Bracket Overview       63         Figure 30: V3 BDA/MU/RU Wall Mounting Bracket Overview       64         Figure 31: Disabling BBU in the BDA/MU/RU GUI for AC Only Application       65         Figure 31: Disabling BBU win the BDA/MU/RU GUI for AC Only Application       65         Figure 32: V3 BDA/MU/RU AC Power OFF Switch and Direct 48/DC Power Connection       66         Figure 31: Disabling BBU win the BDA/MU/RU GUI for AC Only Application                                                                                                    | Figure 12: V3 MU to FOU Functional Block Diagram                                                  | . 39       |
| Figure 14: V3 RU Functional Block Diagram       41         Figure 15: V3 BDA/MU Cabinet Dimensions – Front, Side, Top and Bottom View       42         Figure 16: V3 BDA/MU Cabinet Dimensions       43         Figure 17: V3 BDA/MU Cabinet Connections       44         Figure 18: V3 RU – Cabinet Dimensions       46         Figure 19: V3 RU – Cabinet Connections       48         Figure 20: V3 BDA/MU Internal Component Layout       49         Figure 21: V3 RU Internal Component Layout       50         Figure 22: V3 BBU Cabinet Connections       52         Figure 23: V3 BBU Cabinet Connections       52         Figure 24: V3 BBU Internal Component Layout       53         Figure 25: V2 FOU Cabinet Connections       52         Figure 26: V2 FOU Cabinet Connections       55         Figure 28: V3 BDA/MU RU Mounting Bracket Overview       63         Figure 30: V3 BDA/MU/RU Wall Mounting       63         Figure 31: Disabling BBU in the BDA/MU/RU GU for AC Only Application       66         Figure 32: V3 BBU Vall Mounting       68         Figure 34: Battery Installation and Retaining Bracket       69         Figure 34: W3 BBU to BDA/MU/RU AC Power OFF Switch and Direct A& VDC Power Connection       66         Figure 34: V3 BBU to BDA/MU/RU AC Cower OFF       72         Figure 34: V3 BBU to BDA/MU/RU MU Co Cowe                                                                                                    | Figure 13: V2 FOU Functional Block Diagram                                                        | . 40       |
| Figure 15: V3 BDA/MU Cabinet Dimensions – Front, Side, Top and Bottom View.       42         Figure 16: V3 BDA/MU/RU Mounting Bracket Dimensions.       43         Figure 17: V3 BDA/MU Cabinet Connections.       44         Figure 19: V3 BU/AU Cabinet Connections.       46         Figure 21: V3 BDA/MU Internal Component Layout.       49         Figure 22: V3 BBU Cabinet Dimensions – Front, Side and Bottom View.       50         Figure 23: V3 BBU Cabinet Connections.       52         Figure 24: V3 BBU Internal Component Layout.       53         Figure 25: V2 FOU Cabinet Dimensions - Front, Side and Bottom View.       54         Figure 26: V2 FOU Cabinet Connections.       55         Figure 27: V2 FOU Internal Layout.       56         Figure 28: V3 BDA/MU/RU MQ Munting Bracket Overview.       62         Figure 20: V3 BDA/MU/RU Wall Mounting.       63         Figure 30: V3 BDA/MU/RU AC Power OFF Switch and Direct AC Power Connection without BBU       64         Figure 31: V3 BBU Wall Mounting.       68         Figure 32: V3 BDA/MU/RU AC Power OFF Switch and Direct 48VDC Power Connection       66         Figure 33: V3 BBU Cabinet Dimeker, and Battery Wring       70         Figure 34: V3 BBU AC Breaker, Battery Breaker, and Battery Wring       71         Figure 35: V3 BBU AC Breaker, Battery Breaker, and Battery Wring       72                                                                                                    | Figure 14: V3 RU Functional Block Diagram                                                         | . 41       |
| Figure 16: V3 BDA/MU/RU Mounting Bracket Dimensions       43         Figure 17: V3 BDA/MU Cabinet Connections       44         Figure 18: V3 RU Cabinet Dimensions       46         Figure 19: V3 RU Cabinet Connections       48         Figure 20: V3 BDA/MU Internal Component Layout       50         Figure 21: V3 RU Internal Component Layout       50         Figure 22: V3 BBU Cabinet Dimensions – Front, Side and Bottom View       51         Figure 23: V3 BBU Cabinet Dimensions – Front, Side and Bottom View       53         Figure 24: V3 BBU Internal Component Layout       53         Figure 25: V2 FOU Cabinet Dimensions – Front, Side and Bottom View       54         Figure 26: V2 FOU Cabinet Dimensions – Front, Side and Bottom View       54         Figure 27: V2 FOU Internal Layout       56         Figure 28: V3 BDA/MUR W Mounting Bracket Overview       62         Figure 31: Disabling BBU in the BDA/MU/RU GUI for AC Only Application       63         Figure 32: V3 BDA/MURU AC Power OFF Switch and Direct 48VDC Power Connection       66         Figure 33: V3 BBU AC Breaker, Battery Breaker, and Battery Wiring       69         Figure 34: Battery Installation and Retaining Bracket       69         Figure 37: Hybrid Cable Shielding Wire Installation       71         Figure 37: Hybrid Cable Shielding Wire Installation       71         Figu                                                                                                    | Figure 15: V3 BDA/MU Cabinet Dimensions – Front, Side, Top and Bottom View                        | . 42       |
| Figure 17: V3 BDA/MU Cabinet Connections       44         Figure 18: V3 RU – Cabinet Dimensions       46         Figure 18: V3 RU – Cabinet Dimensions       48         Figure 20: V3 BDA/MU Internal Component Layout       49         Figure 21: V3 RU Internal Component Layout       50         Figure 22: V3 BBU Cabinet Dimensions – Front, Side and Bottom View       51         Figure 23: V3 BBU Cabinet Connections       52         Figure 24: V3 BBU Internal Component Layout       53         Figure 25: V2 FOU Cabinet Dimensions - Front, Side and Bottom View       54         Figure 26: V3 BDA/MU RU Mounting Bracket Overview       62         Figure 28: V3 BDA/MURU Wall Mounting       63         Figure 21: V3 BDU/MURU Wall Mounting       63         Figure 23: V3 BDA/MURU VAC Power OFF Switch and Direct AC Power Connection without BBU       64         Figure 31: Disabling BBU in the BDA/MURU GUI for AC Only Application       65         Figure 32: V3 BBU Vall Mounting       63         Figure 34: Battery Installation and Retaining Bracket       69         Figure 37: V3 BBU to BDA/MU/RU Hybrid Cable       71         Figure 37: Wybrid Cable Shielding Wire Installation       71         Figure 37: Wybrid Cable Connection in BBU       72         Figure 37: Wybrid Cable Connection in BBU       72         Figure                                                                                                    | Figure 16: V3 BDA/MU/RU Mounting Bracket Dimensions                                               | 43         |
| Figure 18: V3 RU – Cabinet Dimensions       46         Figure 19: V3 RU Cabinet Connections       48         Figure 21: V3 BU Cabinet Component Layout       49         Figure 21: V3 RU Internal Component Layout       50         Figure 22: V3 BBU Cabinet Connections       52         Figure 23: V3 BBU Cabinet Dimensions – Front, Side and Bottom View.       51         Figure 24: V3 BBU Cabinet Dimensions - Front, Side and Bottom View.       53         Figure 25: V2 FOU Cabinet Dimensions - Front, Side and Bottom View.       54         Figure 26: V2 FOU Cabinet Connections       55         Figure 28: V3 BDA/MU RU Mounting Bracket Overview       62         Figure 31: Disabling BBU in the BDA/MU/RU GUI for AC Only Application       63         Figure 32: V3 BDA/MU/RU AC Power OFF Switch and Direct AC Power Connection without BBU       64         Figure 32: V3 BDA/MU/RU AC Power OFF Switch and Direct AVDC Power Connection       66         Figure 32: V3 BBU AC Breaker, Battery Breaker, and Battery Wiring       69         Figure 33: V3 BBU AC Breaker, Battery Breaker, and Battery Wiring       70         Figure 34: Battery Installation and Retaining Bracket       69         Figure 35: V3 BBU AC Breaker, Battery Breaker, and Battery Wiring       71         Figure 36: V3 BBU AC Breaker, Battery Breaker, and Battery Wiring       72         Figure 37: Hybrid Cable Shielding Wir                                                                       | Figure 17: V3 BDA/MU Cabinet Connections                                                          | . 44       |
| Figure 19: V3 RU Cabinet Connections       48         Figure 20: V3 BDA/MU Internal Component Layout       49         Figure 21: V3 RU Internal Component Layout       50         Figure 22: V3 BBU Cabinet Dimensions – Front, Side and Bottom View.       51         Figure 23: V3 BBU Cabinet Connections.       52         Figure 24: V3 BBU Internal Component Layout.       53         Figure 25: V2 FOU Cabinet Dimensions - Front, Side and Bottom View.       54         Figure 26: V2 FOU Cabinet Connections       55         Figure 27: V3 BDA/MU RU Mounting Bracket Overview.       62         Figure 29: V3 BDA/MU/RU Wall Mounting       63         Figure 30: V3 BDA/MU/RU AC Power OFF Switch and Direct AC Power Connection without BBU       64         Figure 31: V3 BDA/MU/RU AC Power OFF Switch and Direct 48VDC Power Connection       66         Figure 32: V3 BDA/MU/RU AC Power OFF Switch and Direct 48VDC Power Connection       66         Figure 33: V3 BBU Vall Mounting       69         Figure 34: Battery Installation and Retaining Bracket       69         Figure 37: V3 BDA/MU/RU Hybrid Cable       71         Figure 37: V3 BBU to BDA/MU/RU Hybrid Cable       72         Figure 37: V3 BDA/MU/RU Hybrid Cable Installation       71         Figure 38: BDA/MU/RU AC onnector       72         Figure 41: Liquid Tight Cable Gland       73                                                                                                    | Figure 18: V3 RU – Cabinet Dimensions                                                             | 46         |
| Figure 20: V3 BDA/MU Internal Component Layout       49         Figure 21: V3 RU Internal Component Layout       50         Figure 22: V3 BBU Cabinet Dimensions – Front, Side and Bottom View                                                                                                    | Figure 19: V3 RU Cabinet Connections                                                              | 48         |
| Figure 21: V3 RU Internal Component Layout       50         Figure 22: V3 BBU Cabinet Dimensions – Front, Side and Bottom View       51         Figure 23: V3 BBU Cabinet Connections       52         Figure 24: V3 BBU Internal Component Layout       53         Figure 25: V2 FOU Cabinet Dimensions - Front, Side and Bottom View       54         Figure 26: V2 FOU Cabinet Connections       55         Figure 27: V2 FOU Internal Layout       56         Figure 28: V3 BDA/MU/RU MU Mounting Bracket Overview       62         Figure 29: V3 BDA/MU/RU Wall Mounting       63         Figure 31: Disabling BBU in the BDA/MU/RU GUI for AC Only Application       65         Figure 32: V3 BDA/MU/RU AC Power OFF Switch and Direct 48VDC Power Connection without BBU       64         Figure 31: Disabling BBU in the BDA/MU/RU GUI for AC Only Application       65         Figure 32: V3 BDA/MU/RU AC Power OFF Switch and Direct 48VDC Power Connection       66         Figure 31: Disabling BBU wall Mounting       68         Figure 32: V3 BDU ABDA/MU/RU Hybrid Cable       71         Figure 33: V3 BBU Vall Mounting Wire Installation       70         Figure 34: Battery Installation and Retaining Bracket.       69         Figure 35: V3 BBU AC Breaker, Battery Breaker, and Battery Wiring       70         Figure 34: SabU NDU/RU Hybrid Cable       71         Figure 35                                                                                                    | Figure 20: V3 BDA/MLI Internal Component Layout                                                   | 49         |
| Figure 22: V3 BBU Cabinet Dimensions – Front, Side and Bottom View.       51         Figure 23: V3 BBU Cabinet Connections.       52         Figure 24: V3 BBU Internal Component Layout                                                                                                    | Figure 21: V3 RU Internal Component Layout                                                        | 50         |
| Figure 22: V3 BBU Cabinet Connections       51         Figure 24: V3 BBU Cabinet Connections       52         Figure 25: V2 FOU Cabinet Dimensions - Front, Side and Bottom View       53         Figure 26: V2 FOU Cabinet Donnections       55         Figure 27: V2 FOU Internal Layout       56         Figure 28: V3 BDA/MU RU Mounting Bracket Overview       62         Figure 29: V3 BDA/MU/RU Wall Mounting       63         Figure 31: Disabiling BBU in the BDA/MU/RU GUI for AC Only Application       65         Figure 32: V3 BDA/MU/RU AC Power OFF Switch and Direct 48 VDC Power Connection without BBU       64         Figure 31: Disabiling BBU in the BDA/MU/RU GUI for AC Only Application       65         Figure 32: V3 BDA/MU/RU AC Power OFF Switch and Direct 48 VDC Power Connection       66         Figure 33: V3 BBU ABI Mounting       63         Figure 34: Battery Installation and Retaining Bracket       69         Figure 35: V3 BBU AC Breaker, Battery Breaker, and Battery Wiring       70         Figure 36: V3 BBU to BDA/MU/RU Hybrid Cable       71         Figure 38: BDA/MU/RU AC and DC Switch OFF       72         Figure 40: V3 BBU to V3 BDA/MU/RU Hybrid Cable Installation Example       73         Figure 41: Liquid Tight Conduit Connector       73         Figure 42: V3 BBU AC Input, AC Breaker OFF, and AC Convenience Outlets       75                                                                                                    | Figure 22: V3 BBLI Cabinet Dimensions – Front Side and Bottom View                                | 51         |
| Figure 24: V3 BBU Internal Component Layout.       53         Figure 25: V2 FOU Cabinet Dimensions - Front, Side and Bottom View       54         Figure 26: V2 FOU Cabinet Connections       55         Figure 27: V2 FOU Internal Layout.       56         Figure 28: V3 BDA/MU/RU Wall Mounting Bracket Overview       62         Figure 29: V3 BDA/MU/RU Wall Mounting Bracket Overview       62         Figure 30: V3 BDA/MU/RU Wall Mounting       63         Figure 31: Disabling BBU in the BDA/MU/RU GUI for AC Only Application.       65         Figure 32: V3 BDA/MU/RU AC Power OFF Switch and Direct 48VDC Power Connection       66         Figure 33: V3 BBU Xall Mounting       63         Figure 34: Battery Installation and Retaining Bracket.       69         Figure 35: V3 BBU AC Breaker, Battery Breaker, and Battery Wiring       70         Figure 37: Hybrid Cable Shielding Wire Installation       71         Figure 38: BDA/MU/RU AC and DC Switch OFF.       72         Figure 41: Liquid Tight Conduit Connector       73         Figure 42: V3 BBU AC Input, AC Breaker OFF, and AC Convenience Outlets       73         Figure 42: Liquid Tight Codult Connector       73         Figure 44: V3 BBU AC Input, AC Breaker OFF, and AC Convenience Outlets       75         Figure 44: V3 BBU AC Input, AC Breaker OFF, and AC Convenience Outlets       75         F                                                                                                    | Figure 23: V3 BBU Cabinet Connections                                                             | 52         |
| Figure 25: V2 FOU Cabinet Dimensions - Front, Side and Bottom View54Figure 26: V2 FOU Cabinet Connections55Figure 27: V2 FOU Internal Layout56Figure 28: V3 BDA/MU RU Mounting Bracket Overview62Figure 29: V3 BDA/MU/RU Wall Mounting63Figure 30: V3 BDA/MU/RU AC Power OFF Switch and Direct AC Power Connection without BBU64Figure 31: Disabling BBU in the BDA/MU/RU GUI for AC Only Application65Figure 32: V3 BDA/MU/RU AC Power OFF Switch and Direct 48VDC Power Connection66Figure 33: V3 BBU Wall Mounting68Figure 34: Battery Installation and Retaining Bracket69Figure 35: V3 BBU AC Breaker, Battery Breaker, and Battery Wiring70Figure 36: V3 BBU AC Breaker, Battery Breaker, and Battery Wiring70Figure 37: Hybrid Cable Shielding Wire Installation71Figure 39: Hybrid Cable Connection in BBU72Figure 40: V3 BBU to V3 BDA/MU/RU Hybrid Cable71Figure 41: Liquid Tight Conduit Connector73Figure 42: Liquid Tight Cable Gland73Figure 43: V3 BDA/MU/RU Hybrid Cable Wire Connections74Figure 44: V3 BBU AC Input, AC Breaker OFF, and AC Convenience Outlets75Figure 44: V3 BBU AC Input, AC Breaker OFF, and AC Convenience Outlets76Figure 45: V3 BDA/MU/RU Additional DC Outputs76Figure 44: V3 BBU AC Input, AC Breaker OFF, and AC Convenience DIN Rail79Figure 45: V3 BDA/MU/RU Additional DC Outputs76Figure 45: V3 BDA/MU/RU Additional DC Outputs78Figure 45: V3 BDA/MU/RU Additional DC Outputs <td< td=""><td>Figure 24: V3 BBU Internal Component Layout</td><td>53</td></td<> | Figure 24: V3 BBU Internal Component Layout                                                       | 53         |
| Figure 26: V2 FOU Cabinet Connections       55         Figure 27: V2 FOU Internal Layout       56         Figure 28: V3 BDA/MU RU Mounting Bracket Overview       62         Figure 29: V3 BDA/MU/RU Wall Mounting       63         Figure 30: V3 BDA/MU/RU AC Power OFF Switch and Direct AC Power Connection without BBU       64         Figure 31: Disabling BBU in the BDA/MU/RU GUI for AC Only Application       65         Figure 32: V3 BDA/MU/RU AC Power OFF Switch and Direct 48VDC Power Connection       66         Figure 33: V3 BBU Wall Mounting       63         Figure 34: Battery Installation and Retaining Bracket.       69         Figure 35: V3 BBU AC Breaker, Battery Breaker, and Battery Wiring       70         Figure 37: Hybrid Cable Shielding Wire Installation       71         Figure 38: BDA/MU/RU AC and DC Switch OFF.       72         Figure 40: V3 BBU to V3 BDA/MU/RU Hybrid Cable       71         Figure 41: Liquid Tight Conduit Connector       73         Figure 42: V3 BBU AC Input, AC Breaker OFF, and AC Convenience Outlets       73         Figure 44: V3 BBU AC Input, AC Breaker OFF, and AC Convenience Outlets       75         Figure 44: V3 BBU AC Input, AC Breaker OFF, and AC Convenience Outlets       75         Figure 44: V3 BBU AC Input, AC Breaker OFF, and AC Convenience Outlets       75         Figure 45: V3 BBU AC Input, AC Breaker OFF, and AC Convenience                                                                        | Figure 25: V2 FOLL Cabinet Dimensions - Front Side and Bottom View                                | 54         |
| Figure 20: V2 FOU Internal Layout       56         Figure 28: V3 BDA/MU RU Mounting Bracket Overview       62         Figure 29: V3 BDA/MU/RU Wall Mounting       63         Figure 30: V3 BDA/MU/RU AC Power OFF Switch and Direct AC Power Connection without BBU       64         Figure 31: Disabling BBU in the BDA/MU/RU GUI for AC Only Application       65         Figure 32: V3 BDA/MU/RU AC Power OFF Switch and Direct 48VDC Power Connection       66         Figure 33: V3 BBU Wall Mounting       68         Figure 34: Battery Installation and Retaining Bracket       69         Figure 35: V3 BBU AC Breaker, Battery Breaker, and Battery Wiring       70         Figure 36: V3 BBU to BDA/MU/RU Hybrid Cable       71         Figure 37: Hybrid Cable Shielding Wire Installation       71         Figure 38: BDA/MU/RU AC and DC Switch OFF       72         Figure 39: Hybrid Cable Connection in BBU       72         Figure 40: V3 BBU to V3 BDA/MU/RU Hybrid Cable Installation Example       73         Figure 41: Liquid Tight Conduit Connector       73         Figure 42: V3 BBU Main AC Input Installation Example       73         Figure 43: V3 BBU Main AC Input Installation Example       75         Figure 44: V3 BBU AC Input, AC Breaker OFF, and AC Convenience Outlets       75         Figure 45: V3 BBU Main AC Input Installation Example       75 <t< td=""><td>Figure 26: V2 FOU Cabinet Connections</td><td>55</td></t<>                                        | Figure 26: V2 FOU Cabinet Connections                                                             | 55         |
| Figure 27. V3 BDA/MU RU Mounting Bracket Overview62Figure 28: V3 BDA/MU/RU Wall Mounting63Figure 30: V3 BDA/MU/RU AC Power OFF Switch and Direct AC Power Connection without BBU64Figure 31: Disabling BBU in the BDA/MU/RU GUI for AC Only Application65Figure 32: V3 BDA/MU/RU AC Power OFF Switch and Direct 48VDC Power Connection66Figure 33: V3 BBU Wall Mounting68Figure 34: Battery Installation and Retaining Bracket69Figure 35: V3 BBU AC Breaker, Battery Breaker, and Battery Wiring70Figure 36: V3 BBU to BDA/MU/RU Hybrid Cable71Figure 37: Hybrid Cable Shielding Wire Installation71Figure 38: BDA/MU/RU AC and DC Switch OFF72Figure 40: V3 BDA/MU/RU Hybrid Cable Installation Example73Figure 41: Liquid Tight Conduit Connector73Figure 42: Liquid Tight Cable Gland73Figure 42: V3 BDA/MU/RU Hybrid Cable Wire Connections74Figure 42: V3 BDA/MU/RU Hybrid Cable Wire Connections74Figure 42: V3 BBU AC Input, AC Breaker OFF, and AC Convenience Outlets75Figure 44: V3 BBU AC Input, AC Breaker OFF, and AC Convenience Outlets75Figure 45: V3 BDU Main AC Input Installation Example75Figure 47: EPO Switch Connection76Figure 48: V3 BDA/MU/RU Hybrid Cable Wire Onnections76Figure 47: EPO Switch Connection76Figure 48: V3 BDU Main AC Input Installation Example75Figure 49: Mounting and Wiring Diagram77Figure 49: V3 BDA/MU/RU Additional DC Outputs77Figure 49: Watter 49:                                                                                                    | Figure 27: V2 FOU Internal Layout                                                                 | 56         |
| Figure 29: V3 BDA/MU/RU Wall Mounting       62         Figure 29: V3 BDA/MU/RU Wall Mounting       63         Figure 30: V3 BDA/MU/RU AC Power OFF Switch and Direct AC Power Connection without BBU       64         Figure 31: Disabling BBU in the BDA/MU/RU GUI for AC Only Application       65         Figure 32: V3 BDA/MU/RU AC Power OFF Switch and Direct 48VDC Power Connection       66         Figure 33: V3 BBU Wall Mounting       68         Figure 35: V3 BBU AC Breaker, Battery Breaker, and Battery Wiring       70         Figure 35: V3 BBU to BDA/MU/RU Hybrid Cable       71         Figure 37: Hybrid Cable Shielding Wire Installation       71         Figure 38: BDA/MU/RU AC and DC Switch OFF       72         Figure 40: V3 BBU to V3 BDA/MU/RU Hybrid Cable Installation Example       73         Figure 41: Liquid Tight Conduit Connector       73         Figure 42: Liquid Tight Cable Gland       73         Figure 42: V3 BBU AC Input, AC Breaker OFF, and AC Convenience Outlets       75         Figure 45: V3 BBU ADIN/RU Hybrid Cable Wire Connections       74         Figure 45: V3 BBU AC Input, AC Breaker OFF, and AC Convenience Outlets       75         Figure 45: V3 BBU ADIN/RU ADIN Connection       76         Figure 45: V3 BBU ADIN/RU ADIN CONDEC/CONVERT       78         Figure 47: EPO Switch Connection       76         Figure 49: Moun                                                                                                    | Figure 29: V2 PD/MLEDL Mounting Procket Overview                                                  | . 00<br>62 |
| Figure 25: V3 BDA/MU/RU AC Power OFF Switch and Direct AC Power Connection without BBU64Figure 31: Disabling BBU in the BDA/MU/RU GUI for AC Only Application65Figure 32: V3 BDA/MU/RU AC Power OFF Switch and Direct 48VDC Power Connection66Figure 33: V3 BBU Wall Mounting68Figure 34: Battery Installation and Retaining Bracket69Figure 35: V3 BBU AC Breaker, Battery Breaker, and Battery Wiring70Figure 36: V3 BBU to BDA/MU/RU Hybrid Cable71Figure 37: Hybrid Cable Shielding Wire Installation71Figure 38: BDA/MU/RU AC and DC Switch OFF72Figure 40: V3 BBU to V3 BDA/MU/RU Hybrid Cable Installation Example73Figure 41: Liquid Tight Conduit Connector73Figure 42: Liquid Tight Cable Gland73Figure 43: V3 BBU AC Input, AC Breaker OFF, and AC Convenience Outlets74Figure 43: V3 BBU AC Input, AC Breaker OFF, and AC Convenience Outlets75Figure 43: V3 BDA/MU/RU Hybrid Cable Wire Connections74Figure 44: V3 BBU AC Input, AC Breaker OFF, and AC Convenience Outlets75Figure 45: V3 BBU Aconection76Figure 47: EPO Switch Connection76Figure 48: V3 BDA/MU/RU Additional DC Outputs78Figure 49: V3 BDA/MU/RU Additional DC Outputs78Figure 50: V3 BDA/MU/RU Dry-Contact Output and External Input Alarms Connection80Figure 51: V3 BDA/MU/RU NO Dry-Contact Alarm Wiring Example – UL2524 2 <sup>nd</sup> Rev Oct 201881Figure 52: V3 BDA/MU/RU Annunciator Front Plate Installation82                                                                                                    | Figure 20: V3 BDA/MU/PUI Wall Mounting                                                            | . 02<br>63 |
| Figure 30: V3 BD/MU/RU AC Power OFF Switch and Direct AC Fower Connection without DD065Figure 31: Disabling BBU in the BDA/MU/RU GUI for AC Only Application.65Figure 32: V3 BDA/MU/RU AC Power OFF Switch and Direct 48VDC Power Connection66Figure 33: V3 BBU Wall Mounting68Figure 34: Battery Installation and Retaining Bracket.69Figure 35: V3 BBU AC Breaker, Battery Breaker, and Battery Wiring70Figure 36: V3 BBU to BDA/MU/RU Hybrid Cable71Figure 37: Hybrid Cable Shielding Wire Installation71Figure 38: BDA/MU/RU AC and DC Switch OFF.72Figure 41: Liquid Tight Conduit Connector73Figure 42: Liquid Tight Conduit Connector73Figure 43: V3 BDA/MU/RU Hybrid Cable Wire Connections74Figure 43: V3 BDA/MU/RU Hybrid Cable Wire Connections74Figure 44: V3 BBU AC Input, AC Breaker OFF, and AC Convenience Outlets75Figure 44: V3 BBU AC Input, AC Breaker OFF, and AC Convenience Outlets75Figure 44: V3 BBU AC Input, AC Breaker OFF, and AC Convenience Outlets76Figure 47: EPO Switch Connection76Figure 48: V3 BDA/MU/RU Additional DC Outputs78Figure 49: Mounting and Wiring DC/DC/Converter to V3 BBU Convenience DIN Rail79Figure 49: V3 BDA/MU/RU Dry-Contact Output and External Input Alarms Connection80Figure 51: V3 BDA/MU/RU NO Dry-Contact Alarm Wiring Example – UL2524 2nd Rev Oct 201881Figure 52: V3 BDA/MU/RU Annunciator Front Plate Installation82                                                                                                    | Figure 29: V3 BDA/MU/RULAC Power OFF Switch and Direct AC Power Connection without BBU            | . 03<br>64 |
| Figure 31: V3 BDA/MU/RU AC Power OFF Switch and Direct 48VDC Power Connection66Figure 32: V3 BBU Wall Mounting68Figure 33: V3 BBU Wall Mounting69Figure 34: Battery Installation and Retaining Bracket.69Figure 35: V3 BBU AC Breaker, Battery Breaker, and Battery Wiring70Figure 36: V3 BBU to BDA/MU/RU Hybrid Cable71Figure 37: Hybrid Cable Shielding Wire Installation71Figure 38: BDA/MU/RU AC and DC Switch OFF72Figure 39: Hybrid Cable Connection in BBU72Figure 40: V3 BBU to V3 BDA/MU/RU Hybrid Cable Installation Example73Figure 41: Liquid Tight Conduit Connector73Figure 43: V3 BDA/MU/RU Hybrid Cable Wire Connections74Figure 44: V3 BBU AC Input, AC Breaker OFF, and AC Convenience Outlets75Figure 45: V3 BBU AC Input, AC Breaker OFF, and AC Convenience Outlets75Figure 46: V3 BBU EPO Switch Connection76Figure 47: EPO Switch Connection76Figure 48: V3 BDA/MU/RU Additional DC Outputs78Figure 49: Mounting and Wiring DC/DC/Converter to V3 BBU Convenience DIN Rail79Figure 50: V3 BDA/MU/RU Additional DC Output and External Input Alarms Connection80Figure 51: V3 BDA/MU/RU NO Dry-Contact Alarm Wiring Example – UL2524 2 <sup>nd</sup> Rev Oct 201881Figure 52: V3 BDA/MU/RU Annunciator Front Plate Installation82                                                                                                    | Figure 31: Disabling BRI in the BDA/MU/RU GUI for AC Only Application                             | . 04<br>65 |
| Figure 32. V3 BD/MO/NO AC Power Own Switch and Direct 45 VDC Power Connection66Figure 33: V3 BBU Wall Mounting68Figure 34: Battery Installation and Retaining Bracket.69Figure 35: V3 BBU AC Breaker, Battery Breaker, and Battery Wiring70Figure 36: V3 BBU to BDA/MU/RU Hybrid Cable71Figure 37: Hybrid Cable Shielding Wire Installation71Figure 38: BDA/MU/RU AC and DC Switch OFF.72Figure 39: Hybrid Cable Connection in BBU.72Figure 40: V3 BBU to V3 BDA/MU/RU Hybrid Cable Installation Example73Figure 41: Liquid Tight Conduit Connector73Figure 42: Liquid Tight Cable Gland73Figure 43: V3 BDA/MU/RU Hybrid Cable Wire Connections74Figure 44: V3 BBU AC Input, AC Breaker OFF, and AC Convenience Outlets75Figure 46: V3 BBU AC Input Installation Example75Figure 47: EPO Switch Connection76Figure 48: V3 BDA/MU/RU Additional DC Outputs78Figure 49: Mounting and Wiring DC/DC/Converter to V3 BBU Convenience DIN Rail79Figure 50: V3 BDA/MU/RU Dry-Contact Output and External Input Alarms Connection80Figure 51: V3 BDA/MU/RU NO Dry-Contact Alarm Wiring Example – UL2524 2 <sup>nd</sup> Rev Oct 201881Figure 52: V3 BDA/MU/RU Annunciator Front Plate Installation82                                                                                                    | Figure 32: V/3 BDA/MU//PULAC Power OFF Switch and Direct 48//DC Power Connection                  | 66         |
| Figure 33.V3 BDD (Multing)00Figure 34:Battery Installation and Retaining Bracket.69Figure 35:V3 BBU AC Breaker, Battery Breaker, and Battery Wiring70Figure 36:V3 BBU to BDA/MU/RU Hybrid Cable71Figure 37:Hybrid Cable Shielding Wire Installation71Figure 38:BDA/MU/RU AC and DC Switch OFF.72Figure 39:Hybrid Cable Connection in BBU.72Figure 40:V3 BBU to V3 BDA/MU/RU Hybrid Cable Installation Example73Figure 41:Liquid Tight Conduit Connector73Figure 42:Liquid Tight Cable Gland73Figure 43:V3 BDA/MU/RU Hybrid Cable Wire Connections74Figure 44:V3 BBU AC Input, AC Breaker OFF, and AC Convenience Outlets75Figure 45:V3 BBU AC Input, AC Breaker OFF, and AC Convenience Outlets76Figure 47:EPO Switch Connection.76Figure 47:EPO Switch Connection.77Figure 48:V3 BDA/MU/RU Additional DC Outputs78Figure 49:Mounting and Wiring DC/DC/Converter to V3 BBU Convenience DIN Rail79Figure 50:V3 BDA/MU/RU Dry-Contact Output and External Input Alarms Connection80Figure 51:V3 BDA/MU/RU Annunciator Front Plate Installation82                                                                                                    | Figure 32: V3 BBL Wall Mounting                                                                   | . 00<br>68 |
| Figure 34: Battery Installation and Retaining Blacket55Figure 35: V3 BBU AC Breaker, Battery Breaker, and Battery Wiring70Figure 36: V3 BBU to DDA/MU/RU Hybrid Cable71Figure 37: Hybrid Cable Shielding Wire Installation71Figure 38: BDA/MU/RU AC and DC Switch OFF72Figure 39: Hybrid Cable Connection in BBU72Figure 40: V3 BBU to V3 BDA/MU/RU Hybrid Cable Installation Example73Figure 41: Liquid Tight Conduit Connector73Figure 42: Liquid Tight Cable Gland73Figure 43: V3 BDA/MU/RU Hybrid Cable Wire Connections74Figure 44: V3 BBU AC Input, AC Breaker OFF, and AC Convenience Outlets75Figure 45: V3 BBU Main AC Input Installation Example75Figure 46: V3 BBU EPO Switch Connection76Figure 47: EPO Switch Wiring Diagram77Figure 48: V3 BDA/MU/RU Additional DC Outputs78Figure 50: V3 BDA/MU/RU Dry-Contact Output and External Input Alarms Connection80Figure 51: V3 BDA/MU/RU NO Dry-Contact Alarm Wiring ExampleUL2524 2 <sup>nd</sup> Rev Oct 2018Figure 52: V3 BDA/MU/RU Annunciator Front Plate Installation82                                                                                                    | Figure 33. V5 DD0 Wall Mounting                                                                   | . 00<br>60 |
| Figure 35. V3 BB0 AC Breaker, Battery Breaker, and Battery Wining70Figure 36: V3 BBU to BDA/MU/RU Hybrid Cable71Figure 37: Hybrid Cable Shielding Wire Installation71Figure 38: BDA/MU/RU AC and DC Switch OFF72Figure 39: Hybrid Cable Connection in BBU72Figure 40: V3 BBU to V3 BDA/MU/RU Hybrid Cable Installation Example73Figure 41: Liquid Tight Conduit Connector73Figure 42: Liquid Tight Cable Gland73Figure 43: V3 BDA/MU/RU Hybrid Cable Wire Connections74Figure 44: V3 BBU AC Input, AC Breaker OFF, and AC Convenience Outlets75Figure 45: V3 BBU Main AC Input Installation Example75Figure 46: V3 BBU EPO Switch Connection76Figure 47: EPO Switch Wiring Diagram77Figure 48: V3 BDA/MU/RU Additional DC Outputs78Figure 50: V3 BDA/MU/RU Dry-Contact Output and External Input Alarms Connection80Figure 51: V3 BDA/MU/RU Dry-Contact Alarm Wiring Example91Figure 52: V3 BDA/MU/RU Annunciator Front Plate Installation82                                                                                                    | Figure 34. Dattery Installation and Retaining Didcket                                             | . 09       |
| Figure 36. V3 BBO to BDA/MO/RO Hybrid Cable71Figure 37: Hybrid Cable Shielding Wire Installation71Figure 38: BDA/MU/RU AC and DC Switch OFF.72Figure 39: Hybrid Cable Connection in BBU.72Figure 40: V3 BBU to V3 BDA/MU/RU Hybrid Cable Installation Example73Figure 41: Liquid Tight Conduit Connector73Figure 42: Liquid Tight Cable Gland73Figure 43: V3 BDA/MU/RU Hybrid Cable Wire Connections74Figure 44: V3 BBU AC Input, AC Breaker OFF, and AC Convenience Outlets75Figure 45: V3 BBU Main AC Input Installation Example75Figure 46: V3 BBU EPO Switch Connection76Figure 47: EPO Switch Wiring Diagram77Figure 48: V3 BDA/MU/RU Additional DC Outputs78Figure 50: V3 BDA/MU/RU Dry-Contact Output and External Input Alarms Connection80Figure 51: V3 BDA/MU/RU NO Dry-Contact Alarm Wiring Example9Figure 52: V3 BDA/MU/RU Annunciator Front Plate Installation82                                                                                                    | Figure 35. VS DDU AC Diedkei, Dallely Diedkei, diu Dallely Willing                                | . 70       |
| Figure 37. Hybrid Cable Shielding Wire Installation71Figure 38: BDA/MU/RU AC and DC Switch OFF.72Figure 39: Hybrid Cable Connection in BBU.72Figure 40: V3 BBU to V3 BDA/MU/RU Hybrid Cable Installation Example73Figure 41: Liquid Tight Conduit Connector73Figure 42: Liquid Tight Cable Gland73Figure 43: V3 BDA/MU/RU Hybrid Cable Wire Connections74Figure 44: V3 BBU AC Input, AC Breaker OFF, and AC Convenience Outlets75Figure 45: V3 BBU Main AC Input Installation Example75Figure 46: V3 BBU EPO Switch Connection.76Figure 47: EPO Switch Wiring Diagram77Figure 48: V3 BDA/MU/RU Additional DC Outputs78Figure 49: Mounting and Wiring DC/DC/Converter to V3 BBU Convenience DIN Rail79Figure 50: V3 BDA/MU/RU Dry-Contact Output and External Input Alarms Connection80Figure 51: V3 BDA/MU/RU Annunciator Front Plate Installation82                                                                                                    | Figure 30. V3 DDU to DDA/IVIU/RU Hybrid Cable                                                     | . /        |
| Figure 38: BDA/MU/RU AC and DC Switch OFF72Figure 39: Hybrid Cable Connection in BBU                                                                                                    | Figure 31. Hybrid Cable Shielding Wile Installation                                               | . / 1      |
| Figure 39. Hybrid Cable Connection in BBO72Figure 40: V3 BBU to V3 BDA/MU/RU Hybrid Cable Installation Example73Figure 41: Liquid Tight Conduit Connector73Figure 42: Liquid Tight Cable Gland73Figure 43: V3 BDA/MU/RU Hybrid Cable Wire Connections74Figure 44: V3 BBU AC Input, AC Breaker OFF, and AC Convenience Outlets75Figure 45: V3 BBU Main AC Input Installation Example75Figure 46: V3 BBU EPO Switch Connection76Figure 47: EPO Switch Wiring Diagram77Figure 48: V3 BDA/MU/RU Additional DC Outputs78Figure 50: V3 BDA/MU/RU Dry-Contact Output and External Input Alarms Connection80Figure 51: V3 BDA/MU/RU NO Dry-Contact Alarm Wiring Example81Figure 52: V3 BDA/MU/RU Annunciator Front Plate Installation82                                                                                                    | Figure 30. BDA/IMO/RU AC and DC Switch OFF                                                        | . 12       |
| Figure 40: V3 BBD to V3 BDA/MU/RU Hybrid Cable Installation Example73Figure 41: Liquid Tight Conduit Connector73Figure 42: Liquid Tight Cable Gland73Figure 43: V3 BDA/MU/RU Hybrid Cable Wire Connections74Figure 44: V3 BBU AC Input, AC Breaker OFF, and AC Convenience Outlets75Figure 45: V3 BBU Main AC Input Installation Example75Figure 46: V3 BBU EPO Switch Connection76Figure 47: EPO Switch Wiring Diagram77Figure 48: V3 BDA/MU/RU Additional DC Outputs78Figure 50: V3 BDA/MU/RU Dry-Contact Output and External Input Alarms Connection80Figure 51: V3 BDA/MU/RU NO Dry-Contact Alarm Wiring Example – UL2524 2nd Rev Oct 201881Figure 52: V3 BDA/MU/RU Annunciator Front Plate Installation82                                                                                                    | Figure 39. Hybrid Cable Connection in DDU                                                         | . 12       |
| Figure 41: Eliquid Tight Conduit Connector73Figure 42: Liquid Tight Cable Gland73Figure 42: Liquid Tight Cable Gland73Figure 43: V3 BDA/MU/RU Hybrid Cable Wire Connections74Figure 44: V3 BBU AC Input, AC Breaker OFF, and AC Convenience Outlets75Figure 45: V3 BBU Main AC Input Installation Example75Figure 46: V3 BBU EPO Switch Connection.76Figure 47: EPO Switch Wiring Diagram77Figure 48: V3 BDA/MU/RU Additional DC Outputs78Figure 50: V3 BDA/MU/RU Dry-Contact Output and External Input Alarms Connection80Figure 51: V3 BDA/MU/RU NO Dry-Contact Alarm Wiring Example – UL2524 2 <sup>nd</sup> Rev Oct 201881Figure 52: V3 BDA/MU/RU Annunciator Front Plate Installation82                                                                                                    | Figure 40: V3 BBU to V3 BDA/MU/RU Hybrid Cable Installation Example                               | . 73       |
| Figure 42: Liquid Tight Cable Gland73Figure 43: V3 BDA/MU/RU Hybrid Cable Wire Connections74Figure 44: V3 BBU AC Input, AC Breaker OFF, and AC Convenience Outlets75Figure 45: V3 BBU Main AC Input Installation Example75Figure 46: V3 BBU EPO Switch Connection.76Figure 47: EPO Switch Wiring Diagram77Figure 48: V3 BDA/MU/RU Additional DC Outputs78Figure 49: Mounting and Wiring DC/DC/Converter to V3 BBU Convenience DIN Rail79Figure 50: V3 BDA/MU/RU Dry-Contact Output and External Input Alarms Connection80Figure 51: V3 BDA/MU/RU NO Dry-Contact Alarm Wiring Example – UL2524 2nd Rev Oct 201881Figure 52: V3 BDA/MU/RU Annunciator Front Plate Installation82                                                                                                    | Figure 41: Liquid Tight Conduit Connector                                                         | . 73       |
| Figure 43: V3 BDA/MU/RU Hybrid Cable Wire Connections       74         Figure 44: V3 BBU AC Input, AC Breaker OFF, and AC Convenience Outlets       75         Figure 45: V3 BBU Main AC Input Installation Example       75         Figure 46: V3 BBU EPO Switch Connection       76         Figure 47: EPO Switch Wiring Diagram       77         Figure 48: V3 BDA/MU/RU Additional DC Outputs       78         Figure 49: Mounting and Wiring DC/DC/Converter to V3 BBU Convenience DIN Rail       79         Figure 50: V3 BDA/MU/RU Dry-Contact Output and External Input Alarms Connection       80         Figure 51: V3 BDA/MU/RU NO Dry-Contact Alarm Wiring Example – UL2524 2 <sup>nd</sup> Rev Oct 2018       81         Figure 52: V3 BDA/MU/RU Annunciator Front Plate Installation       82                                                                                                    | Figure 42: Liquid Tight Cable Gland                                                               | . 73       |
| Figure 44: V3 BBU AC Input, AC Breaker OFF, and AC Convenience Outlets       75         Figure 45: V3 BBU Main AC Input Installation Example       75         Figure 46: V3 BBU EPO Switch Connection       76         Figure 47: EPO Switch Wiring Diagram       77         Figure 48: V3 BDA/MU/RU Additional DC Outputs       78         Figure 49: Mounting and Wiring DC/DC/Converter to V3 BBU Convenience DIN Rail       79         Figure 50: V3 BDA/MU/RU Dry-Contact Output and External Input Alarms Connection       80         Figure 51: V3 BDA/MU/RU NO Dry-Contact Alarm Wiring Example – UL2524 2 <sup>nd</sup> Rev Oct 2018       81         Figure 52: V3 BDA/MU/RU Annunciator Front Plate Installation       82                                                                                                    | Figure 43: V3 BDA/MU/RU Hybrid Cable Wire Connections                                             | . 74       |
| Figure 45: V3 BBU Main AC Input Installation Example       75         Figure 46: V3 BBU EPO Switch Connection                                                                                                    | Figure 44: V3 BBU AC Input, AC Breaker OFF, and AC Convenience Outlets                            | . 75       |
| Figure 46: V3 BBU EPO Switch Connection                                                                                                    | Figure 45: V3 BBU Main AC input installation Example                                              | . 75       |
| Figure 47: EPO Switch Wiring Diagram                                                                                                    | Figure 46: V3 BBU EPO Switch Connection                                                           | . 76       |
| Figure 48: V3 BDA/MU/RU Additional DC Outputs       78         Figure 49: Mounting and Wiring DC/DC/Converter to V3 BBU Convenience DIN Rail       79         Figure 50: V3 BDA/MU/RU Dry-Contact Output and External Input Alarms Connection       80         Figure 51: V3 BDA/MU/RU NO Dry-Contact Alarm Wiring Example – UL2524 2 <sup>nd</sup> Rev Oct 2018       81         Figure 52: V3 BDA/MU/RU Annunciator Front Plate Installation       82                                                                                                    | Figure 47: EPO Switch Wiring Diagram                                                              | . 77       |
| Figure 49: Mounting and Wiring DC/DC/Converter to V3 BBU Convenience DIN Rail                                                                                                    | Figure 48: V3 BDA/MU/RU Additional DC Outputs                                                     | . 78       |
| Figure 50: V3 BDA/MU/RU Dry-Contact Output and External Input Alarms Connection                                                                                                    | Figure 49: Mounting and Wiring DC/DC/Converter to V3 BBU Convenience DIN Rail                     | . 79       |
| Figure 51: V3 BDA/MU/RU NO Dry-Contact Alarm Wiring Example – UL2524 2 <sup>nd</sup> Rev Oct 2018 81<br>Figure 52: V3 BDA/MU/RU Annunciator Front Plate Installation                                                                                                    | Figure 50: V3 BDA/MU/RU Dry-Contact Output and External Input Alarms Connection                   | . 80       |
| Figure 52: V3 BDA/MU/RU Annunciator Front Plate Installation                                                                                                    | Figure 51: V3 BDA/MU/RU NO Dry-Contact Alarm Wiring Example – UL2524 2 <sup>nd</sup> Rev Oct 2018 | . 81       |
|                                                                                                    | Figure 52: V3 BDA/MU/RU Annunciator Front Plate Installation                                      | . 82       |

#### CRITICALPOINT 700/800MHZ BDA/DAS/BBU V3 USER MANUAL

| Figure 53:             | V2 FOU Installing and Adjusting Mounting Brackets                                        | 84       |
|------------------------|------------------------------------------------------------------------------------------|----------|
| Figure 54:             | V2 FOU Wall Mounting                                                                     | 84       |
| Figure 55:             | V2 FOU 19in Rack Mounting                                                                | 85       |
| Figure 56:             | V3 BDA/MU to and V2 FOU Power and Communication Wiring                                   | 86       |
| Figure 57:             | V3 BDA/MU and V2 FOU Power and Communications Wiring – Multiple FOUs                     | 87       |
| Figure 58:             | V3 BDA/MU, V2 FOU, and V3 RU RF and Fiber Wiring                                         | 88       |
| Figure 59:             | V3 RU Optical Fiber Cable Gland Assembly                                                 | 89       |
| Figure 60:             | V1 AP Annunciator Cabinet Dimensions and Installation                                    |          |
| Figure 61              | V1 AP Internal View and Power Switch                                                     |          |
| Figure 62              | V3 BDA/MU and RU – AP V1 Connection                                                      |          |
| Figure 63:             | V1 AP MCU Address Setting Switch                                                         | 93       |
| Figure 64:             | RS485 Address Setting When Using Two V1 APs                                              | 00<br>93 |
| Figure 65:             | V3 Annunciator System Diagrams                                                           | 94<br>94 |
| Figure 66:             | APV3-BDA Dimensions                                                                      | 04<br>04 |
| Figure 67:             | APV3-DAS Dimensions                                                                      |          |
| Figure 68:             | APV3-BDA Mounting - Gang Boy                                                             | 94       |
| Figure 60:             | APV3-DAS - Mounting - Cang Box                                                           | 35       |
| Figure 70:             | APV3-DAS - Mounting - Gang Dox                                                           | 90       |
| Figure 70.             | APV3-DDA - Flush Would Ric Face Flate and Diacket Sciew Removal                          | 90       |
| Figure 71.             | APV3-DDA - Mounting Standard Wounting Dracket to Flush Mount Brocket                     | 97       |
| Figure 72.             | APV3-DDA - Mounting APV3-DDA Into Flush Mount Dracket ADV2 DDA and Ease Distaints a Mall | 97       |
| Figure 73:             | APV3-BDA - Installing Flush Mount Bracket, APV3-BDA, and Face Plate into a Wall          | 98       |
| Figure 74:             | APV3-BDA - Flush Mounting to Wall                                                        | 99       |
| Figure 75:             | APV3-DAS - Flush Mount Kit Face Plate and Bracket Screw Removal                          | . 100    |
| Figure 76:             | APV3-DAS - Mounting Standard Mounting Bracket to Flush Mount Bracket                     | . 101    |
| Figure 77:             | APV3-DAS - Mounting APV3-DAS into Flush Mount Bracket                                    | . 101    |
| Figure 78:             | APV3-BDA - Installing Flush Mount Bracket, APV3-BDA, and Face Plate into a Wall          | . 102    |
| Figure 79:             | APV3-DAS - Flush Mounting to Wall                                                        | . 103    |
| Figure 80:             | V3 BDA/MU/RU - RJ45 Adapter for V3 APs                                                   | . 104    |
| Figure 81:             | V3 BDA/MU/RU Wiring Connection to V3 AP                                                  | . 105    |
| Figure 82:             | V3 AP - Address Switch Setting                                                           | . 106    |
| Figure 83:             | V3 BDA Commissioning Procedure                                                           | . 110    |
| Figure 84:             | V3 Fiber DAS Commissioning Procedure Option 1                                            | . 112    |
| Figure 85:             | V3 Fiber DAS Commissioning Procedure Option 2                                            | . 114    |
| Figure 86:             | V3 BBU – Waking Up/Turning ON Battery                                                    | . 117    |
| Figure 87:             | BDA/MU/RU, BBU, and FOU Power Switches and Breakers                                      | . 119    |
| Figure 88:             | User Management - Change User Password                                                   | . 121    |
| Figure 89:             | User Management - Add/Delete Users                                                       | . 121    |
| Figure 90:             | V3 BDA/MU Web GUI Overview (BDA Mode)                                                    | . 122    |
| Figure 91:             | V3 BDA/MU Web GUI Overview (DAS Mode)                                                    | . 123    |
| Figure 92:             | V3 BDA/MU Dashboard Viewing – BDA vs DAS mode                                            | . 124    |
| Figure 93:             | V3 BDA/MU Changing Device Operating Mode/Type (BDA or DAS)                               | . 125    |
| Figure 94:             | V3 BDA/MU/RU Modifying Parameters in the WEB GUI                                         | . 126    |
| Figure 95:             | V3 Fiber DAS – Scanning to Identify Connected System Devices                             | . 127    |
| Figure 96:             | V3 Fiber DAS – Dashboard Graphic View                                                    | . 128    |
| Figure 97:             | V3 Fiber DAS – Dashboard Table View                                                      | . 129    |
| Figure 98:             | V3 Fiber DAS – Accessing FOUs and RUs from Dashboard Table View                          | . 130    |
| Figure 99:             | V3 Fiber DAS – Accessing FOUs and RUs from Home screen                                   | 131      |
| Figure 100             | ): V3 BDA/MU/RU General Information Settings                                             | 132      |
| Figure 101             | I: V3 BDA/MU Network IP and SNMP Settings                                                | 133      |
| Figure 102             | 2: V3 BDA/MU/RU Dry Contact Alarms, External Alarms, and SW RF Control                   | 134      |
| Figure 102             | 3: V3 BDA/MU/RU Dry Contact Alarm Preset Configurations                                  | 134      |
| Figure 104             | 4: V3 BDA/MU/RU User-Defined/Custom Dry Contact Alarm Configuration                      | 135      |
| Figure 10 <sup>6</sup> | 5. V3 BDA/MU/RU External Alarm Configuration                                             | 136      |
| Figure 100             | S: V3 BDA/MU/RU Software RE Control using External Alarms                                | 136      |
| Figure 107             | 7 V3 BDA/MU/RU Battery Backup Unit Configuration                                         | 137      |
| Figure 100             | R: V3 AP Commissioning Procedure                                                         | 128      |
| i igui o 100           |                                                                                          | 00       |

Comba

| Figure 100: Commissioning V/2 AD in PDA mode                                                        | 120 |
|----------------------------------------------------------------------------------------------------|-----|
| Figure 109. Commissioning VS AP III BDA mode                                                        | 109 |
| Figure 110: Commissioning V3 AP in DAS Mode                                                         | 139 |
| Figure 111: External Annunciator Panel WEB GUI Settings                                             | 139 |
| Figure 112: V3 BDA/MU Creating a New Site                                                           | 141 |
| Figure 113: V3 BDA/MU Adding Channel Filters (Class A Only)                                         | 142 |
| Figure 114: V3 BDA/MU Deleting Channel Filters (Class A Only)                                       | 143 |
| Figure 115: V3 BDA/MU Setting Channel Filter Frequencies (Class A Only)                             | 144 |
| Figure 116: V3 BDA/MU Create Sub-Band Filters (Class B Only)                                        | 145 |
| Figure 117: V3 BDA/MU Commissioning Tools – DL Input Test                                           | 146 |
| Figure 118: V3 BDA/MU Commissioning Tools – Performing DL Input Test                                | 147 |
| Figure 110: V3 BD//MU Commissioning Tools DL Input Test Mapual Override                             | 1/7 |
| Figure 120: V3 DDA/MU Commissioning Tools _ DL input Test                                           | 141 |
| Figure 120. VS BDAVMU Commissioning Tools – OL input Test                                           | 140 |
| Figure 121. V3 BDAVMU Commissioning Tools – Penorming OL input Test                                 | 149 |
| Figure 122: V3 BDA/MU Commissioning Tools – UL Input Test Results                                   | 149 |
| Figure 123: V3 BDA/MU Commissioning Tools – UL Input Test Manual Override                           | 150 |
| Figure 124: V3 BDA/MU Commissioning Tools – Isolation Check                                         | 151 |
| Figure 125: V3 BDA/MU Commissioning Tools – Performing Isolation Check                              | 152 |
| Figure 126: Commissioning Tools – Isolation Check Diagram                                           | 152 |
| Figure 127: V3 BDA/MU Commissioning Tools – Isolation Check Results                                 | 153 |
| Figure 128: V3 BDA/MU Commissioning Tools – Isolation Check Manual Override                         | 153 |
| Figure 129: Commissioning Tools – Isolation Check - Performing a Manual Isolation test              | 154 |
| Figure 130: V3 BDA/MU Commissioning Tools – Isolation Check Automatic Filter SW Turn Off Protection | 155 |
| Figure 131: V3 BDA Class A Commissioning Tools and Calculations                                     | 156 |
| Figure 132: Using the Commissioning Tool                                                            | 157 |
| Figure 132: Commissioning Tool Parameter Calculations Diagram                                       | 152 |
| Figure 132. Commissioning Tool Falameter Calculations Diagram                                       | 150 |
| Figure 134. Commissioning 1001 – OL Total Loss T Parameter Explanation                              | 100 |
| Figure 135: Commissioning Tool – Selecting UL Total Loss Parameter                                  | 159 |
| Figure 136: Commissioning Tools – UL_TAR and UL_GAIN Calculation Example                            | 162 |
| Figure 137: Commissioning Tool – Selecting Sites for DL Channel Power Backoff Calculations          | 162 |
| Figure 138: Commissioning Tool – Viewing the Suggested RF Parameters                                | 163 |
| Figure 139: Commissioning BDA – Power, Gain, and Attenuation BDA Block Diagram                      | 163 |
| Figure 140: Commissioning BDA – Power, Gain, and AGC/ALC                                            | 165 |
| Figure 141: Commissioning Fiber DAS – Power, Gain, and Attenuation BDA Block Diagram                | 165 |
| Figure 142: Commissioning BDA – Setting Target Channel Power and Gain                               | 167 |
| Figure 143: Commissioning BDA – Setting Input ATT, Output ATT, Gain Limit and Main RF Switches      | 168 |
| Figure 144: Commissioning Fiber DAS – Batch Setting Power and Gain Settings to RUs                  | 170 |
| Figure 145: Commissioning Fiber DAS – Batch Setting RU Output ATT and UL Gain Limit                 | 171 |
| Figure 146: Optimizing BDA – DL Input ATT and DL Gain Limit                                         | 172 |
| Figure 147: Optimizing BDA – UI Input ATT and UI Gain Limit                                         | 174 |
| Figure 148: Optimizing Fiber DAS – Batch Setting RE Switches and DL Output ATT                      | 175 |
| Figure 149: Optimizing Fiber DAS – Batch Setting RE Switches III Mute and III Mute Threshold        | 176 |
| Figure 150: Optimizing Fiber DAS Setting MULLI Output ATT                                           | 176 |
| Figure 150. Optimizing Fiber DAS – Setting MO OL Output ATT                                         | 170 |
| Figure 151. Commissioning Fiber DAS – Periorning a Sync Check                                       | 170 |
| Figure 152. Commissioning Fiber DAS – Balch Settings for MU and RUS                                 | 170 |
| Figure 153: Advanced Settings – DL VSVVR/Return Loss Measurement Table                              | 179 |
| Figure 154: Advanced Settings – NetProtect UL PA Muting                                             | 180 |
| Figure 155: Advanced Settings – Gain Limit / LNA Bypass                                             | 181 |
| Figure 156: Setting Gain Limit / LNA Bypass in WEB GUI                                              | 182 |
| Figure 157: Advanced Settings – Enabling Oscillation Detection, Shutdown, and Alarms                | 183 |
| Figure 158: Oscillation Detection Alarm Parameters                                                  | 184 |
| Figure 159: Advanced Settings – DT Donor Antenna Disconnection and P_IN LOW Alarm                   | 186 |
| Figure 160: Management – Tools (Device Reset/Alarm Log/Reports)                                     | 187 |
| Figure 161: Comba Firmware Downloads Webpage                                                        | 188 |
| Figure 162: BDA/MU Local Firmware Upgrade Process                                                   | 189 |
| Figure 163: V3 BDA/MU Dashboard Scan for FOUs and RUs                                               | 190 |
| Figure 164 <sup>-</sup> V2 FOUL ocal Firmware Upgrade                                               | 191 |
|                                                                                                    |     |

#### CRITICALPOINT 700/800MHZ BDA/DAS/BBU V3 USER MANUAL

| Figure 165: V3 RU Local Firmware Upgrade<br>Figure 166: V3 BDA/MU Dashboard Scan and FOU Access                                                                                                    | 191<br>192                                                                                                    |
|----------------------------------------------------------------------------------------------------|----------------------------------------------------------------------------------------------------|
| Figure 167: V2 FOU Centralized Download Switch                                                                                                    | 192                                                                                                    |
| Figure 168: Batch Setting RU Centralized Download Switch                                                                                                    | 193                                                                                                    |
| Figure 169: V3 BDA/MU Dashboard Centralized Upgrade Pop-up Window                                                                                                    | 193                                                                                                    |
| Figure 170: V3 BDA/MU Dashboard Firmware Validation                                                                                                    | 194                                                                                                    |
| Figure 171: BDA/MU/RU LED Status Indicators                                                                                                    | 195                                                                                                    |
| Figure 172: V3 BDA/MU/RU Buzzer Notification GUI Control                                                                                                    | 196                                                                                                    |
| Figure 173: V3 BDA/MU/RU Alarm Buzzer Silence and LED Lamp Test Button                                                                                                    | 197                                                                                                    |
| Figure 174: V3 BDA/MU/RU Dry-Contact and LED Lamp Test through the web GUI                                                                                                    | 197                                                                                                    |
| Figure 175: V3 BDA/MU/RU Alarm Detection Duration Setting                                                                                                    | 198                                                                                                    |
| Figure 176: V2 FOU LED Status Indicators                                                                                                    | 199                                                                                                    |
| Figure 177: V1 AP LED Status Indicators                                                                                                    | 200                                                                                                    |
| Figure 178: V1 AP Alarm Matching Setting in V3 BDA/MU/RU WEB GUI                                                                                                    | 201                                                                                                    |
| Figure 179: V3 AP LED Status Indicators                                                                                                    | 202                                                                                                    |
| Figure 180: V3 AP Default LED Alarm Configuration UL2524 2018 2 <sup>nd</sup> Revision                                                                                                    | 203                                                                                                    |
| Figure 181: V3 BDA/MU/RU – Web GUI Alarm Configuration and Status                                                                                                    | 204                                                                                                    |
| Figure 182: Alarms – Relationship between Individual, Dry Contact, and Summary Alarms                                                                                                    | 206                                                                                                    |
| Figure 183: V3 BDA/MU/RU Dry-Contact Output and External Input Alarms Connection                                                                                                    | 207                                                                                                    |
| Figure 184: V3 BDA/MU/RU NO Dry-Contact Alarm Wiring Example – UL2524 2 <sup>nd</sup> Rev Oct 2018                                                                                                    | 208                                                                                                    |
| Figure 185: V3 BDA/MU/RU Normally Open Dry-Contact Wiring Diagram Example                                                                                                    | 209                                                                                                    |
| Figure 186: V3 BDA/MU/RU - Dry Contact and External Alarm Setup through web GUI                                                                                                    | 210                                                                                                    |
| Figure 187: V3 BDA/MU/RU - User Defined Dry Contact Alarm Setup                                                                                                    | 215                                                                                                    |
| Figure 188: V3 BDA/MU/RU - External Alarm Settings                                                                                                    | 216                                                                                                    |
| Figure 189: V3 AP - Silence Button, Lamp Test Button, and Key Switch                                                                                                    | 217                                                                                                    |
| Figure 190: Simulating Battery Charger Failure                                                                                                    | 219                                                                                                    |
| Figure 191: V3 BDA/MU/RU Wiring Reference Door Sticker                                                                                                    | 248                                                                                                    |
| Figure 192: V3 BBU Wiring Reference Door Sticker                                                                                                    | 249                                                                                                    |
|                                                                                                    |                                                                                                    |
| Table 1: V3 BDA/MU Cabinet Connections                                                                                                    | 45                                                                                                    |
| Table 1: V3 BDA/MU Cabinet Connections         Table 2: V3 RU Cabinet Connections                                                                                                    | 45<br>48                                                                                                    |
| Table 1: V3 BDA/MU Cabinet Connections         Table 2: V3 RU Cabinet Connections         Table 3: V3 BBU Cabinet Connections                                                                                                    | 45<br>48<br>52                                                                                                    |
| Table 1: V3 BDA/MU Cabinet Connections         Table 2: V3 RU Cabinet Connections         Table 3: V3 BBU Cabinet Connections         Table 4: V2 FOU Cabinet Connections                                                                                                    | 45<br>48<br>52<br>55                                                                                                    |
| Table 1: V3 BDA/MU Cabinet Connections         Table 2: V3 RU Cabinet Connections         Table 3: V3 BBU Cabinet Connections         Table 4: V2 FOU Cabinet Connections         Table 5: V3 BBU and EPO Relay Specifications                                                                                                    | 45<br>48<br>52<br>55<br>77                                                                                                    |
| Table 1: V3 BDA/MU Cabinet Connections         Table 2: V3 RU Cabinet Connections         Table 3: V3 BBU Cabinet Connections         Table 4: V2 FOU Cabinet Connections         Table 5: V3 BBU and EPO Relay Specifications         Table 6: V3 BDA/MU/RU Annunciator Front Plate Options                                                                                                    | 45<br>48<br>52<br>55<br>77<br>83                                                                                                    |
| Table 1: V3 BDA/MU Cabinet Connections         Table 2: V3 RU Cabinet Connections         Table 3: V3 BBU Cabinet Connections         Table 4: V2 FOU Cabinet Connections         Table 5: V3 BBU and EPO Relay Specifications         Table 6: V3 BDA/MU/RU Annunciator Front Plate Options         Table 7: System RF Connections Before Power Up                                                                                                    | 45<br>48<br>52<br>55<br>77<br>83<br>90                                                                                                    |
| Table 1: V3 BDA/MU Cabinet Connections         Table 2: V3 RU Cabinet Connections         Table 3: V3 BBU Cabinet Connections         Table 4: V2 FOU Cabinet Connections         Table 5: V3 BBU and EPO Relay Specifications         Table 6: V3 BDA/MU/RU Annunciator Front Plate Options         Table 7: System RF Connections Before Power Up         Table 8: V1 AP Address Switch Setting                                                                                                    | 45<br>52<br>55<br>77<br>83<br>90<br>93                                                                                                    |
| Table 1: V3 BDA/MU Cabinet Connections         Table 2: V3 RU Cabinet Connections         Table 3: V3 BBU Cabinet Connections         Table 4: V2 FOU Cabinet Connections         Table 5: V3 BBU and EPO Relay Specifications         Table 6: V3 BDA/MU/RU Annunciator Front Plate Options         Table 7: System RF Connections Before Power Up         Table 8: V1 AP Address Switch Setting         Table 9: V3 AP - Address Switch Setting                                                                                                    | 45<br>52<br>55<br>77<br>83<br>90<br>93<br>106                                                                                                    |
| Table 1: V3 BDA/MU Cabinet Connections         Table 2: V3 RU Cabinet Connections         Table 3: V3 BBU Cabinet Connections         Table 4: V2 FOU Cabinet Connections         Table 5: V3 BBU and EPO Relay Specifications         Table 6: V3 BDA/MU/RU Annunciator Front Plate Options         Table 7: System RF Connections Before Power Up         Table 8: V1 AP Address Switch Setting         Table 9: V3 AP - Address Switch Setting         Table 10: Required RF Inputs for Commissioning                                                                                                    | 45<br>52<br>55<br>77<br>83<br>90<br>93<br>106<br>108                                                                                                    |
| Table 1: V3 BDA/MU Cabinet Connections         Table 2: V3 RU Cabinet Connections         Table 3: V3 BBU Cabinet Connections         Table 4: V2 FOU Cabinet Connections         Table 5: V3 BBU and EPO Relay Specifications         Table 6: V3 BDA/MU/RU Annunciator Front Plate Options         Table 7: System RF Connections Before Power Up         Table 8: V1 AP Address Switch Setting         Table 9: V3 AP - Address Switch Setting         Table 10: Required RF Inputs for Commissioning         Table 11: V3 BDA Commissioning Tasks Explanation                                                                                                    | 45<br>48<br>52<br>55<br>77<br>83<br>90<br>93<br>106<br>108<br>111                                                                                                    |
| Table 1: V3 BDA/MU Cabinet Connections         Table 2: V3 RU Cabinet Connections         Table 3: V3 BBU Cabinet Connections         Table 4: V2 FOU Cabinet Connections         Table 5: V3 BBU and EPO Relay Specifications         Table 6: V3 BDA/MU/RU Annunciator Front Plate Options         Table 7: System RF Connections Before Power Up         Table 8: V1 AP Address Switch Setting         Table 9: V3 AP - Address Switch Setting         Table 10: Required RF Inputs for Commissioning         Table 11: V3 BDA Commissioning Tasks Explanation         Table 12: V3 Fiber DAS Commissioning Tasks Explanation Option 1                                                                                                    | 45<br>48<br>52<br>55<br>77<br>83<br>90<br>93<br>106<br>108<br>111<br>113                                                                                                    |
| Table 1: V3 BDA/MU Cabinet Connections         Table 2: V3 RU Cabinet Connections         Table 3: V3 BBU Cabinet Connections         Table 4: V2 FOU Cabinet Connections         Table 5: V3 BBU and EPO Relay Specifications         Table 6: V3 BDA/MU/RU Annunciator Front Plate Options         Table 7: System RF Connections Before Power Up         Table 8: V1 AP Address Switch Setting         Table 9: V3 AP - Address Switch Setting         Table 10: Required RF Inputs for Commissioning         Table 11: V3 BDA Commissioning Tasks Explanation         Table 12: V3 Fiber DAS Commissioning Procedure Tasks Explanation Option 1                                                                                                    | 45<br>48<br>52<br>55<br>77<br>83<br>90<br>93<br>106<br>108<br>111<br>113<br>115                                                                                                    |
| Table 1: V3 BDA/MU Cabinet Connections         Table 2: V3 RU Cabinet Connections         Table 3: V3 BBU Cabinet Connections         Table 4: V2 FOU Cabinet Connections         Table 5: V3 BBU and EPO Relay Specifications         Table 6: V3 BDA/MU/RU Annunciator Front Plate Options         Table 7: System RF Connections Before Power Up         Table 8: V1 AP Address Switch Setting         Table 10: Required RF Inputs for Commissioning         Table 11: V3 BDA Commissioning Tasks Explanation         Table 12: V3 Fiber DAS Commissioning Procedure Tasks Explanation Option 1         Table 13: V3 BDA/MU Web GUI Overview (BDA Mode)                                                                                                    | 45<br>48<br>52<br>55<br>77<br>83<br>90<br>93<br>106<br>108<br>111<br>113<br>115<br>122                                                                                                    |
| Table 1: V3 BDA/MU Cabinet Connections         Table 2: V3 RU Cabinet Connections         Table 3: V3 BBU Cabinet Connections         Table 4: V2 FOU Cabinet Connections         Table 5: V3 BBU and EPO Relay Specifications         Table 6: V3 BDA/MU/RU Annunciator Front Plate Options         Table 7: System RF Connections Before Power Up.         Table 8: V1 AP Address Switch Setting.         Table 9: V3 AP - Address Switch Setting.         Table 10: Required RF Inputs for Commissioning.         Table 11: V3 BDA Commissioning Tasks Explanation         Table 12: V3 Fiber DAS Commissioning Procedure Tasks Explanation Option 1         Table 13: V3 BDA/MU Web GUI Overview (BDA Mode)         Table 15: V3 BDA/MU Web GUI Overview (DAS Mode)                                                                                                    | 45<br>48<br>52<br>55<br>77<br>83<br>90<br>93<br>108<br>108<br>111<br>113<br>115<br>122<br>123                                                                                                   |
| Table 1: V3 BDA/MU Cabinet Connections         Table 2: V3 RU Cabinet Connections         Table 3: V3 BBU Cabinet Connections         Table 4: V2 FOU Cabinet Connections         Table 5: V3 BBU and EPO Relay Specifications         Table 6: V3 BDA/MU/RU Annunciator Front Plate Options         Table 7: System RF Connections Before Power Up         Table 8: V1 AP Address Switch Setting         Table 9: V3 AP - Address Switch Setting         Table 10: Required RF Inputs for Commissioning         Table 11: V3 BDA Commissioning Tasks Explanation         Table 12: V3 Fiber DAS Commissioning Procedure Tasks Explanation Option 1         Table 13: V3 BDA/MU Web GUI Overview (BDA Mode)         Table 15: V3 BDA/MU Web GUI Overview (DAS Mode)         Table 16: External Annunciator Panel WEB GUI Settings Explanation                                                                                                    | 45<br>48<br>52<br>55<br>77<br>83<br>90<br>93<br>106<br>108<br>111<br>113<br>115<br>122<br>123<br>140                                                                                            |
| Table 1: V3 BDA/MU Cabinet Connections         Table 2: V3 RU Cabinet Connections         Table 3: V3 BBU Cabinet Connections         Table 4: V2 FOU Cabinet Connections         Table 5: V3 BBU and EPO Relay Specifications         Table 6: V3 BDA/MU/RU Annunciator Front Plate Options         Table 7: System RF Connections Before Power Up         Table 8: V1 AP Address Switch Setting         Table 9: V3 AP - Address Switch Setting         Table 10: Required RF Inputs for Commissioning         Table 11: V3 BDA Commissioning Tasks Explanation         Table 12: V3 Fiber DAS Commissioning Procedure Tasks Explanation Option 1         Table 13: V3 Fiber DAS Commissioning Procedure Tasks Explanation Option 2         Table 14: V3 BDA/MU Web GUI Overview (BDA Mode)         Table 15: V3 BDA/MU Web GUI Overview (DAS Mode)         Table 16: External Annunciator Panel WEB GUI Settings Explanation         Table 17: Commissioning Tool - DL_TAR Channel Power Derating                                                                                                    | 45<br>48<br>52<br>55<br>77<br>83<br>90<br>93<br>106<br>108<br>111<br>113<br>115<br>122<br>123<br>140<br>160                                                                                     |
| Table 1: V3 BDA/MU Cabinet Connections         Table 2: V3 RU Cabinet Connections         Table 3: V3 BBU Cabinet Connections         Table 4: V2 FOU Cabinet Connections         Table 5: V3 BBU and EPO Relay Specifications         Table 6: V3 BDA/MU/RU Annunciator Front Plate Options         Table 7: System RF Connections Before Power Up.         Table 8: V1 AP Address Switch Setting         Table 10: Required RF Inputs for Commissioning         Table 11: V3 BDA Commissioning Tasks Explanation         Table 12: V3 Fiber DAS Commissioning Procedure Tasks Explanation Option 1         Table 14: V3 BDA/MU Web GUI Overview (BDA Mode)         Table 15: V3 BDA/MU Web GUI Overview (DAS Mode)         Table 16: External Annunciator Panel WEB GUI Settings Explanation         Table 17: Commissioning Tool - DL_TAR Channel Power Derating         Table 18: Commissioning BDA – Power, Gain, Attenuation and AGC/ALC Controls                                                                                                    | 45<br>48<br>52<br>55<br>77<br>83<br>90<br>93<br>106<br>108<br>111<br>113<br>115<br>122<br>123<br>140<br>160<br>164                                                                              |
| Table 1: V3 BDA/MU Cabinet Connections         Table 2: V3 RU Cabinet Connections         Table 3: V3 BBU Cabinet Connections         Table 4: V2 FOU Cabinet Connections         Table 5: V3 BBU and EPO Relay Specifications         Table 6: V3 BDA/MU/RU Annunciator Front Plate Options         Table 7: System RF Connections Before Power Up         Table 8: V1 AP Address Switch Setting         Table 9: V3 AP - Address Switch Setting         Table 10: Required RF Inputs for Commissioning         Table 11: V3 BDA Commissioning Tasks Explanation         Table 12: V3 Fiber DAS Commissioning Procedure Tasks Explanation Option 1         Table 13: V3 Fiber DAS Commissioning Procedure Tasks Explanation Option 2         Table 14: V3 BDA/MU Web GUI Overview (BDA Mode)         Table 16: External Annunciator Panel WEB GUI Settings Explanation         Table 17: Commissioning Tool - DL_TAR Channel Power Derating         Table 18: Commissioning BDA – Power, Gain, Attenuation and AGC/ALC Controls                                                                                                    | 45<br>48<br>52<br>55<br>77<br>83<br>90<br>93<br>106<br>108<br>111<br>113<br>115<br>122<br>123<br>123<br>140<br>160<br>164<br>166                                                                |
| Table 1: V3 BDA/MU Cabinet Connections         Table 2: V3 RU Cabinet Connections         Table 3: V3 BBU Cabinet Connections         Table 4: V2 FOU Cabinet Connections         Table 5: V3 BBU and EPO Relay Specifications         Table 6: V3 BDA/MU/RU Annunciator Front Plate Options         Table 7: System RF Connections Before Power Up         Table 8: V1 AP Address Switch Setting         Table 9: V3 AP - Address Switch Setting         Table 10: Required RF Inputs for Commissioning         Table 12: V3 Fiber DAS Commissioning Tasks Explanation         Table 13: V3 Fiber DAS Commissioning Procedure Tasks Explanation Option 1         Table 14: V3 BDA/MU Web GUI Overview (BDA Mode)         Table 15: V3 BDA/MU Web GUI Overview (DAS Mode)         Table 17: Commissioning Tool - DL_TAR Channel Power Derating         Table 18: Commissioning BDA – Power, Gain, Attenuation and AGC/ALC Controls         Table 19: Commissioning Fiber DAS – Parameters Synchronized between Master and Remotes                                                                                                    | 45<br>48<br>52<br>55<br>77<br>83<br>90<br>93<br>106<br>108<br>111<br>113<br>115<br>122<br>123<br>140<br>160<br>164<br>166<br>177                                                                |
| Table 1: V3 BDA/MU Cabinet Connections         Table 2: V3 RU Cabinet Connections         Table 3: V3 BBU Cabinet Connections         Table 4: V2 FOU Cabinet Connections         Table 5: V3 BBU and EPO Relay Specifications         Table 6: V3 BDA/MU/RU Annunciator Front Plate Options         Table 7: System RF Connections Before Power Up         Table 8: V1 AP Address Switch Setting         Table 10: Required RF Inputs for Commissioning         Table 11: V3 BDA Commissioning Tasks Explanation         Table 12: V3 Fiber DAS Commissioning Procedure Tasks Explanation Option 1         Table 13: V3 BDA/MU Web GUI Overview (BDA Mode)         Table 15: V3 BDA/MU Web GUI Overview (DAS Mode)         Table 17: Commissioning Tool - DL_TAR Channel Power Derating         Table 18: Commissioning BDA – Power, Gain, Attenuation and AGC/ALC Controls         Table 19: Commissioning Fiber DAS – Parameters Synchronized between Master and Remotes                                                                                                    | 45<br>48<br>52<br>55<br>77<br>83<br>90<br>93<br>106<br>108<br>111<br>113<br>115<br>122<br>123<br>140<br>160<br>164<br>166<br>177<br>178                                                         |
| Table 1: V3 BDA/MU Cabinet Connections         Table 2: V3 RU Cabinet Connections         Table 3: V3 BBU Cabinet Connections         Table 4: V2 FOU Cabinet Connections         Table 5: V3 BBU and EPO Relay Specifications         Table 6: V3 BDA/MU/RU Annunciator Front Plate Options         Table 7: System RF Connections Before Power Up.         Table 8: V1 AP Address Switch Setting         Table 10: Required RF Inputs for Commissioning.         Table 11: V3 BDA Commissioning Tasks Explanation         Table 12: V3 Fiber DAS Commissioning Tasks Explanation Option 1         Table 13: V3 BDA/MU Web GUI Overview (BDA Mode)         Table 15: V3 BDA/MU Web GUI Overview (BDA Mode)         Table 16: External Annunciator Panel WEB GUI Settings Explanation         Table 17: Commissioning Tool - DL_TAR Channel Power Derating         Table 18: Commissioning Fiber DAS – Power, Gain, Attenuation and AGC/ALC Controls         Table 19: Commissioning Fiber DAS – Parameters Synchronized between Master and Remotes         Table 20: Coscillation Detection Parameters Explained                                                                                                    | 45<br>48<br>52<br>55<br>77<br>83<br>90<br>93<br>106<br>108<br>111<br>113<br>115<br>122<br>123<br>140<br>160<br>164<br>166<br>177<br>178<br>184                                                  |
| <ul> <li>Table 1: V3 BDA/MU Cabinet Connections</li></ul>                                                                                                    | 45<br>48<br>52<br>55<br>77<br>83<br>90<br>93<br>106<br>108<br>111<br>113<br>115<br>122<br>123<br>140<br>160<br>164<br>166<br>177<br>178<br>184<br>184<br>187                                    |
| Table 1: V3 BDA/MU Cabinet Connections         Table 2: V3 RU Cabinet Connections         Table 3: V3 BBU Cabinet Connections         Table 4: V2 FOU Cabinet Connections         Table 5: V3 BBU and EPO Relay Specifications         Table 6: V3 BDA/MU/RU Annunciator Front Plate Options         Table 7: System RF Connections Before Power Up         Table 8: V1 AP Address Switch Setting         Table 9: V3 AP - Address Switch Setting         Table 10: Required RF Inputs for Commissioning         Table 11: V3 BDA Commissioning Tasks Explanation         Table 12: V3 Fiber DAS Commissioning Tasks Explanation Option 1         Table 13: V3 Fiber DAS Commissioning Procedure Tasks Explanation Option 2         Table 14: V3 BDA/MU Web GUI Overview (BDA Mode)         Table 15: V3 BDA/MU Web GUI Overview (BAS Mode)         Table 16: External Annunciator Panel WEB GUI Settings Explanation         Table 17: Commissioning Tool - DL_TAR Channel Power Derating         Table 18: Commissioning Fiber DAS – Power, Gain, Attenuation and AGC/ALC Controls         Table 19: Commissioning Fiber DAS – Parameters Synchronized between Master and Remotes         Table 21: Coscillation Detection Parameters Explained         Table 21: Coscillation Detection Parameters Explained         Table 22: Oscillation Detection Parameters Explained         Table 23: Management – Tools Explained (Device Reset/Alarm Log/Reports)         Tabl                                                                                                    | 45<br>48<br>52<br>55<br>77<br>83<br>90<br>93<br>108<br>108<br>108<br>108<br>113<br>115<br>122<br>123<br>140<br>164<br>166<br>177<br>164<br>177<br>178<br>184<br>187<br>195                      |
| Table 1: V3 BDA/MU Cabinet Connections         Table 2: V3 RU Cabinet Connections         Table 3: V3 BBU Cabinet Connections         Table 4: V2 FOU Cabinet Connections         Table 5: V3 BBU and EPO Relay Specifications         Table 6: V3 BDA/MU/RU Annunciator Front Plate Options         Table 7: System RF Connections Before Power Up.         Table 8: V1 AP Address Switch Setting         Table 10: Required RF Inputs for Commissioning         Table 11: V3 BDA Commissioning Tasks Explanation         Table 12: V3 Fiber DAS Commissioning Tasks Explanation Option 1         Table 13: V3 Fiber DAS Commissioning Procedure Tasks Explanation Option 2         Table 14: V3 BDA/MU Web GUI Overview (BDA Mode)         Table 15: V3 BDA/MU Web GUI Overview (DAS Mode)         Table 16: External Annunciator Panel WEB GUI Settings Explanation         Table 17: Commissioning Tool - DL_TAR Channel Power Derating         Table 18: Commissioning Fiber DAS – Power, Gain, Attenuation and AGC/ALC Controls         Table 19: Commissioning Fiber DAS – Parameters NOT Synchronized between Master and Remotes         Table 21: Oscillation Detection Parameters Explanation         Table 23: Management – Tools Explained (Device Reset/Alarm Log/Reports)         Table 23: Wanagement – Tools Explained (Device Reset/Alarm Log/Reports)         Table 23: V3 BDA/MU/RU Alarm Buzzer Control                                                                                                    | 45<br>48<br>52<br>55<br>77<br>83<br>90<br>93<br>106<br>108<br>111<br>113<br>115<br>122<br>123<br>140<br>166<br>177<br>166<br>177<br>178<br>184<br>187<br>195<br>196                             |
| Table 1: V3 BDA/MU Cabinet Connections         Table 2: V3 RU Cabinet Connections         Table 3: V3 BBU Cabinet Connections         Table 4: V2 FOU Cabinet Connections         Table 5: V3 BBU and EPO Relay Specifications         Table 6: V3 BDA/MU/RU Annunciator Front Plate Options         Table 7: System RF Connections Before Power Up.         Table 8: V1 AP Address Switch Setting         Table 10: Required RF Inputs for Commissioning         Table 11: V3 BDA Commissioning Tasks Explanation         Table 12: V3 Fiber DAS Commissioning Tasks Explanation Option 1         Table 13: V3 Fiber DAS Commissioning Procedure Tasks Explanation Option 2         Table 14: V3 BDA/MU Web GUI Overview (BDA Mode)         Table 15: V3 BDA/MU Web GUI Overview (DAS Mode)         Table 16: External Annunciator Panel WEB GUI Settings Explanation         Table 17: Commissioning Tool - DL_TAR Channel Power Derating         Table 18: Commissioning Fiber DAS – Power, Gain, Attenuation and AGC/ALC Controls         Table 19: Commissioning Fiber DAS – Parameters NOT Synchronized between Master and Remotes         Table 22: Oscillation Detection Parameters Explained         Table 23: Management – Tools Explained (Device Rated)         Table 24: BDA/MU/RU LED Status General Explanation         Table 25: V3 BDA/MU/RU Alarm Buzzer Control         Table 26: V2 FOU LED Status Indicator General Explanation                                                                                                    | 45<br>48<br>52<br>55<br>77<br>83<br>90<br>93<br>106<br>108<br>108<br>111<br>113<br>115<br>122<br>123<br>140<br>160<br>164<br>166<br>177<br>178<br>184<br>187<br>195<br>196<br>199               |
| Table 1: V3 BDA/MU Cabinet Connections         Table 2: V3 RU Cabinet Connections         Table 3: V3 BBU Cabinet Connections         Table 4: V2 FOU Cabinet Connections         Table 5: V3 BBU and EPO Relay Specifications         Table 6: V3 BDA/MU/RU Annunciator Front Plate Options         Table 7: System RF Connections Before Power Up         Table 8: V1 AP Address Switch Setting         Table 9: V3 AP - Address Switch Setting         Table 10: Required RF Inputs for Commissioning         Table 11: V3 BDA Commissioning Tasks Explanation Option 1         Table 12: V3 Fiber DAS Commissioning Procedure Tasks Explanation Option 2         Table 13: V3 Fiber DAS Commissioning Procedure Tasks Explanation         Table 14: V3 BDA/MU Web GUI Overview (BDA Mode)         Table 15: V3 BDA/MU Web GUI Overview (DAS Mode)         Table 16: External Annunciator Panel WEB GUI Settings Explanation         Table 17: Commissioning BDA – Power, Gain, Attenuation and AGC/ALC Controls         Table 19: Commissioning Fiber DAS – Parameters Synchronized between Master and Remotes         Table 20: Commissioning Fiber DAS – Parameters NOT Synchronized between Master and Remotes         Table 23: Management – Tools Explained (Device Reset/Alarm Log/Reports)         Table 24: BDA/MU/RU LED Status General Explanation         Table 25: V3 BDA/MU/RU Alarm Buzzer Control         Table 26: V2 FOU LED Status Indicator General Explanation <td> 45<br/> 48<br/> 52<br/> 55<br/> 77<br/> 83<br/> 90<br/> 93<br/> 106<br/> 108<br/> 111<br/> 113<br/> 115<br/> 122<br/> 123<br/> 123<br/> 123<br/> 123<br/> 160<br/> 160<br/> 164<br/> 166<br/> 177<br/> 184<br/> 184<br/> 187<br/> 195<br/> 199<br/> 200</td> | 45<br>48<br>52<br>55<br>77<br>83<br>90<br>93<br>106<br>108<br>111<br>113<br>115<br>122<br>123<br>123<br>123<br>123<br>160<br>160<br>164<br>166<br>177<br>184<br>184<br>187<br>195<br>199<br>200 |

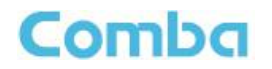

#### CRITICALPOINT 700/800MHZ BDA/DAS/BBU V3 USER MANUAL

| Table 28: V3 AP LED Status Indicator General Explanation                             | 202 |
|--------------------------------------------------------------------------------------|-----|
| Table 29: V3 AP Default LED Alarm Configuration UL2524 2018 2 <sup>nd</sup> Revision | 203 |
| Table 30: V3 BDA - Web GUI Alarm Configuration and Status                            | 204 |
| Table 31: V3 Fiber DAS – Web GUI Alarm Configuration and Status                      | 204 |
| Table 32: V3 BDA/MU/RU - Complete List of Device Alarms                              | 205 |
| Table 33: V3 BDA/MU/RU Dry Contact Ratings                                           | 207 |
| Table 34: V3 BDA/MU/RU - Dry Contact and LED Alarm Presets                           | 210 |
| Table 35: NFPA 1221 2019 Alarm Preset Dry Contact and LED Operation                  | 211 |
| Table 36: UL2524 Oct 2018 Alarm Preset Dry Contact and LED Operation                 | 212 |
| Table 37: NFPA 1225 2022 Alarm Preset Dry Contact and LED Operation                  | 213 |
| Table 38: IFC 510 2021 Alarm Preset Dry Contact and LED Operation                    | 214 |
| Table 39: Simulating Typical Dry Contact and LED Alarms                              | 218 |
|                                                                                      |     |

## 0.2 **REVISION HISTORY**

| Rev. No. | ENU   | Release Date | Author | Details Of Change                |
|----------|-------|--------------|--------|----------------------------------|
| 1        | 1-0-0 | 2/14/2025    | MD     | First Release                    |
| 2        | 1-0-1 | 4/2/2025     | MD     | Updated Packing List in Appendix |

## 0.3 ABOUT THIS MANUAL

This user manual describes the pre-planning, installation, commissioning, operation, and maintenance procedures for the Comba CriticalPoint<sup>™</sup> V3 VHF/UHF Public Safety series of RF products. A complete overview of the hardware and software is provided. The hardware and software mentioned throughout this manual are under continuous development to provide improvements and/or new features. As a result, there may be minor differences between the information found in this manual and the actual design of the hardware and software received by the operator. Any specifications, weights, dimensions, or other statements mentioned in this manual are subject to change without notice.

The information contained herein is the responsibility of and is approved by the following, to whom all enquiries should be directed:

This is an unpublished work the copyright in which vests in Comba International ("Comba"). All rights reserved. The information contained herein is confidential and the property of Comba and is supplied without liability for errors or omissions. No part may be reproduced, disclosed, or used except as authorized by contract or other written permission by Comba. The copyright and the foregoing restriction on reproduction and use extend to all media in which the information may be embodied.

## 0.4 DOCUMENTATION FEEDBACK

Comba prides itself in providing our clients with the best customer experience possible. Your feedback can help keep our documentation current and accurate. If you have any comments or suggestions about the content found within this user manual, please feel free to contact us.

Please include the following information when submitting your comments:

- Product Model Number and Version Number
- User Manual Name and Version Number
- Topic Title or Subject
- Page Number
- Brief description of the content you believe should be improved, corrected, or is missing.
- Your recommendation for how to correct or improve the document.

Please send your email messages to the following:

techsupport@combausa.com

Please note this email is for both technical support and documentation feedback.

# Comba CRITI

# 0.5 TECHNICAL SUPPORT

Comba provides direct access to our technical support team 12 hours a day (Mon-Fri) from 9:00am (EST) to 6:00pm (PST). Technical support is provided for free for the entire time the product is covered by the equipment warranty, on condition that the user/operator has a valid certificate of training completion issued by Comba for the product in question. <u>Unauthorized individuals should not be servicing the equipment and will not be assisted over the phone due to liability issues.</u> See Section 0.12 for details on who is authorized to operate the equipment.

For technical support please contact us at the telephone number or email address below or submit a ticket for support through the website.

Tel: (408) 526 0180 Ext. 3 techsupport@combausa.com https://combausa.com/technical-support-request-form/

## 0.6 RETURN MATERIAL AUTHORIZATION (RMA)

If you need to request an RMA, please call the technical support line mentioned in Section 0.5 or complete the RMA form on our website and a Comba representative will contact you shortly.

https://combausa.com/rma-request-form/

### 0.7 WARRANTY

The standard product warranty is 3 years or as otherwise agreed under a special contract with Comba.

Comba Telecom provides a warranty for the Lithium Iron Phosphate (LiFePO<sub>4</sub>) batteries that are utilized in the Comba Version 2 and Version 3 Battery Backup Units for up to 5 years (60 months) pending certain terms and conditions.

The warranty period commences upon the date of shipment from Comba Telecom.

Please see Appendix E for the full Comba Telecom LiFePO<sub>4</sub> Battery Pro-rated 5 Year Warranty statement.

## 0.8 UNAUTHORIZED CHANGES TO EQUIPMENT

Any changes or modifications to the equipment not expressly approved by Comba Telecom (who are responsible for compliance) could void the user's authority to operate the equipment. Furthermore, unauthorized changes or modifications could void the device warranty. If you have any questions regarding what modifications can be made to specific equipment, please contact the technical support line mentioned in Section 0.5.

# 0.9 GLOSSARY OF TERMS

| Abbreviation                             | Definition                                               |  |  |  |  |
|------------------------------------------|----------------------------------------------------------|--|--|--|--|
| AGC                                      | GC Automatic Gain Control                                |  |  |  |  |
| AHJ                                      | Authority Having Jurisdiction                            |  |  |  |  |
| ALC                                      | Automatic Level Control                                  |  |  |  |  |
| AP Annunciator Panel                     |                                                          |  |  |  |  |
| ATT Attenuator                           |                                                          |  |  |  |  |
| BATT Battery                             |                                                          |  |  |  |  |
| BBU Battery Backup Unit                  |                                                          |  |  |  |  |
| BDA                                      | Bi-Directional Amplifier                                 |  |  |  |  |
| BTS                                      | Base Transceiver Station                                 |  |  |  |  |
| СН                                       | Channel                                                  |  |  |  |  |
| CSA                                      | Cross Sectional Area                                     |  |  |  |  |
| dB                                       | Decibel                                                  |  |  |  |  |
| dBm                                      | Decibels relative to one milliwatt                       |  |  |  |  |
| DL                                       | Downlink                                                 |  |  |  |  |
| DT                                       | Donor Terminal (Base/Donor Port)                         |  |  |  |  |
| DPX                                      | Duplexer                                                 |  |  |  |  |
| ERCES                                    | Emergency Responder Communication Enhancement System     |  |  |  |  |
| ERRCS                                    | Emergency Responder Radio Communication System           |  |  |  |  |
| FCC                                      | Federal Communications Commission                        |  |  |  |  |
| FOU                                      | Fiber Optic Unit                                         |  |  |  |  |
| FPGA                                     | Field-Programmable Gate Array (Digital Signal Processor) |  |  |  |  |
| FS                                       | Frequency Selection                                      |  |  |  |  |
| GND                                      | Ground                                                   |  |  |  |  |
| GUI Graphical User Interface             |                                                          |  |  |  |  |
| Hz Hertz                                 |                                                          |  |  |  |  |
| IC Industry Canada                       |                                                          |  |  |  |  |
| ID                                       | Identification                                           |  |  |  |  |
| IF                                       | Intermediate Frequency                                   |  |  |  |  |
| ISED                                     | Innovation, Science and Economic Development Canada      |  |  |  |  |
| LNA                                      | Low Noise Amplifier                                      |  |  |  |  |
| LOS                                      | Line-of-Sight                                            |  |  |  |  |
| MCU                                      | Main Control Unit                                        |  |  |  |  |
| MHz                                      | Megahertz                                                |  |  |  |  |
| MPX                                      | Multiplexer                                              |  |  |  |  |
| MT Mobile Terminal (Service/Mobile Port) |                                                          |  |  |  |  |
| MTBF Mean Time Between Failures          |                                                          |  |  |  |  |
| MU Master Unit                           |                                                          |  |  |  |  |
| NF Noise Figure                          |                                                          |  |  |  |  |
| OMC Operation & Maintenance Center       |                                                          |  |  |  |  |
| OMT Operation & Maintenance Terminal     |                                                          |  |  |  |  |

#### CRITICALPOINT 700/800MHZ BDA/DAS/BBU V3 USER MANUAL

| OP   | Optical Port                  |  |
|------|-------------------------------|--|
| PA   | Power Amplifier               |  |
| PE   | Protective Earth              |  |
| PLL  | Phase Locked Loop             |  |
| PS   | Public Safety                 |  |
| PSU  | Power Supply Unit             |  |
| RF   | Radio Frequency               |  |
| RFU  | Radio Frequency Unit          |  |
| RMA  | Return Material Authorization |  |
| RU   | Remote Unit                   |  |
| RX   | Receive                       |  |
| SMA  | Sub-Miniature A Connector     |  |
| ТХ   | Transmit                      |  |
| UHF  | Ultra-High Frequency          |  |
| UL   | Uplink                        |  |
| VAC  | Volts Alternating Current     |  |
| VDC  | Volts Direct Current          |  |
| VHF  | Very-High Frequency           |  |
| VSWR | Voltage Standing Wave Ratio   |  |
| W    | Watts                         |  |

Comba

# 0.10 SAFETY NOTICES AND ADMONISHMENTS

This document contains safety notices in accordance with appropriate standards. In the interests of conformity with the territory standards for the country concerned, the equivalent territorial admonishments are also shown.

Installation, adjustment, maintenance, and/or repair of the equipment must only be conducted by trained/certified personnel! At all times, personnel must comply with any safety notices and instructions! Before installing, modifying, or replacing any of the equipment, the user manual should be read and understood in its entirety.

Specific hazards are indicated by symbol labels on or near the affected parts of the equipment. The labels conform to international standards, are triangular, and are colored black on a yellow background. An informative text label may accompany the symbol label.

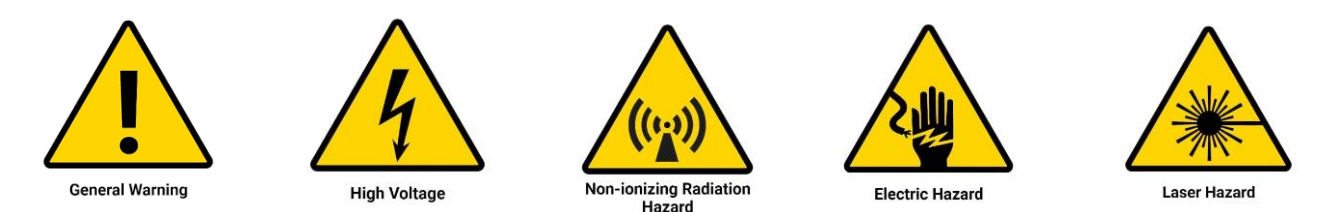

Hazard labeling is supplemented by safety notices in the applicable sections of this manual. These notices contain additional information on the nature of the hazard and may also specify precautions.

Example:

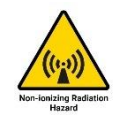

For compliance with the general population RF exposure limits, each individual antenna used for this transmitter must be installed to provide a separation distance during normal operation and must not be co-located with any other antenna for meeting RF exposure requirements.

#### Warning Notices:

Comba

These draw the attention of personnel to hazards that may cause death or injury to the operator or others. Examples of use are cases of high voltage, laser emission, toxic substances, point of hot temperature, etc.

Example:

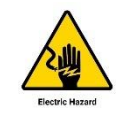

WARNING. Electric Shock may occur if the signal booster is installed near water.

Alerts:

These draw the attention of personnel to hazards that may cause damage to the equipment.

Examples:

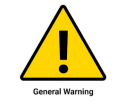

ALERT! Disconnection of either of the RF ports (unloaded) may cause damage to the equipment when power and equipment is active.

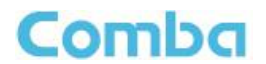

#### **Caution Notices:**

These may also be used in the handbook to draw attention to matters that do not constitute a risk of causing damage to the equipment, but where there is a possibility of seriously impairing its performance, e.g., by mishandling or gross maladjustment. Warnings and Cautions within the main text may not incorporate labels and may be in shortened form.

Example:

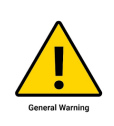

WARNING. This is NOT a CONSUMER device. It is designed for installation by FCC LICENSEES and QUALIFIED INSTALLERS. You MUST have an FCC LICENSE or express consent of an FCC Licensee to operate this device. The PS BDA can be configured as Class A or Class B Signal Booster. You MUST register Class B signal boosters (as defined in 47 CFR 90.219) online at www.fcc.gov/signal-boosters/registration. Unauthorized use may result in significant forfeiture penalties, including penalties of more than \$100,000 for each continuing violation.

Note: The grantee is not responsible for any changes or modifications not expressly approved by the party responsible for compliance. Such modifications could revoke the user's authority to operate the equipment.

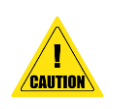

CAUTION! Use only authorized and approved antennas, cables and/or coupling devices! The use of unapproved antennas, cables or coupling devices could cause damage and may be a violation of FCC regulations. The use of unapproved antennas, cables and/or coupling devices is illegal under FCC regulations and may subject the user to a fine.

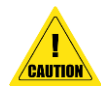

CAUTION! Ambient temperature range for equipment use: -33 to 55 degrees Celsius.

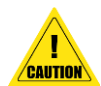

CAUTION! This equipment is not suitable for use in locations where children are likely to be present.

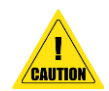

CAUTION! The product shall have a connection of the equipment protective earthing conductor to the installation protective earthing conductor (for example, by means of a power cord connected to a socket-outlet with earthing connection).

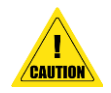

CAUTION! When the plug on the power supply cord is used as the disconnect device, the socket-outlet shall be easily accessible.

## 0.11 FCC AND ISED RULES, COMPLIANCE, AND LABELLING

Comba Telecom's CriticalPoint<sup>™</sup> Public Safety RF products have been designed, evaluated, and certified to meet or exceed the rules defined for FCC CFR47 Part 90 Signal Boosters and ISED RSS-131 Issue 4 Zone Enhancers. Signal Boosters/Zone Enhancers are a type of Industrial device and should only be installed and operated by authorized individuals. A Signal Booster/Zone Enhancer should never be installed or operated without receiving express consent from the FCC/ISED Licensee. In addition, Signal Boosters, defined as FCC Class B, must be registered directly with the FCC before being used. Please ensure you register the Signal Booster with the FCC if it is intended to operate in a Class B mode. If you have changed/upgraded a Class A device to use Class B filtering using a software license upgrade, you must contact Comba Technical Support to arrange for new labels to ship out to be adhered to the device.

#### FCC Signal Booster Definitions and Labelling

Class A Signal Booster: A signal booster designed to retransmit signals on one or more specific channels. A signal booster is deemed to be a Class A signal booster if none of its passbands exceed 75 kHz.

The following is an example of the label which is placed on the Class A devices:

| Model No.: RX14V3-AXXXXXX-XX<br>FCC ID: PX8RX14V3-A<br>1) Class A Device<br>2) This device complies with FCC part 15 of the FCC Rules.<br>Operation is subject to the condition that this device does not cause<br>harmful interference.<br>3) www.combausa.com<br>WARNING. This is NOT a CONSUMER device. It is designed for installation by<br>FCC LICENSEES and QUALIFIED INSTALLERS. You MUST have an FCC<br>LICENSE or express consent of an FCC Licensee to operate this device. You<br>MUST register Class B signal boosters (as defined in 47 CFR 90.219) online at<br>www.fcc.gov/signal-booster/registration. Unauthorized use may result in significant<br>forfeiture penalties, including penalties in excess of \$100,000 for each continuing<br>violation. |
|----------------------------------------------------------------------------------------------------|
| Comba Telecom Ltd.                                                                                                    |

Class B Signal Booster: A signal booster designed to retransmit any signals within a wide frequency band. A signal booster is deemed to be a Class B signal booster if it has a passband that exceeds 75 kHz.

The following is an example of the label which is placed on the Class B devices:

| Model No.: RX14V3-BXXXXXXXXX<br>FCC ID: PX8RX14V3-B<br>1) Class B Device<br>2) This device complies with FCC part 15 of the FCC Rules.<br>Operation is subject to the condition that this device does not cause<br>harmful interference.<br>3) www.combausa.com<br>WARNING. This is NOT a CONSUMER device. It is designed for installation by<br>FCC LICENSEES and QUALIFIED INSTALLERS. You MUST have an FCC<br>LICENSE or express consent of an FCC Licensee to operate this device. You<br>MUST register Class B signal boosters (as defined in 47 CFR 90.219) online at<br>www.fcc.gov/signal-booster/registration. Unauthorized use may result in significant<br>forfeiture penalties, including penalties in excess of \$100,000 for each continuing |
|----------------------------------------------------------------------------------------------------|
| violation.<br>Comba Telecom Ltd.                                                                                                    |
|                                                                                                    |

Web Address to Register Class B Signal Boosters: <a href="https://signalboosters.fcc.gov/signal-boosters/">https://signalboosters.fcc.gov/signal-boosters/</a>

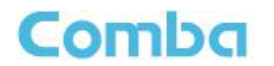

#### **ISED Zone Enhancer Definitions and Labelling**

Class A Zone Enhancer: A zone enhancer designed to retransmit signals on one or more specific channels. A zone enhancer is deemed to be a Class A zone enhancer if none of its passband's bandwidth (20 dB bandwidth) for one or more specific channels exceed 75 kHz.

The following is an example of the label which is placed on the Class A devices:

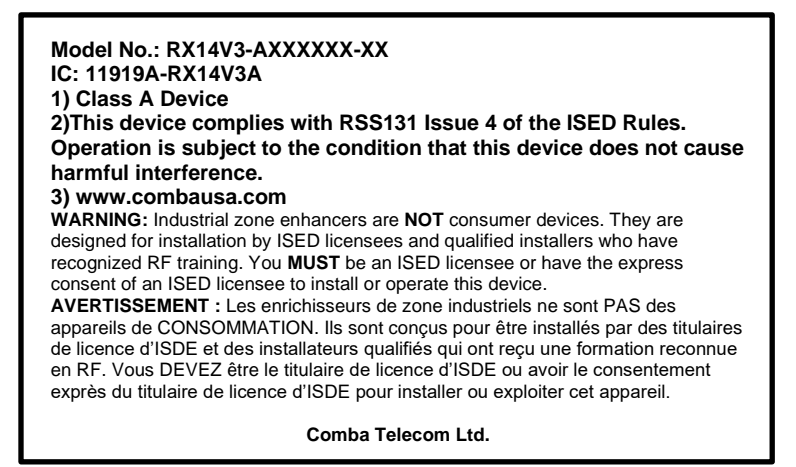

Class B Signal Booster: A zone enhancer designed to retransmit any signals within a wide frequency band. A zone enhancer is deemed to be a Class B zone enhancer if it has a passband bandwidth (20 dB bandwidth) that exceeds 75 kHz.

The following is an example of the label which is placed on the Class B devices:

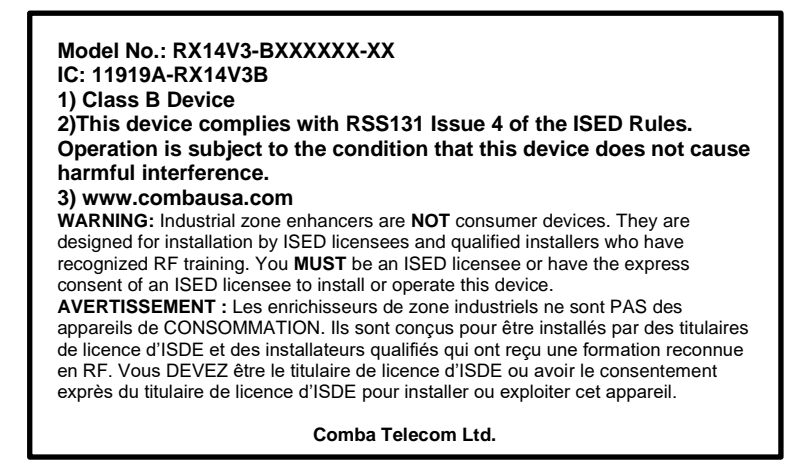

#### Web Addresses for ISED requirements and Licensing rules:

https://ised-isde.canada.ca/site/spectrum-management-telecommunications/en/learn-more/key-documents/procedures/client-procedures-circulars-cpc/cpc-2-1-05-zone-enhancers

https://ised-isde.canada.ca/site/spectrum-management-telecommunications/en/rss-131-zone-enhancers

https://ised-isde.canada.ca/site/spectrum-management-telecommunications/en/devices-and-equipment/radio-equipmentstandards/radio-standards-specifications-rss/rss-gen-general-requirements-compliance-radio-apparatus

https://ised-isde.canada.ca/site/spectrum-management-telecommunications/en/devices-and-equipment/broadcastingequipment-standards/broadcasting-equipment-technical-standards-betsdevices-and-equipment/broadcasting-equipmentstandards/broadcasting-certificate-exempt-radio-apparatus-0

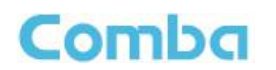

#### FCC and ISED Signal Booster/Zone Enhancer Emissions Rules and Exposure Limits

Comba Telecom has designed mechanisms within the Signal Booster/Zone Enhancer hardware and software that can be used to optimize RF performance and minimize the impact to the outdoor network. **HOWEVER**, it is important to note that poor system design or poor adjustment to the device settings can lead to violations of the <u>deployment</u> rules defined by FCC and ISED, and even worse, could generate harmful interference to the outdoor network potentially impairing widespread radio communications. Good engineering practice **MUST** be used when operating the device to ensure you do not violate any of these rules or generate harmful interference. Comba Telecom is not responsible for meeting these emissions rules. The signal booster/zone enhancer operator is responsible for meeting these emissions rules.

#### Web Address for FCC Part 90 Section 90.219 rules:

https://www.ecfr.gov/current/title-47/chapter-l/subchapter-D/part-90/subpart-l/section-90.219

#### Web Addresses for ISED rules:

https://ised-isde.canada.ca/site/spectrum-management-telecommunications/en/learn-more/key-documents/procedures/client-procedures-circulars-cpc/cpc-2-1-05-zone-enhancers

https://ised-isde.canada.ca/site/spectrum-management-telecommunications/en/rss-131-zone-enhancers

https://ised-isde.canada.ca/site/spectrum-management-telecommunications/en/devices-and-equipment/radio-equipmentstandards/radio-standards-specifications-rss/rss-gen-general-requirements-compliance-radio-apparatus

https://ised-isde.canada.ca/site/spectrum-management-telecommunications/en/devices-and-equipment/broadcastingequipment-standards/broadcasting-equipment-technical-standards-betsdevices-and-equipment/broadcasting-equipmentstandards/broadcasting-certificate-exempt-radio-apparatus-0

This device complies with Part 15 of the FCC rules and RSS-131 Issue 4 of the ISED rules. Comba cannot accept responsibility for any failure to satisfy the protection requirements resulting from a non-recommended modification or adjustment of the product. Operation is subject to the following conditions:

- 1. This device may not cause harmful interference and
- 2. This device must accept any interference received, including interference that may cause undesired operation.
- 3. Nominal Passband Gain: 85dB MAX
- 4. Rated Mean Output power: up to +33dBm MAX per band.
- 5. Input and output Impedances: 50 ohms.

The manufacturers rated output power of this equipment is for single carrier operation. For situations where multiple carrier signals are present, the rating must be reduced by 10 x Log(# of carriers), especially where the output signal is re-radiated and can cause interference to adjacent band users. This power reduction is done by the input power or gain reduction and not done by an attenuator at the output of the device.

The equipment complies with FCC/IC radiation exposure limits set forth for an uncontrolled environment and meets the FCC radio frequency (RF) Exposure Guidelines in Supplement C to OET65 and RSS-102 of the IC radio frequency (RF) Exposure rules. This equipment should be installed and operated so that the antenna gains and passive losses between the signal boosters used with this device should result in 0dBi or less radiated power and the antenna/radiator is at least 7.9 inches (20cm) or more away from a person's body.

RF Exposure Statement for ISED: "This device complies with Health Canada's Safety Code. The installer of this radio equipment must ensure that the antenna is located or pointed such that it does not emit RF field more than Health Canada limits for the general population; consult Safety Code 6, obtainable from Health Canada's website https://www.hc-sc.ca/rpb.

The antenna(s) used for this transmitter must be installed to provide a separation of at least 18" (45 cm) in DL and 18" (45 cm) in UL from all persons and must not be collocated or operating in conjunction with any other antenna or transmitter. Changes or modifications not expressly approved by the party responsible could void the installer's authority to operate the equipment.

# 0.12 AUTHORIZED EQUIPMENT OPERATORS

Signal Boosters/Zone Enhancers (Also referred to BDAs or Fiber Fed BDAs) are not consumer devices. They are industrial devices which may only be operated and maintained by authorized individuals and qualified installers.

- 1. <u>Operators of the equipment MUST have taken and passed Comba Telecom's certification</u> <u>training for RF101 and the V3 BDA/DAS/BBU product line.</u>
- 2. <u>Operators of the equipment MUST have a valid FCC General Radio Operator License (GROL) if</u> operating the device in the USA.
- 3. Operators of the equipment MUST have NICET Level 3 Certification IB-PSC; or they MUST have NICET Level 2 Certification IB-PSC and be supervised by someone who has NICET Level 3 IB-PSC if operating the device in the USA.
- 4. Installers of the equipment MUST have NICET Level 2 Certification IB-PSC or higher; or they MUST have NICET Level 1 Certification IB-PSC and be supervised by someone with NICET Level 2 Certification IB-PSC or higher while operating the device in the USA.
- 5. <u>Non-Licensee Operators MUST receive express written consent to operate the Signal</u> Booster/Zone Enhancer from the FCC/ISED License Holder BEFORE installing and operating the device.

The equipment must be installed and operated in accordance with any license required by the radio authorities in the country of concern. In most cases, it is a criminal offense if one fails to obtain a license to install and operate the equipment. It is the operator's responsibility to ensure that any required licenses are obtained, that systems are installed and commissioned in accordance with their terms, and that no changes can be made later that would disobey them.

Comba reserves the right to seize sales to a client and/or report the violation to the proper authorities should we determine if a client is allowing unauthorized individuals to operate the equipment. Comba will not be held responsible for unauthorized use of our devices.

# **1 GENERAL PRODUCT INFORMATION**

The CriticalPoint<sup>™</sup> V3 platform of VHF/UHF BDA and Fiber DAS products consists of a Bi-Directional Amplifier/Master Unit (BDA/MU), a Fiber Optic Expansion Unit (FOU), a Remote Unit (RU), a Battery Backup Unit (BBU), and an external Annunciator Panel (AP). The platform of products was designed as a system to provide a scalable solution for small or large VHF/UHF ERRCS/ERCES projects. The BDA/MU has a dual personality, which means it can be used in a stand-alone application where only a single BDA is required to provide adequate coverage, or in a Fiber DAS application where multiple FOU and RU devices are fed from the main BDA/MU to provide coverage to multiple zones. Furthermore, the BDA/MU is field-changeable from BDA mode to MU mode by simply selecting the correct setting in the GUI depending on if you are using as a stand-alone BDA or in a Fiber DAS configuration. This provides flexibility to install as a stand-alone BDA system first and expand to a Fiber DAS system later.

The BDA/MU/RU devices are FPGA-based which utilize sophisticated signal processing to provide the digital features necessary for optimum system performance. The BDA devices are dual band, supporting the VHF and UHF public safety bands for the US and Canada. There are several different models available depending on the required PS Frequency Band(s). Each band utilizes separate FPGA based intermediate filtering (digital filtering). The devices support both Class A and Class B digital filtering which is field-changeable through the SW GUI. The Class A devices support up to 32 DL channel filters and 32 UL channel filters <u>per band</u>. There are several digital filter options the user can choose from to allow for the best balance of rejection vs. group delay performance. The user can choose between high rejection (higher selectivity and delay) digital filters or Low Delay (lower selectivity and delay) digital filters. The Class B devices support up to 3 sub band filters per band which can be programmed with a minimum BW of 200KHz and a maximum BW of 5MHz. The BDA/MU and RU devices have models that support a VHF DL Composite Power of 24dBm and UHF DL Composite Power of 20dBm. The BDA/MU and RU devices have models that support a VHF UL Composite Power of 24dBm and UHF UL Composite Power of 27dBm.

Each BDA/MU or RU device has an integrated battery charger inside which can be used in conjunction with a Comba V3 BBU. The V3 BDA/MU/RU connects to the V3 BBU to allow the system to have a secondary source of power should there be a loss of normal 120VAC power. There are 3 different battery capacity options available (30Ah, 60Ah, and 100Ah) depending on the backup runtime requirement. The battery options available are designed to support the standard requirements for either a 12-hour or 24-hour backup runtime. You must select the correct battery option depending on your specific requirements. The V3 BBU also has a simple connection point where an Emergency Power Off (EPO) switch can be easily integrated. An EPO switch can be used to disconnect AC and DC (Battery) power from the circuit by a simple push of a button.

System alarms are displayed on the built-in annunciator panel of both the BDA/MU and the RU devices. The BDA/MU and RU devices are provided with several different default annunciator panel front plates that can be used depending on the code that is being enforced in the jurisdiction. The user can select the correct code revision that is being used in the user GUI and attach the correct annunciator front plate to easily comply with the alarm requirements of any jurisdiction. Furthermore, a custom blank annunciator front plate is provided that can be used for custom alarm applications. The installer can add their own labels to the front plate according to the required custom alarm configuration. When a configured system alarm is active, the corresponding LED on the front panel annunciator will illuminate and an onboard buzzer will begin to sound. A mute/silence button is located inside the BDA/MU and RU devices if the user wishes to silence an active alarm. Additionally, alarms can connect from the BDA/MU or RU to a Comba V1 or V3 external Annunciator Panel (AP) with a dedicated cable. The external/remote AP can be installed at a different location than the BDA/MU or RU and provides visual and audible annunciation of configured alarms. Furthermore, the V1 AP has its own set of dry-contact alarm outputs which can feed directly to the fire alarm panel. Alternatively, the BDA/MU and RU devices contain their own dedicated dry-contact alarm outputs which can be fed directly to the fire alarm panel.

When using the platform of products in a Fiber DAS configuration, The BDA/MU will interface with the FOU(s) to expand to feed a system of up to 32 RU's. The FOU connects to the BDA/MU using 2 SMA style coax jumpers (one for DL and one for UL), a DC Power Cable, and an ethernet RJ45 cable for RS485 communications. Each FOU can support either 4 or 8 RU's. Each BDA/MU can support feeding up to 4 FOUs. This means a fully loaded system using 1 BDA/MU and 4 FOUs can feed up to 32 RUs from a single donor

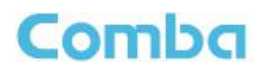

antenna. The FOUs main function is to convert the RF signals to Optical signals and vice versa in the reverse path such that they can be transmitted over a long distance and recovered. The FOU interfaces to each RU using a single strand of single-mode fiber using wave-division multiplexing (WDM) technology. The maximum fiber loss that can be tolerated between the FOU and RU is 6.5dBo and the reflectance must be -60dB or lower. Fiber losses exceeding 6.5dBo and/or having a reflectance higher than -60dB can cause communication and RF performance degradation and/or complete failure of the fiber link.

The RU is a fiber-fed type of BDA which receives the optical signals in the DL, converts them back to RF and provides final DL amplification and transmission onto the service antenna network. In the uplink path it receives UL signals, conditions them, and then converts them to Optical signals to be transmitted to the FOU. Each RU provides coverage to a different zone of a project and connects to its own indoor antenna network.

Figures 1 and 2 below show the system diagrams for a BDA/BBU system and a Fiber DAS system respectively.

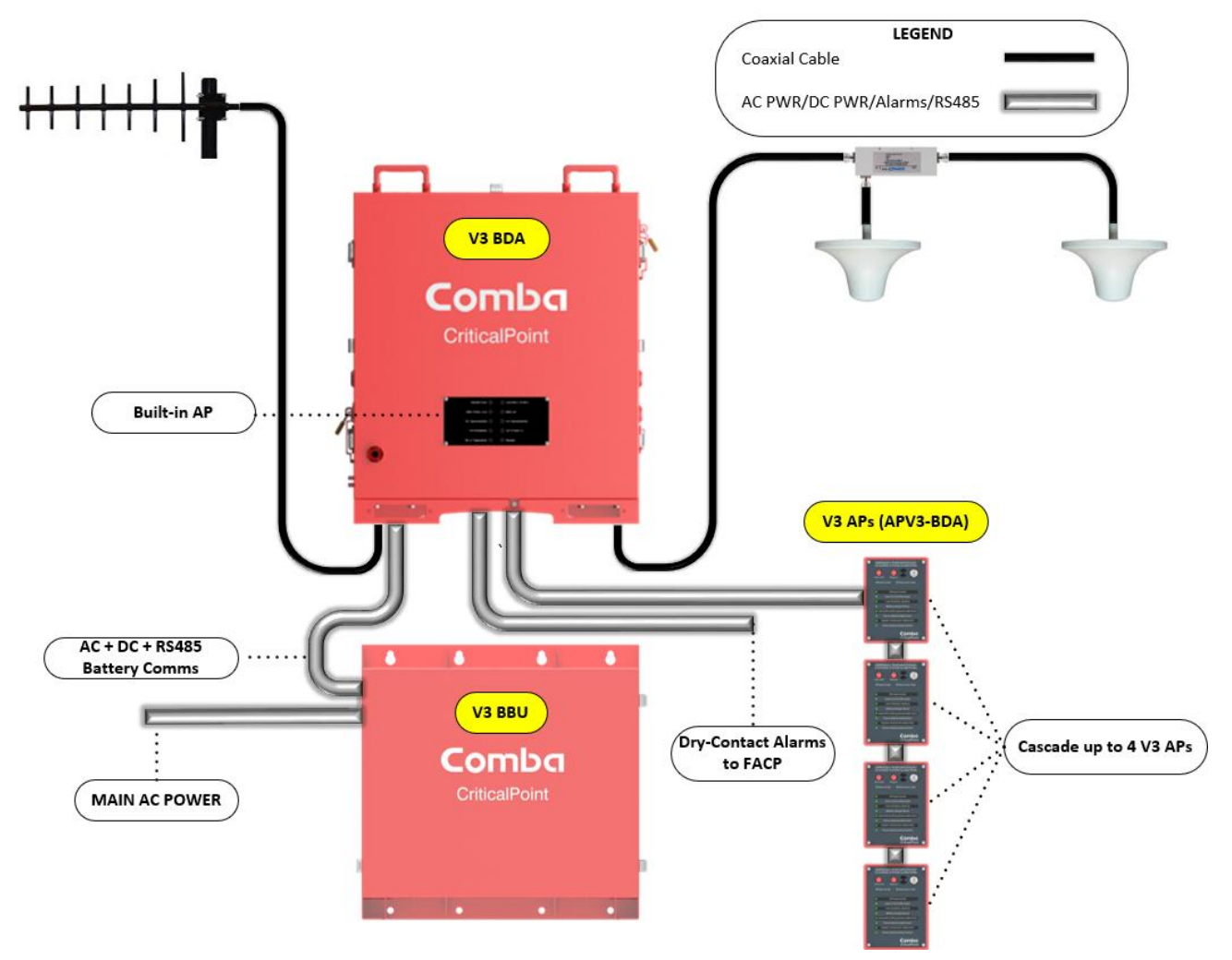

Figure 1: V3 BDA/BBU with V3 AP High-Level System Diagram

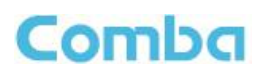

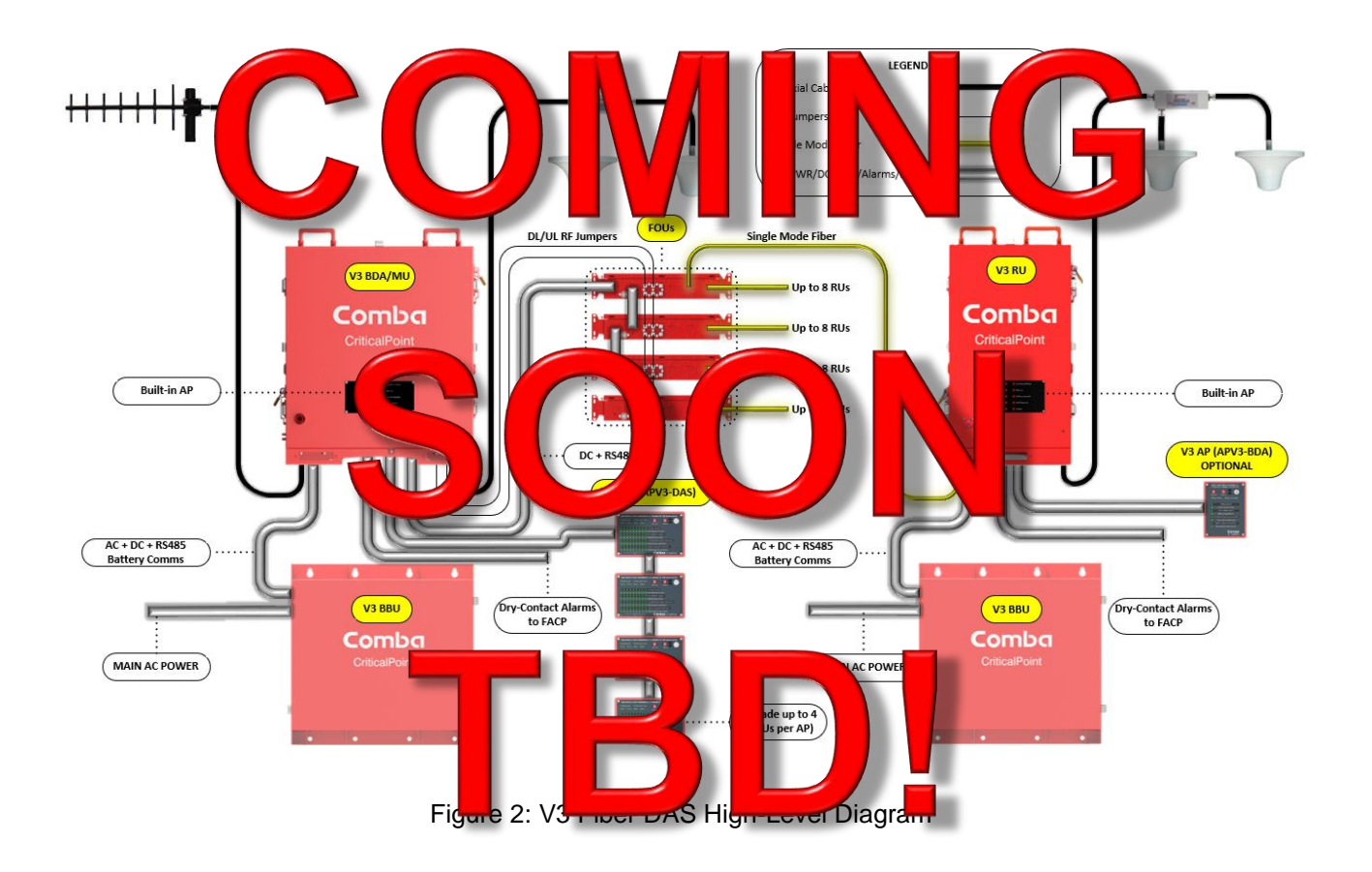

## 1.1 V3 BDA/BBU SYSTEM STANDARDS COMPLIANCE

- Complies with IFC / NFPA / UL2524
- FCC Class A ID: PX8RX14V3-A / FCC Class B ID: PX8RX14V3-B
- UL 2524 Standard Certified SGS Certificate:
  - BDA: SGSNA/25/GZ/00025X
  - BBU: SGSNA/23/GZ/00235X
  - System (BDA + BBU): **TBD**
- ISED (IC) Class A ID: 11919A-RX14V3A / ISED (IC) Class B ID: 11919A-RX14V3-B
- UL50E Type 4/NEMA 4 enclosure for BDA/BBU.
- HCAI Listing: TBD

Category: Electrical Control Panels on Life Safety/Critical Branch, Sub-Category: Fire Alarm & Security Panels

# 1.2 V3 BDA MAIN FEATURES

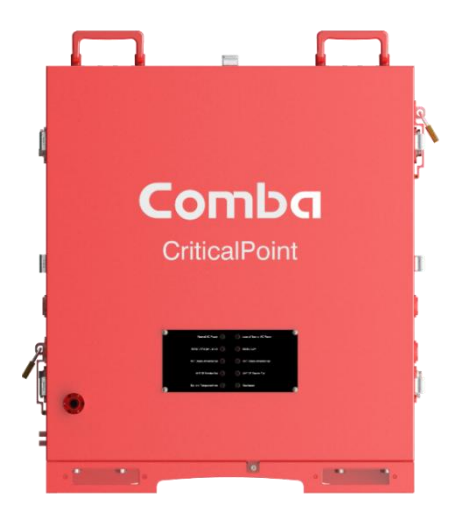

Figure 3: V3 BDA – Front View

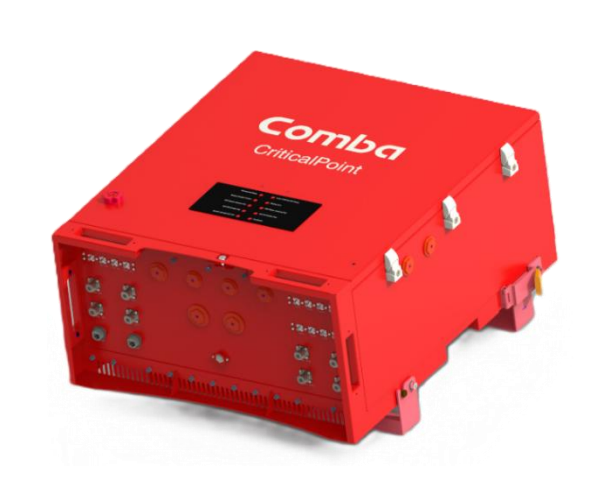

Figure 4: V3 BDA – Isometric View

- Dual-band configuration supports VHF and UHF public safety bands for US and CA
- Supports single band VHF, single band UHF, or dual band VHF/UHF in one chassis
- Supports up to 3 Windows of UHF frequencies in a single chassis
- Supports up to 2 Windows of VHF frequencies in a single chassis
- Supports a combination of up to 3 UHF Windows and 1 VHF Window in same chassis
- Simplex and Duplexed configurations available
- Supports P25 P1/P2, digital and conventional analog communications simultaneously
- Built-in, custom-tuned, cavity filtering to protect the unit from interference and minimize noise generation
- Up to 32 narrowband channel filter pairs for VHF (Class A)
- Up to 32 narrowband channel filter pairs for UHF (Class A)
- Up to 3 sub-band filter pairs for VHF (Class B).
- Up to 3 sub-band filter pairs for VHF (Class B).
- Channelized (Class A) with Downlink and Uplink AGC per channel/timeslot and wideband ALC.
- Downlink and Uplink squelch per channel/timeslot supported.
- NetProtect<sup>™</sup> Uplink PA shutdown during no traffic periods to minimize noise being introduced to the network.
- Built-in mandatory isolation test to prevent BDA oscillation.
- Oscillation Detection with Auto-Gain Correction and Automatic PA Shutdown.
- Expandable to V3 VHF/UHF NG fiber system.
- Web based GUI for intelligent configuration, SNMP v2c/v3 supported.
- Integrated Battery Charger Unit, Comba BBU V3 supported.
- NFPA / IFC / UL 2524 compliant with dry contact alarms and built-in visual / audio annunciator.
- Additional external Comba Annunciator Panel supported.

# 1.3 V3 BDA RF SPECIFICATIONS

|                                                         |     | VHF                                         | UHF                                                          |
|---------------------------------------------------------|-----|---------------------------------------------|--------------------------------------------------------------|
| Passband (Downlink / Uplink)<br>Certified by FCC / ISED | MHz | FCC: 150 - 174<br>ISED (IC): 138 - 174      | FCC: 406 - 430, 450 - 512<br>ISED (IC): 406 - 430, 450 – 470 |
| Total Output Power, Uplink                              | dBm | 24 (including duplexers / filters)          | 27 (including duplexers / filters)                           |
| Total Output Power, Downlink                            | dBm | 24 (including duplexers / filters)          | 30 (including duplexers / filters)                           |
| Maximum System Gain (Uplink / Downlink)                 | dB  | 85 (including duplexers / filters)          | 85 (including duplexers / filters)                           |
| Gain Adjustment Range (1dB step) **                     | dB  | 30                                          | 30                                                           |
| Pass Band Ripple, p-p (Uplink / Downlink)               | dB  | 4 (including duplexers / filters))          | 4 (including duplexers / filters)                            |
| Uplink Noise Figure                                     | dB  | <9 (MIN gain including duplexers / filters) |                                                              |
| Intermodulation                                         | dBm | FCC/ISED (IC) Compliance                    | FCC/ISED (IC) Compliance                                     |
| Spurious                                                | dBm | FCC/ISED (IC) Compliance                    | FCC/ISED (IC) Compliance                                     |
| Maximum RF Input Level without AGC                      | dBm | -37                                         | -37                                                          |
| Maximum RF Input Level without Damage                   | dBm | 0                                           | 0                                                            |
| Maximum RF Input Level without Overdrive                | dBm | -10                                         | -10                                                          |
| Input VSWR                                              |     | ≤ 2                                         | ≤ 2                                                          |
| Impedance                                               | Ω   | 50                                          | 50                                                           |

| Class A Channel Selective Filter Specifications |       |            |                                  |  |  |  |
|-------------------------------------------------|-------|------------|----------------------------------|--|--|--|
| Number of Filters                               |       |            | 32 pairs per band                |  |  |  |
| Filter Passband Definition                      |       |            | 3dB                              |  |  |  |
| Filter Bandwidth                                |       | kHz        | 12.5/25/75                       |  |  |  |
| Bandwidth (kHz)                                 |       | Delay(µs)* | Out-of-Band Suppression          |  |  |  |
|                                                 | 12.5  | ≤48        | ≥ 60dBc @ filter edge +/- 30kHz  |  |  |  |
| Filtero                                         | 25    | ≤30        | ≥ 60dBc @ filter edge +/- 50kHz  |  |  |  |
| Fillers                                         | 75    | ≤18        | ≥ 60dBc @ filter edge +/- 130kHz |  |  |  |
|                                                 | 75 LD | ≤15        | ≥ 60dBc @ filter edge +/- 200kHz |  |  |  |

\*Actual delay numbers vary according to firmware version

| Class B Band Selective Filter Specifications |      |                               |  |
|----------------------------------------------|------|-------------------------------|--|
| Filter Bandwidth                             | MHz  | 0.2 - 5                       |  |
| Filter Passband Definition                   | dB   | 3                             |  |
| Number of Filters                            |      | 5 (shared by VHF and UHF)     |  |
| System Group Delay                           | μsec | ≤7                            |  |
| Out-of-Band Suppression                      | dBc  | ≥ 60 @ filter edge +/- 600KHz |  |

\*Actual delay numbers vary according to firmware version

# 1.4 V3 BDA MECHANICAL SPECIFICATIONS

| Dimensions, H x W x D                         | mm / in  | 702 x 650 x 375 / 27.6 x 25.7 x 14.8                                  |
|-----------------------------------------------|----------|-----------------------------------------------------------------------|
| Weight without filters                        | kg / lbs | 41.8 / 92.2                                                           |
| Davias Curselu lasut                          | VAC      | 100-240V / 50-60Hz / 4.5A Max                                         |
| Power Supply Input                            | VDC      | +51.2V / 8A Max (Does NOT Support Negative DC Source)                 |
| DC Output Voltage to External Device, Nominal | VDC      | +51.2VDC (1 Port), +28VDC (2 Ports)                                   |
| External Device Maximum Power Draw Supported  | W        | 80                                                                    |
| Maximum Charging Current                      | А        | 5                                                                     |
| Power Consumption Single Band / Dual Band     | W        | <100 (Single Band), <120 (Dual Band)                                  |
| Enclosure Cooling                             |          | Convection                                                            |
| Heat Dissipation                              | BTU/Hr   | <535 (Dual Band, without load on 48V or 28V output)                   |
| Main RF Connectors                            |          | 4 x Ports for Donor Side, 4 x Ports for Mobile Side                   |
| RF Connectors for Fiber DAS expansion         |          | 1 x UHF/VHF DL Coupling, 1 x UHF/VHF UL Coupling                      |
| Aux / Expansion Ports (SMA Connectors)        |          | Redundancy Ports x 8                                                  |
| RF Test Port                                  |          | NA                                                                    |
| Dry Contact Alarm Visual Annunciation         |          | 10 LEDs (LED test supported)                                          |
| Dry Contact Alarm Audible Annunciation        |          | Buzzer (Mute supported)                                               |
| Communication port                            |          | RJ45 (LAN, OMT)                                                       |
| Dry Contact Alarm Output                      |          | 8                                                                     |
| Annunciator Panel                             |          | 1 x Built-in, 2 x External Comba Annunciator Panel V1/V3<br>Supported |
| External Alarm Input                          |          | 5 (#5 is pre-configured for Door Open Alarm)                          |
| Reserved Knockouts                            |          | 3/4-inch hole x 1, 1/2-inch hole x 3, 1-inch hole x2                  |
| Operating Temperature and Humidity            | °F (°C)  | -40 to 131 (-40 to +55), ≤ 95%                                        |
| Environmental Class                           |          | UL50E Type 4 / NEMA 4                                                 |
| MTBF                                          | Hr       | 100,000                                                               |

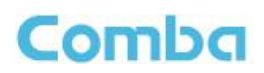

# 1.5 V3 BBU MAIN FEATURES

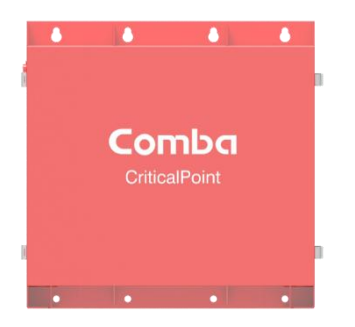

Figure 5: V3 BBU - Front View

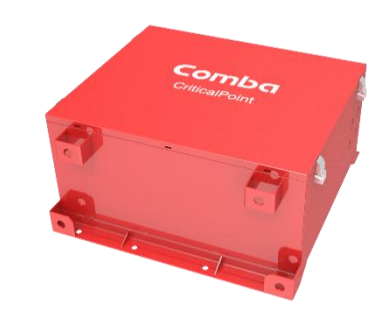

Figure 6: V3 BBU - Isometric View

- Optional, dedicated Battery Backup Solution for BDA V3/NG platform.
- Powered by Lithium Iron Phosphate (LiFePO<sub>4</sub>) batteries.
- Provides 0 24 hours of backup time with 30Ah, 60Ah, and 100Ah battery options.
- Provides connections for EPO (Emergency Power Off) switch.
- Provides 2 x convenient AC outlets inside BBU for use during commissioning.

# 1.6 V3 BBU MECHANICAL SPECIFICATIONS

| Dimensions, H x W x D              | mm / in  | 605 x 500 x 272.9 / 23.8 x 19.7 x 10.7   |  |
|------------------------------------|----------|------------------------------------------|--|
| Weight (without battery)           | Kg / lbs | 26 / 57.3                                |  |
| Reserved Knockouts                 |          | 3/4-inch hole x 4, 1/2-inch hole x 6     |  |
| Heat Dissipation                   | BTU/Hr   | <100 (with 30AH, 60AH, or 100AH battery) |  |
| Operating Temperature and Humidity | °F (°C)  | 32 to 104 (0 to 40), ≤ 95%               |  |
| Enclosure Environmental Class      |          | UL50E Type 4 / NEMA 4                    |  |
| MTBF                               | Hr       | 100,000                                  |  |

# 1.7 V3 BBU LIFEPO<sub>4</sub> BATTERY SPECIFICATIONS

| Battery Type                |        | (Lithium Iron Phosphate) LiFePO₄ |                         |                          |  |
|-----------------------------|--------|----------------------------------|-------------------------|--------------------------|--|
| System Required Quantity    | pcs    | 1                                | 1                       | 1                        |  |
| Capacity, Discharge @ 0.33C | AH     | 30                               | 60                      | 100                      |  |
| Nominal Voltage             | VDC    | 51.2                             | 51.2                    | 51.2                     |  |
| Charging@2A, from 30%       | Hour   | 10.5                             | 21                      | 35                       |  |
| Backup Hours                |        | 48.1 * 30 / Load                 | 48.1 * 60 / Load        | 48.1 * 100 / Load        |  |
| Battery Weight              | lb(kg) | 52.9 (24)                        | 79.8 (36.2)             | 123.5 (56)               |  |
| Battery Electrolyte Counts  |        | 0.456 Gallons / 4.6 lbs          | 0.913 Gallons / 9.1 lbs | 1.758 Gallons / 17.6 lbs |  |
| BMS Comm. Port              |        | Serial port (RS485)              |                         |                          |  |

\*Typical specifications at room temperature

#### Note: See Appendix F for OEM Battery datasheets and Appendix I for Backup Runtime Calculations.

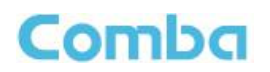

Panels

## 1.8 V3 MU/RU/BBU FIBER DAS SYSTEM STANDARDS COMPLIANCE

Complie C / NFP • nit (BD-) FC lass A Maste 14 SS 2X8 Unit FCC Cla Remo A: TBD / ISS UL 25 Stand Ce Cert 50 . ate • Remote Unit: TBD • BBU: SGSNA/23/GZ/00235X • System (BDA + BBU): TBD System (RU TBD D (IC) Clas Master Unit (BDA) 11919 8-A / ISÈ 919A-RX14V3-B **X**1 IC) B: • Remote Unit ISED (IC) ISED ( С B: **TBD** • UL50E Type 4/NE RDA/P 4 eng ure • HCAI Listing: TBD • Category: Electrical Control Panels on Life Safety/Critical Branch, Sub-Category: Fire Alarm & Security

TBD

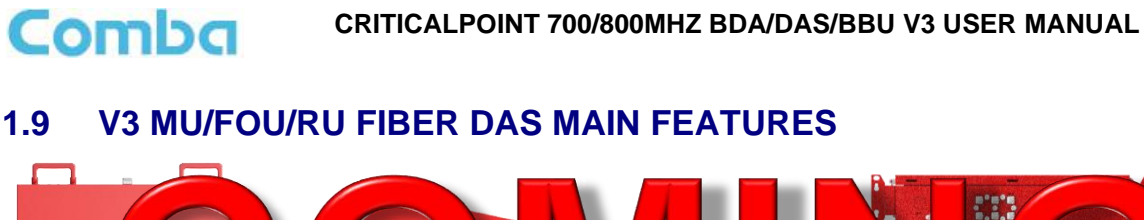

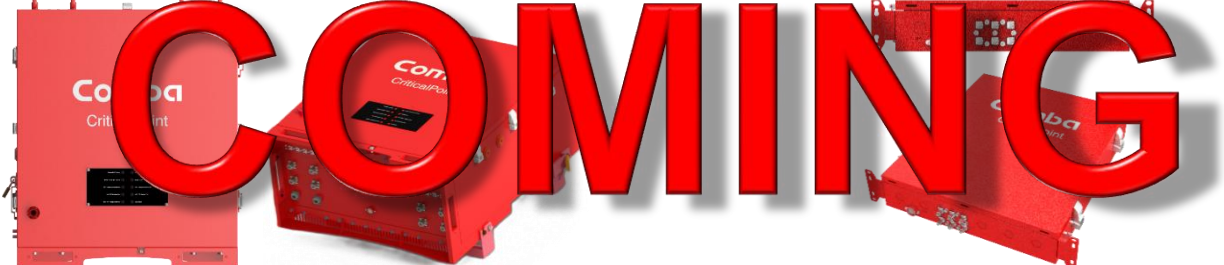

Figure 7: V3 BDA/MU – Front and Isometric View

Figure 8: V2 FOU - Front and Isometric View

and CA

chassis

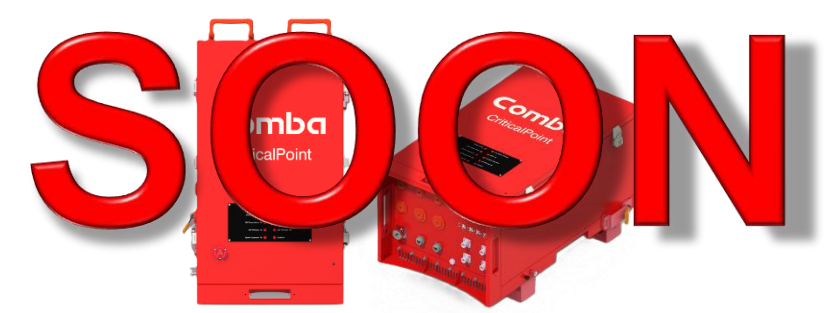

Figure 9: V3 RU - Front and Isometric View

blic

al ba

sing

ing

ety bar

VHF/U

hassis

for

in d

UHF

cies in

- Dual-band configuration supp
- Supports single band VHF, s
- Supports up to 3 Windows of
- Supports up to 2 Windows of Frequence
- Supports a combination of up to 3 UHF Windows and 1 VHF Window in same chassis

s VHF

e band

IF frequ

- Simplex and Duplexed configurations available
- Supports P25 P1/P2, digital and conventional analog communications simultaneously.
- Built-in, custom-tuned, cavity filtering to protect the unit from interference and minimize noise generation
- Each BDA/Master can support up to 4 Fiber Optic Expansion Units and 32 Remote Units.
- Both Master Unit and Remote Units have the same output power for coverage.
- Up to 32 narrowband channel filter pairs for VHF (Class A)
- Up to 32 narrowband channel filter pairs for UHF (Class A)
- Up to 3 sub-band filter pairs for VHF (Class B).
- Up to 3 sub-band filter pairs for VHF (Class B).
- Channelized (Class A) with Downlink and Uplink AGC per channel/timeslot and wideband ALC.
- Downlink and Uplink squelch per channel/timeslot supported.
- NetProtect<sup>™</sup> Uplink PA shutdown during no traffic periods to minimize noise being introduced to the network.
- Built-in mandatory isolation test to prevent system oscillation.
- Oscillation Detection with Auto-Gain Correction and Automatic PA Shutdown.
- Web based GUI for intelligent configuration, SNMP v2c/v3 supported.

#### CRITICALPOINT 700/800MHZ BDA/DAS/BBU V3 USER MANUAL

- Dual Fiber-Fed Remote Units can support MU, FOU and Fiber redundancy.
- Integrated Battery Charger Unit, Comba BBU V2 and BBU V3 supported.
- NFPA / IFC / UL 2524 compliant with dry contact alarms and built-in visual / audio annunciator.
- Additional external Comba Annunciator Panel supported.

Comba

# 1.10 V2 FOU RF AND FIBER SPECIFICATIONS

| Frequency Band              | MHz | 136-174/406-430/450-512MHz                                 |
|-----------------------------|-----|------------------------------------------------------------|
| Optical Wavelength Uplink   | nm  | 1310                                                       |
| Optical Wavelength Downlink | nm  | 1550                                                       |
| Optical Connector Type      |     | SC-APC                                                     |
| Optical Fiber Type          |     | Single Mode, WDM (single strand of fiber per Remote Units) |
| End to End Optical Loss     | dBo | ≤ 6.5                                                      |
| End to End Reflectance      | dB  | ≤ <b>-6</b> 0                                              |
|                             |     |                                                            |

NOTE: All patch panels used between the Fiber Optic Unit and Remote Units must use SC/APC connectors or be fiber-sliced, no LC/UPC connectors can be utilized in the fiber path between equipment

| Number of RU supported per FOU |  | Up to 4 or 8 RU |  |
|--------------------------------|--|-----------------|--|
| Number of FOU supported per MU |  | Up to 4         |  |

# 1.11 V2 FOU MECHANICAL SPECIFICATIONS

| Dimensions, H x W x D       |        | in(mm)  | 18.5 x 15.8 x 3.4 (470 x 400 x 87) |  |
|-----------------------------|--------|---------|------------------------------------|--|
| Waight (without broaket)    | 4 Port | lb(kg)  | 25.4 (11.5)                        |  |
| weight (without bracket)    | 8 Port | lb(kg)  | 27.6 (12.5)                        |  |
| Dever Consumption (opprov.) | 4 Port | W       | 15                                 |  |
| Power Consumption (approx.) | 8 Port | W       | 20                                 |  |
| Power Supply                |        | VDC     | +28 (From Master Unit)             |  |
| Enclosure Cooling           |        |         | Convection                         |  |
| Heat Dissipation            |        | BTU/Hr  | <35 (4 Port), <52 (8 Port)         |  |
| Operating Temperature       |        | °F (°C) | -40 to +131 (-40 to +55)           |  |
| Operating Humidity          |        |         | ≤ 95%                              |  |
| Enclosure Class             |        |         | UL50E Type 4 / NEMA 4              |  |

Note: Typical specifications at room temperature

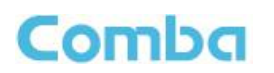

## 1.12 V3 MU/RU SYSTEM RF SPECIFICATIONS

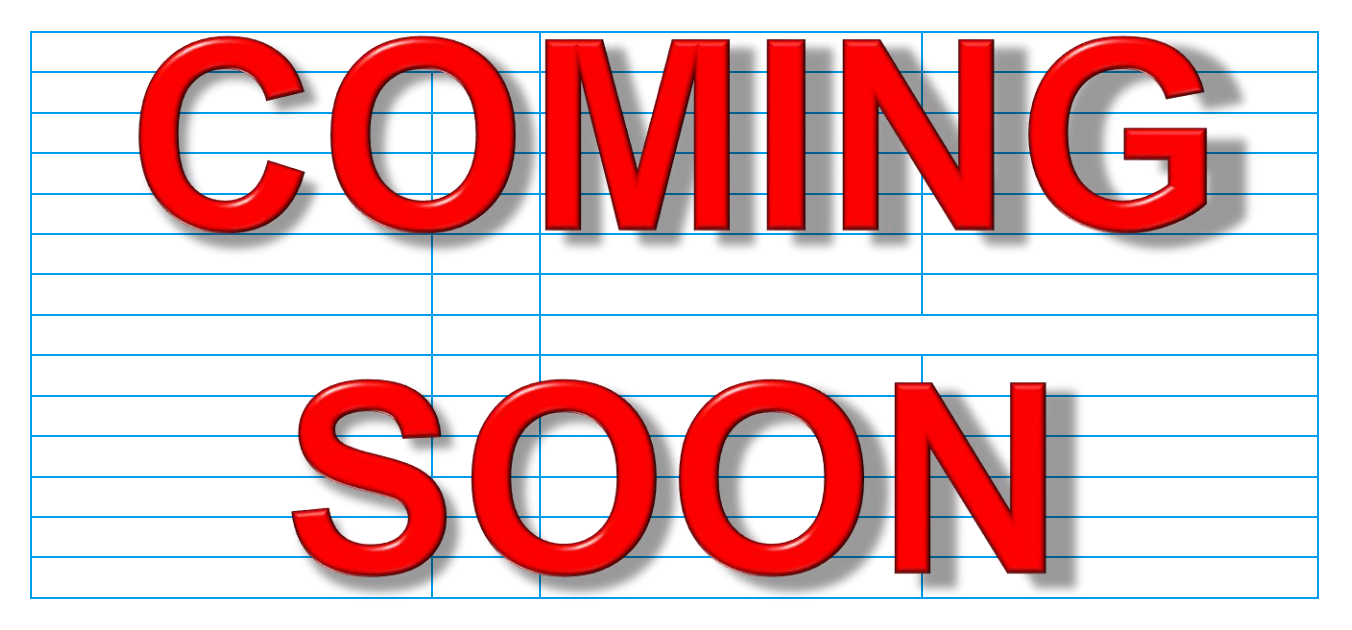

# TBD

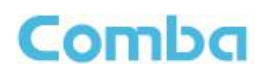

#### Dimensions, / 27.6 650 x nm / i filters 8/9 Weight wit 0-60 4.5A Power Su Input T St t Negativ Source) +5 8A ix (E 2VDC rt), +28 DC Output Vo. ternal De W External Device Maximum Power Draw Supported 80 Maximum Charging Current А 5 W Power Consumption Single Band / Dual Band <100 (Single Band), <120 (Dual Band) **Enclosure Cooling** Convection Heat Dissipation J/Hr ual B (ithout d on 48V or 28V output) Main RF Connectors Ports for Mobile Side for ide, 4 x Cou RF Connectors for Fiber DAS expan ١F UHF/VHF UL Coupling 1 x UF Aux / Expansion Ports (SN edund nnect orts x 8 **RF** Test Port 10 LEDs (LED test supported) Dry Contact Alarm Visual Annunciation Dry Contact Alarm Audible Annunciation Buzzer (Mute supported) Communication port RJ45 (LAN, OMT) Dry Contact Alarm Output 8 Built-i Comba Annunciator Panel V1/V3 Exte Annunciator Panel Supported re-co gured for Door Open Alarm) **External Alarm Input** 5 (#5 3/4-ing **Reserved Knockouts** le x 1 1/2-inch hole x 3, 1-inch hole x2 Operating Temperature and Humidity 40 to . (-40 to +55), ≤ 95% UL50E Type 4 / NEMA 4 **Environmental Class** MTBF Hr 100,000

## 1.13 V3 MU MECHANICAL SPECIFICATIONS

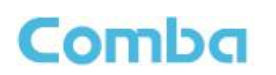

## 1.14 V3 RU MECHANICAL SPECIFICATIONS

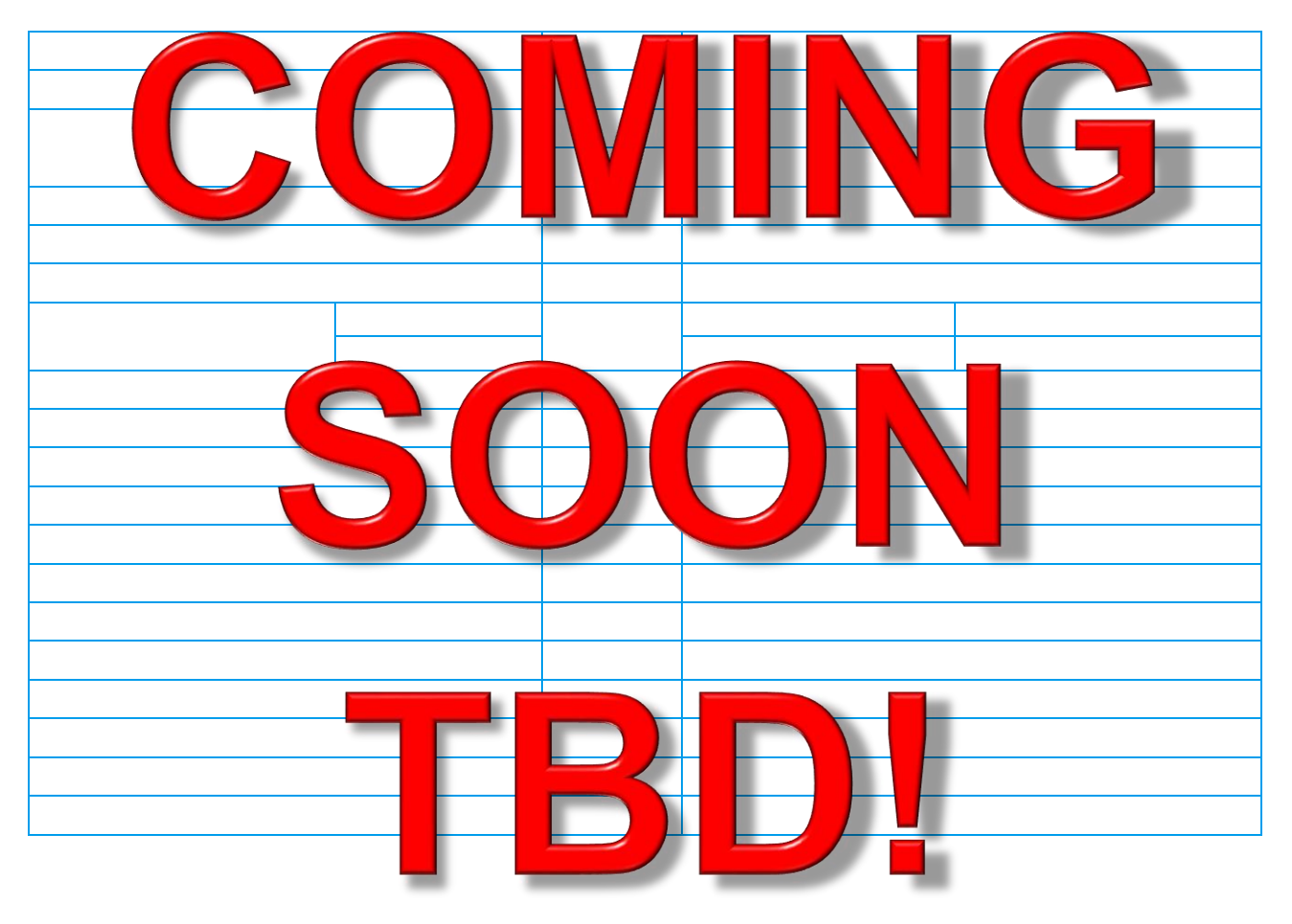

# 1.15 V3 SYSTEM PART NUMBERS EXPLAINED

| <u>RX</u> | <u>14</u> V3 – <u>AP0</u> – V <u>X</u> | <u>x</u> u <u>xx</u> |                              |                                                              |
|-----------|----------------------------------------|----------------------|------------------------------|--------------------------------------------------------------|
|           |                                        |                      | UHF BDA Duplexer Filter Type | SA, 1A, 1B, 1X, 2A, 2B, 2X, 3A                               |
|           |                                        |                      | VHF BDA Duplexer Filter Type | SA, 2A, 3A, 4A                                               |
|           |                                        |                      | BDA Power Supply             | P0 = AC input with internal charger                          |
|           |                                        |                      | BDA Class                    | A = Class A and Class B                                      |
|           |                                        |                      | BDA Authorized Band          | 01 = VHF Band<br>04 = UHF Band<br>14 = VHF and UHF Dual Band |
|           |                                        |                      | Master Unit / Remote Unit    | RX = Master Unit (BDA)<br>RH = Remote Unit                   |

#### **UHF Filter Descriptions**

| UHF<br>Filter<br>Type | Number<br>of<br>Windows | Filter Passband                                                                  | Filter Guardband                                                              | Window to Window Guardband                              |  |  |
|-----------------------|-------------------------|----------------------------------------------------------------------------------|-------------------------------------------------------------------------------|---------------------------------------------------------|--|--|
| SA                    | N/A                     | Filters pass entire downlink<br>passband or uplink passband for<br>simplex units | N/A                                                                           | N/A                                                     |  |  |
| 1A                    | 1                       | < 2.0MHz in 450-470MHz<br>< 1.0MHz in 470-512MHz                                 | ≥ 3.0 MHz in 450-470 MHz or<br>≥ 2.0 MHz in 470-512 MHz                       | N/A                                                     |  |  |
| 1B                    | 1                       | < 2.5MHz in 450-470MHz<br>< 1.5MHz in 470-512MHz                                 | ≥ 2.5 MHz in 450-470 MHz or<br>≥ 1.5 MHz in 470-512 MHz                       | N/A                                                     |  |  |
| 1X                    | 1                       | 1 Window                                                                         | 1 Window Customized Bandwidth, Confirm with Comba                             |                                                         |  |  |
| 2A                    | 2                       | Each window meets:<br>< 2.0MHz in 450-470MHz or<br>< 1.0MHz in 470-512MHz        | Each window meets:<br>≥ 3.0 MHz in 450-470 MHz or<br>≥ 2.0 MHz in 470-512 MHz | > 3.0 MHz in 450-470 MHz or<br>> 2.0 MHz in 470-512 MHz |  |  |
| 2B                    | 2                       | Each window meets:<br>< 2.5MHz in 450-470MHz or<br>< 1.5MHz in 470-512MHz        | Each window meets:<br>≥ 2.5 MHz in 450-470 MHz or<br>≥ 1.5 MHz in 470-512 MHz | > 2.5 MHz in 450-470 MHz or<br>> 1.5 MHz in 470-512 MHz |  |  |
| 2X                    | 2                       | 2 Window Customized Bandwidth, Confirm with Comba                                |                                                                               |                                                         |  |  |
| 3A                    | 3                       | 3 Window Customized Bandwidth, Confirm with Comba                                |                                                                               |                                                         |  |  |

#### **VHF Filter Descriptions**

| VHF<br>Filter<br>Type | Description                                                             | Filter Limitation                                                                                                    |  |
|-----------------------|-------------------------------------------------------------------------|----------------------------------------------------------------------------------------------------|--|
| SA                    | Simplex                                                                 | Comba still provides filters to cover all channels, and additionally to provide rejections outside of these channels                                                                                                    |  |
| 2A                    | 1 DL Window + 1 UL Window<br>Duplexed                                   | <ul> <li>≤ 3.5MHz for passband for either DL window or UL window<br/>and ≥ 1.5MHz guard band between the DL and UL filters</li> <li>*Comba can provide duplexed configuration for filter passband is ≥ 3.5MHz or ≥<br/>1.5MHz in the guard band for some markets. New PN is still under development,<br/>and these cases will be still quoted as 2A from the Comba portal before the new<br/>PN is released.</li> </ul> |  |
| 3A                    | 2 DL Windows + 1 UL Window or<br>1 DL Window + 2 UL Windows<br>Duplexed | Customized Bandwidth, Confirm with Comba                                                                                                    |  |
| 4A                    | 2 DL Windows + 2 UL Windows<br>Duplexed                                 | Customized Bandwidth, Confirm with Comba                                                                                                    |  |

| UHF Single Band BDA Part Numbers |                                                                                                    |  |  |  |  |  |
|----------------------------------|----------------------------------------------------------------------------------------------------|--|--|--|--|--|
| Model Number                     | Description                                                                                                    |  |  |  |  |  |
| RX04V3-AP0-SA                    | UHF Single Band BDA V3, Class A or Class B, AC or DC, 30dBm Downlink, 27dBm Uplink, Filter Type:SA                                  |  |  |  |  |  |
| RX04V3-AP0-1A                    | UHF Single Band BDA V3, Class A or Class B, AC or DC, 30dBm Downlink, 27dBm Uplink, Filter Type: 1A                                 |  |  |  |  |  |
| RX04V3-AP0-1B                    | UHF Single Band BDA V3, Class A or Class B, AC or DC, 30dBm Downlink, 27dBm Uplink, Filter Type: 1B                                 |  |  |  |  |  |
| RX04V3-AP0-1X                    | UHF Single Band BDA V3, Class A or Class B, AC or DC, 30dBm Downlink, 27dBm Uplink, Filter Type: 1X                                 |  |  |  |  |  |
| RX04V3-AP0-2A                    | UHF Single Band BDA V3, Class A or Class B, AC or DC, 30dBm Downlink, 27dBm Uplink, Filter Type: 2A                                 |  |  |  |  |  |
| RX04V3-AP0-2B                    | UHF Single Band BDA V3, Class A or Class B, AC or DC, 30dBm Downlink, 27dBm Uplink, Filter Type: 2B                                 |  |  |  |  |  |
| RX04V3-AP0-2X                    | UHF Single Band BDA V3, Class A or Class B, AC or DC, 30dBm Downlink, 27dBm Uplink, Filter Type: 2X                                 |  |  |  |  |  |
| RX04V3-AP0-3A                    | UHF Single Band BDA V3, Class A or Class B, AC or DC, 30dBm Downlink, 27dBm Uplink, Filter Type: 3A                                 |  |  |  |  |  |
| VHF Single Band BDA Part Numbers |                                                                                                    |  |  |  |  |  |
| Model Number                     | Description                                                                                                    |  |  |  |  |  |
| RX01V3-AP0-SA                    | VHF Single Band BDA V3, Class A or Class B, AC or DC, 24dBm Downlink, 24dBm Uplink, Filter Type:SA                                  |  |  |  |  |  |
| RX01V3-AP0-2A                    | VHF Single Band BDA V3, Class A or Class B, AC or DC, 24dBm Downlink, 24dBm Uplink, Filter Type: 2A                                 |  |  |  |  |  |
| RX01V3-AP0-3A                    | VHF Single Band BDA V3, Class A or Class B, AC or DC, 24dBm Downlink, 24dBm Uplink, Filter Type: 3A                                 |  |  |  |  |  |
| RX01V3-AP0-4A                    | VHF Single Band BDA V3, Class A or Class B, AC or DC, 24dBm Downlink, 24dBm Uplink, Filter Type: 4A                                 |  |  |  |  |  |
| VHF and UHF Dual                 | Band BDA Part Numbers                                                                                                    |  |  |  |  |  |
| Model Number                     | Description                                                                                                    |  |  |  |  |  |
| RX14V3-AP0-VSAUSA                | VHF&UHF Dual Band BDA V3, Class A or Class B, AC or DC, VHF/UHF: 24/30dBm Downlink, 24/27dBm Uplink, VHF/UHF Filter Type: SA, SA    |  |  |  |  |  |
| RX14V3-AP0-VSAU1A                | VHF&UHF Dual Band BDA V3, Class A or Class B, AC or DC, VHF/UHF: 24/30dBm Downlink, 24/27dBm Uplink, VHF/UHF Filter Type: SA, 1A    |  |  |  |  |  |
| RX14V3-AP0-VSAU1B                | VHF&UHF Dual Band BDA V3, Class A or Class B, AC or DC, VHF/UHF: 24/30dBm Downlink, 24/27dBm Uplink, VHF/UHF Filter Type: SA, 1B    |  |  |  |  |  |
| RX14V3-AP0-VSAU1X                | VHF&UHF Dual Band BDA V3, Class A or Class B, AC or DC, VHF/UHF: 24/30dBm Downlink, 24/27dBm Uplink, VHF/UHF Filter Type: SA, 1X    |  |  |  |  |  |
| RX14V3-AP0-VSAU2A                | VHF&UHF Dual Band BDA V3, Class A or Class B, AC or DC, VHF/UHF: 24/30dBm Downlink, 24/27dBm Uplink, VHF/UHF Filter Type: SA, 2A    |  |  |  |  |  |
| RX14V3-AP0-VSAU2B                | VHF&UHF Dual Band BDA V3, Class A or Class B, AC or DC, VHF/UHF: 24/30dBm Downlink, 24/27dBm Uplink, VHF/UHF Filter Type: SA, 2B    |  |  |  |  |  |
| RX14V3-AP0-VSAU2X                | VHF&UHF Dual Band BDA V3, Class A or Class B, AC or DC, VHF/UHF: 24/30dBm Downlink, 24/27dBm Uplink, VHF/UHF Filter Type: SA, 2X    |  |  |  |  |  |
| RX14V3-AP0-VSAU3A                | VHF&UHF Dual Band BDA V3, Class A or Class B, AC or DC, VHF/UHF: 24/30dBm Downlink, 24/27dBm Uplink, VHF/UHF Filter Type: SA, 3A    |  |  |  |  |  |
| RX14V3-AP0-V2AUSA                | VHF&UHF Dual Band BDA V3, Class A or Class B, AC or DC, VHF/UHF: 24/30dBm Downlink, 24/27dBm Uplink, VHF/UHF Filter Type: 2A, SA    |  |  |  |  |  |
| RX14V3-AP0-V2AU1A                | VHF&UHF Dual Band BDA V3, Class A or Class B, AC or DC, VHF/UHF: 24/30dBm Downlink, 24/27dBm Uplink, VHF/UHF Filter Type: 2A, 1A    |  |  |  |  |  |
| RX14V3-AP0-V2AU1B                | VHF&UHF Dual Band BDA V3, Class A or Class B, AC or DC, VHF/UHF: 24/30dBm Downlink, 24/27dBm Uplink, VHF/UHF Filter Type: 2A, 1B    |  |  |  |  |  |
| RX14V3-AP0-V2AU1X                | VHF&UHF Dual Band BDA V3, Class A or Class B, AC or DC, VHF/UHF: 24/30dBm Downlink, 24/27dBm Uplink, VHF/UHF Filter Type: 2A, 1X    |  |  |  |  |  |
| RX14V3-AP0-V2AU2A                | VHF&UHF Dual Band BDA V3, Class A or Class B, AC or DC, VHF/UHF: 24/30dBm Downlink, 24/27dBm<br>Uplink, VHF/UHF Filter Type: 2A, 2A |  |  |  |  |  |
| RX14V3-AP0-V2AU2B                | VHF&UHF Dual Band BDA V3, Class A or Class B, AC or DC, VHF/UHF: 24/30dBm Downlink, 24/27dBm Uplink, VHF/UHF Filter Type: 2A, 2B    |  |  |  |  |  |
| RX14V3-AP0-V2AU2X                | VHF&UHF Dual Band BDA V3, Class A or Class B, AC or DC, VHF/UHF: 24/30dBm Downlink, 24/27dBm Uplink, VHF/UHF Filter Type: 2A, 2X    |  |  |  |  |  |
| RX14V3-AP0-V2AU3A                | VHF&UHF Dual Band BDA V3, Class A or Class B, AC or DC, VHF/UHF: 24/30dBm Downlink, 24/27dBm Uplink, VHF/UHF Filter Type: 2A, 3A    |  |  |  |  |  |

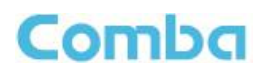

| UHF Sing<br>Model Nu fr       | DestTipti                          |
|-------------------------------|------------------------------------|
|                               |                                    |
| VHF Single Ba<br>Model Number | nd Rem Par umbers                  |
|                               |                                    |
|                               |                                    |
| VHF and UHF                   | Dual Band Remote Unit Part Numbers |
| Model Number                  | Description                        |
|                               |                                    |
|                               |                                    |
|                               |                                    |
|                               |                                    |
|                               |                                    |
|                               |                                    |
|                               |                                    |
|                               |                                    |
|                               |                                    |
|                               |                                    |
|                               |                                    |

#### Fiber Optic Unit (FOU) Part Numbers

| FOU Part Numbers     | Description                                                                                      |  |  |
|----------------------|--------------------------------------------------------------------------------------------------|--|--|
| RHFOUV2F-E04UL (EOL) | Critical Point Fiber Optical Unit for platform V2F and V3 NG, 4 port, UL 2524 Standard Certified |  |  |
| RHFOUV2F-E08UL (EOL) | Critical Point Fiber Optical Unit for platform V2F and V3 NG, 8 port, UL 2524 Standard Certified |  |  |
| RHFOUV2F-VU-E04UL    | Critical Point Fiber Optical Unit for platform VHF/UHF V3 NG, 4 port, UL 2524 Standard Certified |  |  |
| RHFOUV2F-VU-E08UL    | Critical Point Fiber Optical Unit for platform VHF/UHF V3 NG, 8 port, UL 2524 Standard Certified |  |  |

#### Battery Backup Unit (BBU) Part Numbers

| BBU Part Numbers | Battery Type           | Capacity | Backup Hours                |
|------------------|------------------------|----------|-----------------------------|
| BBUV3-LFP48030   | Lithium iron phosphate | 30AH     | >12H for 110W               |
| BBUV3-LFP48060   | Lithium iron phosphate | 60AH     | >24H for 110W, 12H for 220W |
| BBUV3-LFP48100   | Lithium iron phosphate | 100AH    | >48H for 110W, 24H for 220W |
## 1.16 V3 BDA/MU FUNCTIONAL BLOCK DIAGRAM – DUAL BAND DUPLEXED

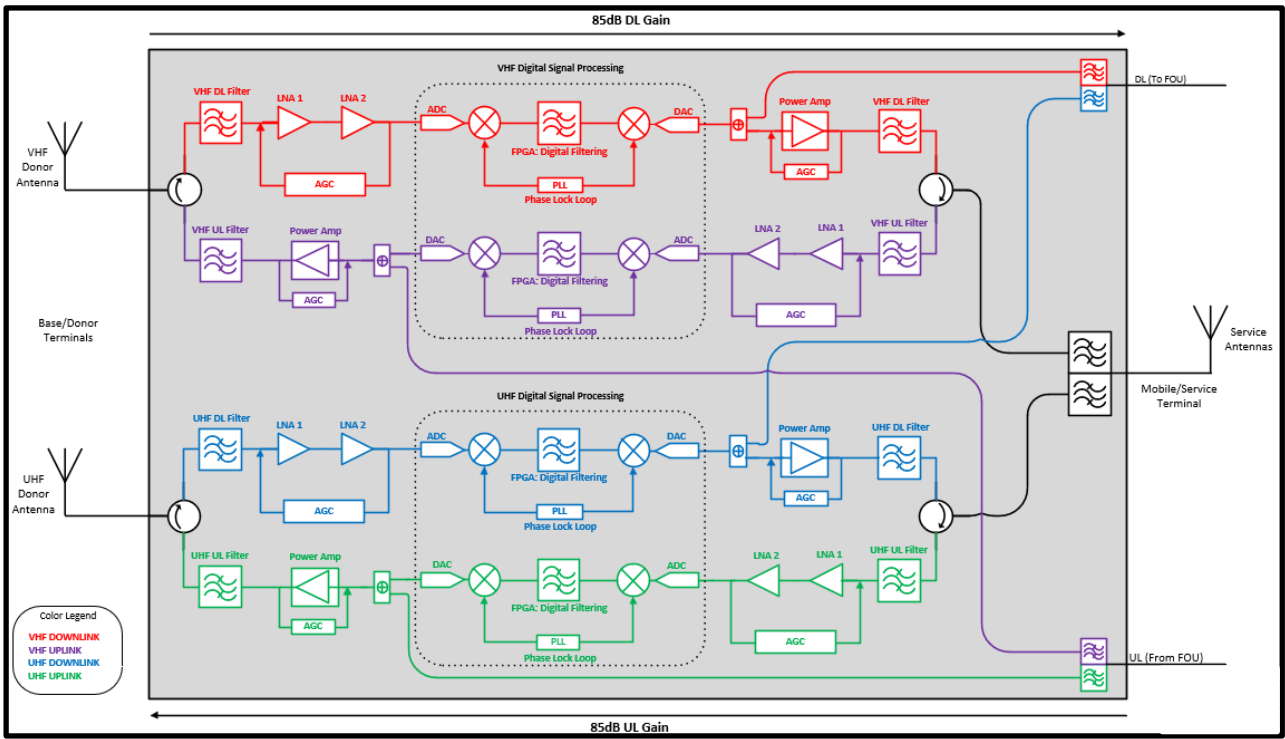

Figure 10: V3 BDA Functional Block Diagram – Duplexed

Note: The above block diagram shows the VHF DL path in Red, the UHF DL path in Blue, the VHF UL path in Purple, and the UHF UL path in Green.

In the downlink path, RF signals are received by the donor antennas from the tower sites and fed to the DT ports of the BDA. If the device is dual band, supporting both VHF and UHF bands, there will be a DT Port for each band, and the device will have separate amplification paths for each band, with a single combined VHF/UHF MT Port to easily feed into the inbuilding DAS. Once the downlink signal enters the DT Port of the device, the DT Duplexer/Circulator will separate the DL and UL signals so they can be conditioned separately. After the DT Duplexer/Circulator, the DL signals enter the Downlink Input Filter, which passes frequencies within the device passband and rejects/attenuates signals outside of the passband. After the Downlink Input Filter, the signal is sent to the LNA modules for pre-amplification and then pass to the digital RF integrated module for digital filtering and frequency conversion. Once the DL signals have been digitally processed, they enter the DL PA for a final gain boost to amplify to final target power. After amplification, the DL signals will enter the Downlink Output Filter, rejecting all wideband noise from the DL PA, and only passing the desired signals within the device frequency passbands. The DL signals then enter the MT Duplexer/Circulator for final combining. In the case of a dual band VHF/UHF BDA, the DL signals from each band are then combined from their Duplexer/Circulators using a crossband coupler/diplexer. The DL signals are finally transmitted at the MT port towards service antenna(s). Additionally, when in a fiber DAS configuration, DL signals are coupled internally before the DL PA to feed the DL FOU port which is used in fiber DAS applications to feed the Fiber Optic Expansion Unit (FOU).

In the uplink path, the mobile RF signals from portable radios are received by the service antenna(s) and travel through a network of passive devices before entering the BDA at the MT port. The MT Crossband Coupler/Diplexer will then split/separate the VHF and UHF UL Signals to feed their respective paths. The MT Duplexer/Circulator for each band will separate the DL and UL signals so they can be conditioned separately. After the MT Duplexer/Circulator, the UL signals enter the Uplink Input Filter, which passes frequencies within the device passband and rejects/attenuates signals outside of the passband. After the UL Input Filter, the signals enter the LNA module for pre-amplification and then pass to the digital RF integrated module for digital

# Comba

filtering and frequency conversion. Once the UL signals have been digitally processed, they enter the UL PA for a final gain boost to amplify to final target power. After amplification, the UL signals will enter the UL Output Filter for final filtering, rejecting all wideband noise from the UL PA, and only passing the desired signals within the device passbands. The UL signals then enter the DT Duplexer/Circulator for final combining. The UL signals are finally transmitted at the DT port towards the donor antenna and to the PS radio site. Additionally, when in a fiber DAS configuration, UL signals received from the Fiber Optic Expansion Unit (FOU) are fed into the BDA through the UL FOU port and coupled into the UL path before the UL PA.

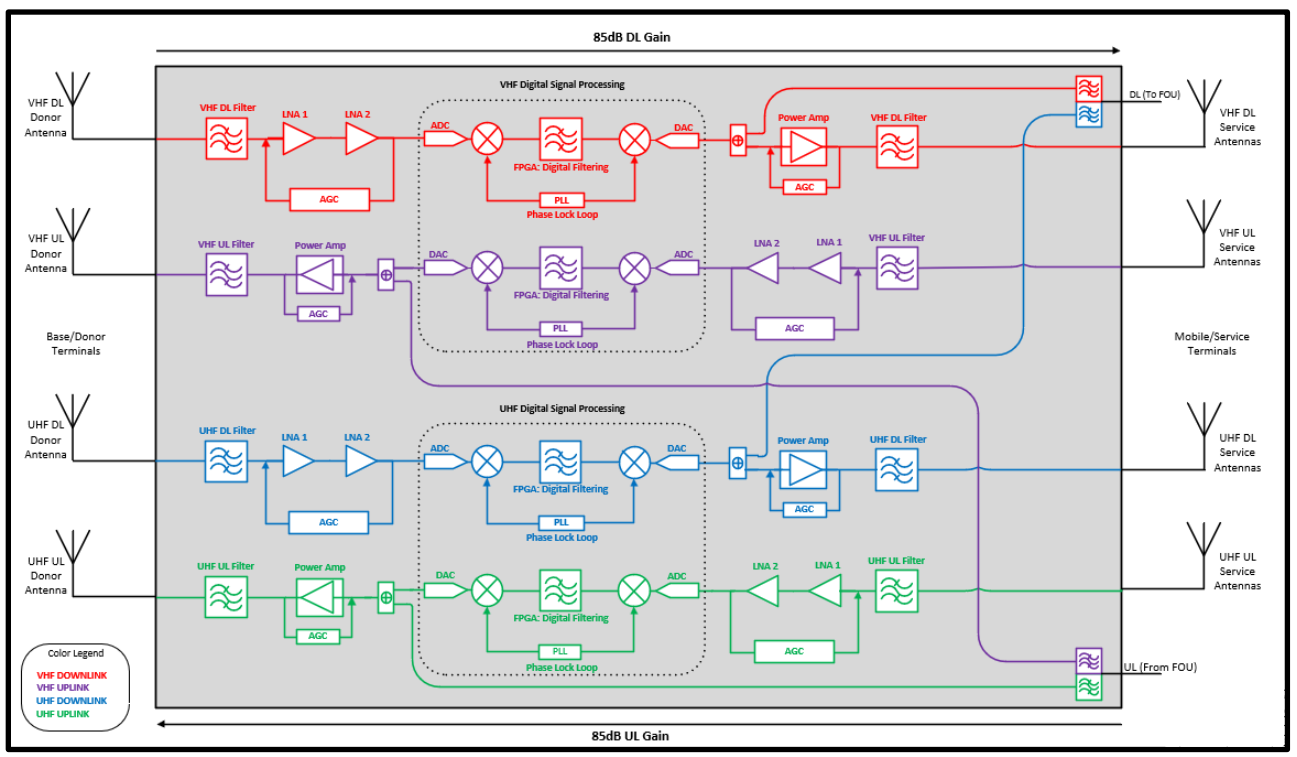

# 1.17 V3 BDA/MU FUNCTIONAL BLOCK DIAGRAM – DUAL BAND SIMPLEXED

Figure 11: V3 BDA Functional Block Diagram - Simplex

Note: The above block diagram shows the VHF DL path in Red, the UHF DL path in Blue, the VHF UL path in Purple, and the UHF UL path in Green.

In the Simplex BDA configuration, DL and UL signals are conditioned in the same manner as the duplexed BDA. See Section 1.16 and Figure 10. However, In the Simplex configuration, Duplexer/Circulators are not included, providing separate DL and UL paths for each band. This configuration is typically used when frequency configurations are too complex to provide proper internal filtering, and a split DAS with separated DL and UL antenna networks is utilized. On the Base/Donor side of the BDA, each band will have a separate DT Port for DL and UL (VHF DL IN, VHF UL OUT, UHF DL IN, UHF UL OUT). On the Mobile/Service side of the BDA, each band will have a separate MT Port for DL and UL (VHF DL IN, UHF DL OUT, UHF UL IN). The system must be designed, commissioned, and optimized with proper port-to-port isolation between all ports to prevent oscillation.

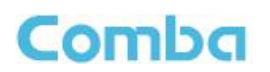

## 1.18 V3 MU – FOU FUNCTIONAL BLOCK DIAGRAM – DUAL BAND DUPLEXED

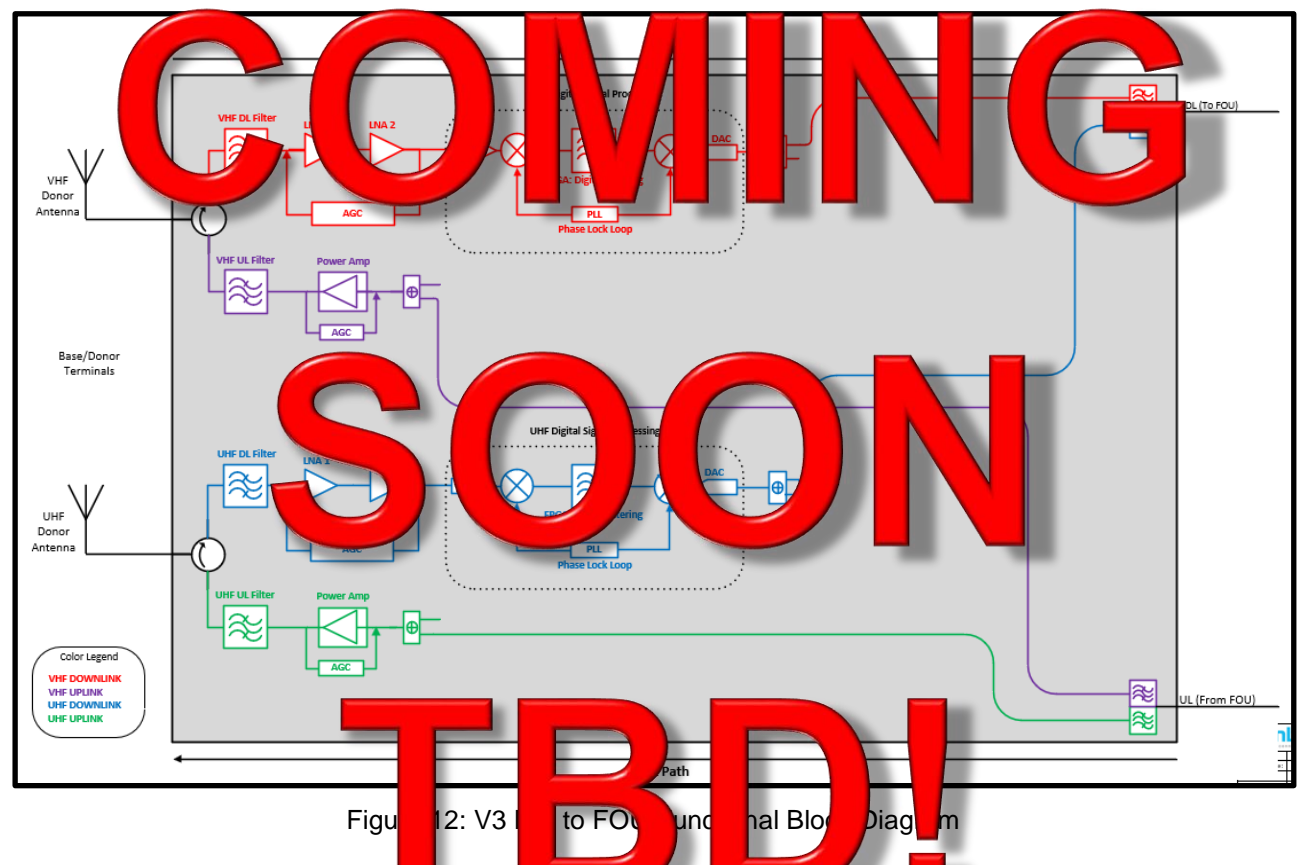

Note: The above block diagram surveys the transport in Free, and the ULF UL path in Blue, the VHF UL path in Purple, and the UHF UL path in Green.

Note: The BDA and MU are the same device. The only difference is the software configuration. When using the device in a fiber DAS configuration, the software must be in "DAS" mode for correct operation. DL OUT FOU and UL IN FOU ports located on the BDA/MU are used to interconnect to the Fiber Optic Expansion Unit (FOU). For simplicity, BDA components not related to the end-to-end Fiber DAS RF paths have been omitted from Figure 12.

If the device is dual band, supporting both VHF and UHF bands, there will be a DT Port for each band, and the device will have separate amplification paths for each band, with a single combined VHF/UHF MT Port to easily feed into the inbuilding DAS. Once the downlink signal enters the DT Port of the device, the DT Duplexer/Circulator will separate the DL and UL signals so they can be conditioned separately. After the DT Duplexer/Circulator, the signals enter the Downlink Input Filter, which passes frequencies within the device passband and rejects/attenuates signals outside of the passband. After the Downlink Input Filter, the signal is sent to the LNA modules for pre-amplification and then pass to the digital RF integrated module for digital filtering and frequency conversion. Once the DL signals have been digitally processed, the VHF and UHF DL signals are coupled off before their DL PAs and are combined to feed the DL OUT FOU port. The DL signals are finally transmitted at the DL OUT FOU port towards the FOU.

In the uplink path, the UL signals received from the FOU are fed into the BDA/MU through the UL IN FOU port, the MT Crossband Coupler/Diplexer splits/separate the VHF and UHF UL Signals to feed their respective paths and then coupled into each band's UL path before the UL PA. Then the UL signals enter the UL PA for a final gain boost to amplify to final target power. After amplification, the UL signals will enter the UL Output Filter for final filtering, rejecting all wideband noise from the UL PA, and only passing the desired signals within the

device passbands. The UL signals then enter the DT Duplexer/Circulator for final combining. The UL signals are finally transmitted at the DT port towards the donor antenna and to the PS radio site.

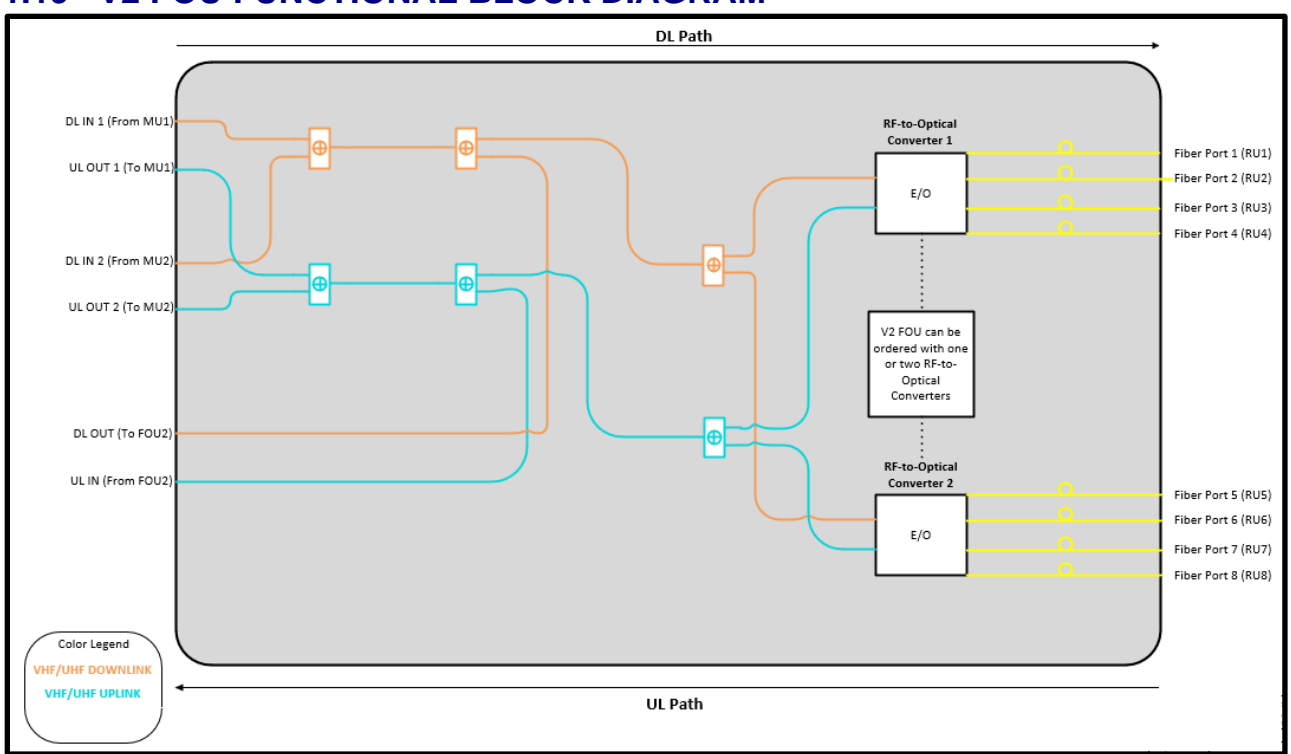

# 1.19 V2 FOU FUNCTIONAL BLOCK DIAGRAM

Figure 13: V2 FOU Functional Block Diagram

Note: The above block diagram shows the VHF/UHF DL path in Orange, the VHF/UHF UL path in Teal, and the Fiber Optic paths in Yellow.

There are two DL IN and two UL OUT ports on the FOU. The purpose is to allow two BDA/MU's to feed signals to and from the FOU to provide redundancy. This redundancy functionality is not currently available but is planned for release in the future. For now, <u>always connect the BDA/MU FOU connections to the DL IN 1 and UL OUT 1 FOU ports</u>.

There is a DL OUT and UL IN (DL\_E and UL\_E) port on the FOU. These ports are used to interconnect to additional FOU devices for further system expansion. You can daisy-chain up to 4 FOUs from a single BDA/MU. Each FOU can be ordered/configured to have one or two RF-to-optical converters and can support 4 or 8 RUs. Each RF-to-Optical converter module can support up to 4 RUs. A fully loaded system can support 32 RUs from a single BDA/MU using 4 FOUs, each with 2 RF-to-Optical converters.

In the downlink path, the DL signals are received from the BDA/MU at the DL IN port of the FOU. Once the DL signals enter the FOU from DL IN 1 and DL IN 2, they are combined and fed to the RF-to-Optical converter(s). Once the DL signals reach the RF-to-Optical converters, they are converted from an RF signal to an optical signal and transmitted down the fiber to be received by the RU.

In the uplink path, the UL optical signals received from the RUs are fed to the RF-to-Optical converter and converted to an RF signal. The UL signals are then combined with UL Signals from other FOUs and fed towards the FOU UL OUT ports. Finally, the UL signals are transmitted from the UL OUT ports towards the BDA/MU FOU UL IN port.

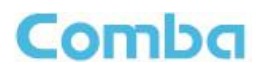

## 1.20 V3 RU FUNCTIONAL BLOCK DIAGRAM – DUAL BAND DUPLEXED

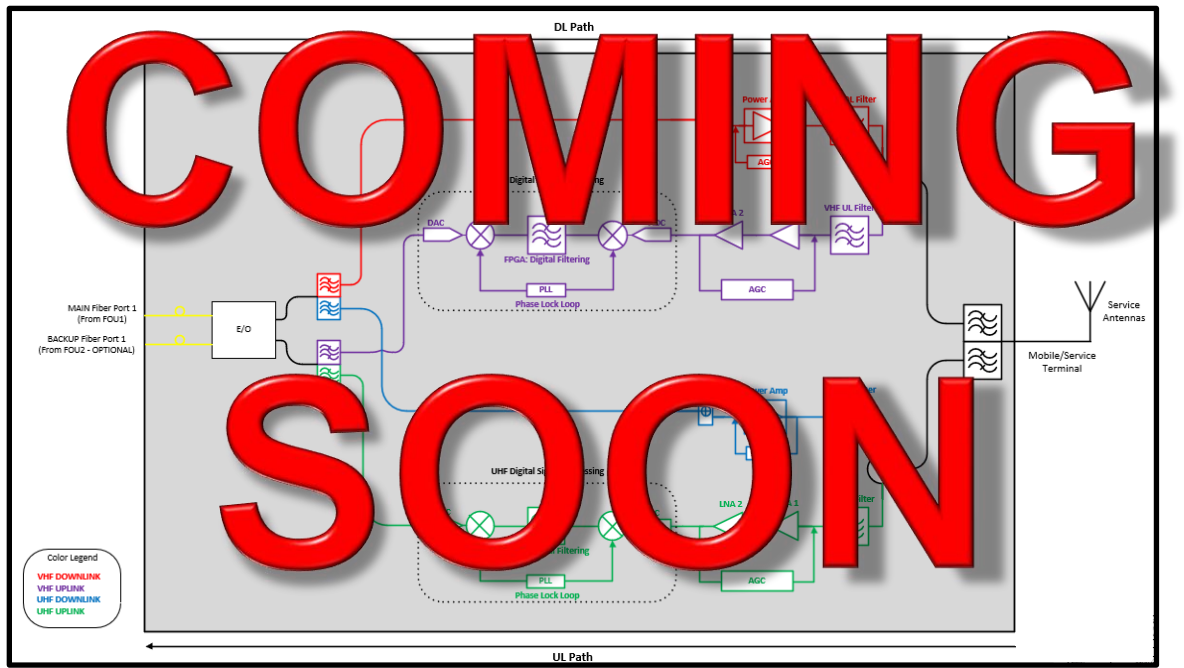

Figure 14: V3 RU Functional Block Diagram

he

MA

V3 RU

There

le

reen.

lled on

n the R

F DL

allo

pose is

Fiber

th in Blue, the VHF UL path

for system redundancy for two

1 and an OPTIONAL BACKUP Fiber

Note: The above block diagrams in Purple, and the UHF UL path in

There are two Fiber optic ports in MU/FOU's to feed signals to and Port 2. When redundancy mode is

Port 2. When redundancy mode local citivated, and a formal product, when local devices are free from alarms, the RU will Transmit/Receive signals from the MAIN Fiber Port 1. Upon a fiber failure on the MAIN Fiber Port 1, the RU will automatically switch and Transmit/Receive signals on the BACKUP Fiber Port 2. Additionally, MU Dry Contact alarm can be configured such that user defined MU alarms can feed into an external alarm input and trigger the RU to switch to the BACKUP Fiber Port 2. In other words, the user has control of which MU alarms will cause the RU to switch to its BACKUP fiber path. These redundancy features are currently not available but are planned for release in the future. For now, <u>always connect the fiber to the MAIN Fiber Port 1</u> for standard applications.

In the downlink path, the DL optical signals are received on the MAIN Fiber Port 1 of the RU. Once the DL signals enter the RU they are fed to the RF-to-Optical converter. Once the DL signals reach the RF-to-Optical converters, they are converted from Optical signals to RF signals. The VHF and UHF bands are then separated using a Crossband Coupler/Diplexer, and DL Signals are fed towards the DL PAs for final amplification. After amplification, the DL signals will enter the Downlink Output Filter, rejecting all wideband noise from the DL PA, and only passing the desired signals within the device frequency passbands. The DL signals then enter the MT Duplexer/Circulator for final combining. In the case of a dual band VHF/UHF RU, the DL signals from each band are then combined from their Duplexer/Circulators using a crossband coupler/diplexer. The DL signals are finally transmitted at the MT port towards service antenna(s).

In the uplink path, the mobile RF signals from portable radios are received by the service antenna(s) and travel through a network of passive devices before entering the BDA at the MT port. The MT Crossband Coupler/Diplexer will then split/separate the VHF and UHF UL Signals to feed their respective paths. The MT Duplexer/Circulator for each band will separate the DL and UL signals so they can be conditioned separately. After the MT Duplexer/Circulator, the UL signals enter the Uplink Input Filter, which passes frequencies within the device passband and rejects/attenuates signals outside of the passband. After the UL Input Filter, the signals enter the LNA module for pre-amplification and then pass to the digital RF integrated module for digital

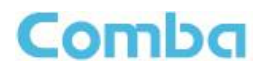

filtering and frequency conversion. Once the UL signals have been digitally processed, they are fed to the RFto-Optical converter to be converted to an optical signal and are transmitted towards the FOU on the MAIN Fiber port.

# 1.21 V3 BDA/MU CABINET DIMENSIONS

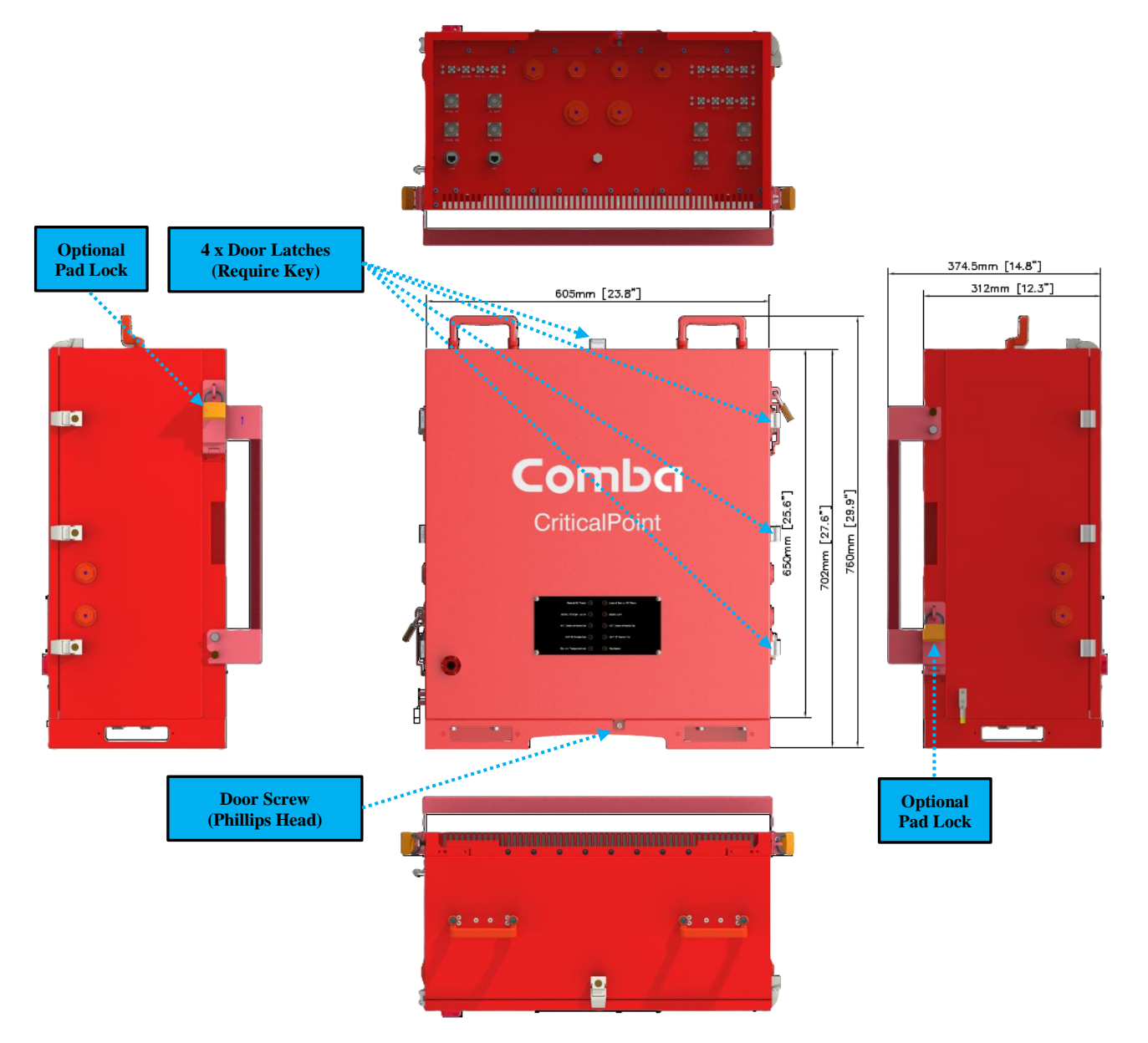

Figure 15: V3 BDA/MU Cabinet Dimensions - Front, Side, Top and Bottom View

# 1.22 V3 BDA/MU MOUNTING BRACKET DIMENSIONS

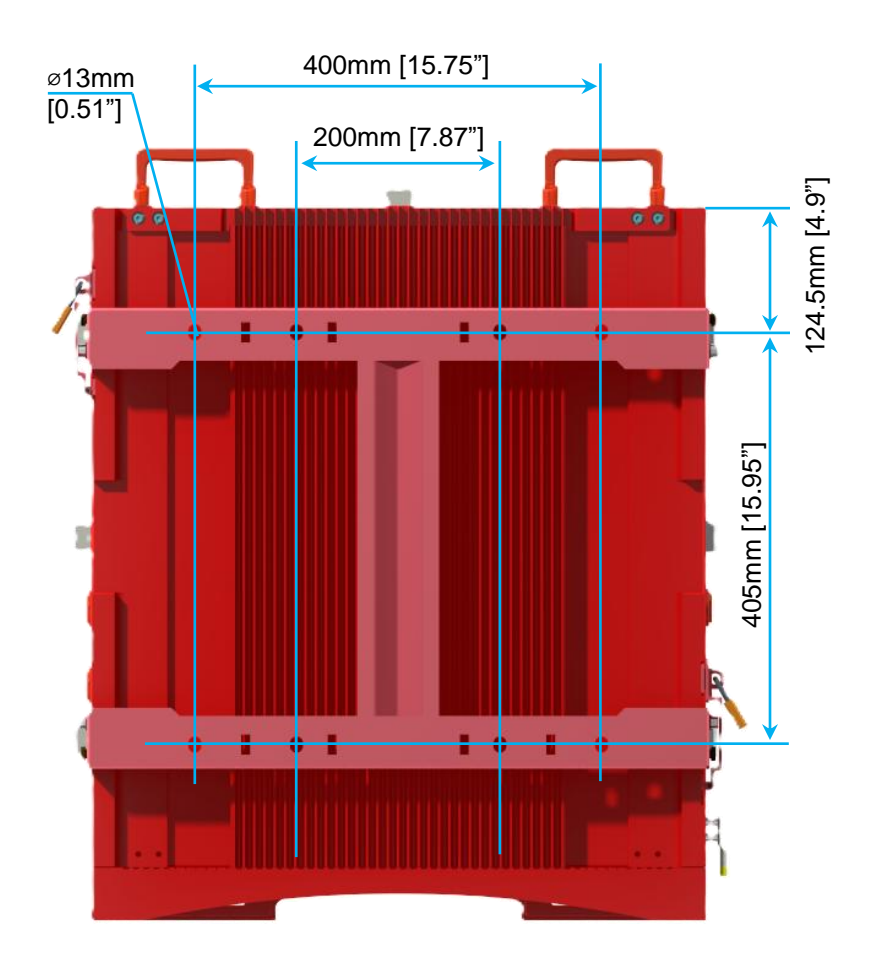

Figure 16: V3 BDA/MU/RU Mounting Bracket Dimensions

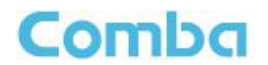

# 1.23 V3 BDA/MU CABINET CONNECTIONS

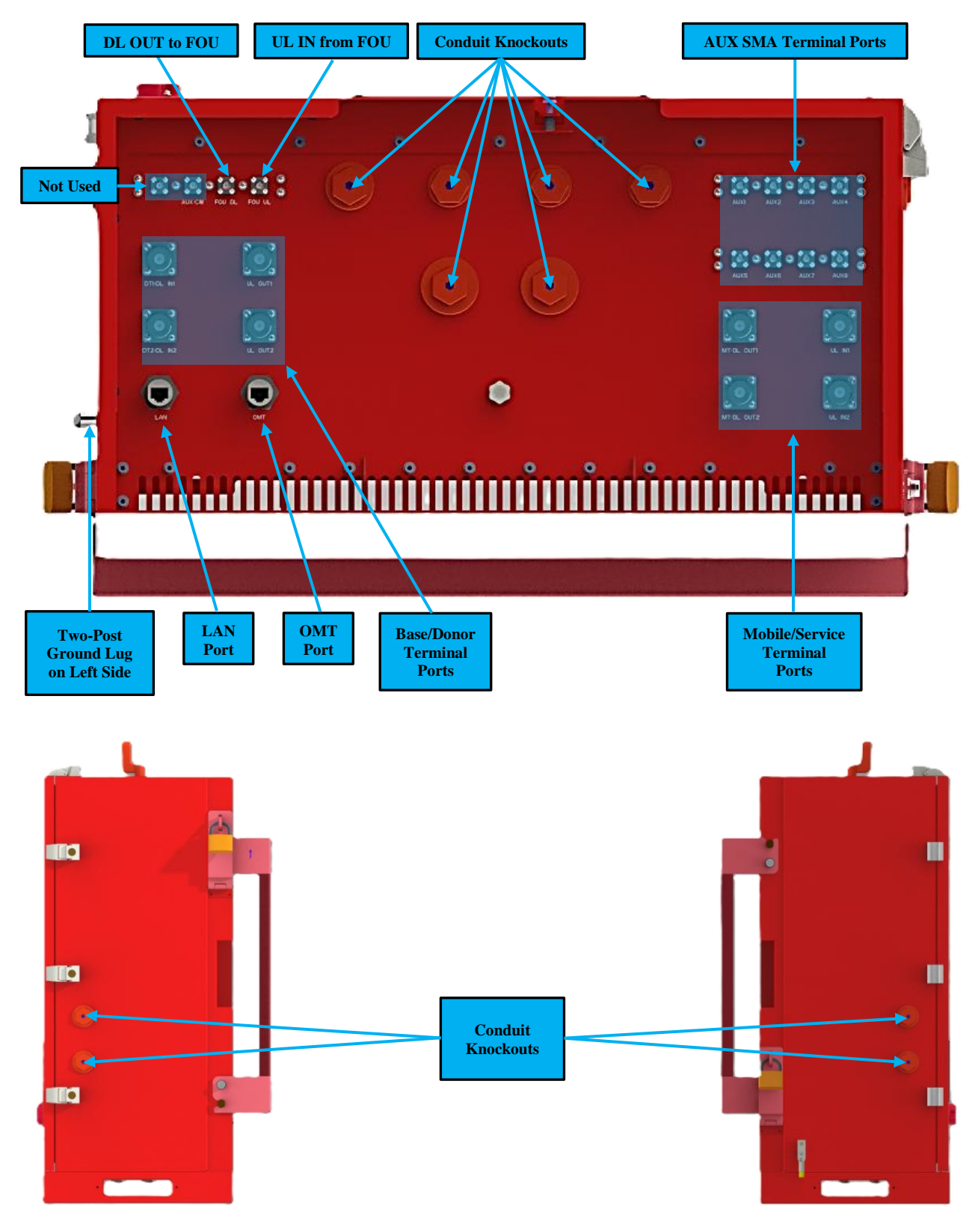

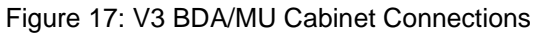

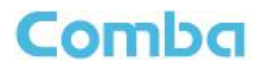

| Identifier                                     | Descriptions                                                                                                    |
|------------------------------------------------|----------------------------------------------------------------------------------------------------|
| Knock Outs<br>(Bottom)                         | <ul> <li>(2) 1": For Hybrid Cable or Alarm Cables</li> <li>(1) 3/4": For Hybrid Cable (includes AC cable, DC Cable, and monitor cable from BBU)</li> <li>(3) 1/2": For Dry contact or External alarm cables</li> </ul> |
| Knock Outs<br>(Sides)                          | Left Side:<br>(2) 3/4": For Hybrid Cable (includes AC cable, DC Cable, and monitor cable from BBU)                                                                                                    |
|                                                | Right Side:<br>(2) 3/4": For Hybrid Cable (includes AC cable, DC Cable, and monitor cable from BBU)                                                                                                    |
| Base/Donor<br>Terminal Ports<br>(DT Ports)     | N-Female connectors for connection to the donor antenna feedlines. The number of DT Ports will depend on the BDA configuration.                                                                                        |
|                                                | Duplexed Port Identifiers:<br>VHF Duplexed = DT1<br>UHF Duplexed = DT2                                                                                                    |
|                                                | Simplex Port Identifiers:<br>VHF DL IN = DL IN1<br>VHF UL OUT = UL OUT1                                                                                                    |
|                                                | UHF DL IN = DL IN2<br>UHF UL OUT = UL OUT2                                                                                                    |
| Mobile/Service<br>Terminal Ports<br>(MT Ports) | N-Female connectors for connection to the indoor antenna feedlines. The number of DT Ports will depend on the BDA configuration.                                                                                       |
|                                                | Duplexed Port Identifiers:<br>VHF Duplexed = MT1<br>UHF Duplexed = MT2                                                                                                    |
|                                                | Simplex Port Identifiers:<br>VHF DL OUT= DL OUT1<br>VHF UL IN= UL IN1                                                                                                    |
|                                                | UHF DL OUT= DL OUT2<br>UHF UL IN = UL IN2                                                                                                    |
| AUX SMA<br>Terminal Ports                      | SMA-Female connectors reserved for future configurations.                                                                                                    |
| OMT                                            | RJ45 Connector for local WEB GUI connection.                                                                                                    |
| LAN                                            | RJ45 Connector for remote internet connection.                                                                                                    |
| FOU UL/DL                                      | SMA-Female UL IN and DL OUT ports to interface to FOU when in DAS configuration                                                                                                    |
| Ground Lug                                     | Two-Post Ground Lug for connection to protective earth ground.                                                                                                    |

Note: All Knockouts can be used with direct connection to a conduit, but liquid tight conduit fittings must be installed to maintain the UL50E Type 4 waterproof rating.

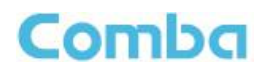

## 1.24 V3 RU CABINET DIMENSIONS

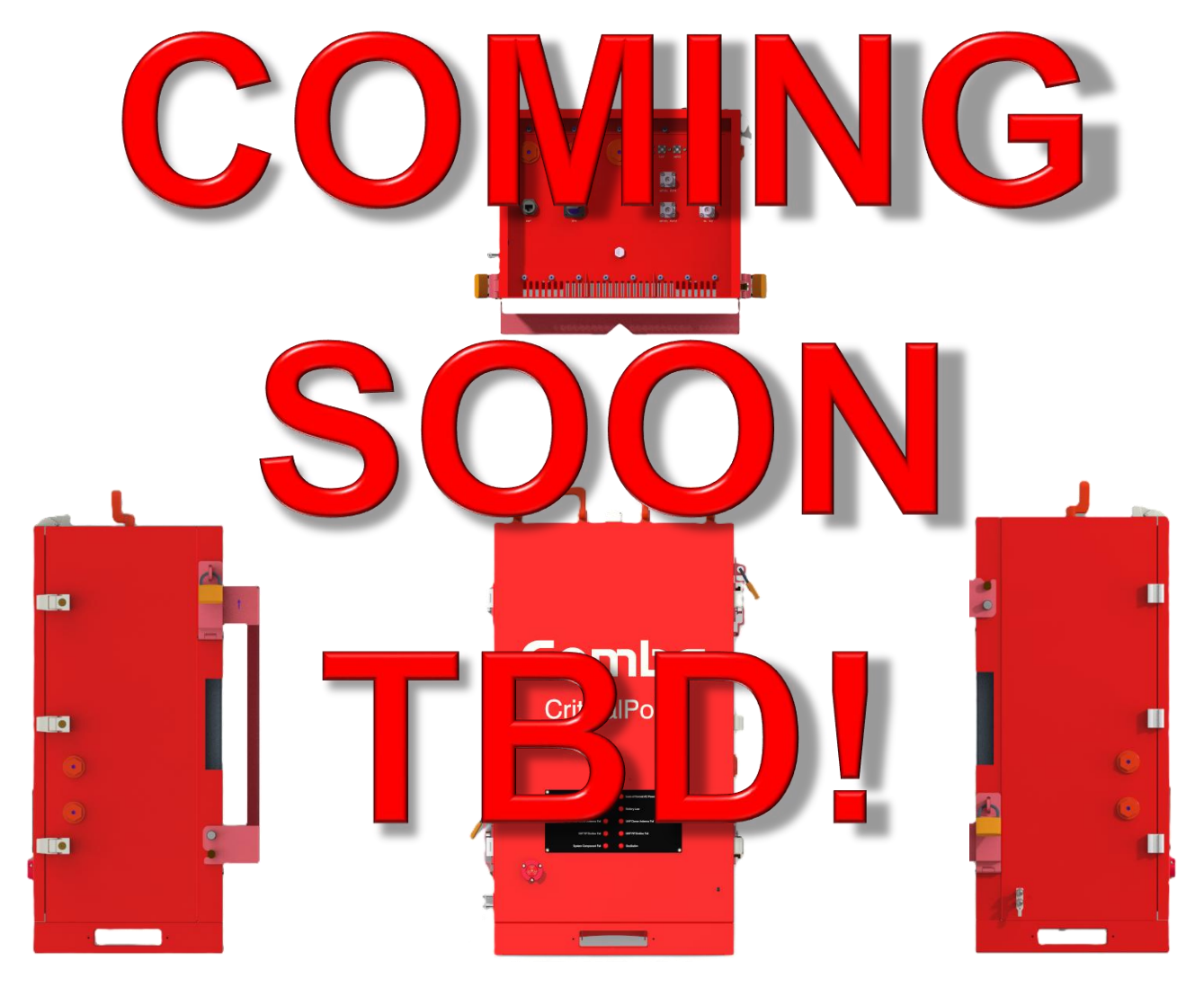

Figure 18: V3 RU – Cabinet Dimensions

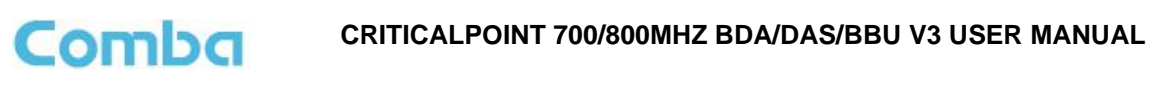

# 1.25 V3 RU MOUNTING BRACKET DIMENSIONS

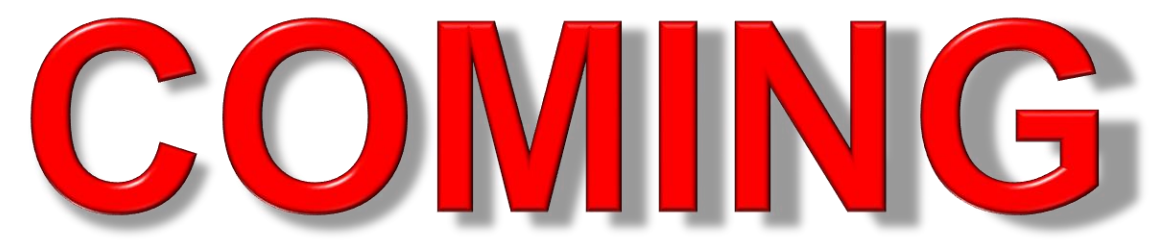

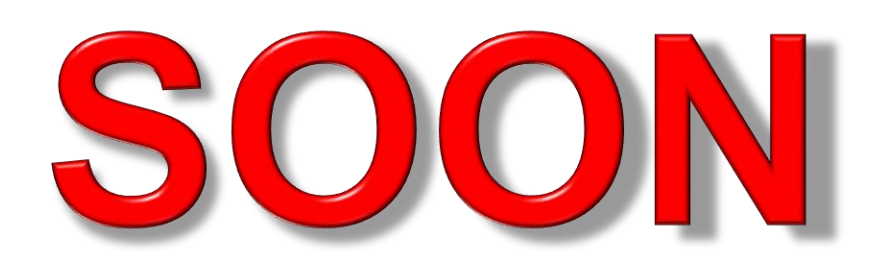

# TBD!

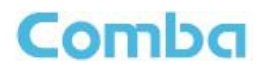

## 1.26 V3 RU CABINET CONNECTIONS

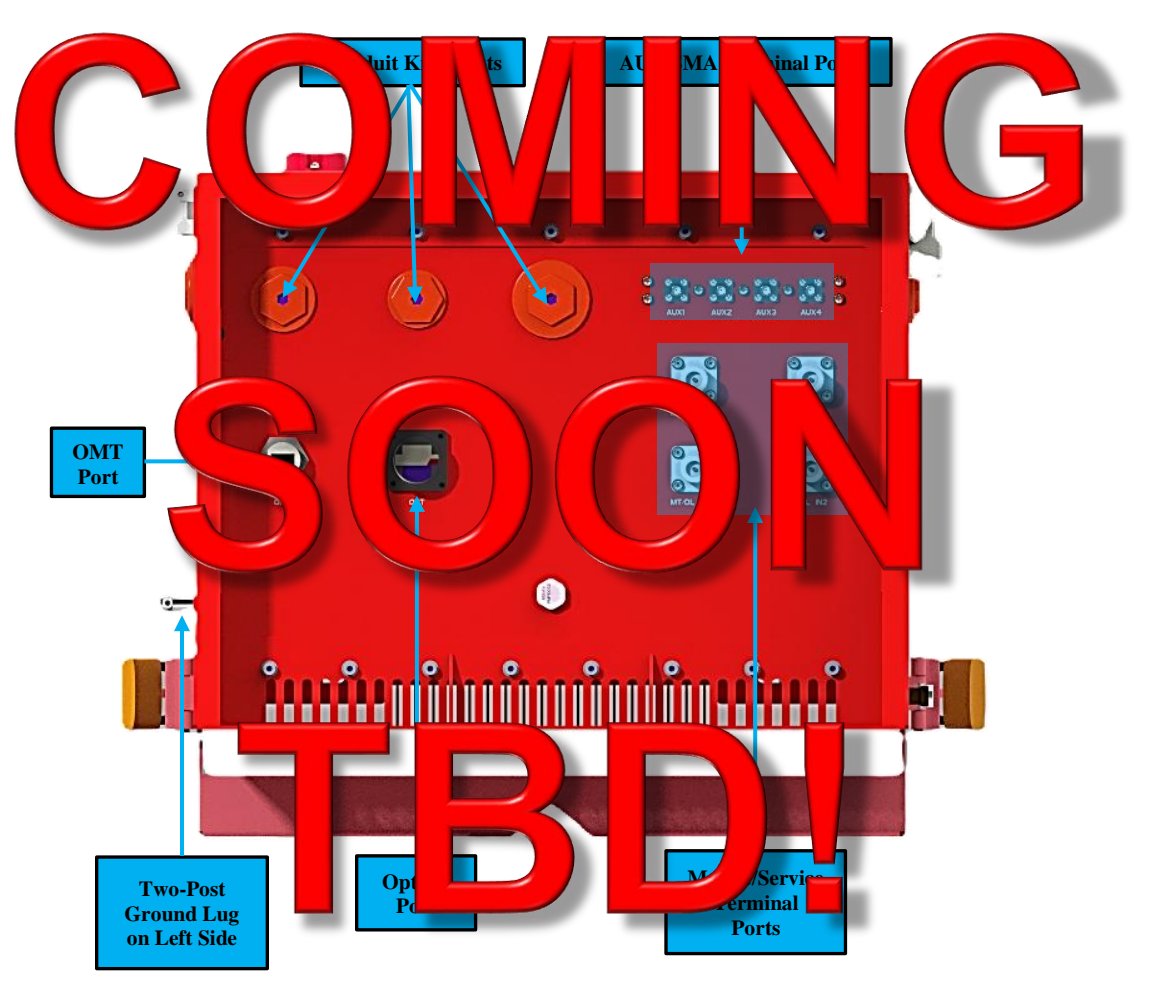

Figure 19: V3 RU Cabinet Connections

| Table 2: | V3 RU | Cabinet | Connections |
|----------|-------|---------|-------------|
|          |       |         |             |

| Identifier                | Descriptions                                                                                                    |
|---------------------------|----------------------------------------------------------------------------------------------------|
| Knock Outs                | <ul> <li>(1) 1": For Hybrid Cable or Alarm Cables</li> <li>(1) 3/4": For Hybrid cable (includes AC cable, DC Cable, and monitor cable from BBU)</li> <li>(1) 1/2": For Dry contact or External alarm cables</li> </ul> |
| Optical Port              | Optical Fiber Port Connector                                                                                                    |
| AUX SMA<br>Terminal Ports | SMA-Female connectors reserved for future configurations.                                                                                                    |
| MT                        | N-Female connector for connection to service antenna feedline.                                                                                                    |
| OMT                       | RJ45 Connector for local WEB GUI connection.                                                                                                    |
| Ground Lug                | Two-Post Ground Lug for connection to protective earth ground.                                                                                                    |

Note: All Knockouts can be used with direct connection to a conduit, but liquid tight conduit fittings must be installed to maintain the UL50E Type 4 waterproof rating.

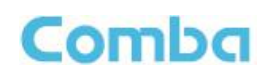

## 1.27 V3 BDA/MU INTERNAL LAYOUT

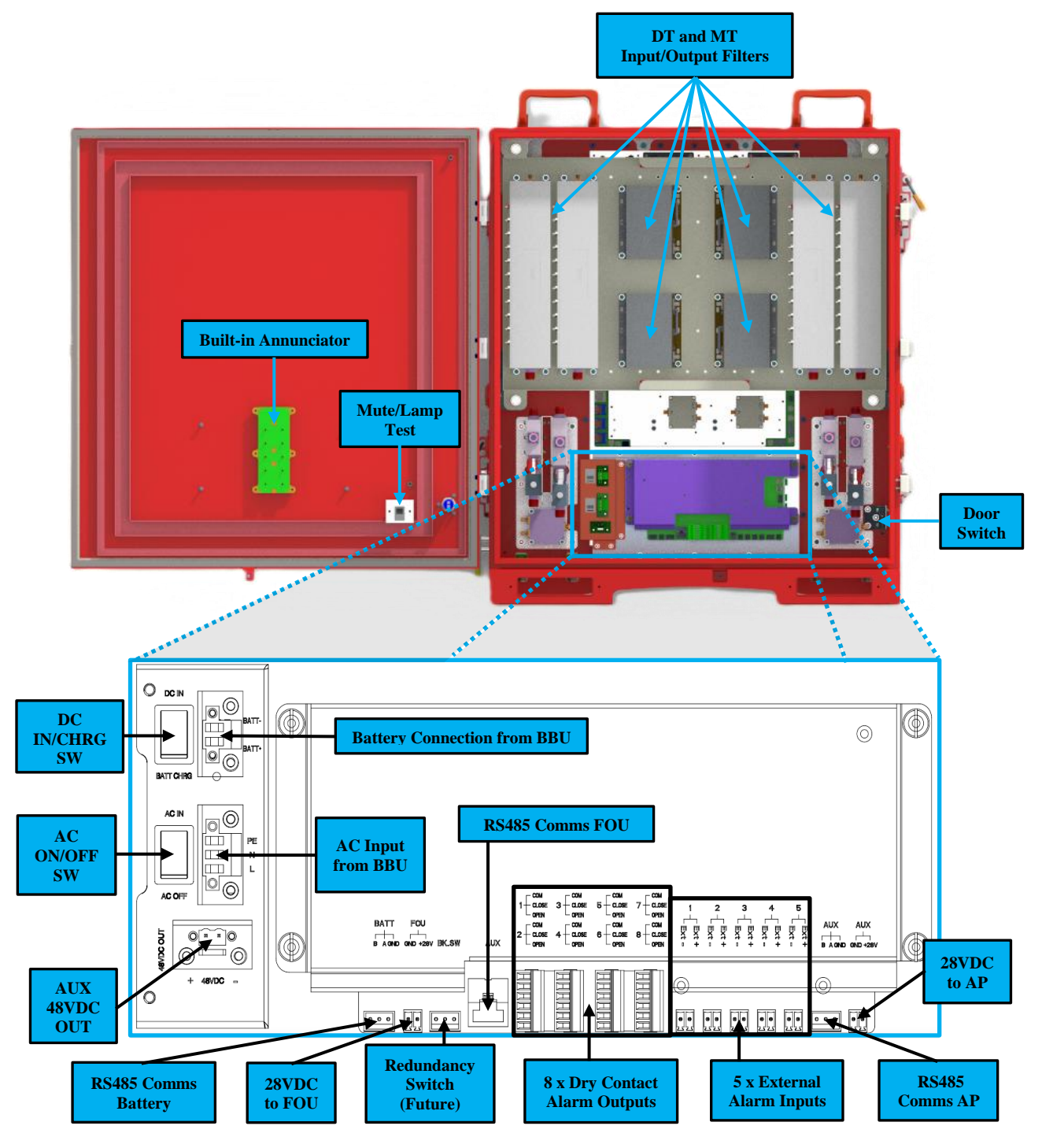

Figure 20: V3 BDA/MU Internal Component Layout

Note: Further descriptions of these connections are provided in the installation, commissioning, and alarms sections of this manual.

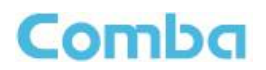

# 1.28 V3 RU INTERNAL LAYOUT

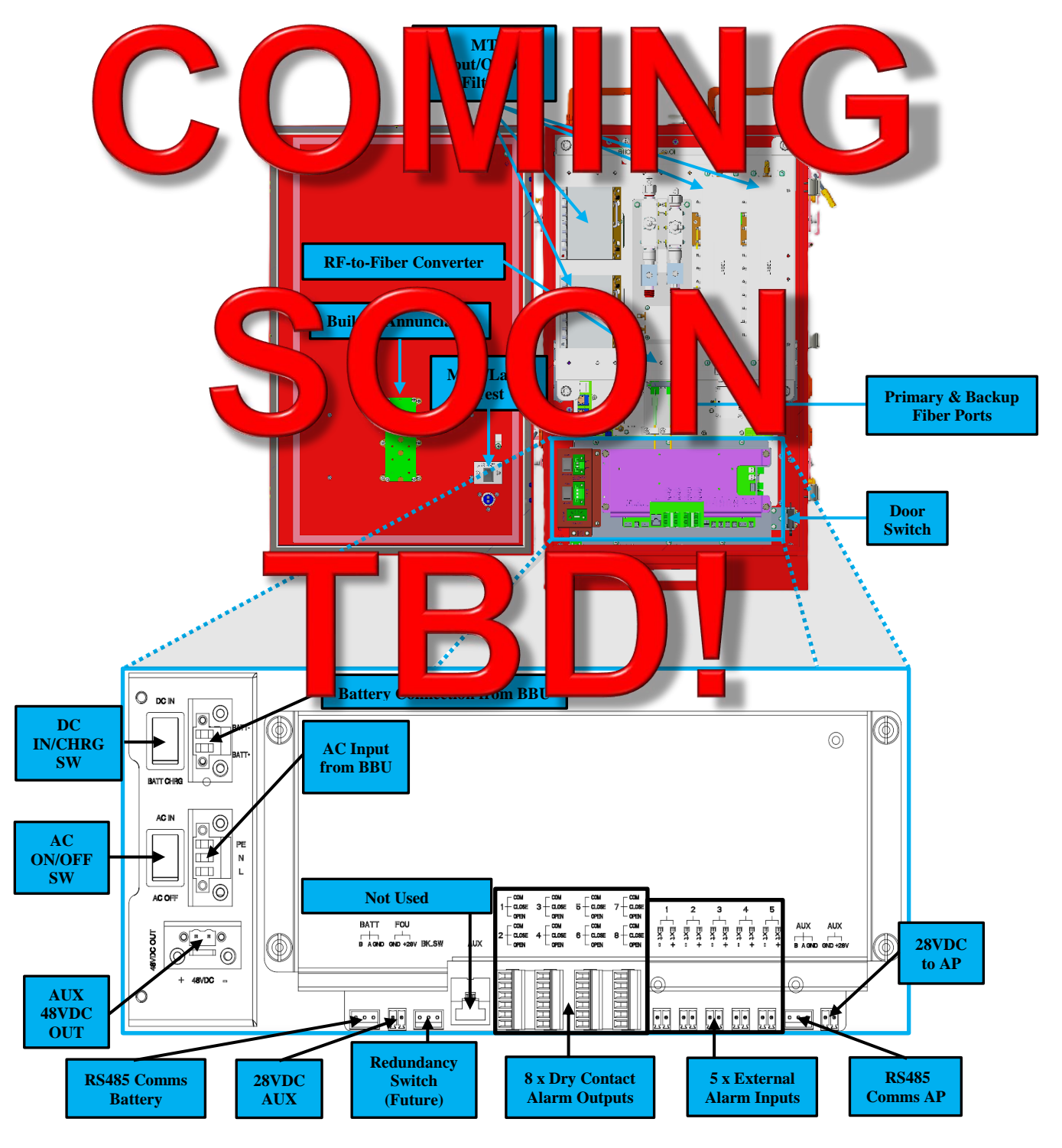

Figure 21: V3 RU Internal Component Layout

Note: Further descriptions of these connections are provided in the installation, commissioning, and alarms sections of this manual.

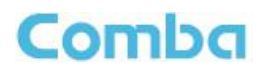

# 1.29 V3 BBU CABINET DIMENSIONS

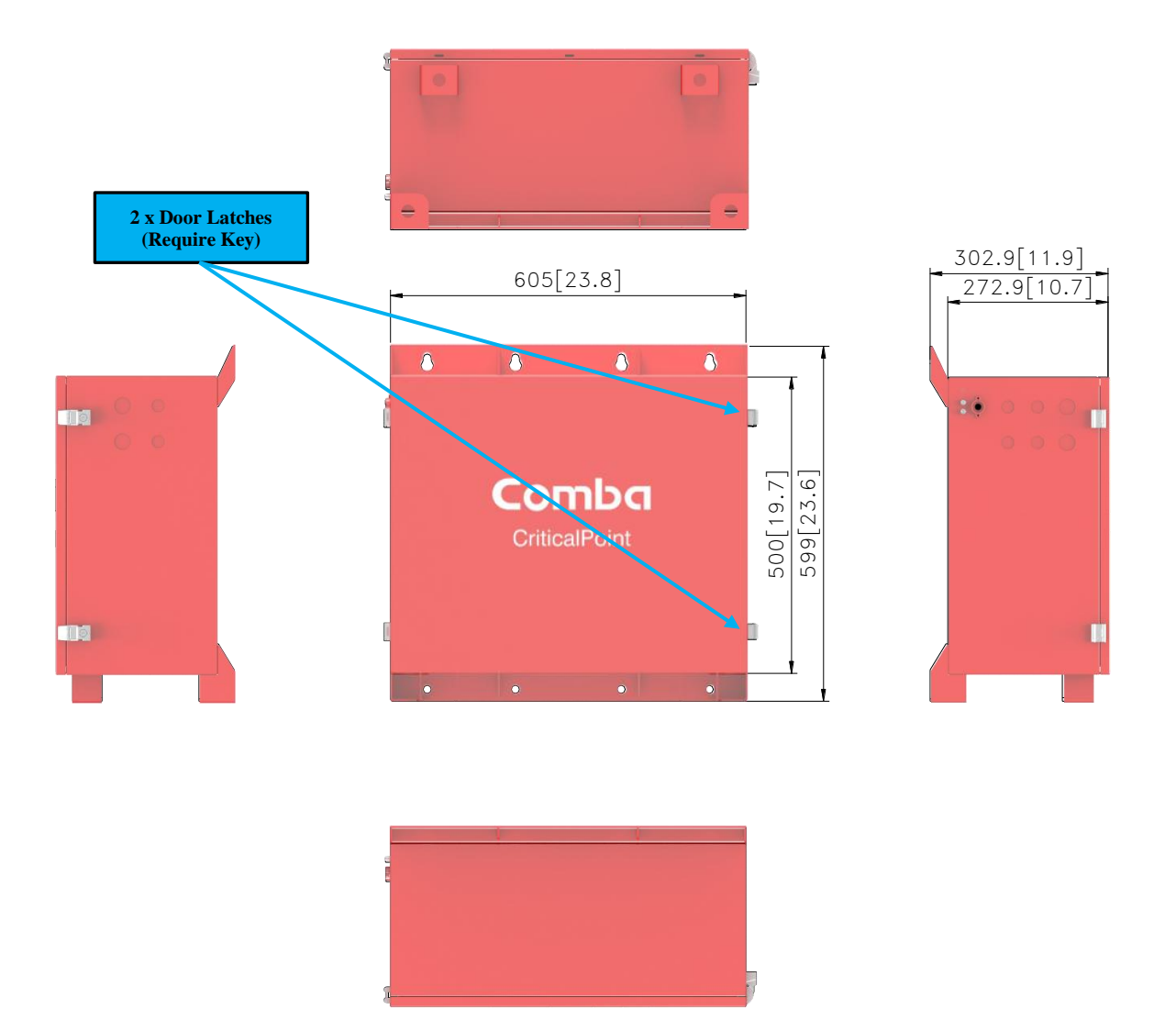

Figure 22: V3 BBU Cabinet Dimensions – Front, Side and Bottom View

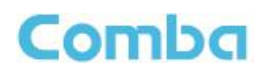

# 1.30 V3 BBU CABINET CONNECTIONS

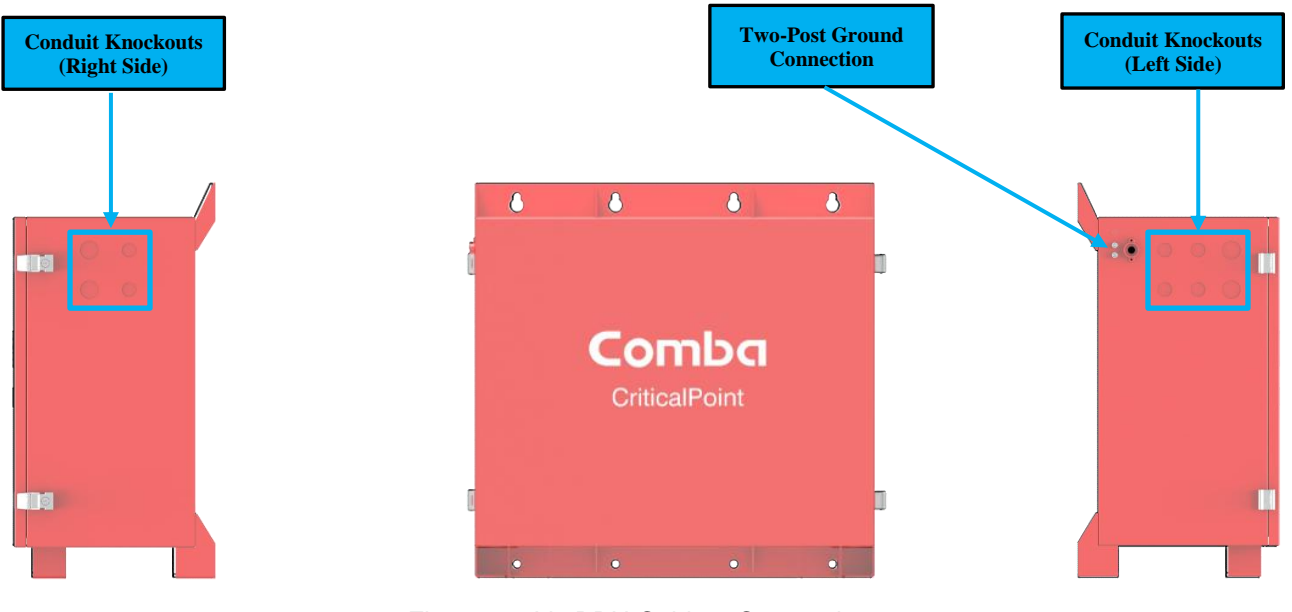

Figure 23: V3 BBU Cabinet Connections

| Table 3: | V3 BBU | Cabinet | Connections |
|----------|--------|---------|-------------|
|          |        | ••••••  | ••••••••    |

| Identifier                 | Descriptions                                                                                                    |
|----------------------------|----------------------------------------------------------------------------------------------------|
| Knock Outs<br>(Left Side)  | <ul> <li>(2) 3/4": For Hybrid cable (includes AC cable, DC Cable, and monitor cable from BBU)</li> <li>(4) 1/2": For AC or DC Power Connections</li> </ul> |
| Knock Outs<br>(Right Side) | <ul><li>(2) 3/4": For Hybrid cable (includes AC cable, DC Cable, and monitor cable from BBU)</li><li>(2) 1/2": For AC or DC Power Connections</li></ul>    |
| Ground<br>Connection       | Two-Post Ground for connection to protective earth ground.                                                                                                 |

Note: All Knockouts can be used with direct connection to conduit, but liquid tight conduit fittings must be installed to maintain the UL50E Type 4 waterproof rating.

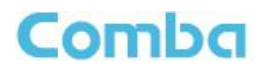

# 1.31 V3 BBU INTERNAL LAYOUT

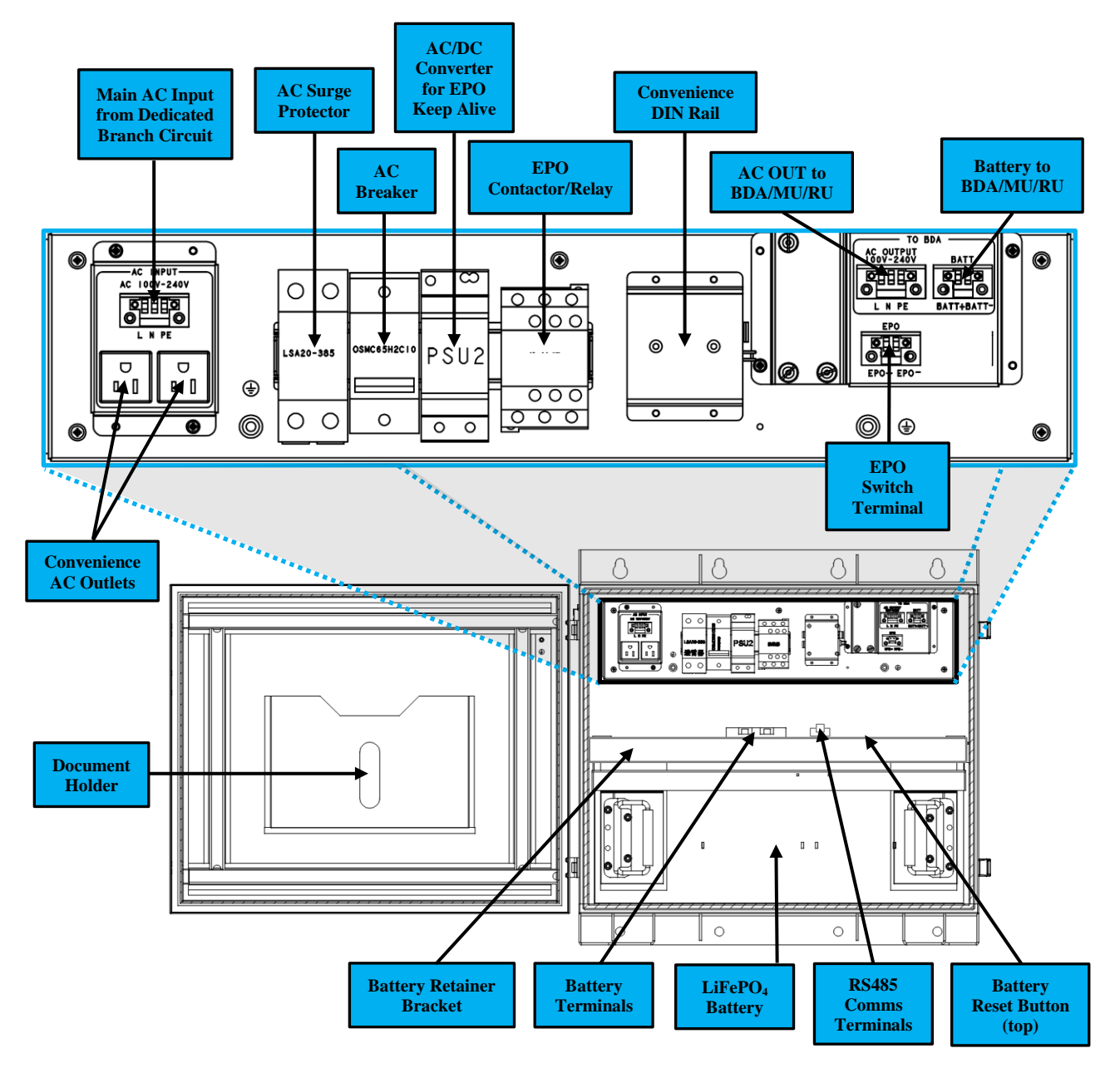

Figure 24: V3 BBU Internal Component Layout

Note: Further descriptions of these connections are provided in the installation, commissioning, and alarms sections of this manual.

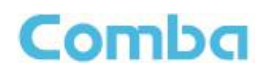

# 1.32 V2 FOU CABINET DIMENSIONS

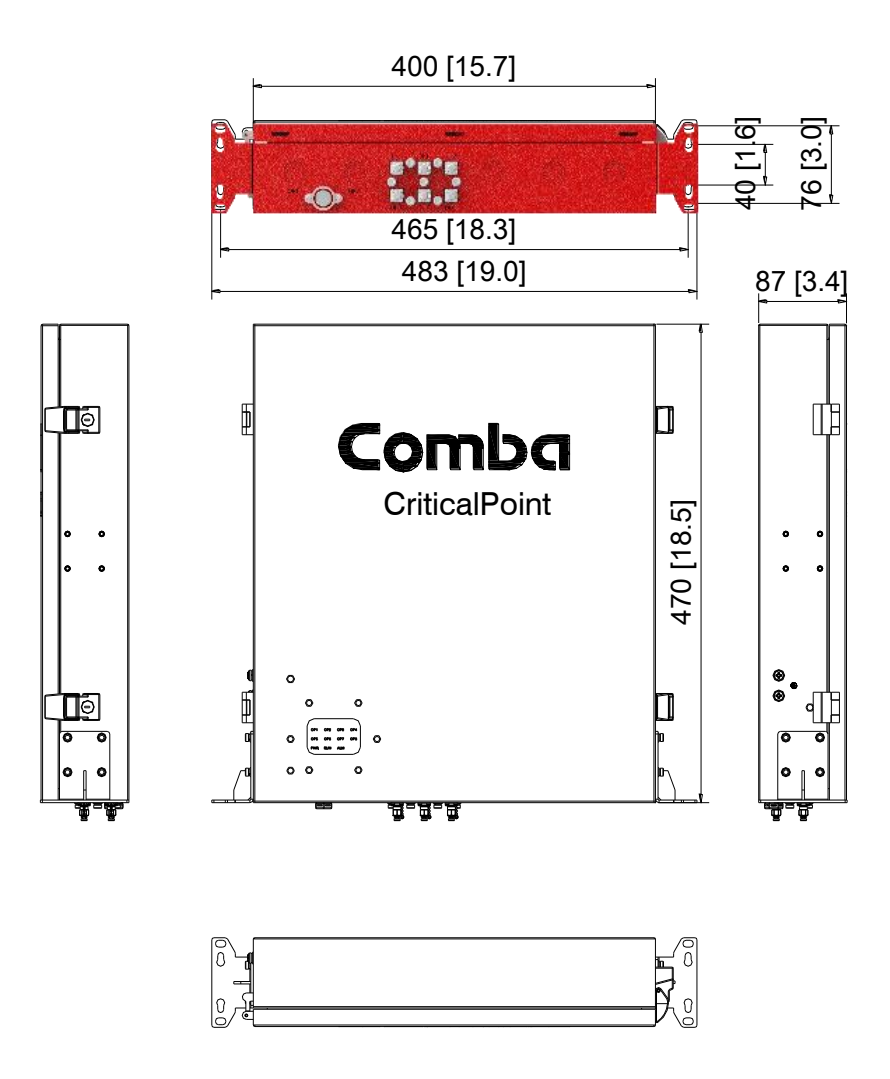

Figure 25: V2 FOU Cabinet Dimensions - Front, Side and Bottom View

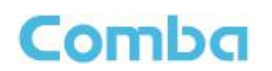

# 1.33 V2 FOU CABINET CONNECTIONS

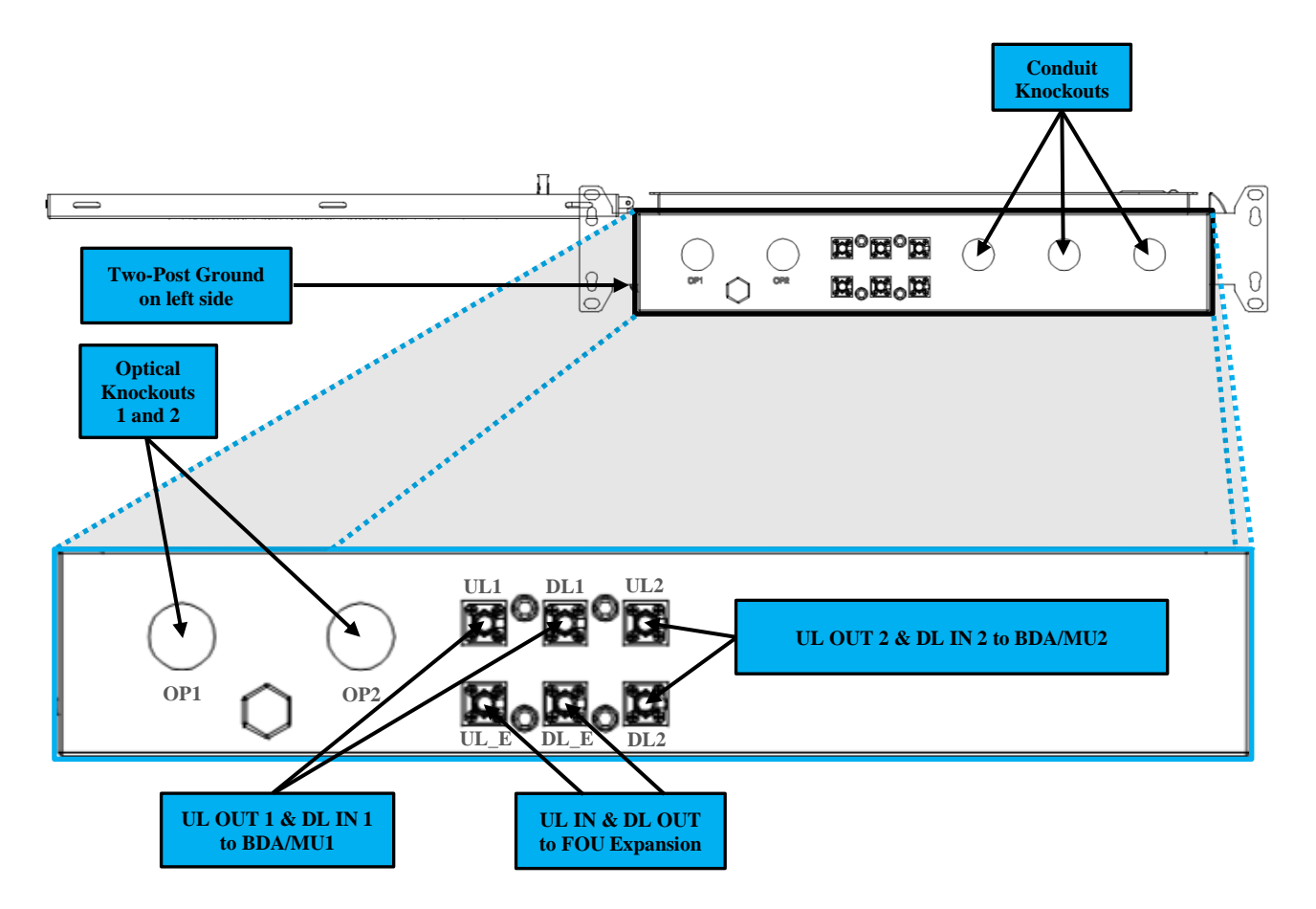

#### Figure 26: V2 FOU Cabinet Connections

#### Table 4: V2 FOU Cabinet Connections

| Identifier            | Descriptions                                                                                                    |
|-----------------------|----------------------------------------------------------------------------------------------------|
| Knock Outs            | (3) 1/2": For DC Power, Cat5/RJ45 cable for RS485 Comms, and/or alternate fiber ports                                                                   |
| Optical Knock<br>Outs | Optical Knock Out 1: Comes from factory with fiber cable gland installed. Used for fibers 1-4. Optical Knock Out 2: Additional knock Out for fibers 5-8 |
| UL 1/DL 1             | SMA-Female connectors to interface to BDA/MU 1                                                                                                    |
| UL 2/DL 2             | SMA-Female connectors to interface to BDA/MU 2 (Redundancy Feature not currently available)                                                             |
| UL E/DL E             | SMA-Female connectors to interface to additional FOUs for system expansion                                                                              |
| Ground<br>Connection  | Two-Post Ground for connection to protective earth ground.                                                                                              |

Note: All Knockouts can be used with direct connection to conduit, but liquid tight conduit fittings must be installed to maintain the UL50E Type 4 waterproof rating.

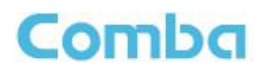

# 1.34 V2 FOU INTERNAL LAYOUT

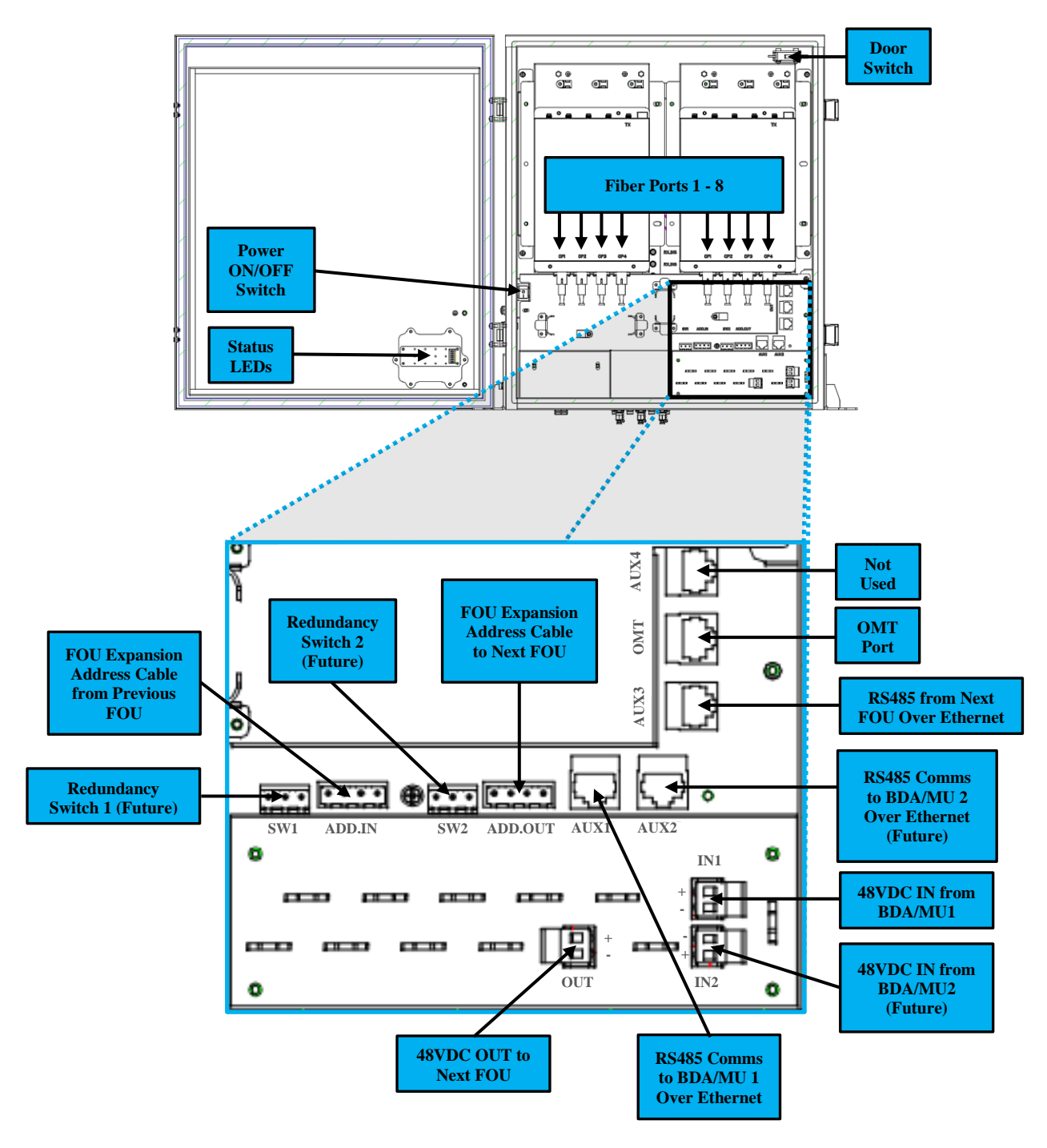

Figure 27: V2 FOU Internal Layout

Note: Further descriptions of these connections are provided in the installation, commissioning, and alarms sections of this manual.

# Comba

# 1.35 EQUIPMENT CONSTITUTION

The typical PS BDA/MU and Fiber DAS consists of the following core components:

**Master Digital Board and Slave Digital Board:** The MCU is used to monitor and control the operation of the BDA/MU/RU/FOU. It also provides the communication interface for remote control and status indication. LED indicators provide the operation status of the MCU.

**Duplexer:** The duplexer or triplexer is located near the MT and DT terminals and permits the uplink and downlink signals to share a common antenna line while also rejecting non-desired out-of-band signals.

**VHF/UHF Digital Integrated Module and Power Amplifier**: Consists of the Power Conversion module, RF module, digital process module and monitoring modules. The Power Conversion module converts +28V DC voltage into +9VJK and +9VRF. +9VJK, +9VRF are supplied to the monitoring unit, and the RF unit in the integrated module separately. The RF module amplifies and converts the RF signal to IF signal. The Digital process module converts the IF signal into baseband signal via AD conversion and extraction, and filtering. After that, the IF signal will be amplified and converted to an RF signal by the RF module for RF filtering and amplification. The Monitoring module monitors and controls the system parameters and is the interface for both remote monitoring and local commissioning.

**Power Supply Unit (PSU)/Charger:** The PSU/Charger converts the input voltage into a stable DC supply to provide power for the internal functional modules as well as charging the batteries.

**Power/Charging Switch Panel:** The PSU/Charger switch panel is in the BDA/MU and RU devices and contains the main AC and Battery Charging switches to control turning the device ON or OFF.

**Power ON/OFF Switch:** The Power ON/OFF switch is located inside the FOU and AP devices. It is a standalone switch used to control turning the device ON or OFF.

**Mute/Lamp Test Switch:** The Mute/Lamp Test switch is used for two functions. The user can push the button briefly to silence any current alarms. Additionally, the button can be held for a period longer than 5 seconds to test the alarm annunciator LEDs and the alarm buzzer.

**Door Switch:** Most devices contain a door switch which is used to generate an alarm when the door is open.

**Power and Communications Distribution Board:** The Power and Comms Distribution Board is inside the FOU and consists of the power distribution and communication distribution components. These components are used to extend power and communications from the BDA/MU to the main FOU and additional expansion FOUs.

**Fiber-Optic Modules:** The Fiber-optic modules are inside the FOU, and the RUs and they are used to convert RF signals to Optical signals and vice-versa to extend the signals over a long distance of fiber with minimal losses.

**Annunciator and Status LED Modules:** The annunciator and status LED modules are simple LED boards which interface to the main digital board and will illuminate under certain alarm conditions.

**Passive Components for RF Distribution:** Passive components like couplers, splitters, and coax cables can be found in most components and they are used to distribute the signals internally to different RF components in the device.

End of Section

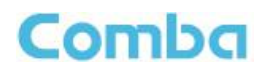

# 2 INSTALLATION

## 2.1 WARNINGS, ALERTS AND CAUTIONS

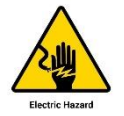

#### Safety to personnel

Before installing, modifying, or replacing any of the equipment, the user manual should be read and understood in its entirety. The user needs to supply the appropriate AC or DC power to the equipment. Incorrect power connections can damage the equipment and may cause injury to the user.

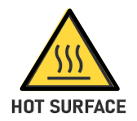

Be aware that in certain conditions the devices can become very warm and can cause minor injuries if handled without the appropriate Personal Protective Equipment (PPE) such as gloves.

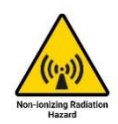

#### Radio Frequency Energies

There may be situations, particularly for workplace environments near high-powered RF sources, where recommended limits for safe exposure of human beings to RF energy could be exceeded. In such cases, restrictive measures or actions may be necessary to ensure the safe use of RF energy.

#### High Voltage The equipme

High Voltage

The equipment has been designed and constructed to prevent, as far as reasonably practicable danger. Any work activity on or near equipment involving installation, operation or maintenance must be, as far as reasonable, free from danger. Where there is a risk of damage to electrical systems involving adverse weather, extreme temperatures, wet, corrosive, or dirty conditions, flammable or explosive atmospheres, the system must be suitably installed to prevent danger.

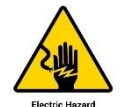

#### **Protective Earthing**

Equipment provided for the purpose of protecting individuals from electrical risk must be suitable for the purpose and properly maintained and used.

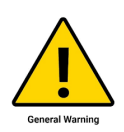

#### Handling Precautions

This covers a range of activities including lifting, lowering, pushing, pulling, carrying, moving, holding, or restraining an object, animal, or person from the equipment. It also covers activities that require the use of force or effort, such as pulling a lever, or operating power tools. Where some of the above-mentioned activities are required, the equipment must be handled with care to avoid being damaged.

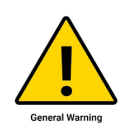

#### Electrostatic Discharge (ESD)

Observe standard precautions for handling ESD-sensitive devices. Assume that all solid-state electronic devices are ESD-sensitive. Ensure the use of a grounded wrist strap or equivalent while working with ESD-sensitive devices. Transport, store, and handle ESD-sensitive devices in static-safe environments.

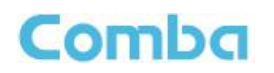

# 2.2 SITE PLANNING CONSIDERATIONS

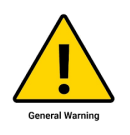

#### Site Considerations

Outdoor equipment is designed to be waterproof, rainproof, and with snow protection. Temporary protection should be taken when the equipment enclosure is opened for installation or maintenance in an outdoor environment. The equipment must not be opened for installation or maintenance in harsh weather (e.g. gale, storm rainfall, extreme temperatures, and high humidity).

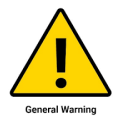

#### Installation Location

The mounting surface shall be capable of supporting the weight of the equipment. To avoid electromagnetic interference, a proper mounting location must be selected to minimize interference from electromagnetic sources such as large electrical equipment.

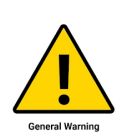

#### Environmental

Humidity has an adverse effect on the reliability of the equipment. It is recommended to install the equipment in locations having stable temperatures and unrestricted airflow. The installation location for the product should be well ventilated. The equipment has been designed to operate at the temperature range and humidity level as stated in the product specifications in the datasheet. Direct sunlight exposure to the equipment should be avoided. Provide additional shelter if necessary.

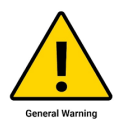

#### **Power Supply**

The power supply unit (PSU) provides power to all modules within the equipment. It is recommended that the PSU be operated on a dedicated circuit breaker or fused circuit.

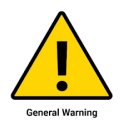

#### Grounding Requirement

Verify that the equipment has been well grounded. This includes antennas and all cables connected to the system. Ensure lightning protection for the antennas is properly grounded.

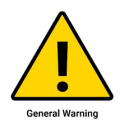

#### **Cable Routing**

Depending on equipment configuration, a variety of types of cables are required. Where applicable, ensure cables are properly routed and secured so that they are not damaged.

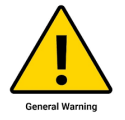

#### Manual Handling

During transportation and installation, take necessary handling precautions to avoid potential physical injury to the installation personnel and the equipment.

#### CRITICALPOINT 700/800MHZ BDA/DAS/BBU V3 USER MANUAL

# Comba

# 2.3 INSTALLATION CHECKLIST

- Working space available for installation and maintenance for each mounting arrangement. Ensure unrestricted airflow.
- Ensure earth ground point is within reach of the ground wire.
- Ensure a power source is within reach of the device and the power source has sufficient capacity.
- Do not locate the equipment near large transformers or motors that may cause electromagnetic interference.
- Where appropriate, ensure unused RF connectors on devices are terminated before powering up.
- Verify all passive devices including coaxial cables, optical cables, connectors, splitters, couplers, tappers, surge arrestors, and antennas have been installed properly and are performing as expected.
- Reduce signal loss in feeder cable by minimizing the length and number of RF connections.
- Ensure VSWR of antennas system < 1.5:1.
- Ensure equipment will be operated within the stated environment (see datasheet)
- Observe handling of all cables to prevent damage.
- The donor antenna should have a narrow beamwidth and be positioned in a line-of-sight (LOS) path to the donor BTS site so that the donor signal level is maximized. This allows the use of minimum gain to achieve the maximum DL output power. The UL gain is typically set lower than or equal to the DL gain to minimize noise interference to the donor BTS.
- Service antennas should be selected based on the type of service area, e.g., indoor antenna for indoor application, and panel antenna for outdoor application.
- Ensure the required tools are on hand to perform the installation work.

# Comba

# 2.4 GOODS INWARD INSPECTION

- Verify the number of packages received against the packing list.
- Check all packages for external damage; report any external damage to the shipping courier. If there is damage, a shipping agent should be present before unpacking and inspecting the contents because damage during transit is the responsibility of the agent.
- Open and check each package against the device packing list. If any items are missing, contact Comba.
- Do not remove items from anti-static packing until it is ready for installation. If damage is discovered at the time of installation, contact the shipping agent.

See Appendix C for an example device packing list.

## 2.5 TOOLS

See Appendix A for a full list of the recommended tools required for installation and routine maintenance.

## 2.6 EQUIPMENT GROUNDING

The Ground Connection should be the first wire connection made to any device after it has been successfully mounted and secured. Please ensure all equipment is grounded before moving forward with making any AC, DC, or RS485 connections.

The cabinets must be grounded securely by connecting a copper wire (CSA 16mm<sup>2</sup>) to the grounding terminal connection of the equipment, and the other end to a protective ground (i.e., building earth point). An internationally acceptable color code of the ground connection wire is green/yellow.

Such a ground connection implements the "Protective Ground Connection" and must be connected to the equipment at the designated ground point. In general, do not connect the supply before establishing an adequate ground (earth) connection.

Construct the ground wire and use appropriate crimp connectors where necessary. Locate and connect the equipment grounding terminal to a protective ground (i.e., building earth point).

Note: Follow your local codes.

# 2.7 V3 BDA/MU MOUNTING BRACKET PREPARATION

Comba

• The BDA/MU devices come from the factory with the wall mounting bracket attached to the cabinet. Prior to installation, remove the mounting bracket from the cabinet by removing the M8x20 bolts.

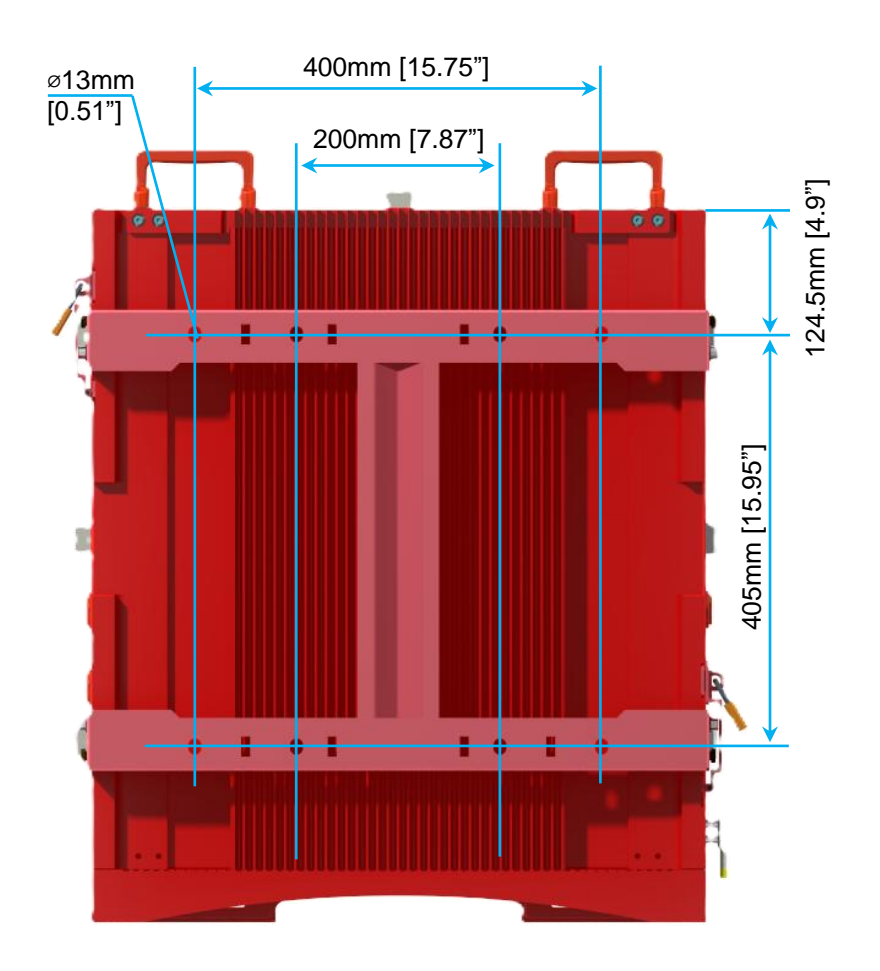

Figure 28: V3 BDA/MU RU Mounting Bracket Overview

# 2.8 V3 BDA/MU WALL MOUNTING

Comba

- Drill four holes on the wall/plywood using the position of four holes on the mounting bracket as a guide.
- Install the mounting bracket on the wall. It is recommended to use 3/8" x 1-1/2" lag screws and fender washers when mounting to 3/4" fire treated plywood. If mounting to a concrete wall, DIN Rails, or any other materials, refer to the local building code. Secure the mounting bracket.
- Hang the cabinet on the mounting bracket by using the top two cabinet hanger pegs. Lift the cabinet into position, align the pegs with the hanging points, and gently drop onto the hanging points. Ensure the device is secure before letting go. It is recommended to have a second person assisting/observing the hanger pegs position to help guide the installer. Secure the enclosure to the bracket with the 4 x M8 bolts which are provided with the unit.

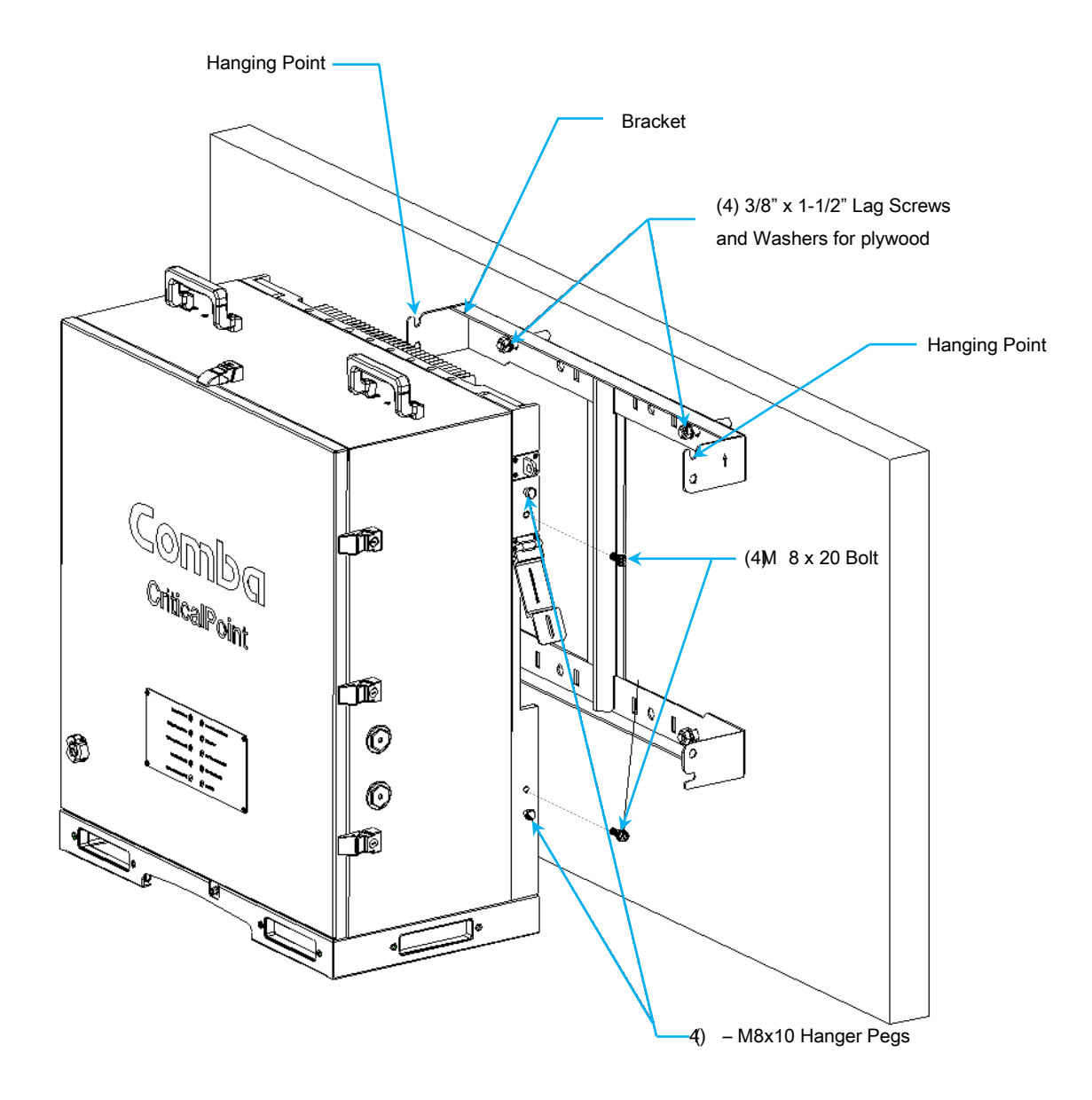

Figure 29: V3 BDA/MU/RU Wall Mounting

# Comba

# 2.9 V3 BDA/MU/RU SYSTEM WIRING - AC POWER ONLY (NO BBU)

In some rare cases the V3 BDA will be fed directly from a 120VAC circuit without utilizing any type of battery backup system. For those cases, the main AC Cable provided by the installer can be fed directly into the BDA through a knockout and connected to the AC Input. See below for wiring instructions.

- Switch both AC IN/AC OFF (POWER) and DC IN/BATT CHRG (BATTERY) to OFF (O) in the BDA/MU/RU
- Ensure the AC Cable you are connecting is not live/hot. Make sure the Main AC Breaker is turned OFF at the electrical box.
- Connect AC Wires to the Phoenix connector inside the BDA/MU/RU. The Phoenix connector is removable for ease of installation.
  - a. Connect (AC) Black Wire to L
  - b. Connect (AC) White Wire to N
  - c. Connect (AC) Green/Yellow Wire to PE (GND)

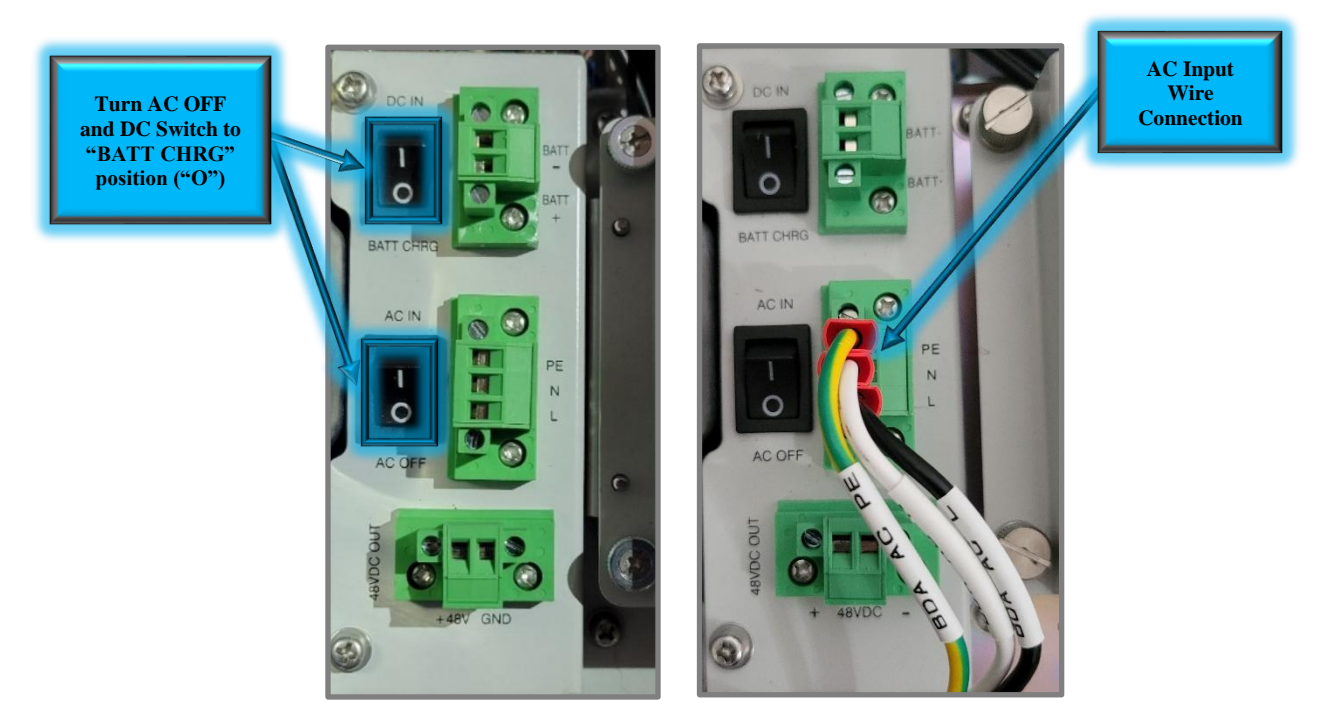

Figure 30: V3 BDA/MU/RU AC Power OFF Switch and Direct AC Power Connection without BBU

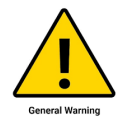

Caution: You must follow your local code requirements for guidance on AC Cable installation. See Section 2.13 for additional guidance on installing cables inside of conduit as well as free wiring cables. Please ensure the correct liquid tight connector or cable gland is used accordingly.

• Power up the system by turning on the AC IN Switch

# Comba

When the application only calls for 120VAC Power to be fed to the device without any battery backup, the user must login to the device GUI, navigate to the Internal Charger Status/BBU page, and modify the Battery Backup Unit setting to change from "Internal" to "3<sup>rd</sup> party" as shown in Figure 31 below. Otherwise, the BDA/MU/RU will expect to see communication from a Comba V3 BBU and will generate false alarms.

- Login to the device GUI, navigate to the <Device Overview Internal Charger Status/BBU Battery Backup Unit – Modify>
- Change the Battery Backup Setting from "Internal" to "3<sup>rd</sup> party"

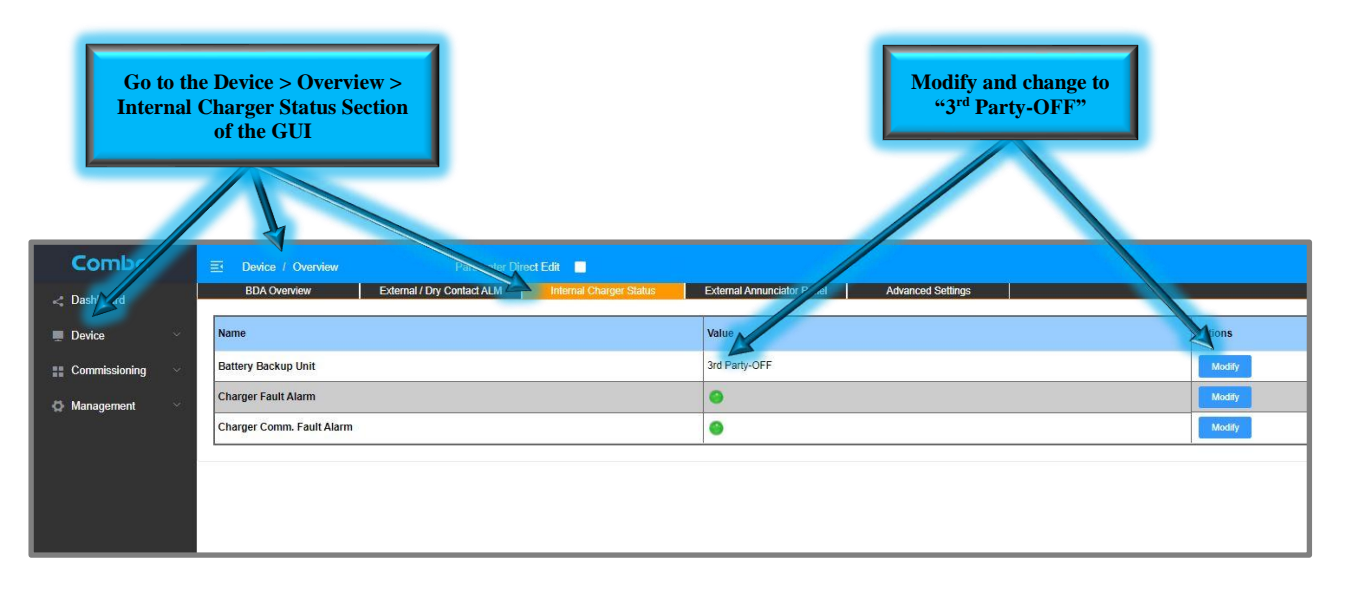

Figure 31: Disabling BBU in the BDA/MU/RU GUI for AC Only Application

# 2.10 V3 BDA/MU/RU SYSTEM WIRING - DC POWER ONLY

In some cases, the V3 BDA/MU/RU will be fed directly from a Comba V1/V2 BBU or a third party supplied 48VDC power source such as a third party BBU or AC/DC converter. For those cases, the 48VDC Cable provided by the installer can be fed directly into the BDA/MU/RU through a knockout and connected to the DC/Battery Input. See below for wiring instructions.

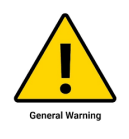

Turn AC OFF and

DC Switch to "BATT CHRG" position ("O")

Alert! The DC/Battery Negative terminal "BATT - " inside the BDA/MU/RU is tied to the ground! Use only for +48VDC or floating DC input devices. No -48VDC connections are allowed! It is recommended to measure the power source before connecting it to Comba equipment.

- Switch AC IN/AC OFF (POWER) to OFF (O) in the BDA/MU/RU.
- Switch DC IN/BATT CHRG (BATTERY) to "BATTCHRG" in the BDA/MU/RU.
- Ensure the 3<sup>rd</sup> Party 48VDC Power Source is completely powered OFF or disconnected so you will not be connecting live/hot wires.
- Connect the 48VDC Wires from the 3<sup>rd</sup> Party source to the Phoenix connector inside the BDA/MU/RU. The Phoenix connector is removable for ease of installation.
  - a. Connect -48VDC to "BATT "
  - b. Connect +48VDC to "BATT +"

С

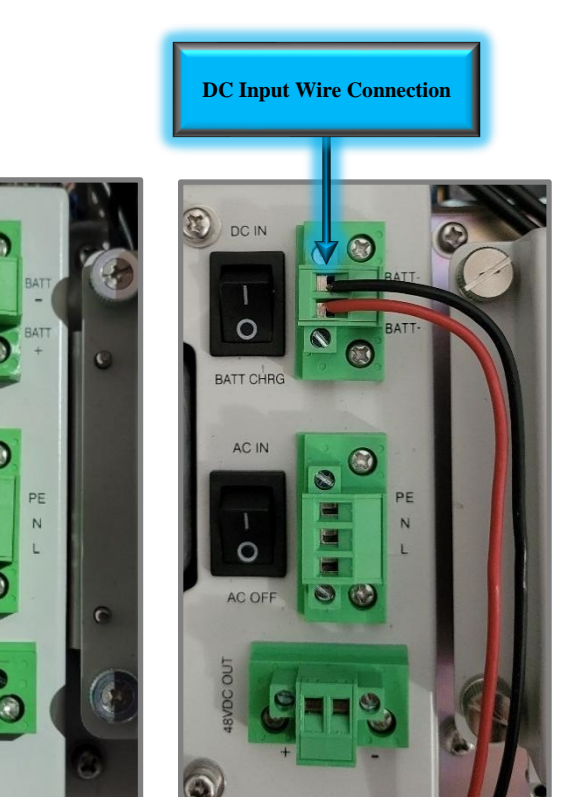

Figure 32: V3 BDA/MU/RU AC Power OFF Switch and Direct 48VDC Power Connection

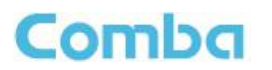

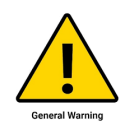

Caution: You must follow your local code requirements for guidance on DC Cable installation. See Section 2.13 for additional guidance on installing cable inside of conduit as well as free wiring cable. Please ensure the correct liquid tight connector or cable gland is used accordingly.

 To power up the system, connect and turn on the 3<sup>rd</sup> Party 48VDC Power Source, and turn the BDA/MU/RU DC Switch to "DC IN"

When the application only calls for +48VDC Power to be fed to the device without any battery backup, the user must login to the device GUI, navigate to the Internal Charger Status/BBU page, and modify the Battery Backup Unit setting to change from "Internal" to "3<sup>rd</sup> party" as shown on Figure 32 above. Otherwise, the BDA/MU/RU will expect to see communication from a Comba V3 BBU and will generate false alarms.

See the technical application note in Appendix G for more details on connecting a Comba V1/V2 BBU to a V3 BDA/MU/RU.

# 2.11 V3 BBU WALL MOUNTING

Comba

- If applicable, drill eight holes on the wall using the position of eight holes on the BBU mounting bracket as a guide (BBU mounting bracket is built into the BBU cabinet).
- This step will require two people or special lifting equipment. Lift the BBU cabinet (Without Batteries) into position and install the cabinet on the wall. It is recommended to use 3/8" x 1-1/2" lag screws and fender washers when mounting to 3/4" fire treated plywood. If mounting to a concrete wall, DIN Rails, or any other materials, refer to the local building code. Secure the BBU.

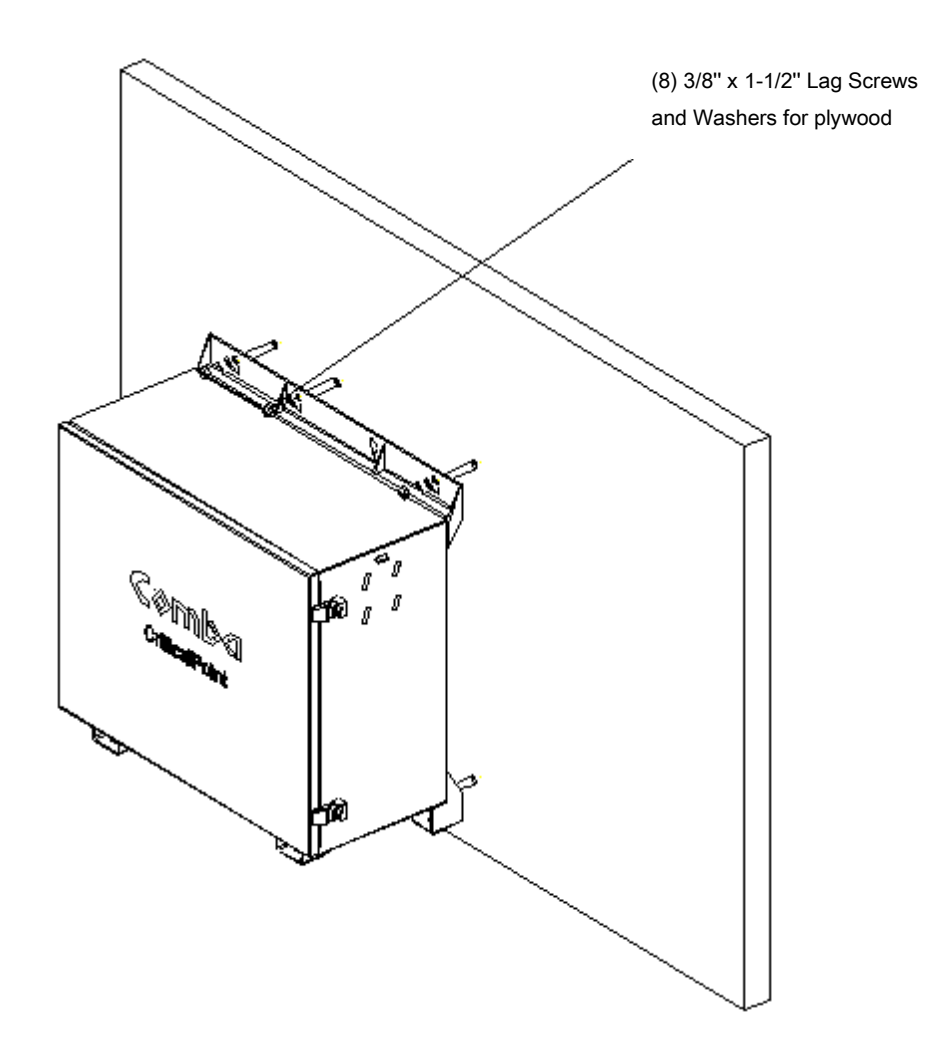

Figure 33: V3 BBU Wall Mounting

# Comba

# 2.12 V3 BBU LIFEPO4 BATTERY INSTALLATION AND WIRING

- Install the LiFePO<sub>4</sub> battery into the BBU cabinet as shown in Figure 34. This step may require two people. Gently slide the battery assembly into position.
- Install the battery retaining bracket and secure with 4 x M6 Screws as shown in Figure 34.

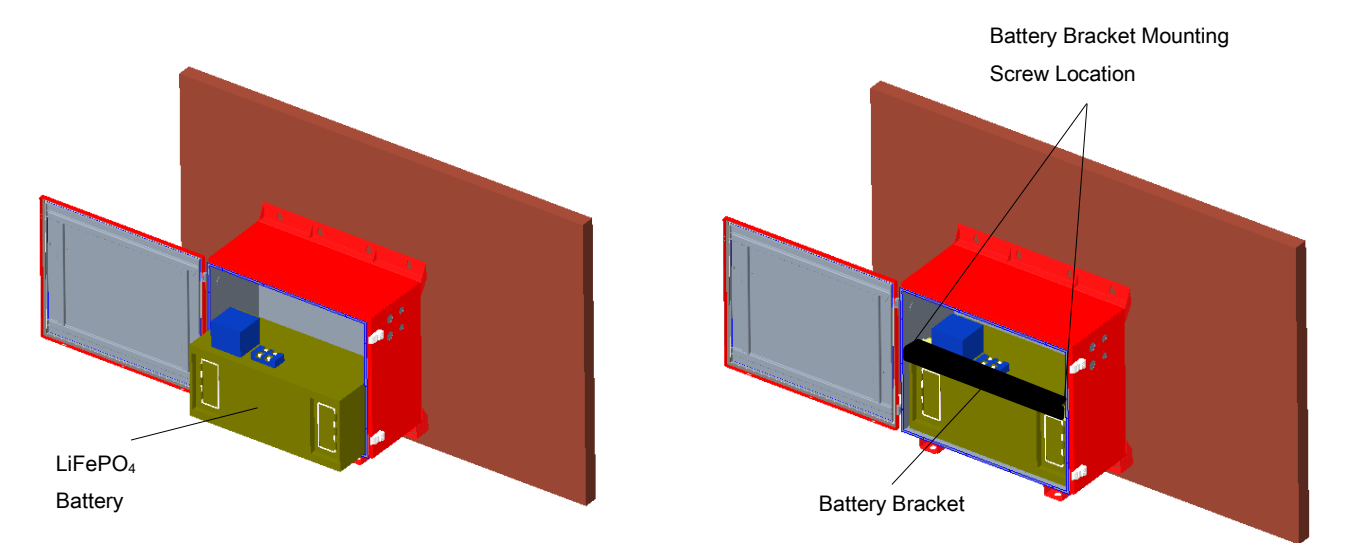

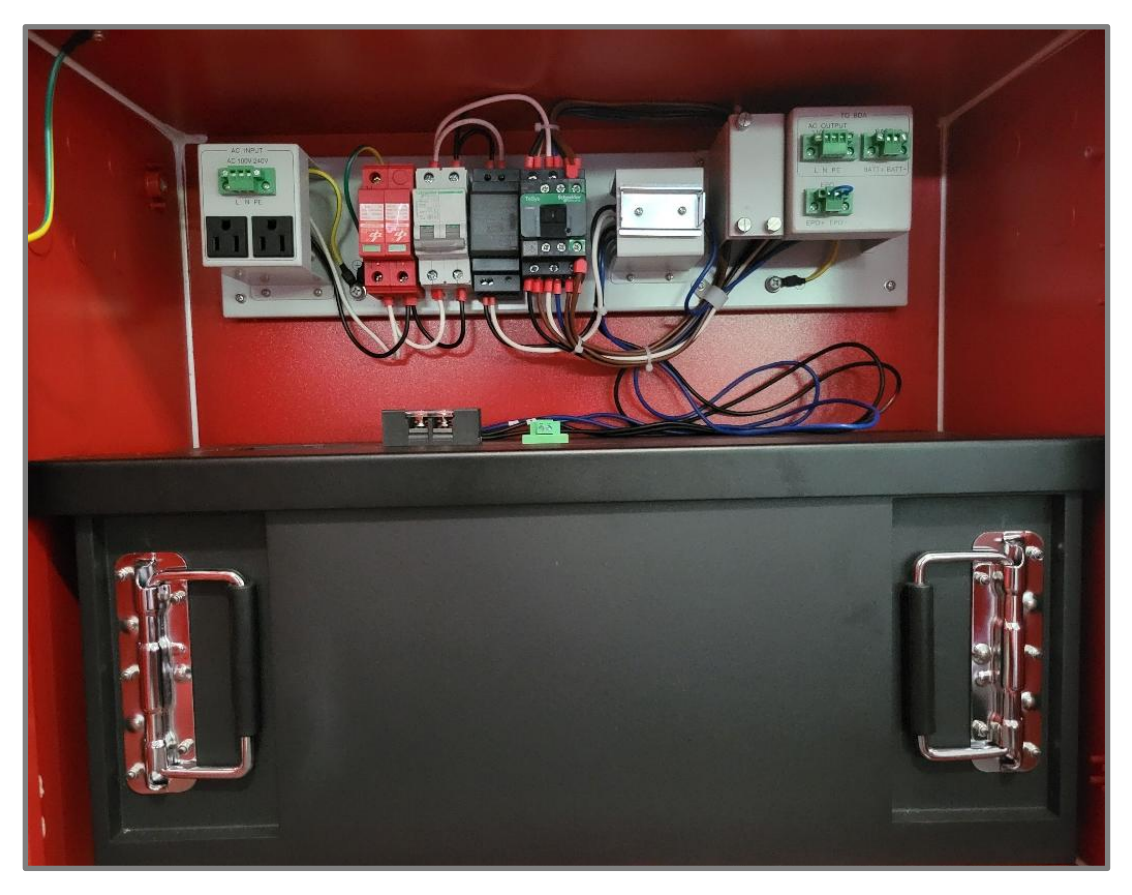

Figure 34: Battery Installation and Retaining Bracket

#### CRITICALPOINT 700/800MHZ BDA/DAS/BBU V3 USER MANUAL

- Make sure the AC Breaker in the BBU V3 and Battery Breaker on the battery are both OFF.
- Connect the wire(s) labeled "BATT+" to the battery positive (+) terminal; The wire(s) labeled "BATT-" to the battery negative (-) terminal as shown in Figure 35. Due to different design revisions and production batches, wires colors are in one of the following combinations:
  - 2 x Positive Wires (Black and Brown)
     2 x Negative Wires (Blue and Blue)
  - 2 x Positive Wires (Black and Black)
     2 x Negative Wires (Blue and Blue)
  - 1 x Positive Wire (Black)
     1 x Negative Wire (Blue)

Comba

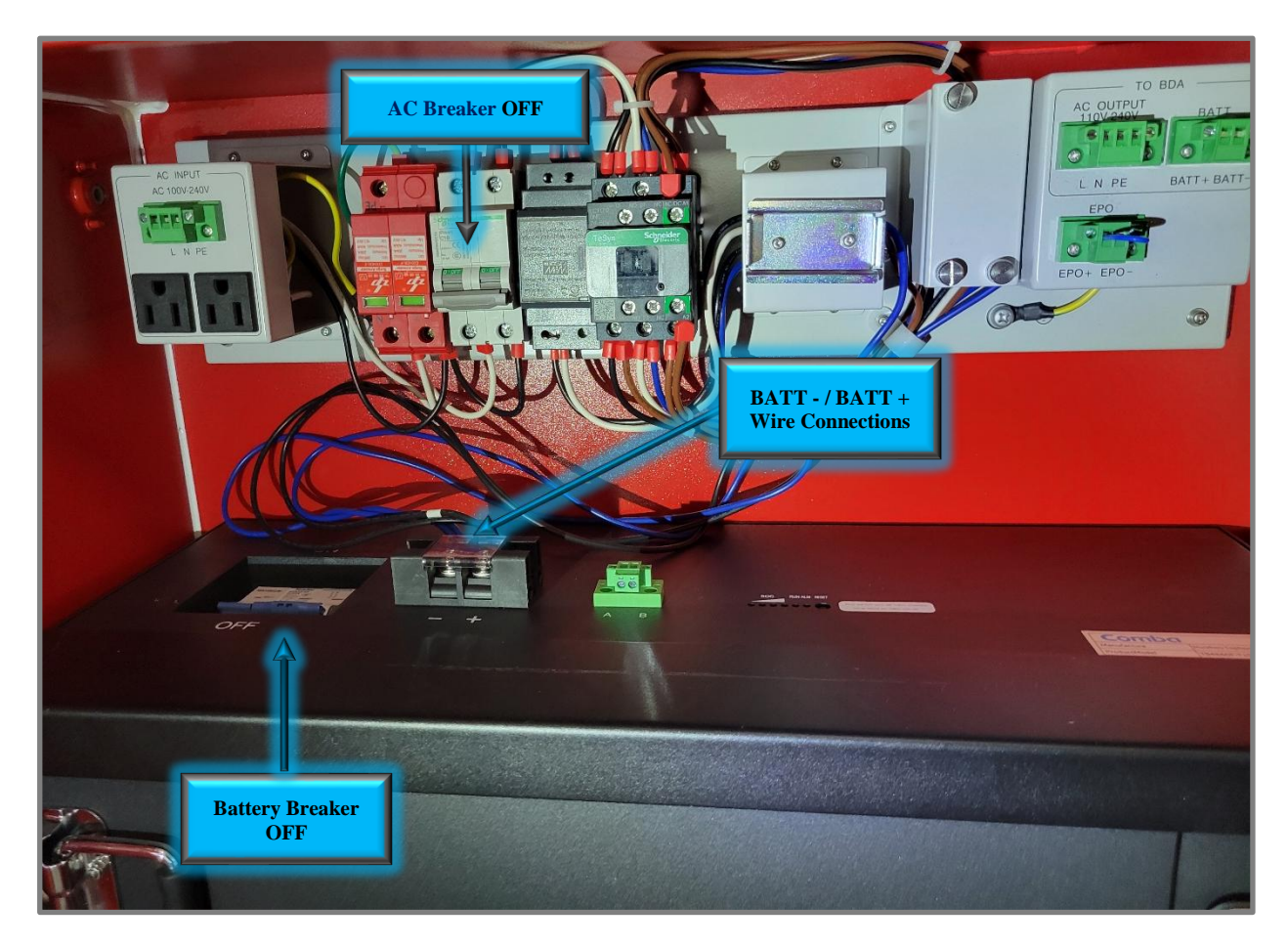

Figure 35: V3 BBU AC Breaker, Battery Breaker, and Battery Wiring

# Comba

# 2.13 V3 BDA/MU/RU AND BBU SYSTEM WIRING

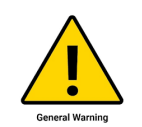

Comba recommends that every horizontal cable entry to the equipment forms a 'U' before its entry to the equipment. Water on the cable will drip down at the bottom of the loop and will not accumulate at the equipment connectors. This will help prevent corrosion and wear to the metal connectors and cabinet.

Figure 36 shows the Hybrid Cable which is provided with the V3 BBU. The Hybrid Cable carries AC Power from the BBU to the BDA charger, DC Power from the BDA to the battery (path reversed AC Power is lost and batteries are discharging), and RS485 communications from the battery to the BDA. One end of the cable is connectorized from the factory for convenience. This end is to be connected inside the BBU. The other end has sleeved wires and is to be connected inside the BDA/MU/RU.

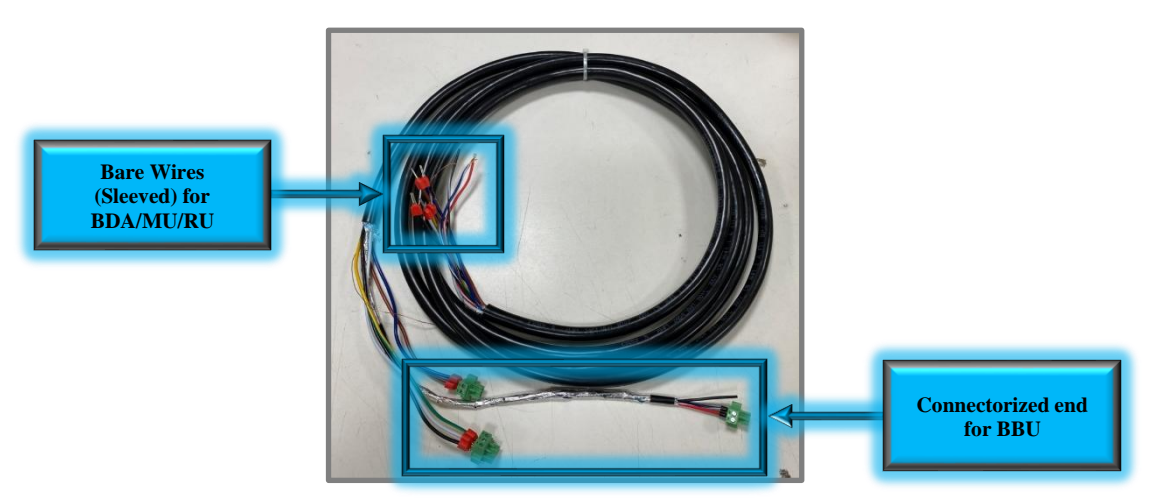

Figure 36: V3 BBU to BDA/MU/RU Hybrid Cable

The copper wire from the Hybrid cable can provide additional shielding for the RS485 wires. It can be connected to the GND connection points in the BBU and BDA shown below in Figure 37.

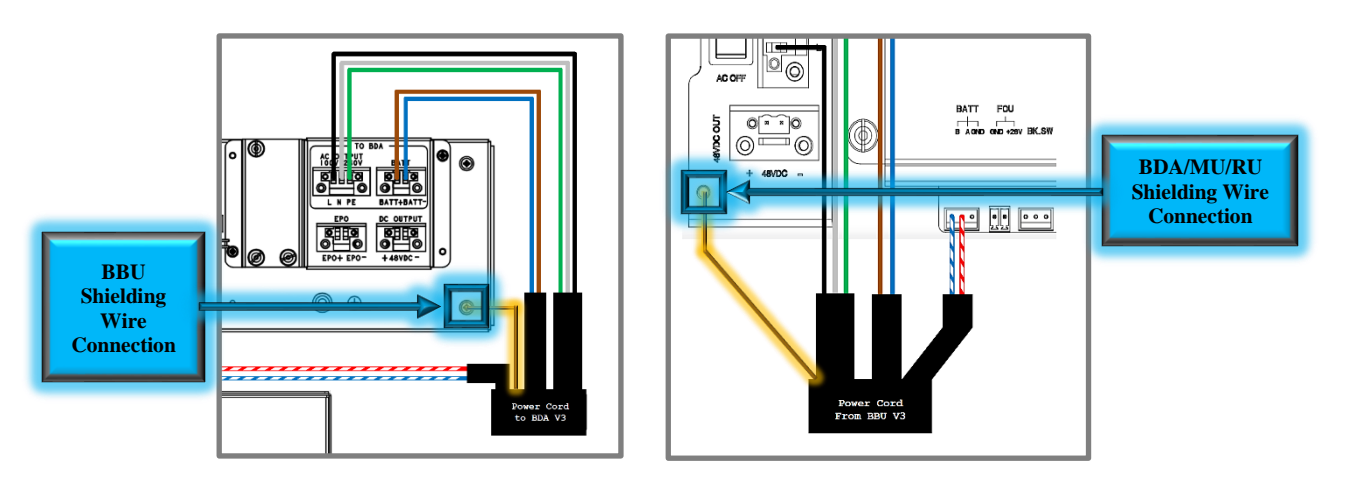

Figure 37: Hybrid Cable Shielding Wire Installation

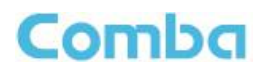

 Switch both AC IN/AC OFF (POWER) and DC IN/BATT CHRG (BATTERY) to OFF (O) in the BDA/MU/RU as shown in Figure 38 below.

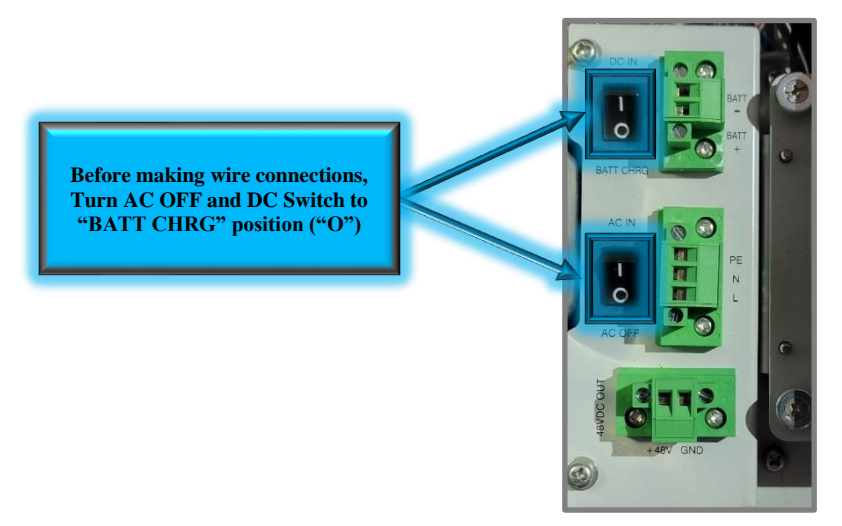

Figure 38: BDA/MU/RU AC and DC Switch OFF

- Connect the connectorized end of the Hybrid cable to the BBU as shown in Figure 39 below.
  - 1. Connect AC Phoenix connector from Hybrid cable to the AC Output of the BBU.
  - 2. Connect BATT Phoenix connector from Hybrid cable to BATT of the BBU.
  - 3. Connect Copper RS485 Shielding Wire to Plate Screw for GND.
  - 4. Connect RS485 Battery Comms Phoenix connector from Hybrid cable to A&B of the BBU.
  - 5. Secure all Phoenix connectors by tightening screws using a small flathead screwdriver.

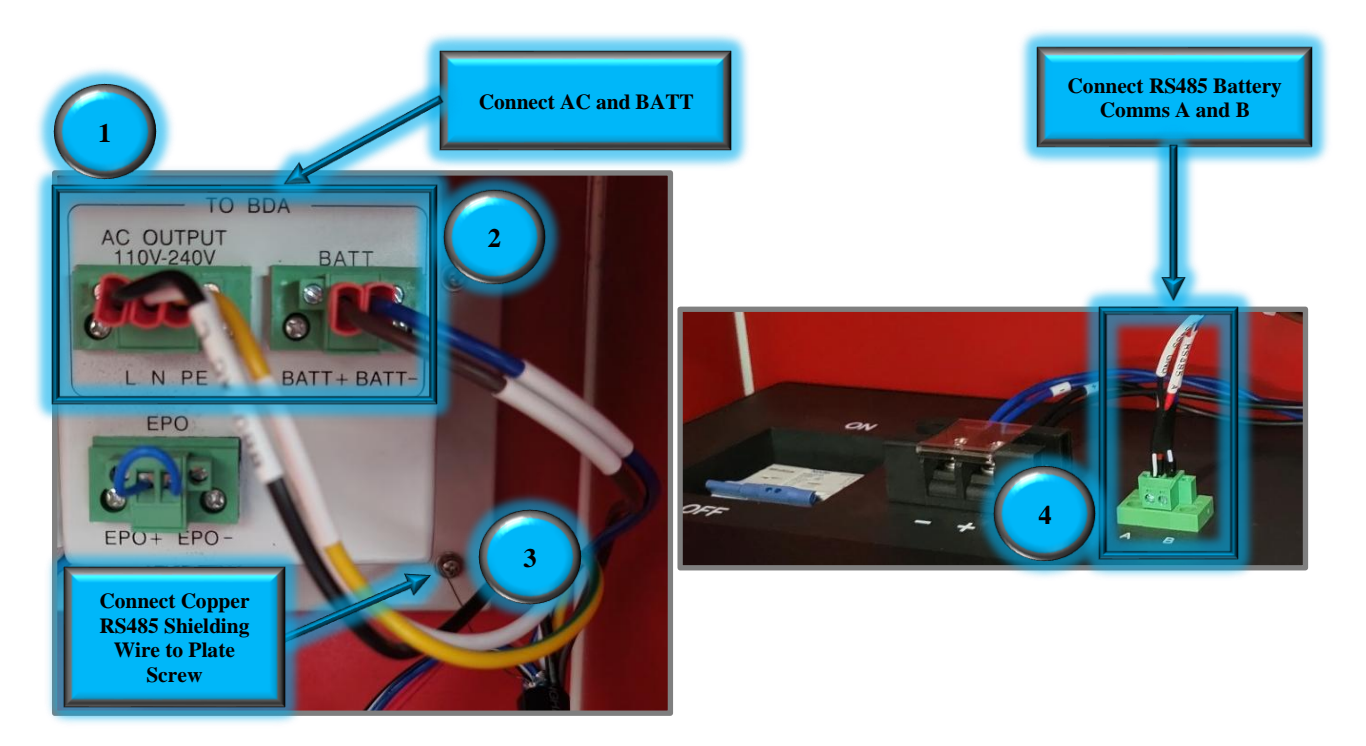

Figure 39: Hybrid Cable Connection in BBU
- Run the Hybrid cable through a knockout on the BBU to a knockout on the BDA/MU/RU then into the BDA/MU/RU for connection. It is recommended to use the 3/4" knockouts for ease of installation. The cable can run through a conduit between the BBU and BDA/MU/RU as shown in Figure 40. If using conduit, liquid tight conduit connectors, as shown in Figure 41, must be installed to maintain the UL50E Type 4 rating for waterproofing. These connectors are not included and must be provided by the installer.
- Alternatively, the Hybrid Cable can be free-wired between the BDA/MU/RU and BBU knockouts. If you are free wiring the Hybrid Cable, you must do so using the provided 3/4" liquid tight cable glands to maintain the UL50E Type 4 rating for waterproofing. These cable glands are included and are shown below in Figure 42.

Note: Always follow your local code requirements.

Comba

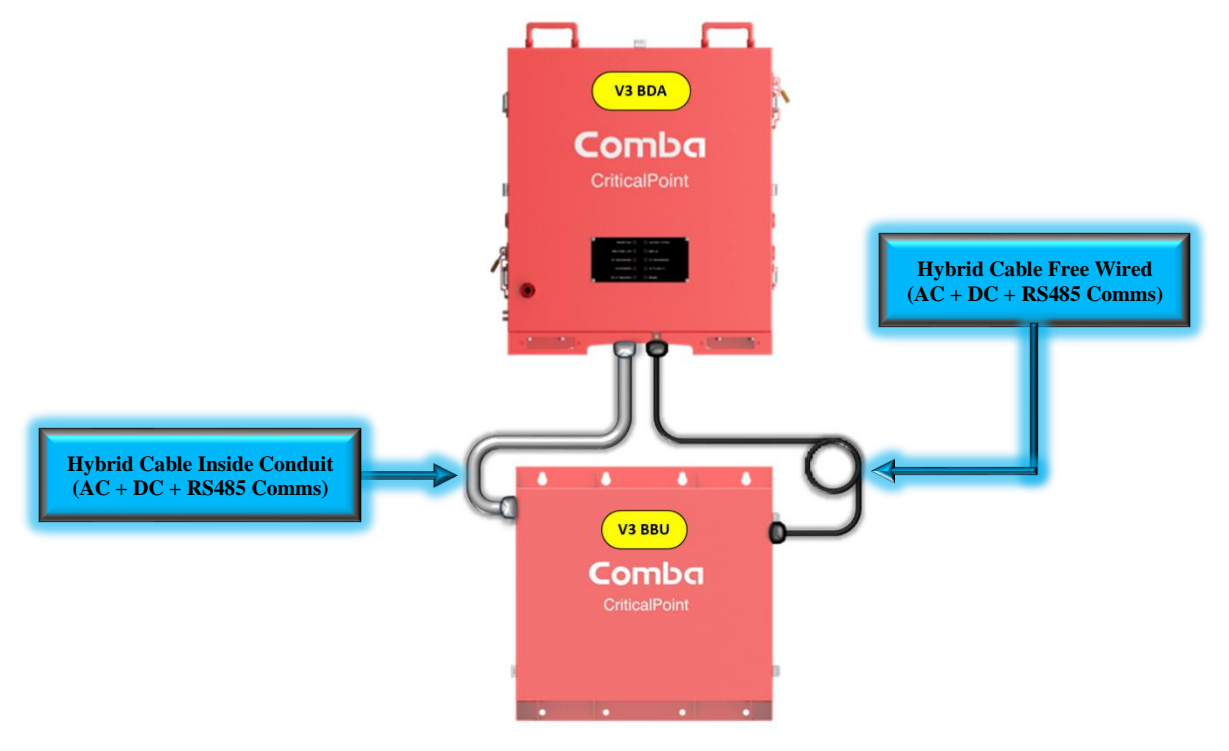

Figure 40: V3 BBU to V3 BDA/MU/RU Hybrid Cable Installation Example

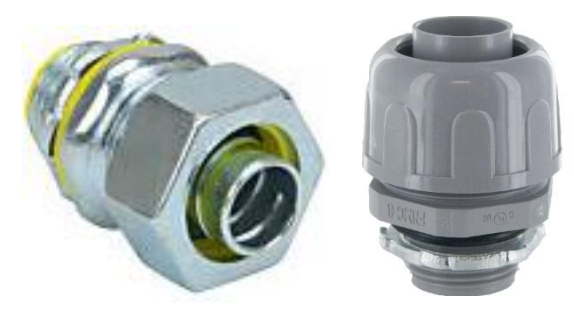

Figure 41: Liquid Tight Conduit Connector

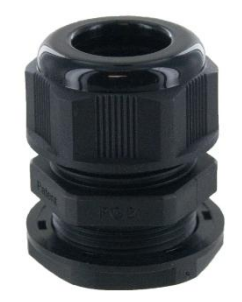

Figure 42: Liquid Tight Cable Gland

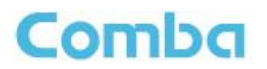

- Connect the sleeved wires to the Phoenix connectors inside the BDA/MU/RU as shown in Figure 43 below. The Phoenix connectors are removable for ease of installation.
  - 1. Connect AC Wires
    - a. Connect (AC) Black Wire to L
    - b. Connect (AC) White Wire to N
    - c. Connect (AC) Green/Yellow Wire to PE (GND)
  - 2. Connect Battery Wires
    - a. Connect (DC) Brown Wire to BATT+
    - b. Connect (DC) Blue Wire to BATT-
  - 3. Connect Battery RS485 Wires
    - a. Connect (Battery Comm.) Red/White Wire to BATT A
    - b. Connect (Battery Comm.) Blue/White Wire to BATT B
    - c. (Battery Comm.) Black Wire is not used
  - 4. Connect RS485 Shielding Wire
    - a. Connect Copper RS485 Shielding Wire to Plate Screw for GND
  - 5. Secure all Phoenix connectors by tightening screws using a small flathead screwdriver.

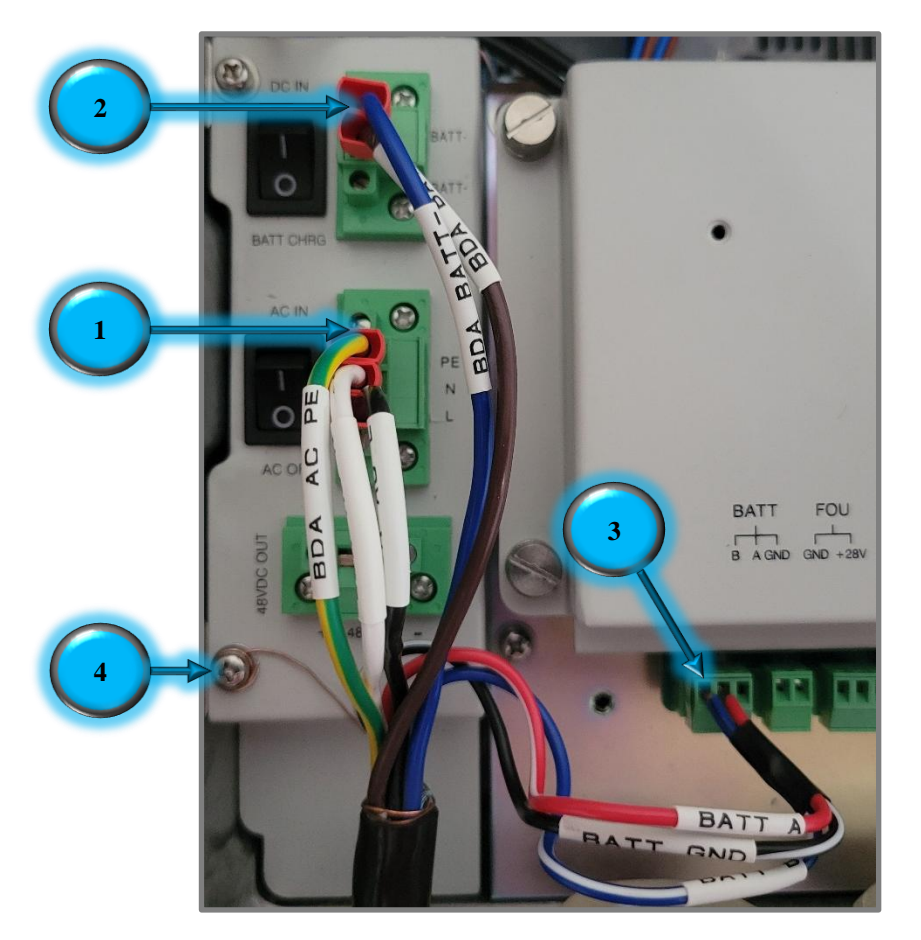

Figure 43: V3 BDA/MU/RU Hybrid Cable Wire Connections

### 2.14 V3 BBU AC INPUT, EPO CONNECTION, AND CONVENIENT AC OUTLETS

- Make sure the AC breaker is OFF in the BBU.
- Connect the AC input into the BBU, as shown below in Figure 44.

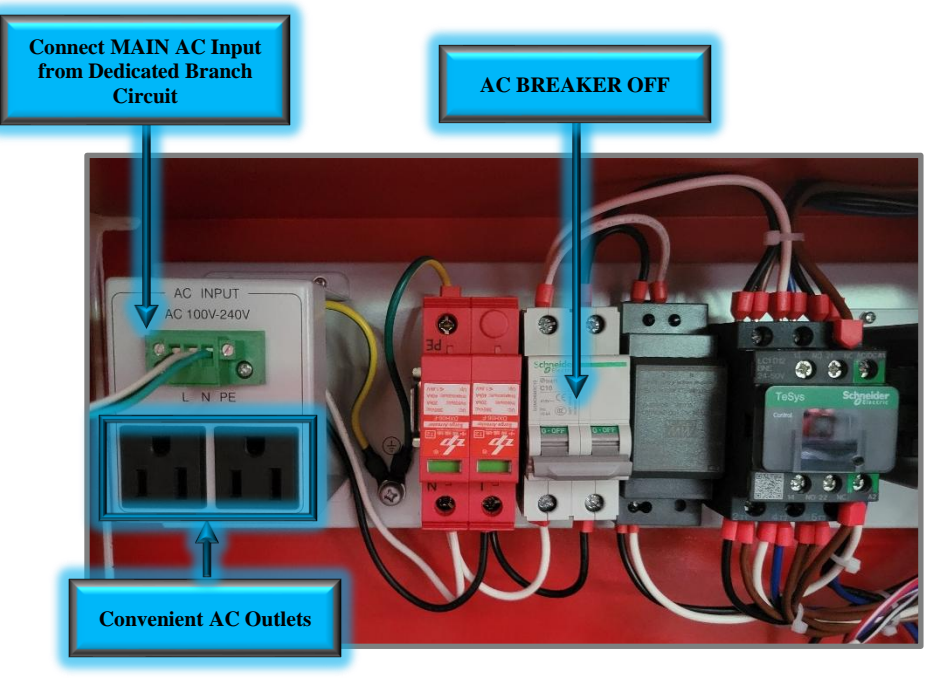

Figure 44: V3 BBU AC Input, AC Breaker OFF, and AC Convenience Outlets

- Run the Main AC Cable through a knockout on the BBU into the BBU for connection. It is recommended to use a 1/2" knockout for ease of installation. The cable can run through a conduit from a <u>hardwired</u> dedicated branch circuit to the BBU as shown in Figure 45. If using conduit, a liquid tight conduit connector, as shown in Figure 41, must be installed to maintain the UL50E NEMA 4 rating for waterproofing. This connector is not included and must be provided by the installer.
- Alternatively, the AC Cable can be free wired between a dedicated branch circuit to the BBU knockout if permitted by the AHJ. If you are free wiring the AC Cable, you must do so using the provided 1/2" liquid tight cable gland to maintain the UL50E NEMA 4 rating for waterproofing. This cable gland is included and is shown in Figure 42.
   Note: Follow your local code requirements.

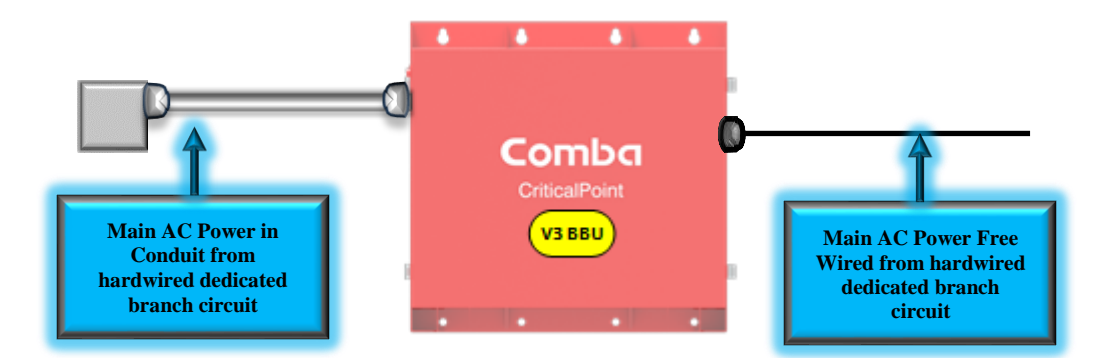

Figure 45: V3 BBU Main AC Input Installation Example

# Comba

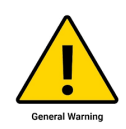

CAUTION. There are two convenient AC Outlets provided next to the AC Input. See Figure 44. These are to be used for convenience during commissioning for items like laptops, cell phones chargers, RF Test Equipment, etc. The AC Outlets are in parallel with the MAIN AC Input and are not backed up by battery power. Do not permanently connect any components to the outlets for general system use as they will not work per the code requirements when normal AC power is lost. Furthermore, code requirements mandate the Signal Booster System Components are fed from a dedicated circuit. The AC Outlets should be empty during normal operation after system commissioning.

 The EPO connector should be either connected to an external EPO (Require <u>Normally Closed</u> <u>EPO</u>) or leave it shorted, as shown in Figure 46. If using an EPO switch connect it now. See the following EPO Wiring Diagram in Figure 47 for more details.

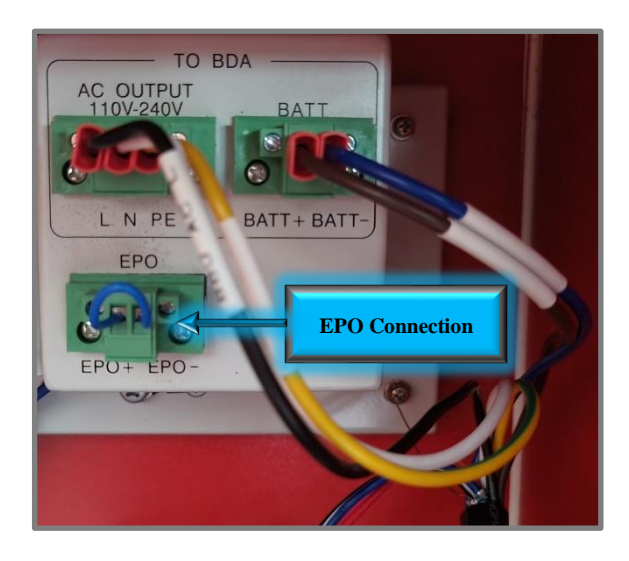

#### Note: Voltage drop for extension of the EPO should be <20V.

Figure 46: V3 BBU EPO Switch Connection

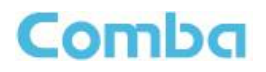

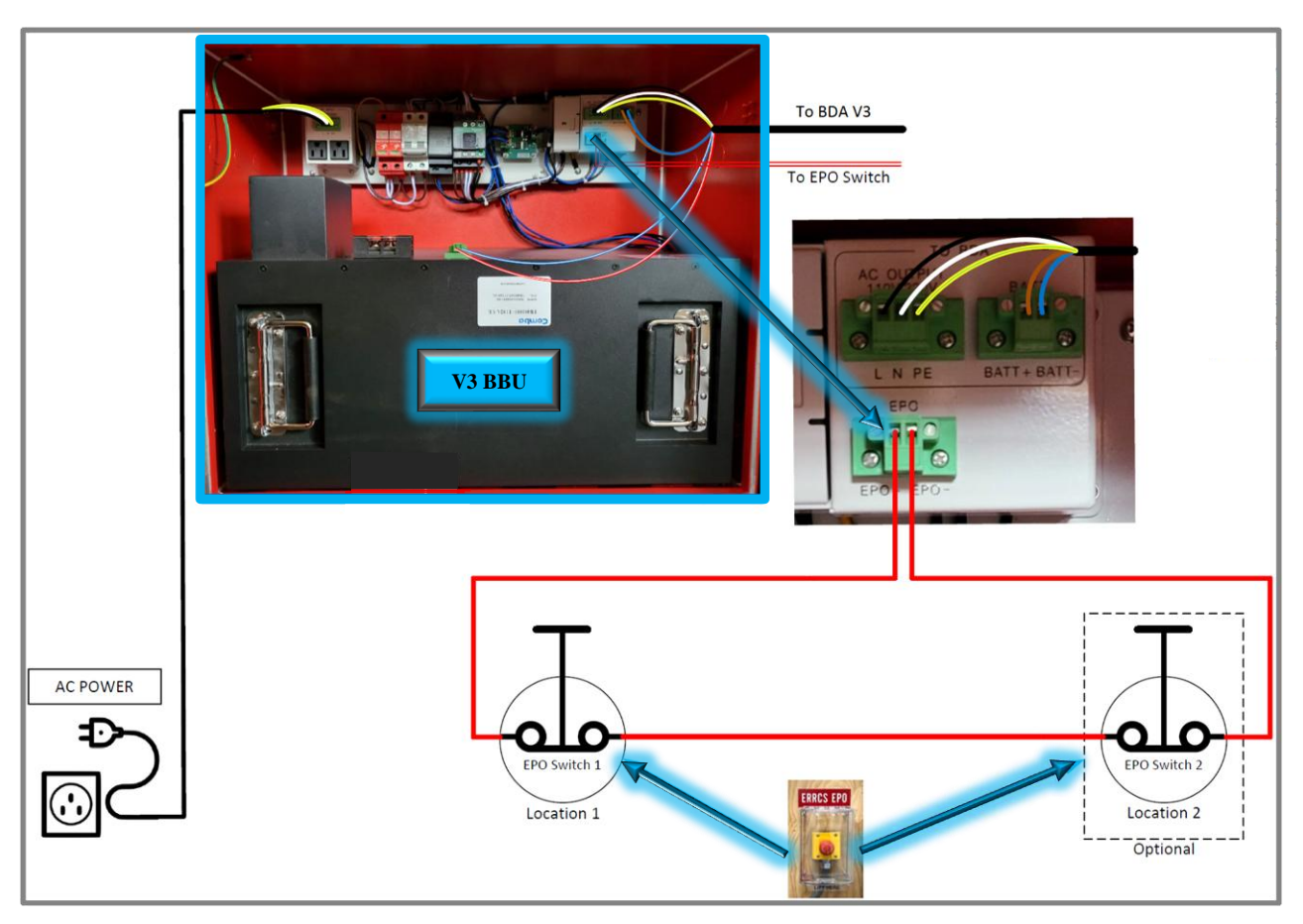

Figure 47: EPO Switch Wiring Diagram

| Table 5: V3 BBU and EPO Relay Specifications |          |  |  |  |  |  |
|----------------------------------------------|----------|--|--|--|--|--|
| Parameter                                    | Value    |  |  |  |  |  |
| EPO Relay Control Circuit Voltage:           | 24-60VDC |  |  |  |  |  |
| EPO Relay Current:                           | <100mA   |  |  |  |  |  |
| BBU Battery Nominal Voltage                  | 51.2VDC  |  |  |  |  |  |

46VDC

#### . . .

#### **EPO Installation Notes:**

**BBU Cut-off Threshold** 

- 1. The EPO connections have a pre-installed wire that shunts the EPO+ and EPO- terminals. Remove the pre-installed wire and connect the EPO switch; then turn the EPO switch to its "Closed" position (Normal Status).
- 2. DO NOT set the EPO switch to "Open" (Cut-off Status).
- 3. The EPO switch can be installed at a remote location, but the voltage drop should be considered before installing.
- 4. The EPO function is triggered from a relay and this relay is energized by the battery or the charger; if the battery is over-discharged, then the EPO function may not work properly.
- 5. If you do not wish to use an EPO switch, do NOT remove the pre-installed shorting wire!

# Comba

# 2.15 V3 BDA/MU/RU ADDITIONAL DC OUTPUTS

There are three direct DC outputs from the BDA/MU/RU:

- 1. FOU (+28V/GND) in the BDA: DC28V
- 2. AUX (+28V/GND) in the BDA: DC28V
- 3. 48VDC OUT (+ 48VDC -) in the BDA: DC48V (Typical 53.5V, Nominal 51.2V)

These are shown below in Figure 48.

The two DC28V outputs, FOU and AUX, are reserved for Comba FOUs and Annunciator Panels respectively, but can be used for other devices if they are vacant and will not be used in a future expansion of the project.

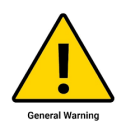

Alert! All negative terminals from the 48VDC and 28VDC outputs are tied to the ground! Use only for +48V/+28VDC or floating DC input devices. No -48V/-28VDC connections are allowed!

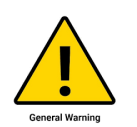

Alert! The Total Power Load the BBU PSU/Charger can support is 205W. The V3 BDA/MU/RU has a power consumption of 100W. The FOU has a power consumption of 25W. The external AP has a power consumption of 3W. When connecting devices to the DC outputs make sure you do not exceed the Total Power Load rating!

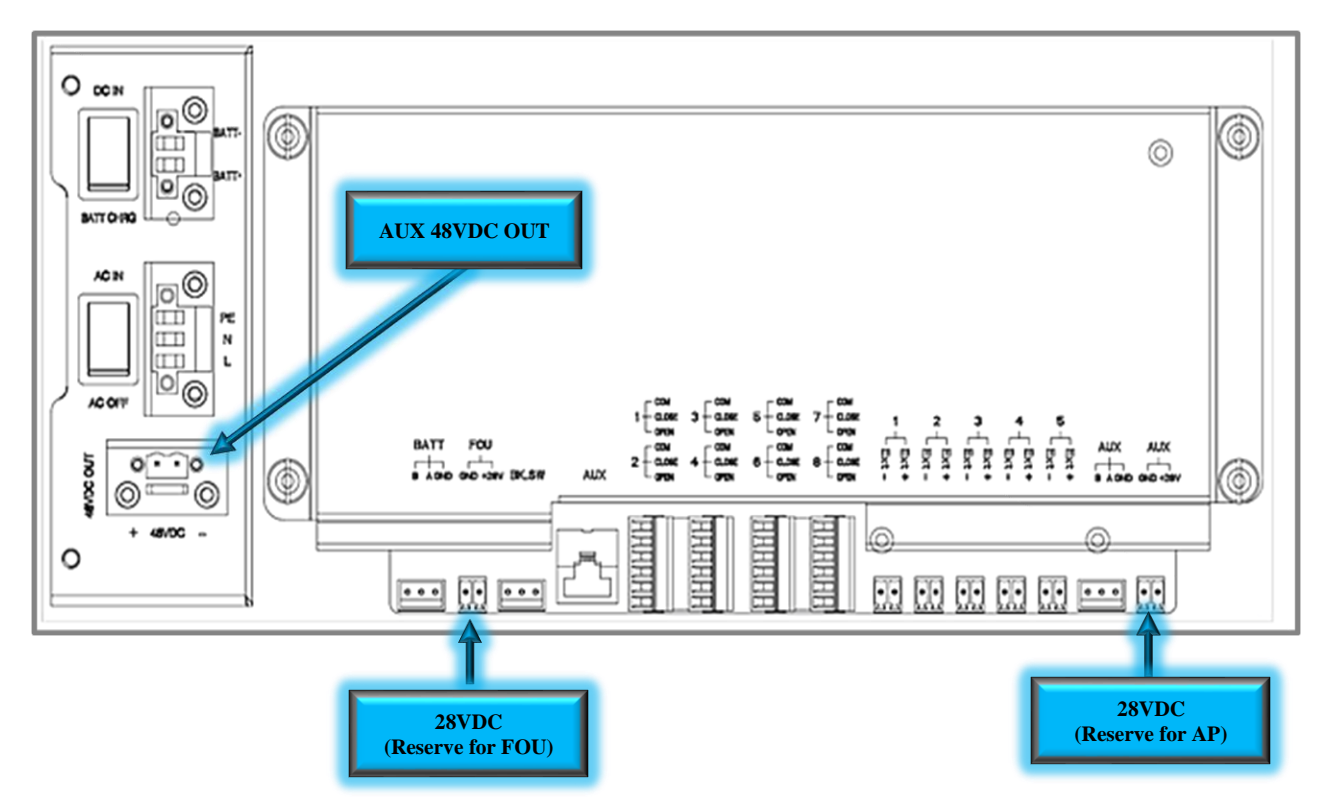

Figure 48: V3 BDA/MU/RU Additional DC Outputs

There is a small convenience DIN Rail located inside the V3 BBU which can be used for third party DC-DC converter module mounting (used to convert 48VDC to 12VDC or 24VDC output). A common application is to feed a 3<sup>rd</sup> Party DC-DC converter module from the BDA/MU/RU 48VDC output. See Figure 49 below.

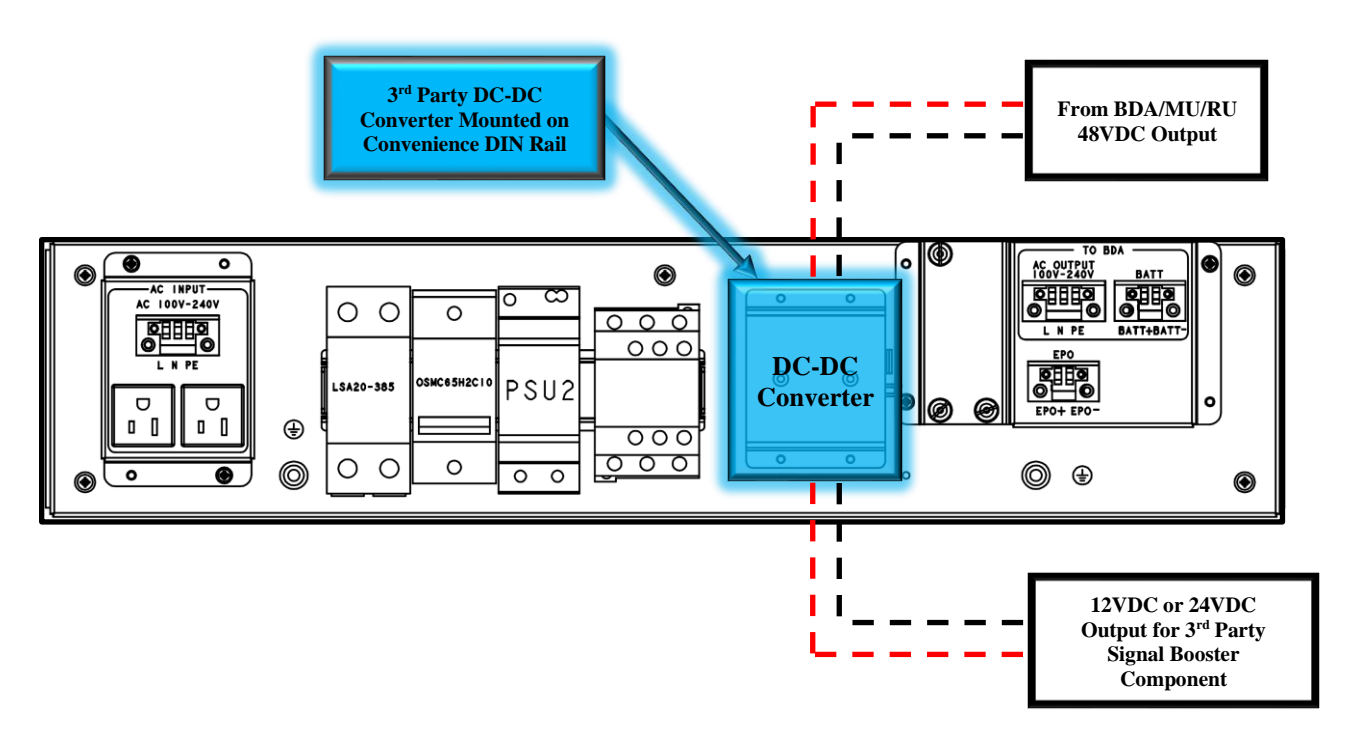

Do not connect any battery outputs directly to the DC-DC converter module!

Comba

Figure 49: Mounting and Wiring DC/DC/Converter to V3 BBU Convenience DIN Rail

Note: A common application utilizing the above DC/DC converter configuration is when an authority requires a 12VDC Auto-dialer.

See the technical application note in Appendix H for more details on connecting an auto-dialer to a Comba V3 BBU.

# 2.16 V3 SYSTEM ALARM CONNECTION

#### **Dry Contact Alarms:**

The V3 BDA/MU and RU have 8 dry contact outputs, each one supports either Normally Open or Normally Closed operation. For Normally Closed operation use the "CLOSE" and "COM" terminals. For Normally Open operation use the "OPEN" and "COM" terminals. The user can configure each of the 8 dry-contact alarm outputs through the software GUI. There are default alarm configurations in the software GUI that match the annunciator front plates that are included with the unit. Furthermore, for non-standard/custom alarm configurations, the user can select which internal device alarms will trigger each dry-contact alarm output. In the Fiber DAS configuration, RU alarms are also mirrored and generated at the BDA/MU Dry Contacts such that the entire system of alarms can be summarized at the BDA/MU. EOL (End-of-Line) Resistors can be installed across the Dry Contact Alarm terminals. The Phoenix Alarm Connectors are removable for ease of wire installation.

#### **External Alarms:**

The V3 BDA/MU/RU has 5 external alarm inputs which can accept dry contact outputs from external devices. These external alarms can be setup in the software GUI to trigger from a Normally Open or Normally Closed device trigger. Furthermore, the external alarm inputs can be configured to trigger one or more of the dry-contact alarm outputs. Additionally, any of the external alarm inputs can be configured to control the RF and shut down the RF amplifiers through the software. This allows for a quick RF Shut Down by a simple push of a button (Example EPO Switch). The External Alarm 5 is pre-configured from the factory as the "Door Open Alarm". If the user does not wish to use the Door Open Alarm or requires the External Alarm 5 for a different device, the Door Alarm wires must be removed. Please ensure the device is completely powered down before making this wire connection. Install the new device wires in External Alarm 5 and reconfigure accordingly in the software GUI.

# For detailed instructions on how to configure alarms in the software GUI, refer to the Commissioning and Alarms sections of this manual!

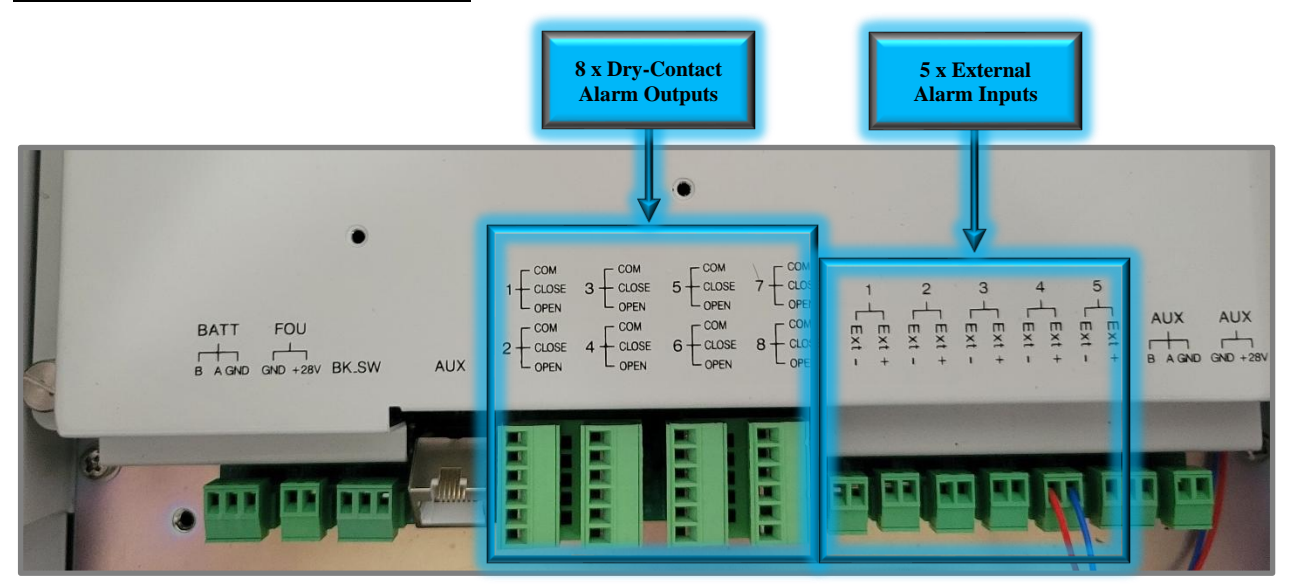

Figure 50: V3 BDA/MU/RU Dry-Contact Output and External Input Alarms Connection

See Figure 51 below for a typical supervisory alarm connection from the BDA/MU/RU to a Fire Alarm Panel. The example below shows the BDA/MU feeding 7 alarms to the fire alarm panel per the UL2524 2<sup>nd</sup> Rev 2018 standard. This is a common configuration, and Comba provides a setting in the software GUI to easily configure these alarms. Also, as described in the General Information section, Comba provides several different front-panel annunciator plates with BDA/MU/RU to match the specific alarm configuration required by your authority. See Section 2.17 for instructions on how to install/replace the annunciator front plate.

Note: In the Fiber DAS configuration, RU alarms are also mirrored and generated at the BDA/MU Dry Contacts such that the entire system of alarms can be summarized at the BDA/MU.

Example: If a RU has a "Loss of Normal AC Power" Alarm, the Dry Contact #1 alarm will be triggered at both the RU and BDA/MU.

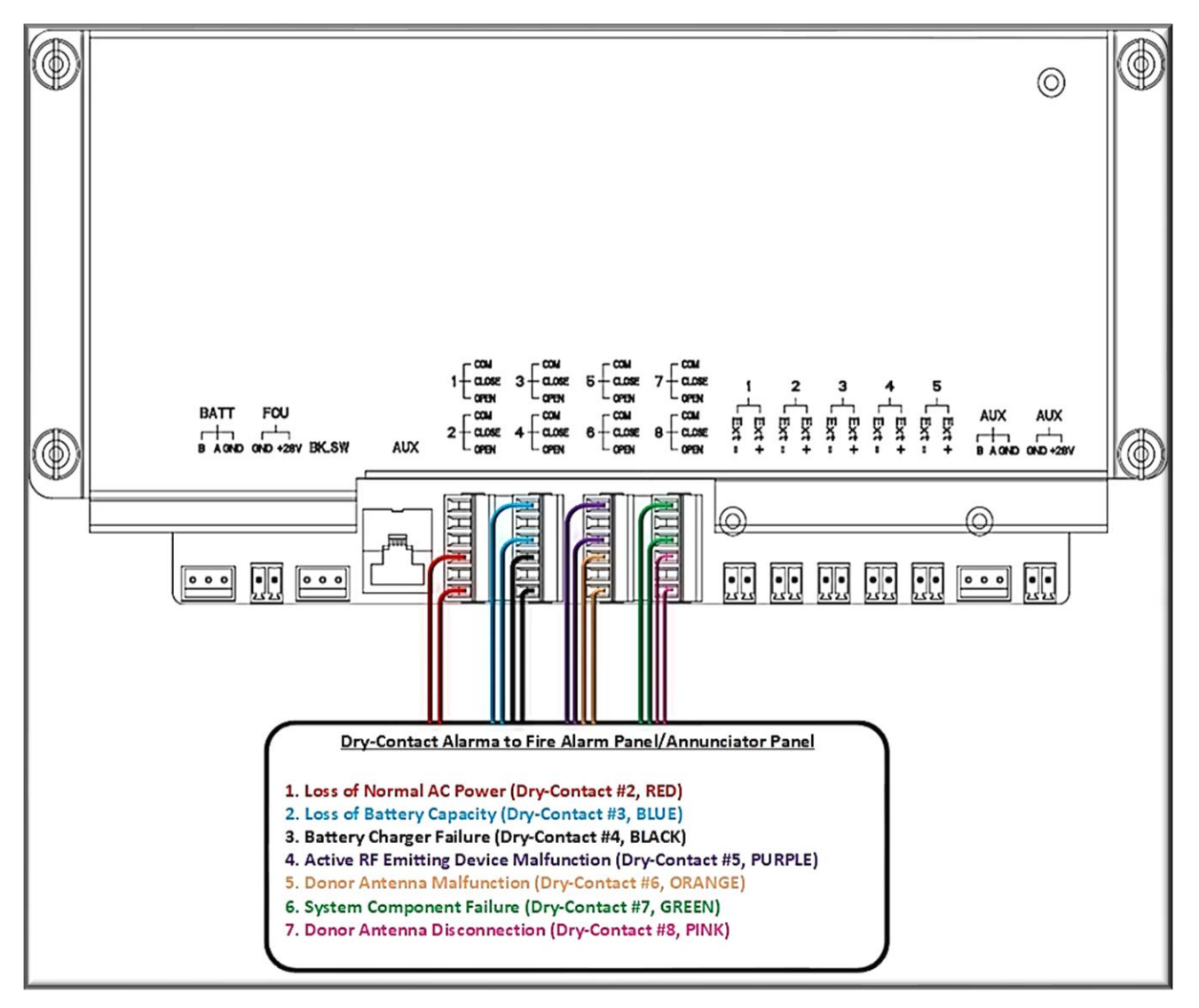

Figure 51: V3 BDA/MU/RU NO Dry-Contact Alarm Wiring Example – UL2524 2<sup>nd</sup> Rev Oct 2018

Comba

# Comba

# 2.17 V3 BDA/MU/RU ANNUNCIATOR FRONT PLATE INSTALLATION

The V3 BDA/MU and V3 RU come from the factory with 5 different front plate options for the built-in alarm annunciator panel on the front of the device. This allows the user to choose the front panel plate that matches the authority's code requirements. The NFPA1221 2019 Alarm plate installed from the factory.

To replace the factory installed plate:

- Remove the 4 screws and washers holding the factory installed plate in place. This hardware will be reused. Do not discard! See Figure 52 for screw locations.
- Position the desired plate such that all 4 cabinet screw holes are aligned with the holes in the new plate.
- Secure the plate using the 4 screws and washers.

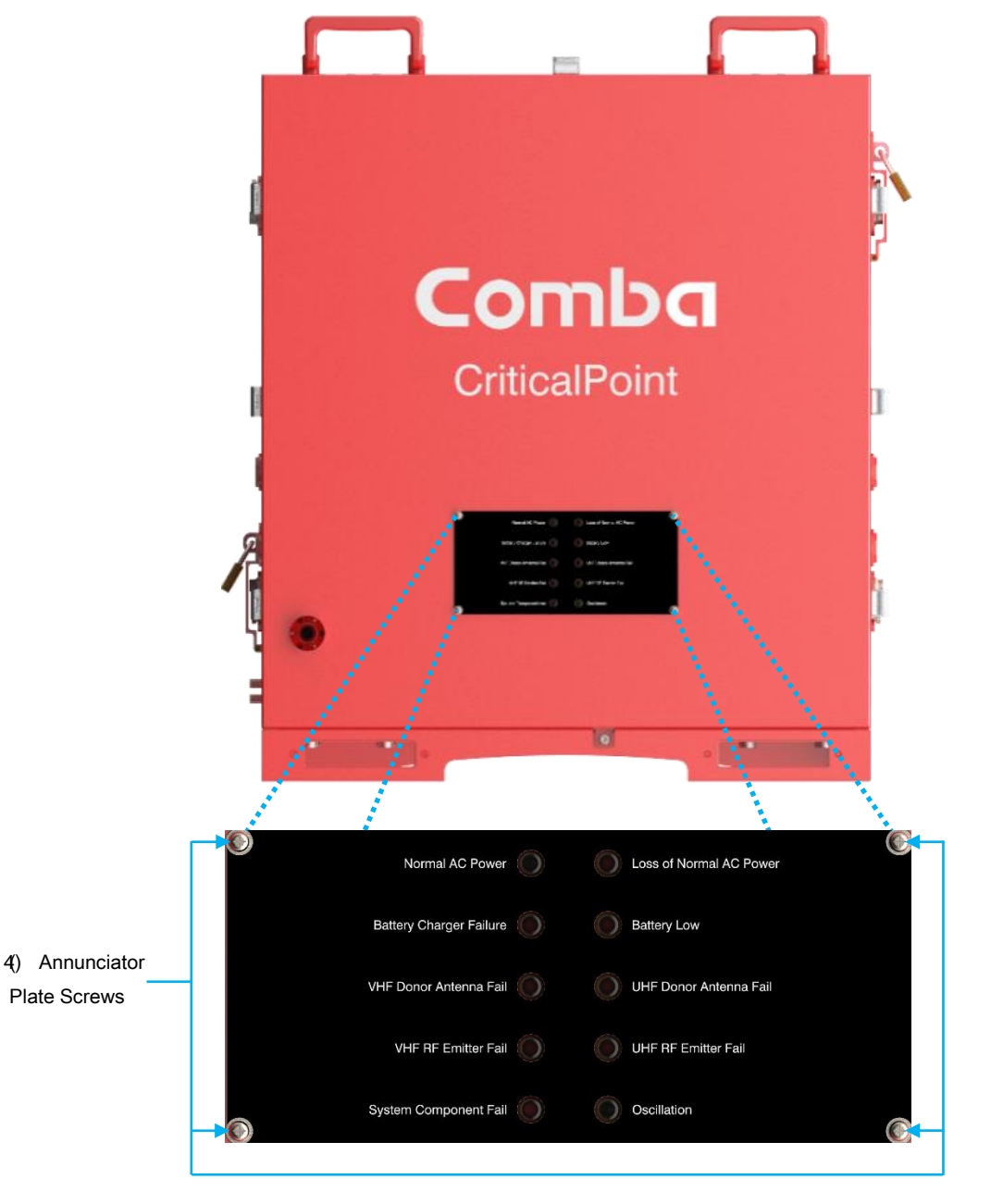

Figure 52: V3 BDA/MU/RU Annunciator Front Plate Installation

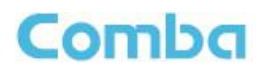

See Table 6 below for details about the annunciator front plate options and alarm configurations.

| Alarm<br>Configuration                 | Annunciator Alarm LEDs                                                                                                    |
|----------------------------------------|----------------------------------------------------------------------------------------------------|
| UL2524 2 <sup>nd</sup><br>Rev Oct 2018 | <ol> <li>AC Input Normal</li> <li>Loss of Normal AC Power</li> <li>Loss of Battery Capacity</li> <li>Battery Charger Failure</li> <li>Active RF Emitting Device Malfunction</li> <li>Donor Antenna Malfunction</li> <li>System Component Malfunction</li> <li>Donor Antenna Disconnection</li> <li>RUN</li> <li>ALM</li> </ol>                                                                                                    |
| NFPA1221<br>2019 (Default)             | <ol> <li>Normal AC Power</li> <li>Loss of Normal AC Power</li> <li>Battery Charger Failure</li> <li>Low-Battery Capacity</li> <li>Donor Antenna Malfunction</li> <li>Active RF-Emitting Device Malfunction</li> <li>Active System Component Malfunction</li> <li>RUN</li> <li>ALM</li> </ol>                                                                                                    |
| IFC510 2021                            | <ol> <li>Loss of Normal AC Power Supply</li> <li>System Battery Charger(s) Failure</li> <li>Malfunction of the Donor Antenna(s)</li> <li>Failure of Active RF-Emitting Device(s)</li> <li>Low-Battery Capacity at 70% Reduction<br/>of Operating Capacity</li> <li>Failure of Critical System Components</li> <li>ERRCS Annunciator Panel<br/>Communication Alarm</li> <li>Oscillation of Active RF-Emitting Device</li> <li>RUN</li> <li>ALM</li> </ol> |
| NFPA1225<br>2022                       | <ol> <li>Normal AC Power</li> <li>Loss of Normal AC Power</li> <li>Battery-Charger Failure</li> <li>Low-Battery Capacity</li> <li>Signal Source Malfunction</li> <li>Active RF-Emitting Device Malfunction</li> <li>Active System Component Failure</li> <li>RUN</li> <li>ALM</li> </ol>                                                                                                    |
| User Defined                           | <ol> <li>Blank</li> <li>Blank</li> <li>Blank</li> <li>Blank</li> <li>Blank</li> <li>Blank</li> <li>Blank</li> <li>Blank</li> <li>Blank</li> <li>Blank</li> <li>Blank</li> <li>RUN</li> <li>ALM</li> </ol>                                                                                                    |

Table 6: V3 BDA/MU/RU Annunciator Front Plate Options

# 2.18 V2 FOU WALL MOUNTING

Comba

The V2 FOU has 4 x mounting brackets. Two of the mounting brackets are attached to the FOU from the factory and the other two are in the accessory kit.

- Remove the two mounting brackets that come attached to the V2 FOU from the factory, adjust the direction according to Figure 53, and install the remaining 2 mounting brackets from the accessories kit.
- Drill 8 holes on the wall/plywood using the position of eight holes on the V2 FOU mounting brackets as a guide.
- Install the V2 FOU cabinet on the wall as shown in Figure 54. It is recommended to use 3/16" x 1-1/2" screws and fender washers when mounting to 3/4" fire treated plywood. If mounting to a concrete wall, DIN Rails, or any other materials, refer to the local building code.

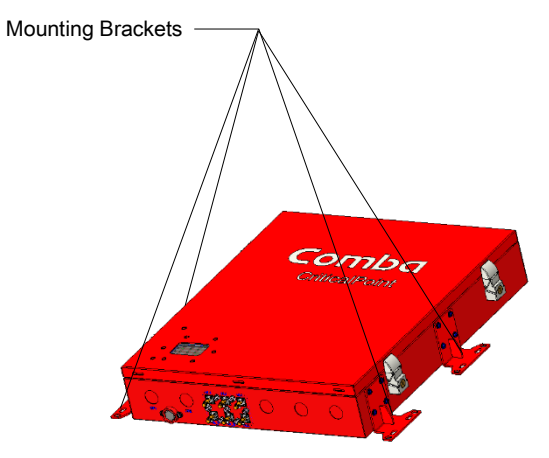

Figure 53: V2 FOU Installing and Adjusting Mounting Brackets

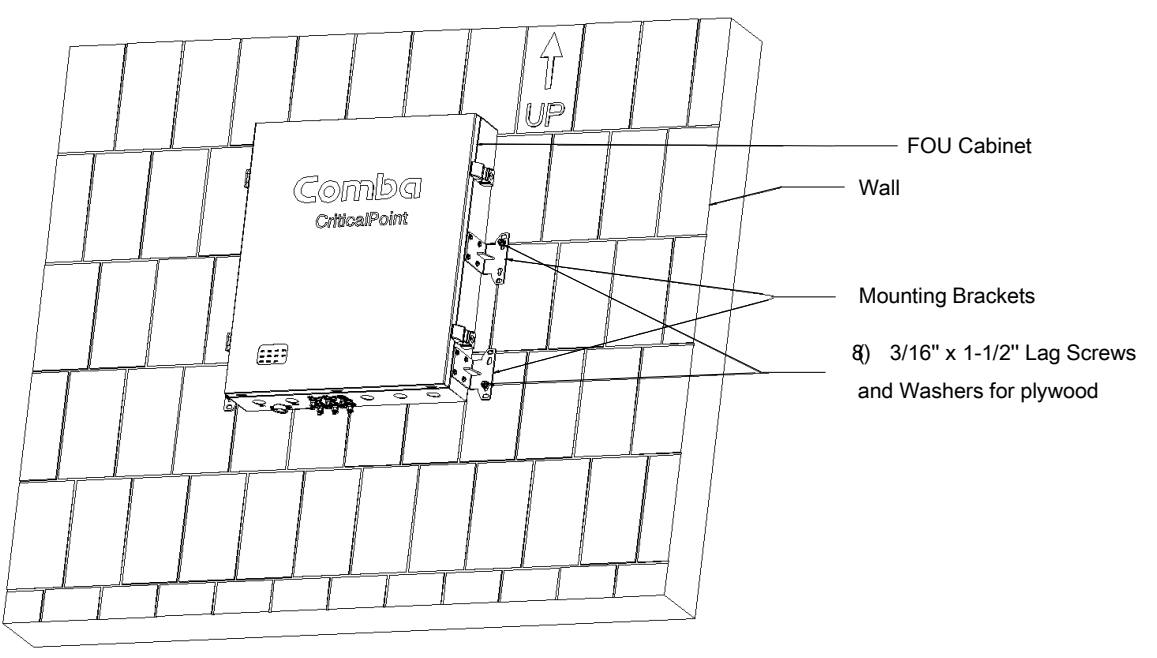

Figure 54: V2 FOU Wall Mounting

### 2.19 V2 FOU 19IN RACK MOUNTING

The FOU can also be mounted into a 19in rack. There are two separate ways to mount it in a 19in rack. The FOU can be mounted vertically with the door and status LEDs facing outward. This is the recommended rack mount method to allow door clearance and accessibility. However, the device will occupy more rack space. Alternatively, the FOU can be mounted horizontally in a 19in rack. In this configuration, the RF Ports and Knockouts are facing outward. However, the status LEDs and the door are facing upwards, which is not ideal. This configuration occupies less rack space but provides less accessibility.

For the above-described cases, you must adjust the FOU mounting brackets as shown in Figure 55 below. Once the mounting brackets are adjusted correctly, you can secure the device to the 19in rack using 4 x rack screws (not provided).

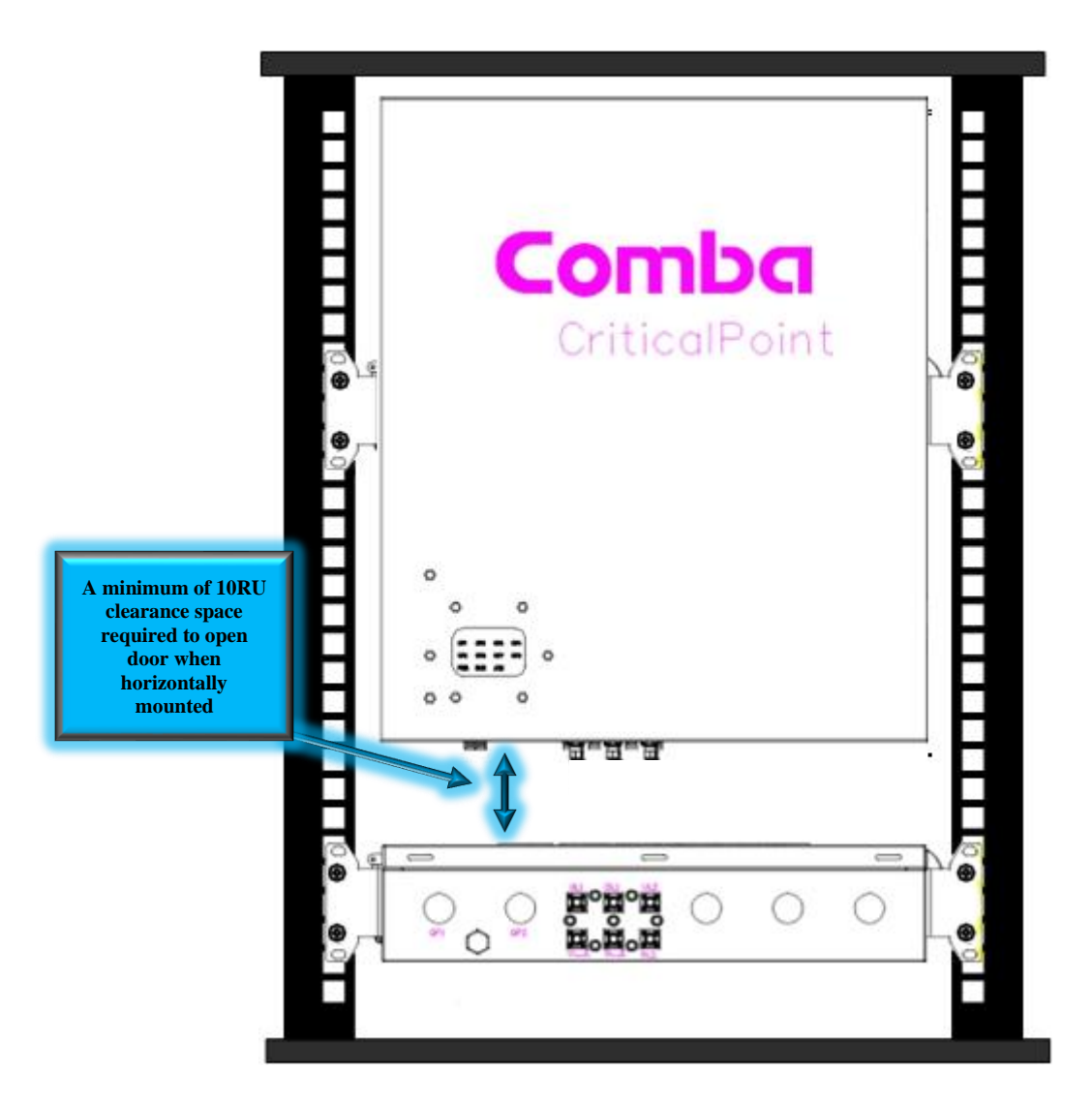

Figure 55: V2 FOU 19in Rack Mounting

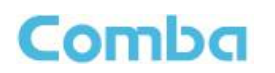

### 2.20 V2 FOU POWER AND COMMUNICATIONS WIRING

- RBU, ered de ment (P Ensure nird-p ) is po l power • ow sou are in me O switc position efe evid ctio for SW log ons. Turn F FOU Powe witch Conn BDA/ I(See F to re 5 1. to FOL BD, JU (+28)
  - 2. BDA/MU AUX (Ethernet Port) to FOU AUX1

Note: The DC Power Cable and Ethernet RJ45 cable are both included with the V2 FOU. These cables are both approximately 5ft in length. If the length is not sufficient for the installation, you must source a longer

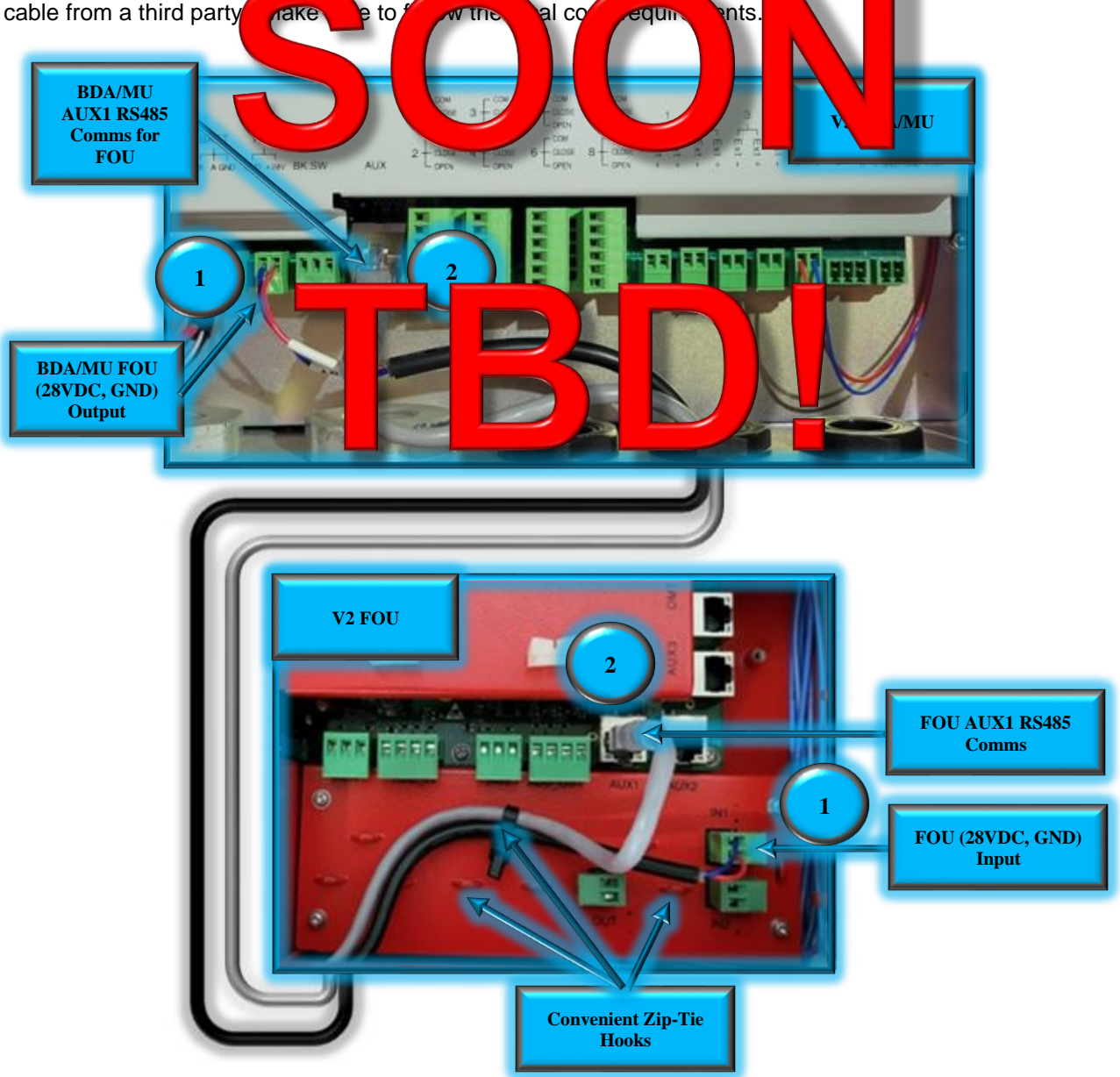

Figure 56: V3 BDA/MU to and V2 FOU Power and Communication Wiring

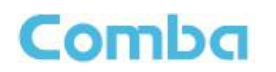

If there is more than one FOU required, connect as shown below in Figure 57. The Figure shows an example of cascading 2 FOUs from a BDA/MU. Follow the same concept to cascade to a maximum of 4 FOUs.

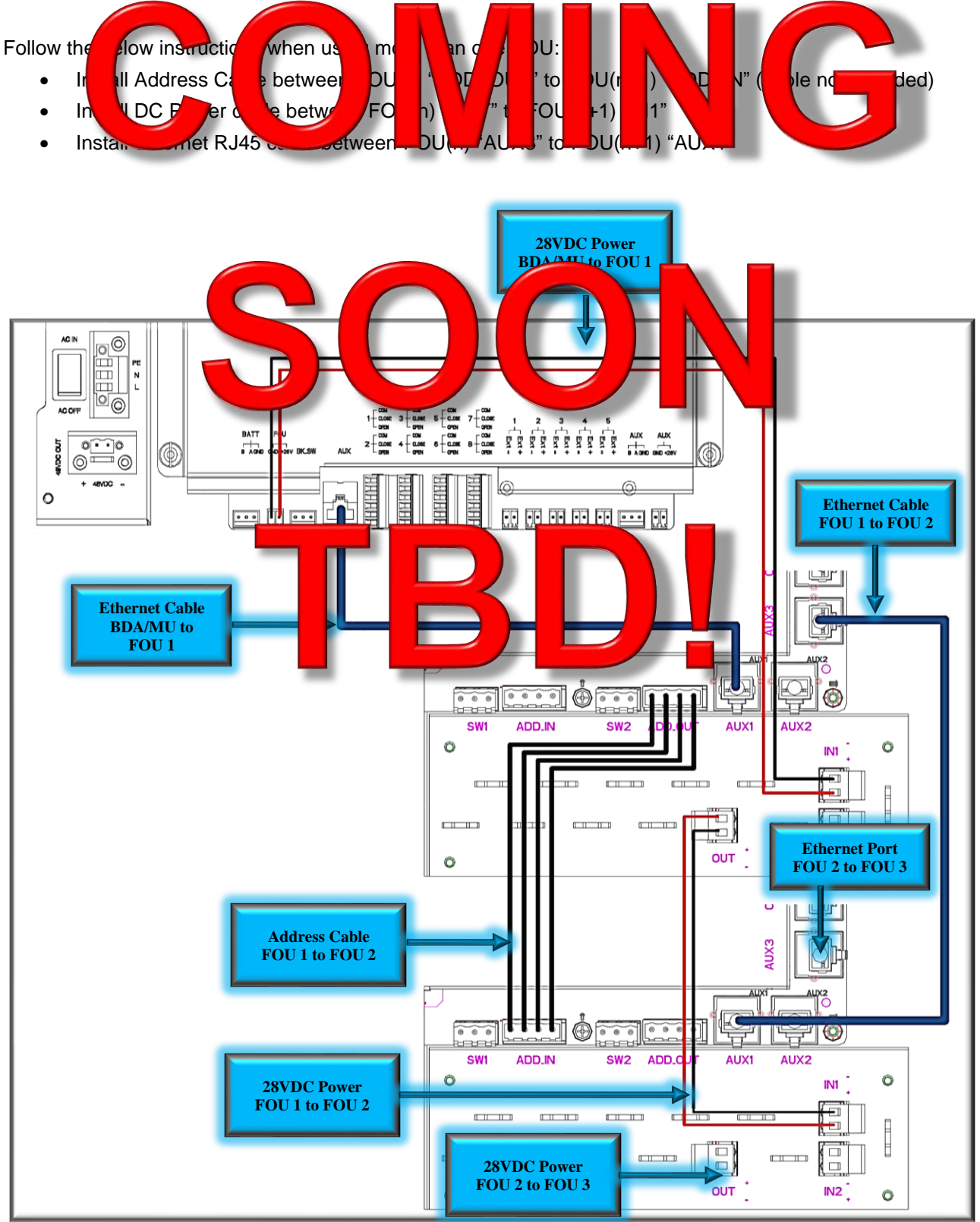

Figure 57: V3 BDA/MU and V2 FOU Power and Communications Wiring – Multiple FOUs

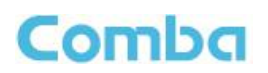

### 2.21 V3 BDA/MU, V2 FOU, AND V3 RU RF AND FIBER WIRING

| The RF and<br>to FOU co<br>must sour | a cable of suf  | aed with<br>ent length                | e manana el<br>ne V V V<br>nom n | ore eri<br>. If ong<br>pa op | n p th<br>gt of th<br>ie See | vide<br>58                       | mp rs not solutions in the RF | for BDA/MU<br>icient, you<br>Fiber wiring. |
|--------------------------------------|-----------------|---------------------------------------|----------------------------------|------------------------------|------------------------------|----------------------------------|-------------------------------|--------------------------------------------|
| Follow the                           | low instruction | to conn                               | RF d                             | Ca es                        |                              |                                  |                               |                                            |
| • Col                                | Jum             | A A A A A A A A A A A A A A A A A A A | VMU UL                           | t to DU                      | J1"                          | rt.                              |                               |                                            |
| Con                                  | nect SMA Jump   | per from BDA                          | VMU "DL"                         | port to FOL                  | J "DL1" poi                  | rt.                              |                               |                                            |
| • If us                              | ing more than c | one FOU, coi                          | nnect SMA                        | Jumper fro                   | om FOU(n)                    | "UL_E" po                        | ort to FOU(n+1                | ) "UL1" port.                              |
| <ul> <li>If us</li> </ul>            | ing more than c | one FOU, coi                          | nnect SMA                        | Jumper fro                   | om FOU(n)                    | ) "DL_E" po                      | ort to FOU(n+1                | ) "DL1" port.                              |
| Con                                  | nect Single-Mo  | de Fiber with                         | SC-APC                           | connector t                  | o FOU "OF                    | <sup>o</sup> 1 <u>" O</u> ptical | Port. Make the                | connection                                 |
| thro                                 | ugh the pro     | cablr                                 |                                  | Viquid                       | ton t fit                    | tir                              |                               |                                            |
| Con                                  | nect Single     | lo Fiber w                            | SC-APC                           | nn prt                       | o RU                         | " <b> </b>   F                   | Make the o                    | connection                                 |
| thro                                 | ugh the provide | o 👝 🛛 çat                             | gland a li                       | d t t co                     | onduit h                     | g.                               |                               |                                            |
|                                      |                 |                                       |                                  |                              |                              |                                  |                               |                                            |
| Note: Ensu                           | ire Fiber is w  | num perfo                             | rifiance S                       | pecification                 | ns before                    | e making                         | connections.                  | For more                                   |
| guidance o                           | n fiber require | ements and                            | l recomm                         | ended tes                    | ting, see                    | the tech                         | nical applicati               | on note in                                 |

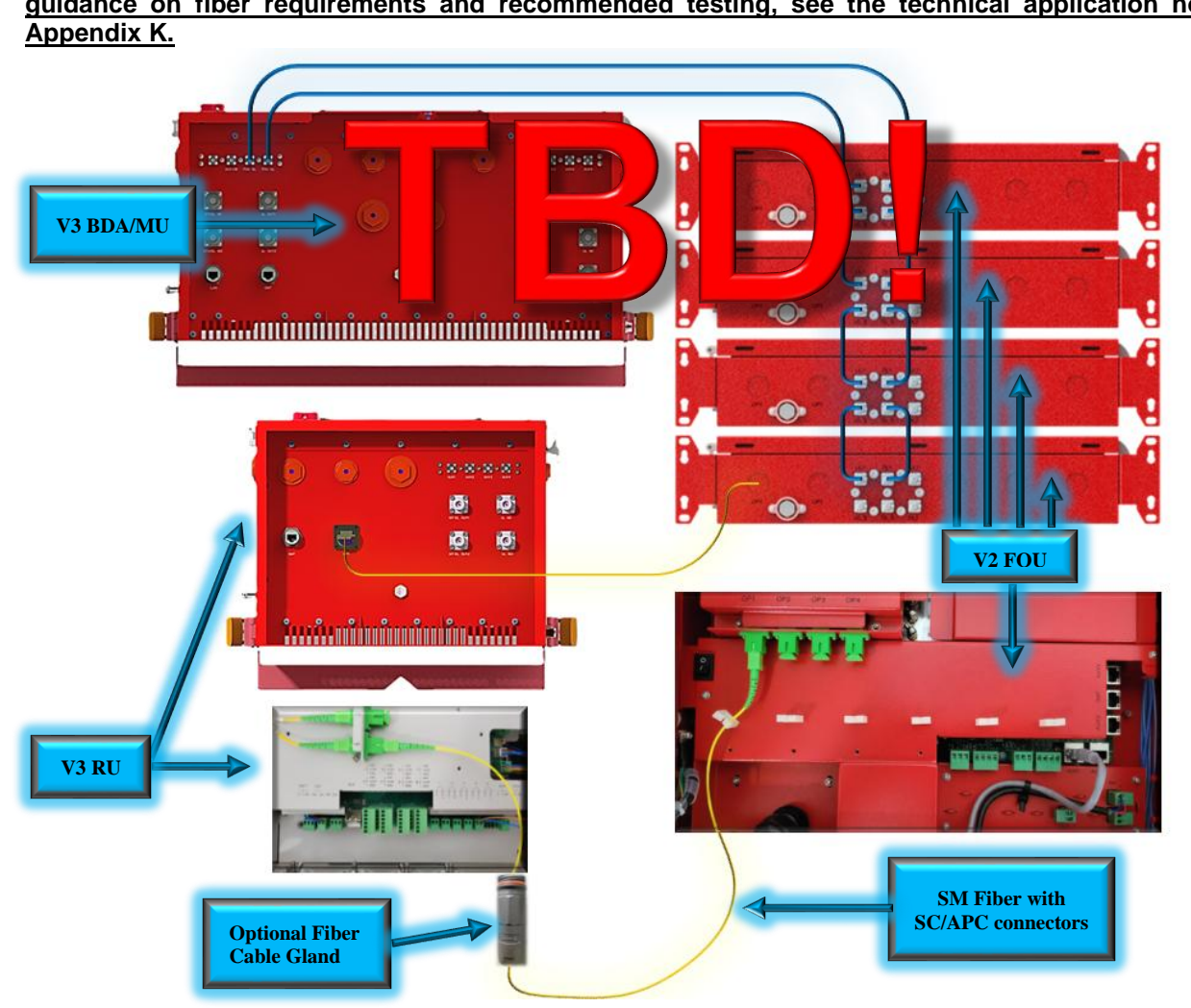

Figure 58: V3 BDA/MU, V2 FOU, and V3 RU RF and Fiber Wiring

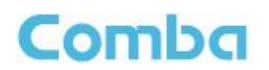

### 2.22 V3 RU OPTICAL FIBER CABLE GLAND ASSEMBLY

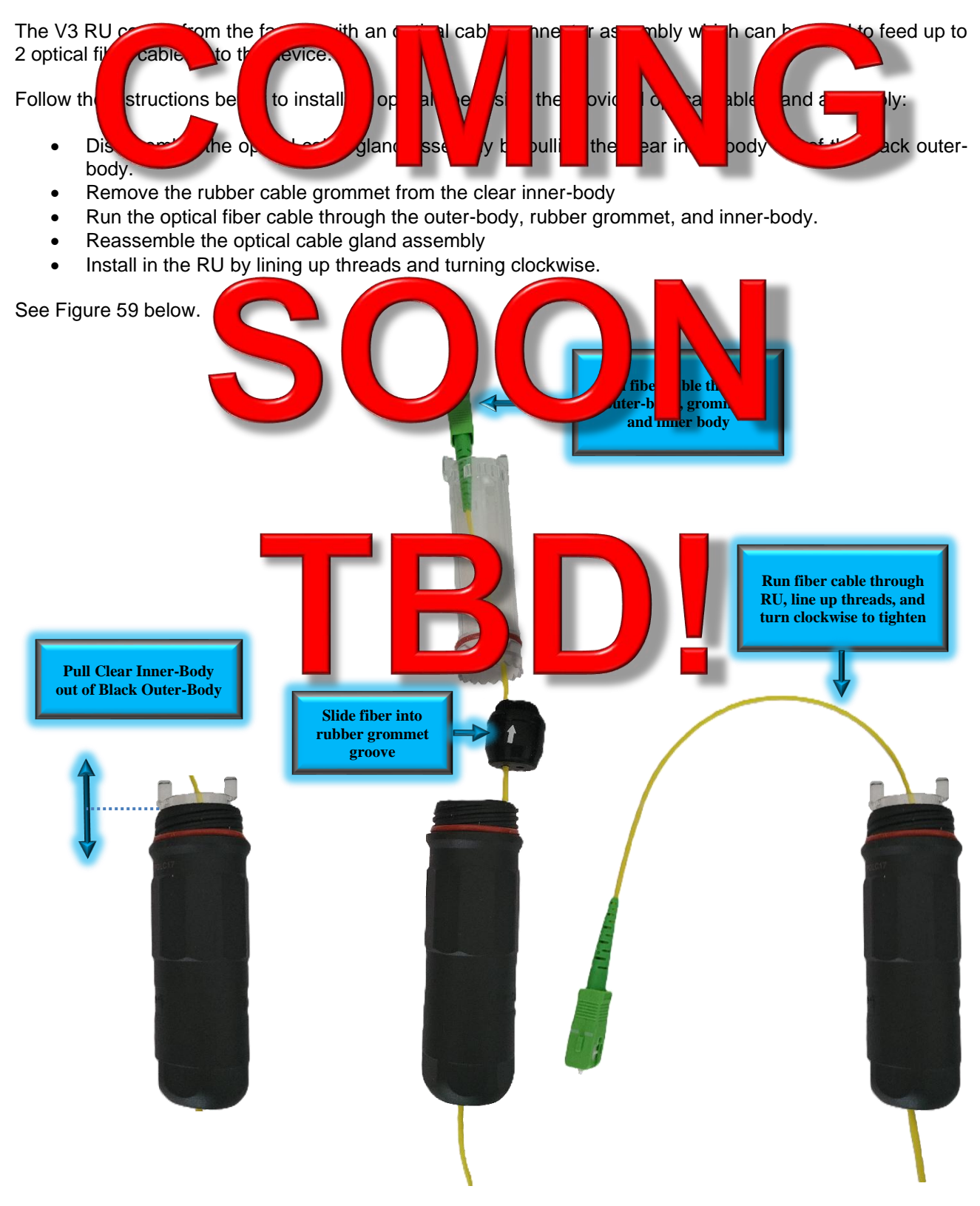

Figure 59: V3 RU Optical Fiber Cable Gland Assembly

# Comba

## 2.23 SYSTEM RF CONNECTIONS

The following RF connections should be completed before powering on the devices:

| RF Connector    | Descriptions                                                                          |  |  |  |  |
|-----------------|---------------------------------------------------------------------------------------|--|--|--|--|
| BDA/MU DT Ports | Connect to the Donor Antenna feedline(s)                                              |  |  |  |  |
| BDA/MU MT Ports | Connect to the Indoor Service Antenna feedline(s)                                     |  |  |  |  |
| BDA/MU UL Port  | Connect to the FOU UL 1 if used in a fiber DAS configuration                          |  |  |  |  |
| BDA/MU DL Port  | Connect to the FOU DL 1 if used in a fiber DAS configuration                          |  |  |  |  |
| FOU UL 1        | Connect to BDA/MU 1 UL Port if used in a fiber DAS configuration                      |  |  |  |  |
| FOU DL 1        | Connect to BDA/MU 1 DL Port if used in a fiber DAS configuration                      |  |  |  |  |
| FOU UL 2        | Connect to BDA/MU 2 UL Port if used in a fiber DAS configuration (Redundancy Feature) |  |  |  |  |
| FOU DL 2        | Connect to BDA/MU 2 DL Port if used in a fiber DAS configuration (Redundancy Feature) |  |  |  |  |
| FOU UL_E        | Connect to the next FOU UL 1 port if using expansion FOU(s)                           |  |  |  |  |
| FOU DL_E        | Connect to the next FOU DL 1 port if using expansion FOU(s)                           |  |  |  |  |
| RU MT Port      | Connect to the Indoor Service Antenna feedline                                        |  |  |  |  |

Table 7: System RF Connections Before Power Up

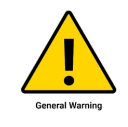

ALERT! Disconnection of either of the RF ports (unloaded) may cause damage to the equipment when power and equipment is active.

# Comba

#### 2.24 V1 AP ANNUNCIATOR PANEL INSTALLATION AND WIRING

The V3 BDA/MU or RU can be easily integrated with a Comba V1 AP Annunciator Panel. For complete instructions on how to install and commission the V1 AP with the V3 BDA/MU/RU, please refer to the V1 AP User Manual. V1 AP Dimensions, Installation, Wiring Details, and discovering the V1 AP in the software GUI are explained below. Further details are provided within the commissioning and alarms sections of this manual.

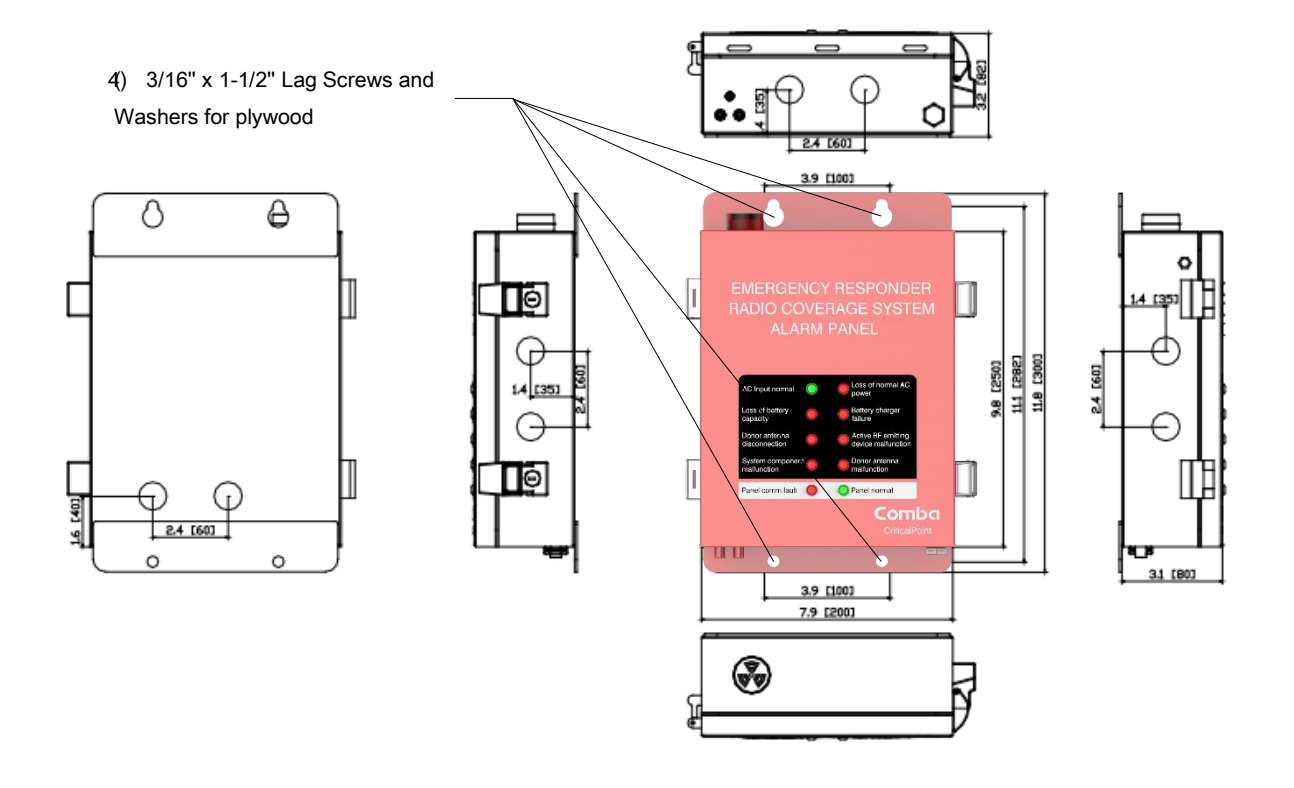

Figure 60: V1 AP Annunciator Cabinet Dimensions and Installation

Follow the instructions below to wall mount the V1 AP:

- Drill four holes on the wall/plywood using the position of four holes on the AP mounting bracket as a guide (AP mounting bracket is built into the AP cabinet).
- Install the AP cabinet on the wall. It is recommended to use 3/16" x 1-1/2" lag screws and fender washers when mounting to 3/4" fire treated plywood. If mounting to a concrete wall, DIN Rails, or any other materials, refer to the local building code. Secure the AP cabinet.

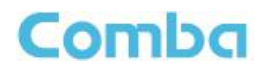

The V1 AP Power and Communications wiring is not provided with the equipment and must be provided by the installer. Follow the below instructions to connect the V1 AP to the V3 BDA/MU or RU:

- Power down the V3 BDA/MU or RU. Refer to Section 2.13 for the Power Off Switches.
- Ensure the V1 AP Power Switch is in the OFF position. See Figure 61 below.

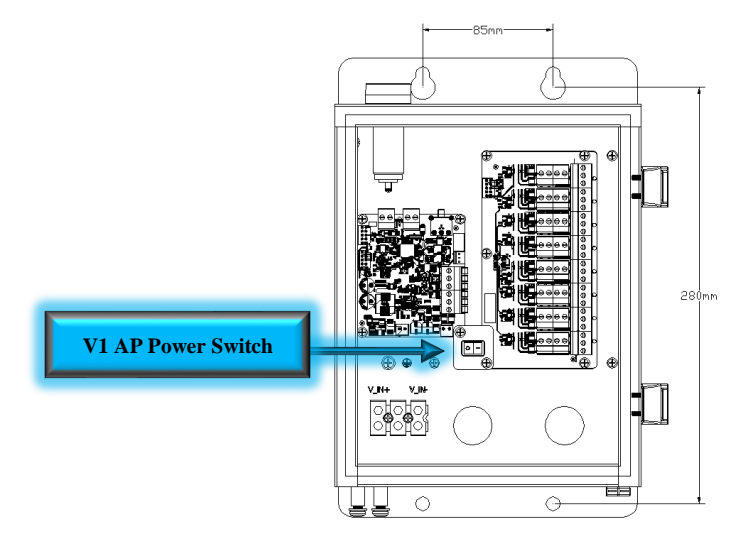

Figure 61: V1 AP Internal View and Power Switch

- Connect the 3 x RS485 wires between the BDA/MU/RU "AUX" (A, B, and GND) terminals to the V1 AP as shown below in Figure 62.
- Connect the +28VDC and -28VDC Power wires between BDA/MU/RU "AUX" (28VDC and GND) terminals to the V1 AP as shown below in Figure 62.

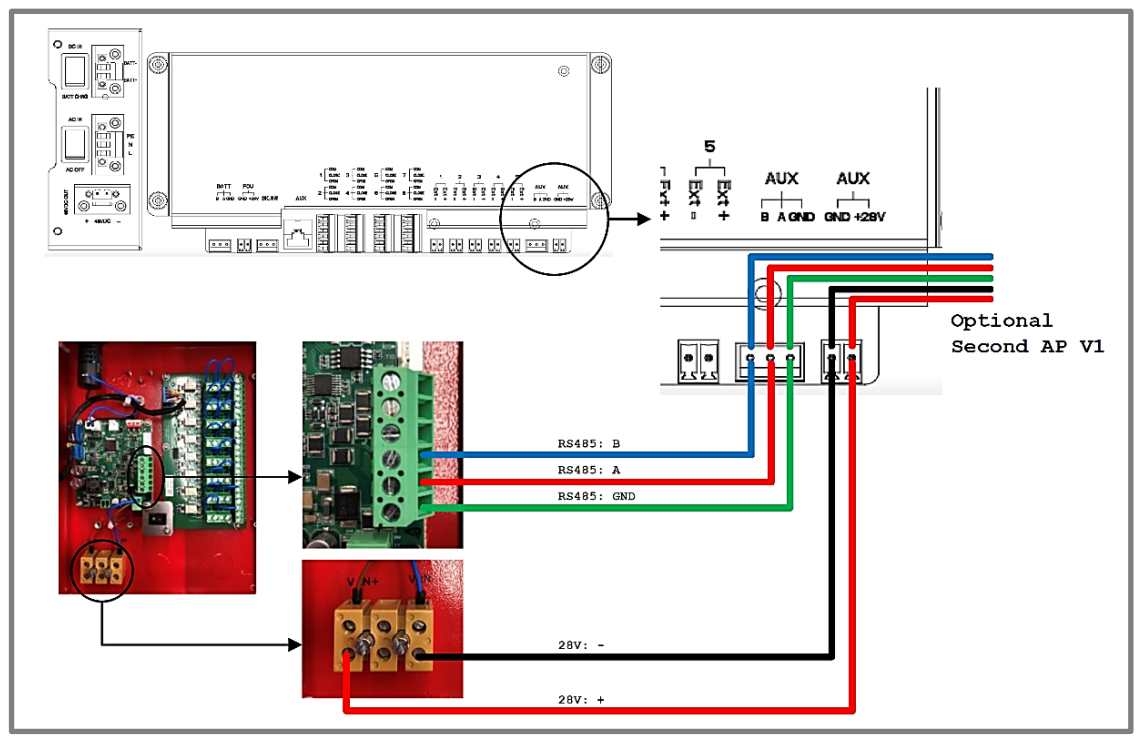

Figure 62: V3 BDA/MU and RU – AP V1 Connection

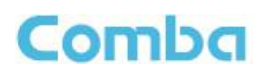

If only using one external V1 AP, the MCU Address Switch can be left in the default position. When using two V1 APs connected in parallel, you must adjust the Address Switch on the second V1 AP as described below.

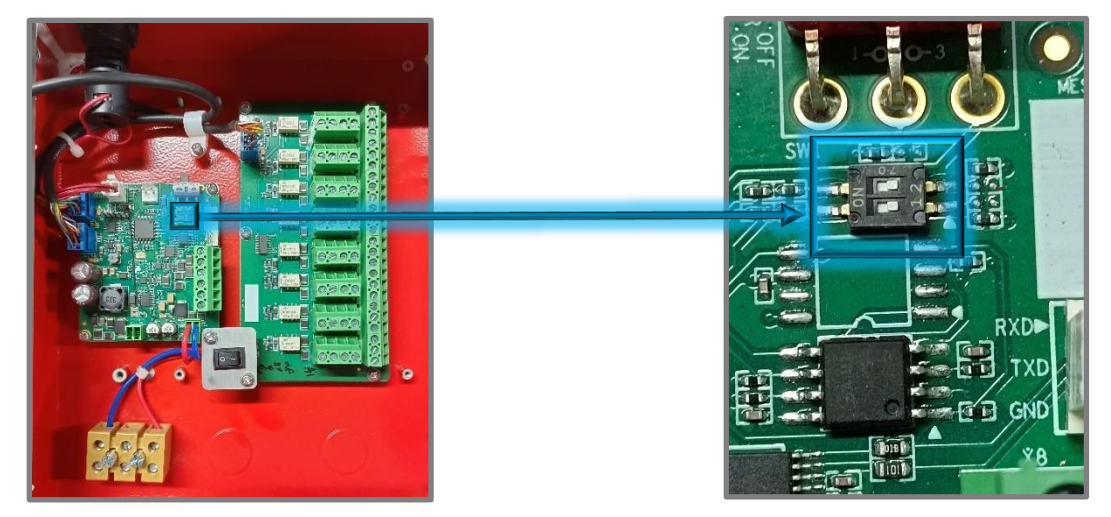

Figure 63: V1 AP MCU Address Setting Switch

When the BDA/MU/RU unit is connected to one external V1 AP, the address of the V1 AP is set to 1. When BDA/MU/RU unit is connected to two V1 APs, the address is set to 1 and 2, respectively.

Table 8: V1 AP Address Switch Setting

| Switch Pin 1 | Switch Pin 2 | Address of V1 AP |  |  |
|--------------|--------------|------------------|--|--|
| OFF          | OFF          | 1                |  |  |
| OFF          | ON           | 2                |  |  |

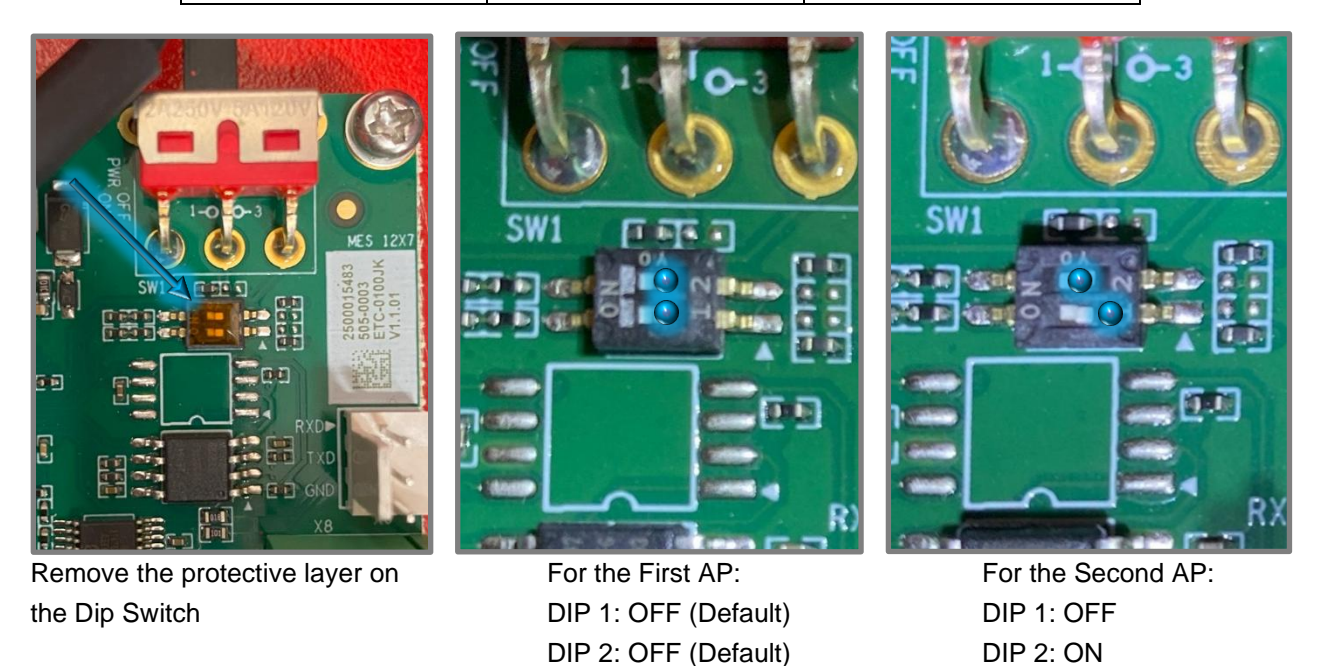

Figure 64: RS485 Address Setting When Using Two V1 APs

### 2.25 V3 AP ANNUNCIATOR PANEL INSTALLATION AND WIRING

For complete instructions on how to install and commission the V3 APs with the V3 BDA/MU/RU, please refer to the V3 AP User Manual. V3 AP Dimensions, Installation, Wiring Details, and discovering the V3 AP in the software GUI are explained below. Further details are provided within the commissioning and alarms sections of this manual.

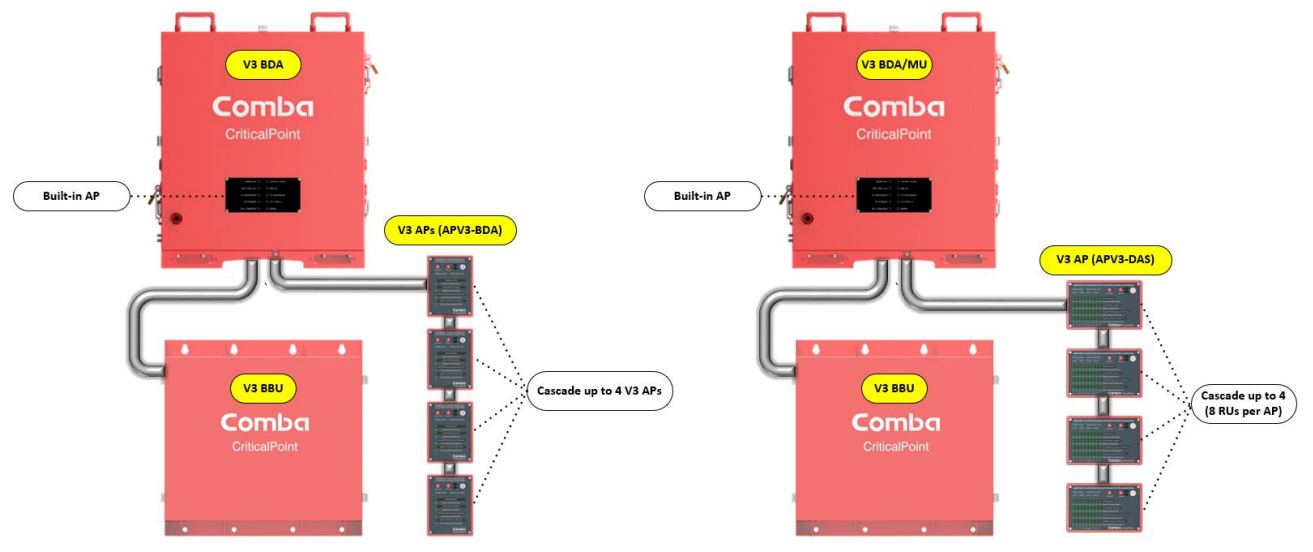

Figure 65: V3 Annunciator System Diagrams

There are (2) V3 annunciator models. APV3-BDA is for BDA and the APV3-DAS is for Fiber DAS systems with up to 32 remotes. Each model is provided with multiple front alarm plate options for the user to choose from. The V3 models are used for audible and visual annunciation of alarms only. They DO NOT provide any Dry-Contact Alarm Outputs to feed a fire alarm system. The V3 annunciators allow for standard wall mounting or flush mounting to a wall. A "Silence" and a "Lamp Test" button have been added to the exterior of the device. The provided key must be used to silence alarms or test the lamps/LEDs. The device uses RJ45 connectors for ease of installation using cat5/6 cable. The BDA/MU/RU devices are now provided with an adapter cable to be used to connect between the BDA/MU/RU AP terminals and a standard RJ45 ethernet cable.

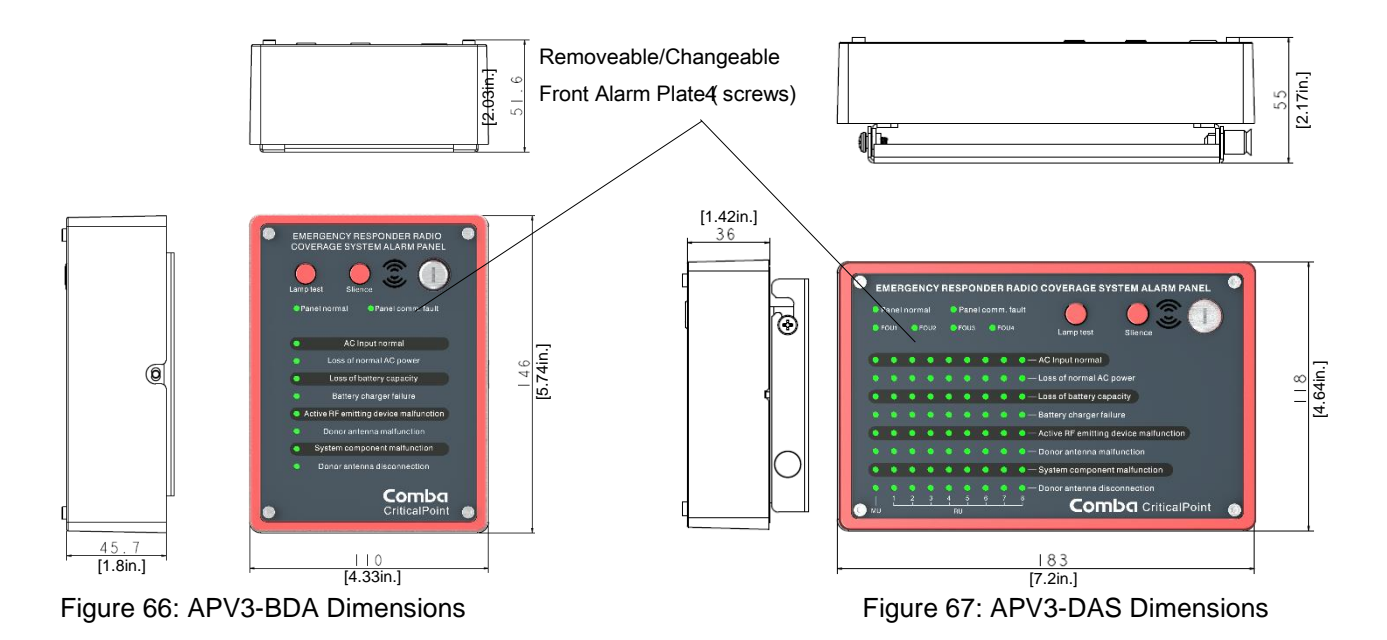

Follow the below instructions to mount the V3 AP to a 2-gang junction box. See Figures 68 and 69 below.

- Install the AP mounting bracket on the 2-gang junction box using the installation holes and corresponding (4) screws according to the specific junction box. Screws are not included.
- Run the ethernet RJ45 cable through the center of the mounting bracket and connect to the AP device.
- Align and hang the AP on the mounting bracket. For APV3-BDA, secure the AP to the bracket using the provided Hex screw. For APV3-DAS, secure the AP to the bracket using the provided spring pin lock.

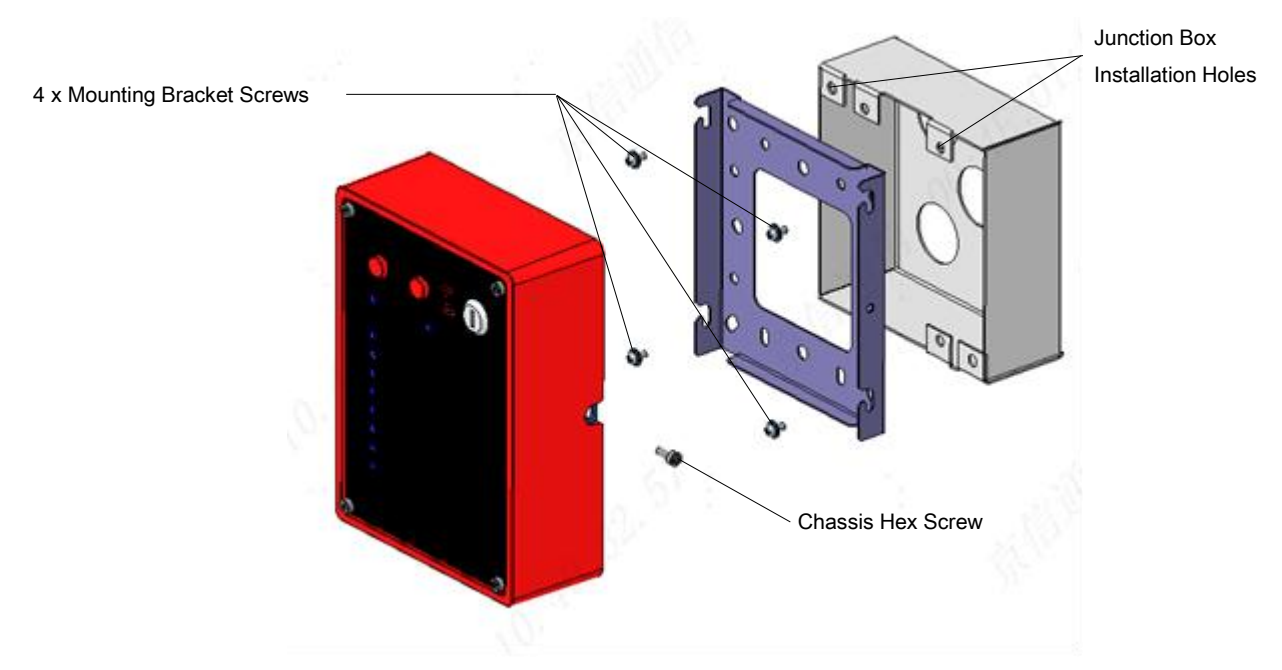

Figure 68: APV3-BDA – Mounting - Gang Box

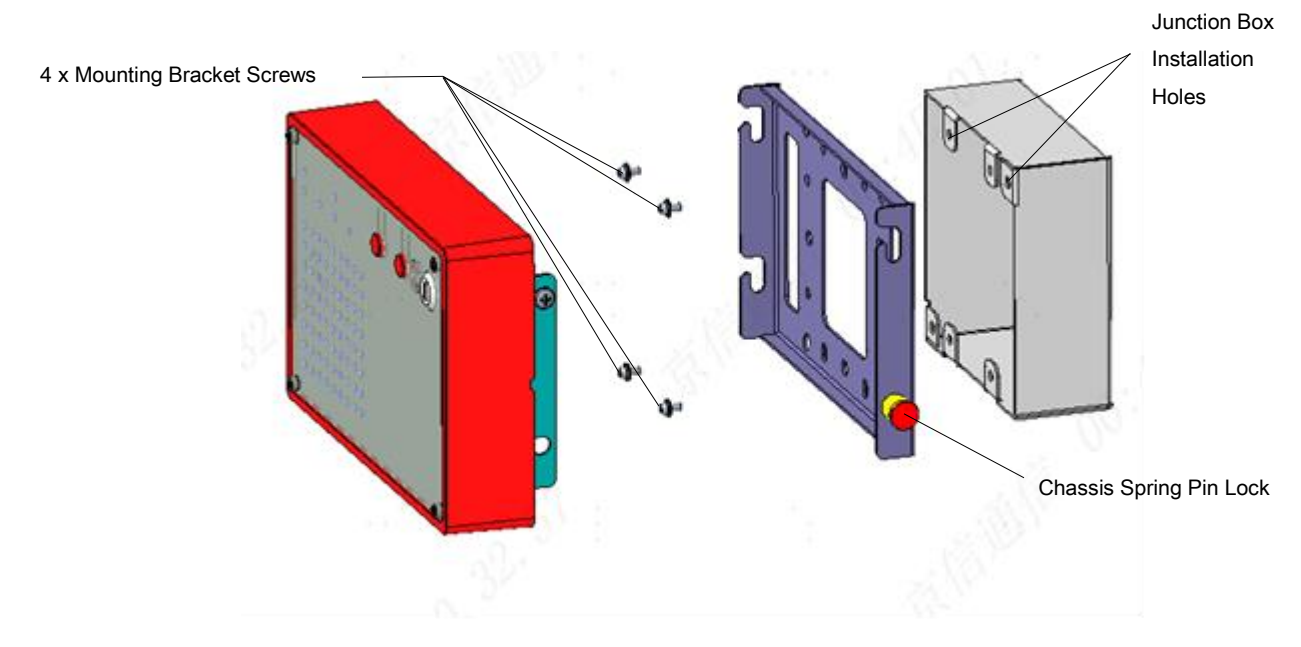

Figure 69: APV3-DAS - Mounting - Gang Box

Comba

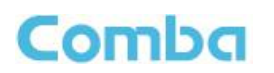

Follow the instructions below and see Figures 70 through 74, to flush mount the APV3-BDA:

- Remove the APV3-BDA Flush Mount Kit from the box and place it on a flat surface with red face plate facing up.
- Remove the (4) Philips head screws holding the faceplate to the mounting bracket. Do not discard screws as these will be used to reinstall the face plate. Remove the face plate.
- Remove the (4) screws that are attached to the mounting bracket from the factory. These screws will be used in the next step to attach the APV3-BDA standard mounting bracket to the flush mount bracket. See Figure 70 below.

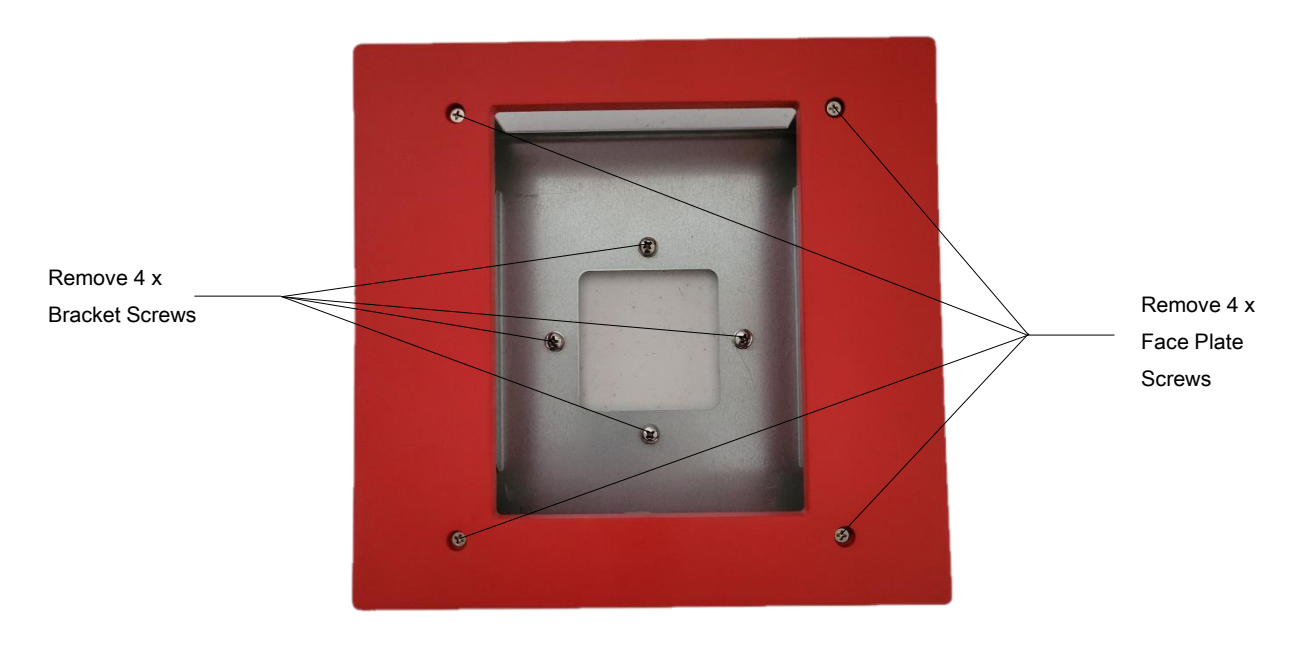

Figure 70: APV3-BDA - Flush Mount Kit Face Plate and Bracket Screw Removal

 Install the APV3-BDA standard mounting bracket into the flush mount bracket using the (4) screws removed in the previous step. Ensure the standard mounting bracket is installed with the HEX Screw hole on the right side. See Figure 71 below.

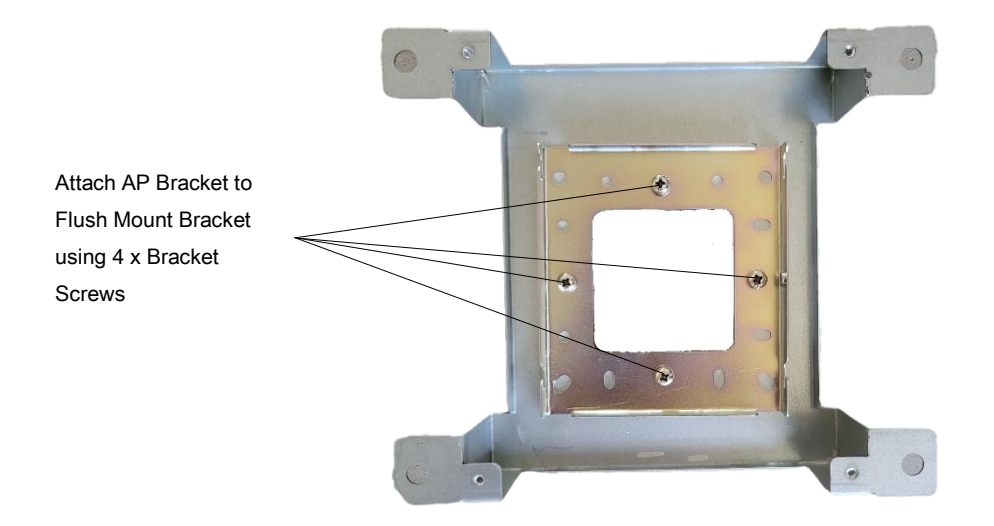

Figure 71: APV3-BDA - Mounting Standard Mounting Bracket to Flush Mount Bracket

Align and hang the APV3-BDA cabinet onto the flush mounting bracket. Note, the Hex Screw that was
removed earlier to release the standard mounting bracket from the AP is not used when flush mounting
the APV3-BDA. You can simply hang the device onto the flush mount assembly. Refer to Figure 72
below.

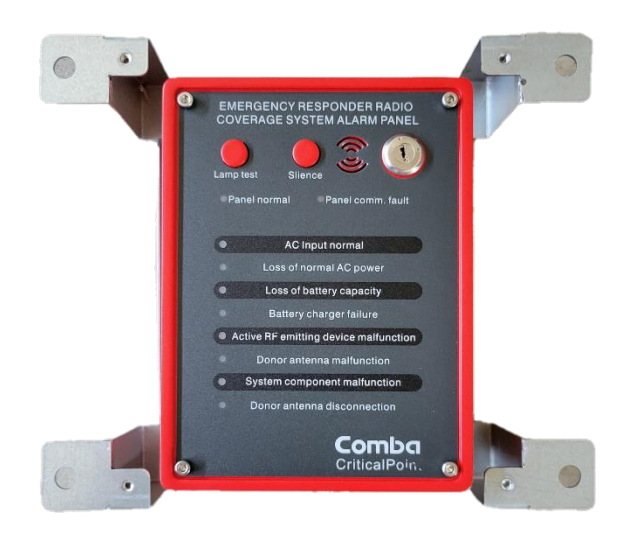

Figure 72: APV3-BDA - Mounting APV3-BDA into Flush Mount Bracket

Comba

# Comba

- Using the AP flush mounting bracket as a template, hold the bracket against the wall in the planned installation location. Using a pencil, trace the sides of the bracket to mark the rectangular location on the wall that needs to be cut out. Using a saw, cut out the rectangular section of drywall and remove.
- Push the AP mounting bracket into the rectangular area of removed drywall, so it fits flush and tight into the wall. If the rectangular area is too small to push the bracket into position, you may need to use sandpaper or another tool to slightly enlarge the rectangular opening.
- Once the AP and Flush Mount Bracket are in position, use a pencil to mark the location of the 4 holes that will need to be drilled to secure the flush mount bracket to the wall. After hole locations are marked, remove the AP and flush mount bracket from the wall.
- Drill four holes into the drywall using the previously marked locations. Install wall anchors as necessary.
- Connect the RJ45 ethernet cable to the V3 AP "PREV" port through the flush mount bracket.
- Push AP and flush mount bracket into the wall location.
- Use (4) screws to attach the flush mounting bracket to the wall. Screws and anchors are not provided.
- Install the flush mount front plate using the (4) provided screws.

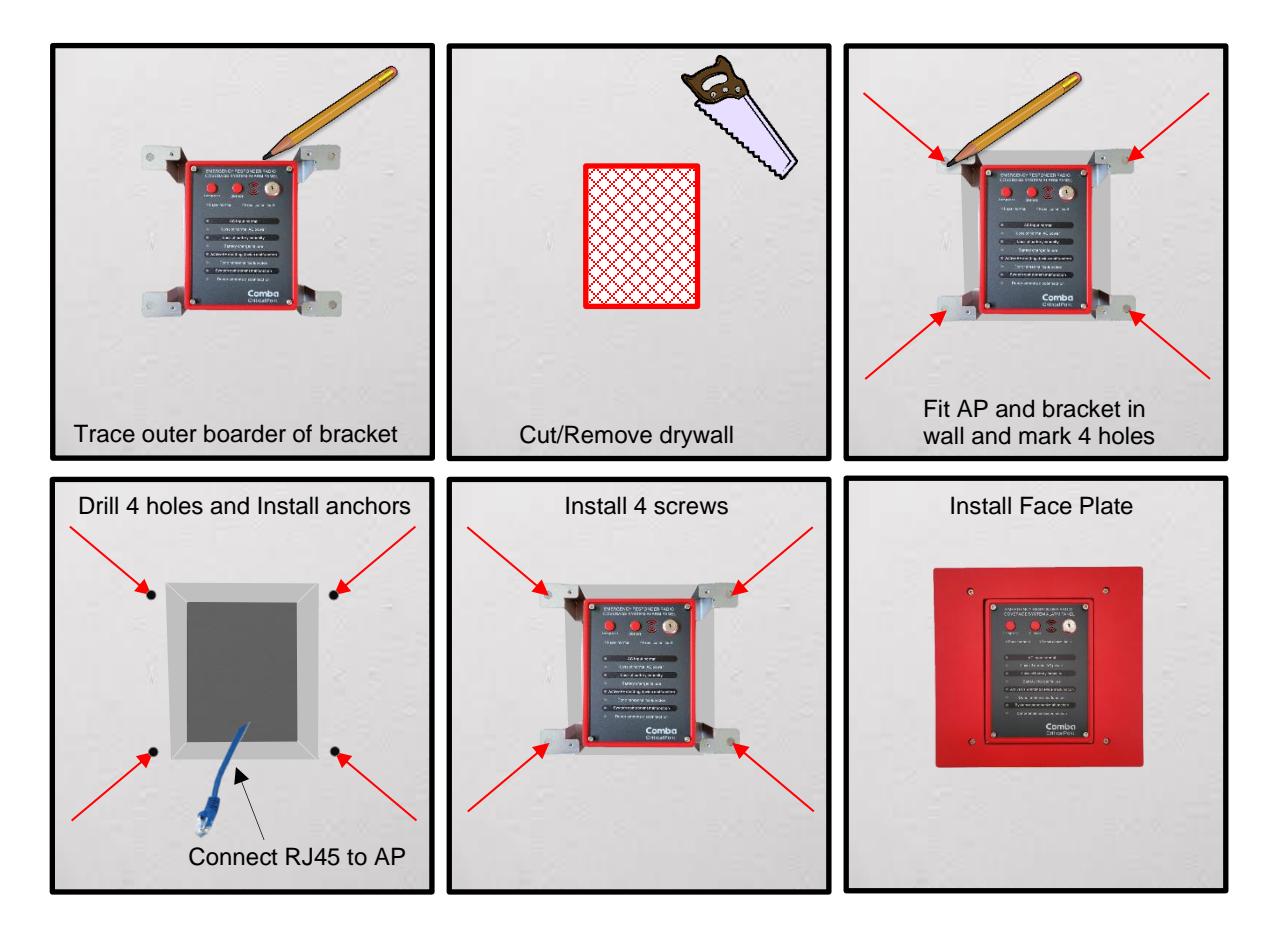

Figure 73: APV3-BDA - Installing Flush Mount Bracket, APV3-BDA, and Face Plate into a Wall

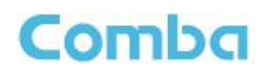

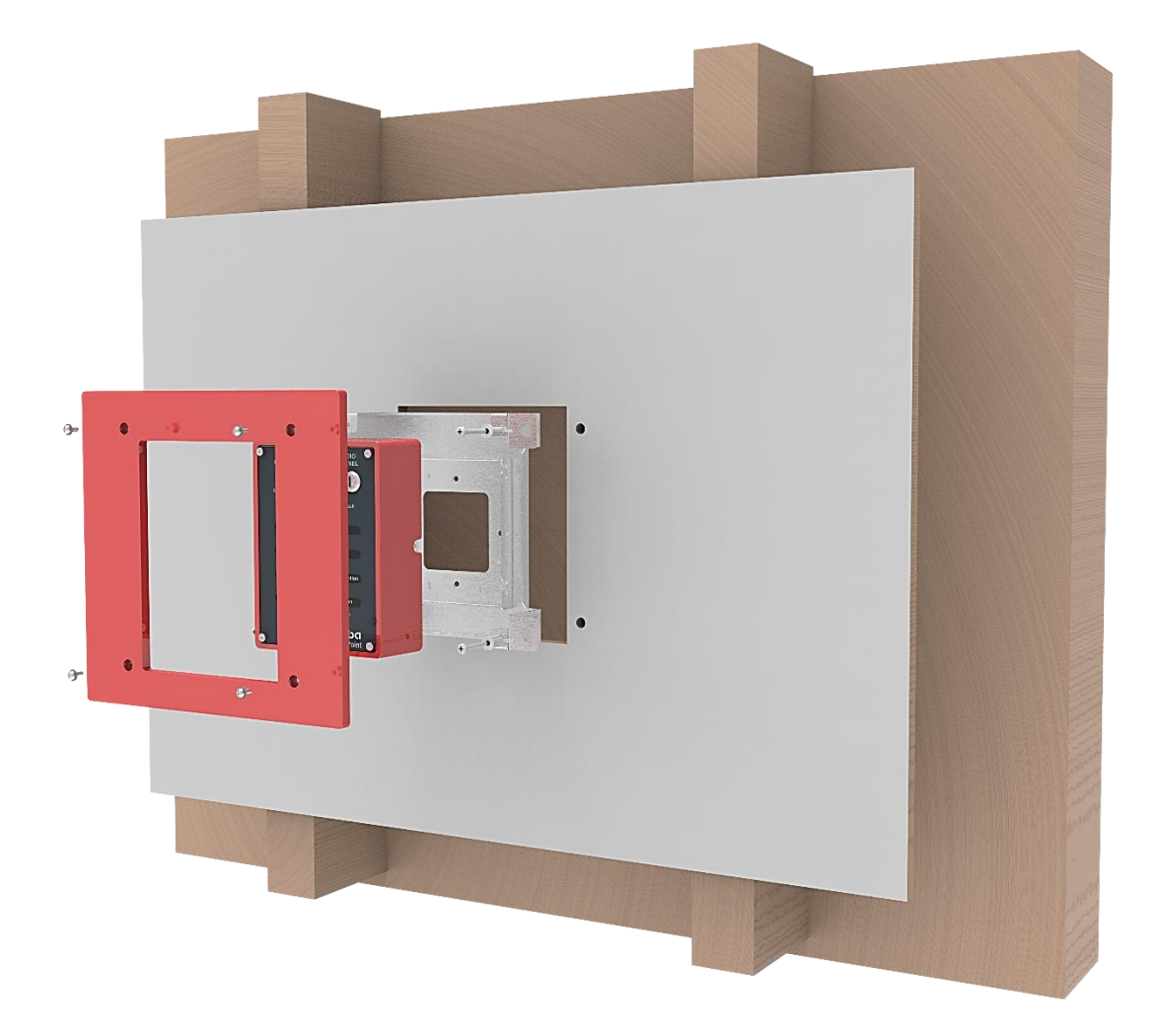

Figure 74: APV3-BDA - Flush Mounting to Wall

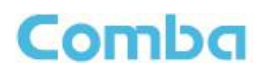

Follow the below instructions and see Figures 75 through 79, to flush mount the APV3-DAS:

- Remove the APV3-DAS Flush Mount Kit from the box and place it on a flat surface with red face plate facing up.
- Remove the (4) Philips head screws holding the faceplate to the mounting bracket. Do not discard screws as these will be used to reinstall the face plate. Remove the face plate.
- Remove the (4) screws that are attached to the mounting bracket from the factory. These screws will be used in the next step to attach the APV3-DAS standard mounting bracket to the flush mount bracket. See Figure 75 below.

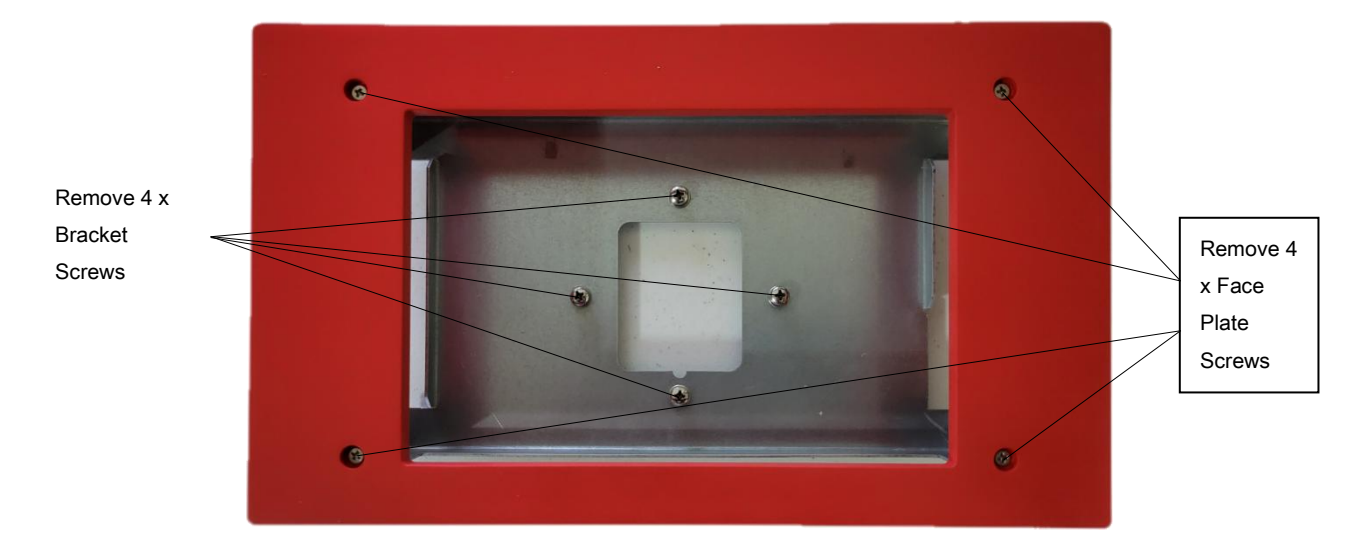

Figure 75: APV3-DAS - Flush Mount Kit Face Plate and Bracket Screw Removal

- Comba
- Install the APV3-DAS standard mounting bracket into the flush mount bracket using the (4) screws removed in the previous step. Ensure the standard mounting bracket is installed with the Spring-loaded Pin Lock on the right side. See Figure 76 below.

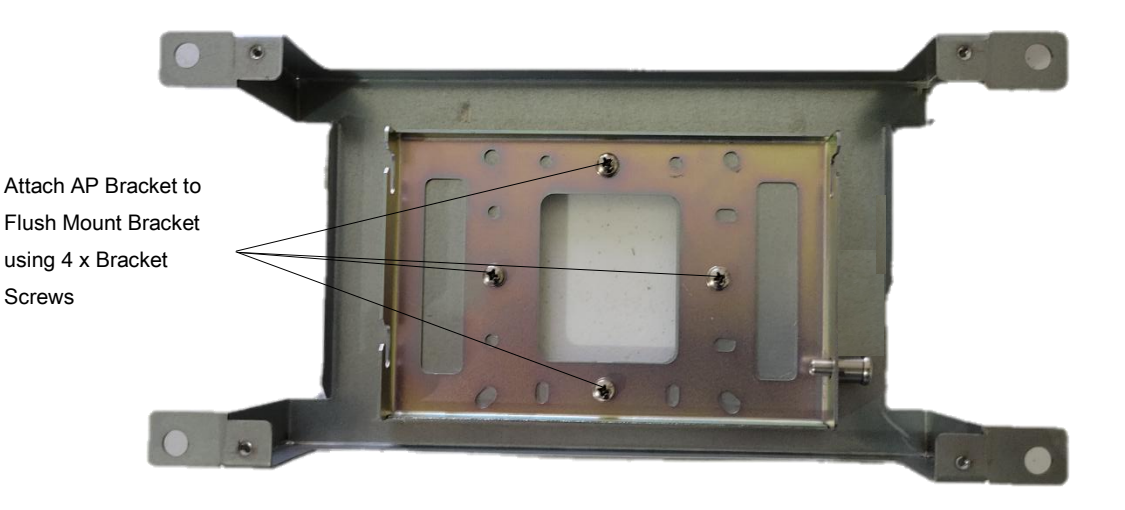

Figure 76: APV3-DAS - Mounting Standard Mounting Bracket to Flush Mount Bracket

• Align and hang the APV3-DAS cabinet onto the flush mounting bracket. You must pull out the springloaded pin lock, hang the AP cabinet, then release the pin lock.

| 0 |   | - |     |    |     |             |         |     |     | 0                                     |
|---|---|---|-----|----|-----|-------------|---------|-----|-----|---------------------------------------|
|   | 9 |   | MEF | GE | NCY | RE          | SPO     | NDI | ERR | ADIO COVERAGE SYSTEM ALARM PANEL      |
|   |   |   |     |    |     |             |         |     |     | ault 🛑 🛑 🔶 🍙                          |
|   |   |   |     |    |     |             |         |     |     | Lamp test Slience                     |
|   |   | • |     | ٠  | ٠   | ۲           | ۰       | ۰   | ۰   | AC Input normal                       |
|   |   |   |     |    |     |             |         |     |     | — Loss of normal AC power             |
|   |   | ۰ | ۰   | •  | ۲   | ۰           | ٠       | ۰   | ٠   | — Loss of battery capacity            |
|   |   |   |     |    |     |             |         |     |     | Battery charger failure               |
|   |   | • | ۰   | ۰  | ۲   | •           | ۲       | ۰   | ۲   | Active RF emitting device malfunction |
|   |   |   |     |    |     |             |         |     |     | Donor antenna malfunction             |
|   |   | • | ۲   | ۲  | ۲   |             | ۲       | ۰   | ٠   |                                       |
|   | 3 |   |     |    | 3   | 4<br>4<br>F | 5<br>1U | 6   |     | -Donor antenna disconnection          |
|   |   |   |     |    |     |             |         |     |     |                                       |

Figure 77: APV3-DAS - Mounting APV3-DAS into Flush Mount Bracket

- Comba
- Using the AP flush mounting bracket as a template, hold the bracket against the wall in the planned installation location. Using a pencil, trace the sides of the bracket to mark the rectangular location on the wall that needs to be cut out. Using a saw, cut out the rectangular section of drywall and remove.
- Push the AP mounting bracket into the rectangular area of removed drywall, so it fits flush and tight into the wall. If the rectangular area is too small to push the bracket into position, you may need to use sandpaper or another tool to slightly enlarge the rectangular opening.
- Once the AP and Flush Mount Bracket are in position, use a pencil to mark the location of the 4 holes that will need to be drilled to secure the flush mount bracket to the wall. After hole locations are marked, remove the AP and flush mount bracket from the wall.
- Drill four holes into the drywall using the previously marked locations. Install wall anchors as necessary.
- Connect the RJ45 ethernet cable to the AP "PREV" port through the flush mount bracket.
- Push AP and flush mount bracket into the wall location.
- Use (4) screws to attach the flush mounting bracket to the wall. Screws and anchors are not provided.
- Install the flush mount front plate using the (4) provided screws.

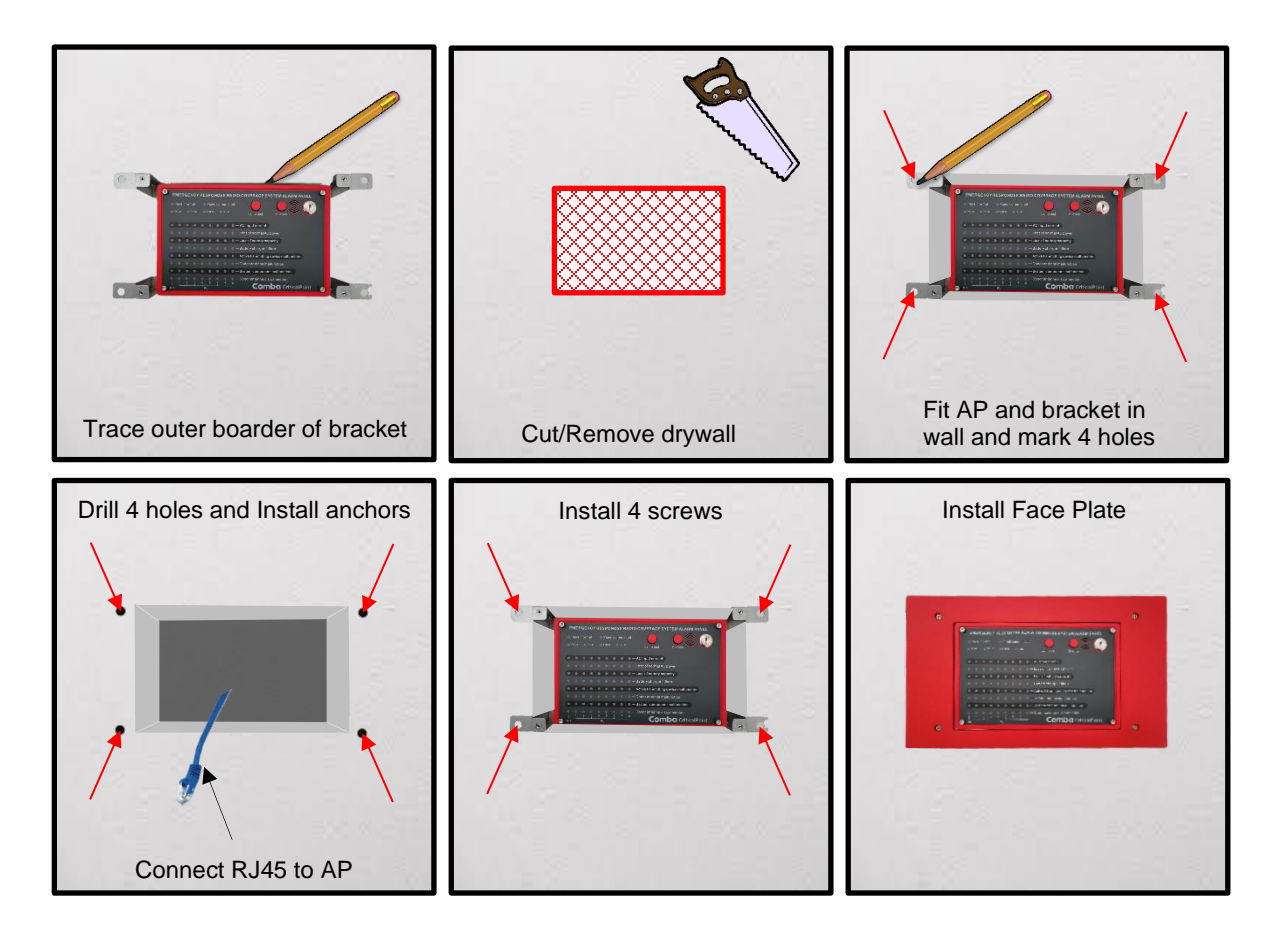

Figure 78: APV3-BDA - Installing Flush Mount Bracket, APV3-BDA, and Face Plate into a Wall

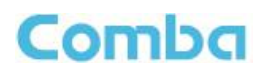

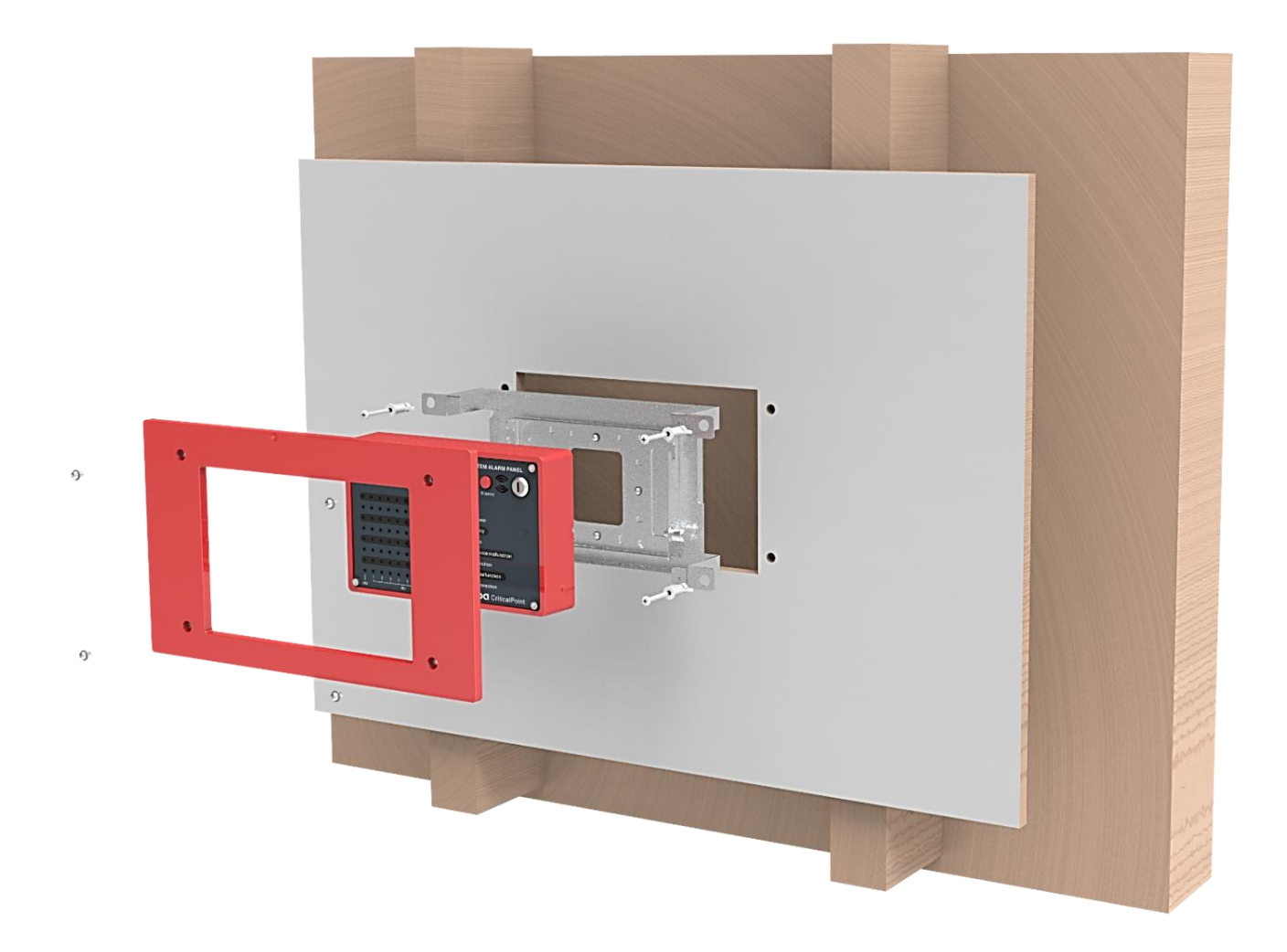

Figure 79: APV3-DAS - Flush Mounting to Wall

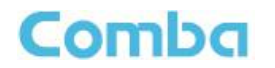

The V3 AP Power and Communications wiring is not provided with the equipment and must be provided by the installer. The BDA/MU/RU connects to the V3 AP using T568B RJ45 network cable sequence. An adapter cable is provided to combine the BDA/MU/RU Power and Comms Outputs into an RJ45 female connector. This allows for a single run of cat 5/6 cable terminated with RJ45 connectors to be used in between the BDA/MU/RU and V3 APs. This adapter cable comes pre-terminated from the factory with phoenix connectors allowing for quick installation. See Figure 80 below.

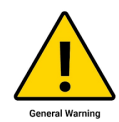

ALERT: <u>DO NOT use an ethernet crossover cable</u> to connect between the BDA/MU/RU and V3 AP devices. <u>The crossover cable DOES NOT support</u> the power and RS-485 sequence and WILL cause damage to the devices.

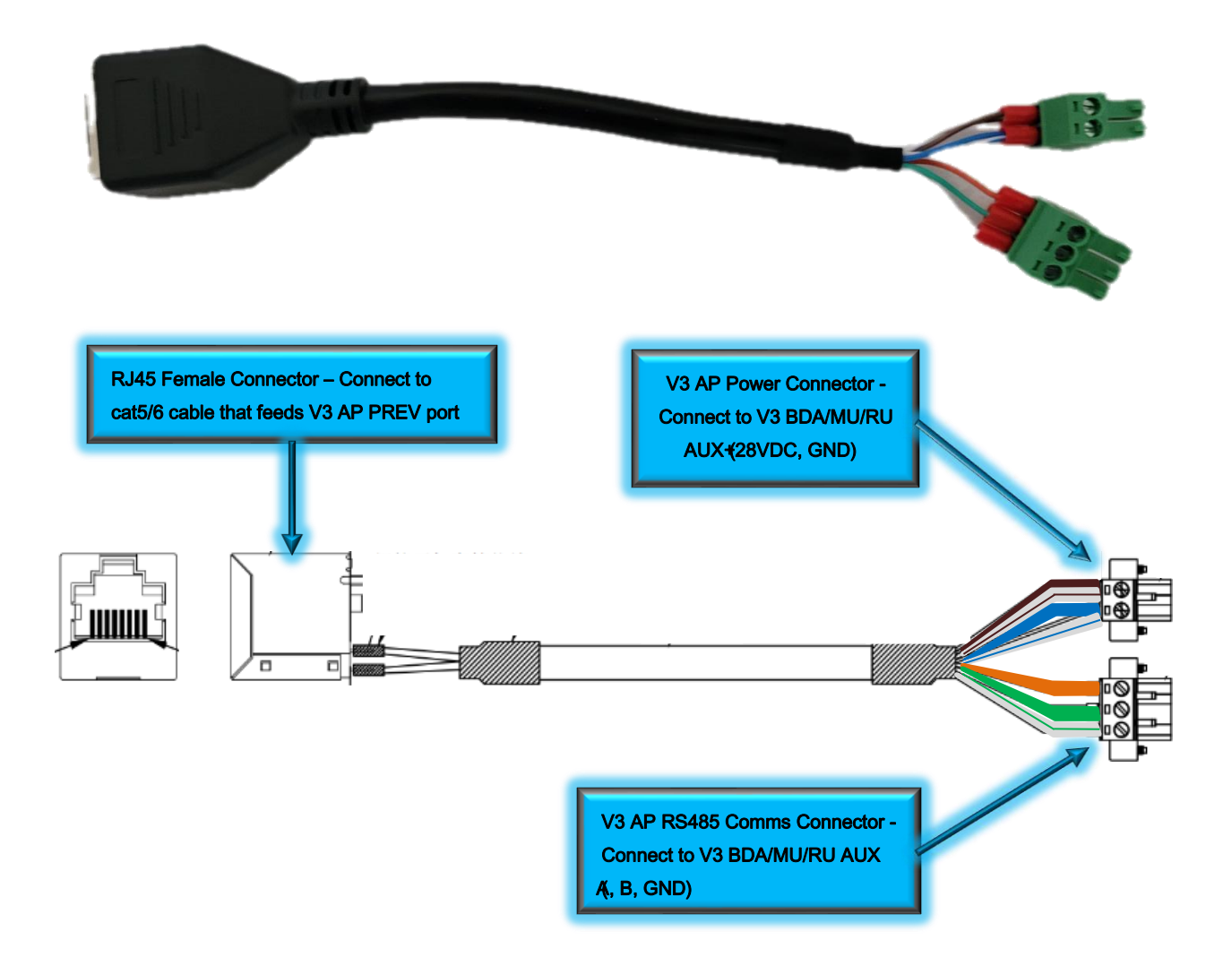

Figure 80: V3 BDA/MU/RU - RJ45 Adapter for V3 APs

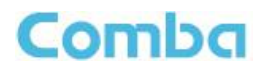

Follow the instructions below and see Figure 81 below, to connect a V3 AP to the V3 BDA/MU or RU:

- Power down the V3 BDA/MU or RU system.
- Connect the RJ45 adapter to the BDA/MU/RU as shown in Figure 81 below.
- Connect RJ45 ethernet cable between the RJ45 adapter and the V3 AP "PREV" port.
- To cascade additional APs, connect RJ45 cat5/6 cable between previous AP1 "NEXT" port and AP2 "PREV" port.

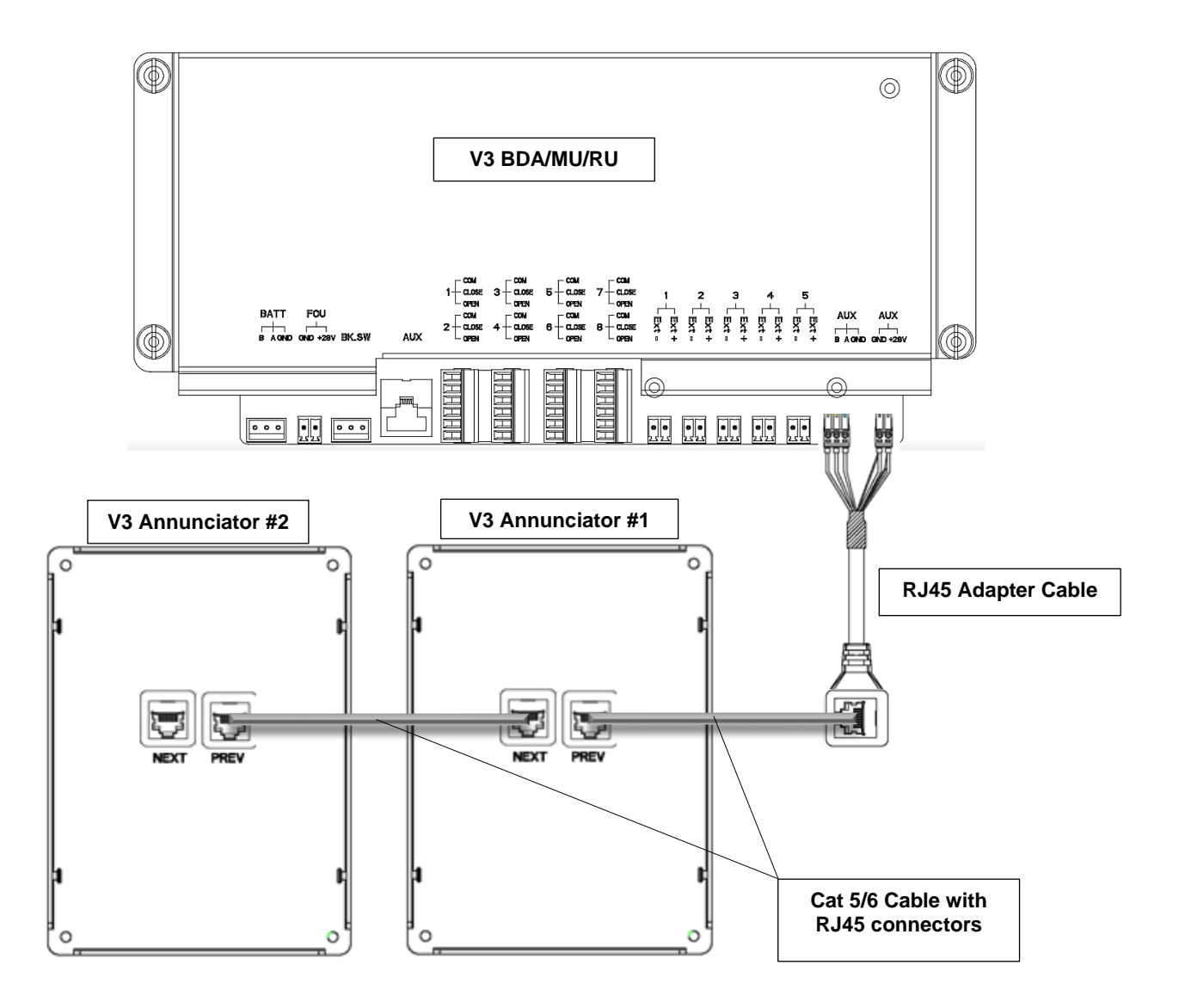

Figure 81: V3 BDA/MU/RU Wiring Connection to V3 AP

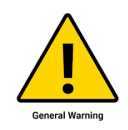

Caution: You must follow your local code requirements for guidance on cable installation. See local codes for additional guidance on installing cabling inside of conduit as well as free wiring cable. Please ensure the correct liquid tight connector or cable gland is used.

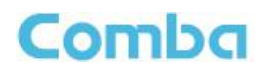

When using multiple APs in cascade or parallel from a BDA/MU/RU device, each AP must be addressed so they can communicate properly with the BDA/MU/RU over RS485 protocol. A 4-position DIP Switch is located on the internal PCB board and is used to set the address. When BDA/MU/RU is connected to one AP, the address of the AP is set to 1. This is also the default address set from the factory. When two APs are connected, the addresses are set to 1 and 2. A maximum of two APs can be connected in parallel. When APs are being connected in cascade/series, each AP must be addressed according to its position in the chain, with the 1<sup>st</sup> AP addressed as 1, and the 4<sup>th</sup> AP addressed as 4(MAX of 4 in cascade). The display of FOU1~FOU4 in APV3-DAS is associated with the address of the alarm panel. For example, when both DIP Switches are in the ON position, the address of the alarm panel is 4, and the FOU4 light for that APV3-DAS will illuminate, indicating that the panel displays an alarm for RUs connected to FOU4. Refer to Figure 82 and Table 9 below.

Use the below instructions to change the address of a V3 AP **<u>BEFORE</u>** installing:

- Lay the V3 AP down on its face. Remove the mounting bracket if it is attached.
- Remove the (4) Philips head screws holding the backplate in place. Remove the backplate.
- Change the address on the DIP switch accordingly. Refer to the following table for guidance.
- Reinstall the backplate.

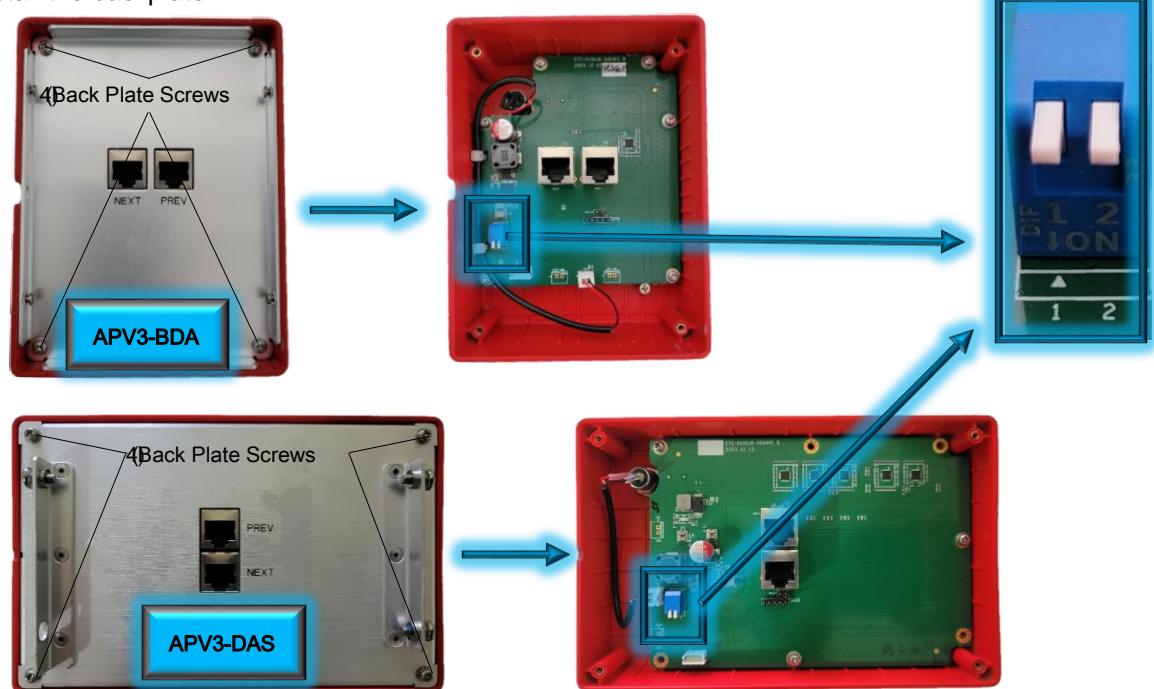

Figure 82: V3 AP - Address Switch Setting

| Switch Pin 1 | Switch Pin 2 | Address of Alarm panel |
|--------------|--------------|------------------------|
| OFF          | OFF          | 1 (Default)            |
| ON           | OFF          | 2                      |
| OFF          | ON           | 3                      |
| ON           | ON           | 4                      |

End of Section

# Comba

# **3 COMMISSIONING**

This section is NOT a guide for the full commissioning procedure! System commissioning can be performed by the user in many different manners. It is up to the technician who has all the project details to decide in which order and what steps to commission the BDA system per the project requirements. The following sections provide an overview of the steps Comba recommends taking when commissioning the system. Some steps may be skipped or omitted if they do not apply to your application.

It is also important that the technician commissioning the system is an authorized operator. Please refer to Section 0.12 for more details on who is authorized to operate the equipment.

Signal Boosters/Zone Enhancers (Also referred to BDAs or Fiber Fed BDAs) are not consumer devices. They are industrial devices which may only be operated and maintained by authorized individuals and qualified installers.

- 1. <u>Operators of the equipment MUST have taken and passed Comba Telecom's certification</u> <u>training for RF101 and the V3 BDA/DAS/BBU product line.</u>
- 2. <u>Operators of the equipment MUST have a valid FCC General Radio Operator License (GROL) if</u> operating the device in the USA.
- 3. Operators of the equipment MUST have NICET Level 3 Certification IB-PSC; or they MUST have NICET Level 2 Certification IB-PSC and be supervised by someone who has NICET Level 3 IB-PSC if operating the device in the USA.
- 4. Installers of the equipment MUST have NICET Level 2 Certification IB-PSC or higher; or they MUST have NICET Level 1 Certification IB-PSC and be supervised by someone with NICET Level 2 Certification IB-PSC or higher while operating the device in the USA.
- 5. <u>Non-Licensee Operators MUST receive express written consent to operate the Signal</u> <u>Booster/Zone Enhancer from the FCC/ISED License Holder BEFORE installing and operating</u> <u>the device.</u>

### 3.1 PRE-COMMISSIONING TASKS

After equipment installation, perform the following steps before equipment power up and commissioning:

- Verify that the expected voltage, current and power levels do not violate any ratings.
- Visually inspect all power and communications wiring connections within the equipment. Ensure that all
  cables are correctly and securely connected including the AC and DC power wires, grounding wire, RF
  cables and other cables.
- Check the grounding connection and verify that the ground resistance is less than  $5\Omega$ .
- Evaluate the antenna system and ensure that the system return loss within working frequency is less than -14dB (VSWR<1.5).</li>
- Ensure all RF connections are completed or terminated with loads. See Section 2.23 for more details.
- Gather the required RF inputs for system commissioning. See Section 3.2

### 3.2 REQUIRED RF INPUTS FOR COMMISSIONING

Users are encouraged to gather the information below before commissioning the system. See Table 10 below which provides an explanation of the recommended inputs which should be gathered and their purpose in commissioning the system.

| Table 10: Required RF Inputs for Commissioning    |                                                                                                    |  |  |  |  |  |  |
|---------------------------------------------------|----------------------------------------------------------------------------------------------------|--|--|--|--|--|--|
| RF Inputs                                         | Description/Notes                                                                                                    |  |  |  |  |  |  |
| Donor Site TX ERP (dBm)                           | Provided by AHJ and/or FCC/ISED License Holder.<br>The Effective Radiated Power of each channel from the<br>Donor Site.<br>Example: 100 Watts / 50dBm per Radio Channel                                                                                                    |  |  |  |  |  |  |
|                                                   | Used in calculations to estimate the DL Channel Input Power<br>and DL and UL pathloss between the donor site and BDA.                                                                                                    |  |  |  |  |  |  |
| Donor Site TX/RX Delta (dB)                       | Provided by AHJ and/or FCC/ISED License Holder.<br>The difference in donor pathloss between the DL and UL<br>paths; due to RF Gain components on the donor site receive<br>side such as RX Antennas, Tower Top Amplifiers, and RX<br>Multi-couplers.<br><u>Example</u> : Donor Site TX/RX Delta is -15dB due to an<br>additional 15dB of Gain provided by RF components on the<br>receiver side. |  |  |  |  |  |  |
|                                                   | Used in calculations to estimate the total UL pathloss between the BDA and donor site.                                                                                                    |  |  |  |  |  |  |
| Donor Site RX RSSI (dBm)<br>(Maximum and Minimum) | Provided by AHJ and/or FCC/ISED License Holder.<br>The required RSSI Range at Donor Site (Minimum and<br>Maximum).<br>If only a minimum is provided, you can use the same<br>number for the minimum and maximum.<br><u>Example</u> : >-95dBm is required.<br>MAX RSSI = -95dBm<br>MIN RSSI = -95dBm<br>Licent in calculations to estimate the LIL Chappel Target                                 |  |  |  |  |  |  |
|                                                   | Power and UL MAX Gain.                                                                                                    |  |  |  |  |  |  |
| BDA Donor Antenna Gain (dBd)                      | <b>Refer to Datasheet of Installed Donor Antenna.</b><br>The Gain of the Donor Antenna expressed in dBd.<br><u>Example</u> :12dBd / 14.15dBi                                                                                                    |  |  |  |  |  |  |
|                                                   | Used in calculations to estimate the DL and UL pathloss between the donor site and BDA input.                                                                                                    |  |  |  |  |  |  |
| BDA Donor Cable Loss (dB)                         | Provided by the System Design or Manual Measurement<br>The total passive loss between the Donor Antenna and BDA<br>Donor Terminal; due to passive components such as cables<br>and surge arrestors.<br><u>Example</u> :<br>14 in Donor Cable Length; 100ft (2.2dP/100ft)                                                                                                    |  |  |  |  |  |  |
|                                                   | Surge Arrestor Insertion Loss: 0.2dB<br>Donor Cable Loss = 2.2dB + 0.2dB = 2.4dB                                                                                                    |  |  |  |  |  |  |
|                                                   | Used in calculations to estimate the DL and UL pathloss between the donor site and BDA.                                                                                                    |  |  |  |  |  |  |
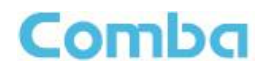

| Distance (Mi) to Donor Site                                                   | Provided by the System Design or Manual Measurement<br>The distance in miles between the donor site and BDA<br>Donor Antenna.<br><u>Example</u> : 1 mile / 95.19dB                                                                                                    |  |  |  |
|-------------------------------------------------------------------------------|----------------------------------------------------------------------------------------------------|--|--|--|
|                                                                               | Used in calculations to estimate the DL and UL Free Space pathloss between the donor site and BDA.                                                                                                    |  |  |  |
| Manual Antenna Isolation Measurement                                          | Provided by RF technician manual measurement<br>The isolation between the donor antenna and indoor<br>antenna branches.<br><u>Example</u> : 120dB isolation<br>Used to determine the DL/UL MAX Gain of the BDA.                                                                                                    |  |  |  |
|                                                                               | Follows the code requirement to provide 20dB margin between Gain and Isolation.                                                                                                    |  |  |  |
| Manual DL Channel Input Measurement                                           | Provided by RF technician manual measurement<br>The Channel Power received from the donor antenna<br>measured at the donor input of the BDA.<br><u>Example</u> : Control Channel Power measured at -50dBm<br>Used in calculations to estimate the DL MAX Gain.                                                                                                    |  |  |  |
| Manual DL Composite Input Measurement                                         | <ul> <li>Provided by RF technician manual measurement</li> <li>The Total Average Composite Power from the donor antenna measured at the donor input of BDA.</li> <li><u>Example</u>: Average DL Composite Power across passband measured at -40dBm using MAX Hold feature for 10 minutes</li> <li>Used to determine if the DL Input Power will be too high and require attenuation.</li> </ul>                                                      |  |  |  |
| Manual UL Input Range Measurement<br>(Maximum and Minimum)                    | Provided by RF technician manual measurement<br>The range of Input Signal Level that will be seen at the BDA<br>mobile input from portable radios within the coverage area.<br><u>Example</u> :<br>Maximum: -30dBm received from Near radio<br>Minimum: -70dBm received from Far radio<br>Used in calculations to estimate the UL MAX Gain.                                                                                                    |  |  |  |
| Inbuilding and Building Perimeter Benchmark Testing                           | Provided by RF technician manual measurement<br>The preliminary building RF coverage results before the<br>BDA system is turned ON.<br>Example: Grid Test results from preliminary walk test<br>Used for coverage dominance tuning. Inside the building,<br>the indoor signal should dominate the macro signal. Around<br>the outside perimeter of the building, the macro signal<br>should dominate over the signal coming from the indoor<br>DAS. |  |  |  |
| List of Channels in the Radio System/System<br>Operational Frequency Passband | <b>Provided by AHJ and/or FCC License Holder.</b><br>For Class A BDA applications, the complete list of radio channels used by the radio system. For Class B BDA applications, the system operational Frequency Passbands are required to be known (Start and Stop Frequency).<br>Used to program the digital filter passbands of the BDA.                                                                                                    |  |  |  |

# Comba

# 3.3 COMMISSIONING PROCEDURE - BDA

Perform the following procedures for stand-alone **BDA** system commissioning. Refer to Figure 83 and Table 11 below.

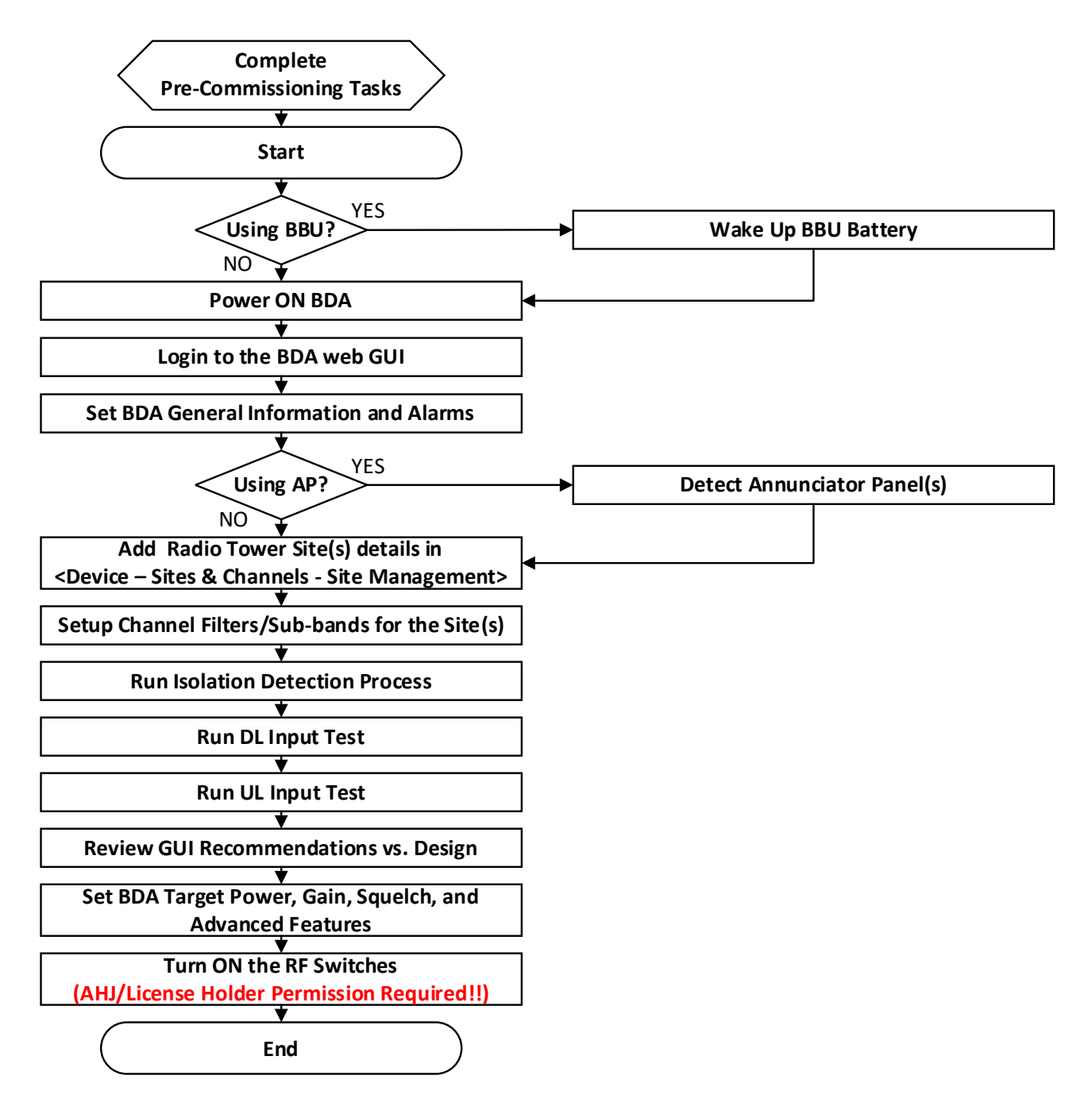

Figure 83: V3 BDA Commissioning Procedure

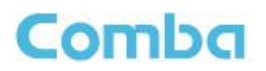

| Commissioning Task                                                                                                    | Explanation of Task                                                                                                    |
|----------------------------------------------------------------------------------------------------|----------------------------------------------------------------------------------------------------|
| <ol> <li>Complete Pre-Commissioning<br/>Tasks</li> </ol>                                                                                  | • Complete ALL pre-commissioning tasks. Refer to section 3.1                                                                                                    |
| 2. Start                                                                                                    | Start of the Commissioning Process                                                                                                    |
| 3. Wake Up BBU Battery                                                                                                    | • Wake up the Battery. Refer to section 3.6                                                                                                    |
| 4. Power ON BDA System                                                                                                    | • Power ON the BDA system. Refer to section 3.9                                                                                                    |
| 5. Login to the BDA web GUI                                                                                                    | <ul> <li>Using a laptop, login to the Graphical User Interface to program the<br/>BDA. Refer to section 3.10</li> </ul>                                                                                                    |
| <ol> <li>Set BDA General Information and<br/>Alarms</li> </ol>                                                                            | <ul> <li>User Management. Setup user accounts and permissions. Refer to section 3.10</li> <li>Set Device Information (name, location, Lat/Long, etc.). Refer to section 3.16 and, 3.17,</li> <li>Setup Alarm Configuration. Refer to section 3.18</li> <li>Setup Battery Backup Configuration. Refer to section 3.19</li> </ul>                                                                                                    |
| 7. Detect Annunciator Panel(s)                                                                                                    | <ul> <li>Navigate to <device annunciator="" external="" overview="" panel="" –=""> to<br/>detect the APs. Refer to section 3.20</device></li> </ul>                                                                                                    |
| <ol> <li>Add Radio Tower Site(s) details in<br/><device &="" -="" channels="" site<br="" sites="" –="">Management&gt;</device></li> </ol> | <ul> <li>Add a radio site (Name, Address, System Type).</li> <li>Note: If the system utilizes more than one radio site, the user can add<br/>multiple sites. Refer to Section 3.21</li> </ul>                                                                                                    |
| 9. Setup Channel Filters/Sub-bands for the Site(s)                                                                                        | <ul> <li>Enter the total number of channels or number of sub-bands</li> <li>Enter the frequency details for channel filters/sub-bands</li> <li>Enter the digital filter BW for all the channels/sub-bands</li> <li>Select the <u>active</u> control channel(s) in the description column<br/>Refer to sections 3.21 and 3.22</li> </ul>                                                                                                    |
| 10. Run Isolation Detection Process                                                                                                    | <ul> <li>Measures the isolation between the donor antenna and service<br/>antenna branches. Users can use the onboard measurement tool or<br/>enter a manual measurement. Refer to section 3.25</li> </ul>                                                                                                    |
| 11. Run DL Input Test                                                                                                    | <ul> <li>Measures the DL Input Power of the assigned Control Channel. Users<br/>can use the onboard measurement tool or enter a manual<br/>measurement. Refer to section 3.23</li> </ul>                                                                                                    |
| 12. Run UL Input Test                                                                                                    | <ul> <li>Measures the range of UL Input Power seen from portables within the<br/>coverage area. Users can use the onboard measurement tool or enter<br/>a manual measurement. Refer to section 3.24</li> </ul>                                                                                                    |
| 13. Review GUI Recommendations<br>vs. Design                                                                                              | <ul> <li>The commissioning guide will generate recommended DL/UL Target<br/>Power and Gain settings based on the user inputs and results of the 3<br/>commissioning tests. The commissioning guides recommended<br/>settings should be compared to the system design parameters to<br/>identify any inconsistencies that may require further troubleshooting.</li> <li>If a user decides to use the recommended settings, the user will still<br/>need to set all the Target Powers and Gains manually in the "Device"<br/>pages.<br/>Refer to Section 3.26</li> </ul> |
| 14. Set BDA Target Power, Gain,<br>Squelch, and Advanced Features                                                                         | <ul> <li>Set the BDA DL and UL Channel Target Power</li> <li>Set the DL and UL Gains</li> <li>Set the DL and UL Squelch Thresholds</li> <li>Turn ON NetProtect UL PA Muting, Oscillation Detection, and Donor<br/>Disconnection Detection.<br/>Refer to sections 3.27 through 3.35</li> </ul>                                                                                                    |
| 15. Turn ON the RF Switches                                                                                                    | <ul> <li>Turn on Channel RF Switches. Refer to section 3.27</li> <li>Turn on Main RF Switches. Refer to section 3.28</li> </ul>                                                                                                    |
| 16. End                                                                                                    | End of the Commissioning Process                                                                                                    |

## Table 11: V3 BDA Commissioning Tasks Explanation

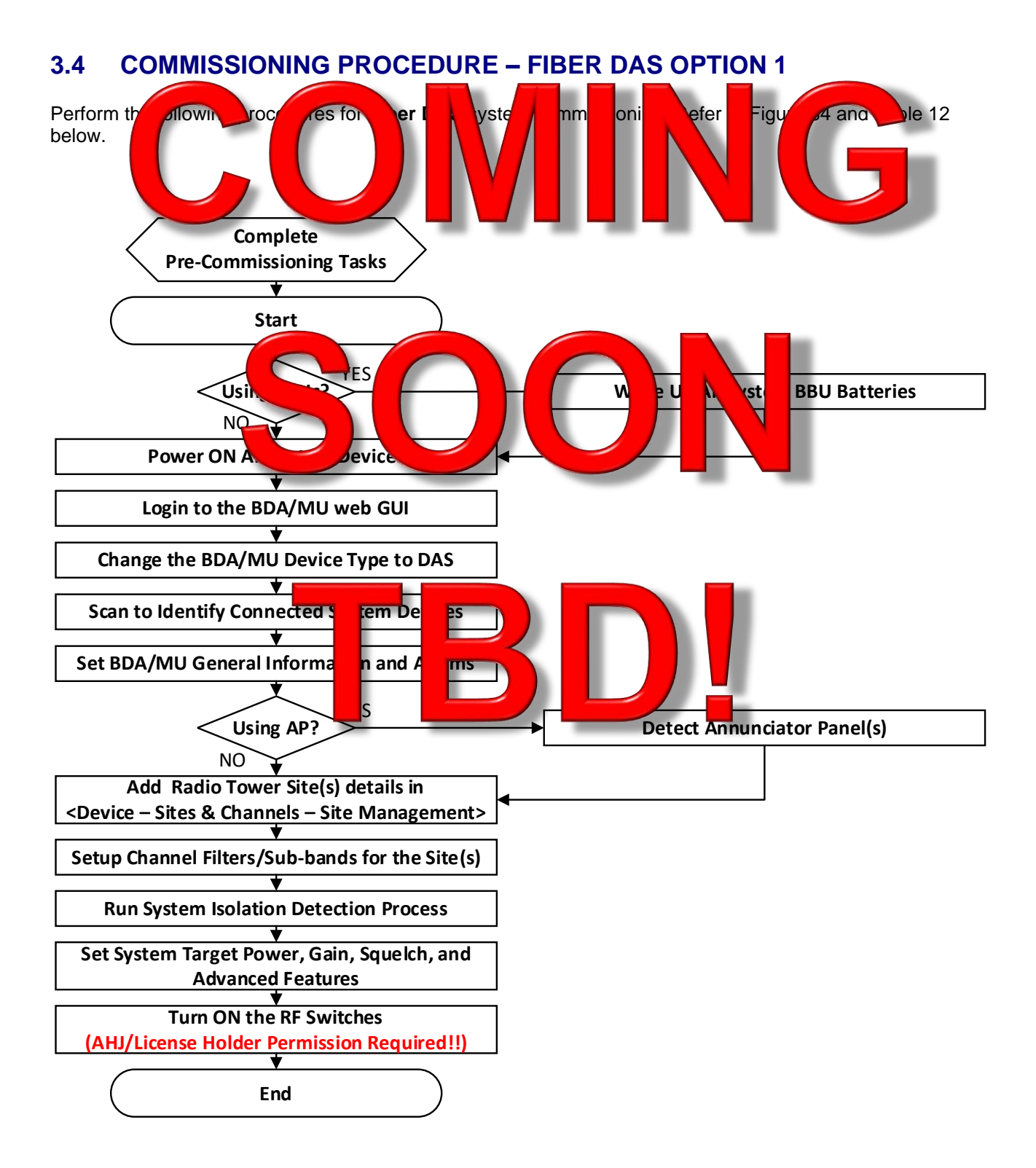

Figure 84: V3 Fiber DAS Commissioning Procedure Option 1

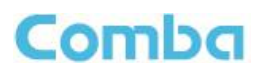

| Commissioning Tasks                                                                                                | Observation                                                                                                    |  |  |  |  |
|----------------------------------------------------------------------------------------------------|----------------------------------------------------------------------------------------------------|--|--|--|--|
| <ol> <li>Complete Free missing</li> <li>Task</li> <li>Start</li> <li>Wake Batteries m BB</li> </ol>                | rt t Comission ce.<br>ke ul the Batters in system all Brother and RU<br>devices. Refer to section 3.0                                                                                                    |  |  |  |  |
| 4. Power ON All System Devices                                                                                     | <ul> <li>Power ON the BDA/MU, FOUs, and RUs in the system. Refer to section 3.9</li> </ul>                                                                                                    |  |  |  |  |
| 5. Login to the BDA/MU web GUI                                                                                     | <ul> <li>Using a laptop, login to the Graphical User Interface to program the<br/>BDA/MU. Refer to section 3.10</li> </ul>                                                                                                    |  |  |  |  |
| <ul> <li>6. Change the BDA/MU to prove to DAS</li> <li>7. Scan to Identify Connection System Devices</li> </ul>    | the Large Type of BL to DA sefer to ection 3.13<br>Naviga of shboard> d rupe n. it a few minutes for all<br>the sysen deces to be in tiffer in the system tree.<br>Referrect 3.15                                                                                                    |  |  |  |  |
| <ol> <li>Set BDA/MU General Information<br/>and Alarms</li> </ol>                                                  | <ul> <li>Section 3.10</li> <li>Set Device Information (name, location, Lat/Long, etc.). Refer to section 3.16, 3.17, and 3.18</li> <li>Setup Alarm Configuration. Refer to section 3.19</li> <li>Setup Battery Backup Configuration. Refer to section 3.20</li> </ul>                        |  |  |  |  |
| 9. Detect Annunciator Panel                                                                                        | Navigate to $<$ Home $=$ MU $=$ AP $>$ to detect the APs. Refer to section                                                                                                    |  |  |  |  |
| 10. Add Radio Tower Site(s) details<br><device &="" -="" channels="" s<br="" sites="" –="">Management&gt;</device> | • d a rad vite (ne, Add s, S) m Type).<br>system tilizes m that ne radio site, the user can add<br>Itiple si Re to sective 3.22                                                                                                    |  |  |  |  |
| 11. Setup Channel Filters/Sub-ban<br>for the Site(s)                                                               | <ul> <li>ter the only be of the second provides of sub-bands</li> <li>Enter the digital filter BW for all the channels/sub-bands</li> <li>Select the <u>active</u> control channel(s) in the description column Refer to sections 3.22 and 3.23</li> </ul>                                   |  |  |  |  |
| 12. Run System Isolation Detection<br>Process                                                                      | <ul> <li>Measures the isolation between the donor antenna and service<br/>antenna branches. Users can use the onboard measurement tool or<br/>enter a manual measurement. Refer to section 3.26</li> </ul>                                                                                   |  |  |  |  |
| 13. Set System Target Power, Gain,<br>Squelch, and Advanced Features                                               | Set the BDA/MU and RU DL and UL Channel Target Powers<br>Set the BDA/MU and RU DL and UL Gains<br>Set the BDA/MU and RU DL and UL Squelch Thresholds<br>Turn ON NetProtect UL PA Muting, Oscillation Detection, and Donor<br>Disconnection Detection.<br>Refer to sections 3.28 through 3.36 |  |  |  |  |
| 14. Turn ON the RF Switches                                                                                        | <ul> <li>Turn on Channel RF Switches</li> <li>Turn on Main RF Switches<br/>Refer to section 3.29</li> </ul>                                                                                                    |  |  |  |  |
| 15. End                                                                                                    | End of the Commissioning Process                                                                                                    |  |  |  |  |

## Table 12: V3 Fiber DAS Commissioning Procedure Explanation Option 1

# 3.5 COMMISSIONING PROCEDURE – FIBER DAS OPTION 2

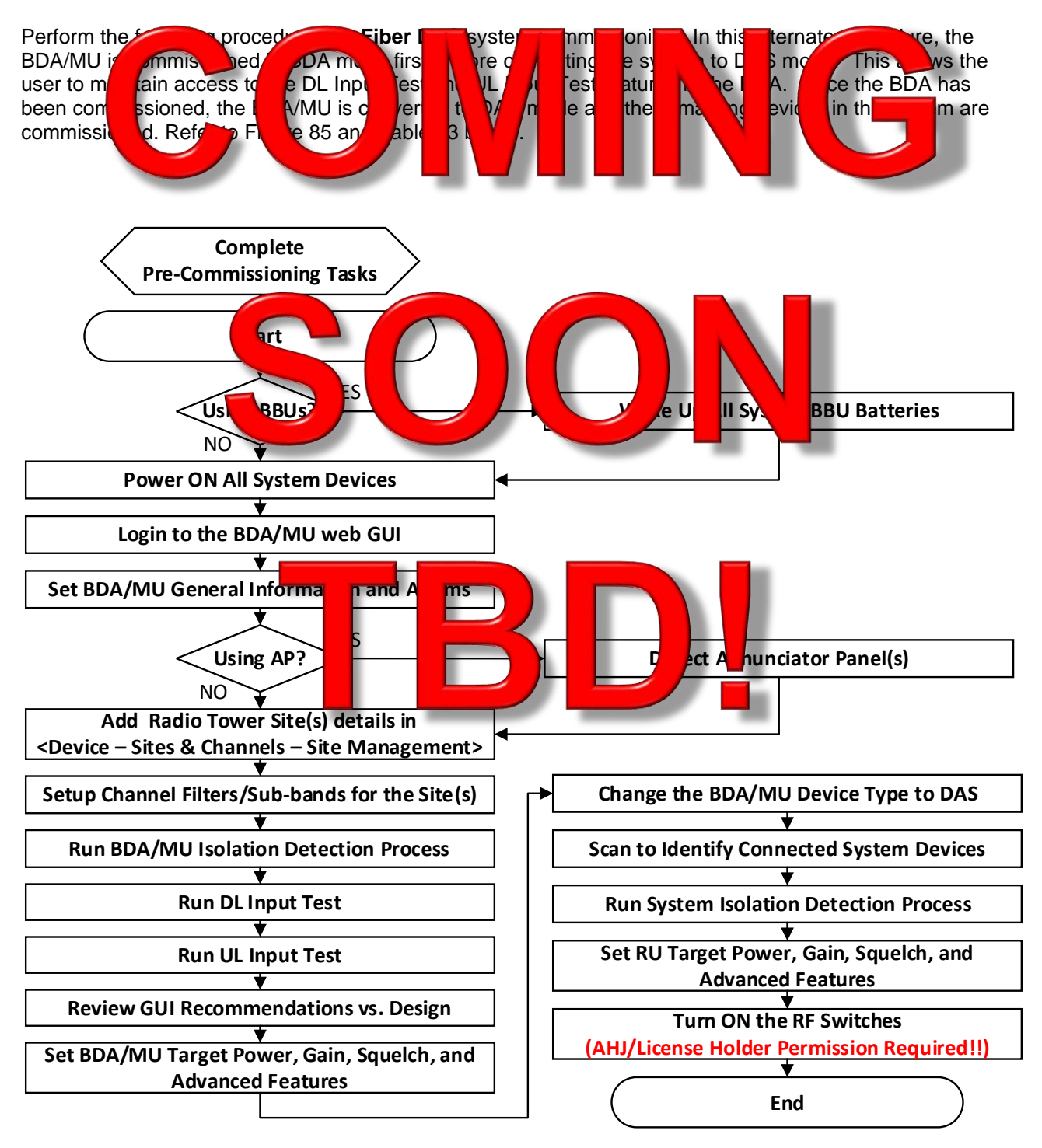

Figure 85: V3 Fiber DAS Commissioning Procedure Option 2

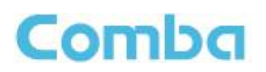

| Commissioning Tasks                                                                                                    | Observation                                                                                                    |
|----------------------------------------------------------------------------------------------------|----------------------------------------------------------------------------------------------------|
| <ol> <li>Complet Pre-Comission of<br/>Task</li> <li>Start</li> <li>Wake We m BBC</li> </ol>                                               | ete     e-cc     niss     task     Reference       rt     tf     Cc     niss     ing     cel       ke     II tf     Battless     in     syste     ral BL     II tf                                                                                                    |
| 4. Power ON All System Devices                                                                                                    | <ul> <li>Power ON the BDA/MU, FOUs, and RUs in the system. Refer to section 3.9</li> </ul>                                                                                                    |
| 5. Login to the BDA/MU web GUI                                                                                                    | <ul> <li>Using a laptop, login to the Graphical User Interface to program the<br/>BDA/MU. Refer to section 3.10</li> </ul>                                                                                                    |
| 6. Set BDA/MU Generation<br>and Alarms                                                                                                    | <ul> <li>Management of user a punts ar opermissions. Refer to section 10</li> <li>Set De e lin mation (n, e, lo Lat, ng, etc.). Refer to section 16 7, and 3.1</li> <li>Setup rm ofiguration cefe is section 19</li> <li>Setup offer the section 3.20</li> </ul>                                                                                                    |
| 7. Detect Annunciator Panel(s)                                                                                                    | gate to <honson ap="" –=""> detect APs. Refer to section     3.21</honson>                                                                                                    |
| <ol> <li>Add Radio Tower Site(s) details in<br/><device &="" -="" channels="" site<br="" sites="" –="">Management&gt;</device></li> </ol> | <ul> <li>Add a radio site (Name, Address, System Type).</li> <li>Note: If the system utilizes more than one radio site, the user can add<br/>multiple sites. Refer to section 3.22</li> </ul>                                                                                                    |
| 9. Setup Channel Filters/Sub-                                                                                                    | <ul> <li>Enter the total number of channels or number of sub-bands</li> <li>under the product of channels or number of sub-bands</li> <li>ter the stal fill BW for the connels/sub-bands</li> <li>active trol chains (s) in the description column</li> <li>ner to start ions 2 and 3</li> </ul>                                                                                                    |
| 10. Run Isolation Detection Proces                                                                                                    | • asures iso on between the conor antenna and service<br>iches use the phoard measurement tool or<br>enter a manual measurement. Refer to section 3.26                                                                                                    |
| 11. Run DL Input Test                                                                                                    | <ul> <li>Measures the DL Input Power of the assigned Control Channel. Users<br/>can use the onboard measurement tool or enter a manual<br/>measurement. Refer to section 3.24</li> </ul>                                                                                                    |
| 12. Run UL Input Test                                                                                                    | <ul> <li>Measures the range of UL Input Power seen from portables within the<br/>coverage area. Users can use the onboard measurement tool or enter<br/>a manual measurement. Refer to section 3.25</li> </ul>                                                                                                    |
| 13. Review GUI Recommendations<br>vs. Design                                                                                              | <ul> <li>The commissioning guide will generate recommended DL/UL Target<br/>Power and Gain settings based on the user inputs and results of the 3<br/>commissioning tests. The commissioning guide recommended<br/>settings should be compared to the system design parameters to<br/>identify any inconsistencies that may require further troubleshooting.</li> <li>If a user decides to use the recommended settings, the user will still<br/>need to set all the Target Powers and Gains manually in the "Device"<br/>pages.<br/>Refer to Section 3.27</li> </ul> |
| 14. Set BDA/MU Target Power, Gain,<br>Squelch, and Advanced Features                                                                      | <ul> <li>Set the BDA DL and UL Channel Target Power</li> <li>Set the DL and UL Gains</li> <li>Set the DL and UL Squelch Thresholds</li> <li>Turn ON NetProtect UL PA Muting, Oscillation Detection, and Donor<br/>Disconnection Detection.<br/>Refer to sections 3.28 through 3.36</li> </ul>                                                                                                    |
| 15. Change the BDA/MU Device Type to DAS                                                                                                  | <ul> <li>Navigate to <management -="" device="" information=""> section to change<br/>the Device Type from BDA to DAS. Refer to section 3.13</management></li> </ul>                                                                                                    |

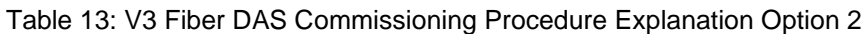

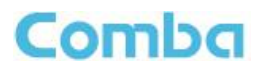

| 16. Scan to Identify Connected<br>System Devices                 | <ul> <li>Navigate to <dashboard> and run a Scan. Wait a few minutes for all<br/>the system devices to be identified and shown in the system tree.<br/>Refer to section 3.15</dashboard></li> </ul>                                                              |
|------------------------------------------------------------------|----------------------------------------------------------------------------------------------------|
| 17. Run System Isolation Detection<br>Process                    | <ul> <li>Measures the isolation between the donor antenna and service<br/>antenna branches. Users can use the onboard measurement tool or<br/>enter a manual measurement. Refer to section 3.26</li> </ul>                                                      |
| 18. Set RU Target Power, Gain,<br>Squelch, and Advanced Features | <ul> <li>Set the RU DL and UL Channel Target Powers</li> <li>Set the RU UL Gains</li> <li>Set the RU UL Squelch Thresholds</li> <li>Turn ON NetProtect UL PA Muting and Oscillation Detection for RU devices.<br/>Refer to section 3.28 through 3.36</li> </ul> |
| 19. Turn ON the RF Switches                                      | <ul> <li>Turn on Channel RF Switches</li> <li>Turn on Main RF Switches<br/>Refer to section 3.29</li> </ul>                                                                                                    |
| 20. End                                                          | End of the Commissioning Process                                                                                                    |

# 3.6 V3 BBU – WAKE UP/TURN ON THE BATTERY

Before powering on the system, each BBU battery must be awakened/turned ON, so it is ready to use. This allows the Battery Management System (BMS) to start up on battery power and be ready to communicate with the charging system within the BDA/MU or RU.

Push and hold the recessed RESET button located on top of the LiFEPO4 battery for approximately 3 seconds to wake up the battery. Once the SOC (State of Charge) LEDs begin to illuminate, release the RESET button immediately (NOTE: Holding the RESET button longer than approximately 5 seconds will cause the battery to go back into sleep mode. If this occurs, repeat the step to "wake-up" the battery). See Figure 86 below.

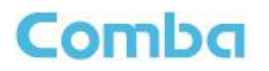

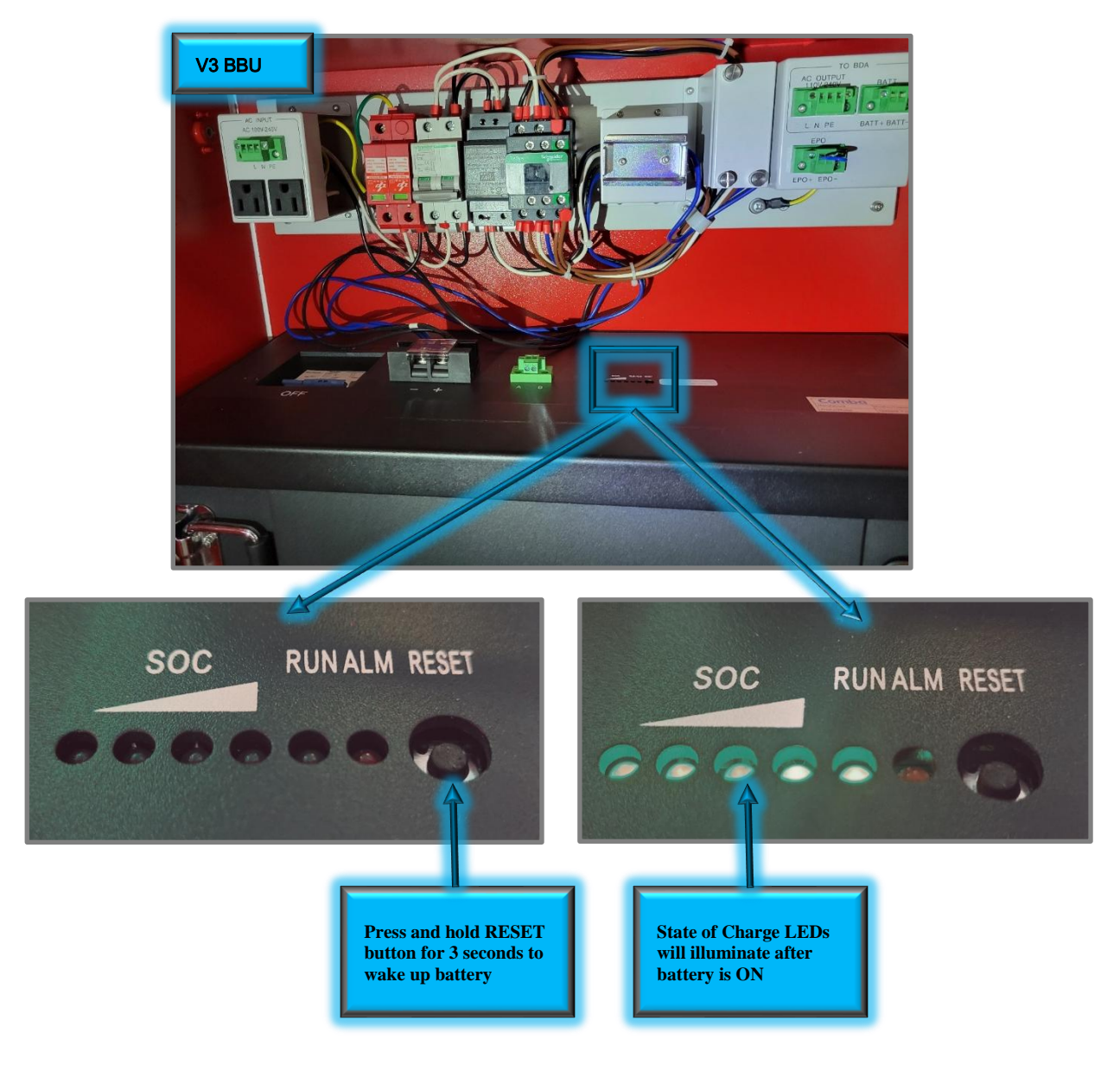

Figure 86: V3 BBU - Waking Up/Turning ON Battery

# 3.7 V3 BBU – BATTERY SLEEP MODE/TURN OFF THE BATTERY

Push and hold the recessed RESET button located on top of the LiFEPO4 battery for approximately 3 seconds to put the battery to sleep. Once all the SOC (State of Charge) LEDs begin to extinguish, release the RESET button immediately (NOTE: Holding the RESET button longer than approximately 5 seconds will cause the battery to wake back up. If this occurs, repeat the step to "Put battery to sleep"). See Figure 86 for more details.

## CRITICALPOINT 700/800MHZ BDA/DAS/BBU V3 USER MANUAL

## 3.8 V3 BBU – BATTERY ALARM RESET

Comba

 The Battery has an ALM LED which illuminates RED if any issues are detected. To reset/clear the battery alarm, push and hold the recessed RESET button located on top of the LiFEPO4 battery for approximately 10 seconds to reset the Battery MCU and clear any Battery Alarms. Once all the SOC (State of Charge) LEDs begin to re-illuminate, release the RESET button immediately. See Figure 86 for details on where the RESET button is located.

## 3.9 V3 BDA/MU/FOU/RU POWER ON AND POWER OFF

Before proceeding, double-check that all the wire connections are secured, and polarities are correct for all AC and DC connections. Refer to Figure 87 for details on the locations of switches and breakers.

## • Power ON the system (with V3 BBU):

- 1. Turn ON the FOU Power Switch (If using Fiber DAS)
- 2. Turn ON AC Switch in the BDA/MU/RU
- 3. Turn the DC IN/BATT CHRG Switch to "BATT CHRG"
- 4. Turn ON Battery Breaker on the battery
- 5. Turn ON the AC Breaker in the BBU

## • Power OFF the System (with V3 BBU)

- 1. Turn OFF AC Breaker in the BBU
- 2. Turn OFF Battery Breaker on the battery
- 3. Turn OFF AC Switch in the BDA/MU/RU
- 4. Turn OFF the FOU Power Switch (If using Fiber DAS)
- Power ON the system (no V3 BBU, direct AC Connection to BDA):
  - 1. Turn ON the FOU Power Switch (If using Fiber DAS)
  - 2. Turn ON AC Switch in the BDA/MU/RU
- Power OFF the System (no V3 BBU, direct AC Connection to BDA):
  - 1. Turn OFF AC Switch in the BDA/MU/RU
  - 2. Turn OFF the FOU Power Switch (If using Fiber DAS)
- Power ON the system (no V3 BBU, direct 48VDC Connection to BDA from third-party source):
  - 1. Turn ON the FOU Power Switch (If using Fiber DAS)
  - 2. Turn DC Switch to "DC IN"
  - 3. Turn on third-party 48VDC Power source
- Power OFF the System (no 3 BBU, direct 48VDC Connection to BDA from third-party source):
  - 1. Turn OFF third-party 48VDC Power source
  - 2. Turn OFF the FOU Power Switch (If using Fiber DAS)

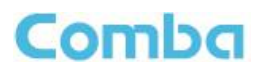

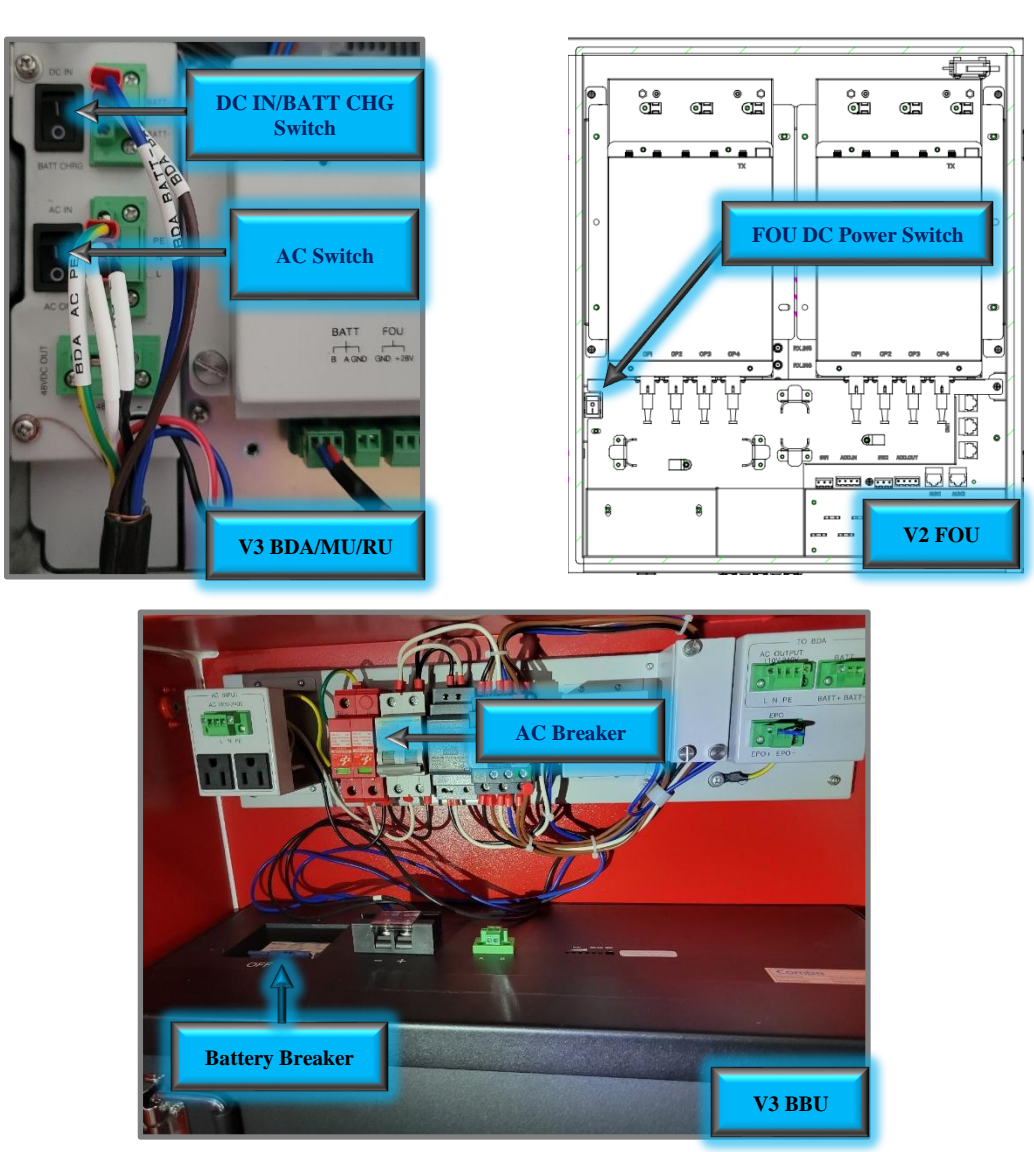

Figure 87: BDA/MU/RU, BBU, and FOU Power Switches and Breakers

Note: For V3 BDA/MU/RU devices using a Comba V3 BBU, the DC (DC IN / BATT CHRG) switch in the BDA can be used to turn on the system when there is no main AC power source established, and the system can boot up with DC Battery power only. It is highly recommended to **leave it to "BATT CHRG"** when using BBU V3. **Switch to DC IN** to power up from battery only or when using Comba BBU V2 or other third party BBU products.

Caution: During the construction phase of a project, the main AC power to the system might be intermittent due to temporary service outages. It is highly recommended to keep the system powered down and to put the battery to sleep until the device is commissioned for permanent use. If an active V3 system loses AC power for more than its designed backup runtime (typically 12-24 hours), the battery may drain to a point where it will automatically go into sleep mode to prevent itself from being damaged and unrecoverable. If the battery automatically goes to sleep, you must manually wake up the battery again to restore normal operation. See section 3.6 for details on awakening/turning ON the battery.

# Comba

# 3.10 WEB GUI LOGIN AND USER MANAGEMENT

The V3 BDA/MU/RU and V2 FOU devices can be monitored and controlled via the WEB GUI; use the following instructions to login to the GUI for system parameter setting and commissioning.

## BDA/MU or RU Login

- Set the computer IP address to 192.168.8.xxx (except 101) / 255.255.255.0. (e.g. 192.168.8.100)
- Connect the computer to the **<u>OMT Port</u>** on the device using a regular Ethernet RJ45 Cable.
- Use the default device IP address of <u>http://192.168.8.101</u> in the browser to login to the device. Enter full address with the <http://> all the time. Some browsers will default to use <https> and not be able to access the device if just typing 192.168.8.101.
- Use username admin and password admin for general web operation.
- There is an additional LAN port located on the BDA/MU only. The LAN port can be used for local access but more commonly used for remote access after being configured to connect to an external Modem / Router / Switch or a Gateway, etc...
   The LAN port IP can be configured in WEB -> Management -> Network. The LAN port default IP address is 192.168.0.101 / 255.255.255.0, and the Gateway is 192.168.0.1.

Note: If the device is configured for remote connection using the LAN port, all the firmware upgrades for the BDA/MU, FOU, and RUs can be completed remotely through the BDA/MU without the need to send anyone to the site.

## FOU Login

- Set the computer IP address to 192.168.8.xxx (except 101) / 255.255.255.0. (e.g. 192.168.8.100)
- Connect the computer to the **OMT Port** on the device using a regular Ethernet RJ45 Cable.
- Use the default device IP address of <u>https://192.168.8.101</u> (Must use https://) in the browser to login to the device. Enter full address with the <https://> all the time for the FOU. If you receive any security warnings from the web browser, they can be ignored.
- First-time login: Use username **admin** and password **admin** for general web operation. If using an older FW version, the system may prompt you to set a new password. Change the password and notate accordingly.

Note: use admin/Admin12345678 if admin/admin does not work.

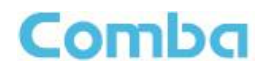

## User Management – Change Password

 To change login password, navigate to the <Management – User Management – Password> Tab for the account which is currently logged in. Enter the new password and click <modify>. If the Admin account password has been lost, please call Comba Technical Support for assistance.

| Comba              | E Management / User | r Management |           |                  |
|--------------------|---------------------|--------------|-----------|------------------|
| < Dashboard        | Password            | Userinfo     | LoginInfo |                  |
| 💻 Device 🛛 🗸       |                     |              |           | new password     |
| Commissioning      |                     |              |           |                  |
| 🛱 Management 🔿     |                     |              |           | Confirm password |
| Device Information |                     |              |           | modify           |
| 📋 Firmware Upgrade |                     |              |           |                  |
| Network            |                     |              |           |                  |
| 📋 License          |                     |              |           |                  |
| 🗎 Tools            |                     |              |           |                  |
| 📋 User Management  |                     |              |           |                  |

Figure 88: User Management - Change User Password

### User Management – Add/Delete users

- Add/Delete users in <UserInfo> tab.
- In the <LoginInfo> tab, set <tryMax> to limit the MAX number of login attempts before the account is locked. If the Max Attempt is reached, this account will be locked.

The <guest> account can be unlocked in <UserInfo> tab using <admin> login. If <admin> account is locked, call Customer Service for assistance to unlock.

| Comba              |           | User Management | Parame |                                                     |     |
|--------------------|-----------|-----------------|--------|-----------------------------------------------------|-----|
| < Dashboard        | Password  | UserInfo        | Log    | ogininfo en esta esta esta esta esta esta esta esta |     |
| 💭 Device 🗸 🗸       | User Name | Role            | Status | Operation                                           | ٦   |
|                    | admin     | admin           |        | Read                                                | Ъ   |
| 🖨 Management 🗠     | guest     | guest           |        | Read Dolda                                          |     |
| Device Information |           |                 |        | Add User                                            | - 1 |
| Firmware Upgrade   |           |                 |        |                                                     |     |
| Network            |           |                 |        |                                                     |     |
| 📋 License          |           |                 |        |                                                     |     |
| Tools              |           |                 |        |                                                     |     |
| 📋 User Management  |           |                 |        |                                                     |     |
|                    |           |                 |        |                                                     |     |
|                    |           |                 |        |                                                     |     |
| Comba              |           |                 |        |                                                     |     |
| < Dashboard        | Password  | UserInfo        | Log    | ginlino                                             |     |
| Device             |           | Malua           |        |                                                     |     |
|                    | item      | value           |        | Operation                                           | 41  |
| Commissioning V    | tryMax    | 100             |        | Edt                                                 |     |

Figure 89: User Management - Add/Delete Users

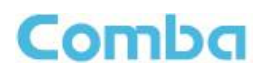

# 3.11 WEB GUI OVERVIEW (BDA MODE)

See Figure 90 and Table 14 below which provide an overview of the web GUI when in BDA mode.

| Comba                                                                                |                                           |                              |    |                                  |
|--------------------------------------------------------------------------------------|-------------------------------------------|------------------------------|----|----------------------------------|
| < Dashboard                                                                          | WEB GUI is currently in BDA View - UHF DA | S is still under development |    |                                  |
| 💻 Device 🛛 🔿                                                                         |                                           |                              |    |                                  |
| Coeniew  Sites & Channels  Anaagement  Device Information  Firmware Upgrade  Network | Comba<br>CriticalPoint                    |                              |    |                                  |
| 首 License<br>首 Tools<br>首 User Management                                            |                                           | U.                           |    |                                  |
|                                                                                      | Current Alarms                            |                              |    |                                  |
|                                                                                      |                                           |                              | No | Alarm                            |
|                                                                                      |                                           |                              |    |                                  |
|                                                                                      | Name                                      |                              |    | Value                            |
|                                                                                      | Dev Info                                  |                              |    | Comba V3 VHF UHF BDA             |
|                                                                                      | Dev Model                                 |                              |    | RXVUV3                           |
|                                                                                      | System Version                            |                              |    | RX14_A0A/01.00.00.01_UV34        |
|                                                                                      | Serial Num                                |                              |    |                                  |
|                                                                                      | Carrier mode                              |                              |    | Class-A (High Rejection Filters) |
|                                                                                      | Dev Temperature                           |                              |    | 84°F (29°C)                      |

### Figure 90: V3 BDA/MU Web GUI Overview (BDA Mode)

### Table 14: V3 BDA/MU Web GUI Overview (BDA Mode)

| Page          | Description                                                                                                    |
|---------------|----------------------------------------------------------------------------------------------------|
| Dashboard     | Check Device Current Status                                                                                                    |
| Device        | <ul> <li>Main RF Settings</li> <li>Channel RF Settings</li> <li>Alarm Settings</li> <li>BBU Settings</li> <li>Annunciator Panel Settings</li> </ul>                                                          |
| Commissioning | <ul> <li>Isolation Detection Tool</li> <li>DL Measurement Tool</li> <li>UL Measurement Tool</li> </ul>                                                                                                    |
| Management    | <ul> <li>Device General Settings</li> <li>Network/SNMP Settings</li> <li>Firmware Upgrade</li> <li>License Management</li> <li>Tools (Reset / Alarm Logs / Report, etc.)</li> <li>User Management</li> </ul> |

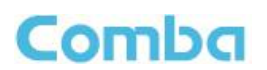

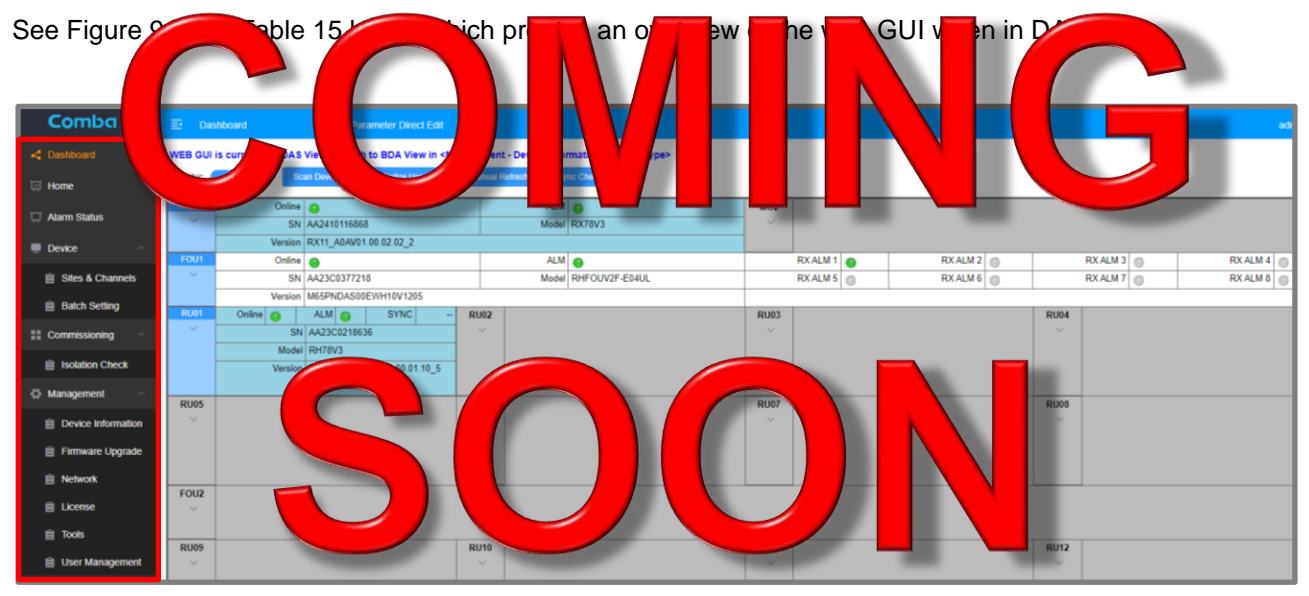

# 3.12 WEB GUI OVERVIEW (DAS MODE)

Figure 91: V3 BDA/MU Web GUI Overview (DAS Mode)

| Page          | scriptic                                                                                                    |  |  |  |  |
|---------------|----------------------------------------------------------------------------------------------------|--|--|--|--|
| Dashboard     | <ul> <li>S F Settings / Channel RF Settings</li> <li>Alarm Settings / BBU Settings / Annunciator Panel Settings</li> </ul> |  |  |  |  |
|               | FOU and RU access                                                                                                    |  |  |  |  |
| Home          | <ul> <li>RF Settings / Channel RF Settings</li> </ul>                                                                      |  |  |  |  |
|               | <ul> <li>Alarm Settings / BBU Settings / Annunciator Panel Settings</li> </ul>                                             |  |  |  |  |
| Alarm Status  | System Alarm Status                                                                                                    |  |  |  |  |
| Davias        | Channel RF Settings (MU)                                                                                                   |  |  |  |  |
| Device        | System Batch Settings                                                                                                    |  |  |  |  |
| Commissioning | Isolation Detection Tool                                                                                                   |  |  |  |  |
|               | Device General Settings (MU)                                                                                               |  |  |  |  |
|               | Network/SNMP Settings (MU)                                                                                                 |  |  |  |  |
| Management    | Firmware Upgrade (MU)                                                                                                    |  |  |  |  |
| management    | License Management (MU)                                                                                                    |  |  |  |  |
|               | <ul> <li>Tools (Reset / Alarm Logs / Report / System Report, etc.)</li> </ul>                                              |  |  |  |  |
|               | User Management (MU)                                                                                                    |  |  |  |  |

#### Table 15: V2 BD4/MULWeb GUI Overview (DAS Mede)

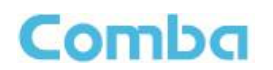

# 3.13 CHANGING THE DEVICE OPERATING MODE/TYPE (BDA OR DAS)

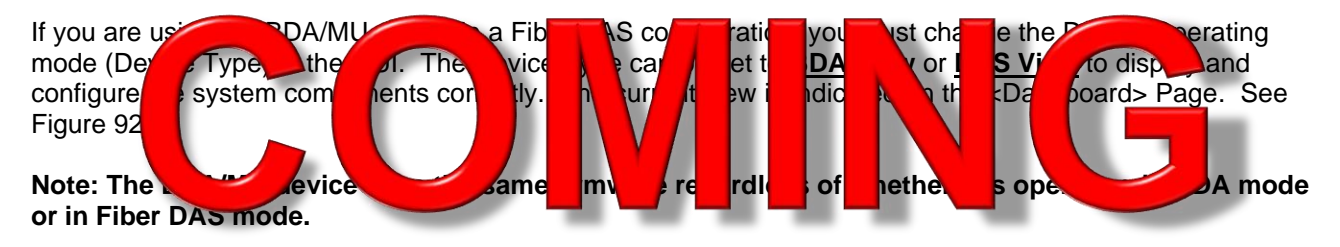

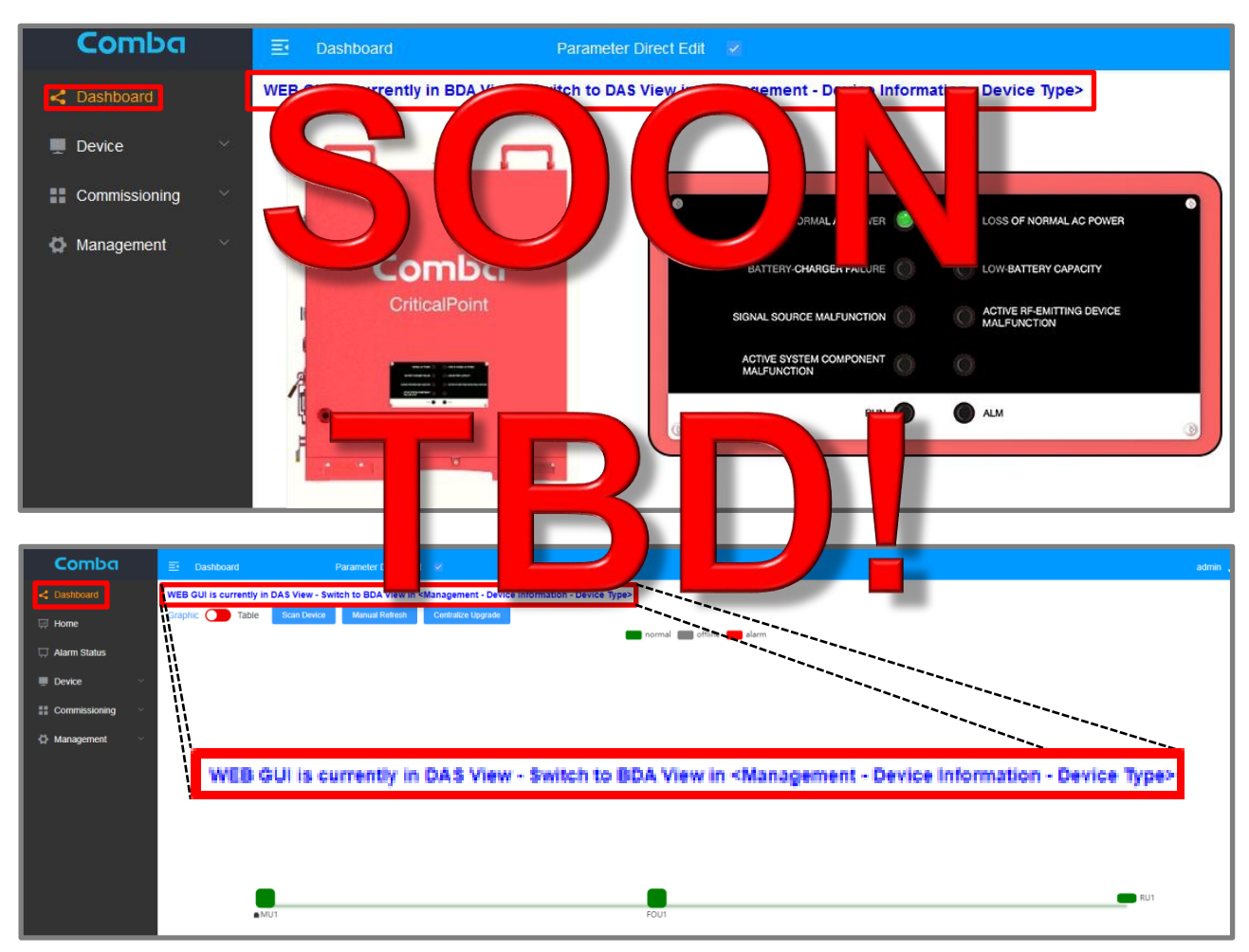

Figure 92: V3 BDA/MU Dashboard Viewing – BDA vs DAS mode

• To change the Device Type, navigate to <<u>Management – Device Information – Device Type></u> and click <Modify>. After making the change, you will be logged out of the web GUI, and the new selected mode will be displayed after re-login. Note, upgrading the firmware will NOT change this setting. See Figure 93.

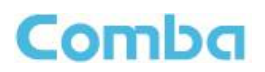

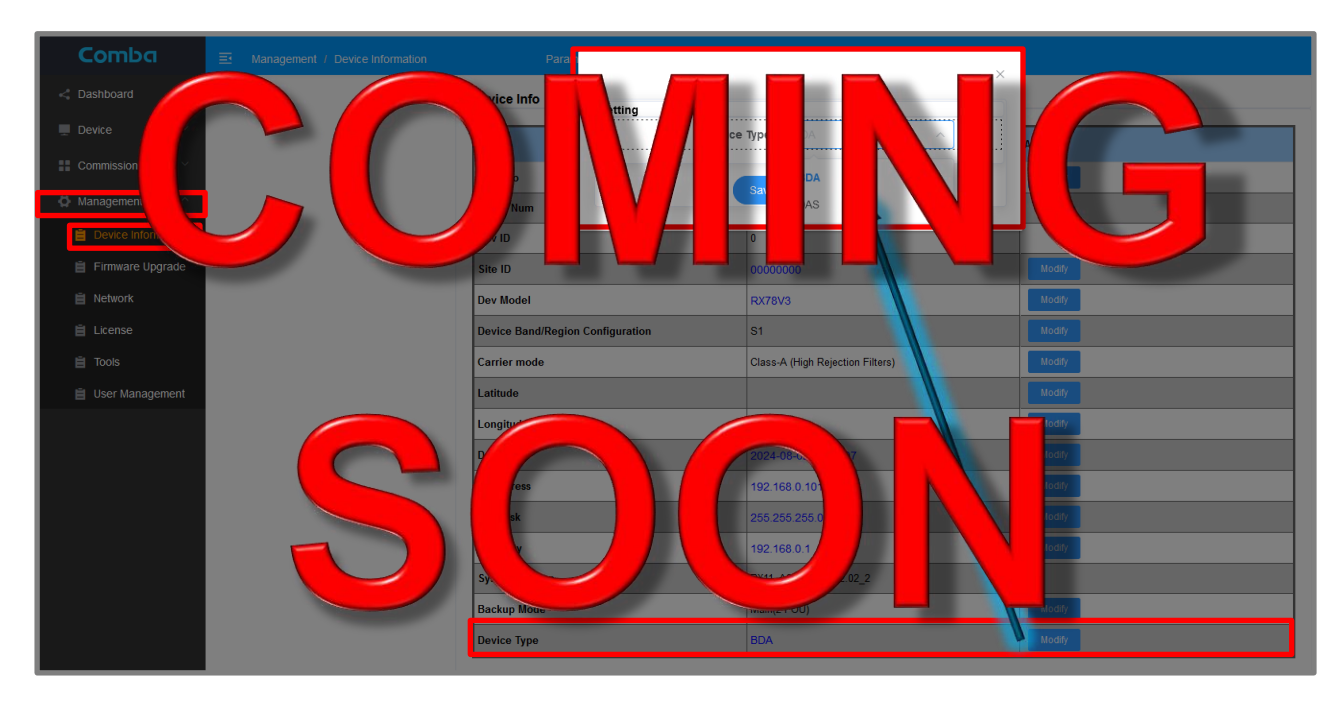

Figure 93: V3 BDA/MU Changing Device Operating Mode/Type (BDA or DAS)

Note: If a project requires a sta components will be added late BDA mode. Once the Fiber DA up, the user can change the <D the BDA/MU settings will be ret A for 1<sup>st</sup> ase of sion ase, th OUS a RU have b to DA hoc o com

project, and Fiber DAS DA U can be commissioned in projectly installed and powered ssion the new fiber devices. All ss will ged to be commissioned.

See section 3.5 Commissioning Fiber DAS Option 2 for more details.

alone

part d

levices

ice Typ

ed and

# 3.14 MODIFYING PARAMETERS VS PARAMETER DIRECT EDIT

There are two different ways a user can change settings for a certain parameter of the device. The first option is to use the <Modify> button. By clicking on a <Modify> button, the user will be presented with a popup window which allows the user to make changes to one or several parameters all at once. This option is convenient during initial setup and commissioning to enter parameters quickly as a group. The user can also make changes to certain parameters throughout the GUI web pages by clicking directly on that parameters link which will be highlighted by blue text. This option is convenient if the user only wishes to make changes to one specific parameter. See Figure 94.

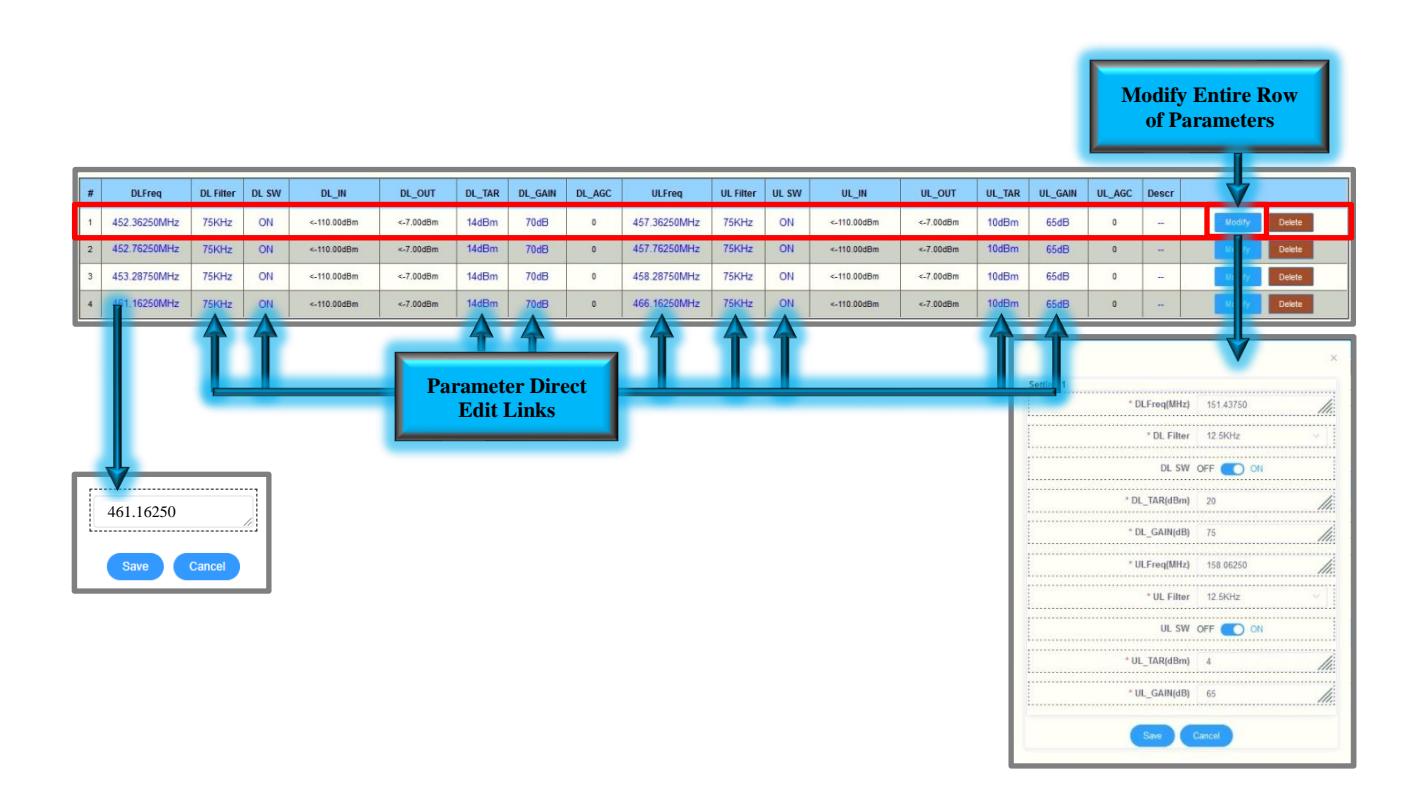

Figure 94: V3 BDA/MU/RU Modifying Parameters in the WEB GUI

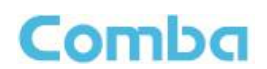

# 3.15 V3 FIBER DAS – SCANNING, VIEWING AND ACCESSING DEVICES

| When comm<br>to DAS mo<br>system.<br>Scannin                                                                                                    | and the second strength of the second strength of the second strengt                                                                           |
|----------------------------------------------------------------------------------------------------|----------------------------------------------------------------------------------------------------|
| • I<br>t<br>Note: Leave<br>finished. All                                                                                                    | Navigate to <deshboard> and click the <scan device=""> button. Click the <scan> button in the<br/>pop-up wind the scale gives wices that the oppredictable of minutes to complete<br/>the scanning process depending on the number of FOU and<br/>the window open with its scanning. Click (Finish&gt; close here window open with its scanning. Click (Finish&gt; close here window open with its scanning click (Finish&gt; close here with scale scan has<br/>FOU and the shore be predicted with the scan has be dishered by the scan has<br/>and the shore be predicted with scan be dishered by the scan has<br/>and the shore be predicted with scan be dishered by the scan has<br/>and the shore be predicted with scan be dishered by the scan has<br/>and the shore be predicted with scan be dishered by the scan has<br/>and the shore be predicted with scan be dishered by the scan has<br/>and the scan be predicted by the scan here dishered by the scan has<br/>and the scan be predicted by the scan here dishered by the scan has<br/>and the scan be predicted by the scan here dishered by the scan here dishered by the sc</scan></scan></deshboard> |
| Comba                                                                                                    | I balance     Percenter la la la la la la la la la la la la la                                                                                                    |
| Comba<br>Comba<br>Dashboard<br>Home<br>Alarm Status<br>Device<br>Commissioning                                                                                                    | Desitored Parameter Direct Edt     WEB GUI is currently in DAS   Graphic     Table   Scan Device     Scanning.don't close the window     Scanning.don't close the window                                                                                                    |
| Commodiate Device Commodiate Commodiate Com | Ver dul la currently in DAS Ver + 3<br>Creptie Table Table Configured to the second table of the second table of the second tabl                                                                         |

Figure 95: V3 Fiber DAS – Scanning to Identify Connected System Devices

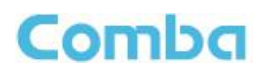

## **Viewing Devices:**

| There are two<br>The user of            | chang iew | styles    | o viennie<br>lick     | stat<br>the | the rst<br>h ir e | te levice:<br>< boar | Braphic<br>scre | See Table View. |
|-----------------------------------------|-----------|-----------|-----------------------|-------------|-------------------|----------------------|-----------------|-----------------|
| Graphic<br>If Graphic<br>window will po | cted,     | ill on fe | an :uit<br>use over i | lia( r      | n coor            | v syst.              | con             | ting            |

Device Icon Color Status Indicator:

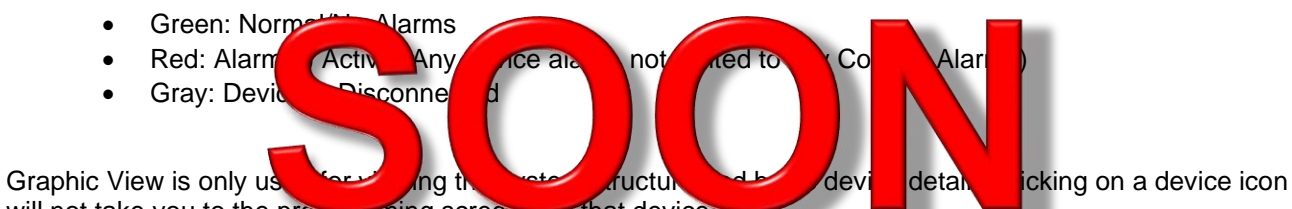

will not take you to the programming screens for that device.

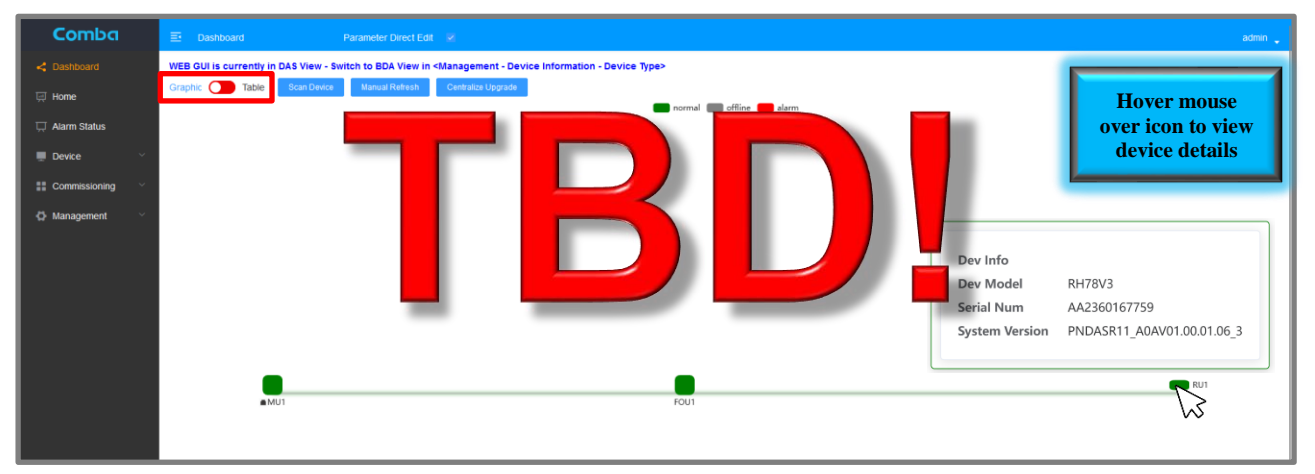

Figure 96: V3 Fiber DAS – Dashboard Graphic View

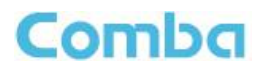

### **Table View:**

If Table View is selected, the system devices will be displayed in a table structure. Each device within the table will display stus indicate Serial Number, apple well as device del mber rrent Firmware Version. Online St s Indicators: rma omm • Ca Gray. Device is Disconnected • ALM Status Indicators:

- Green: Normal/No Alarms .
- Red: Alarm(s) (Any device larm, not limited to Dry Contact Alar •
- Gray: Devi nnec • IS DIS

Table View is used for viewing d to s device programming structu ba device d ls. sys pages. Clicking on a d se ico ill ta ou te web arap ens fu t device (with some ig so limitations compared to on cal access, and RU a able a acces e from Table View.

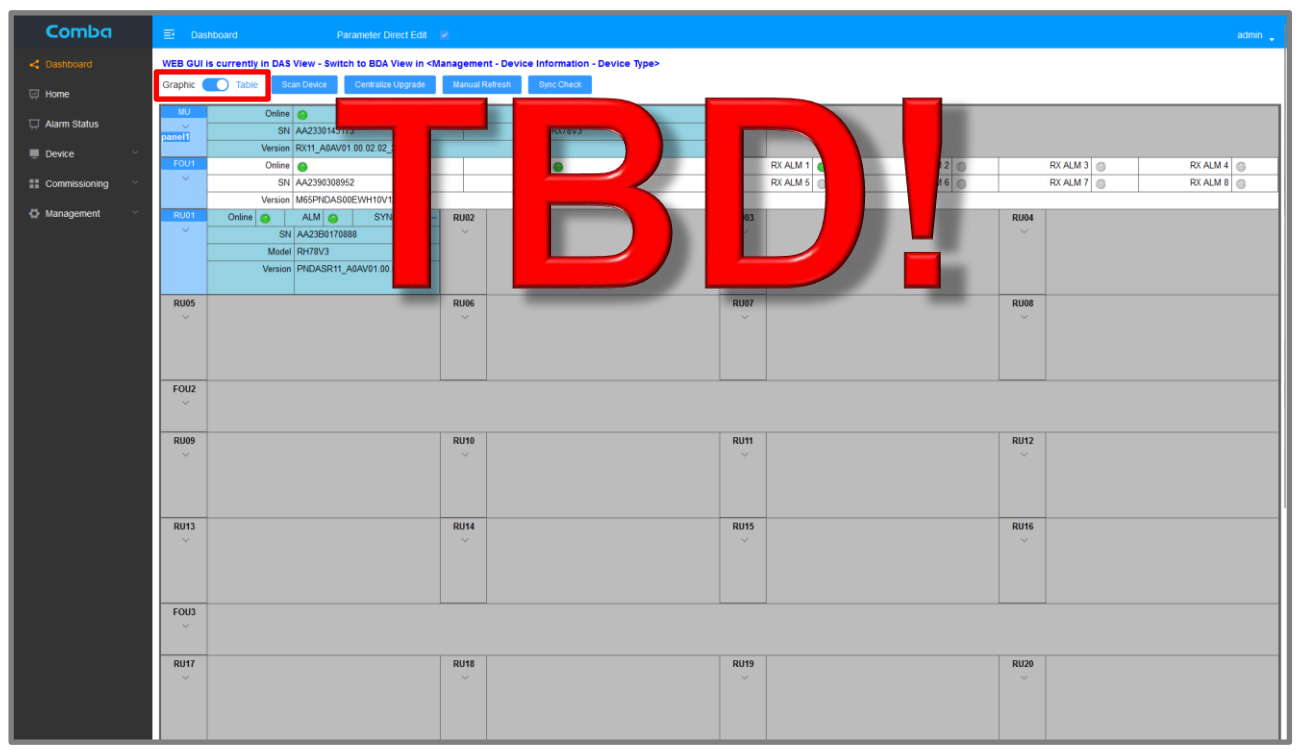

Figure 97: V3 Fiber DAS - Dashboard Table View

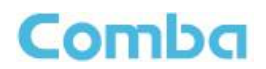

## Accessing Devices:

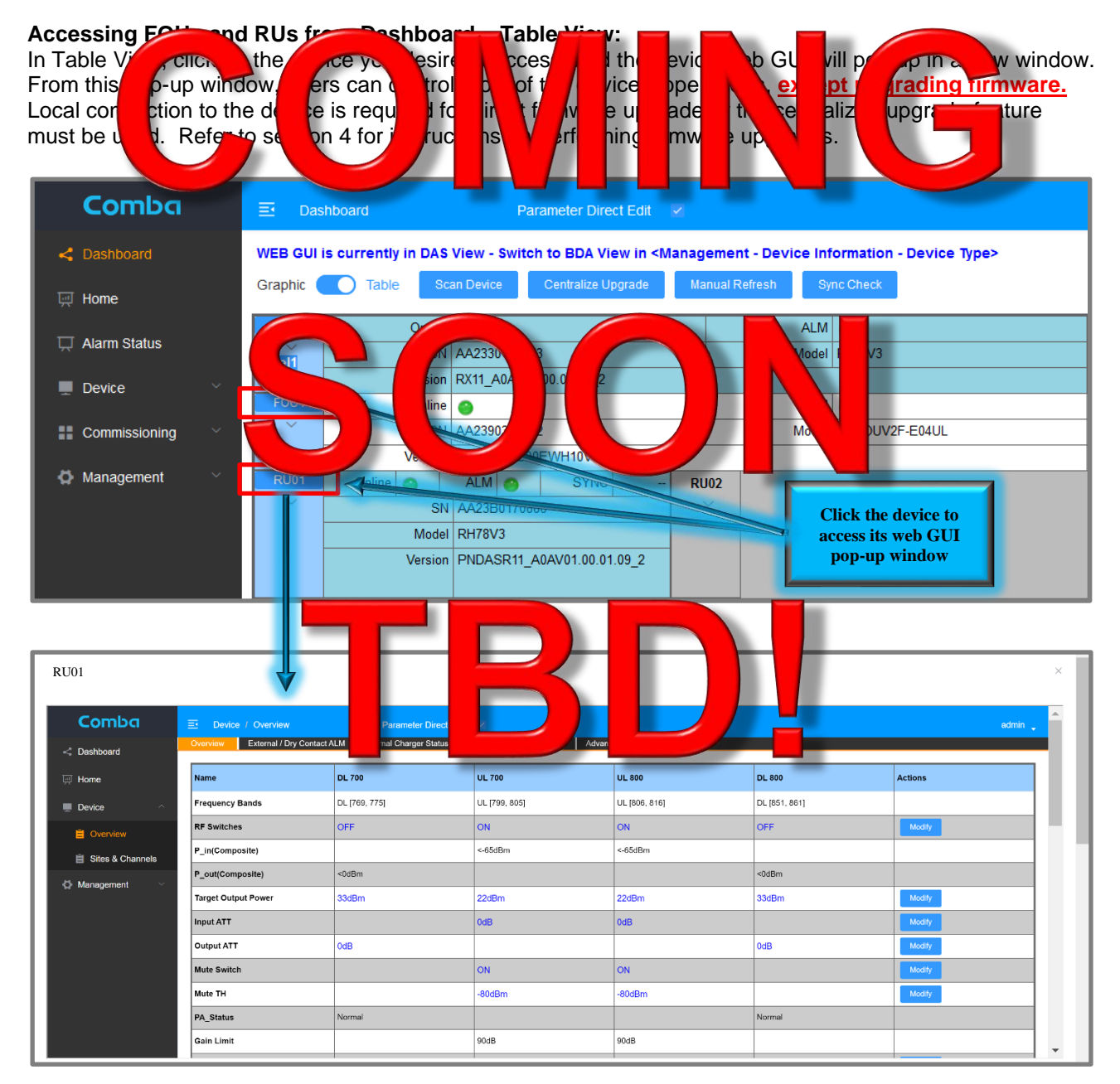

Figure 98: V3 Fiber DAS – Accessing FOUs and RUs from Dashboard Table View

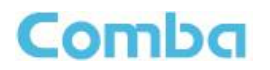

### Accessing FOUs and RUs from Main Menu – Home:

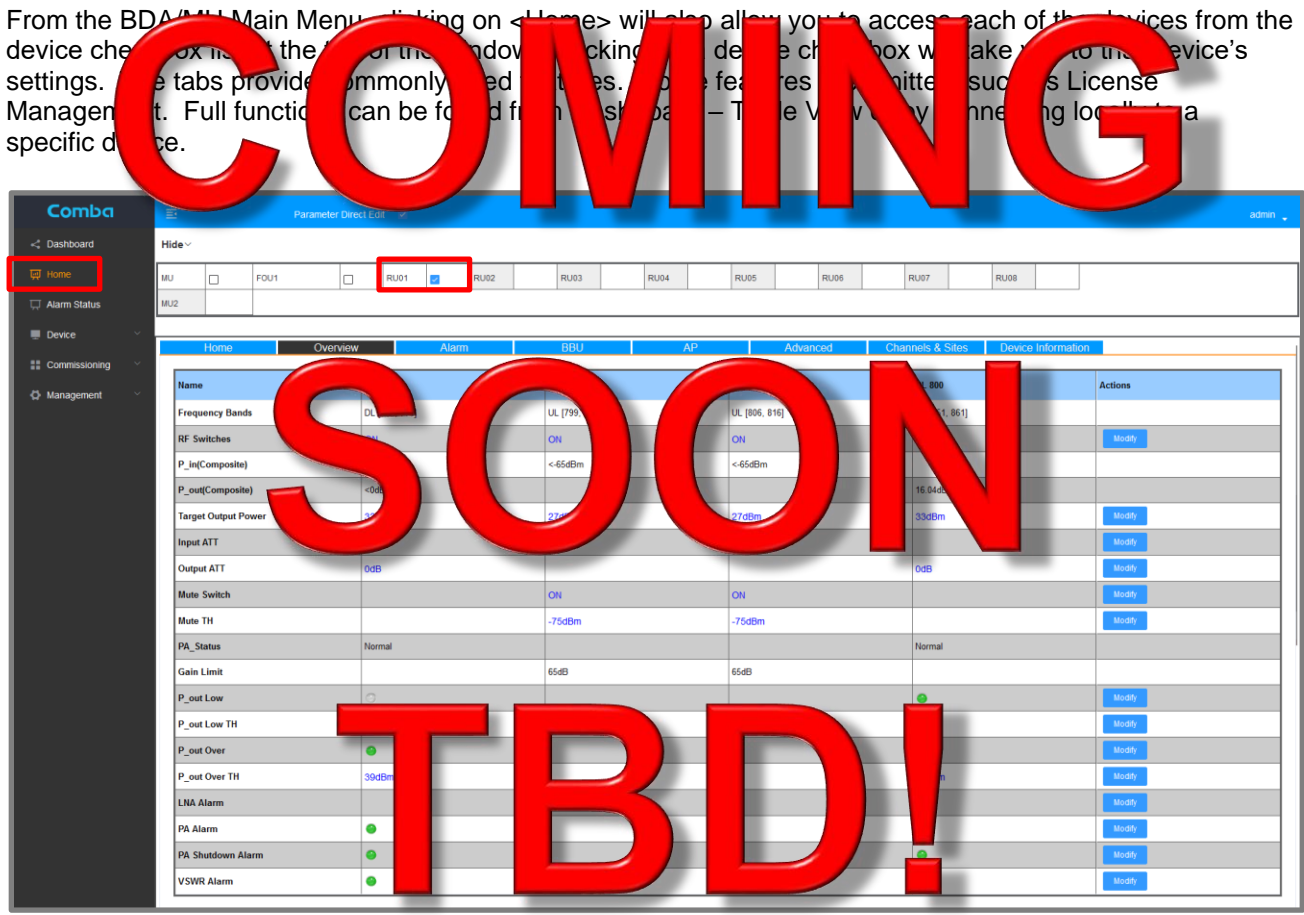

Figure 99: V3 Fiber DAS – Accessing FOUs and RUs from Home screen

# Comba

# 3.16 V3 BDA/MU/RU GENERAL SETTINGS

Below are some general information settings which you are recommended to change upon logging into the system for the first time.

- Login to the BDA/MU and navigate to <Management Device Information>.
- Modify the Device Information <Dev Info> if desired. Use this field to create an ID and/or location for the device. These details appear in the main dashboard for easy viewing.
- Modify the Device Model <Dev Model> if desired. Use this field to enter the full device part number so it can be viewed through a remote connection to the web GUI. These details appear in the main dashboard for easy viewing.
- Modify the <Latitude> of the device if desired for location identification purposes.
- Modify the <Longitude> of the device if desired for location identification purposes.
- Modify the <Date/Time> if it has not been set automatically by synchronization from the laptop.
- Modify the device <IP Address>, <Netmask>, and <Gateway> as desired. Modifying this IP address only applies to the device LAN port. The device OMT port has a fixed IP address.

See Figure 100 below showing the General Information settings in the device web GUI.

| and the second second second second second second second second second second second second second second second |                |                           |         |
|----------------------------------------------------------------------------------------------------|----------------|---------------------------|---------|
| < Dashboard                                                                                                    | Device Info    |                           |         |
| 💭 Device 🗸 🗸                                                                                                    | Name           | Value                     | Actions |
| 🛱 Management 🗠                                                                                                   | Dev Info       | Comba V3 VHF UHF BDA      | Modify  |
| Device Information                                                                                               | Serial Num     |                           |         |
| i Firmware Upgrade                                                                                               | Dev ID         | 0                         |         |
|                                                                                                    | Site ID        | 0000000                   | Modify  |
| 📋 License                                                                                                    | Dev Model      | RXVUV3                    | Modify  |
| 📋 Tools                                                                                                    | Latitude       |                           | Modify  |
| 📋 User Management                                                                                                | Longitude      |                           | Medity  |
|                                                                                                    | Date/Time      | 2025-02-03 15:44:14       | Modify  |
|                                                                                                    | IP Address     | 192.168.1.101             | Modify  |
|                                                                                                    | Netmask        | 255.255.255.0             | Modify  |
|                                                                                                    | Gateway        | 192.168.1.1               | Modify  |
|                                                                                                    | System Version | RX14_A0AV01.00.00.01_UV34 |         |

Figure 100: V3 BDA/MU/RU General Information Settings

# Comba

## 3.17 V3 BDA/MU NETWORK IP AND SNMP SETTINGS

The user can change the IP settings and SNMP settings for the LAN port of the BDA/MU device as desired.

- Login to the BDA/MU and navigate to <Management Network>.
- Modify the IP Settings as desired from the <IP Setting> section
- Modify the SNMP settings as desired in the <SNMP Setting> Section

| Comba              | Management / Network Parameter Direct Edit      ✓ |                   |         |
|--------------------|---------------------------------------------------|-------------------|---------|
| < Dashboard        | IP Setting                                        |                   |         |
| Device V           |                                                   |                   |         |
| Commissioning      | Name                                              | Value             | Actions |
| 🗖 Management 🗠     | MAC Address                                       | 00-27-1D-D3-90-4C |         |
|                    | IP Address                                        | 192.168.5.3       | Modify  |
| Device information | Netmask                                           | 255.255.255.0     | Modify  |
| Firmware Upgrade   | Gateway                                           | 192.168.5.1       | Modify  |
| Network            |                                                   |                   |         |
| 🖹 License          | SNMP Setting                                      |                   |         |
| 📋 Tools            |                                                   |                   |         |
| 📋 User Management  | Communication                                     |                   |         |
|                    | Name                                              | Value             | Actions |
|                    | Version                                           | v2c               | Modify  |
|                    | Trap Des: IP1                                     | 192.168.5.10      | Modify  |
|                    | Trap Des: IP2                                     | 0.0.0             | Modify  |
|                    | Trap Des: IP3                                     | 0.0.0.0           | Modify  |
|                    | Port Num                                          | 161               | Modify  |
|                    | Read Community                                    | public            | Modify  |
|                    | Write Community                                   | private           | Modify  |
|                    | SNMP Hearbeat Interval(min)                       | 5                 | Modify  |
|                    | SNMP Hearbeat Switch                              | ON                | Modify  |

Figure 101: V3 BDA/MU Network IP and SNMP Settings

# 3.18 ALARMS (DRY CONTACT / EXTERNAL ALARM / RF CONTROL)

The user can change the Dry Contact and External Alarm configuration as desired. The user can choose between one of the available default alarm configuration presets or they can customize the alarms for a specific alarm application. **Refer to the Alarm section of this User Manual for more details.** 

| Comba              | E Device / Overview       | Parameter Direct Edit 🛛 🗵               |                                    |                 |             |             | admin 🖕 |
|--------------------|---------------------------|-----------------------------------------|------------------------------------|-----------------|-------------|-------------|---------|
| < Dashboard        | BDA Overview External / I | Dry Contact ALM Internal Charger Status | External Annunciator Panel Advance | ed Settings     |             |             |         |
| Device ^           | External Alarms           |                                         |                                    |                 |             |             |         |
| Overview           | Alarm Name                | Remark                                  | Alarm Status                       | Trigger         | RF Control  | Actions     |         |
| 📋 Sites & Channels | Ext Alarm 1               | User Define                             | 0                                  | Normally Open   | OFF         | Modify      |         |
| 🚦 Commissioning 🗸  | Ext Alarm 2               | User Define                             | 0                                  | Normally Open   | OFF         | Modify      |         |
| 🛱 Management 🗸 🗸   | Ext Alarm 3               | User Define                             | 0                                  | Normally Open   | OFF         | Modify      |         |
|                    | Ext Alarm 4               | User Define                             | 0                                  | Normally Open   | OFF         | Modify      |         |
|                    | Ext Alarm 5               | Door Open Alarm                         | ۲                                  | Normally Closed | OFF         | Modify      |         |
|                    |                           |                                         |                                    |                 |             |             |         |
|                    | Dry Contact Alarms        |                                         |                                    |                 |             |             |         |
|                    | Name                      |                                         | Value                              |                 | Actions     |             |         |
|                    | Dry Contact Alarm Preset  |                                         | NFPA 1221 2019                     |                 | Modify Test |             |         |
|                    |                           |                                         |                                    |                 |             |             |         |
|                    | Dry Contact Alarm         |                                         |                                    |                 |             |             |         |
|                    |                           | Dry Contact Alarm Name                  |                                    | Alarm Status    | Actions     |             |         |
|                    |                           | NORMAL AC POWER                         |                                    | •               | - 1         | lodify Test |         |
|                    |                           | LOSS OF NORMAL AC POWER                 |                                    | •               |             | lodify Test |         |
|                    |                           | BATTERY CHARGER FAILURE                 |                                    | •               | м           | lodify Test |         |
|                    | LOW-BATTERY CAPACITY      |                                         |                                    |                 |             | lodify Test |         |
|                    |                           | DONOR ANTENNA MALFUNCTION               |                                    | •               | м           | lodify Test |         |
|                    |                           | ACTIVE RF-EMITTING DEVICE MALFUNCTION   | N                                  | •               |             | lodify Test |         |
|                    |                           | ACTIVE SYSTEM COMPONENT MALFUNCTIO      | N                                  | •               | м           | lodify Test |         |
|                    |                           |                                         |                                    | 9               |             | lodify Test |         |

Figure 102: V3 BDA/MU/RU Dry Contact Alarms, External Alarms, and SW RF Control

## Dry Contact Alarms (Presets):

- For BDA Mode, Login to the BDA/MU and navigate to <Device Overview Alarm>. For DAS Mode, Login to the BDA/MU and navigate to <Home Device Checkbox Alarm>.
- Click <Modify> in the <Dry Contact Alarms> section to change the configuration. Click <Save> to apply the change.

There are preconfigured dry contact alarms by different standards, as shown below: The <Test> Button next to each alarm can be used to temporarily trigger an alarm for test purposes.

| Comba              | Dry Contact Alarms       |                            |                    | × |             |  |
|--------------------|--------------------------|----------------------------|--------------------|---|-------------|--|
| < Dashboard        | Name                     | Setting                    |                    |   | Actions     |  |
| 💻 Device 🔷         | Dry Contact Alarm Preset | * Dry Contact Alarm Preset | NFPA 1225 2022 ^   |   | Modify Test |  |
| Overview           |                          |                            | NFPA 1221 2019     |   |             |  |
| 📋 Sites & Channels | Dry Contact Alarm        | Save                       | UL2524 OCT 19 2018 |   |             |  |
| Commissioning      | Der                      | Contract Alarm Name        | NFPA 1225 2022     |   | Actions     |  |
| 🖨 Management 🗠     | biy                      | Sonact Alarm Name          | IFC 510 2021       |   | Actions     |  |
| Device Information | NO.                      | RMALAC POWER               | User Define        |   | Modify Test |  |

Figure 103: V3 BDA/MU/RU Dry Contact Alarm Preset Configurations

### Dry Contact Alarms (User Defined):

Comba

Users can customize alarms and configure any BDA/DAS internal alarm to trigger any dry contact output. This is only recommended if alarm requirements do not follow one of the standard presets.

- For BDA Mode, Login to the BDA/MU and navigate to <Device Overview Alarm>. For DAS Mode, Login to the BDA/MU and navigate to <Home – Device Checkbox – Alarm>.
- Click <Modify> in the <Dry Contact Alarms> section to change the configuration. Select <User Defined> from the drop-down list. Click <Save> to apply the change.
- Click <Modify> in the desired Dry Contact alarm row to configure which internal BDA/DAS alarms will trigger the Dry Contact. Click <Save> to apply the change. Repeat for all desired Dry Contact Outputs.

| Comba        | E Device / Overview      |                                                |                               |                         |                        | admin 🖕     |
|--------------|--------------------------|------------------------------------------------|-------------------------------|-------------------------|------------------------|-------------|
| -< Dashboard | BDA Overview Ext         | Dry alarm setting                              |                               |                         |                        | ×           |
| ■ Device V   | External Alarms          |                                                |                               |                         |                        |             |
| O Management | Alarm Name               | * Alarm name                                   |                               |                         |                        | Actions     |
|              | Ext Alarm 1              | Select all                                     |                               |                         |                        | Modity      |
|              | Ext Alarm 2              |                                                |                               |                         |                        | Modify      |
|              | Ext Alarm 3              | Charger Fault Alarm                            | Charger Comm. Fault Alarm     | PA Alarm DL VHF         | LNA Alarm DL VHF       | Modify      |
|              | Ext Alarm 4              | PA Shutdown Alarm DL VHF                       | Ext Alarm 1                   | PA Alarm DL UHF         | LNA Alarm DL UHF       | Modey       |
|              | Ext Alarm 5              | PA Shutdown Alarm DL UHF                       | Ext Alarm 2                   | PA Alarm UL VHF         | LNA Alarm UL VHF       | Modty       |
|              |                          | PA Shutdown Alarm UL VHF                       | Ext Alarm 3                   | PA Alarm UL UHF         | LNA Alarm UL UHF       |             |
|              | Dry Contact Alarms       | PA Shutdown Alarm UL UHF                       | Ext Alarm 4                   | DL P_in Over Alarm VHF  | DL P_in Low Alarm VHF  |             |
|              |                          | <ul> <li>Oscillation Shutdown Alarm</li> </ul> | Ext Alarm 5                   | DL P_out Over Alarm VHF | DL P_out Low Alarm VHF |             |
|              | Name                     | Oscillation Gain Reduction Alarm               | DL.P_in Over Alarm UHF        | DL P_in Low Alarm UHF   | PLL Alarm              |             |
|              | Dry Contact Alarm Preset | DL P_out Over Alarm UHF                        | DL P_out Low Alarm UHF        | Digital Clock Alarm     | VSWR Alarm DL VHF      |             |
|              |                          | VSWR Alarm UL VHF                              | DT VHF ANT Disconnetion Alarm | VSWR Alarm DL UHF       | VSWR Alarm UL UHF      |             |
|              | Dry Contact Alarm        | DT UHF ANT Disconnetion Alarm                  | Over Temperature Alarm        |                         |                        |             |
|              |                          |                                                |                               |                         |                        |             |
|              |                          |                                                | Save                          | Cancel                  |                        | Modify Test |
|              |                          |                                                |                               |                         |                        | Modify Test |
|              |                          | BATTERY CHARGER FAIL                           | URE                           | •                       |                        | Modify Test |
|              |                          | LOW-BATTERY CAPACIT                            | ſY                            | •                       |                        | Modify Test |
|              |                          | DONOR ANTENNA MALFUN                           | CTION                         | •                       |                        | Modify Test |
|              |                          | ACTIVE RF-EMITTING DEVICE MA                   | LFUNCTION                     | •                       |                        | Modify Test |
|              |                          | ACTIVE SYSTEM COMPONENT MA                     | LFUNCTION                     | •                       |                        | Modify Test |
|              |                          |                                                |                               | •                       |                        | Modify Test |

• Install Blank Front-Panel alarm plate and label accordingly.

Figure 104: V3 BDA/MU/RU User-Defined/Custom Dry Contact Alarm Configuration

#### External Alarms:

A user can configure an External Alarm for an external device if desired. This allows a Dry Contact alarm from a third-party device to be monitored by the BDA/MU and can be configured to trigger one of the Dry Contact Alarm outputs. The External Alarm(s) need to be enabled for normal use and can be set to <Normally Open> / <Normally Closed> to trigger based on the external dry contact inputs configuration. From the factory, External Alarm #5 is used for <Door Open> by default, however, users can use it for other purposes if a door alarm is not required (unplug the #5 external alarm inside the BDA/DAS and configure in the software for other External alarms).

- For BDA Mode, Login to the BDA/MU and navigate to <Device Overview Alarm>. For DAS Mode, Login to the BDA/MU and navigate to <Home – Device Checkbox – Alarm>.
- In the External Alarm configuration section, click <Modify> for the External Alarm you wish to configure.
- In the pop-up window, configure the external alarm parameters. The user can change the <Alarm Name>, add a <Remark>, and set the <Trigger> for the External Alarm. Make sure to enable the alarm and click <Save> to apply the change.

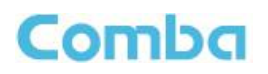

| Comba            | Device / Overview       | Parameter Direct Edit 🛛 🗹               |                                  |                 |            |         |        | admin 🧅 |  |
|------------------|-------------------------|-----------------------------------------|----------------------------------|-----------------|------------|---------|--------|---------|--|
| < Dashboard      | BDA Overview External / | Dry Contact ALM Internal Charger Status | External Annunciator Panel Advar | iced Settings   |            |         |        |         |  |
| 💻 Device 🔷       | External Alarms         |                                         |                                  |                 |            |         |        |         |  |
| Overview         | Alarm Name              | Remark                                  | Alarm Status                     | Trigger         | RF Control | Actions |        |         |  |
| Sites & Channels | Ext Alarm 1             | User Define                             | 0                                | Normally Open   | OFF        |         | Modify |         |  |
| Commissioning    | Ext Alarm 2             | User Define                             |                                  | Normally Open   | OFF        |         | Modify |         |  |
| 🛱 Management 🗸 🗸 | Ext Alarm 3             | User Define                             | 0                                | Normally Open   | OFF        |         | Modify |         |  |
|                  | Ext Alarm 4             | User Define                             |                                  | Normally Open   | OFF        |         | Modify |         |  |
|                  | Ext Alarm 5             | Door Open Alarm                         | •                                | Normally Closed | OFF        |         | Modify |         |  |

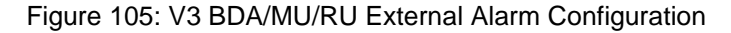

#### SW RF Control:

The user can also map one or more of the External Alarms to trigger the BDA/MU to Turn ON/OFF the RF switches for all the bands. This allows the use of a third-party device like a switch to control the RF amplification of the device.

- For BDA Mode, Login to the BDA/MU and navigate to <Device Overview Alarm>. For DAS Mode, Login to the BDA/MU and navigate to <Home – Device Checkbox – Alarm>.
- In the External Alarm configuration section, click <Modify> for the External Alarm you wish to configure.
- In the pop-up window, configure the external alarm parameters. The user can change the <Alarm Name>, add a <Remark>, and set the <Trigger> for the External Alarm. Make sure to enable the alarm, enable RF Control, and click <Save> to apply the change.

The alarm status will appear in the GUI (Green = No Alarm/RF switch ON, RED = Alarm/RF switch OFF) and can also be configured to trigger one or more Dry Contact Alarm outputs.

| Comba            |                         |                                         |                                 |                 |            |         |  |  |  |
|------------------|-------------------------|-----------------------------------------|---------------------------------|-----------------|------------|---------|--|--|--|
| < Dashboard      | BDA Overview External / | Dry Contact ALM Internal Charger Status | External Annunciator Panel Adva | nced Settings   |            |         |  |  |  |
| 💻 Device 🔷       | External Alarms         | ixternal Alarms                         |                                 |                 |            |         |  |  |  |
| Overview         | Alarm Name              | Remark                                  | Alarm Status                    | Trigger         | RF Control | Actions |  |  |  |
| Sites & Channels | Ext Alarm 1             | User Define                             | 0                               | Normally Open   | OFF        | Modify  |  |  |  |
| Commissioning    | Ext Alarm 2             | User Define                             |                                 | Normally Open   | OFF        | Modity  |  |  |  |
| 🖨 Management 🗸   | Ext Alarm 3             | User Define                             | 0                               | Normally Open   | OFF        | Modify  |  |  |  |
|                  | Ext Alarm 4             | User Define                             |                                 | Normally Open   | OFF        | Modity  |  |  |  |
|                  | Ext Alarm 5             | Door Open Alarm                         | ۲                               | Normally Closed | OFF        | Modity  |  |  |  |
|                  |                         |                                         |                                 |                 |            |         |  |  |  |

Figure 106: V3 BDA/MU/RU Software RF Control using External Alarms

# 3.19 BATTERY BACKUP UNIT

Comba

The BDA/MU/RU device must be configured properly for connection to either a Comba V3 BBU or an alternate power source. From the factory, the BDA/MU device is configured to connect to a Comba V3 BBU and the <Battery Backup Unit> parameter will be set to "Internal". This means the device will use the internal charger to power the system and charge the batteries. If the V3 BDA/DAS is using a Comba V2 BBU or a third-party power source, the BDA/MU device must be configured accordingly, and the <Battery Backup Unit> parameter will be set to "3rd Party OFF".

Follow the procedure below to change the Battery Backup Unit Configuration:

- For BDA Mode, Login to the BDA/MU and navigate to <Device Overview Internal Charger Status – Battery Backup Unit>. For DAS Mode, Login to the BDA/MU and navigate to <Home – Device Checkbox – BBU – Battery Backup Unit>.
- Click <Modify> and change from "Internal" to "3rd Party OFF".

When "3<sup>rd</sup> Party OFF" power source is selected, the BDA/MU turn OFF the internal charger and ignore internal device alarms related to the V3 Comba BBU.

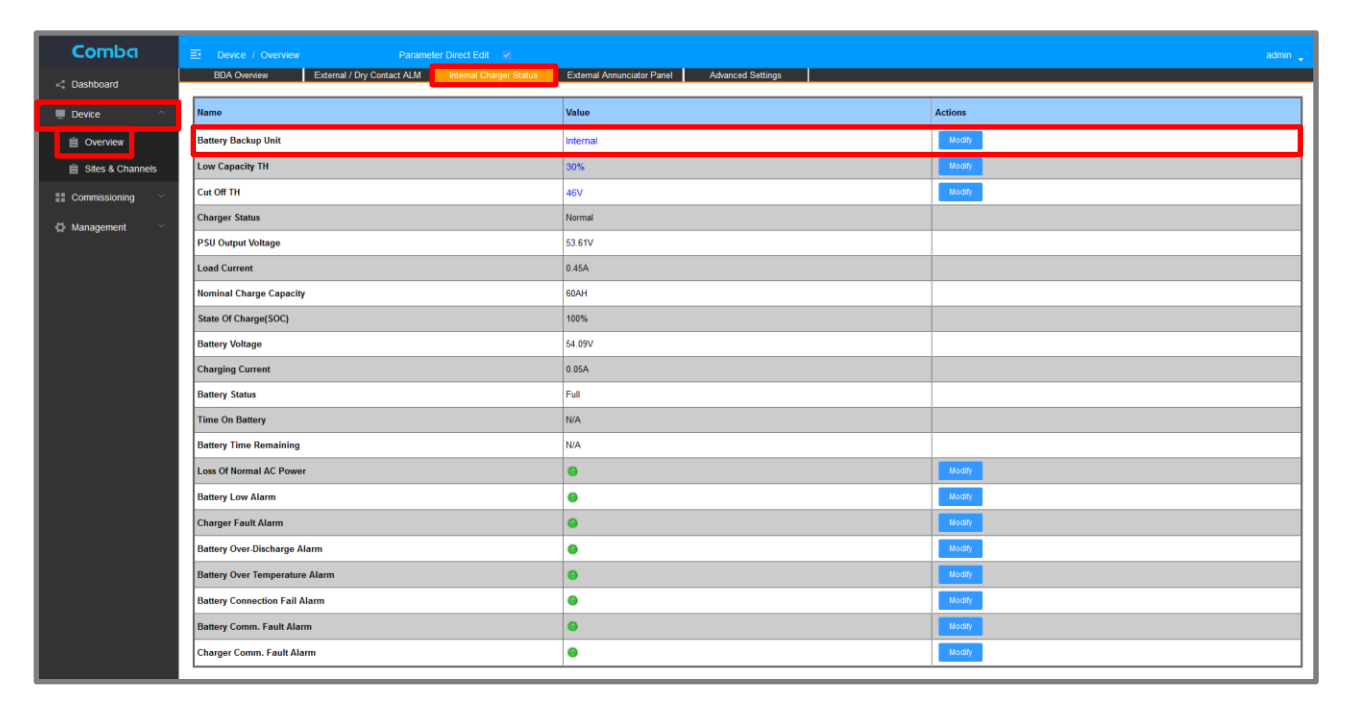

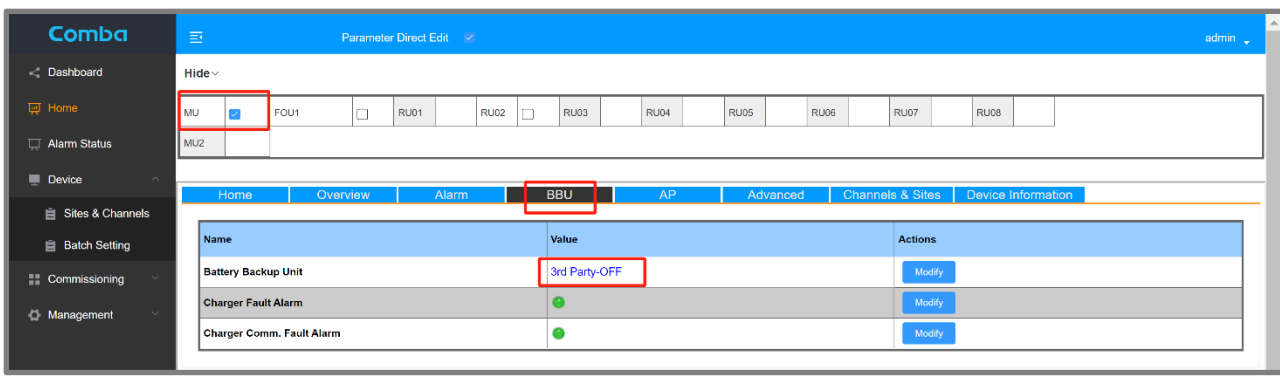

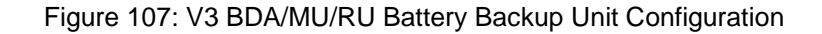

# 3.20 EXTERNAL ANNUNCIATOR PANEL COMMISSIONING PROCEDURE

Perform the following procedures to commission any Comba Annunciator Panel. The process is the same for BDA, MU, or RU.

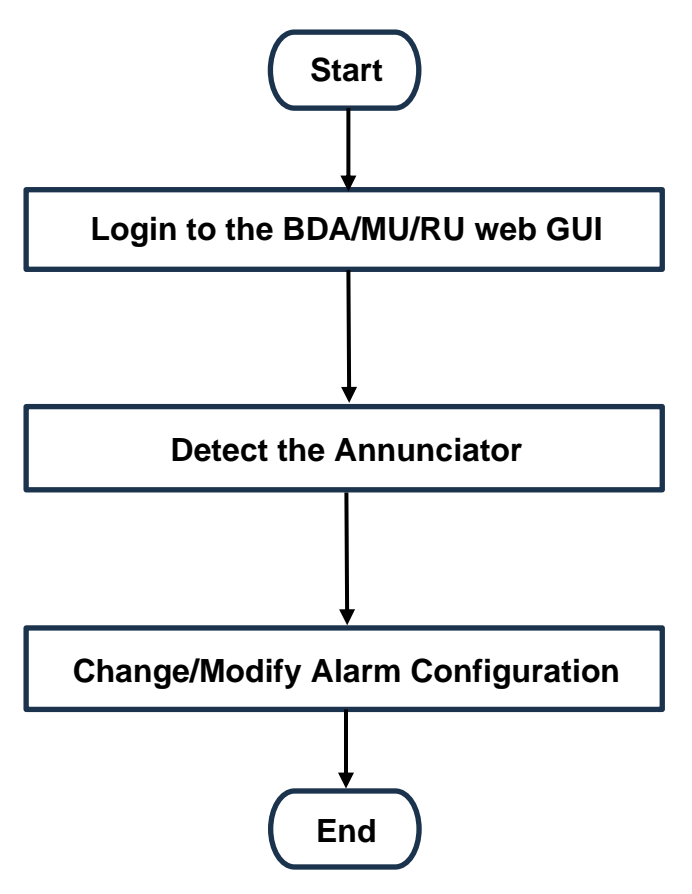

Figure 108: V3 AP Commissioning Procedure

Follow the instructions below to commission the V3 AP(s):

- Ensure all installation and wiring is complete.
- Ensure APs have been addressed accordingly. Refer to sections 2.24 and 2.25
- Login to the BDA/MU/RU web GUI.
- For BDA mode, navigate to Device -> Overview -> External Annunciator Panel. See Figure 109.
- For DAS mode, navigate to Home -> MU -> AP. For RU, Navigate through the MU to Home -> RU -> AP. See Figure 110.
- Click "detect" to start the detection process. Wait a few minutes for the AP(s) to be detected. After the AP(s) are detected, their system details will display in the GUI.
- If desired, modify alarm parameters in the "actions" column. Default settings are recommended.
- If required, change the alarm configuration to match the front panel alarm plate. See Section 3.18 for more details.

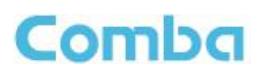

| Comba            | E Device / Overview Parameter Direct Edit                              |                                              | admin 🖕 |
|------------------|------------------------------------------------------------------------|----------------------------------------------|---------|
| < Dashboard      | BDA Overview External / Dry Contact ALM Internal Charger Status Detect | External Annunciator Panel Advanced Settings |         |
| 💂 Device 🔷       |                                                                        |                                              |         |
| Overview         |                                                                        |                                              |         |
| Sites & Channels | External Annunciator Panel 1                                           |                                              |         |
| Commissioning V  | Name                                                                   | Value                                        | Actions |
| A Management     | AP Temperature                                                         | 77°F (25°C)                                  |         |
|                  | AP Over Temperature TH                                                 | 176°F (80°C)                                 | Modify  |
|                  | Firmware Version                                                       | M52ETCCPANAPIIIV1410                         |         |
|                  | Serial Num                                                             |                                              |         |
|                  | Over Temperature Alarm                                                 | •                                            | Modify  |
|                  | Comm.Fault ALM                                                         | •                                            | Modify  |
|                  | Comm.Alarm Detect Duration(10s)                                        | 12                                           | Modify  |
|                  | Buzzer Switch                                                          | ON                                           | Modiy   |

### Figure 109: Commissioning V3 AP in BDA mode

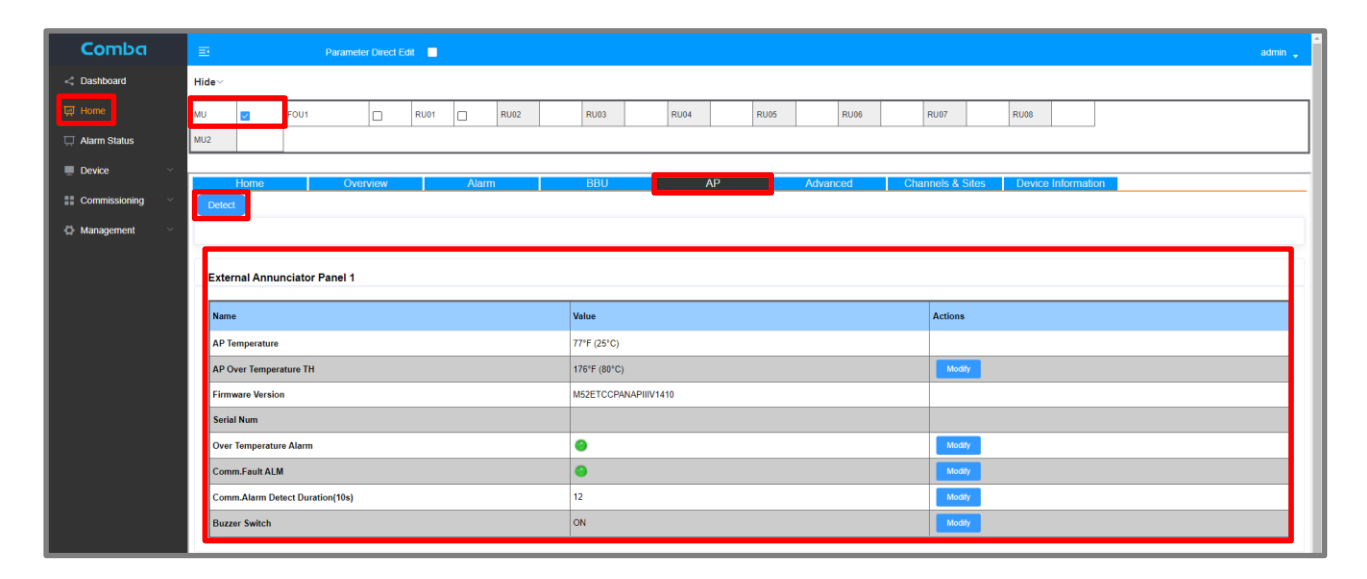

## Figure 110: Commissioning V3 AP in DAS Mode

| External Annunciator Panel 1    |                      |         |  |  |  |  |  |
|---------------------------------|----------------------|---------|--|--|--|--|--|
| Name                            | Value                | Actions |  |  |  |  |  |
| AP Temperature                  | 77°F (25°C)          |         |  |  |  |  |  |
| AP Over Temperature TH          | 176°F (80°C)         | Modity  |  |  |  |  |  |
| Firmware Version                | M52ETCCPANAPIIIV1410 |         |  |  |  |  |  |
| Serial Num                      |                      |         |  |  |  |  |  |
| Over Temperature Alarm          | •                    | Modify  |  |  |  |  |  |
| Comm.Fault ALM                  | •                    | Modify  |  |  |  |  |  |
| Comm.Alarm Detect Duration(10s) | 12                   | Modify  |  |  |  |  |  |
| Buzzer Switch                   | ON                   | Modity  |  |  |  |  |  |

Figure 111: External Annunciator Panel WEB GUI Settings

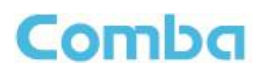

| Parameter name                                 | Description                                                                                                    |  |  |
|------------------------------------------------|----------------------------------------------------------------------------------------------------|--|--|
| AP Temperature                                 | Current device temperature                                                                                                    |  |  |
| AP Over Temperature Threshold                  | Device will alarm if above this temperature threshold. Modify if desired. Default setting recommended.                                                                                |  |  |
| Firmware Version                               | Current Firmware Version loaded on the device                                                                                                    |  |  |
| Serial Number                                  | Device Serial Number                                                                                                    |  |  |
| Overtemperature Alarm                          | Disable/Enable Overtemperature Alarm. Modify if desired.<br>Default setting recommended.                                                                                              |  |  |
| Communication Fault Alarm                      | Disable/Enable Communication Fault Alarm. Modify if desired. Default setting recommended.                                                                                             |  |  |
| Communication Alarm Detection<br>Duration(10s) | Allowable time without communication before<br>Communication Fault Alarm. Set in Multiples of 10 seconds.<br>The default setting is 12. 12 x 10 seconds = 120 seconds or<br>2 minutes |  |  |
| Buzzer Switch                                  | Enable/Disable Buzzer. Modify if desired. Default setting recommended.                                                                                                    |  |  |

### Table 16: External Annunciator Panel WEB GUI Settings Explanation

End of Section

# 3.21 CREATE A NEW SITE AND ADD CHANNEL FILTERS (CLASS A ONLY)

Before setting up Class A Channel Filters, a Site must be created. Creating a Site in the BDA/MU allows the user to create a group of channels filters that can be individually managed. For example, a Site can contain the Radio Channels for one donor site, or a group of test channels a user desires to use for staging purposes. If all Radio Channels will be transmitted from the same radio site with the same TX ERP, you only need to create one site. If your system requires two separate donor antennas pointed at two different Radio Systems with different characteristics, it is recommended to create a Site for each different Radio System. This allows individual control of BDA channel parameters for each Radio System.

## Create a New Site (Class A Configurations Only; Same for BDA and DAS mode):

Follow the procedure below to create a new Site:

- Navigate to the <Device Sites & Channels> page.
- Click <Add Site>. A pop-up window will appear.
- Enter the <Site Name>, the <Site Address>, and the <System Type>
   (Example: Site Name: Tower Site 1; Site Address: 123 ABC Street; System Type: P25 Phase 2)
- Click <Save>
- A new tab will be created in the <Sites & Channels> page to access the Site Channel Filter Setup.

| Comba              | E Device / Sites & Ch                                           | annels                    | Parameter Direct                               | t Edit 🛛 🗹                                                             |         |          |
|--------------------|-----------------------------------------------------------------|---------------------------|------------------------------------------------|------------------------------------------------------------------------|---------|----------|
| < Dashboard        | Site Management                                                 |                           |                                                |                                                                        |         |          |
| Device ^           | Export Import                                                   |                           |                                                |                                                                        |         |          |
| Dverview           | Actions                                                         |                           |                                                |                                                                        |         |          |
| 📋 Sites & Channels |                                                                 |                           |                                                |                                                                        |         |          |
| Commissioning ~    |                                                                 |                           |                                                |                                                                        |         | No Data  |
| 🖨 Management 🗸 🗸   |                                                                 |                           |                                                |                                                                        |         | Add Site |
|                    |                                                                 |                           |                                                |                                                                        |         |          |
| Comba              | Device / Sites & Channels Site Management Export Import Actions | Add Site                  | * Site Name<br>* Site Address<br>* System Type | VHF Donor Site 1<br>123 ABC Road<br>Analog Conventional<br>Save Cancel |         | ×        |
| Comba              | Channels<br>VHF Disnot Site 1(1) UHF Di                         | nor Site(4)               |                                                |                                                                        |         | admin .  |
| Overview           | Site Name<br>VHF Donor Site 1                                   | Site Address 123 ABC Road | System Type<br>Analog Conventional             | Create Time<br>2025-02-03 15:30:29                                     | Actions | 7 Delate |
| © Sub Band UHF     | UHF Donor Site 1                                                | 123 DEF Road              | P25 Phase 1 Add Site                           | 2025-02-03 15:30:53                                                    | Mode    | 7 Delote |
| Management ~       |                                                                 |                           |                                                |                                                                        |         |          |

Figure 112: V3 BDA/MU Creating a New Site

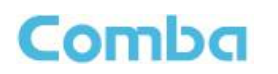

## Adding Channel Filters (Same for BDA and DAS mode):

Once a new Site has been created, a new tab will appear on the BDA/MU <Sites & Channels> page.

- Click on the Site Tab to configure Class A Channel Filters for both VHF and UHF bands.
- Click on <Add Channels> for a specific band to add the channel filters for that band.
- Enter the <Number of Filters> required and the desired Filter BW <Filter>. Click <Save>.
- Repeat for both bands if applicable.
- Note: The DL Frequencies <DL Freq> will not be set at this time and will be modified in later step.

| Comba            | E Device / Sites & C                    | hannels             |                        |                                 |                           | admin 🦕              |
|------------------|-----------------------------------------|---------------------|------------------------|---------------------------------|---------------------------|----------------------|
| < Dashboard      | Site Management                         | VHF Donor Site      | 1(1) UHF Donor Site(4) |                                 |                           |                      |
| 💻 Device 🔷       | Export Import                           |                     |                        |                                 |                           |                      |
| Isolation Check  | NO                                      | Site Mar            | Site Address           | Sustem Tune                     | Create Time               | Actions              |
| Overview         | 1                                       | VHE Donor Lug 1     | 123 ABC Road           | Analog Convertional             | 2025.02.03 15:30:29       | Neurons Dates        |
| Sub Band VHF     | 2                                       | UHF Donor de 1      | 123 DEF Road           | P25 Phase 1                     | 2025-02-03 15:30:53       | Modey Delete         |
| Sub Band UHF     |                                         | _                   |                        | Add Sile                        |                           |                      |
| Sites & Channels |                                         | _                   |                        |                                 |                           |                      |
| O Management     |                                         | -                   |                        |                                 |                           |                      |
| Combra           | The second second                       |                     |                        |                                 |                           |                      |
| Comba            | E Device / Sites & O<br>Site Management | Channels VHE Do Ste | 1(0) UHF Donor Site(0) |                                 |                           | admin 🖕              |
| < Dashboard      | (VHEID)                                 | D) Innut B/JC       | 0 III Invest MVC       | 0                               |                           |                      |
| Device           | Batch Setting                           | Channels            |                        |                                 |                           |                      |
| Overnew          | Manager and Article                     |                     |                        |                                 |                           |                      |
|                  | Classa                                  |                     |                        |                                 |                           |                      |
| - management     | # DLFreq                                | DL Filter DL SW     | DL_IN DL_OUT           | DL_GAIN DL_AGC ULFreq UL Filter | UL_SW UL_IN UL_OUT UL_TAR | UL_GAIN UL_AGC Descr |
|                  |                                         |                     |                        |                                 |                           |                      |
|                  | L UHFath                                | DI Innut AGC        | e Itt musica           | Click                           | Add Channels              | ,                    |
|                  | Batch Setting                           | Channels            |                        |                                 |                           |                      |
|                  | Cines                                   |                     |                        |                                 |                           |                      |
|                  | Classa                                  |                     |                        |                                 |                           |                      |
|                  | # DLFreq                                | DL Filter DL SW     | DL_IN DL_OUT DL_TAR    | DL_GAIN DL_AGC ULFreq UL Filter | JL SW UL_IN UL_OUT UL_TAR | UL_GAIN UL_AGC Descr |
|                  |                                         |                     |                        | No Data                         |                           |                      |
|                  |                                         |                     |                        |                                 |                           |                      |
|                  |                                         |                     |                        |                                 |                           |                      |
|                  |                                         |                     |                        |                                 |                           |                      |
|                  |                                         |                     |                        |                                 |                           |                      |
|                  |                                         |                     |                        |                                 |                           |                      |
|                  |                                         |                     |                        |                                 |                           |                      |
|                  |                                         |                     |                        |                                 |                           |                      |
|                  |                                         |                     |                        |                                 |                           |                      |
|                  |                                         |                     |                        |                                 |                           |                      |
|                  |                                         |                     |                        |                                 |                           |                      |
|                  |                                         |                     |                        |                                 |                           |                      |

| * Number of Filter |          |
|--------------------|----------|
| Number of Finer    | 1        |
| * DLFreq           | 151.1625 |
| Filter             | 12 5KHz  |

Figure 113: V3 BDA/MU Adding Channel Filters (Class A Only)

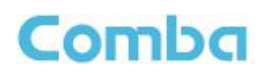

## Deleting Channel Filters (Same for BDA and DAS mode):

The user can delete channel filters if desired.

- Click on the Site Tab to delete Class A Channel Filters for both VHF and UHF bands.
- Click on <Delete Channels> for a specific band to delete the channel filters for that band.
- Enter the Filter Start Number <Start No.> and the Filter End Number <End No.> to be deleted. In the below Figure 114 example, Channel Filters 5 10 will be deleted.
- Repeat for both bands if applicable.

| Comba              | Device /      | Sites & Chan                                          | nels          |           | _              |             |             |             |                             |            |                |        |         |           |            |  | admin 🖕 |
|--------------------|---------------|-------------------------------------------------------|---------------|-----------|----------------|-------------|-------------|-------------|-----------------------------|------------|----------------|--------|---------|-----------|------------|--|---------|
| < Dashboard        | Site Mana     | Ste Management Vite David State (1) Unit Down Stat(4) |               |           |                |             |             |             |                             |            |                |        |         |           |            |  |         |
| 💭 Device 🗠         | Export        | Import                                                |               |           |                |             |             |             |                             |            |                |        |         |           |            |  |         |
| Isolation Check    |               |                                                       |               |           |                |             |             |             |                             | -          |                |        |         |           |            |  |         |
| Overview           | NO            |                                                       | Site No       |           | Site           | Address     |             | System Type |                             | 0          | eate lime      |        | Actions |           |            |  |         |
| Sub Band VHF       | 1             |                                                       | UNE Door      | oite 1    | 1237           | BC Road     | An          | D35 Dhave 1 | •                           | 2025-      | 12-03 15:30:29 |        |         | Mo        | dey Delete |  | -11     |
| Sub Band UHF       | 2             |                                                       | UNP DONO      | ALB 1     | 123 1          | EF ROad     |             | P25 Phase 1 |                             | 2023-      | 12-03 15:30:53 |        |         |           | Delete     |  | - 1     |
| 📋 Sites & Channels |               |                                                       |               |           |                |             |             | A3          | d Site                      |            |                |        |         |           |            |  |         |
| 🗘 Management 🗸     |               |                                                       | _             | _         |                |             |             |             |                             |            |                |        |         |           |            |  |         |
|                    |               |                                                       |               |           |                |             |             |             |                             |            |                |        |         |           |            |  |         |
| Comba              |               |                                                       | nels          |           |                |             |             |             |                             |            |                |        |         |           |            |  |         |
| < Dashboard        | Site Mana     | agement                                               | VHF D         | Site 1(0) | UHF Donor Sil  | le(0)       |             |             |                             |            |                |        |         |           |            |  |         |
| 🖶 Device 🔗         | VHF(0)        | DL                                                    | . Input AGC   |           | 0 UL Input AGC |             | 0           |             |                             |            |                |        |         |           |            |  |         |
| E Overview         | Batch Setting | g . Add Chr                                           | annels Delete | Channels  | DL Only OUL C  | inly O All  |             |             |                             |            |                |        |         |           |            |  |         |
| 😫 Sites & Channels | ClassA        |                                                       |               |           |                |             |             |             |                             |            |                |        |         |           |            |  |         |
| ∯ Management · · · |               |                                                       |               |           |                |             |             |             | in the second second second |            |                |        |         | (         |            |  |         |
|                    |               | DLFreq                                                | DL Filter DI  | . SW DL,  | JN DL_OUT      | - BL        | SAIN DL_AGC | ULFreq      | UL Filter UL                | SW ULJIN   | UL_OUT         | UL_TAR | UL_GAIN | UL_AGC De | scr        |  |         |
|                    |               |                                                       |               |           |                |             |             | 10          | Citta                       |            |                | _      |         |           |            |  |         |
|                    | UHFath        | 0                                                     | Innot AGC     |           | e Ut Insut KGC |             | 10          |             | <b>C</b> 111                |            |                |        |         |           |            |  |         |
|                    | Batch Setter  | AMCh                                                  | Total Date    | Charrow 🗸 |                |             |             |             | Clic                        | k Delete C | hannels        | - 1    |         |           |            |  |         |
|                    |               |                                                       | amenta Press  |           |                |             |             |             |                             |            |                | _      |         |           |            |  |         |
|                    | ClassA        |                                                       |               |           |                |             |             |             |                             |            |                |        |         |           |            |  |         |
|                    |               | DLFreq                                                | DL Filter DI  | . SW DL   | JN DL_OUT      | DL_TAR DL_O | IAIN DL_AGC | ULFreq      | UL Filter UL                | SW UL_IN   | UL_OUT         | UL_TAR | UL_GAIN | UL_AGC De | scr        |  |         |
|                    |               |                                                       |               |           |                |             |             | N           | Data                        |            |                |        |         |           |            |  |         |
|                    |               |                                                       |               |           |                |             |             |             |                             |            |                |        |         |           |            |  |         |
|                    |               |                                                       |               |           |                |             |             |             |                             |            |                |        |         |           |            |  | _       |
|                    |               |                                                       |               |           |                |             |             |             |                             |            |                |        |         |           |            |  |         |
|                    |               |                                                       |               |           |                |             |             |             |                             |            |                |        |         |           |            |  |         |
|                    |               |                                                       |               |           |                |             |             |             |                             |            |                |        |         |           |            |  |         |
|                    |               |                                                       |               |           |                |             |             |             |                             |            |                |        |         |           |            |  |         |
|                    |               |                                                       |               |           |                |             |             |             |                             |            |                |        |         |           |            |  |         |
|                    |               |                                                       |               |           |                |             |             |             |                             |            |                |        |         |           |            |  |         |
|                    |               |                                                       |               |           |                |             |             |             |                             |            |                |        |         |           |            |  |         |
|                    |               |                                                       |               |           |                |             |             |             |                             |            |                |        |         |           |            |  |         |
|                    |               |                                                       |               |           |                |             |             |             |                             |            |                |        |         |           |            |  |         |

| Delete Channe | els        |    |            | $\times$ |
|---------------|------------|----|------------|----------|
|               | * Start No |    |            |          |
|               |            | 5  |            | 1        |
|               | * End No.  | 10 |            |          |
|               |            |    | Save Close |          |

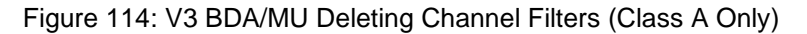

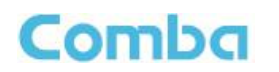

## Setting Channel Filter Frequency (Same for BDA and DAS mode):

The user must set the center frequency for each Channel Filter that has been configured.

- Click on the specific DL Frequency <DL Freq> that you want to set.
- Enter the Channel Center Frequency in the pop-up window. Click <Save>. Repeat for all Channel Filters for each applicable band.
- If applicable, assign the Control Channel for each band by clicking on the "Dash" in the <Desc> control channel frequency column. Select <Control> from the dropdown list and click <Save>.

| Comba          | E Device / Stes & Channels admin _                                                                                         |
|----------------|----------------------------------------------------------------------------------------------------|
| < Dashboard    | Sie Management VHF Donor Sile 1(1) LHF Donor Sile 1(1)                                                                     |
| 💭 Device 💛     | Ynfriti         Dic legal 88C         P         Us legal 88C         P                                                     |
| 🔆 Management 🖂 | Betin Setting Add Davekis Detek Channeks DLL Only DLL Only ALI                                                             |
|                | ClassA                                                                                                    |
|                | Click on the DL Freq<br>Blue Text to Change<br>the Center Frequency<br>We was a compared by UL Only UL Only O All<br>Clast |
|                |                                                                                                    |
|                | * DLFreq DLFree DL_W DL_OUT DL_TAR DL_GAN DL_AGC ULFree ULFREE ULSW ULLN UL_OUT UL_TAR UL                                  |
|                | 151.43750                                                                                                    |
|                | Save Cancel                                                                                                    |
|                |                                                                                                    |

Figure 115: V3 BDA/MU Setting Channel Filter Frequencies (Class A Only)
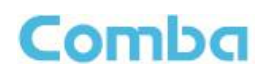

# 3.22 CREATE SUB-BAND FILTERS (CLASS B ONLY)

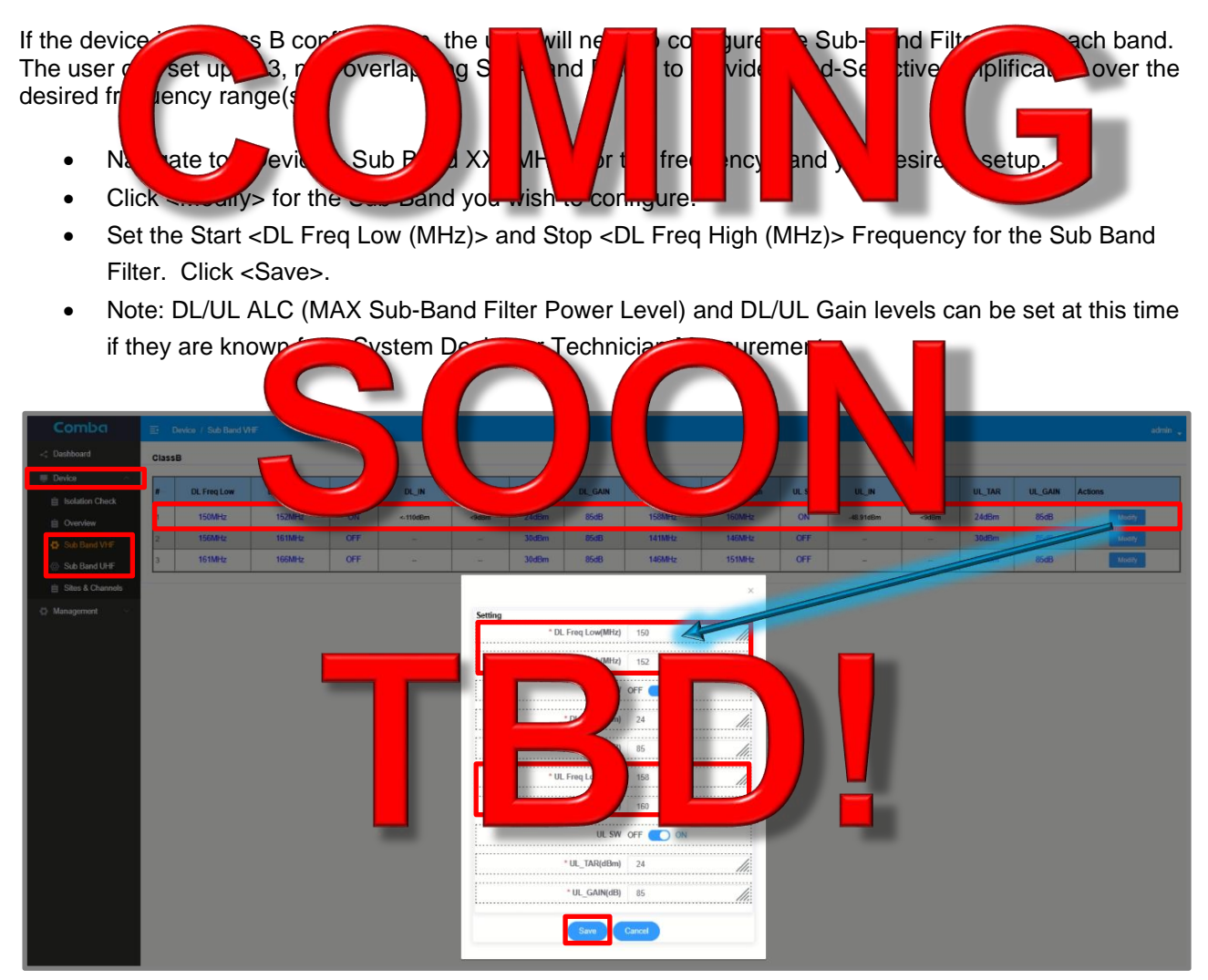

Figure 116: V3 BDA/MU Create Sub-Band Filters (Class B Only)

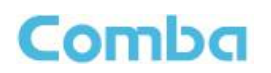

# 3.23 COMMISSIONING TOOLS – DL INPUT TEST (CLASS A BDA ONLY)

| The DL Inp | DUt          | commi                                                                                                    |          | ool p  | ed to     | : us  | wit  | stimati | comm | parameters.            |
|------------|--------------|----------------------------------------------------------------------------------------------------|----------|--------|-----------|-------|------|---------|------|------------------------|
| The user   | perto        | a </td <td>nput</td> <td>&gt; to</td> <td>the</td> <td>mea</td> <td>re t</td> <td>gnal</td> <td>reng</td> <td>the sigured DL</td> | nput     | > to   | the       | mea   | re t | gnal    | reng | the sigured DL         |
| control ch | hel receiv   | ed 🗾                                                                                                    | he BDA/  | D      | b err a   | Th    | hea  | ent ent | ther | sed in calculations to |
| estimate   | DL Pathl     | oss                                                                                                    | id DL Ga | set    | g. The is | h o   | nal  | ol, d   | e te | nicia perform a        |
| Manual O   | ride me      | ure                                                                                                    | nt and e | r th   | es te     | if tl | is p | erre    |      |                        |
|            |              |                                                                                                    |          |        |           |       |      |         |      |                        |
| DL Input   | Test Tool Co | ommis                                                                                                    | Sionig   | Tool). |           |       |      |         |      |                        |

Ensure a Control Channel has been assigned. The DL Input Test only works if there is an active • Control Channel. The selected Control Channels will appear in the drop-down list in the DL Input Test section. See section 3.21 Setting Channel Filter Frequency.

wn

- Navigate to <C MISS • ng mpu
- Select the "Site ou wan hecking t commiss b • cor the drop
- Select the Control Char fro •
- Select the <Te irati T ro owe sure urind duration. •
- Click <Test>. Wait until the test is completed. •
- Complete a <DL Input Test> for each site if there are more than one. •

The results will be displayed in the top window in the <Control Channel Input (dBm) section highlighted in

| green. The         | results will also                                                                                                    | in                                                                                                    | issic                                                                                                    | table                                                      | en y                      | ou navigate to <  | Device – |
|--------------------|----------------------------------------------------------------------------------------------------|----------------------------------------------------------------------------------------------------|----------------------------------------------------------------------------------------------------|------------------------------------------------------------|---------------------------|-------------------|----------|
| Sites & Cha        | annels – Site>. The re                                                                                                    | t can b                                                                                                    | sed lat to g                                                                                                    | erate et pate                                              | F pa                      | arameters.        |          |
| Comba              | E Commissioning / DL Input Test Pt                                                                                                    | trect Edit  🗵                                                                                                    |                                                                                                    |                                                            |                           |                   |          |
| < Dashboard        | Site Name                                                                                                    |                                                                                                    | Control Channel Input(dBm)                                                                                       | Manual Override(dBm)                                       |                           | Action            | Select   |
| 💻 Device 💦         | 700/800MHz Site 1                                                                                                    |                                                                                                    | -                                                                                                    | -                                                          |                           | Modify Reset      |          |
| Overview           |                                                                                                    |                                                                                                    |                                                                                                    |                                                            |                           |                   |          |
| É Sites & Channels | Frequency(MHz)                                                                                                    | Choose the frequency                                                                                                    | × ]                                                                                                    | Assign <control channel=""> in <descr> (</descr></control> | olumn in the cha          | nnel setting page |          |
| Commissioning      | Control Channel Input(dBm)                                                                                                    |                                                                                                    |                                                                                                    |                                                            |                           |                   |          |
| 📋 DL Input Test    | Test Duration                                                                                                    | 20s                                                                                                    | ~                                                                                                    | Result will be the average number from                     | <test duration=""></test> | ,                 |          |
| i UL Input Test    |                                                                                                    |                                                                                                    | Test                                                                                                    |                                                            |                           |                   |          |
| i Isolation Check  |                                                                                                    |                                                                                                    |                                                                                                    |                                                            |                           |                   |          |
| 🔂 Management 🛛 🗠   | ∼ Help 🛛                                                                                                    |                                                                                                    |                                                                                                    |                                                            |                           |                   |          |
|                    | Measuring the downlink input power to the BDA is a necessary<br>1) This tool will gold the user to detect the control channel input<br>2) Users all may use their own methods to test the input power<br>Formula:<br>In the <58s a Channels Page > the suggested downlink gain will be<br>G_DL(Suggested) = (Total DL composite PWR) - (Back off per to<br>Example:<br>If DL composite PWR = 33dBm<br>If Back off per total channels conts = 13dB (f total channels = 20, the<br>If DL composite FWR = 33dBm<br>If DL composite = #3dBm (involve tested or manually input from the<br>G_DL = 33dBm = 13dB - (40)dBm = 80dB | step for the commissioni<br>power, then uses this num<br>A number can be manually<br>e calculated from:<br>stal channel counts) – (DL<br>en, 10Log(20) = 13dB)<br>s page) | ng.<br>berto calculate the suggested gain.<br>input to overwrite the tested value and be used in<br>Input power) | the later gain suggestions.                                |                           |                   |          |

Figure 117: V3 BDA/MU Commissioning Tools – DL Input Test

ox.

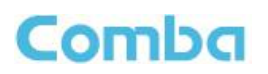

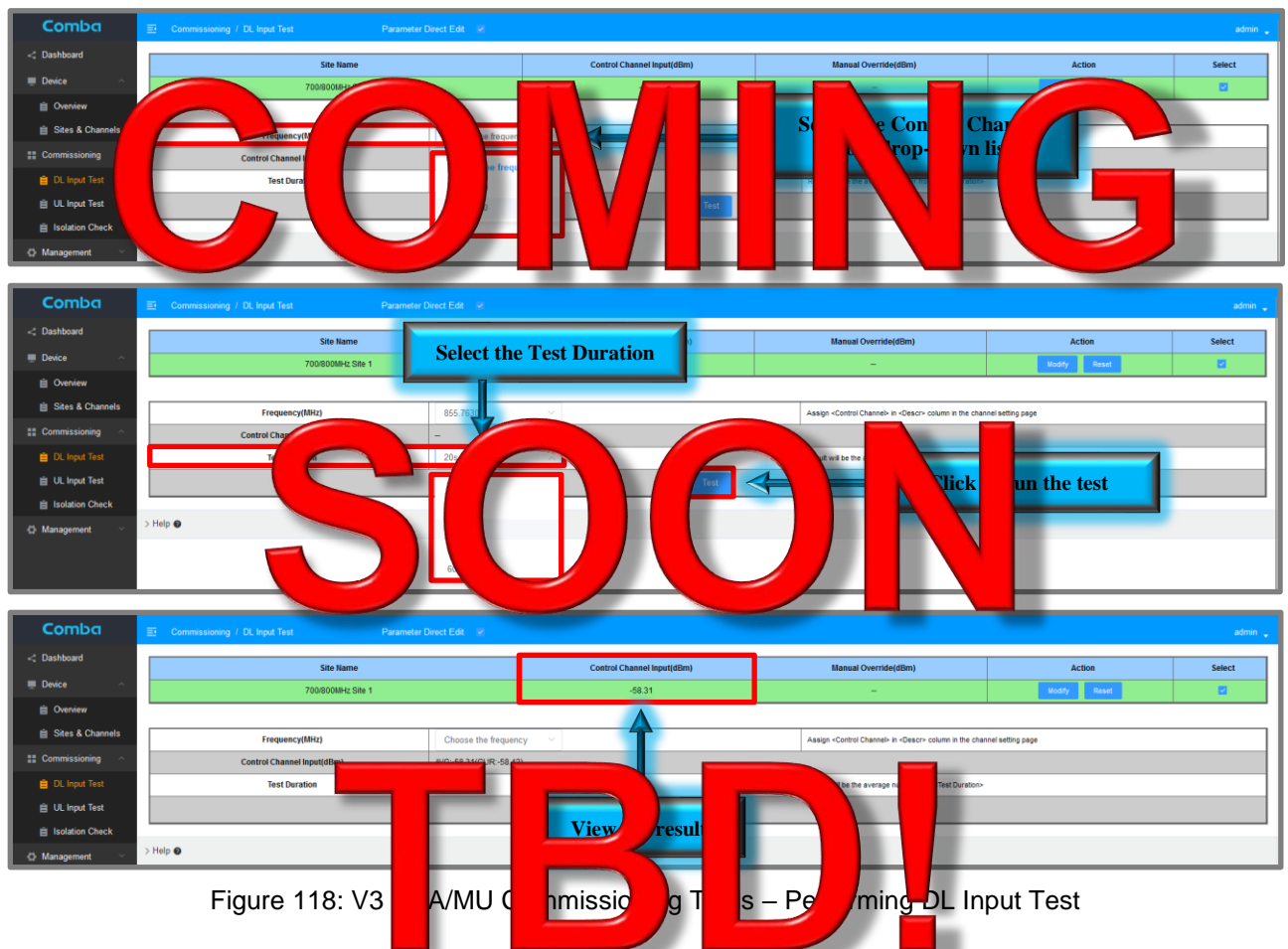

# DL Input Test (Manual Measurement):

- Select the Site and select Control Channel from the drop-down list.
- Click <Modify>, Select <Manual Override> from the drop-down, enter your Measured DL Input Level in dBm, and click <Submit>. Results will display in <Manual Override (dBm)> section of top window.

| Comba                                                                                                    | E Commissioning / DL Input Test Parameter                                                                                                    | Direct E<br>Manual Ove                                                                                         | arride                                                    | ×                              |                                                                                                    |                                                          | admin 🧅           |
|----------------------------------------------------------------------------------------------------|----------------------------------------------------------------------------------------------------|----------------------------------------------------------------------------------------------------|-----------------------------------------------------------|--------------------------------|----------------------------------------------------------------------------------------------------|----------------------------------------------------------|-------------------|
| < Dashboard                                                                                                    | Site Name                                                                                                    |                                                                                                    |                                                           |                                | anual Override(dBm)                                                                                                    | Action                                                   | Select            |
| 💭 Device 🗠                                                                                                    | 700/800MHz Site 1                                                                                                    |                                                                                                    | d Channel Insurt Manual Chanida                           |                                | -                                                                                                    |                                                          | 2                 |
| Overview                                                                                                    |                                                                                                    | Conto                                                                                                    | michannel input i Manual Overnoe                          |                                |                                                                                                    |                                                          |                   |
| Sites & Channels                                                                                                    | Frequency(MHz)                                                                                                    | Ch                                                                                                    | 0                                                         |                                | control Channel> in <descr> column in the chan</descr>                                                                             | nel setting page                                         |                   |
| E Commissioning                                                                                                    | Control Channel Input(dBm)                                                                                                    | AVG:-                                                                                                    |                                                           | -                              |                                                                                                    |                                                          |                   |
| 📋 DL Input Test                                                                                                    | Test Duration                                                                                                    | 20                                                                                                    | Submit Close                                              | A.                             | verage number from «Test Durate                                                                                                    |                                                          |                   |
| 📋 UL Input Test                                                                                                    |                                                                                                    |                                                                                                    |                                                           |                                |                                                                                                    | Enter Manual Mea                                         | asured            |
| Isolation Check                                                                                                    |                                                                                                    |                                                                                                    |                                                           |                                |                                                                                                    | DL Input Lev                                             | el 🚺              |
| 🛟 Management 🖂                                                                                                    | > Help 🔘                                                                                                    |                                                                                                    |                                                           |                                |                                                                                                    | •                                                        |                   |
|                                                                                                    |                                                                                                    |                                                                                                    |                                                           |                                |                                                                                                    |                                                          |                   |
|                                                                                                    |                                                                                                    |                                                                                                    |                                                           |                                |                                                                                                    |                                                          |                   |
| Comba                                                                                                    | Commissioning / DL Input Test     Parameter                                                                                                    | Direct Edit                                                                                                    |                                                           |                                |                                                                                                    |                                                          | admin 🖕           |
| Comba                                                                                                    | Commissioning / DL Input Test Parameter Site Name                                                                                                    | Direct Edit  🗵                                                                                                 | Control Channel Input(dBim)                               |                                | Manual Override(dBm)                                                                                                    | Action                                                   | admin 🖕           |
| Comba                                                                                                    | Commissioning / DL Input Test Parameter Site Name 700800MHz Ske 1                                                                                          | Direct Edit 💌                                                                                                  | Control Channel Input(dBm)<br>-58.31                      | · ·                            | Manual Override(d8m)<br>-58.31                                                                                                    | Action<br>Notify Reset                                   | admin _           |
| Comba<br>< Dashboard<br>Device ^<br>Device                                                                                  | Commissioning / DL Input Test Parameter Site Name 700800MHz Site 1                                                                                         | Direct Edit <table-cell></table-cell>                                                                          | Control Channel Input(dBm)<br>-58.31                      |                                | Manual Override(dBm)<br>-58.31                                                                                                    | Action<br>Telefold Hudy Read Distribution                | edmin .<br>Select |
| Comba<br>Comba<br>Dashbaard<br>Device                                                                                       | Commissioning / DL Input Test Parameter Site Name 7008006M42;Ste 1 Frequency(M4z)                                                                          | Direct Edt 😨                                                                                                   | Control Channel Input(dBm)<br>-58.31                      | Assign                         | Manual Override(dBm)<br>-58.31<br>-Control Chansel- in -Oescor- column in the chan                                                 | Action                                                   | admin _<br>Select |
| Comba<br>Cashbaad<br>Derice<br>Coenriew<br>Sites & Channels<br>Commissioning                                                | Commissioning / DL hppd Test Parameter Site Name 7008006Hz Site 1  Frequency(UHz) Control Channel Input(dtm)                                               | Direct Edit 🐱                                                                                                  | Control Channel Input(dBm)<br>-58.31<br>Cy V              | Assign                         | Manual Override(dBm)<br>-58.31<br>-Control Channel: In -Cestor- colume In the chan                                                 | Action<br>1001001 Many Read 10010010<br>Mari sating page | admin _<br>Select |
| Comba<br>Comba<br>Device ^<br>Conniew<br>Stes & Channels<br>Connissioning ^<br>Dury Test                                    | Commissioning / DL hput Test     Parameter      Sto Name     7008006Hz Stic 1      Frequency(MHz)     Control Channel Input(dtm)     Test Duration         | Direct Edit V<br>Choose the frequencies<br>AVG-58.31(CUR-58.42<br>20s                                          | Control Channel Input(dBm)<br>-58.31<br>Cy V              | Assign                         | Manual Override(dBm)<br>-58.31<br>-Control Channels in -Cleason column in the chan                                                 | Action<br>100000 Body Read 100000                        | admin _<br>Select |
| Comba<br>< Dashbaard<br>■ Dexice ^<br>B Overriew<br>Stes & Chanols<br>1: Commissioning ^<br>■ Diubat Test<br>■ U Input Test | Commissioning / DL logid Test Parameter      Stie Name      T000000442 Stie 1      Frequency(Mitz)      Control Channel logic(thm)      Test Duration      | Direct Edit         V           Choose the frequence         4//G-58.31(CUR-58.42)           20's         20's | Control Channel Input(dBm)<br>-58.31<br>Cy V              | Assign Result of               | Manual Override(dBm)<br>-58.31<br>-Control Channels in -Cescor- column in the chan<br>-Rom Be average number from -Test Durator-   | Action<br>101010 Many Read 101010<br>Net setting page    | admin .           |
| Comba<br>Comba<br>Device<br>Device<br>Stes & Channels<br>Commissioning<br>Change Test<br>Ulingut Test<br>Station Check      | Commissioning / DL Input Test     Parameter      Sta Name      7008000Met; Sile 1      Frequenc;(tMir,)      Control Channel Input(dbm)      Test Duration | Denet Eat 2 Choose the frequence WG-58.3(CUR-58.4) 205                                                         | Control Channel Input(dBm)<br>-58.31<br>cy v<br>0<br>View | Assure<br>Result<br>the result | Manual Override(dBm)<br>-68.31<br>-Control Channels In -Desor- column in the chan<br>silbe the average number from -Test Duration- | Action<br>Mindry Read                                    | Select            |

Figure 119: V3 BDA/MU Commissioning Tools – DL Input Test Manual Override

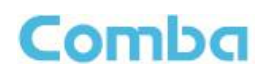

# 3.24 COMMISSIONING TOOLS – UL INPUT TEST (CLASS A BDA ONLY)

| The UL Inp     | U <sup>1</sup> | commi                                                                                                    | tool pi  | ed to    | us 🛛 | wit | timati | comm | C C         | arameters. |
|----------------|----------------|----------------------------------------------------------------------------------------------------|----------|----------|------|-----|--------|------|-------------|------------|
| The user d     | perfor         | <u iput<="" td=""><td>Te to h</td><td>ne G</td><td>asi</td><td>the</td><td>aput</td><td>wer</td><td>nge the</td><td>A/MU will</td></u> | Te to h  | ne G     | asi  | the | aput   | wer  | nge the     | A/MU will  |
| see at its     | obile Tern     | nin <mark>: r</mark> om r                                                                                                    | adicthre | l ut f   | vera | ar  | he     | asi  | ment is the | en used in |
| calculatio     | to estimat     | e t <b>i m</b> inim                                                                                                    | um 🛛 🛛 G | ni ₹ Ini | ım   | Та  | t k ve | etti | that        | be used.   |
| This is an     | tional t       | an he teo                                                                                                    | chr in d | p ha     | lanı | Ov  | de N   | iren | and en      | the result |
| instead if the |                | red.                                                                                                    |          |          |      |     |        |      |             |            |
|                |                |                                                                                                    |          |          |      |     |        |      |             |            |

Required Test Equipment: Signal Generator or a Calibrated Portable Radio; Whip Antenna

### UL Input Test (GUI Commissioning Tool):

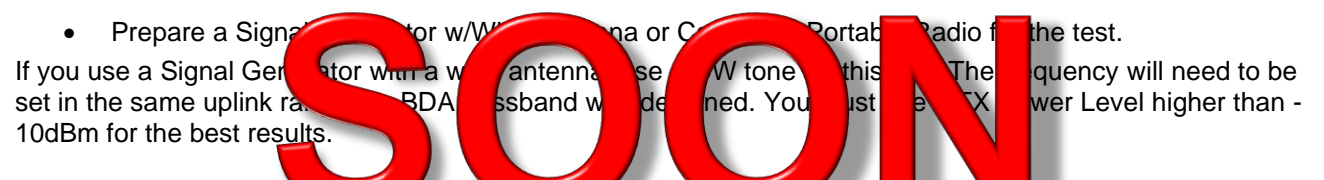

If using a Calibrated Point for when it keys up. If the radio only shows the downlink frequencies, below are the conversion formulas between downlink and uplink frequencies for the UHF band. The VHF band does not have a standard duplex spacing.

UHF (450-470MHz): UL frequency = DL frequency + 5MHz, e.g., DL Freq = 451MHz, UL Freq = 456MHz

UHF (470-512MHz) 475MHz

ut Test

- Navigate to <Commission</li>
- Select the "Site" that you nt to complete the select the select that you nt to complete the select the select the selec
- Click <Modify> in the Site Action" country. A pop-up who will appear. Ensure <Device Measurement> is selected. Enter the actual <Radio TX PWR> in dBm of the radios that will be used for the jurisdiction and click <Submit>. This information must be filled in for each donor site so the system can apply an offset (between the actual radios and device used during the test) to calculate the uplink input range from the actual radios.
- <Modify> and set the <UL Input Freq (MHz)> to use for the test.
- <Modify> and set the <Test Device TX Power (dBm)> to use for the test.
- <Modify> and set the <UL min. Input TH dBm)> to use for the test.

– UL

The <UL min Input TH> parameter in the testing table is used to prevent the case that the signal generator or portable radio turns off during the test and 'no input' will be recorded as 'min input' by mistake. The threshold can be set to any number between the min input (if this can be estimated from the design) and the noise floor. Otherwise, just use the default value of -110dBm.

See Figures 120 and 121 below.

| Comba              | E Commissioning / UL Input Test Parameter Direct | Edit 😥      |         |              |       |                    |                     |                                                                                   | admin 🖕 |  |
|--------------------|--------------------------------------------------|-------------|---------|--------------|-------|--------------------|---------------------|-----------------------------------------------------------------------------------|---------|--|
| < Dashboard        | Site Name                                        | Test Result |         | Radio TX PWR |       | Uplink Input Range |                     | Manual Override                                                                   | Action  |  |
| E Device           | 700/800/Hz Site 1068m @799.00025MHz              |             |         |              |       | No                 |                     |                                                                                   | Nosty   |  |
| Overview           |                                                  |             |         |              |       |                    |                     |                                                                                   |         |  |
| 🗎 Sites & Channels | UL Input Freq(MHz)                               |             | -       |              |       | dity.              | The frequency set   | br uplink input range test                                                        |         |  |
| E Commissioning    | Test Device TX Power(dBm)                        |             | 0       |              | M     | a)                 | The power set for u | plink input range test                                                            |         |  |
| III DL Input Test  | UL Input min(dBm)                                |             | -       |              |       |                    |                     |                                                                                   |         |  |
| 🗎 UL Input Test    | UL Input max(dBm)                                |             | -       |              |       |                    |                     |                                                                                   |         |  |
| isolation Check    | Current Reading(dBm)                             |             |         |              |       |                    |                     |                                                                                   |         |  |
| 🗘 Management 🗠     | UL min. Input TH(dBm)                            |             | -110.00 |              |       | <b>17</b>          | Power measured b    | row this threshold will be discarded (in case the testing RF source is turned of) |         |  |
|                    |                                                  |             |         | Test         | Reset |                    |                     |                                                                                   |         |  |

Figure 120: V3 BDA/MU Commissioning Tools - UL Input Test

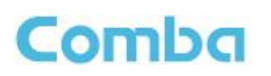

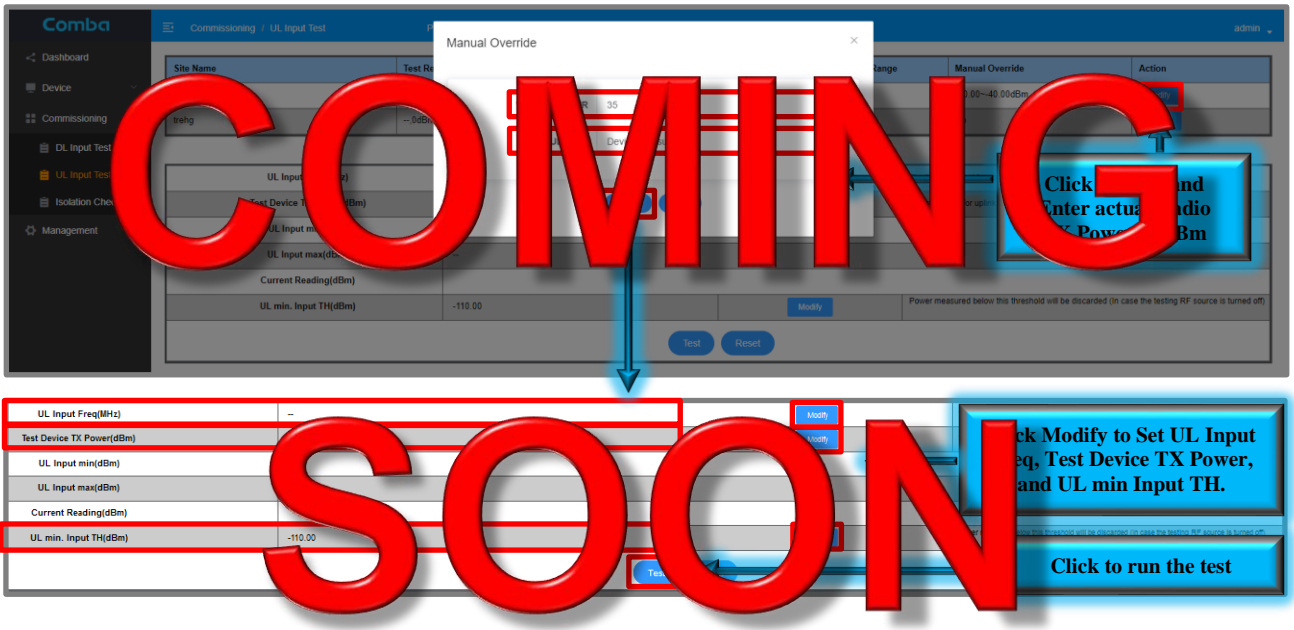

Figure 121: V3 BDA/MU Commissioning Tools - Performing UL Input Test

Click the <Test> button to begin the test. The test will continue to run indefinitely.

b

The user can now walk throu can detect the minimum input an device transmitting a CW tone the transmissions close to antennas capture the strongest and the we

rage orming BD aximur put to If you e a S ahout tl ík. I ing a p entiro (Ne far fro ind Far ne BDA ll s

able

atio

nsmissions so the system hal Generator, leave the dio, ensure you make ). The goal of the test is to

- When you have completed the test and the measurements are done, click on <Click here to stop the test> button to end the test. A pop-up window will appear and ask, "should the current test result be adopted?". Click <OK> if you are satisfied with the test results and want to save the measurements. If you do not want to save the measurements, click <Cancel>.
- You can reset the measurements at any time by clicking on <Reset>.

st sign

# Note: Any abnormal exit while performing the UL Input Test will require the user to power-cycle the device for the BDA to exit the UL Input Test monitoring mode.

The results will be displayed in the top window in the <Uplink Input Range> section. The results will also be displayed in the <Commissioning Tool> table when you navigate to <Device - Sites & Channels - Site>. The result can be used later to generate estimated RF parameters. See Figure 122 below.

| Comba              | E Commissioning / UL Input Test | Parameter Direct Edit            |                             |                    |                                      | admin 🖕                                |
|--------------------|---------------------------------|----------------------------------|-----------------------------|--------------------|--------------------------------------|----------------------------------------|
| < Dashboard        | Site Name                       | Test Result                      | Radio TX PWR                | Uplink Input Range | Manual Override                      | Action                                 |
| Device ^           | 700/800MHz Site 1               | -64.64~-39.62dBm,35dBm @809.5MHz | 35dBm                       | -64.64~-39.62dBm   | No                                   | Modify                                 |
| Overview           |                                 |                                  |                             | Δ                  |                                      |                                        |
| 📋 Sites & Channels | UL Input Freq(MHz)              | 809.5                            | м                           | odify The frequ    | ency set for uplink input range test |                                        |
| Commissioning      | Test Device TX Power(dBm)       | 35                               |                             | odify The powe     | r set for uplink input range test    |                                        |
| 📋 DL Input Test    | UL Input min(dBm)               | -64.64                           |                             |                    |                                      |                                        |
| 📋 UL Input Test    | UL Input max(dBm)               | -39.62                           | ~                           | View res           | suits                                |                                        |
| E Isolation Check  | Current Reading(dBm)            | -39.62                           |                             |                    |                                      |                                        |
| 🖨 Management 🛛 👋   | UL min. Input TH(dBm)           | -110.00                          |                             | odify Power m      |                                      | e the testing RF source is turned off) |
|                    |                                 |                                  | Click here to stop the test |                    | End test                             |                                        |

Figure 122: V3 BDA/MU Commissioning Tools – UL Input Test Results

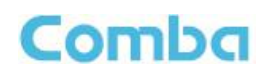

### UL Input Test (Manual Measurement):

- Navie <Commise UL I Test> • th Se sion • the OU Wa CO q <Modify> in Site "Ac С Se <Manual • A low pe d lio ill b ride>. Enter Bm he actual < dio sed a liction. ille įι mation st b or ch nor so /ste an apply n offset is us uri t) t alcula ge from actua the e up (be devi the actual radios.
- Enter the Manual Measurements for <Input Min (dBm)> and <Input MAX (dBm)> and click <Submit>. Results will display in the <Manual Override> section of the top window.

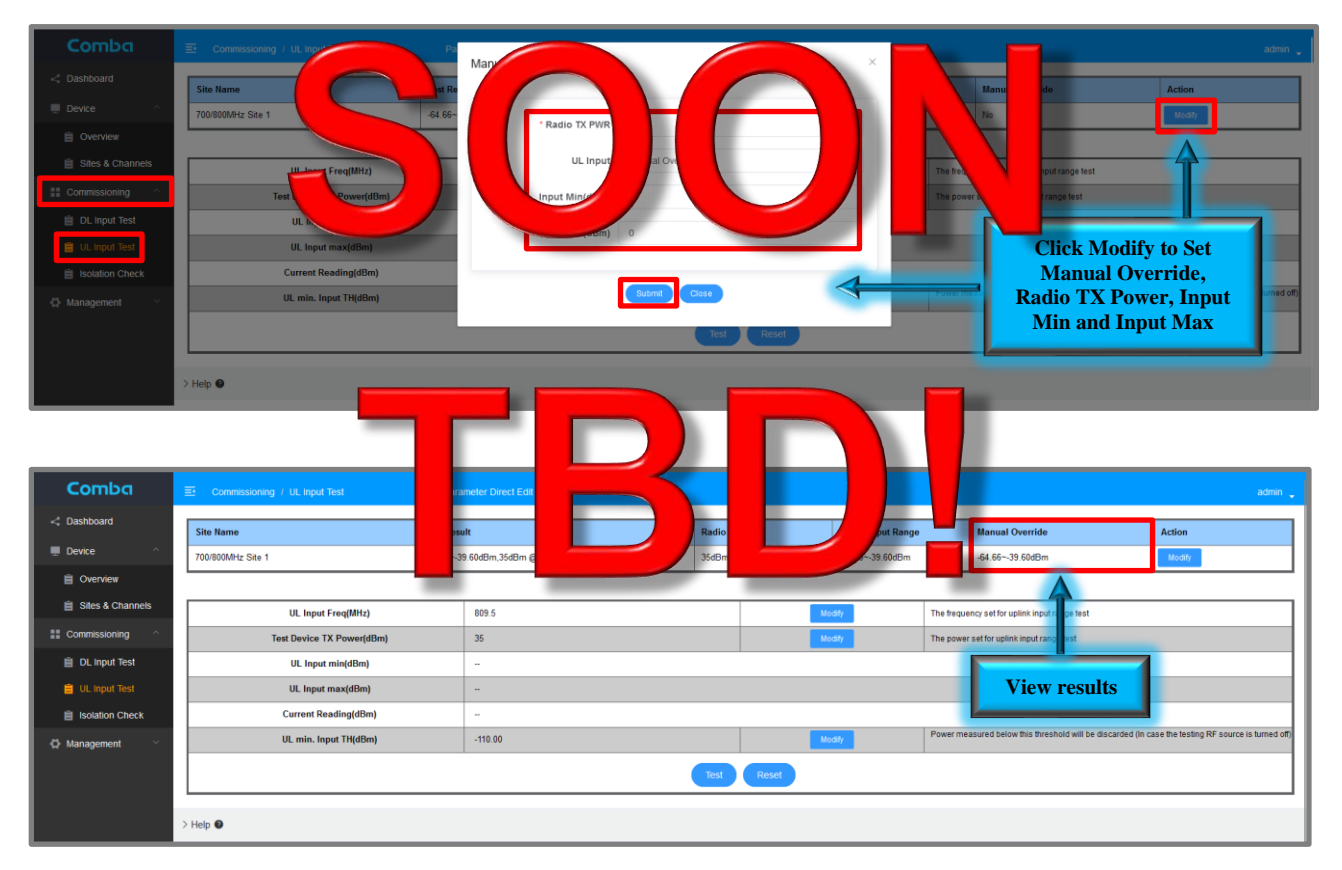

Figure 123: V3 BDA/MU Commissioning Tools - UL Input Test Manual Override

# Comba

# 3.25 COMMISSIONING TOOLS – ISOLATION CHECK

The Isolation Check is a commissioning tool provided to assist users with estimating commissioning parameters. The user can perform a <Isolation Check> to have the GUI measure the Isolation between the Donor Antenna Branch (Donor Terminal) and the Indoor Antenna Branch (Mobile Terminal). The measurement is then used to limit the Maximum DL/UL Gain of the BDA to prevent oscillation and meet code requirements. This is an optional tool, and the technician can perform a Manual Override measurement and enter the result instead if that is preferred.

The BDA is configured to provide the user with the ability to choose VHF and UHF frequencies to test the isolation across the desired passband. The user can run the Isolation Check using a single test frequency or multiple test frequencies in the passband. The device will begin by performing measurements on the DT port of the device to see if there is any power detected on the test frequencies that have been selected. If there is power detected on a test frequency above the <Noise Floor TH(Isolation Test)> which is set, that test will be skipped as the results will not be accurate. If the device does not measure any power on the test frequency, it will move forward with performing the Isolation Measurement for that frequency.

### Isolation Check (GUI Commissioning Tool):

- Set the <Noise Floor TH(Isolation Test)> parameter. The <Noise Floor TH(Isolation Test)> can be found and set in the <Device – Overview – Advanced Settings> page. This parameter should be set above the actual measured UL Noise Floor (10KHz Resolution Bandwidth) measured at the BDA Mobile Terminal. If unable to perform this measurement, leave at the default setting of -85dBm.
- Navigate to <Commissioning Tools Isolation Check>
- Ensure the Isolation Measurement type is set to "Auto" in the <Use manual or auto> section.
- Set the test frequencies to be used for each band.

Note: Test frequencies should not be set to actual radio channel frequencies (Including neighboring radio sites/channels)! Use vacant frequencies that land between actual DL radio channels to avoid false measurements!

| Comba            | Device / Isolation Check                                                                                                    |                                                                                                    |                                                                                                    |                                                                                                    |                                                                                                    | admin                                                                                                    |
|------------------|----------------------------------------------------------------------------------------------------|----------------------------------------------------------------------------------------------------|----------------------------------------------------------------------------------------------------|----------------------------------------------------------------------------------------------------|----------------------------------------------------------------------------------------------------|----------------------------------------------------------------------------------------------------|
| < Dashboard      | VHF                                                                                                    |                                                                                                    |                                                                                                    |                                                                                                    |                                                                                                    |                                                                                                    |
| Device 🗠         |                                                                                                    |                                                                                                    |                                                                                                    |                                                                                                    |                                                                                                    | Reserved Process                                                                                                    |
| Isolation Check  | Frequency                                                                                                    | Noise Floor                                                                                                    | Recieved Pilot Strength                                                                                                    | Isolation                                                                                                    | Max Gain Allowed                                                                                                    | Actions                                                                                                    |
| Overview         | 150.0000MHz                                                                                                    | Not tested                                                                                                    | Not tested                                                                                                    | Nct tested                                                                                                    | Not tested                                                                                                    | Modify Test                                                                                                    |
| Sub Band VHF     | 150.25000MHz                                                                                                    | Not tested                                                                                                    | Not tested                                                                                                    | Not tested                                                                                                    | Not tested                                                                                                    | Modly Test                                                                                                    |
| Sub Band UHF     | 150.50000MHz                                                                                                    | Not tested                                                                                                    | Not tested                                                                                                    | Not tested                                                                                                    | Not tested                                                                                                    | ModRy Test                                                                                                    |
| Sites & Channels | 150.75000MHz                                                                                                    | Not tested                                                                                                    | Not tested                                                                                                    | Not tested                                                                                                    | Not tested                                                                                                    | Modiy Text                                                                                                    |
| 🗘 Management 🗠   | 151.00000MHz                                                                                                    | Not tested                                                                                                    | Not tested                                                                                                    | Not tested                                                                                                    | Not tested                                                                                                    | Modify Test                                                                                                    |
|                  | 151.25000MHz                                                                                                    | Not tested                                                                                                    | Not tested                                                                                                    | Not tested                                                                                                    | Not tested                                                                                                    | Modfy Test                                                                                                    |
|                  | 151.50000MHz                                                                                                    | Not tested                                                                                                    | Not tested                                                                                                    | Not tested                                                                                                    | Not tested                                                                                                    | Modify Test                                                                                                    |
|                  | The minimal isolation detected is -dB,the max gain allowed                                                                                                    | isdB,or if you have manual test result, you car                                                                                                    | n put it in the table below and selecte "manual"                                                                                                    |                                                                                                    |                                                                                                    |                                                                                                    |
|                  | Engineer                                                                                                    | Inclution                                                                                                    | Max axis siloand                                                                                                    |                                                                                                    | lite manual or auto                                                                                                    | Actions                                                                                                    |
|                  | Troponty                                                                                                    |                                                                                                    | max gan anonco                                                                                                    |                                                                                                    |                                                                                                    | Prestore                                                                                                    |
|                  |                                                                                                    |                                                                                                    |                                                                                                    |                                                                                                    | Auto                                                                                                    | Mode                                                                                                    |
|                  |                                                                                                    |                                                                                                    |                                                                                                    |                                                                                                    | Auto                                                                                                    | Modify                                                                                                    |
|                  | UHF                                                                                                    |                                                                                                    |                                                                                                    |                                                                                                    | Auto                                                                                                    | Tech Control Control C |
|                  | UHF                                                                                                    | Noise floor                                                                                                    | Received plot strength                                                                                                    | Isolation                                                                                                    | Auto<br>Max gain allowed                                                                                                    | Actions                                                                                                    |
|                  | UHF<br>Frequency<br>453.0000MPtz                                                                                                    | Noise floor<br>Not tested                                                                                                    | Received plot strength<br>Rel trained                                                                                                    | Isolation<br>Not tested                                                                                                    | Auto<br>Max gain allowed<br>Not tested                                                                                                    |                                                                                                    |
|                  | UHF<br>Frequency<br>453 000068612<br>453 255008462                                                                                                    | Noise Boor<br>Not trailed<br>Not trailed                                                                                                    | Received plot strength<br>Test tasks<br>Stat wind                                                                                                    | Kotation<br>Not tested<br>Not tested                                                                                                    | Aulo Mar gan allowed Not total Not total Not total Not total                                                                                                    | Ator<br>I I I I I I I I I I I I I I I I I I I                                                                                                     |
|                  | UHF<br>Frequency<br>433 00004542<br>432 20005542<br>433 500004542                                                                                                    | Koke Sor<br>Art Initial<br>Art Initial<br>Art Initial                                                                                                    | Received plot strongh<br>Ref transf<br>Not transf<br>Ref transf                                                                                                    | Rockation<br>Not Insted<br>Not Insted<br>Not Insted                                                                                                    | Ads Korspinalosed Notwork Notwork Notwork Notwork                                                                                                    | الله الله الله الله الله الله الله الله                                                                                                    |
|                  | UHF<br>43.000084tr<br>43.200084tr<br>43.200084tr<br>43.200084tr<br>43.700084tr                                                                                                    | Notes Bose<br>Not toxed<br>Not toxed<br>Not toxed<br>Not toxed<br>Not toxed                                                                                                    | Resized plot strangth<br>Rel total<br>Net total<br>Net total<br>Net total<br>Net total                                                                                                    | Isolation           Not tested           Not tested           Not tested           Not tested                                                                                                    | Ads Rox gas allosed Not tarked Not tarked Not tarked Not tarked Not tarked Not tarked Not tarked Not tarked Not tarked                                                                                                    | الله الله الله الله الله الله الله الله                                                                                                    |
|                  | UHF<br>433.00008/bt<br>443.20008/bt<br>443.20008/bt<br>443.72008/bt<br>443.72008/bt<br>454.00008/bt                                                                                                    | Noise Noor<br>Net torine<br>Net torine<br>Net torine<br>Net torine<br>Net torine                                                                                                    | Rectived plot drangth<br>Fair twind<br>Fair twind<br>Fair twind<br>Fair twind<br>Fair twind                                                                                                    | Nucleation           Not twelved           Not twelved           Not twelved           Not twelved                                                                                                    | Ab<br>Margan Almed<br>Artend<br>Artend<br>Artend<br>Artend<br>Artend                                                                                                    |                                                                                                    |
|                  | UHF<br>433.000084tt<br>433.200084tt<br>433.200084tt<br>433.700084tt<br>433.700084tt<br>443.400084tt                                                                                                    | Kees four<br>Na turked<br>Na turked<br>Na turked<br>Na turked<br>Na turked<br>Na turked                                                                                                    | Receiver of pilot strength<br>Artic tored<br>Not tored<br>Not tored<br>Pilot tored<br>Not tored<br>Not tored<br>Not tored                                                                                                    | Heckelon<br>Not tested<br>Not tested<br>Not tested<br>Not tested<br>Not tested<br>Not tested                                                                                                    | Add<br>Mars gith allowed<br>Ret word<br>Net word<br>Net Word<br>Net Word<br>Net Word<br>Net Word                                                                                                    | B00           B00                                                                                                    |
|                  | UHF<br>433.000084ts<br>433.200084ts<br>433.200084ts<br>433.200084ts<br>433.000084ts<br>443.000084ts<br>440.000084ts<br>440.200084ts<br>440.200084ts                                                                                                    | Note Nor           Not tond           Not tond           Not tond           Not tond           Not tond           Not tond           Not tond           Not tond           Not tond                                                                                                    | Recivered pilot strength<br>Rot trained<br>Rot trained<br>Rot trained<br>Rot trained<br>Rot trained<br>Rot trained<br>Rot trained<br>Rot trained                                                                                     | Institution           Not twind           Not twind           Not twind           Not twind           Not twind           Not twind           Not twind           Not twind           Not twind           Not twind                                                                                                    | Ads Kar gain advessed Ref gain advessed Ref waved Ref waved Ref wa | لَحْنَا اللَّهِ اللَّهِ اللَّهِ اللَّهِ اللَّهِ اللَّهِ اللَّهِ اللَّهِ اللَّهِ اللَّهُ اللَّهُ                                                                                                    |
|                  | Frequency           433.200048c;           433.200048c;           433.200048c;           433.700048c;           443.000048c;           443.000048c;           443.000048c;           443.200048c;           443.200048c;           443.200048c;           443.200048c;           443.200048c;           443.200048c;           443.200048c;           443.200048c;           443.200048c;           443.500048c;                                                                      | Rice for<br>No tone<br>No tone<br>No tone<br>No tone<br>No tone<br>No tone<br>No tone<br>No tone<br>No tone<br>No tone                                                                                                    | Resieved phot straugh<br>Net transi<br>Net transi<br>Net transi<br>Net transi<br>Net transi<br>Net transi<br>Net transi<br>Net transi<br>Net transi                                                                                  | Ketellin<br>Kertenhol<br>Kertenhol<br>Kertenhol<br>Kertenhol<br>Kertenhol<br>Kertenhol<br>Kertenhol                                                                                                    | Ab  For gas about An und An und An un | للان الله الله الله الله الله الله ا                                                                                                    |
|                  | UF<br>403 000084τ<br>403 000084τ<br>403 500084τ<br>403 500084τ<br>403 500084τ<br>400 000084τ<br>400 000084τ<br>400 000084τ<br>400 000084τ<br>400 000084τ<br>400 000084τ                                                                                                    | Notes four<br>Not tourd<br>Not tourd<br>Not tourd<br>Not tourd<br>Not tourd<br>Not tourd<br>Not tourd<br>Not tourd<br>Not tourd<br>Not tourd<br>Not tourd                                                                                                    | Reciveral plot strangth<br>Fait turind<br>Fait turind<br>Fait turind<br>Fait turind<br>Fait turind<br>Fait turind<br>Fait turind<br>Fait turind<br>Fait turind<br>Fait turind                                                        | Instant           Sar twind           Sar twind           Sar twind           Sar twind           Rate twind           Sar twind           Sar twind           Sar twind           Sar twind           Sar twind           Sar twind           Sar twind           Sar twind           Sar twind                                                          | Ab<br>Norgan Alwed<br>Er berd<br>Norwal<br>Norwal<br>Norwal<br>Norwal<br>Norwal<br>Norwal<br>Norwal<br>Norwal<br>Norwal<br>Norwal<br>Norwal<br>Norwal                                                                                                    | Long           Ator           Ator                                                                                                    |
|                  | Frequency           453.00004ht;           453.00004ht;           453.50004ht;           453.50004ht;           453.50004ht;           453.50004ht;           453.50004ht;           453.50004ht;           453.50004ht;           450.50004ht;           450.50004ht;           450.50004ht;           450.50004ht;           450.50004ht;           450.50004ht;           450.50004ht;           450.50004ht;           450.50004ht;           451.50004ht;           451.50004ht; | Non-Norm           Non-Insteid           Non-Insteid | Resilver of pilot strength<br>And twind<br>Red twind<br>And twind<br>And twind<br>And twind<br>And twind<br>And twind<br>And twind<br>And twind<br>And twind<br>And twind                                                            | Institute           Not tasked           Not tasked | Add<br>Mar gith Advent<br>Northold<br>Northold<br>Northold<br>Northold<br>Northold<br>Northold<br>Northold<br>Northold<br>Northold                                                                                                    | لَحْنَا اللهِ     لَحَالَ اللهِ     لَحَالَ اللهِ     لَحَالَ اللهِ     لَحَالَ اللهِ     حَالَ اللهِ     حَالَ الهِ     حَالَ اللهِ     حَالَ اللهِ     حَالَ اللهِ     حَالَ اللهِ     حَالَ اللهِ     حَالَ اللهِ     حَالَ اللهِ     حَالَ اللهِ     حَالَ اللهِ     حَالَ الهِ     حَالَ اللهِ     حَالَ اللهِ     حَالَا اللهِ     حَالَ اللهِ           |
|                  | Projemny           443.000048/b;           443.200048/b;           443.200048/b;           443.700048/b;           443.000048/b;           443.000048/b;           440.000048/b;           440.000048/b;           440.000048/b;           440.000048/b;           440.000048/b;           440.000048/b;           440.200048/b;           440.200048/b;           441.200048/b;           441.200048/b;                                                                              | Kass four           No todd           No todd           All band           No todd           No todd           No todd           No todd           No todd           No todd           No todd           No todd           No todd           No todd           No todd           No todd           No todd           No todd           No todd                           | Recircul plot strongth<br>Art und<br>Pict band<br>Pict band<br>Pict band<br>Pict band<br>Dist band<br>Dist band<br>Dist band<br>Dist band<br>Dist band<br>Dist band<br>Dist band<br>Dist band<br>Dist band<br>Dist band<br>Dist band | Institute           Retroited           Retroited                 | Ab  Braghhalmeri Rowal Rowal R | الترك           الترك                                                                                                    |

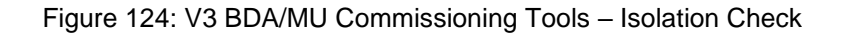

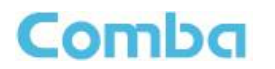

• Click <Test All> to run a test on all the test frequencies for that band. Click <Test> for a specific frequency to test isolation for that specific frequency only. Wait for all tests to be completed.

| vice / Isolation Check                                                                                                    |                                                                                                    |                                                                                                    | _                                                                                                    |                                                                                                    |                    |
|----------------------------------------------------------------------------------------------------|----------------------------------------------------------------------------------------------------|----------------------------------------------------------------------------------------------------|----------------------------------------------------------------------------------------------------|----------------------------------------------------------------------------------------------------|--------------------|
|                                                                                                    |                                                                                                    |                                                                                                    |                                                                                                    | Test All Frequencies                                                                                                    |                    |
| Frequency                                                                                                    | Noise Floor                                                                                                    | Recieved Pilot Strength                                                                                                    | Isolation                                                                                                    | Max Gain Allowed                                                                                                    | Actions            |
| 150.00000MHz                                                                                                    | Not tested                                                                                                    | Not tested                                                                                                    | Not tested                                                                                                    | Not tested                                                                                                    |                    |
| 150.25000MHz                                                                                                    | Not tested                                                                                                    | Not tested                                                                                                    | Not test                                                                                                    |                                                                                                    |                    |
| 150.50000MHz                                                                                                    | Not tested                                                                                                    | ed Not tested                                                                                                    |                                                                                                    | Test Specific Frequency                                                                                                    |                    |
| 150.75000MHz                                                                                                    | Not tested                                                                                                    | Not tested                                                                                                    | Not test                                                                                                    |                                                                                                    |                    |
| 151.00000MHz                                                                                                    | Not tested                                                                                                    | Not tested                                                                                                    | Not tested                                                                                                    | Not tested                                                                                                    |                    |
| 151.25000MHz                                                                                                    | Not tested                                                                                                    | Not tested                                                                                                    | Not tested                                                                                                    | Not tested                                                                                                    |                    |
| 151.50000MHz                                                                                                    | Not tested                                                                                                    | Not tested                                                                                                    | Not tested                                                                                                    | Not tested                                                                                                    |                    |
| T                                                                                                    | Isolation                                                                                                    | Max gain allowed                                                                                                    |                                                                                                    | Use manual or auto                                                                                                    | Actio              |
| Set Test Frequ                                                                                                    | encies                                                                                                    | Max gain allowed                                                                                                    | -                                                                                                    | Use manual or auto Auto Test All Frequencies                                                                                                    | Acti               |
| Set Test Frequ                                                                                                    | encies tootation                                                                                                    | Max gain allowed                                                                                                    | Isolation                                                                                                    | Use manual or auto<br>Indu<br>Test All Frequencies<br>Mex gain allowed                                                                                                    | Action<br>Actions  |
|                                                                                                    | encies Holden                                                                                                    | Max gain allowed Max gain allowed Received plut storagits Fit turing                                                                                                    | Isolation<br>Not tested                                                                                                    | Use manual or auto<br>Inter<br>Test All Frequencies<br>Max gain allowed<br>Not total                                                                                                    | Action             |
|                                                                                                    | Incies Incies In                                                                                                    | Max gain allowed Max gain allowed Resirved pilot strength Just world For twood For twood For two | Isolation<br>Net tested<br>Net tested                                                                                            | Ute manual or auto<br>Junio<br>Test All Frequencies<br>Max gain allowed<br>Ket tested<br>Ver tested                                                                                                    | Actions            |
|                                                                                                    | Notes tead                                                                                                    | Max gain allowed Max gain allowed  Resived plot strength  Resived plot strength  Ret total  Ret total  Ret total                                                                                                    | Isolation<br>Net traded<br>Net traded                                                                                            | Ute manual or auto Links Test All Frequencies Max gain allowed Ret tested Not tested                                                                                                    | Actions            |
| Set Test Frequ<br>regener<br>4:03 2000/04/E<br>4:03 25000/4/E<br>4:05 25000/4/E<br>4:05 25000/4/E                                                                                                    | Notation<br>Notation<br>National<br>National<br>National<br>National                                                                                                    | Max gain allowed           Resirved pilot skreight           And konsel           Nick konsel           Nick konsel           Nick konsel           Nick konsel           Nick konsel           Nick konsel           Nick konsel           Nick konsel           Nick konsel           Nick konsel                                                                                                    | Facilities<br>Not tasked<br>Not set                                                                                              | Ute manual or auto Test All Frequencies  Mer gain allowed  Res gain allowed  Res gain allowed  Res to the destination  Res to Specific Frequency                                                                                                    | Actions            |
| AS 2000/04:<br>453 2000/04:<br>453 2000/04:<br>453 2000/04:<br>453 2000/04:<br>453 2000/04:                                                                                                    | Notation<br>Notation<br>Notation<br>Notational<br>Notational<br>Notational<br>Notational<br>Notational<br>Notational                                                                                                    | Kas gain allowed     Mas gain allowed      Kashing allow downgth     Resinved jable downgth     Ret work     Ret work     Ret work     Ret work     Ret work     Ret work     Ret work     Ret work     Ret work                                                                                                    | Halador<br>No Vara<br>No Vara<br>No Vara<br>No Vara<br>No Vara                                                                   | Ute manual or auto                                                                                                    | Actions<br>Actions |
| Frequency           453 00000842           453 30000842           453 30000842           453 30000842           453 70000842           453 70000842           453 70000842           453 00000842           450 0000842                                                                                                    | Note from<br>Note from<br>Natural<br>Natural<br>Natural<br>Natural<br>Natural<br>Natural<br>Natural                                                                                                    | Max gain allowed           Recleved plot skeepin           Recleved plot skeepin           Ret wind           Ret wind           Ret wind           Ret wind           Ret wind           Ret wind           Ret wind           Ret wind           Ret wind           Ret wind           Ret wind           Ret wind           Ret wind           Ret wind           Ret wind                                                                                                    | Nortunal<br>Nortunal<br>Nortunal<br>Nortunal<br>Nortunal<br>Nortunal<br>Nortunal                                                 | Ute manual or auto Inter Test All Frequencies Max gain allowed Not tuned Not tuned                                                            | Actions<br>Actions |
| Frequency           453 000008/2           453 300008/2           453 300008/2           453 300008/2           453 300008/2           453 750008/2           463 00008/2           464 000008/2           460 00008/2           460 250008/2                                                                                                    | Notation<br>Not tested<br>Not tested<br>Not tested<br>Not tested<br>Not tested<br>Not tested<br>Not tested<br>Not tested<br>Not tested                                                                                                    | Max gain allowed      Max gain allowed      Max gain allowed      Recleved plot strength      Ret tested      Ret tested       | Forlation<br>Net total<br>Net total<br>Net total<br>Net total<br>Net total<br>Net total                                          | Ute manual or auto Test All Frequencies  Rez gain allowed  Mit total  Rest Specific Frequency  Rest Specific Frequency  Rettotal  Rettotal  Rettotal                                                                                                    | Actions            |
| regenery           453 000004Pc           453 000004Pc           453 3500004Pc           453 750004Pc           453 750004Pc           453 000004Pc           460 000004Pc           460 500004Pc           460 500004Pc                                                                                                    | Notation<br>Not some<br>Not some<br>Not some<br>Not some<br>Not some<br>Not some<br>Not some<br>Not some<br>Not some<br>Not some<br>Not some<br>Not some<br>Not some                                                                                                    | Max gain allowed           Received plot storagh            Received plot storagh            Received plot storaght            Received plot storaght            Received plot storaght            Received plot storaght                                                                                                    | Fieldandon<br>Net tonted<br>Net tonted<br>Net tonted<br>Net tonted<br>Net tonted<br>Net tonted<br>Net tonted<br>Net tonted       | Ver manual or auto Test All Frequencies  Res gain allowed  Mit totat  Not totat  Not totat | Actions            |
| Set Test Frequ           4:3.30000#1:           4:5.30000#1:           4:5.30000#1:           4:5.30000#1:           4:5.30000#1:           4:6.0000#1:           4:6.0000#1:           4:6.0000#1:           4:60.0000#1:           4:60.0000#1:           4:60.0000#1:                                                                                                    | Notation<br>Notation<br>National<br>National                                                                                                    | Max gain alread           Recircul glob breght           Airt wind           Airt wind           Birt wind           Birt wind                                                                                                    | Relation<br>Net work<br>Net work<br>Net work<br>Net work<br>Net work<br>Net work<br>Net work<br>Net work<br>Net work<br>Net work | Vier manual or aufor                                                                                                    | Actions<br>Actions |
| Set Test Frequ           453 0000845           453 3000845           453 3000845           453 5000845           453 5000845           453 5000845           453 0000845           450 0000845           450 0000845           450 0000845           450 0000845           450 0000845           450 0000845           450 0000845           450 0000845           450 0000845           450 0000845           450 0000845           450 0000845 | Notation<br>Notation<br>Not | Max gain alread           Resident plot denight           Resident plot denight           Ret wind           Ret wind                                                                                                    | Not tend<br>Not tend<br>Not tend<br>Not tend<br>Not tend<br>Not tend<br>Not tend<br>Not tend<br>Not tend<br>Not tend<br>Not tend |                                                                                                    | Actions<br>Actions |

Figure 125: V3 BDA/MU Commissioning Tools – Performing Isolation Check

During the test, the device will generate a +10dBm tone out of the Mobile Terminal on each of the test frequencies, then measure the received power at the Donor Terminal. The difference between the generated signal power and the received signal is the resultant Isolation.

### Example:

Isolation = Generated Signal Power - Received Signal Power = +10dBm - (-85dBm) = 95dB

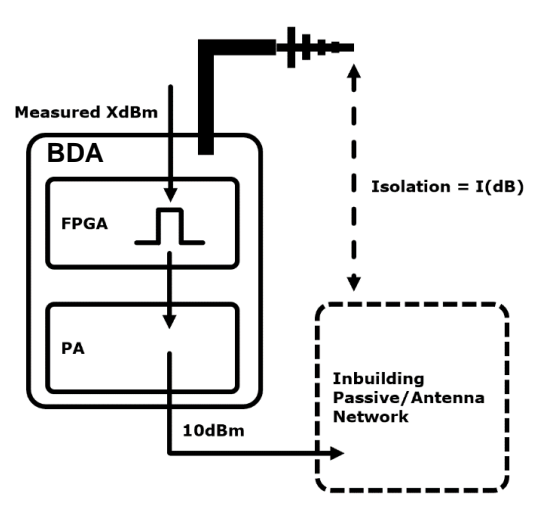

Figure 126: Commissioning Tools – Isolation Check Diagram

The test results will be displayed for each test frequency for each band. The results will also be displayed in the <Commissioning Tool> table when you navigate to <Device – Sites & Channels – Site>. The device will use the Lowest Isolation measured for each band to limit the BDA Gains according to the code requirement to provide 20dB margin between BDA Gain and Isolation.

| • You<br>Example (Se<br>MAX BDA G | You can reset the measurements at any time by clicking on <reset>.     Reset results xample (See Figure 127 below): Lowest Isolation Measured: 100dB AX BDA Gain = Isolation - 20dB = 100dB - 20dB = 80dB</reset> |                         |           |                  |                |  |  |  |  |  |
|-----------------------------------|----------------------------------------------------------------------------------------------------|-------------------------|-----------|------------------|----------------|--|--|--|--|--|
| VHF                               |                                                                                                    |                         |           |                  | Test All Reset |  |  |  |  |  |
| Frequency                         | Noise Floor                                                                                                    | Recieved Pilot Strength | Isolation | Max Gain Allowed | Actions        |  |  |  |  |  |
| 150.0000MHz                       | -120dBm                                                                                                    | -92                     | 102       | 80               | Modify Test    |  |  |  |  |  |
| 150.25000MHz                      | -120dBm                                                                                                    | -90                     | 100       | 80               | Modify Test    |  |  |  |  |  |
| 150.50000MHz                      | -120dBm                                                                                                    | -90                     | 100       | 80               |                |  |  |  |  |  |
| 150.75000MHz                      | -120dBm                                                                                                    | -90                     | 100       | 80               | View results   |  |  |  |  |  |
| 151.00000MHz                      | -120dBm                                                                                                    | -91                     | 101       | 80               | I NOT          |  |  |  |  |  |
| 151.25000MHz                      | -120dBm                                                                                                    | -91                     | 101       | 80               | Modify Test    |  |  |  |  |  |
| 151.50000MHz                      | -120dBm                                                                                                    | -92                     | 102       | 80               | Modify Test    |  |  |  |  |  |

Figure 127: V3 BDA/MU Commissioning Tools - Isolation Check Results

### Isolation Check (Manual Measurement):

Comba

- Navigate to <Commissioning Tools Isolation Check>
- Ensure the Isolation Measurement type is set to "Manual" in the <Use manual or auto> section.
- Enter your manual Isolation Measurement in the <Isolation (dB)> section. Click <Save>. Results will display in the window below each band's test frequency section. See Figure 128 below.

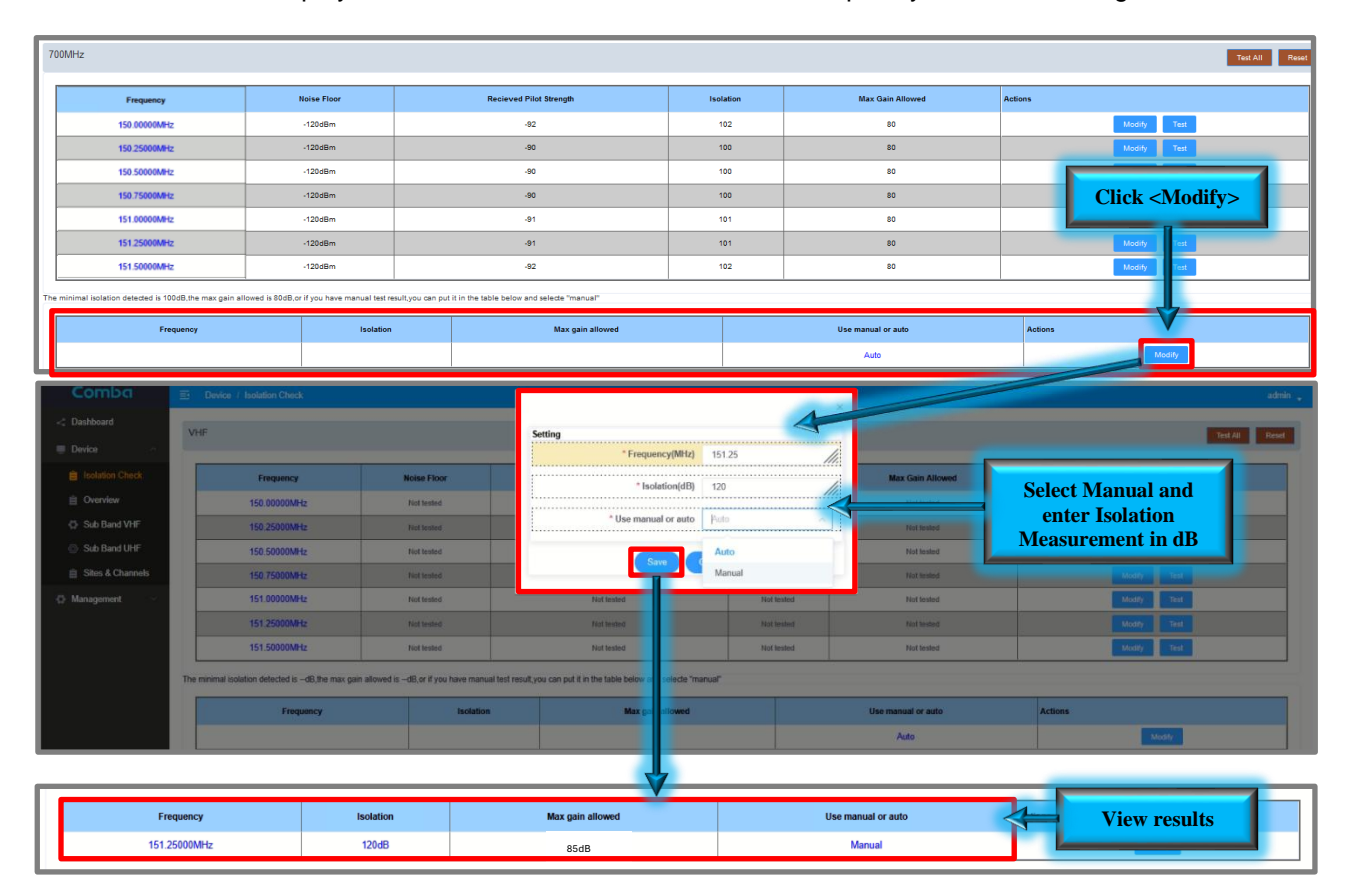

Figure 128: V3 BDA/MU Commissioning Tools - Isolation Check Manual Override

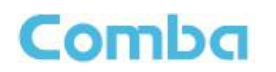

### Performing a Manual Isolation Test

The isolation between BDA Donor Antenna and In-Building Services Antenna determines the maximum downlink gain or uplink gain. It is required that the **Gain (Set in the BDA) <= Isolation -20** Follow the instructions below for the recommended isolation test setup:

- 1. Disconnect the Donor Antenna feedline cable from the DT Port of BDA and the Service Antenna feedline cable from the MT port of the BDA.
- 2. Connect a Signal Generator to the Service Antenna feedline cable. It's not recommended for the Signal Generator to be used on the DT side, as it could cause interference with outdoor radio networks.
- 3. Connect a Spectrum Analyzer to the Donor Antenna feedline cable.
- 4. If using a CW tone for the test, pick a frequency to use for the test. Before the CW turns on, make sure there is no other signal on this frequency seen on the Spectrum Analyzer. After this is set up, turn on the CW, and measure the level on the Spectrum Analyzer. The output level from Signal Generator is represented by X\_T(dBm) and the received power from the Spectrum Analyzer is represented as X\_R(dBm). The isolation is calculated as:

 $I(dB) = X_T - X_R$ 

For example: X\_T = 10dBm, X\_R= -95dBm I = 10 - (-95) = 105dB

It is recommended to generate a minimum of 3 frequencies at low, mid, and high at each passband for the test, including the uplink band. For example: 450MHz, 451MHz, 452MHz, 453MHz, 455MHz, 456MHz, 457MHz, 458MHz, 459MHz.

Note: Using a tracking Generator can observe the entire passband and provides the most accurate value of Isolation. It is preferred. The isolation can be calculated from the <output power – received power>

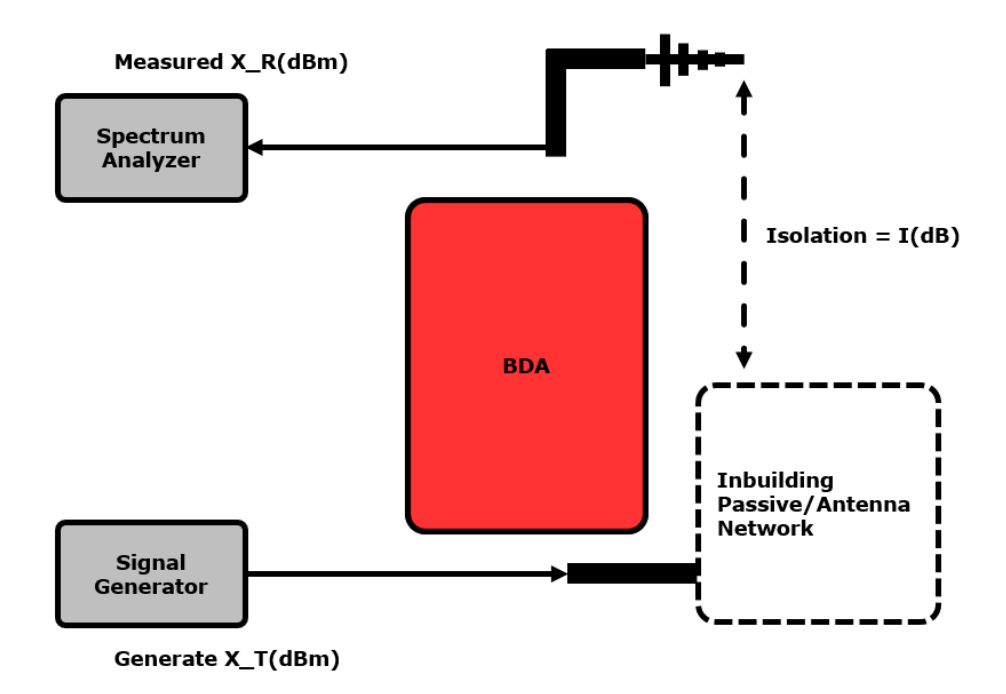

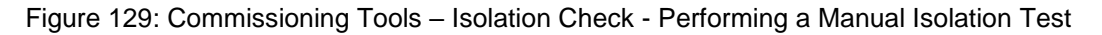

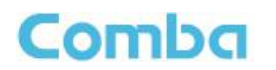

#### Isolation Check Automatic Filter Switch Turn Off Protection:

After the Isolation Check has been completed, if there are any filters currently using a higher gain than the MAX Allowed (> Isolation - 20) and the RF SW is ON, the **BDA will prompt the user to switch off the filter** (but will not change the previous gain setting). The gain check will occur again when users try to switch ON the filters. The user must first select <Close RF Switch> in the pop-up window to temporarily turn OFF the RF Switches. The user must then lower the gain below the MAX Allowed to turn the Filter SW back on for that filter. See Figure 130 below.

| ue to exceeding the max | x gain allowed,the corresp | onding channels need to close | i.        |  |
|-------------------------|----------------------------|-------------------------------|-----------|--|
| DL Freq                 | DL Gain                    | UL Gain                       | RF Switch |  |
| 151.00000MHz            | 85dB                       | 85dB                          | ON        |  |
| 151.16250MHz            | 85dB                       | 85dB                          | ON        |  |
| 151.46250MHz            | 85dB                       | 85dB                          | ON        |  |
| 151.63750MHz            | 85dB                       | 85dB                          | ON        |  |
| 151.86250MHz            | 85dB                       | 85dB                          | ON        |  |
| 152.03750MHz            | 85dB                       | 85dB                          | ON        |  |
| 152.23750MHz            | 85dB                       | 85dB                          | ON        |  |
| 153.68750MHz            | 85dB                       | 85dB                          | ON        |  |
| 153.97250MHz            | 85dB                       | 85dB                          | ON        |  |
| 154.23750MHz            | 85dB                       | 85dB                          | ON        |  |

Figure 130: V3 BDA/MU Commissioning Tools – Isolation Check Automatic Filter SW Turn Off Protection

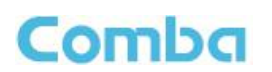

# 3.26 COMMISSIONING TOOL PARAMETER CALCULATIONS (CLASS A BDA)

| The V3 BD   | A        | s three    |                | ning     | whic                | he he      | Iser    | estim       | RF c    | r v       | aing      |
|-------------|----------|------------|----------------|----------|---------------------|------------|---------|-------------|---------|-----------|-----------|
| parameter   | Once     | thre       | ommis          | ning     | hav                 | / n c      | plet    | use         | an e    | some      | ditional  |
| system d    | ls and   | genera     | the sugg       | ed       | ι fo                | l arg      | Cha     | A QWe       | DL      | (R), DL G | ain       |
| (DL_GAII    | UL Tar   | get Cł     | nel Powe       |          | IR a                | U Gair     | JL_     | T AL        | sys     | ի will    | te the    |
| minimum     | h and    | r yer      | ed on th       | ser      | pu <mark>,</mark> V | d c hmi    | bnir    | est         | s. T    | commis    | hing tool |
| which gene  |          | ugge       |                | amet     | is                  | ite ithi   | ie <    | es an       | hanne   |           | he user   |
| can enter s | system d | etails int | to the tool, a | and it T | will gener          | ate the st | uggeste | ed values i | or DL_1 | TAR, DL_( | ĜAIN,     |
|             |          |            |                |          |                     |            |         |             |         |           |           |

UL\_TAR and UL\_GAIN. All three commissioning tests must be completed, and all system details must be entered for the tool to be able to formulate a link budget and generate suggested gain and power values.

The three commissioning tests included are:

- **Isolation Che** • d will re Measures system Isola ct any ga set over he user can perform an p lat е onboard measurement or s See section 3.25 ani override a manu hea
  - DL Input Test

Measures the Control Channel Downlink Input Power. The user can perform an onboard measurement or select manual override to enter a manual measurement. See section 3.26

• UL Input Test

Measures Uplink Max and Min Input to the BDA. The user can perform an onboard measurement or select manual override to enter a new purchase sector and sector and sec

| Note: Due t<br>only the <ls< th=""><th>o SW limitation Chec</th><th>ons, w<br/>k&gt; too a</th><th>the V<br/>availal</th><th>in a</th><th>ass B d</th><th>figu</th><th>ion or in DAS mode/view,</th></ls<> | o SW limitation Chec             | ons, w<br>k> too a                                                                                                    | the V<br>availal          | in a                                     | ass B d     | figu      | ion or in DAS mode/view, |
|----------------------------------------------------------------------------------------------------|----------------------------------|----------------------------------------------------------------------------------------------------|---------------------------|------------------------------------------|-------------|-----------|--------------------------|
| Comba                                                                                                    | Dashboard                        | Parameter D                                                                                                    |                           |                                          |             |           |                          |
| < Dashboard                                                                                                    | WEB GUI is currently in BDA View | v - Switch to DAS View in <mar< th=""><th>nagement - Device Info</th><th>rmation - Device Type&gt;</th><th></th><th></th><th></th></mar<> | nagement - Device Info    | rmation - Device Type>                   |             |           |                          |
| 💭 Device 🗸 🗸                                                                                                    |                                  |                                                                                                    |                           |                                          |             |           |                          |
| Commissioning ^                                                                                                    | 3                                |                                                                                                    |                           |                                          |             |           |                          |
| 📋 DL Input Test                                                                                                    | Comba<br>CriticalPoint           |                                                                                                    | NORMAL AC POWER           | LOSS OF NORMAL AC POWER                  |             |           |                          |
| 📋 UL Input Test                                                                                                    |                                  |                                                                                                    | BATTERY-CHARGER FAILURE   | O LOW-BATTERY CAPACITY                   |             |           |                          |
| Isolation Check                                                                                                    |                                  |                                                                                                    | SIGNAL SOURCE MALFUNCTION | ACTIVE RF-ENTTING DEVICE     MALFUNCTION |             |           |                          |
| 🖒 Management 🗸                                                                                                    |                                  | Ц ©                                                                                                    | MALPINGTON                | • • AM                                   | 3           |           |                          |
|                                                                                                    | Current Alarms                   |                                                                                                    |                           |                                          |             |           |                          |
|                                                                                                    |                                  |                                                                                                    |                           |                                          | No Alarm    |           |                          |
|                                                                                                    |                                  |                                                                                                    |                           |                                          |             |           |                          |
| Comba                                                                                                    | E Device / Sites & Channels      | Paramete                                                                                                    |                           |                                          |             |           |                          |
| < Dashboard                                                                                                    | Site Management 700              | 0/800MHz Site 1(20)                                                                                                    |                           |                                          |             |           |                          |
| Device 🗠                                                                                                    | Hide Commissioning Tool ~        | 700/800MHz Site 1                                                                                                    |                           |                                          | System Type | P25 Phase | 2                        |

| Overview                | Site Address                               | 742 Evergreen Terra | ce, Springfie                 |             |                                     |         |                                  |              |       |  |
|-------------------------|--------------------------------------------|---------------------|-------------------------------|-------------|-------------------------------------|---------|----------------------------------|--------------|-------|--|
| Sites & Channels        | Donor Site Parameters                      | Set Reet            | Site Parameters               | Set Real    | Measurements/Final Loss Calculation |         |                                  |              |       |  |
|                         | Donor Site TX ERP(dBm)                     | 50.00               | BDA Donor Antenna Gain(dB)    | 14.00       | DL Input(dBm)                       | -58.31  | UL Total Loss 1 (dB)             |              | 93.31 |  |
| Commissioning           | Donor Site TX/RX Delta(dB)                 | -15.00              | BDA Donor Cable Loss(dB)      | 3.00        | UL Input(dBm)                       | -6540   | UL Total Loss 2 (dB)             |              | 77.34 |  |
| in or second them       | Donor Site RX RSSI(dBm)                    | -95.00 ~ -75.00     | D.(Mi) to Donor Site/FSL(dB)  | 2.70/103.34 | Isolation 700 and 800MHz (dB)       | 100/100 | Selected Loss(dB)                | Choose       | 93.31 |  |
|                         | Filter Target Output Power and Gain Sugge  | stion               | Generale, Reset               |             |                                     |         |                                  |              |       |  |
| 📋 UL Input Test         | Include sites for DL backoff calculations: |                     | 700/800MHz Site 1: 🗾 🛛 All: 📃 |             |                                     |         |                                  |              |       |  |
| dit territoria disconti | OL Target(700MHz)dBm                       | -                   | DL Target(800MHz)dBm          | +-          | UL Target(dBm)                      | -       | Donor Site Estimated Noise Floor | r(dBm/10KHz) |       |  |
| Isolation Check         | DL Gain(700MHz)dB                          | -                   | DL Gain(800MHz)dB             | -           | UL Gain(dB)                         | -       | <-134(Mute ON), <-134(Mute OFF)  | )            |       |  |
| A Managament            |                                            |                     |                               |             |                                     |         |                                  |              |       |  |

Figure 131: V3 BDA Class A Commissioning Tools and Calculations

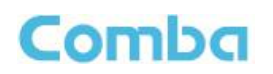

#### **Commissioning Tool Procedure:**

- n a Dl In the mmissionip tion, pe ut T UL hout Techand Isoleting Sheck. .
- Na lites • aren 1an pa ing Q on <Set> in <Donor Ρ tior I to enter the Donor • ter the liss TX ERP (dBr e D RS q Donor Si 'Χ/ lta and (dBn mm on <S in <Site P the er the B d bn ion l to Donor • ne 0 (dE br Sit (dBa e D An Ca and /li) to
- Review me Measurements/Final Loss Calculation section of the GUI and ensure that me DL Input . (dBm), UL Input (dBm), and Isolation VHF and UHF (dB) cells have populated with the values previously obtained by the three commissioning tests. Choose which UL Total Loss to be used. See the following section **Commissioning Tools Calculations Explained** for more details.
- In the <Filter Target Output Power and Gain Suggestion> section, click <Generate>. •
- The results will ved in tb section of •

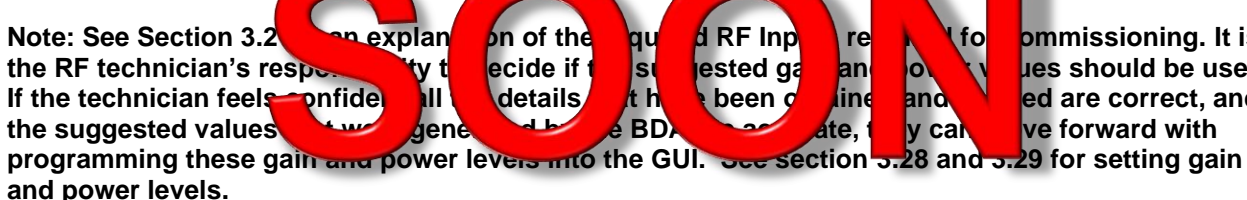

ommissioning. It is ues should be used. ed are correct, and ve forward with

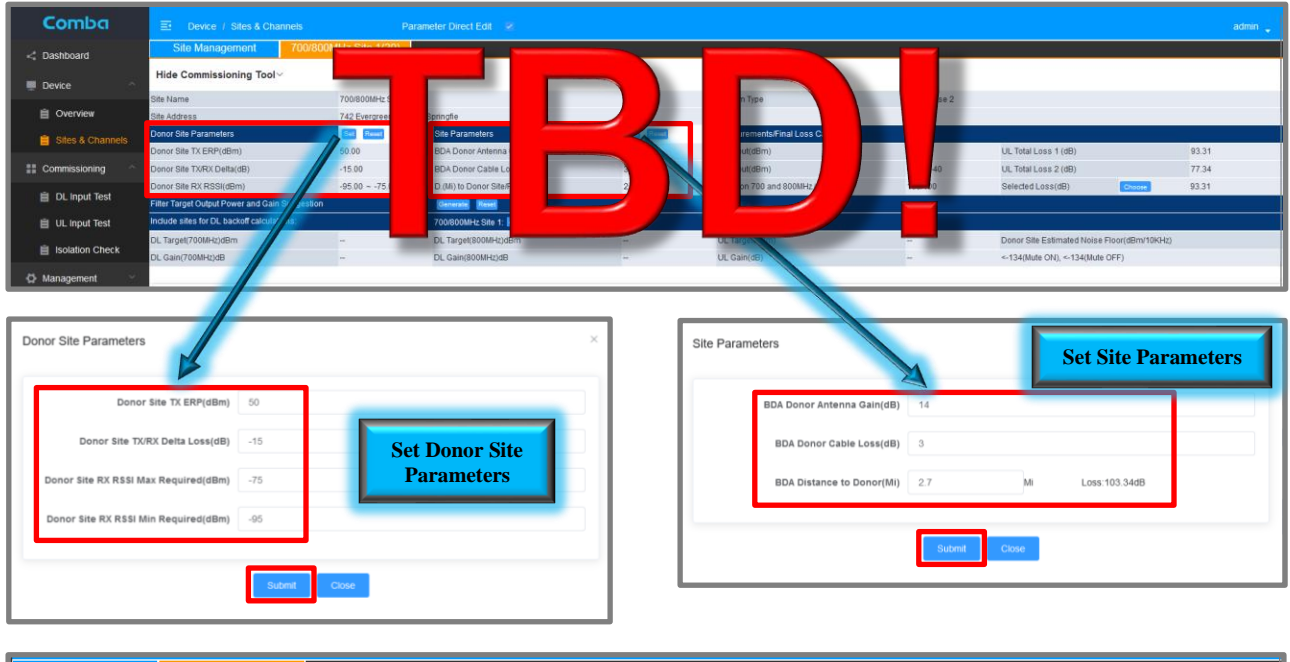

Hide Co **Click Generate Review Results** P25 Phase 2 System Type Set R UL Total Loss 1 (dB 14.00 03.3 nor Site TX/RX Delta(dB) -15.0 or Cable Loss(dB 3.00 UL Input(dBm) -65 ~ -40 UL Total Loss 2 (dB) 77.34 2.70/103.34 ion 700 and 800MHz (dB 100/100 Selected Loss(dB) 93.31 23 DL Target(800MHz)dB UL Target(dBm) 18 Donor Site Estimated Noise Floor( Gain(700MHz)dB 81 DL Gain(800MHz)dB 81 UL Gain(dB) 63 <-134(Mute ON), <-134(Mute OFF)

Figure 132: Using the Commissioning Tool

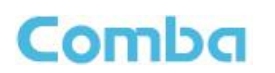

### Commissioning Tool Calculations Explained:

Figure 133 below shows the relationship between all the parameters that are used in the gain and power calculations.

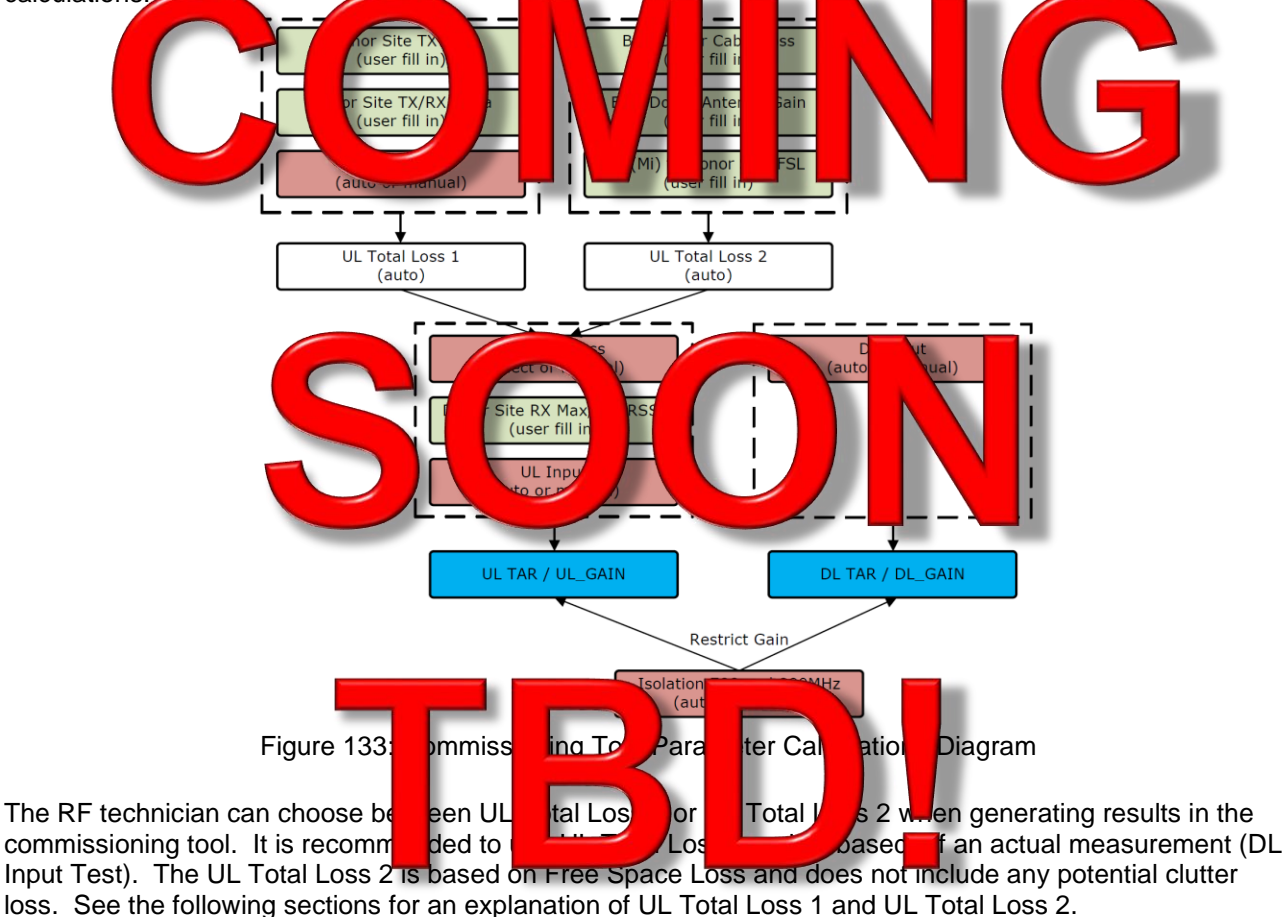

### UL Total Loss 1

The 3 parameters below are used to calculate UL Total Loss 1.

UL Total Loss 1 = Donor Site TX ERP + Donor Site TX/RX Delta – DL Input

- **Donor Site TX ERP (user fill in):** Donor per Channel Output ERP; acquired from licensee or FCC/ISED web site.
- **Donor Site TX/RX Delta (user fill in):** BTS RX line loss acquired from licensee. A negative value would represent an effective Gain on the BTS RX line (e.g. Tower Top Amplifier).
- **DL Input (auto or manual):** DL Input Power received at the BDA Donor Port. Perform test or manually write a number in the <Commissioning DL Input Test> section.

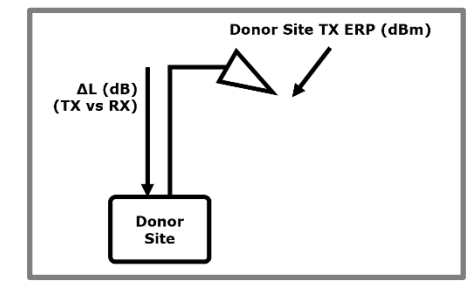

Figure 134: Commissioning Tool – UL Total Loss 1 Parameter Explanation

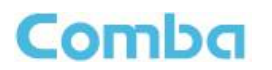

### UL Total Loss 2

The 4 parameters below are used to calculate UL Total Loss 2.

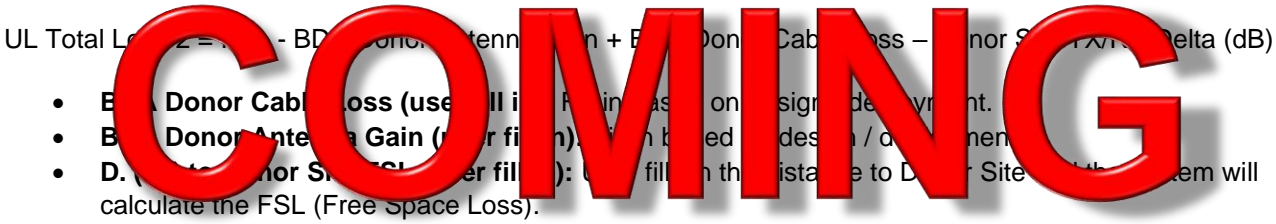

• **Donor Site TX/RX Delta (user fill in):** BTS RX line loss; acquired from licensee. A negative value would represent an effective Gain on the BTS RX line (e.g. Tower Top Amplifier).

The user can then decide which UL Total Loss value to use.

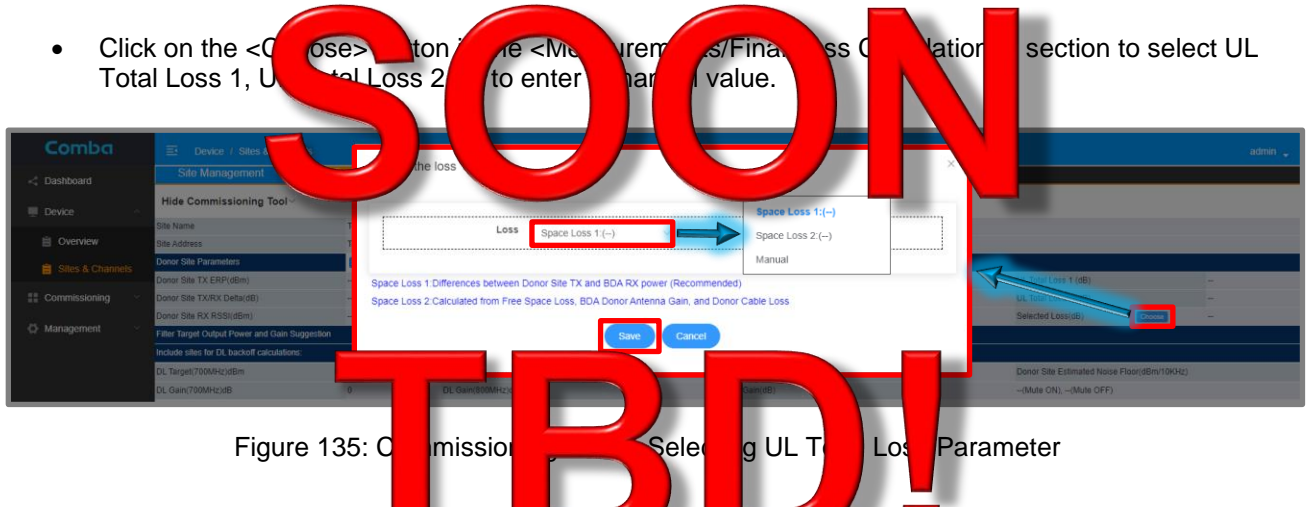

# Donor Site RX RSSI Range (MAX and MIN Acceptable Signal Received by Donor Site)

The Max RSSI and Min RSSI need to be entered to calculate the BDA UL Power and UL Gain setting.

If only one number is provided, the user must still estimate the other one. For example:

If only the MAX RSSI is provided at -95dBm, the MIN RSSI could be -105dBm, or -110dBm, depending on the minimal level that the radio still works. This depends on the requirements from the jurisdiction or licensee, and the sensitivity of the donor site.

If only the MIN RSSI is provided at -95dBm, the MAX RSSI could be -90dBm or -85dBm, depending on the requirements from the jurisdiction or licensee. <u>The higher the Max RSSI number used, the higher the UL</u> <u>Power and UL Gain will be suggested. Use the lowest MAX RSSI possible to minimize the BDA</u> generated noise levels. The same number can be used for both Max RSSI and Min RSSI in order to minimize UL Power and UL Gain.

In most cases, using the Max RSSI and Min RSSI requirement provided by the licensee for the BDA output and gain setting calculation, the broadband noise floor generated from the device will be lower than thermal noise before reaching the donor site and cause no impact to Donor Site Sensitivity. However, it is still required to calculate and/or measure the broadband noise for all cases. This calculation is NOT covered in this manual.

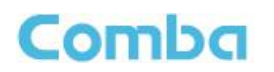

# Calculation of DL\_TAR and DL\_GAIN

DL\_TAR and DL\_GAIN are the key parameters for commissioning the downlink that must be calculated and set up in the P

a channel filter. D AR: Downlin arget C DI we nel DL Channel Т C circuits ng р ter pow ne GAIN: 🛽 Channe n fo nel . The c ce will D vnl ac . hin **DL** Ga ver is at the er's inpu use

MAX DL Gain is not needed to achieve full DL\_TAR, the DL Channel AGC circuits will automatically reduce the DL Gain accordingly to reach DL\_TAR.

DL\_TAR is calculated using the DL Composite Power and the total channel count per band. The BDA will derate from composite provide evenly control to the formula below.

DL\_TAR = DL Composite Example: DL Composite Power = 3300m # of Channels = 8

 $DL_TAR = 33 - 10Log(8) = 33 - 9 = 24dbm$ 

|               | able 14 formula lon        | DL_I The second Power | Derating      |
|---------------|----------------------------|-----------------------|---------------|
| # of Channels | BDA I Compose<br>Ou t Powe | Ba Off Pa yr          | Channel Power |
| 1             | dBm                        | 0dB                   | 30dBm         |
| 2             | dBm                        |                       | 27dBm         |
| 4             | 30dBm                      | 6dB                   | 24dBm         |
| 5             | 30dBm                      | 7dB                   | 23dBm         |
| 8             | 30dBm                      | 9dB                   | 21dBm         |
| 10            | 30dBm                      | 10dB                  | 20dBm         |
| 16            | 30dBm                      | 12dB                  | 18dBm         |
| 20            | 30dBm                      | 13dB                  | 17dBm         |
| 32            | 30dBm                      | 15dB                  | 15dBm         |

DL\_GAIN is calculated using the DL Control Channel Input Power and the DL\_TAR. The BDA can measure the DL Input Power using the onboard test, or the user can enter a manual measurement. DL\_GAIN is then calculated using the formula below.

DL\_GAIN = DL\_TAR – DL IN (Control Channel Input)

Example: DL\_TAR = 20dBm DL\_IN = -65dBm

DL\_GAIN = 20 - (-65) = 85dB

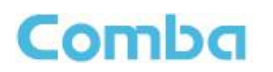

# Calculation of UL\_TAR and UL\_GAIN

UL\_TAR and UL\_GAIN are the key parameters for commissioning the uplink that must be calculated and set up in the BDA

channel filter. The TAR: Uplink det Char r fo С Channel AGC cuits will his /e om ver le Ga GAIN: annel G Se filte The dev will use ink or e UL X UL the nel. ut such Sain fo ver is Gain is not needed to achieve full UL TAR, the UL Channel AGC circuits will automatically reduce

the UL Gain accordingly to reach UL\_TAR.

UL\_TAR is calculated using the Donor Site MAX RX RSSI and the UL Total Loss. <u>The user must choose</u> to use either UL Total Loss 1 or UL Total Loss 2 as previously described in this commissioning tool

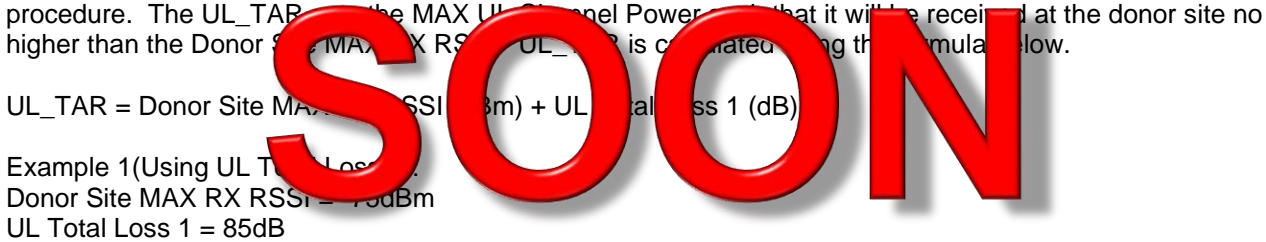

UL\_TAR = -75dBm + 85dB = 10dBm/Channel

Example 2(Using UL Total Loss 2); Donor Site MAX RX RSSI = -756 UL Total Loss 2 = 75dB UL\_TAR = -75dBm + 75dB = 0dE Channe

Note: Because UL Total Loss 2 bes not any administration of the space loss, using it may cause lower than expected levels to be received at the Donor Site!

UL\_GAIN is calculated using Donor Site MIN RX RSSI, UL Total Loss, and UL MIN Input. The UL Input test must be completed before the UL\_GAIN suggestion can be generated. The UL\_GAIN sets the MAX UL Gain to reach the donor site at the Donor Site MIN RX RSSI level. In other words, UL\_GAIN is minimized as much as possible so the "Far" radio can reach the Donor Site at the lowest level. UL\_GAIN is calculated using the formula below.

UL\_GAIN = Donor Site MIN RX RSSI (dBm) + UL Total Loss - UL MIN Input

Example 1: Donor Site MIN RX RSSI = -95dBm UL Total Loss 1 = 85dB UL MIN Input = -65dBm UL\_GAIN = -95dBm + 85dB - (-65dBm) = 55dB

Example 2: Donor Site MIN RX RSSI = -95dBm UL Total Loss 1 = 95dB UL MIN Input = -75dBm

 $UL_GAIN = -95dBm + 95dB - (-75dBm) = 75dB$ 

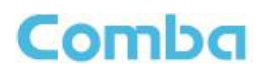

See Figure 136 below for an example of the UL\_TAR and UL\_GAIN calculation process.

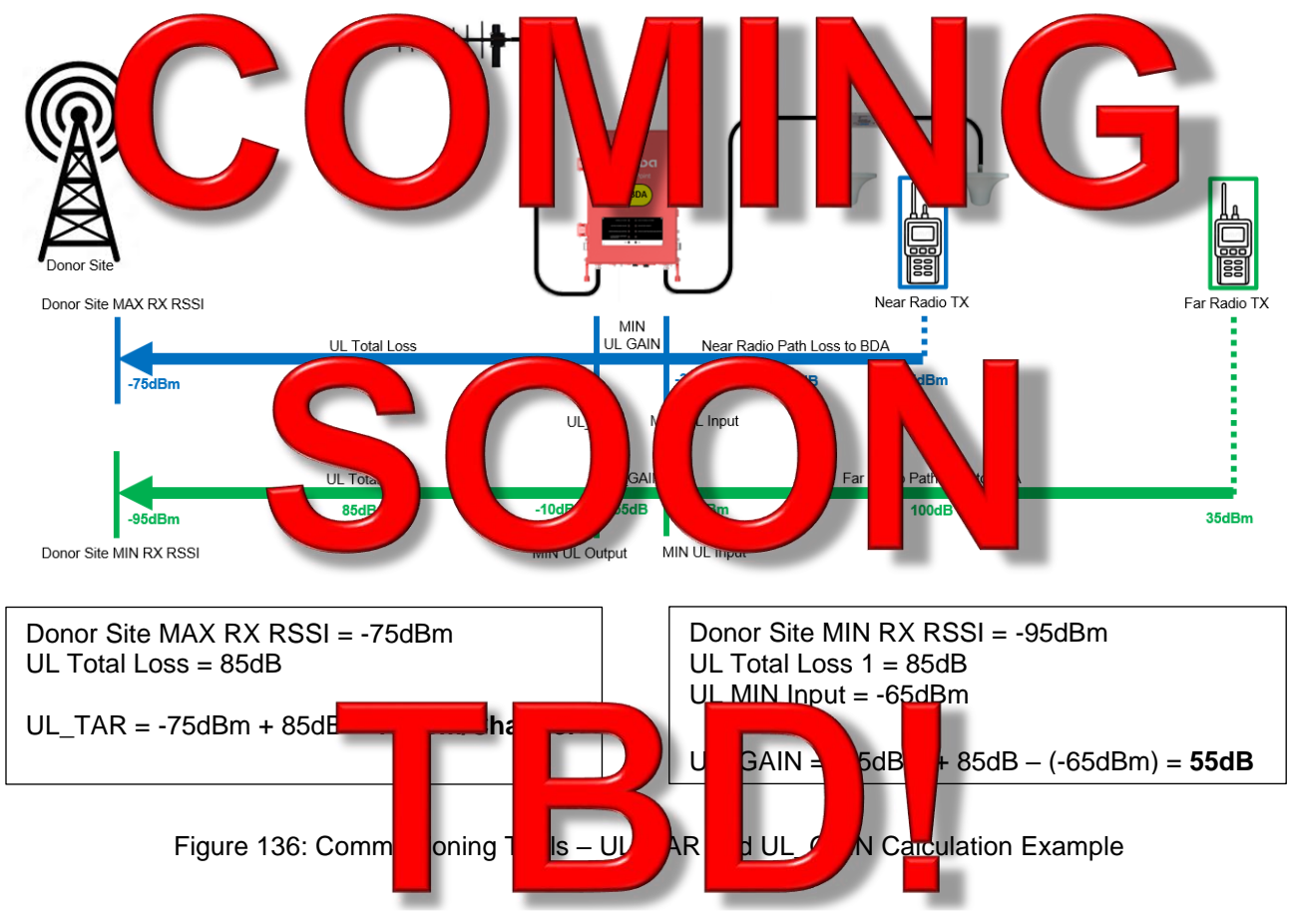

### Site DL Backoff Calculations:

If there are multiple sites being used with channels in the same frequency band, the user can select all sites to be included in the DL Channel Power Back Off calculations. The BDA will count total filters from all sites for DL channel power backoff. If only using one site, just ensure the site you have configured is selected.

• In the <Include sites for DL backoff calculations> section of the commissioning tool, select the site(s) that will be included in the channel count for DL Channel Power Backoff.

| Site Management 700/800M                       | 1Hz Site 1(20)           |                             |             |                                     |             |                                |               |       |
|------------------------------------------------|--------------------------|-----------------------------|-------------|-------------------------------------|-------------|--------------------------------|---------------|-------|
| Hide Commissioning Tool~                       |                          |                             |             |                                     |             |                                |               |       |
| Site Name                                      | 700/800MHz Site 1        |                             |             | System Type                         | P25 Phase 2 |                                |               |       |
| Site Address                                   | 742 Evergreen Terrace, S | Springfie                   |             |                                     |             |                                |               |       |
| Donor Site Parameters                          | Set Reset                | Site Parameters             | Set Reset   | Measurements/Final Loss Calculation |             |                                |               |       |
| Donor Site TX ERP(dBm)                         | 50.00                    | BDA Donor Antenna ain(dB)   | 14.00       | DL Input(dBm)                       | -58.31      | UL Total Loss 1 (dB)           |               | 93.31 |
| Donor Site TX/RX Delta(dB)                     | -15.00                   | BDA Donor Cable Los(dB)     | 3.00        | UL Input(dBm)                       | -65 ~ -40   | UL Total Loss 2 (dB)           |               | 77.34 |
| Donor Site RX RSSI(dBm)                        | -95.00 ~ -75.00          | D.(MI) to Donor Site (dB)   | 2.70/103.34 | Isolation 700 and 800MHz (dB)       | 100/100     | Selected Loss(dB)              | Choose        | 93.31 |
| Filter Target Output Power and Gain Suggestion |                          | Generate Reset              |             |                                     |             |                                |               |       |
| Include sites for DL backoff calculations:     |                          | 700/800MHz Site 1: 🗹 🛛 All: |             |                                     |             |                                |               |       |
| DL Target(700MHz)dBm                           | 23                       | DL Target(800MHz)dBm        | 23          | UL Target(dBm)                      | 18          | Donor Site Estimated Noise Flo | or(dBm/10KHz) |       |
| DL Gain(700MHz)dB                              | 81                       | DL Gain(800MHz)dB           | 81          | UL Gain(dB)                         | 63          | <-134(Mute ON), <-134(Mute OF  | F)            |       |

Figure 137: Commissioning Tool – Selecting Sites for DL Channel Power Backoff Calculations

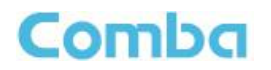

**Commissioning Tool Results:** 

| • | To gen ate the sugg s<br>on the Gen ra > b to | <b>e value for tu</b><br>n ti e primi | G IN DL_TACUL<br>of ngt pl wirdow |  | ou must click |
|---|-----------------------------------------------|---------------------------------------|-----------------------------------|--|---------------|
|---|-----------------------------------------------|---------------------------------------|-----------------------------------|--|---------------|

View the results in the lower window of the commissioning tool. The suggested values are for reference only. The result will NOT apply to any filters. Users need to manually apply the values if they are satisfied with the procedure results. The satisfied with the procedure results. The satisfied with the procedure results.

| DL Target(700MHz)dBm | 23 | DL Target(800MHz)dBm | 23 | UL Target(dBm) | 18 | Donor Site Estimated Noise Floor(dBm/10KHz) |
|----------------------|----|----------------------|----|----------------|----|---------------------------------------------|
| DL Gain(700MHz)dB    | 81 | DL Gain(800MHz)dB    | 81 | UL Gain(dB)    | 63 | <-134(Mute ON), <-134(Mute OFF)             |
|                      |    |                      |    |                |    |                                             |

Figure 138: Commissioning Tool – Viewing the Suggested RF Parameters

# 3.27 POWER, GAIN, ATTENUATION, AND AGC/ALC CONTROLS

### **BDA Diagram and RF Parameters**

The V3 BDA has multiple parameters to control the gain and power and provides AGC/ALC to limit the output power. See Figure 139 and Table 18 for a detailed description of these parameters.

Note: The diagram below is <u>NOT</u> depicting the actual block diagram of the system but is a simplified diagram showing the approximate function of each parameter.

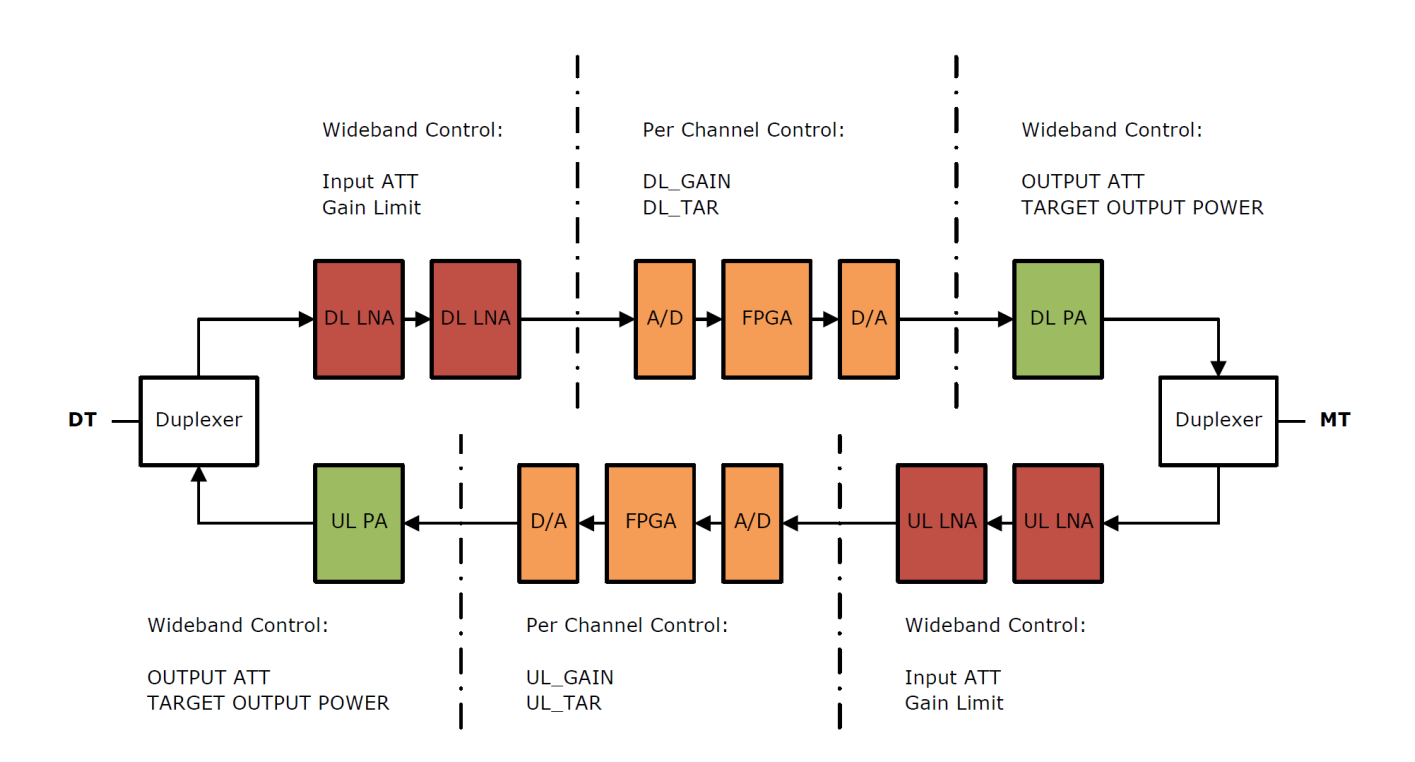

Figure 139: Commissioning BDA – Power, Gain, and Attenuation BDA Block Diagram

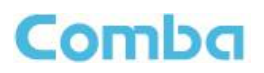

| Parameter Name                                      | Function                                                                                                    | When to use                                                                                                    |
|-----------------------------------------------------|----------------------------------------------------------------------------------------------------|----------------------------------------------------------------------------------------------------|
| Input ATT<br>(Overview / Sites &<br>Channels page)  | 0–30dB range to reduce from Total<br>Gain* and reduce BDA Input Power.<br>This affects wideband gain.                          | When Input Power is high                                                                                                    |
| Gain Limit<br>(Advanced / Sites &<br>Channels page) | Option to set Total Gain* to 60dB or<br>85dB. When 60dB is selected, the<br>BDA will bypass an input LNA.                      | When Input Power is high and System requires 60dB gain or less.                                                                                       |
| DL_GAIN / UL_GAIN<br>(Site & Channels page)         | Channel Gain Setting. 0-30dB<br>range below Total Gain. This is to<br>control gain for individual filters.                     | Use to set the gain for individual filters.                                                                                                    |
| Output ATT<br>(Overview / Sites &<br>Channels page) | 0-20dB range to reduce the Total<br>Gain* and reduce Target Channel<br>Output Power at the same time.<br>This affects wideband | When Output Power is high<br>When lower Output Broadband Noise<br>is desired (Near Donor Site).                                                       |
| DL_TAR / UL_TAR<br>(Site & Channels page)           | Sets the output power limit for individual filters.                                                                            | Set to the target filter output power.                                                                                                    |
| Target Composite<br>Output Power<br>(Overview page) | Limit the device's composite output power.                                                                                     | Not recommended to use. If the user<br>wants to reduce the composite output<br>power, use Output ATT or DL_TAR /<br>UL_TAR for better RF performance. |

# 18: Commissioning PDA – Dower Coin Attenuation and ACC/ALC Controls

\*Total Gain: the max gain that the system is configured to use. It is affected by the Input ATT, Gain Limit and/or Output ATT.

### Example:

The calculated DL Gain that is required is 50dB. The BDA DL\_Gain only has a 30dB adjustment range and the default MAX Gain setting is 85dB (Total Gain of 85dB). The user can only reduce the DL CH\_Gain from 85dB to 55dB. Rather than using external attenuators to reduce the gain to 50dB, the user can adjust either DL Input ATT, DL Output ATT, or DL Gain Limit (Bypass LNA) to reduce the Total Gain to 80dB or lower, then use DL CH\_Gain to adjust it to 50dB.

### **BDA Gain, Power, and AGC/ALC**

Once a Target Channel Output Power and CH Gain have been set, the AGC/ALC level will be set for the channel filter. If input power is below a level in which the CH Gain will amplify it to Target Channel Output Power, gain will not be reduced by AGC/ALC. If the input power is above a level in which the CH\_Gain will amplify it above Target Channel Output Power, the AGC/ALC circuits will automatically reduce the gain to reach the Target Channel Output Power.

- DL\_IN: always indicates the channel power read from DT port, regardless of what the Gain Limit or ATT settings in the system.
- DL GAIN: the gain that will be applied to the input.
- The expected DL\_OUT can be calculated as: DL\_OUT = DL\_IN + DL\_GAIN And if DL OUT > DL TAR, system will limit DL OUT = DL TAR.

The Gain Limit / ATT / Target Output Power will affect the max value for gain and/or DL\_TAR that users can set. See Figure 140 below which shows the <Sites & Channels> page and the RF parameters.

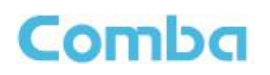

| Site I                                                                                                    | Management                                                                                                    | VHF                                                                   | Donor Si                                                | le 1(1)                                                             | IHF Donor Site(                                                                          | 4)                                  |                                             |                                     |                                                                   |                                      |                                  |                                                                |                                  |                                   |                                               |                  |                                     |                               |                            |
|----------------------------------------------------------------------------------------------------|----------------------------------------------------------------------------------------------------|-----------------------------------------------------------------------|---------------------------------------------------------|---------------------------------------------------------------------|------------------------------------------------------------------------------------------|-------------------------------------|---------------------------------------------|-------------------------------------|-------------------------------------------------------------------|--------------------------------------|----------------------------------|----------------------------------------------------------------|----------------------------------|-----------------------------------|-----------------------------------------------|------------------|-------------------------------------|-------------------------------|----------------------------|
| latch :                                                                                                    | Setting Add Cha                                                                                                    | annels                                                                | Delete Chann                                            | ets O DL Only                                                       | y 🔿 UL Ont                                                                               | y O All                             |                                             |                                     |                                                                   |                                      |                                  |                                                                |                                  |                                   |                                               |                  |                                     |                               |                            |
| Class         DLFreq         DL Filter         DLSW         DL_IN         DL_GAIN         DL_GAIN         DL_AGC         ULFreq         UL Filter         ULSW         UL_IN         UL_OUT         UL_GAIN         UL_AGC         Descr |                                                                                                    |                                                                       |                                                         |                                                                     |                                                                                          |                                     |                                             |                                     |                                                                   |                                      |                                  |                                                                |                                  |                                   |                                               |                  |                                     |                               |                            |
|                                                                                                    |                                                                                                    |                                                                       |                                                         |                                                                     |                                                                                          |                                     |                                             |                                     | No                                                                | Data                                 |                                  |                                                                |                                  |                                   |                                               |                  |                                     |                               |                            |
| _                                                                                                    |                                                                                                    |                                                                       |                                                         |                                                                     |                                                                                          |                                     |                                             |                                     |                                                                   |                                      |                                  |                                                                |                                  |                                   |                                               |                  |                                     |                               |                            |
| F(4)                                                                                                    | DL                                                                                                    | RF Svitch                                                             |                                                         | DFF                                                                 | UL RF switch                                                                             | 0                                   | TP)                                         | DLO                                 | lain Limit                                                        |                                      | 0000                             | UL Ga                                                          | in Limit                         |                                   | 3048                                          |                  | DL Input AG                         | ic .                          | 0                          |
| F(4)                                                                                                    | DL<br>DL                                                                                                    | RF Switch<br>Input ATT                                                | Delete Chann                                            | orr<br>MB                                                           | UL RF Switch<br>UL Input ATT                                                             | 01<br>60                            | 17<br>18                                    | DLC                                 | tain Limit<br>Sutput ATT                                          |                                      | 9048<br>048                      | UL Ca<br>UL Ou                                                 | in Limit<br>tput Att             |                                   | 9048<br>048                                   |                  | DL Input AG                         | ic<br>lec                     | 0                          |
| (4)<br>atch :<br>las:<br>#                                                                                                    | Setting Add Chr<br>sA<br>DLFreq                                                                                      | RF Suitzh<br>Input ATT<br>Annels I                                    | Dekte Chann                                             | ele DL Only<br>DL_IN                                                | UL RF Switch<br>UL Input ATT<br>Y UL On P                                                | y O All                             | n<br>B<br>DL_GAIN                           | DL C                                | tain Limit<br>Subput ATT<br>ULFreq                                | UL Filter                            | 0040<br>048<br>UL SW             | UL GA<br>UL CO<br>UL_IN                                        | tput Att                         | UL_TAR                            | 008<br>008<br>UL_GAIN                         | UL_AGC           | DL Input AG<br>DL Output            | ic<br>line                    | 0                          |
| (4)<br>Itch :<br>Ias:<br>#                                                                                                    | Add Chr<br>sA<br>DLFreq<br>452.36250MHz                                                                              | RF Svitzh<br>input ATT<br>INDOIS<br>DL Filter<br>75KHz                | Delete Chann DL SW ON                                   | eta DL Only DL_IN <-110.00dBm                                       | UL RF Switch<br>UL Input.crT<br>Y UL On F<br>DL_OUT<br><-7.00d8m                         | y O All<br>DL_TAR<br>14dBm          | n<br>B<br>DL_GAIN<br>70dB                   | DL O<br>DL O<br>DL_AGC              | un Limit<br>Vitput ATT<br>ULFreq<br>457.36250MHz                  | UL Filter<br>75KHz                   | edds<br>edds<br>UL SW<br>ON      | UL Ga<br>UL Co<br>UL_IN<br><-110.00dBm                         | UL_OUT                           | UL_TAR<br>10dBm                   | 048<br>648<br>UL_GAIN<br>65dB                 | UL_AGC<br>0      | DL Input A0<br>DL Output            | vec                           | e<br>e<br>Delete           |
| (4)<br>Itch :<br>Ias:<br>#<br>1<br>2                                                                                                    | OL         OL           SA         Add Chara           SA         DLFreq           452.36250MHz         452.76250MHz | RF Svitch<br>input ATT<br>DL Filter<br>75KHz<br>75KHz                 | Delete Chann DL SW ON ON                                | DL_IN           <-110.00dBm                                         | UL RF satch<br>UL Input AT<br>UL Input AT<br>UL On I<br>DL_OUT<br><-7.00dBm<br><-7.00dBm | y O All<br>DL_TAR<br>14dBm<br>14dBm | DL_GAIN<br>70dB                             | DL_AGC<br>0                         | ULFreq<br>457.36250MHz<br>457.76250MHz                            | UL Filter<br>75KHz<br>75KHz          | teas<br>das<br>UL SW<br>ON<br>ON | UL Ca<br>UL OU<br>UL OU<br>UL_IN<br><-110.00dBm<br><-110.00dBm | UL_OUT<br><-7.00dBm<br><-7.00dBm | UL_TAR<br>10dBm<br>10dBm          | 048<br>048<br>UL_GAIN<br>65dB<br>65dB         | UL_AGC<br>0      | DL input AG<br>DL Output a<br>DESCT | ic<br>Lec<br>Modify<br>Modify | 6<br>9<br>Delete<br>Delete |
| (4)<br>atch :<br>atch :<br>4<br>1<br>2<br>3                                                                                                    | 0.<br>0.<br>0.<br>0.<br>0.<br>0.<br>0.<br>0.<br>0.<br>0.<br>0.<br>0.<br>0.<br>0                                      | RF Sutton<br>Input ATT<br>annols DL Filter<br>75KHz<br>75KHz<br>75KHz | Delete Chann<br>Delete Chann<br>DL SW<br>ON<br>ON<br>ON | orr<br>idea<br>DL Only<br>C-110.00dBm<br><-110.00dBm<br><-110.00dBm | UL RF satch<br>UL Hop4 ATT<br>Y UL On1<br>DL_OUT<br><-7.00dBm<br><-7.00dBm               | UL_TAR<br>14dBm<br>14dBm<br>14dBm   | 77.<br>B<br>DL_GAIN<br>70dB<br>70dB<br>70dB | 0L 0<br>0L 0<br>0L 0<br>0<br>0<br>0 | ut.freq<br>ULFreq<br>457.36250MHz<br>457.76250MHz<br>458.28750MHz | UL Filter<br>75KHz<br>75KHz<br>75KHz | edB<br>UL SW<br>ON<br>ON<br>ON   | UL_M<br>UL_M<br><-110.00dBm<br><-110.00dBm<br><-110.00dBm      | UL_OUT <-7.00dBm <-7.00dBm       | UL_TAR<br>10dBm<br>10dBm<br>10dBm | 008<br>008<br>UL_GAIN<br>65dB<br>65dB<br>65dB | UL_AGC<br>0<br>0 | DL Input AG<br>DL Output            | c                             | Dekete<br>Dekete           |

Figure 140: Commissioning BDA - Power, Gain, and AGC/ALC

# Fiber DAS Diagram and RF Parameters

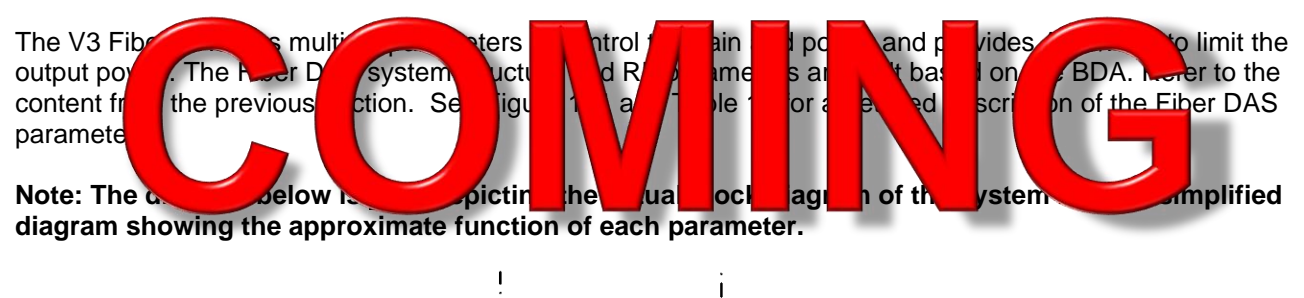

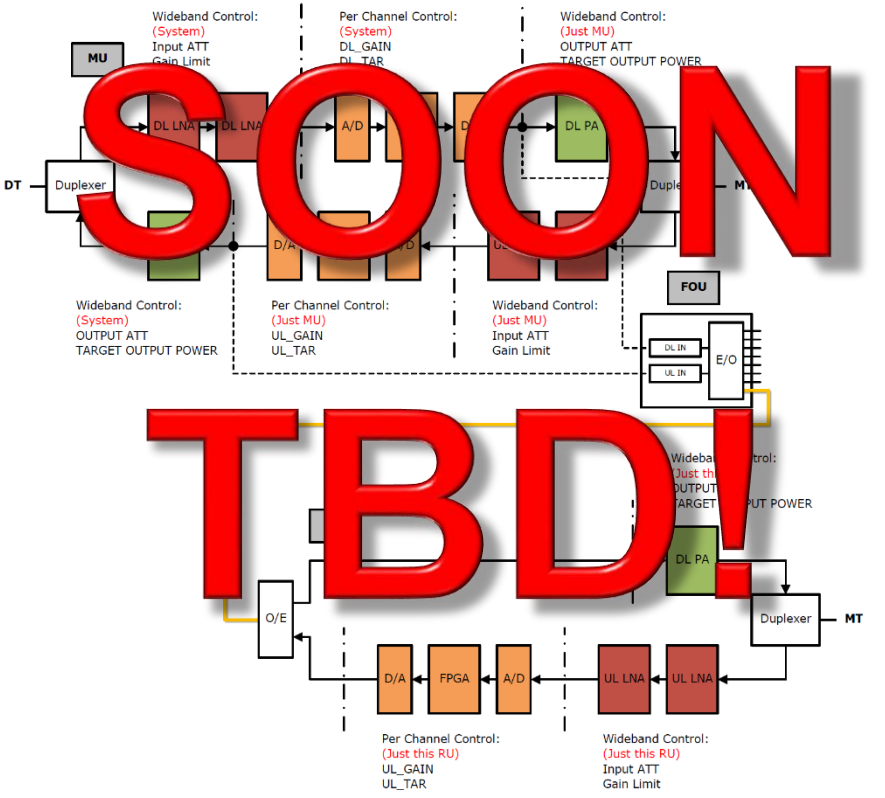

Figure 141: Commissioning Fiber DAS – Power, Gain, and Attenuation BDA Block Diagram

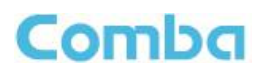

vices

| Parameter Name                      | MU                                               | RU                                        |
|-------------------------------------|--------------------------------------------------|-------------------------------------------|
| DL Input                            | rois put, ation yste                             |                                           |
| DL Gain it                          | ntrols DL n L t S a                              |                                           |
| DL_GAIN                             | ntrols DL n fo iys                               |                                           |
| DL Output                           |                                                  | C trols D tput A                          |
| DL_TAR                              | CH TAR = MU DL_TAR - <u>MU Output ATT</u>        | CH TAR = MU DL_TAR - <u>RU Output ATT</u> |
| DL Target Composite                 | Controls DL Target Composite Output              | Controls DL Target Composite Output       |
| Output Power                        | Power for MU only                                | Power for RU only                         |
| UL Input ATT                        | Controls UL Input ATT for MU only                | Controls UL Input ATT for RU only         |
| UL Gain Limit                       | Conti UL Limit t. U or                           | ontr Gair mit for RU only                 |
| UL_GAIN                             | SUL n for MU d                                   | ntr <mark>U gir</mark> r RU only          |
| UL Output ATT                       | Contre UL out ATT Syst                           |                                           |
| UL_TAR                              | ors UL_Tar . only                                | ContrueUL_Taken RU only                   |
| UL Target Composite<br>Output Power | Controls UL Target Composite Power for<br>System | N/A                                       |

Commissioning Liber DAS Dower Coin Attenuation and ACC/ALC Controls

The DL Output ATT is used

Example: DL TAR at MU = 20dBm per filte DL Output ATT at MU = 0dB DL Output ATT at RU01 = 5dB,

Channel Output at MU= 20dBm Channel Output at RU= 15dBm

The UL\_TAR / UL\_GAIN can be set differently at each device. However, they should be the same in most cases. Use Batch Setting to set all devices parameters to the same UL\_TAR / UL\_GAIN. See section 3.28 for Batch Setting device parameters.

UL Output ATT in MU can be used to reduce the total output power and/or the broadband UL noise floor which is generated by the UL Power Amplifier of the BDA/MU.

# Fiber DAS Power, Gain, Attenuation, and AGC/ALC

The Fiber DAS follows the same rules as described in the BDA section above.

- DL\_IN at MU: always indicates the channel power read from DT port, regardless of what the Gain ٠ Limit or ATT settings in the system.
- DL\_GAIN at MU: the gain that will be applied to the input.
- The expected DL\_OUT at MU/RU can be calculated as: DL\_OUT = DL\_IN + DL\_GAIN • And if DL OUT > DL TAR, system will limit DL OUT = DL TAR.

The Gain Limit / ATT / Target Output Power will affect the max value for gain and/or DL\_TAR that users can set.

# 3.28 COMMISSIONING – SETTING POWER, GAIN, AND ATTENUATION

Once the main RF parameters that need to be configured are known, the user can program the BDA/DAS accordingly. Setting Power, Gain, and Attenuation settings are different in BDA mode vs. DAS mode. See the following sections which describe the process to set these parameters in both BDA configuration and in a Fiber DAS configuration.

#### Setting Power, Gain, and Attenuation in BDA mode

The RF parameters can be programmed in different manners if in BDA mode. The reason is to provide flexibility with channel settings.

#### Setting RF Parameters for Individual Channel Filters

The user can click <Modify> in a Channel Filter row to update the Power and Gain settings for that channel only.

- Navigate to <Device Sites & Channels>.
- Click on <Modify> in a channel filter row to update the Power and Gain for that channel only

#### **Batch Setting RF Parameters to all Channel Filters**

The user can select <Batch Setting> and set the same Power and Gain for every channel or a specific range of channels. In most cases this is the preferred method to reduce time.

- Navigate to <Device Sites & Channels>.
- Click <Batch Setting> for a band to update the Power and Gain for all channels in the band. If using <Batch Setting>, the user can set the DL Filter BW, UL Filter BW, DL\_TAR, UL\_TAR, DL\_GAIN, UL\_GAIN, and turn ON the Channel RF Switches for all channel filters in the band.
   Start Channel No / End Channel No – the range of filters to be set in the Batch Setting
- Enter the RF parameters you would like to program and ensure the checkbox is checked for that parameter then click <Save>.

See Figure 142 below for more details.

| Comba            | ⊡ Devi<br>Site N       | ice / Sites & Cha<br>fanagement  | innels<br>VHF | Donor Site 1   | 1(1) | Batch Setting       | _       | Enter va<br>box, and | lue, check<br>click save | ×  |        |         |          |                              |                                    | admin 🖕 |
|------------------|------------------------|----------------------------------|---------------|----------------|------|---------------------|---------|----------------------|--------------------------|----|--------|---------|----------|------------------------------|------------------------------------|---------|
|                  | Batch S                | Setting                          | OL Input AGC  |                |      | * Start Channel No. | 1       |                      | 1                        |    |        |         |          |                              |                                    | ,       |
| Sites & Channels | Class                  | <u>_</u>                         |               |                |      | * End Channel No.   | 4       |                      |                          |    |        |         |          |                              |                                    |         |
| Anagement        |                        | DLFreq                           | DL Filter     | DL SW          | DL   | DL Filter           | 75KHz v | Ī                    |                          |    | UL_TAR | UL_GAIN | UL_AGC   | Descr                        |                                    |         |
|                  | 1                      | 151.43750MHz                     | 12.5KHz       | ON             | <110 | UL Filter           | 75KHz V |                      | ·····                    | Bm | -2dBm  | 55dB    | 0        | -                            | Modify Delete                      |         |
|                  | UHF(0)<br>Batch 1      | Add Cr                           | hannels       | elete Channels |      | DL SW (             |         |                      | ····                     |    |        |         |          | _                            | 4                                  |         |
|                  | Class                  |                                  |               |                |      | UL SW               |         |                      | 2                        |    |        |         |          |                              |                                    |         |
|                  |                        | DLFreq                           | DL Filter     | DL SW          | DL   | *DL_TAR             | 30      |                      |                          | T  | UL_TAR | UL_GAIN | UL_AGC   | Descr                        |                                    |         |
|                  |                        |                                  |               |                | _    | * UL_TAR            | 27      |                      | 2                        |    |        |         |          |                              |                                    |         |
|                  | ٩                      |                                  |               |                |      | DL_GAIN             | 85      |                      | 2                        |    |        |         |          |                              |                                    |         |
|                  |                        |                                  |               |                |      | * UL_GAIN           | 85      |                      |                          |    |        |         |          |                              |                                    |         |
|                  |                        |                                  |               |                |      |                     | Save    | Cancel               |                          |    |        |         |          |                              |                                    |         |
| Clic<br>to<br>Cl | k Bate<br>prog<br>anne | ch Setti<br>ram All<br>l Filters | ng<br>l<br>s  |                |      |                     |         |                      |                          |    |        |         | (<br>pro | Click M<br>ogram i<br>Channe | odify to<br>ndividual<br>el Filter |         |

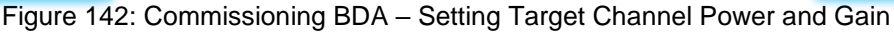

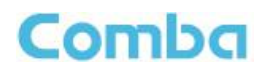

### Setting Input ATT, Output ATT, Gain Limit, and Main RF Switches

The Input ATT, Output ATT, Gain Limit, and RF Switches can be configured from the <Device – Sites & Channels> page. Input ATT and Output ATT can also be configured in the <Device – Overview – BDA Overview> page. Gain Limit can also be configured in the <Device – Overview – Advanced Settings> page. The parameters are available in several places for convenience. However, the easiest way to configure these parameters are from the <Device – Sites & Channels> page as they can all be modified quickly from the same window while monitoring RF levels in the channel filter sections.

To modify these RF parameters:

- Navigate to <Device Sites & Channels>. There is narrow window above each channel filter section where these parameters can be controlled. The user can set the DL Input ATT, UL Input ATT, DL Output ATT, UL Output ATT, DL Gain Limit, UL Gain Limit, and Turn ON/OFF the Main DL/UL RF Switches.
- Click on the parameter text for a parameter to modify it. Click <Save>.

See Figure 143 for more details.

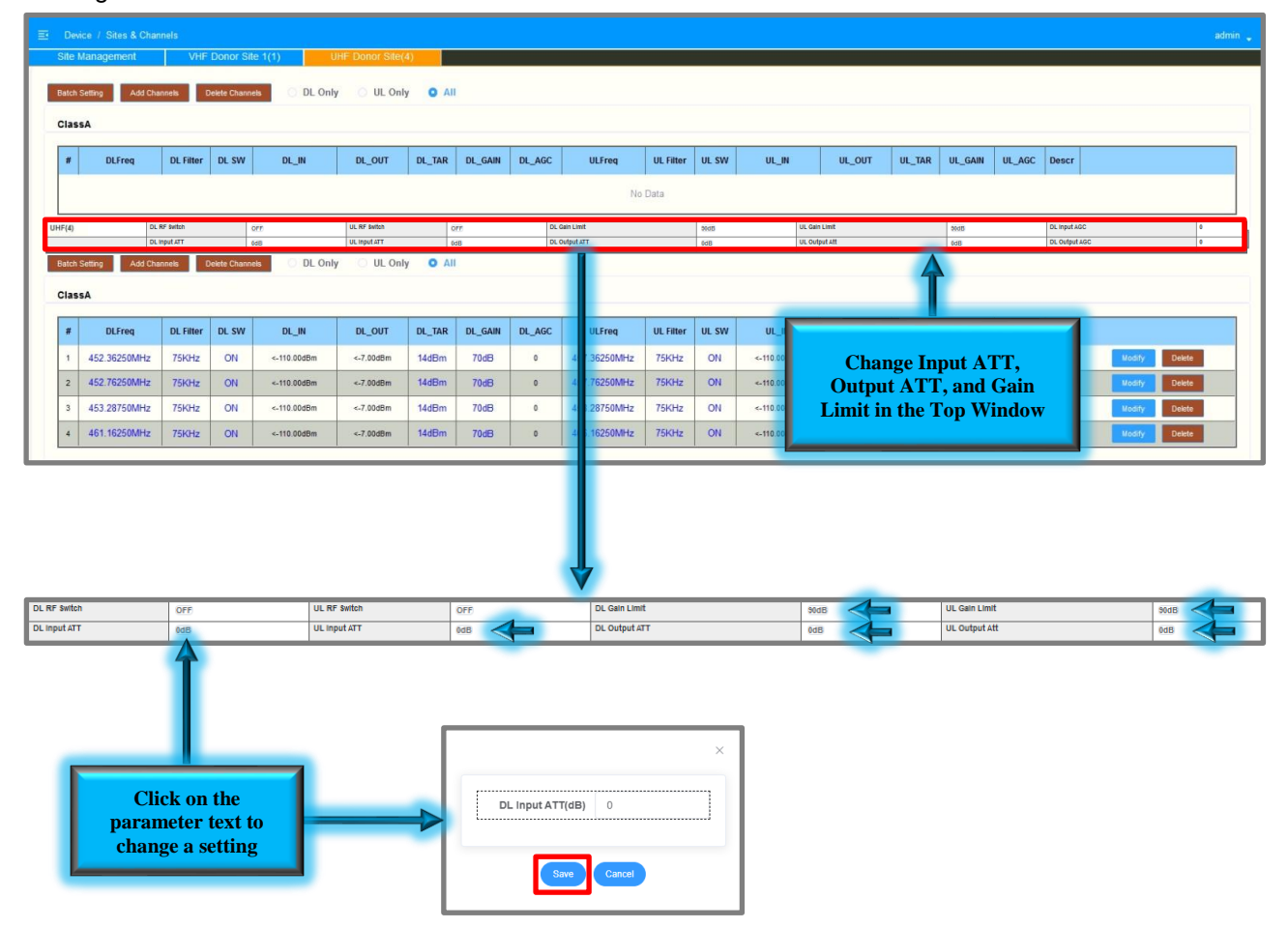

Figure 143: Commissioning BDA – Setting Input ATT, Output ATT, Gain Limit and Main RF Switches

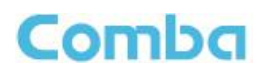

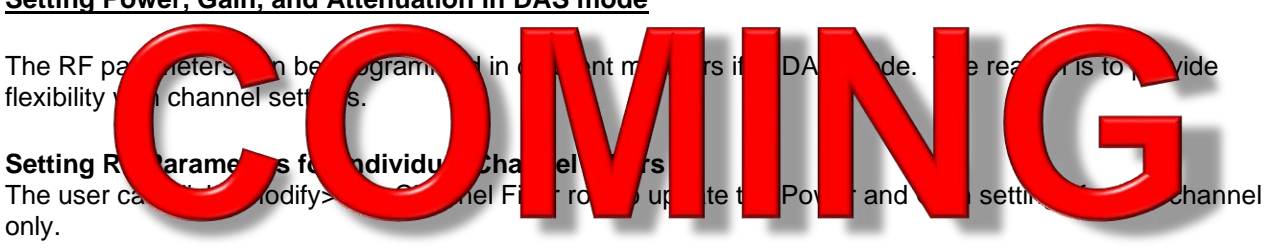

### Setting Power, Gain, and Attenuation in DAS mode

For MU, the process is the same as for the BDA (See Figure 142):

• Navigate to <Device - Sites & Channels>.

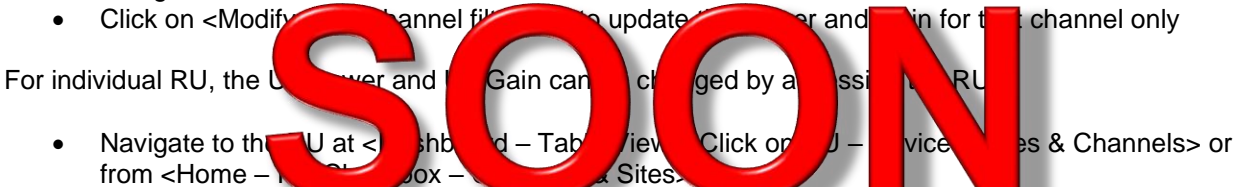

• Click on <Modify> in a channel filter row to update the Power and Gain for that channel only

### Batch Setting RF Parameters to all Channel Filters for the System

for the

& Cha

The user can select <Batch Setting> and set the same Power and Gain for every channel or a specific range of channels. In most cases

igur

42):

For MU, the process is the same

- Navigate to <Device Si</li>
- Click <Batch Setting> for band to provide a for a bannels in the band. If using <Batch Setting>, the user can set the Filter BW, DL\_TAR, UL\_TAR, DL\_GAIN, UL\_GAIN, turn ON the Channel RF Switches for all channel filters in the band.
   Start Channel No / End Channel No – the range of filters to be set in the Batch Setting
- Enter the RF parameters you would like to program and ensure the checkbox is checked for that parameter then click <Save>.

For RU, the UL Power and Gain can be set for all RUs in the System:

- Navigate to <Device Batch Setting>.
- Click the checkboxes for the RU devices you wish to configure the UL Power and UL Gain settings on. If you want to configure all RUs, you can select <Select All Devices>.
- If using <Device Batch Setting>, the user can set the UL\_TAR, UL\_GAIN, RU Output ATT, UL Mute Switch, UL Mute Threshold, UL Gain Limit, and turn ON the System RF Switches for all channel filters in the band for all RUs.
  - Start Channel No / End Channel No the range of filters to be set in the Batch Setting
- Enter the RF parameters you would like to program and ensure the checkbox is checked for that parameter then click <Save>.

See Figure 144 below for more details.

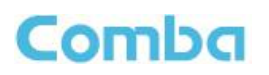

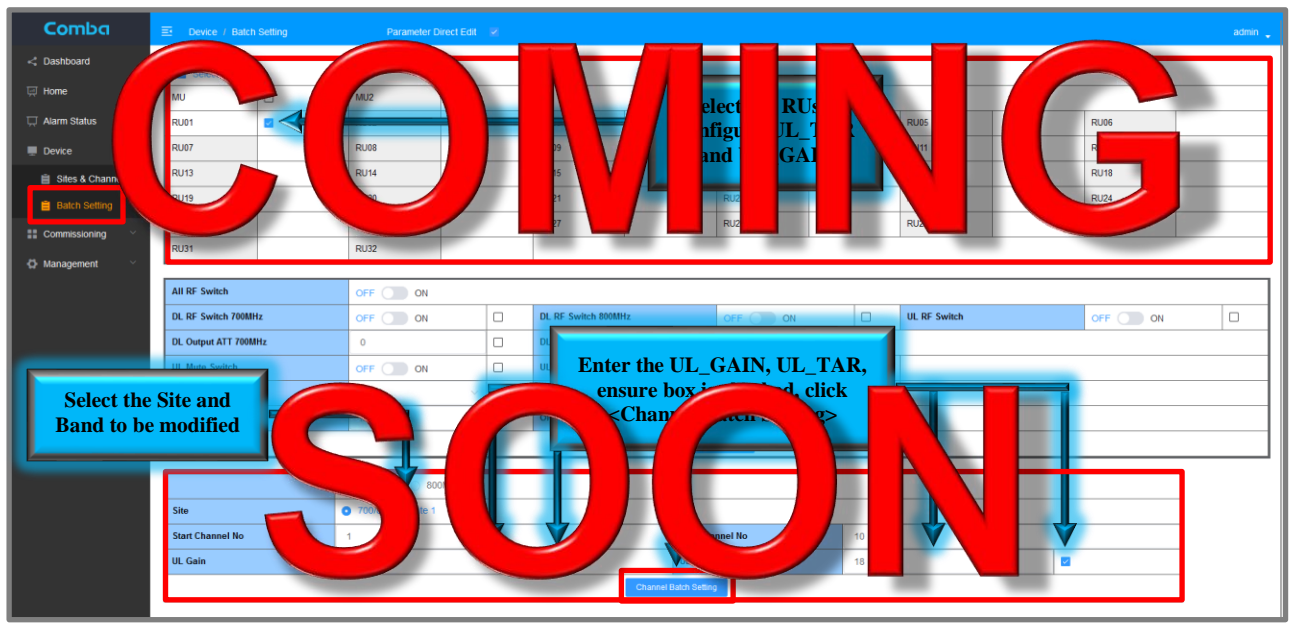

Figure 144: Commissioning Fiber DAS – Batch Setting Power and Gain Settings to RUs

### Setting Input ATT, Output

The Input ATT, Output ATT, Gair manners. The parameters are av configure these parameters for th modified quickly from the same w

modified quickly from the same we ow which are the RUs is by using the <Device – Batch Setting> page to configure all RU parameters all at once.

eral pla

m the ₅

ies fo

fo

vic

Us and

bnvenie

Sites

Js d

e. H

be configured in different

vever, the easiest way to

hannels> page as they can all be

For MU, the process is the same as the BDA (See Figure 143):

- Navigate to <Device Sites & Channels>. There is narrow window above each channel filter section where these parameters can be controlled.
- Click on the parameter text for a parameter to modify it. Click <Save>.

lin

mit, and

ble in s

IU are

For individual RU, the basic process is the same as the BDA and MU (See Figure 143):

- Navigate to Access the RU you want to modify.
   Navigate to <Dashboard Table View Click on RU Device Sites and Channels> Alternatively, Navigate to <Home – RU Checkbox – Channels & Sites>
- Click on the parameter text for a parameter to modify it. Click <Save>.

For Batch Setting RUs:

- Navigate to <Device Batch Settings>. RU DL Output ATT, and RU UL Gain Limit can be configured in the middle window.
- Select the RU checkboxes that need to be modified
- Enter the desired DL Output ATT and UL Gain Limit, ensure checkboxes are checked next to parameter, and then click <Batch Setting>

See Figure 145 for more details.

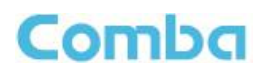

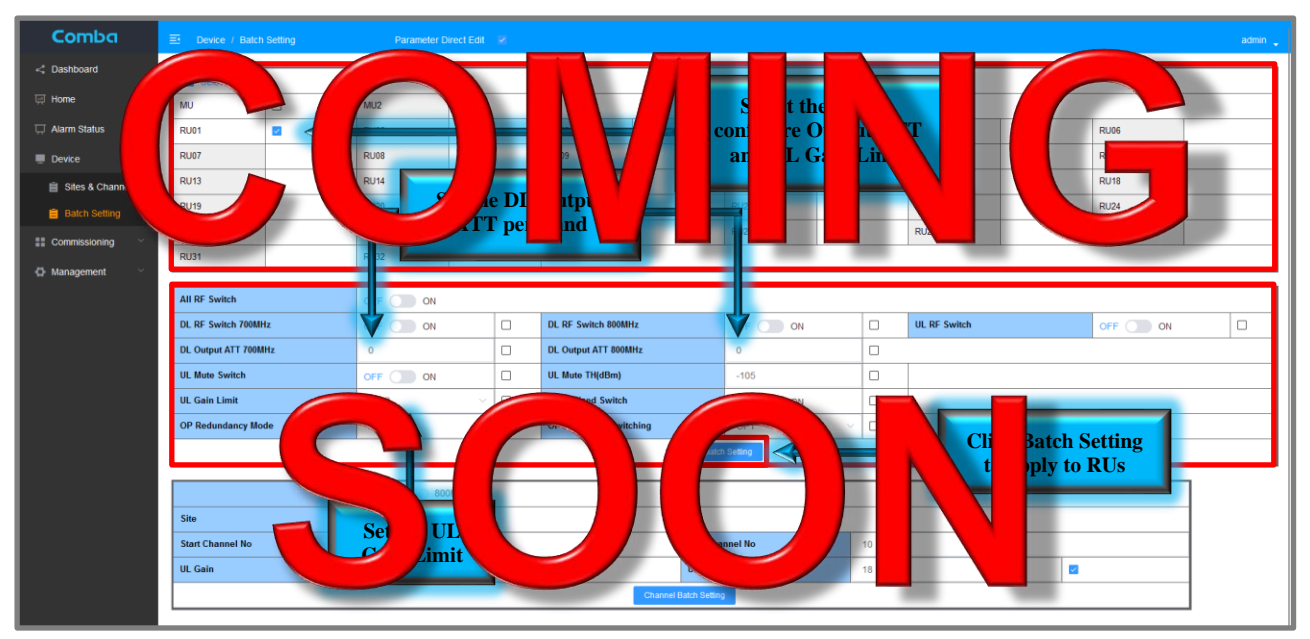

Figure 145: Commissioning Fiber DAS – Batch Setting RU Output ATT and UL Gain Limit

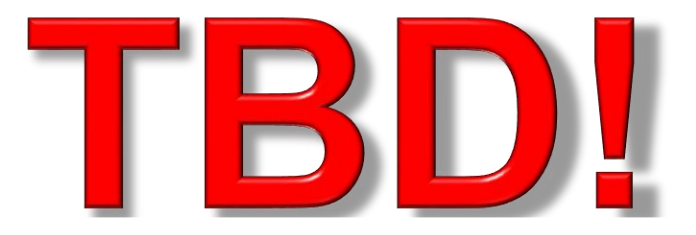

# 3.29 COMMISSIONING – PARAMETER OPTIMIZATION

**Optimizing Downlink in BDA Mode:** 

Downlink Channel Input (DL\_IN), Target Power (DL\_TAR), Downlink Gain (DL\_GAIN) should be already calculated. Ensure Main RF Switches and Channel RF Switches are turned ON.

For DL Input:

- Monitor <DL Input AGC>; Front-End Gain can be reduced by doing any of the following
  - a. Use DL Gain Limit, if total DL gain required can be 65dB or lower.
  - b. Use DL Input ATT, to reduce the DL Input AGC to be below 10dB, if total gain required is >65dB.

It is recommended to use only DL Input ATT or DL Gain Limit, but not both.

The purpose of mitigating DL Input AGC is to ensure you do not saturate the front-end receiver of the BDA and keep the LNA in its linear range.

The current gain setting will change after modifying the Gain Limit or DL Input ATT, and the user must reset the desired gain.

Example:

- 1. The original Filter's DL Gain was set to 80dB for each filter.
- 2. DL Input AGC = 15dB; User decides to set 10dB of DL Input ATT.
- 3. Filter DL Gain is reduced to 70dB for each filter.
- 4. The user must Batch set Filter's DL Gain back to 80dB.

In this example, essentially, 10dB attenuation is relocated from later stage (in FPGA) to the front end.

| Devic    | e / Sites & Channels | Para              | meter Direct Edit | ×    |                              |              |              |                        |             |      |           |                                |         |             |       |       |          |          | admin  |
|----------|----------------------|-------------------|-------------------|------|------------------------------|--------------|--------------|------------------------|-------------|------|-----------|--------------------------------|---------|-------------|-------|-------|----------|----------|--------|
| Com      | nissioning Tool~     | 700/6000MH2 Sit   | e 1(20)           |      |                              |              |              |                        |             |      |           |                                |         |             |       |       |          |          |        |
| 0MH2(10) | DL RF<br>DL Inp      | Switch C          | WFF<br>dB         | _    | UL RF Switch<br>UL Input ATT | OFF<br>0dB   | DL G<br>DL O | ain Limit<br>utput ATT |             | 90d8 | B         | UL Gain Limit<br>UL Output Att |         | 90dB<br>0dB |       | DL II | nput AGC | _        | 0      |
| Batch S  | etting Add Channel   | s Delete Channels | O DL Only         |      | UL Only O All                |              |              |                        |             |      |           |                                |         |             |       |       |          |          |        |
| •        | DLFreq               | ULFreq            | Filter            | SI   | DL_IN                        | DL_OUT       | DL_TAR       | UL_TAR                 | UL_IN       |      | UL_OUT    | DL_GAIN                        | UL_GAIN | DL_AGC      | UNAGO | Desor |          |          |        |
| 1        | 769.50000MHz         | 799.50000MHz      | 25KHz             | 0    | <-110.00dBm                  | <-7.00dBm    | 23dBm        | 18dBm                  | <-110.00    |      | nput AGC  |                                |         |             | 4     | -     | <u> </u> | 0        | _      |
| 2        | 770.00000MHz         | 800.00000MHz      | 25KHz             | 0    | <-110.00dBm                  | <-7.00dBm    | 23dBm        | 18dBm                  | <-110.00    |      | input AGO |                                |         |             |       |       |          | ×        |        |
| 3        | 770.50000MHz         | 800.50000MHz      | 25KHz             | 0    | <-110.00dBm                  | <-7.00dBm    | 23dBm        | 18dBm                  | <-110.00    | DL ( | Output AG | с                              |         |             |       |       |          | 0        |        |
| 4        | 771.00000MHz         | 801.00000MHz      | 25KHz             | 0    | <-110.00dBm                  | <-7.00dBm    | 23dBm        | 18dBm                  | <-110.00    |      |           |                                |         |             |       |       |          |          |        |
| 6        | 771.50000MHz         | 801.50000MHz      | 25KHz             | - dl | <-110.00dBm                  | <-7.00dBm    | 23dBm        | 18dBm                  | <-110.00dBm | n    | <-7.00dBm | 80dB                           | 63dB    | 0           | 0     | -     |          | Modify   | Delete |
| 6        | 772.50000MHz         | 802.60000MHz      | 25KHz             | or   | <-110.00dBm                  | <-7.00dBm    | 23dBm        | 18dBm                  | <-110.00dBm | n    | <-7.00dBm | 80dB                           | 63dB    | 0           | 0     |       |          | Medify C | Delete |
| 7        | DL RF Switch         |                   | OFF               |      |                              | UL RF Switch |              |                        | OFF         |      |           | DL Gain L                      | mπ      |             |       |       | 90dB     |          |        |
| 8        | DL Input ATT         |                   | 0dB               |      |                              | UL Input ATT |              |                        | 0dB         |      |           | DL Output                      | Ł ATT   |             |       |       | 0dB      |          |        |
| 9        | 774.00000MHz         | 804.00000MHz      | 25KHz             | ON   | <-110.00dBm                  | <-7.00dBm    | 23dBm        | 18dBm                  | <-110.00dBm | n    | <-7.00dBm | 80dB                           | 63dB    | 0           | 0     |       |          | Modify E | Delete |
| 10       | 774.50000MHz         | 804.50000MHz      | 25KHz             | ON   | <-110.00dBm                  | <-7.00dBm    | 23dBm        | 18dBm                  | <-110.00dBm | n    | <-7.00dBm | 80dB                           | 63dB    | 0           | 0     | -     |          | Modify   | Delete |

Figure 146: Optimizing BDA – DL Input ATT and DL Gain Limit

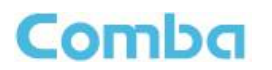

**For DL Output:** If the original DL Target Power (DL\_TAR) and DL Gain (DL\_GAIN) settings do not meet the coverage requirements, the following optimization steps can be used.

#### If DL RSSI is too Low:

Adjust to higher DL\_TAR and DL\_GAIN. This will reduce the headroom of power reserved when presuming all channels will burst at same time. **Refer to local codes if this adjustment is allowed.** 

#### If less power is desired, there are 3 options:

- Set lower Target Power (DL\_TAR) and gain (DL\_GAIN). (note in DAS deployment: it will affect all RU's output)
- Use DL Output ATT to attenuate the DL Output.

It will reduce the maximum BDA DL output and/or broadband noise output.

The broadband noise will drop linearly with output power in the first 10dB of attenuation. And non-linear (after 10dB of attenuation. (Noise is normally not a concern for DL)

DL\_TAR range and DL\_GAIN range will also be reduced after using DL Output ATT. However, in this case, users most likely do not need to change the DL\_TAR or DL\_GAIN again. The DL\_TAR shown in the WEB will be the max output power per channel measured at MT Port.

• Apply a physical external attenuator.

Note: If an attenuator is installed on the MT port, it will reduce the UL Max Input / UL Min Input. (Uplink is intended to be attenuated in many cases)

#### **Optimizing Uplink in BDA Mode**

### Uplink Max & Min Input, Target Power (UL\_TAR), gain (UL\_GAIN) should be already calculated. Ensure Main RF Switches and Channel RF Switches are turned ON.

### For UL Input:

- If MAX\_UL\_IN is more than -30dBdm:
  - a. Use UL Gain Limit, if Total UL Gain required can be 65dB or lower.
  - b. Use UL Input ATT, to reduce the MAX\_UL\_IN to be <-30dBm, if total gain required is >65dB.

It is recommended to use only UL Input ATT or UL Gain Limit, but not both.

#### Example:

- 1. The original Filter's UL Gain was set to 70dB for each filter.
- 2. MAX\_UL\_IN = -20dBm, decide to set 10dB of UL Input ATT.
- 3. Filter UL Gain is reduced to 60dB for each filter.
- 4. Batch set Filter's UL Gain back to 70dB.

In this example, essentially, 10dB attenuation is relocated from later stage (in FPGA) to the front end.

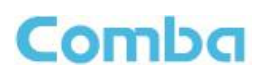

| Devi   | ce / Sites & Channel | 3                | Param   | ieter Direct Edit |    |               |            |        |          |             |           |               |         |        |        |         |            |          |        | admin  |
|--------|----------------------|------------------|---------|-------------------|----|---------------|------------|--------|----------|-------------|-----------|---------------|---------|--------|--------|---------|------------|----------|--------|--------|
| Site   | Management           | 700/800M         | Hz Site | 1(20)             |    |               |            |        |          |             |           |               |         |        |        |         |            |          |        | , I.I. |
| Com    | missioning Tool~     |                  |         |                   |    |               |            |        |          |             |           |               |         |        |        |         |            |          |        |        |
|        |                      |                  |         |                   |    |               |            |        |          |             |           |               |         |        |        |         |            |          |        |        |
| MHz(10 |                      | L RF Switch      | OF      | E                 |    | DE RE ANNU    | OFF        | 00.08  | in const | 500         | в         | OF OWN CHIN   |         | 9038   |        | DLI     | 1put AGC   |          | 0      |        |
|        | 5                    | L Input ATT      | 005     | в                 |    | UL Input ATT  | 0dB        | DL Out | tput ATT | ØdE         | 8         | UL Output Att |         | 008    |        | DLO     | output AGC |          | ٥      |        |
| Batch  | Setting Add Cha      | innels Delete Ch | annels  | O DL Only         |    | UL Only 🖸 All |            |        |          |             |           |               |         |        |        |         |            |          |        |        |
| ٠      | DLFreq               | ULFree           |         | Filter            | sw | DL_IN         | DL_OUT     | DL_TAR | UL_TAR   | UL_N        | UL_OUT    | DL_GAIN       | UL_GAIN | DL_AGC | UL_AGC | Descr   |            |          |        |        |
| 1      | 769.50000MHz         | 799.50000        | MHz     | 25KHz             | ON | <-110.00dBm   | <-7.00dBm  | 23dBm  | 18dBm    | «-110.00dB  | <-7.00dBm | 80dB          | 63dB    | 0      | 0      | -       |            | Modify   | Delete |        |
| 2      | 770.00000100+        | 800.0000         |         | 25644             | 01 | <.110.004Bm   | <.7 00 dBm | 22.4Rm | 12dRm    | C.110.004Rm | c.7.004Rm | 80.48         | ROHR    | 0      | 0      | Control |            | Maralife | Delete | _      |
| п      | UL RF Switch         |                  | OF      | F                 |    | DL Gal        | n Limit    |        |          | 90dB        |           | UL Gain       | Limit   |        |        |         | 90dB       |          |        |        |
| Ľ      | UL Input ATT         |                  | OdE     | 5                 |    | DL Ou         | tput ATT   |        |          | 0dB         |           | UL Out;       | out Att |        |        |         | 0dB        |          |        |        |
| 6      | 771.50000MHz         | 801.50000        | MHz     | 25KHz             | ON | <-110.00dBm   | <-7.00dBm  | 23dBm  | 18dBm    | <-110.00dBm | <-7.00dBm | 80dB          | 63dB    | 0      | 0      | -       |            | Modify   | Delete |        |
| 6      | 772.50000MHz         | 802.50000        | MHz     | 25KHz             | ON | <-110.00dBm   | <-7.00dBm  | 23dBm  | 18dBm    | <-110.00dBm | <-7.00dBm | 800B          | 63dB    | 0      | 0      | -       |            | Modify   | Delete |        |
| 7      | 773.00000MHz         | 803.00000        | MHz     | 25KHz             | ON | <-110.00dBm   | <-7.00dBm  | 23dBm  | 18dBm    | <-110.00dBm | <-7.00dBm | 800B          | 63dB    | 0      | 0      | -       |            | Modify   | Delete |        |
| 8      | 773.50000MHz         | 803.50000        | MHz     | 25KHz             | ON | <-110.00dBm   | <-7.00dBm  | 23dBm  | 18dBm    | <-110.00dBm | <-7.00dBm | 800B          | 63dB    | o      | 0      | -       |            | Modify   | Delete |        |
| 9      | 774.00000MHz         | 804.00000        | MHz     | 25KHz             | ON | <-110.00dBm   | <-7.00dBm  | 23dBm  | 18dBm    | <-110.00dBm | <-7.00dBm | 80dB          | 63dB    | ٥      | 0      | -       |            | Modify   | Delete |        |
| 10     | 774.50000MHz         | 804.50000        | MHz     | 25KHz             | ON | <-110.00dBm   | <-7.00dBm  | 23dBm  | 18dBm    | <-110.00dBm | <-7.00dBm | 80dB          | 63dB    | 0      | 0      | -       |            | Modify   | Delete |        |

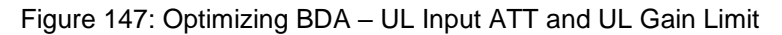

**For UL Output:** If the original UL Target Power (UL\_TAR) and UL Gain (UL\_GAIN) settings do not meet the coverage requirement:

### If UL RSSI at Donor Site is too Low:

Confirm power calculation, Donor Site RSSI requirement, and the total loss first. (In many cases a failed Uplink test is NOT because of lack of UL Power!). If more UL Power is determined to be required, adjust to a higher UL\_TAR and UL\_GAIN. This will reduce the headroom of power reserved when presuming all channels will burst at same time. However, in the Uplink path, it is not expected to have many simultaneous UL transmissions from radios compared to the Downlink path. In other words, less headroom is required in the Uplink.

If less power or less broadband noise is desired, there are 3 options:

- Set a lower UL Target Power (UL\_TAR) and UL Gain (UL\_GAIN).
- Use UL Output ATT to attenuate the UL Output.

It will reduce the maximum BDA UL output and broadband noise output.

The broadband noise will drop linearly with output power in the first 10dB of attenuation. And non-linear (after 10dB of attenuation. (Noise is normally not a concern for DL)

UL\_TAR range and UL\_GAIN range will also be reduced after using UL Output ATT. However, in this case, users most likely do not need to change the UL\_TAR or UL\_GAIN again. The UL\_TAR shown in the WEB will be the max output power per channel measured at DT Port.

• Apply a physical external attenuator. (It can reduce both the power and noise floor in an easy way.)

Note: if an attenuator is on DT port, it will also reduce the DL Input. (Downlink is intended to be attenuated in many cases)

### UL Mute

It is highly recommended to use UL mute feature, to squelch the uplink filter noise when there is no UL traffic. Set UL Mute threshold to be 10dB less than MIN\_UL\_INPUT in <Device - Overview> Page.

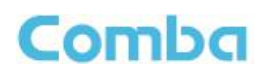

### **Optimizing Downlink in Fiber DAS Mode**

The RF Switches can be turned ON or OFF from <Device - Batch Setting>, or individually in <Home>.

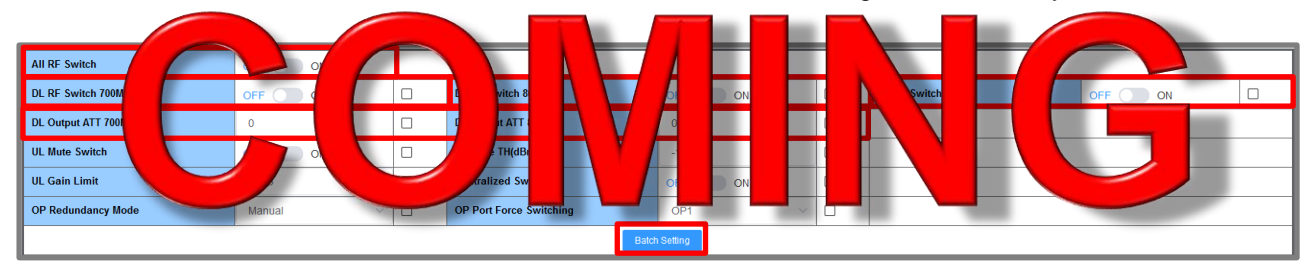

Figure 148: Optimizing Fiber DAS – Batch Setting RF Switches and DL Output ATT

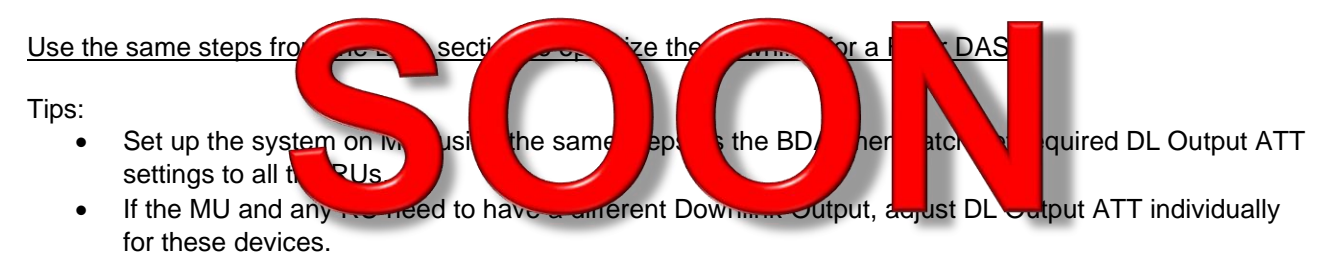

If the required DL output is different for RUs, navigate to each unit to set individually.

Example:

8 channels in UHF DL\_TAR = 30 – 10Log(8) = 21dB MU – requires 15dBm per channe RU01 – requires 20dBm per chan RU02 – requires10dbm per chan

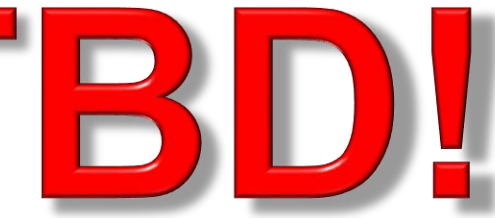

- Set all DL Output ATT = 0dB, as a reference point.
- Configure the DL\_TAR = 20dbm in <Device Sites & Channels> page
- Change MU DL Output ATT = 5dB, it will reduce DL\_TAR from 20dBm to 15dBm.
- Keep RU01 DL <u>Output ATT = 0dB</u>, RU01 DL\_TAR will <u>remain 20dBm</u>.
- Change RU02 DL <u>Output ATT = 10dB</u>, it will reduce DL\_TAR <u>from 20dBm to 10dBm</u>.

# Comba

# **Optimizing Uplink in Fiber DAS**

| The RF Switch        | on be turne | or OFF from B           | Batch | Î       | ting | r ind <sup>ing</sup> | dually i | Hom | e   |   |
|----------------------|-------------|-------------------------|-------|---------|------|----------------------|----------|-----|-----|---|
| All RF Switch        | OFF OD 01   |                         |       |         | -    |                      |          |     |     |   |
| DL RF Switch 700MH   |             | DL tch 800              | V     | OFF     | ON   |                      |          |     | OFF |   |
| DL Output ATT 700MHz |             | t ATT 80                | 1     | 0       |      |                      |          |     |     |   |
| UL Mute Switch       | ON          | rute TH(dBm)            |       | -10     |      |                      |          |     |     |   |
| UL Gain Limit        | 90dB ~      | Centralized Switch      |       |         | ON   |                      | 100      | 1   |     | - |
| OP Redundancy Mode   | Manual V    | OP Port Force Switching |       | OP1     |      | ~                    |          |     |     |   |
|                      |             |                         | Batch | Setting |      |                      |          |     |     |   |

Figure 149: Optimizing Fiber DAS – Batch Setting RF Switches, UL Mute, and UL Mute Threshold

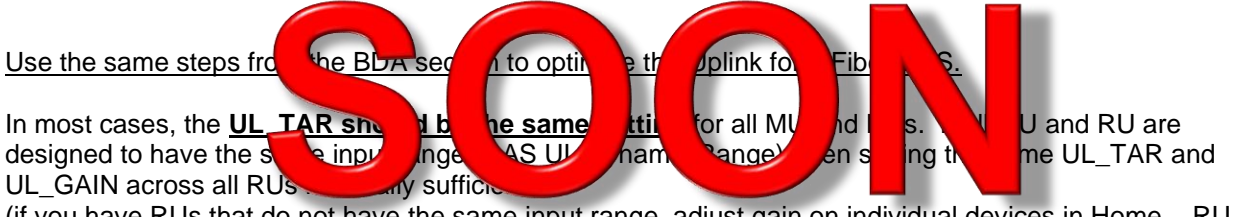

(if you have RUs that do not have the same input range, adjust gain on individual devices in Home – RU pages)

The setting can be quickly done in the Batch Setting, including Gain Limit and Mute Settings.

| UL Output ATT<br>or <home m<="" th="" –=""><th>Г is<br/>U -</th><th>a I<br/>- O</th><th>MU setti<br/>verview /</th><th>Challels</th><th>ts<br/>5 &amp; 9</th><th>6&gt;</th><th></th><th>Js)</th><th></th><th>ve set</th><th><d0< th=""><th>evice</th><th>e – Sites &amp; (</th><th>Channe</th><th>ls&gt;</th></d0<></th></home> | Г is<br>U - | a I<br>- O          | MU setti<br>verview /     | Challels     | ts<br>5 & 9  | 6>    |             | Js)    |        | ve set        | <d0< th=""><th>evice</th><th>e – Sites &amp; (</th><th>Channe</th><th>ls&gt;</th></d0<> | evice | e – Sites & ( | Channe  | ls>      |
|----------------------------------------------------------------------------------------------------|-------------|---------------------|---------------------------|--------------|--------------|-------|-------------|--------|--------|---------------|-----------------------------------------------------------------------------------------|-------|---------------|---------|----------|
| Comba                                                                                                    | E           | Dev                 | ice / Sites & Channel     | 5            | Param        | ect   | Edit 🗸      |        |        |               |                                                                                         |       |               | admin , | <b>^</b> |
| < Dashboard                                                                                                    | Si<br>Site  | te Man<br>Name      | agement                   | Test(4)      | est          |       |             |        |        |               |                                                                                         | P25   |               |         |          |
| ा Home                                                                                                    | Site<br>No. | Addres<br>of Filter | is<br>r (Programmed in Bl | DA) 4        | ilpitas      | -     |             | _      |        |               |                                                                                         |       |               |         |          |
| 💢 Alarm Status                                                                                                    | ſ           | 700MHz(4            | ) DL RF Switch            | ON           | UL RF Switch | ON    | DL Gain     | Limit  | 90dB   | UL Gain Limit |                                                                                         | 90dB  | DL Input AGC  | 0       |          |
| Device ^                                                                                                    |             |                     | DL Input ATT              | 10dB         | UL Input ATT | () di | B DL Outp   | ITA II | 5dB    | UL Output Att |                                                                                         | 15dB  | DL Output AGC | 0       |          |
| Sites & Channels     Batch Setting     Add Channels     Dalete Channels     O DL Only(Global System)     UL Only(MU Specific)     All                                                                                                    |             |                     |                           |              |              |       |             |        |        |               |                                                                                         |       |               |         |          |
| Commissioning ~                                                                                                    |             | #                   | DLFreq                    | ULFreq       | Filter       | sw    | DL_IN       | DL_OUT | DL_TAR | DL_GAIN       | DL_AGC                                                                                  | Descr |               |         |          |
| 🖨 Management 🗸 🗸                                                                                                    |             | 1                   | 769.50000MHz              | 799.50000MHz | 12.5KHz      | OFF   | <-100.00dBm | -      | 15dBm  | 75dB          |                                                                                         |       | Modify Dele   | te      |          |
|                                                                                                    |             | 2                   | 770.50000MHz              | 800.50000MHz | 12.5KHz      | OFF   | <-100.00dBm | -      | 15dBm  | 75dB          |                                                                                         |       | Modify Dele   | to      |          |
|                                                                                                    |             | 3                   | 771.50000MHz              | 801.50000MHz | 12.5KHz      | OFF   | <-100.00dBm | -      | 15dBm  | 75dB          |                                                                                         | -     | Modify Dele   | te      |          |
|                                                                                                    |             | 4                   | 772.50000MHz              | 802.50000MHz | 12.5KHz      | OFF   | <-100.00dBm | -      | 15dBm  | 75dB          |                                                                                         | -     | Modify Dele   | te      |          |

Figure 150: Optimizing Fiber DAS – Setting MU UL Output ATT

# UL Mute Function is highly recommended for all MU and RUs.

**NetProtect is NOT available in DAS in previous FW versions.** The firmware will disable this function automatically in DAS mode if it is not supported by the FW version.

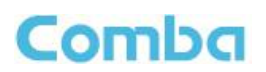

# 3.30 COMMISSIONING FIBER DAS – PARAMETER SYNCHRONIZATION

| DAS International<br>The following RF related prometers a payou set the parameters of the Master in<br>same setting. The setting cannot be<br>Table 20: Commissioning Fiber DAS | <b>No. 4 yn r ize</b> etwart aste Unit of Remote Unit. If<br>it he ever au matic y of the eth emotion the<br>id steven le ces g the emotion t div y. |
|----------------------------------------------------------------------------------------------------|----------------------------------------------------------------------------------------------------|
| Parameter                                                                                                    | Set in                                                                                                    |
| Sites                                                                                                    | MU Main Menu – Device – Site & Channels                                                                                                    |
| Filter Frequencies                                                                                                    | Nain Mennesse – S & Chapels                                                                                                    |
| Filter Bandwidth                                                                                                    | MU M M I – Devi – S Cha els                                                                                                    |
| Filter SW (Switch)                                                                                                    | MU M u – Devic – S & a els                                                                                                    |
| Filter (CH) Description                                                                                                    | n Mei C e - S & Ch els                                                                                                    |
| DL Channel Target Power Setting                                                                                                    | MU Main Menu – Device – Site & Channels (Does NOT existing in RU)                                                                                    |
| DL Channel Individual Gain Setting                                                                                                    | MU Main Menu – Device – Site & Channels (Does NOT<br>existing in RU)                                                                                 |
| Sync Check<br>The Sync Check button can chec<br>Units.                                                                                                    | tings h be succes Illy suchronized to the Remote                                                                                                    |

To perform a Sync Check:

• Navigate to <Dashboard – Table View> and click <Sync Check>.

Wait a few moments for the process to be completed. The result will be displayed at the corner of the Remote Unit. You will receive a "FAIL" if the parameters have not been synchronized properly. If this happens, wait a few minutes and try again. You will receive a "SUCC" if the parameters have been successfully synchronized. Once you have confirmed the parameters have synchronized, you can be confident all the remotes are configured.

| Comba           | ⊡ Das                                                                                                    | hboard   | Para                       | meter Direct Edit  |          |             |                |  |      |            |        |     |      |          |   |   |          | admin 🖕 |
|-----------------|----------------------------------------------------------------------------------------------------|----------|----------------------------|--------------------|----------|-------------|----------------|--|------|------------|--------|-----|------|----------|---|---|----------|---------|
| < Dashboard     | WEB GUI is currently in DAS View - Switch to BDA View in <management -="" device="" information="" type=""></management> |          |                            |                    |          |             |                |  |      |            |        |     |      |          |   |   |          |         |
| 뎢 Home          | Graphic 🤇                                                                                                    | Table Sc | an Device C                | Centralize Upgrade | Manual R | tefresh Syn | c Check        |  |      |            |        |     |      |          |   |   |          |         |
|                 | MU                                                                                                    | Online   | 0                          |                    |          | ALM         | 0              |  | MU2  |            |        |     |      |          |   |   |          |         |
| 🖵 Alarm Status  | panel1                                                                                                    | SN       | AA2330143173               |                    |          | Model       | RX78V3         |  |      |            |        |     |      |          |   |   |          |         |
| Device V        |                                                                                                    | Version  | ion RX11_A0AV01.00.02.02_2 |                    |          |             |                |  |      |            |        |     |      |          |   |   |          |         |
|                 | F0U1                                                                                                    | Online   | 0                          |                    |          | ALM         | 0              |  |      | RX ALM 1 🕥 | RX ALM | 2 🛞 |      | RX ALM 3 | 0 | 1 | RX ALM 4 | 0       |
| Commissioning 🗸 | ~                                                                                                    | SN       | AA2390308952               |                    |          | Model       | RHFOUV2F-E04UL |  |      | RX ALM 5 🛞 | RX ALM | 6 🛞 |      | RX ALM 7 | 0 | 1 | RX ALM 8 | 0       |
|                 | Version M65PNDAS00EWH10V1205                                                                                             |          |                            |                    |          |             |                |  |      |            |        |     |      |          |   |   |          |         |
| Management      | RU01                                                                                                    | Online 📀 | ALM 😜                      | SYNC               | RU02     |             |                |  | RU03 |            |        |     | RU04 |          |   |   |          |         |
|                 | ~                                                                                                    | SN       | AA23B0170888               |                    |          |             |                |  |      |            |        |     |      |          |   |   |          |         |
|                 |                                                                                                    | Model    | RH78V3                     |                    |          |             |                |  |      |            |        |     |      |          |   |   |          |         |
|                 |                                                                                                    | Version  | PNDASR11_A0                | AV01.00.01.09_2    |          |             |                |  |      |            |        |     |      |          |   |   |          |         |
|                 |                                                                                                    |          |                            |                    |          |             |                |  |      |            |        |     |      |          |   |   |          |         |

Figure 151: Commissioning Fiber DAS – Performing a Sync Check

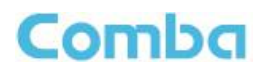

The following RF related parameters are **NOT synchronized** between Master Unit and Remote Unit. Therefore, some MU and RU RF parameters **MUST** be set individually or using the Batch Setting. The easiest method is to use <Device Batch Setting>. See Figure 152 for more details.

| Table                | . Comm                 | ssior          | Fiber D             | -                                                                                  | ete                |                       | S hro                     |         | petv en      | N ter   | and Re    | motes   |  |  |  |
|----------------------|------------------------|----------------|---------------------|------------------------------------------------------------------------------------|--------------------|-----------------------|---------------------------|---------|--------------|---------|-----------|---------|--|--|--|
| Parame               |                        |                | Fund                | h                                                                                  |                    | 71                    |                           |         | la           | ta Sett | til       |         |  |  |  |
| RF Switche           |                        |                | INIO/               | RF<br>RU                                                                           | N/C                | Ind du                | a or                      | e h     | <b>l</b> a   | in Mc   |           | Setting |  |  |  |
| Downlink O           | utput AT               | Т              | <u>Con</u><br>each  | trol D<br>n MU/f                                                                   | L Output<br>RU     | <u>r</u> Ma           | Main Menu - Batch Setting |         |              |         |           |         |  |  |  |
| UL Channe<br>Setting | l Target               | Power          | Cont                | Control CH UL Target Power individually for Main Menu - Batch Sett                 |                    |                       |                           |         |              |         |           |         |  |  |  |
| UL Channe<br>Setting | l Individu             | Ja             | Cont                | Conte CH UL G in dually for ich Ma Menu - Batch Set                                |                    |                       |                           |         |              |         |           |         |  |  |  |
| UL Mute SV           | V                      |                | ont<br>each         | ontro. ON/ON In the Menu - Batch                                                   |                    |                       |                           |         |              |         |           |         |  |  |  |
| UL Mute Th           | reshold                |                | Cont<br>for e       | Control Mute Threshold ON/OFF individually for each MU/RU Main Menu - Batch Settir |                    |                       |                           |         |              |         |           |         |  |  |  |
| UL Gain Lin          | nit (LNA               | Bypass         |                     |                                                                                    | L Gain Li          | imit> ind             |                           | for eac | Ma           | in Menu | ı - Batch | Setting |  |  |  |
| Comba                | E Device / Batc        | h Setting      | I I                 | rect Edit 🛛 🗷                                                                      |                    |                       |                           |         |              |         |           | admin 🦕 |  |  |  |
| Cashboard            | Select All Devi        | ices           |                     |                                                                                    |                    |                       |                           |         |              |         |           |         |  |  |  |
| 🛒 Home               | MU                     |                | MU2                 |                                                                                    |                    |                       |                           |         |              |         |           |         |  |  |  |
| 🖵 Alarm Status       | RU01                   |                | RU02                |                                                                                    | RU03               |                       | RU04                      |         | RU05         |         | RU06      |         |  |  |  |
| 💻 Device 🔷           | RU07                   |                | RU08                |                                                                                    | RU09               |                       | RU10                      |         | RU11         |         | RU12      |         |  |  |  |
| Sites & Channels     | RU13                   |                | RU14                |                                                                                    | RU15               |                       | RU16                      |         | RU17         |         | RU18      |         |  |  |  |
| Batch Setting        | RU19                   |                | RUZU<br>DU26        |                                                                                    | RU21               |                       | RUZZ<br>PU28              |         | RU23         |         | RU24      |         |  |  |  |
| Commissioning V      | RU31                   |                | RU20                |                                                                                    | RUZI               |                       | R020                      | R025    | .9 RU30      |         |           |         |  |  |  |
| 🔂 Management 🛛 👋     |                        |                |                     |                                                                                    |                    |                       |                           |         |              |         |           |         |  |  |  |
|                      | All RF Switch          |                | OFF ON              |                                                                                    |                    |                       | -                         |         |              |         |           |         |  |  |  |
|                      | DL RF Switch 700M      | IHz            | OFF ON              |                                                                                    | DL RF Switch 800M  | Hz                    | OFF ON                    |         | UL RF Switch |         | OFF ON    |         |  |  |  |
|                      | DL Output ATT 700MHz 0 |                | 0                   |                                                                                    | DL Output ATT 800  | MHz                   | 0                         |         |              |         |           |         |  |  |  |
|                      | UL Mute Switch         |                | OFF ON              |                                                                                    | UL Mute TH(dBm)    |                       | -105                      |         |              |         |           |         |  |  |  |
|                      | UL Gain Limit          |                | 90dB                | 90dB ~ 🗆                                                                           |                    | ublue.                | OFF ON                    |         |              |         |           |         |  |  |  |
|                      | OP Redundancy Mode M   |                |                     | ~ []                                                                               | OP Port Force Swit | ening                 | Setting                   | ~ U     |              |         |           |         |  |  |  |
|                      |                        |                |                     |                                                                                    |                    |                       |                           |         |              |         |           |         |  |  |  |
|                      |                        | • 700MHz 0 800 | MHz                 |                                                                                    |                    |                       |                           |         |              |         |           |         |  |  |  |
|                      | Site                   |                | • 700/800MHz Site 1 |                                                                                    |                    |                       |                           |         |              |         |           |         |  |  |  |
|                      | Start Channel No       |                | 1                   |                                                                                    |                    | End Cha               | nnel No                   | 10      |              |         |           |         |  |  |  |
|                      | UL Gain                |                | 65                  |                                                                                    |                    | UL TAR                |                           | 27      |              |         |           |         |  |  |  |
|                      |                        |                |                     |                                                                                    |                    | Channel Batch Setting |                           |         |              |         |           | J       |  |  |  |

Figure 152: Commissioning Fiber DAS – Batch Settings for MU and RUs

# Comba

# 3.31 ADVANCED SETTINGS – DL VSWR/RETURN LOSS MEASUREMENT

The BDA/MU and RU devices will monitor the DL VSWR/Return Loss measured at the Mobile Port (MT Port). In the Advanced Settings page of each device, the user can view the current DL VSWR/Return Loss readings to help validate the integrity of the mobile/service antenna branch. Should the DL Return Loss fall below 6dB, the device will generate an alarm indicating a problem detected with the passive DAS connected to the MT port.

To view the DL VSWR/Return Loss measurement table:

For BDA, navigate to <Device – Overview – Advanced Settings> For Fiber DAS, navigate to <Home – Device Checkbox – Advanced>

| Comba              | E Device<br>BDA Overview External / Dry Cr | ontact ALM Internal Charger Status | External Annunciator Panel Advanced St | itings     |            | adout   |  |  |  |  |  |
|--------------------|--------------------------------------------|------------------------------------|----------------------------------------|------------|------------|---------|--|--|--|--|--|
| 📮 Device 🔗         | Name                                       | VHEDL                              | VHFUL                                  | UHFUL      | UNFDL      | Actions |  |  |  |  |  |
| Overview           | Forward Power                              | -110.39dBm                         | -119.76dBm                             | -119.06dBm | -123.96dBm |         |  |  |  |  |  |
| 📋 Sites & Channels | Reflected Power -89.41dBm                  |                                    | -99.91dBm                              | -107.29dBm | -108.1dBm  |         |  |  |  |  |  |
| 🗘 Management 🖂     | Return Loss -21.31dB                       |                                    | -18.72dB                               | -11.93dB   | -15.81dB   |         |  |  |  |  |  |
|                    | Return Loss TH                             | 6dB                                | 6dB                                    | 6dB        | 6dB        |         |  |  |  |  |  |
|                    |                                            |                                    |                                        |            |            |         |  |  |  |  |  |
|                    | Tame Value Actors                          |                                    |                                        |            |            |         |  |  |  |  |  |
|                    | NetProtect Switch                          |                                    | OFF                                    |            | Wosty      |         |  |  |  |  |  |
|                    | PA OFF Delay                               |                                    | 3s                                     |            | Brodity    |         |  |  |  |  |  |
|                    | PA Protection Switch                       |                                    | OFF                                    |            | Madity     |         |  |  |  |  |  |
|                    |                                            |                                    |                                        |            |            |         |  |  |  |  |  |
|                    | Name                                       |                                    | Value                                  |            | Actions    |         |  |  |  |  |  |
|                    | Osc. Detection Switch                      |                                    | OFF                                    |            | Modify     |         |  |  |  |  |  |
|                    |                                            |                                    |                                        |            |            |         |  |  |  |  |  |
|                    | Name                                       |                                    | Value                                  |            | Actions    |         |  |  |  |  |  |
|                    | DT VHF ANT Disconnection Alarm             |                                    | •                                      |            | Wedity     |         |  |  |  |  |  |
|                    | DT UHF ANT Disconnection Alarm             |                                    | •                                      |            | Modity     |         |  |  |  |  |  |
|                    |                                            |                                    |                                        |            |            |         |  |  |  |  |  |
|                    | Name                                       |                                    | Value                                  |            | Actions    |         |  |  |  |  |  |
|                    | Noise Floor TH (Isolation Test)            |                                    | -85dBm                                 |            | Modify     |         |  |  |  |  |  |
|                    |                                            |                                    |                                        |            |            |         |  |  |  |  |  |

Figure 153: Advanced Settings – DL VSWR/Return Loss Measurement Table

# 3.32 ADVANCED SETTINGS – NETPROTECT UL PA MUTING

NetProtect UL PA Muting will shut down the UL Power Amplifier when there is no UL traffic. During UL PA Shutdown, the BDA is not generating any UL output at all (Including No Noise). However, <u>it is highly</u> <u>recommended to measure the Broadband UL Noise Floor from the BDA DT port after the device has</u> <u>been commissioned and BEFORE turning on NetProtect</u>. This allows the technician to evaluate the UL Noise Performance without the impact of NetProtect.

To configure NetProtect UL PA Muting:

- For BDA, navigate to <Device Overview Advanced Settings> For Fiber DAS, navigate to <Home – Device Checkbox – Advanced>
- Click <Modify> in the <NetProtect Switch> row to Turn ON or OFF NetProtect UL PA Muting.
- Click <Modify> in the <PA OFF Delay> row to adjust the delay time before the UL PA will mute. The default setting is 3s and the MAX setting is 3600 seconds (1hr).

Note: NetProtect UL PA Muting may not be supported in Fiber DAS configurations with older FW versions.

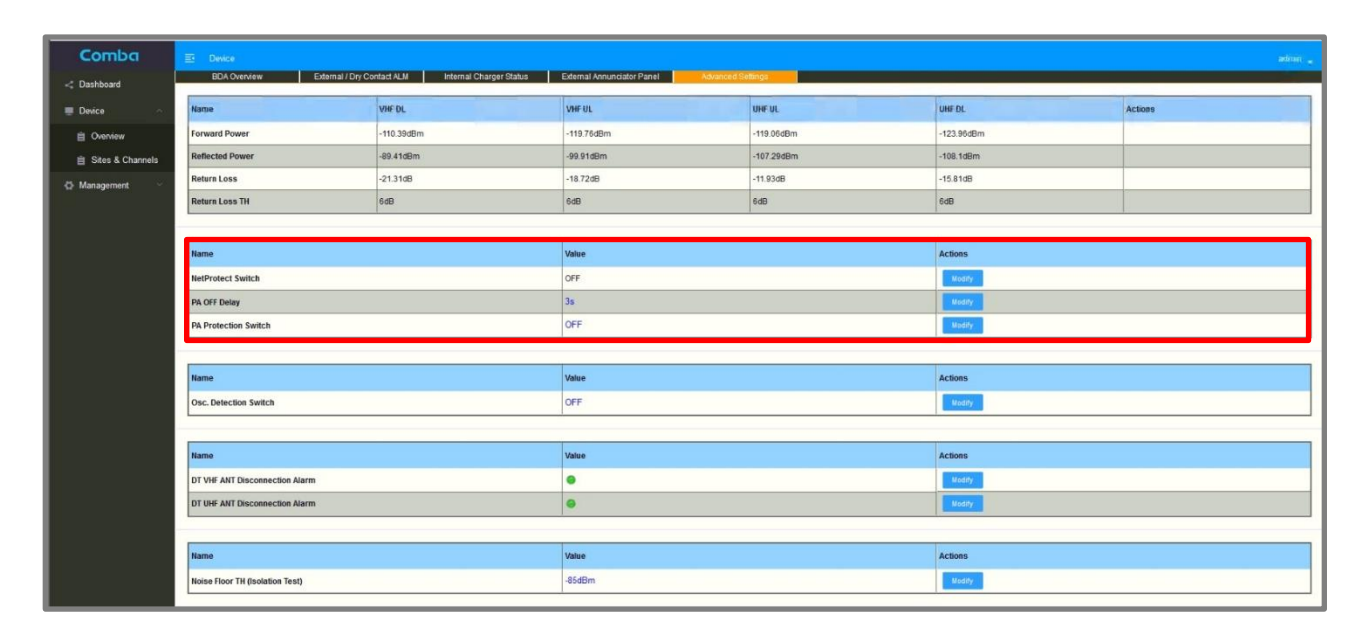

Figure 154: Advanced Settings – NetProtect UL PA Muting
### 3.33 ADVANCED SETTINGS – GAIN LIMIT / LNA BYPASS

The Gain Limit / LNA Bypass feature is like having two types of BDAs in one, a low gain version and a high gain version. The Gain Limit allows the user to reduce the MAX Gain of the system from 85dB to 60dB. The default setting is 85dB. If the system requires between 60dB to 85dB of Gain in both the DL and UL paths, then there is no need to adjust the Gain Limit parameter. If the system requires less than 60dB of Gain in either the DL or UL paths, the user can use the Gain Limit / LNA Bypass feature to limit the MAX Gain to 60dB. The BDA/DAS System accomplishes this by bypassing one of the internal input LNAs and therefore reducing the overall gain in the chain by 25dB. See Figure 155 for more details.

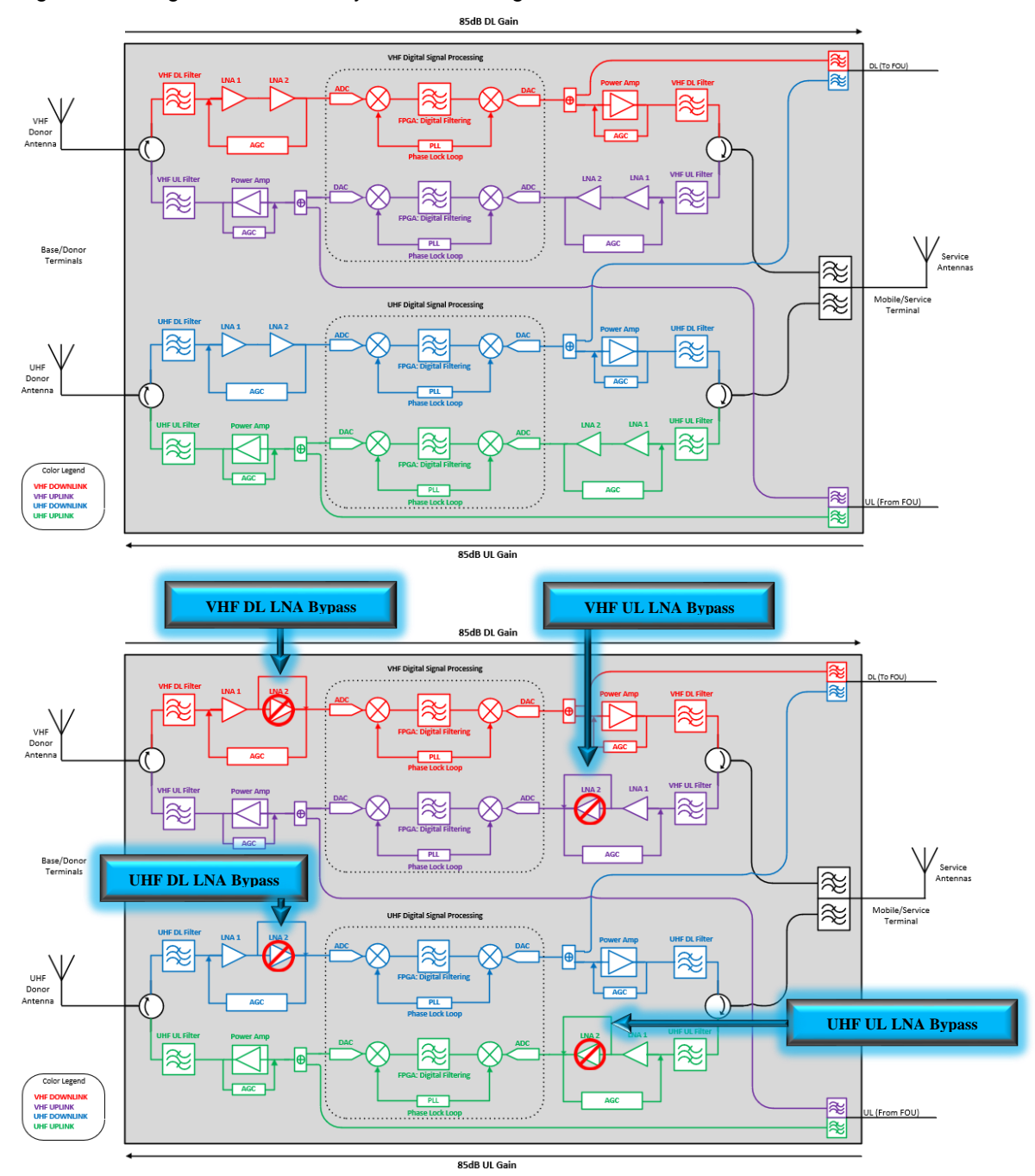

Figure 155: Advanced Settings – Gain Limit / LNA Bypass

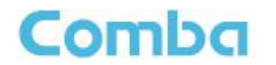

To modify the Gain Limit:

- For BDA, Navigate to <Device Overview Gain Limit>
- For MU, navigate to <Home MU Checkbox Overview Gain Limit>
- For RU, navigate to <Home RU Checkbox Overview Gain Limit>
- Click <Modify> in the UL Gain Limit(VHF), UL Gain Limit(UHF), DL Gain Limit(VHF), or DL Gain Limit(UHF) rows to change the Gain Limit from 85dB to 60dB.

Alternatively, the Gain Limit can be adjusted in the <Site and Channels> page for each device in the window above the filter section. Furthermore, the UL Gain Limit is available in the <Device – Batch Settings> section for when in Fiber DAS mode so the user can Batch Set the UL Gain Limit settings to all RUs in the system if desired. See Figure 156 below.

|                  |                                |                                   | <pre></pre> SDA/MU/RU <advanced p="" settin<=""> DL/UL Gain Lin</advanced> | ngs><br>nit |            |         |
|------------------|--------------------------------|-----------------------------------|----------------------------------------------------------------------------|-------------|------------|---------|
| Comba            |                                |                                   |                                                                            |             |            |         |
| < Dashboard      | BDA Overview External / Dry Co | ntact ALM Internal Charger Status | External Annunciator Panel Advanced Se                                     | ottings     |            |         |
| 💻 Device 🔷 🗠     | Name                           | VHF DL                            | UHF DL                                                                     | VHF UL      | UHF UL     | Actions |
| Overview         | RF Switches                    | OFF                               | OFF                                                                        | OFF         | OFF        | Modily  |
| Bites & Channels | P_in(Composite)                | -120.00dBm                        | -120.00dBm                                                                 | -120.00dBm  | -108.77dBm |         |
| 🖨 Management 🗠   | P_out(Composite)               | -116.31dBm                        | -129.97dBm                                                                 | -125.63dBm  | -125.77dBm |         |
|                  | Target Output Power            | 24dBm                             | 30dBm                                                                      | 24dBm       | 27dBm      | Modify  |
|                  | Input ATT                      | 0dB                               | 0dB                                                                        | 0dB         | 0dB        | Modity  |
|                  | Output ATT                     | 0dB                               | 0dB                                                                        | 0dB         | OdB        | Modify  |
|                  | Mute Switch                    | OFF                               | ON                                                                         | ON          | OFF        | Modity  |
|                  | Mute TH                        | -105dBm                           | -105dBm                                                                    | -105dBm     | -105dBm    | Modify  |
|                  | PA_Status                      | Normal                            | Normal                                                                     | Normal      | Normal     |         |
|                  | Gain Limit                     | 85dB                              | 85dB                                                                       | 85dB        | 85dB       | Modify  |
|                  | P_in Low                       | 0                                 | 0                                                                          |             |            | Modify  |
|                  | P_in Low TH                    | -90                               | -90                                                                        |             |            | Modify  |
|                  | P_out Low                      | 0                                 | 0                                                                          |             |            | Modity  |
|                  | P_out Low TH                   | -6                                | -6                                                                         |             |            | Modify  |
|                  | P_in Over                      | •                                 | •                                                                          |             |            | Modity  |
|                  | P_in Over TH                   | -30                               | -30                                                                        |             |            | Modify  |
|                  | P_out Over                     | •                                 | •                                                                          | •           | •          | Modify  |
|                  | P_out Over TH                  | 27dBm                             | 33dBm                                                                      | 27dBm       | 30dBm      | Modity  |
|                  | LNA Alarm                      | •                                 | •                                                                          | •           | •          | Modify  |
|                  | PA Alarm                       | 0                                 | 0                                                                          | 0           | 0          | Modity  |
|                  | PA Shutdown Alarm              | 0                                 | 0                                                                          | 0           | 0          | Modity  |
|                  | VSWR Alarm                     | •                                 | •                                                                          | •           | •          | Modify  |

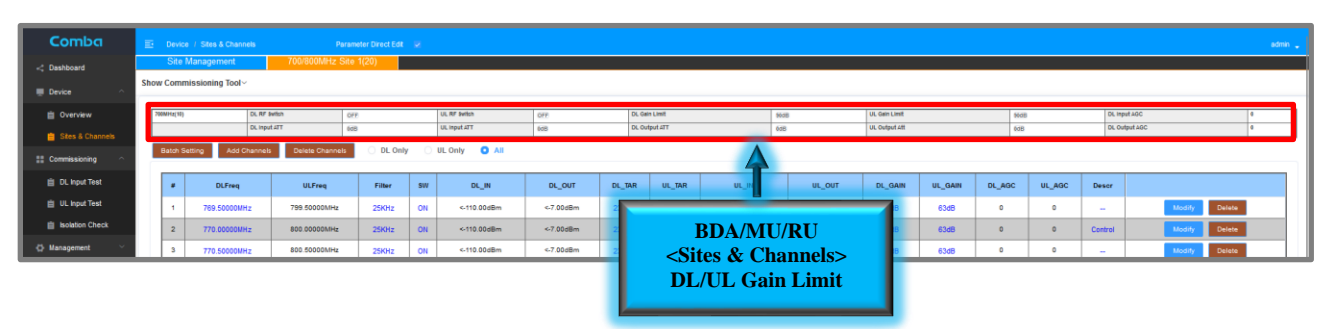

| All RF Switch        | OFF ON   |                         |                                       |           |        |  |
|----------------------|----------|-------------------------|---------------------------------------|-----------|--------|--|
| DL RF Switch 700MHz  | OFF ON   | DL RF Switch 800MHz     |                                       | RF Switch | OFF ON |  |
| DL Output ATT 700MHz | 0        | DL Output ATT 800MHz    | Fiber DAS                             |           |        |  |
| UL Mute Switch       | OFF ON   | UL Mute TH(dBm)         | <device batch="" setting=""></device> |           |        |  |
| UL Gain Limit        | 90dB 🗸   | 4                       | UL Gain Limit                         |           |        |  |
| OP Redundancy Mode   | Manual ~ | OP Port Force Switching |                                       |           |        |  |

Figure 156: Setting Gain Limit / LNA Bypass in WEB GUI

## 3.34 ADVANCED SETTINGS - OSCILLATION DETECTION AND ALARMS

Oscillation Detection is a mechanism used by the system to detect when an RF feedback oscillation loop is occurring due to low isolation between the rooftop donor antenna and indoor service antennas. An oscillating BDA/DAS can cause major issues to outdoor radio networks as well as damage the device itself. The oscillation detection mechanism is used to detect and mitigate oscillations if they occur and generate a supervisory alarm. The Oscillation Detection mechanism and Alarms are disabled by default to prevent false alarms or inadvertent system shutdown from occurring during initial commissioning and testing phases.

See the following procedure for instructions to enable and configure the Oscillation Detection and Alarms:

- For BDA Mode, Login to the BDA/MU and navigate to <Device Overview Advanced Settings>. For DAS Mode, Login to the BDA/MU and navigate to <Home – MU/RU Checkbox – Advanced>.
- Click on <Modify> in the <Osc. Detection Switch> row. Click on the Osc. Detection Switch to change • from OFF to ON and click <Save> to enable the Oscillation Detection and Alarms. Wait for window to refresh to view and access the oscillation alarm parameters. < Modify> parameters accordingly.

| <u>≣</u> Device                 |                                |               |                                              |  |            |          |                  | admin 🖕 |
|---------------------------------|--------------------------------|---------------|----------------------------------------------|--|------------|----------|------------------|---------|
| BDA Overview External / Dry C   | Contact ALM Internal C         | harger Status | External Annunciator Panel Advanced Settings |  |            |          |                  |         |
| Name                            | VHF DL                         |               |                                              |  | UHF DL     |          | Actions          |         |
| Forward Power                   | -116.8dBm                      | Setting       |                                              |  | -129.74dBm |          |                  |         |
| Reflected Power                 | -96.07dBm                      | Second        | Osc. Detection Switch OFF ON                 |  | -114.07dBm |          |                  |         |
| Return Loss                     | -21.76dB                       |               |                                              |  | -15.89dB   |          |                  | -       |
| Return Loss TH                  | 6dB                            |               | Save Cancel                                  |  | 6dB        |          |                  |         |
|                                 |                                | _             |                                              |  |            | Click Mo | odify to turn on |         |
| Name                            |                                |               | Value                                        |  | Actions    | Oscilla  | tion Detection   |         |
| NetProtect Switch               |                                |               | OFF                                          |  | Modify     |          |                  |         |
| PA OFF Delay                    |                                |               | 3s                                           |  |            |          |                  |         |
| PA Protection Switch            |                                |               | OFF                                          |  | Modify     |          |                  |         |
|                                 |                                |               |                                              |  |            |          | V .              |         |
| Name                            |                                |               | Value                                        |  | Actions    |          |                  |         |
| Osc. Detection Switch           |                                |               | OFF                                          |  | Modify     |          |                  |         |
|                                 |                                |               |                                              |  |            |          |                  |         |
| Name                            |                                |               | Value                                        |  | Actions    |          |                  |         |
| DT VHF ANT Disconnection Alarm  |                                |               | •                                            |  |            | Modily   |                  |         |
| DT UHF ANT Disconnection Alarm  | DT UHF ANT Disconnection Alarm |               |                                              |  | Moddy      |          |                  |         |
|                                 |                                |               |                                              |  |            |          |                  |         |
| Name                            |                                |               | Value                                        |  | Actions    |          |                  |         |
| Noise Floor TH (Isolation Test) |                                |               | -85dBm                                       |  | Modily     |          |                  |         |
|                                 |                                |               |                                              |  |            |          |                  |         |
|                                 |                                |               |                                              |  |            |          |                  |         |

Figure 157: Advanced Settings - Enabling Oscillation Detection, Shutdown, and Alarms

#### Once Oscillation Detection has been enabled:

The system will have two additional alarms which are configured into Dry Contact Alarms

#### **Oscillation Gain Reduction (VHF or UHF) Alarm**

Oscillation detected; the system is currently still running but with reduced gain.

#### **Oscillation Shutdown (VHF or UHF) Alarm**

Oscillation detected; the RF Switches automatically turn OFF as gain cannot be reduced further to mitigate oscillation/isolation issue.

Once Oscillation Gain Reduction Alarm or Shutdown Alarm is triggered, it will NOT clear itself. The User must clear the alarm manually in <Tools> Oscillation Reset and PA Reset and then troubleshoot the oscillation/isolation issue before attempting to turn the system back on!

#### **Oscillation Detection Process**

Once an oscillation is detected, the system will measure the current isolation. If the gain > isolation -20, system will reduce the gain and generate an Oscillation Gain Reduction alarm. If gain < isolation -20, the system moves to the **T2 judgement process** to monitor the parameters. If oscillation continues to be detected, the system will shut down and generate an Oscillation Shut Down Alarm. See Figure 158 and Table 22 below for a detailed explanation of the Oscillation Detection parameters.

| Name                            | Value  | Actions |
|---------------------------------|--------|---------|
| Osc. Detection Switch           | ON     | Modify  |
| UL Switch                       | ON     | Modify  |
| DL Switch                       | OFF    | Modify  |
| UL_OSC_TH                       | -70dBm | Modify  |
| DL_OSC_TH                       | -30dBm | Modify  |
| OSC_T1(2s)                      | 20     | Modify  |
| OSC_T2(min)                     | 10     | Modify  |
| OSC_T2_CycleNum                 | 12     | Modify  |
| VHF DL Last Isolation Mea.      | 127dB  |         |
| UHF DL Last Isolation Mea.      | 127dB  |         |
| Oscillation Shutdown(VHF)       | •      | Modify  |
| Oscillation Shutdown(UHF)       | •      | Modify  |
| Oscillation Gain Reduction(VHF) | •      | Modify  |
| Oscillation Gain Reduction(UHF) | •      | Modify  |

#### Figure 158: Oscillation Detection Alarm Parameters

#### Table 22: Oscillation Detection Parameters Explained

|                                       | Default |                                                                                                    |
|---------------------------------------|---------|----------------------------------------------------------------------------------------------------|
| Osc. Detection Switch                 | OFF     | The switch to turn on or off Oscillation Detection                                                                                                    |
| UL Switch                             | ON      | The switch to turn on or off the UL Oscillation Detection                                                                                                    |
| DL Switch                             | OFF     | The switch to turn on or off the DL Oscillation Detection                                                                                                    |
| UL_OSC_TH                             | -70     | UL Oscillation Threshold Level. Refer to OSC_T1 (2s)                                                                                                    |
| DL_OSC_TH                             | -30     | DL Oscillation Threshold Level. Refer to OSC_T1 (2s)                                                                                                    |
| OSC_T1(2s)                            | 20      | The <b>Oscillation Detection Process</b> will start if UL or DL composite input power is higher than UL_OSC_TH or DL_OSC_TH for longer than OSC_T1 (2s).                                                                                                    |
| OSC_T2(min)<br>(T2 Judgement Process) | 10      | If the input power is still higher than UL_OSC_TH or<br>DL_OSC_TH after isolation measures OK, the system will<br>confirm the high input status and restart the oscillation<br>detection at every OSC_T2 (min) period                                                                                           |
| OSC_T2_CycleNum                       | 12      | The total number of times the system will retry the detection<br>process if isolation is measuring OK, but input power is still<br>high. If high input is cleared, the process will end. If the<br>retry attempts > OSC_T2_CycleNum value, the system will<br>generate PA shutdown and turn OFF the RF Switches |
| VHF DL Last Isolation Mea.            |         | The last measured isolation for VHF band for reference                                                                                                    |
| UHF DL Last Isolation Mea.            |         | The last measured isolation for UHF band for reference                                                                                                    |
| Oscillation Shutdown(VHF)             | Enabled | VHF Band has been shut down; failure to mitigate oscillation                                                                                                    |
| Oscillation Shutdown(UHF)             | Enabled | UHF Band has been shut down; failure to mitigate oscillation                                                                                                    |
| Osc. Gain Reduction(VHF)              | Enabled | VHF band Gain is reduced due to oscillation                                                                                                    |
| Osc. Gain Reduction(UHF)              | Enabled | UHF band Gain is reduced due to oscillation                                                                                                    |

## 3.35 ADVANCED SETTINGS – DONOR ANTENNA ALARMS

There are two different mechanisms to monitor the Donor Antenna. The Donor Antenna Disconnection alarm and the P\_IN LOW Alarm. The user can choose which of these two alarms they would like to use. Furthermore, both alarms can be configured if the user desires.

The Donor Antenna Disconnection Alarm configuration is found in the Advanced Settings page of the BDA or MU. This alarm is designed to provide a DT Disconnection Alarm upon sensing a disconnection of cabling between the BDA and rooftop Donor Antenna. The alarm can be enabled or disabled from this area. This alarm works independently per band by using an internal Bias-T connected to each DT Port. For this mechanism to work properly, the RF cabling and passive components between the BDA DT Port and the Rooftop Donor antenna must all pass DC. The Donor Antenna itself should be DC shunt to Ground. If the Donor Antenna is not DC Shunt to Ground, the integrator can use a Bias-T with a  $50\Omega$  Load Termination installed as close to the Donor Antenna as possible to complete the monitoring circuit.

The P\_IN LOW Alarm configuration is found in the BDA Overview page of the BDA or MU. This alarm is designed to provide a P\_IN LOW Alarm when the DL Composite Input Power "P\_IN(Composite)" detected by the BDA is below the user defined threshold "P\_IN LOW TH". The user should optimize this alarm such that the Average Composite DL Input Levels always remain above the user set "P\_IN LOW TH". When the Donor Antenna experiences a disconnection or a malfunction, the BDA will trigger the "P\_IN LOW" alarm when the detected DL Composite Input Power drops below the "P\_IN LOW TH".

To configure the Donor Antenna Disconnection alarm:

- For BDA, navigate to <Device Overview Advanced Settings> For MU, navigate to <Home – MU Checkbox – Advanced>
- Click on <Modify> in <DT ANT Disconnection Alarm> row to Enable/Disable the alarm.

Note: During the initial system turn up and commissioning, the user may choose to temporarily disable this DT ANT Disconnection alarm to prevent false nuisance alarms from occurring. See Figure 159 below.

To configure the P\_IN LOW alarm and P\_IN LOW TH threshold:

- Navigate to BDA Overview page. Click on <Modify> in <P\_IN LOW> row to Enable/Disable the alarm.
- From the same BDA Overview page, monitor the DL P\_IN(Composite) reading for each band for a few minutes and try to determine an average based on the traffic the BDA experiences. Set the P\_IN LOW TH 10-20dB below the average P\_IN(Composite) level.
- Click on <Modify> in the <P\_IN LOW TH> row. Modify value accordingly.

See Figure 159.

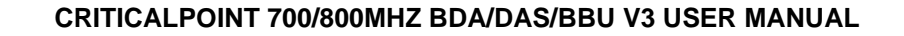

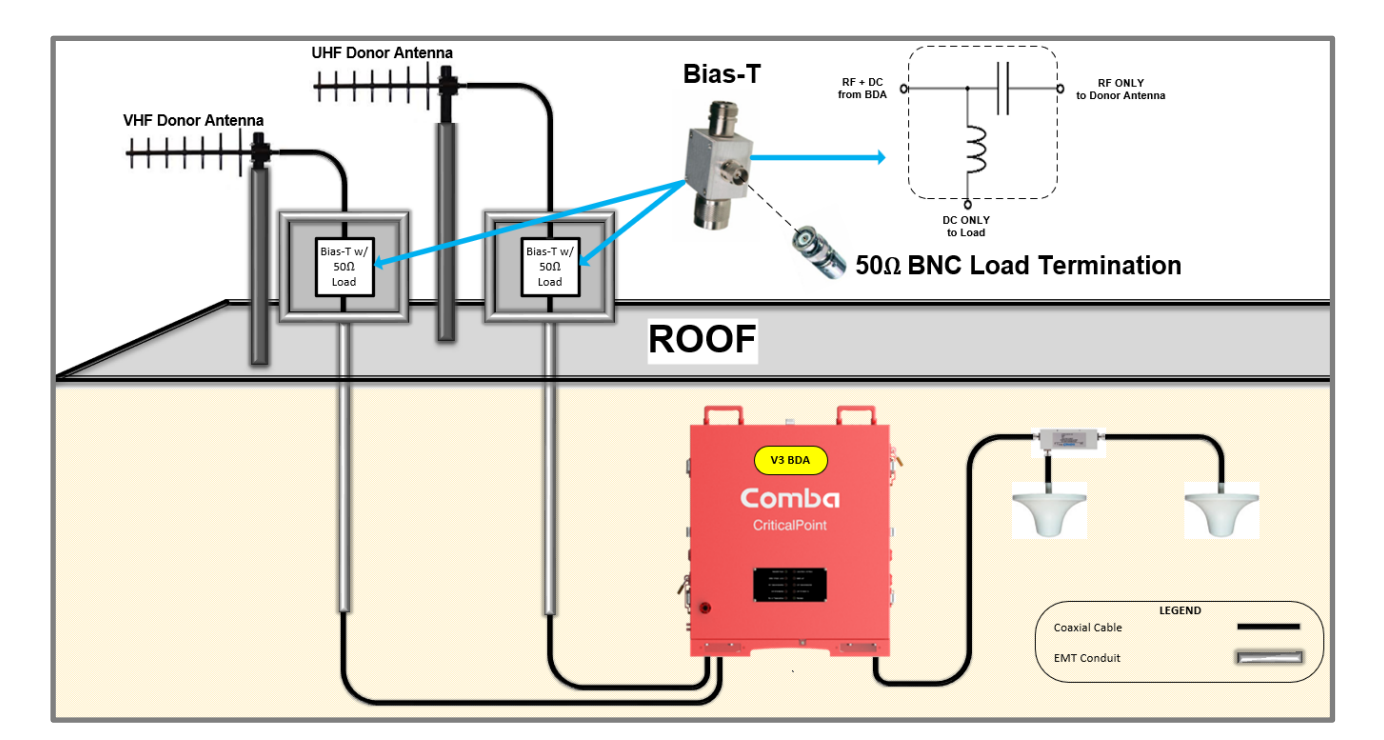

| BDA Overview E                 | External / Dry Contact ALM Internal Charger Sta | tus External Annunciator Panel | Advanced Settings |                               |         |
|--------------------------------|-------------------------------------------------|--------------------------------|-------------------|-------------------------------|---------|
| Name                           | VHF DL.                                         | VHFUL                          | URFUL             | UNFDL                         | Actions |
| Forward Power                  | -110.39dBm                                      | -119.76dBm                     | -119.06dBm        | -123.96dBm                    |         |
| Reflected Power                | -89.41dBm                                       | -99.91dBm                      | -107.29dBm        | -108.1dBm                     |         |
| Return Loss                    | -21.31dB                                        | -18.72dB                       | -11.93dB          | -15.81dB                      |         |
| Return Loss TH                 | 6dB                                             | 6dB                            | 6dB               | 6dB                           |         |
|                                |                                                 |                                |                   |                               |         |
| Name                           |                                                 | Value                          |                   | Actions                       |         |
| NetProtect Switch              |                                                 | OFF                            |                   | Modify                        |         |
| PA OFF Delay                   |                                                 | 3s                             |                   | l. M. dife to Enchla (Dischla |         |
| PA Protection Switch           |                                                 | OFF                            |                   | IF and LIHE DT Antonno        |         |
|                                |                                                 |                                | Y.                | Disconnection Alarms          |         |
| Name                           |                                                 | Value                          |                   | Disconnection multip          |         |
| Osc. Detection Switch          |                                                 | OFF                            |                   | 10 M                          |         |
|                                |                                                 |                                |                   |                               |         |
| Name                           |                                                 | Value                          |                   | Actio                         |         |
| DT VHF ANT Disconnection Alarm |                                                 | •                              |                   | Modify                        |         |
| DT UHF ANT Disconnection Alarm |                                                 |                                |                   | Modity                        |         |

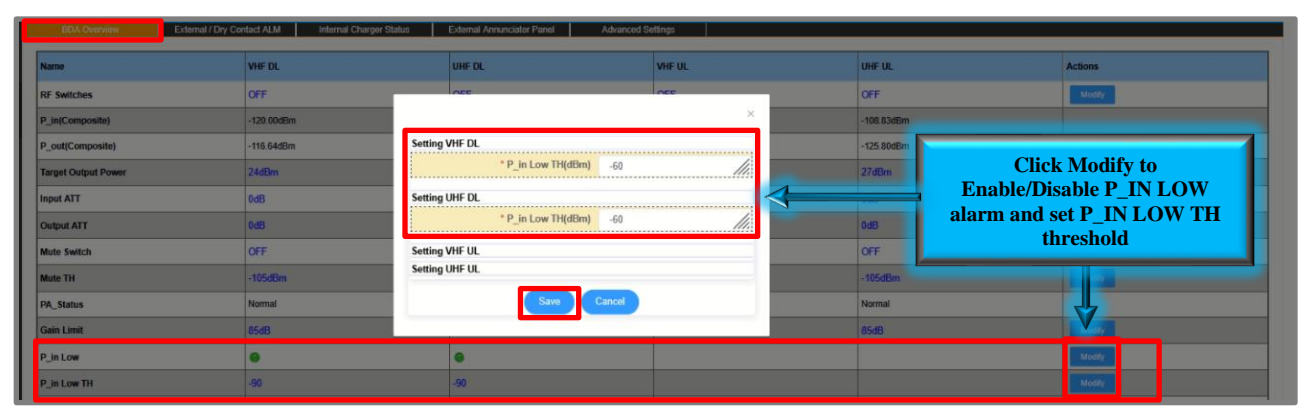

Figure 159: Advanced Settings – DT Donor Antenna Disconnection and P\_IN LOW Alarm

## 3.36 TOOLS (DEVICE RESET / ALARM LOG / REPORT)

There are multiple tools available in the <Management – Tools> page of the GUI.

Follow the instructions below to access the Tools page of the GUI:

For BDA or MU, Login to the BDA/MU and navigate to <Management – Tools>.
 For DAS RU, Login to the BDA/MU and navigate to <Dashboard – Table Style - MU/RU Checkbox – Tools>.

See Figure 160 and Table 23 below for a detailed explanation of the available tools.

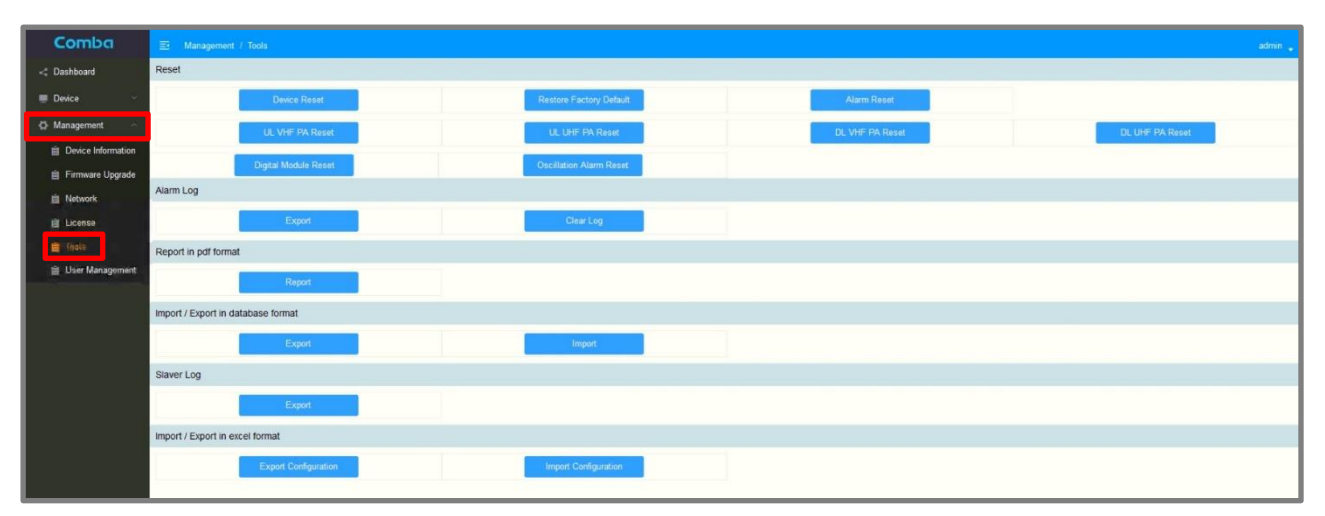

Figure 160: Management – Tools (Device Reset/Alarm Log/Reports)

| ТооІ Туре                          | Tool and Explanation                                                  |
|------------------------------------|-----------------------------------------------------------------------|
| Reset                              | Device Reset: Reset device controller.                                |
|                                    | Digital Module Reset: Reset device digital board.                     |
|                                    | DL VHF PA Reset: Reset VHF Downlink Power Amplifier.                  |
|                                    | DL UHF PA Reset: Reset UHF Downlink Power Amplifier.                  |
|                                    | UL VHF PA Reset: Reset VHF Uplink Power Amplifier.                    |
|                                    | UL UHF PA Reset: Reset UHF Uplink Power Amplifier.                    |
|                                    | Alarm Reset: Temporarily Clear all alarms                             |
|                                    | Oscillation Alarm Reset: Clear oscillation alarms.                    |
|                                    | Restore Factory Default: Reset to factory settings.                   |
| Alarm Log                          | Export: Export Alarm log of BDA/MU/RU individually                    |
|                                    | Clear Log: Clear Alarm log                                            |
| Report in pdf format               | Report: Generate a pdf report documenting system settings             |
|                                    | If BDA is in DAS Mode, MU can generate reports for each device in     |
|                                    | the system.                                                           |
| Import / Export in database format | Export / Import BDA/MU/RU configuration individually in database      |
|                                    | format.                                                               |
| Slaver Log                         | Use only when requested by Comba Tech Support                         |
| Import / Export in excel format    | Export / Import BDA/MU/RU configuration individually in excel format. |

### Table 23: Management – Tools Explained (Device Reset/Alarm Log/Reports)

## **4 FIRMWARE UPGRADES**

It is recommended to download the latest firmware before commissioning. Check <u>www.combausa.com/downloads</u> to download the latest firmware releases.

|                                                                 | T & SOLUTIONS SERVIC                                        | S PRESS ROOM                                                  |                               |                          |                          |                                               | 🛠 SUPPORT 🕻 CONTACT US LOGIN    |
|-----------------------------------------------------------------|-------------------------------------------------------------|---------------------------------------------------------------|-------------------------------|--------------------------|--------------------------|-----------------------------------------------|---------------------------------|
| Firmware/QIG/Manuals                                            |                                                             |                                                               |                               |                          |                          |                                               |                                 |
| Please select the product tab below to access the downloads for | or that product.                                            |                                                               |                               |                          |                          |                                               |                                 |
|                                                                 |                                                             |                                                               |                               |                          |                          |                                               |                                 |
| Battery Backup 700<br>Units RH                                  | //800MHz BDA/DAS NG<br>dels start with RXxxV3 or<br>(Legacy | BDA V1 700/800 Fiber DAS V1<br>Model) (Legacy Model)          | 700/800MHz<br>5W BDA          | UHFBDA                   | UHFDAS                   | Annunciator<br>Panel                          | Antenna<br>Monitoring<br>System |
|                                                                 |                                                             | Application Note<br>Alarm Testing                             | w                             |                          |                          |                                               |                                 |
|                                                                 | Battery Ba                                                  | ckup Units                                                    |                               |                          |                          |                                               |                                 |
|                                                                 | Select a Batt                                               | ery Backup Unit product t<br>bloads                           | ab below for p                | roduct                   |                          |                                               |                                 |
| 30/60/100AH BBU V2                                              | 55AH BBU V1                                                 |                                                               |                               |                          |                          |                                               |                                 |
|                                                                 |                                                             | 30AH/60AH/100AH                                               | l Battery Ba                  | ckup Uni                 | t                        |                                               |                                 |
|                                                                 |                                                             | Firmwares:                                                    |                               |                          |                          |                                               |                                 |
|                                                                 |                                                             | 8801 version – Downlo                                         | ad                            |                          |                          |                                               | (0504)                          |
| 312                                                             |                                                             | (Firmware newer than N<br>the warranty and will lo<br>newer.) | /8501 cannot<br>ck the MCU. A | be downgra<br>hy firmwar | ided to V8<br>e number g | rade to FW V<br>501. Doing so<br>greater than | o voids<br>8501 is              |
| Cor                                                             | nba                                                         | BBU Model Supported:                                          | CPBBUV2-480                   | 160-UL / CP              | BBUV2-48                 | 100-UL                                        |                                 |
| ua.                                                             | alPoint 📭                                                   | Notes:<br>1. Some important imp<br>mechanism based on V       | ovements and<br>8401.         | d small bug              | fixes relat              | ed to the ala                                 | rming                           |

Figure 161: Comba Firmware Downloads Webpage

## 4.1 V3 BDA/MU FIRMWARE UPGRADE

Note: When using the device in Fiber DAS mode, always perform the firmware upgrade on the BDA/MU first and then proceed to upgrade the FOUs and RUs.

- 1. Login to the OMT or LAN port and go to Management -> Firmware Upgrade.
- 2. Click <Select File> and select the firmware file. Then click <Upgrade>.
- 3. A progress window will pop up. Once the upgrade has been completed you will receive a success message. Click <Finish> after completion.
- 4. The device will take approximately 2-4 minutes to reboot after the upgrade.
- Upgrading the firmware will only terminate the RF service during the final reset after firmware is deployed (RF is restored within approximately 30 seconds after reset).
- Upgrades can also be done from the web using a remote IP connection.
- There is slave module firmware that is packed within the same main firmware. Slave module upgrades will start automatically in the background. The table below will show the slave module version and the upgrade progress. While they are still upgrading, some features may not function properly. Other functions such as <Slaver Upgrade> is only for Comba Support to use.

| Comba              | 📴 Management / Firmware Upgrade |                      |                          |               |             |
|--------------------|---------------------------------|----------------------|--------------------------|---------------|-------------|
| < Dashboard        | Local Upgrade                   |                      |                          |               |             |
| 💭 Device 🗸 🗸       |                                 |                      |                          |               |             |
| 🔅 Management 🗠     |                                 | Dev Model F          | DVUV3                    |               |             |
| Device Information |                                 | System Version       | X14 A0AV01.00.00.01 UV34 |               |             |
| 📋 Firmware Upgrade |                                 |                      |                          |               |             |
| Network            |                                 | D Select I           | File O Upgrade           |               |             |
| 🗎 License          |                                 |                      |                          |               |             |
| 📋 Tools            |                                 |                      |                          |               |             |
| User Management    | Module                          | Current Version      | Target Version           | Update Status | Next Status |
|                    | Distribution Board Module       | M55RX1122D7WH10V5419 | M55RX1122D7WH10V5419     | Success       | None        |
|                    | APV1-1                          |                      |                          | -             |             |
|                    | APV1-2                          | -                    | -                        | (H)           |             |
|                    | Charger                         | EPA390ACOMBABDAV0013 | -                        | 14            | -           |
|                    | APV3-BDA-1                      |                      |                          | 17.           | -           |
|                    | APV3-BDA-2                      |                      | -                        | -             |             |
|                    | APV3-DAS-1                      | ж.                   | -                        |               | -           |
|                    | APV3-DAS-2                      |                      | -                        | 121           | 2           |
|                    | APV3-DAS-3                      |                      | -                        | 1             | -           |
|                    | APV3-DAS-4                      | -                    | -                        | 1             | <del></del> |

Figure 162: BDA/MU Local Firmware Upgrade Process

### 4.2 V2 FOU AND V3 RU FIRMWARE UPGRADE EXPLANATION

| For the                         | FOU                                                            |                                                                               | firmy                                                  | N N N N N N N N N N N N N N N N N N N              | he u                                                   | p                                                                | d log                                            | or                                                         | be                                                 | ploye                                                              | ver th                                                                   |                                                                        | om the                                                             |
|---------------------------------|----------------------------------------------------------------|-------------------------------------------------------------------------------|--------------------------------------------------------|----------------------------------------------------|--------------------------------------------------------|------------------------------------------------------------------|--------------------------------------------------|------------------------------------------------------------|----------------------------------------------------|--------------------------------------------------------------------|--------------------------------------------------------------------------|------------------------------------------------------------------------|--------------------------------------------------------------------|
| Master<br>-                     | Ur<br>F p<br>B<br>ethe<br>the fir                              | rming a<br>MU ar<br>mware                                                     | loca<br>Jus<br>o cable<br>over fit                     | ograde<br>perfo                                    | to<br>F<br>r<br>ent f<br>the BD                        | FC o<br>by nr<br>ir var<br>DA/MU                                 | y fi<br>g<br>gra<br>takes a                      | sar<br>ectly<br>is i<br>a longer                           | bas<br>the<br>omi<br>time.                         | ore se<br>evice<br>nded                                            | s de tri<br>po<br>e done                                                 | ibed<br>ith a co                                                       | for the<br>uter and<br>deploying                                   |
| -                               | To up<br>be dis<br>Graph<br>are m<br>appro<br>RUs u<br>total u | ograde t<br>scovere<br>hic -> S<br>huch slo<br>oximate<br>using th<br>upgrade | he FOL<br>d by the<br>can. W<br>y<br>e Cc.<br>e time c | J or RU<br>e Maste<br>bile the<br>e minute<br>an b | firmwa<br>r Unit k<br>FOU u<br>ployi<br>es up<br>pg le | ore from<br>by perfo<br>perade<br>ograde.<br>feature<br>ite long | the Blorming<br>is quit<br>vare o<br>in the<br>e | DA/MU,<br>a scan i<br>e fast (F<br>nore,<br>ware<br>ture 1 | the FC<br>in the I<br>is 10 m<br>wh<br>is c<br>163 | DU and/ol<br>Dashboar<br>inutes), th<br>iber<br>dep<br>oy or<br>ow | the Rem<br>d screen<br>firmwar<br>Each RU<br>nei firm<br>RU<br>RU<br>t a | ote Unit<br>Dashboa<br>re upgrac<br>can take<br>ware to r<br>time in s | must first<br>ard -><br>des for RUs<br>a<br>multiple<br>eries. The |
| Com                             | ba                                                             | ⊡ Dashboar                                                                    | i                                                      | Parameter Dir                                      | ect Edit 📃                                             |                                                                  |                                                  |                                                            |                                                    |                                                                    |                                                                          |                                                                        |                                                                    |
| ✓ Dashboar ↓ Home ↓ Alarm State | d                                                              | WEB GUI is cur<br>Graphic                                                     | Table Scan De                                          | v - Switch to BDA Vi<br>wice Manual Ref            | iew in <managem<br>iresh Centraliz</managem<br>        | nent - Device Infol<br>re Upgrade                                | rmation - Device                                 | Type>                                                      | offline 📻 a                                        | larm                                                               |                                                                          |                                                                        |                                                                    |
| Device Commissi Managem         | oning ~                                                        |                                                                               |                                                        |                                                    | Γ                                                      | E                                                                | 3                                                |                                                            |                                                    |                                                                    |                                                                          |                                                                        |                                                                    |
|                                 |                                                                |                                                                               | • MUI                                                  |                                                    |                                                        |                                                                  |                                                  | FOLI1                                                      |                                                    |                                                                    |                                                                          |                                                                        | RU1                                                                |

Figure 163: V3 BDA/MU Dashboard Scan for FOUs and RUs

### 4.3 V2 FOU LOCAL FIRMWARE UPGRADE

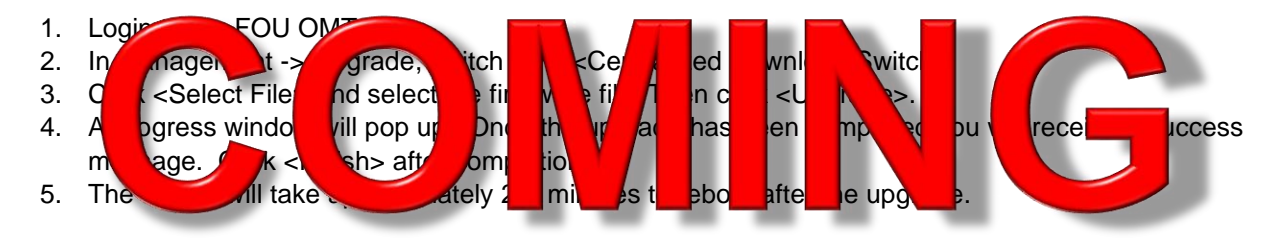

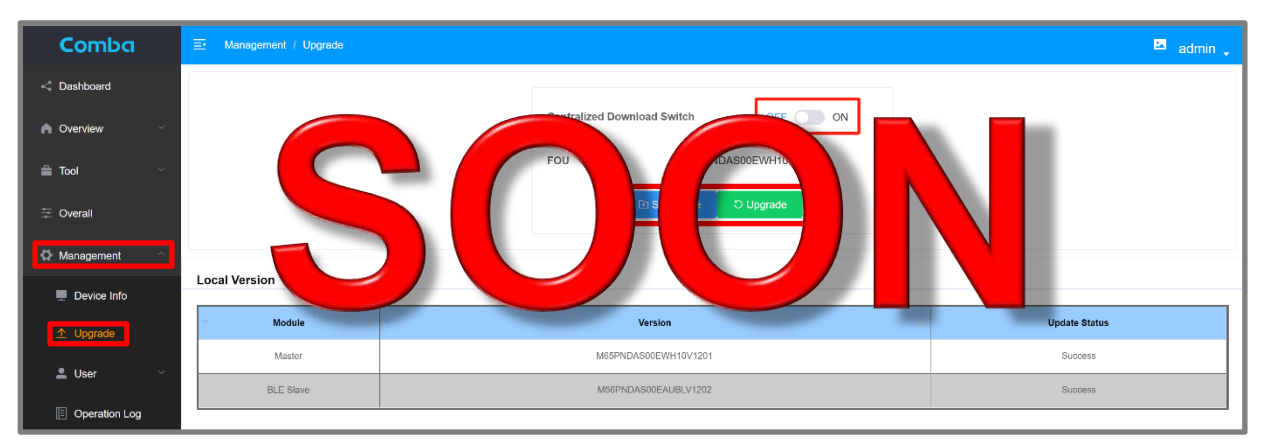

Figure 164: V2 FOUL ocal Firmware Upgrade

DE

JPGR

## 4.4 V3 RU LOCAL FIR WAR

- 1. Login to the RU OMT port and go to Management -> Firmware Upgrade.
- 2. Click <Select File> and select the firmware file. Then click <Upgrade>.
- 3. A progress window will pop up. Once the upgrade has been completed you will receive a success message. Click <Finish> after completion.
- 4. The device will take approximately 2-4 minutes to reboot after the upgrade.

| Comba              | E Management / Firmware Upgrade | Parameter Direct Edit 🛛 🗹 |                          |               | admin 🖕     |
|--------------------|---------------------------------|---------------------------|--------------------------|---------------|-------------|
| < Dashboard        | Local Upgrade                   |                           |                          |               |             |
| ाल्ल Home          |                                 |                           |                          |               |             |
| Device ~           |                                 | Dev Model RH              | 78\/3                    |               |             |
| 🗘 Management       |                                 | System Version PN         | DASR11_A0AV01.00.01.07_5 |               |             |
| E Firmware Upgrade |                                 |                           |                          |               |             |
| Device Information |                                 | LE Select File            | O Upgrade                |               |             |
| 🗎 Tools            |                                 |                           |                          |               |             |
| 📋 User Management  | Module                          | Current Version           | Target Version           | Update Status | Next Status |
| License            | Distribution Board Module       | M55RX1122D7WH10V5419      | M55RX1122D7WH10V5419     | Success       | None        |
| 📋 Upgrade          | AP1                             | M52ETCCPANV8S11V1403      | 0                        | Success       | None        |
|                    | AP2                             | -                         | -                        | -             |             |
|                    | Charger                         | EPA390ACOMBABDAV0012      | -                        | -             | **          |

Figure 165: V3 RU Local Firmware Upgrade

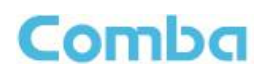

### 4.5 V2 FOU AND V3 RU FIRMWARE UPGRADE FROM BDA/MU

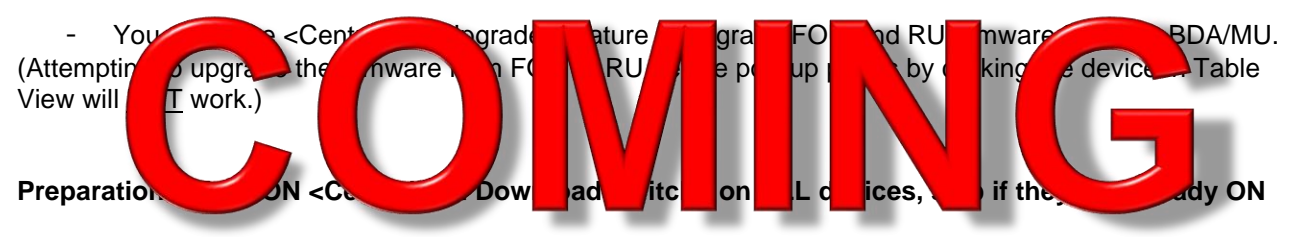

- 1. Complete scan and discover all devices. Dashboard -> Table > Scan
- 2. Click on FOU to access FOU pop-up window.

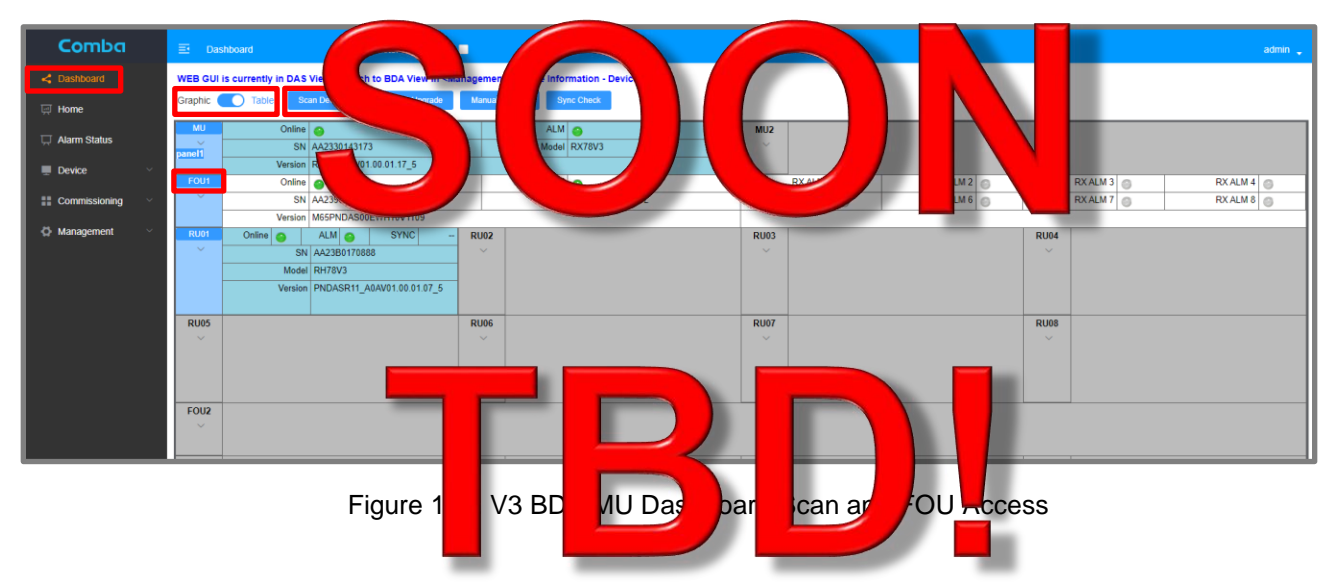

 In the pop up FOU page, go to Management -> Upgrade, and <u>turn ON <Centralized Download</u> <u>Switch></u>. If there is multiple FOU, complete this step one by one for each FOU. Then exit the FOU page.

| FOU1           |                        |                                    | ×               |
|----------------|------------------------|------------------------------------|-----------------|
| Comba          | ■ Management / Upgrade |                                    | 🛤 admin 🗸       |
| < Dashboard    |                        |                                    |                 |
| n Overview 🗸   |                        | Centralized Download Switch OFF ON |                 |
| 🚔 Tool 🗸 🗸     |                        | FOU M65PNDAS00EWH10V1109           |                 |
|                |                        |                                    |                 |
| 🛱 Management 🗠 | Local Version          |                                    |                 |
| Device Info    | V Module 0             | Version                            | 0 Update Status |
| ▲ Upgrade      | Master                 | M65PNDAS00EWH10V1201               | Success         |
| 💄 User 🛛 🗸     | BLE Slave              | M56PNDAS00EAUBLV1202               | Success         |
| Operation Log  |                        |                                    |                 |

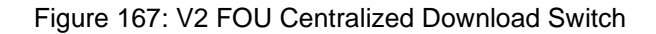

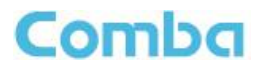

4. In the BDA/MU main menu, go to Device -> Batch Setting, turn ON <Centralized Switch>. Make sure to select the devices that need to be upgraded at the top table, and the <Centralized Switch> is check the check of the Batch Setting> butters. There is app-up that indicate the operation is

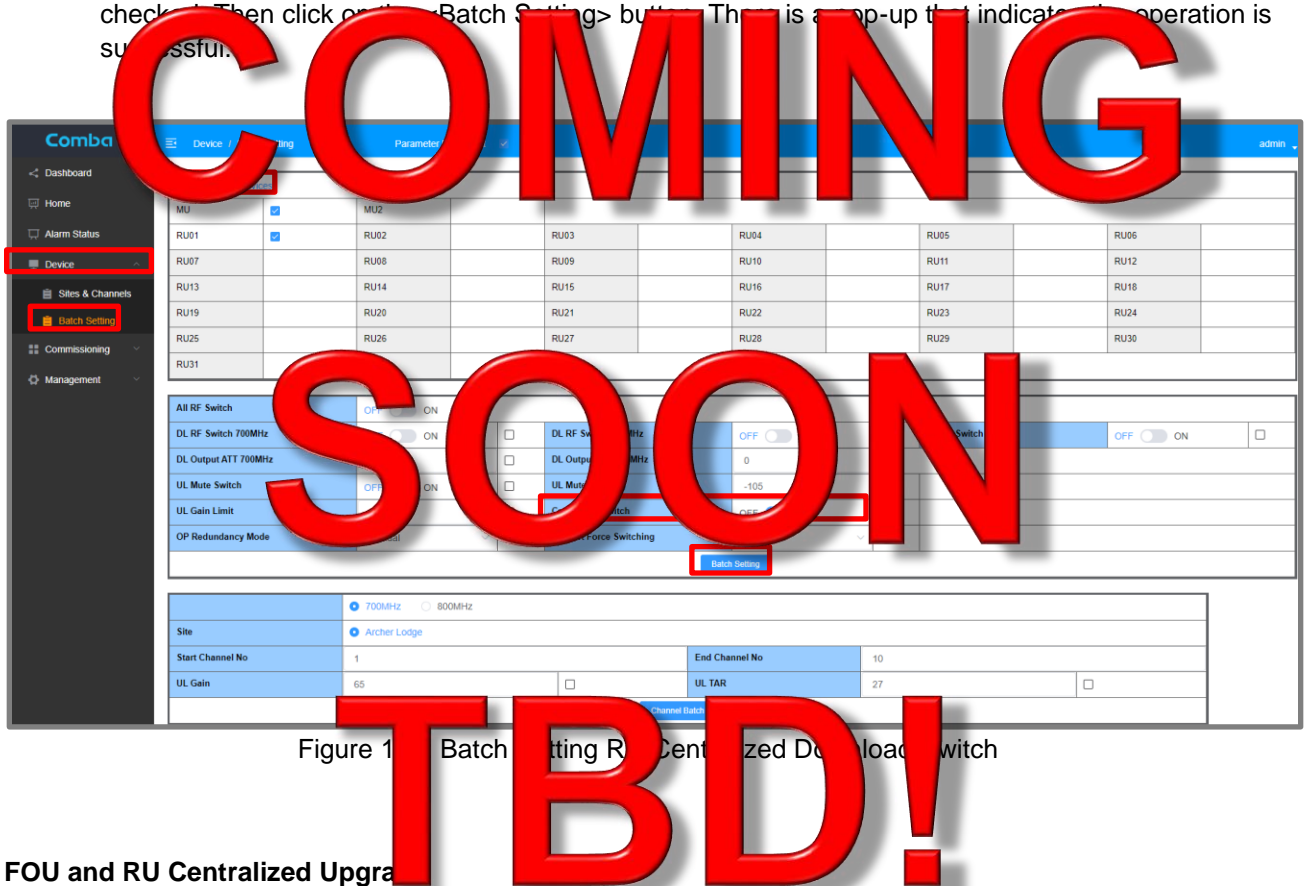

1. In the <Dashboard> Page, click <Centralize Upgrade> button. Both the FOU and RU can be upgraded here. You can only upgrade FOUs or RUs but not at the same.

| Centralize Upgrade |                                         | × |
|--------------------|-----------------------------------------|---|
| Upgrade            |                                         | Î |
|                    | Centralized Download Switch OFF CON     |   |
|                    | FOU NO UPGRADE                          |   |
|                    | RU NO UPGRADE D) Sided I/Re O Lippinate |   |
|                    |                                         |   |

Figure 169: V3 BDA/MU Dashboard Centralized Upgrade Pop-up Window

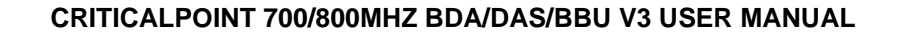

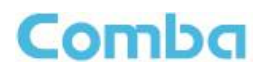

2. Upgrade FOUs

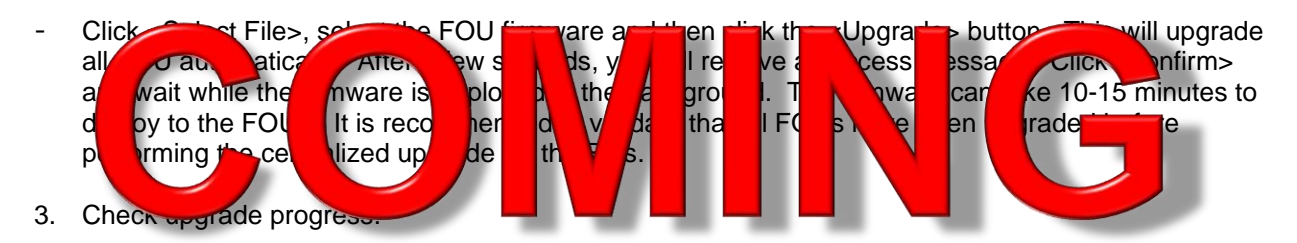

It is recommended to complete the FOU upgrades first, which normally takes a short time. Confirm all FOUs have been upgraded to the expected version. Then apply the upgrades to the RUs.

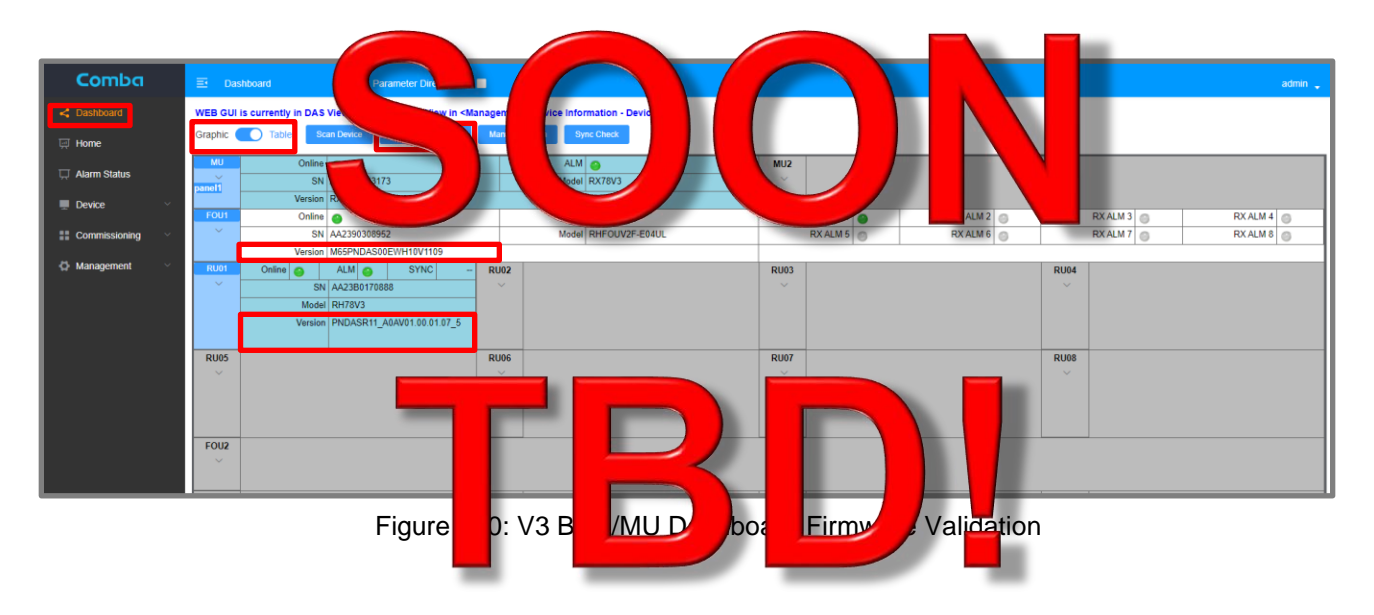

1. Upgrade RUs

The upgrade for each RU is done over fiber and in series and the system will skip the upgrade if the target device already has the same firmware. Large systems of RUs can take a long time to upgrade.

Note: Once you have started the centralized upgrade process for the RUs, local upgrades to RUs can still be completed at the same time. In other words, the system will automatically deploy firmware to RUs while a user at the site can deploy firmware locally to the same system of the RUs. This can reduce the overall time to upgrade a large system of RUs.

- Dashboard -> Centralize Upgrade. Click <Select File>, select the RU firmware and then click the <Upgrade> button. This will upgrade all RU automatically. After a few seconds, you will receive a success message. Click <confirm> and wait while the firmware is deployed in the background. Each RU firmware upgrade will take approximately 25-35 minutes to complete.
- Check progress in the Dashboard -> Table view by validating correct firmware versions.

## 5 ALARMS, TROUBLESHOOTING, AND MAINTENANCE

Comba

The V3 system alarms can be configured in many ways depending on the local code requirements. This section of the user manual will provide an overview of the V3 system alarm operation, default alarm configuration, alarm LED indicators, buzzer indicators, GUI alarm indicators and settings, alarm wiring, and more.

### 5.1 V3 BDA/MU/RU LED INDICATORS, BUZZER, AND LAMP TEST

The BDA/MU/RU LED indicators help the user to check the equipment status quickly and easily. The LED status indicators mirror the dry contact alarm outputs. See below Figure 171 and Table 24 which explain their operation.

| - | RUN                   |   |   | ALM                   | G |
|---|-----------------------|---|---|-----------------------|---|
|   | LED 7 / Dry Contact 7 | Ø | 0 | LED 8 / Dry Contact 8 |   |
|   | LED 5 / Dry Contact 5 |   | ٢ | LED 6 / Dry Contact 6 |   |
|   | LED 3 / Dry Contact 3 | ٢ | 0 | LED 4 / Dry Contact 4 |   |
| 9 | LED 1 / Dry Contact 1 | 0 | 0 | LED 2 / Dry Contact 2 | ٩ |

Figure 171: BDA/MU/RU LED Status Indicators

| Table 24: BDA/MU/RU LED | Status General I | Explanation |
|-------------------------|------------------|-------------|
|-------------------------|------------------|-------------|

| Identifier | Color         | Indication                                                         |
|------------|---------------|--------------------------------------------------------------------|
|            |               | Operation Indicator.                                               |
|            |               | OFF = MCU cannot be powered up.                                    |
|            | Green / Red / | Solid Red = Software is not ready / cannot boot up.                |
| KUN        | OFF           | Solid Green = Software is normally running.                        |
|            |               | Green (1 blink, pause) = Not commissioned.                         |
|            |               | Green (2 blink, pause) = RF switches are both off.                 |
|            |               | Alarm Indicator.                                                   |
|            | Rod / OFF     | OFF = No Alarm.                                                    |
|            | Neu / OFF     | Solid RED = Dry Contact Alarms.                                    |
|            |               | Red (1 blink, pause) = Any other alarms except Dry Contact Alarms. |
|            | Green / OFF   | Normal AC Power Indicator.                                         |
|            | Green / Or I  | Green = Normal/No Alarm; OFF = NO AC Detected                      |
|            | Rod / OFF     | Supervisory Alarm Indicator.                                       |
|            |               | ON = alarm; OFF = No Alarm.                                        |

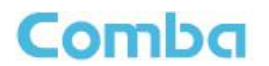

#### Buzzer Control:

The user has control over the Alarm Buzzer operation in the web GUI. This allows the user to turn OFF the buzzer during maintenance periods to avoid nuisance alarms.

Follow the below instructions to turn the buzzer ON/OFF:

### BDA:

• Navigate to <Device - Overview - BDA Overview - Buzzer Notification - Modify>

MU:

• Navigate to <Home - MU Checkbox - Overview - Buzzer Notification - Modify>

RU:

• Navigate to <Home - RU Checkbox - Overview - Buzzer Notification - Modify>

See below Figure 172 and Table 25.

| Name                           | Value        | Actions |
|--------------------------------|--------------|---------|
| Summary Alarm                  | •            | Modify  |
| Digital Clock Lock Alarm       | 0            | Modify  |
| PLL Alarm                      | •            | Modify  |
| DT VHF ANT Disconnection Alarm | 0            | Modify  |
| DT UHF ANT Disconnection Alarm | •            | Modify  |
| Over Temperature Alarm         | •            | Modify  |
| Alarm Detection Duration(10s)  | 3            | Modify  |
| Dev Temperature                | 84"F (29°C)  |         |
| Over Temperature TH            | 176°F (80°C) | Modify  |
| Buzzer Notification            | OFF          | Modify  |
| Buzzer Silence Reset Time      | 24H:0M       | Modify  |

Figure 172: V3 BDA/MU/RU Buzzer Notification GUI Control

| Buzzer Notification               | Description                                                                                                    |
|-----------------------------------|----------------------------------------------------------------------------------------------------|
|                                   | Any dry contact alarm(s) will trigger the buzzer.<br>Any alarms other than dry contact alarms will NOT trigger the buzzer.                                                                                                    |
| When Buzzer Notification =<br>ON  | When the physical silence switch is pushed (located inside the unit) the buzzer will mute. When the buzzer is muted, any new dry contact alarm(s) will reactivate the buzzer. When the buzzer is muted, it will automatically reactivate after "Buzzer Silence Reset Time". |
|                                   | The "Buzzer Silence Reset Time" should be set to 24 hours per code requirements. It is not recommended to adjust unless for testing purposes.                                                                                                    |
| When Buzzer Notification =<br>OFF | The buzzer is OFF.<br>Dry contact or System alarms will NOT trigger the buzzer.                                                                                                    |

#### Table 25: V3 BDA/MU/RU Alarm Buzzer Control

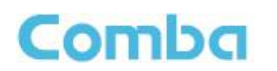

#### Buzzer Silence and LED Lamp Test Button:

The user can silence the BDA/MU/RU Alarm Buzzer by pressing the button inside the BDA/MU/RU. The user can perform an LED Lamp Test by <u>holding</u> the button for longer than 5 seconds. See Figure 173 below.

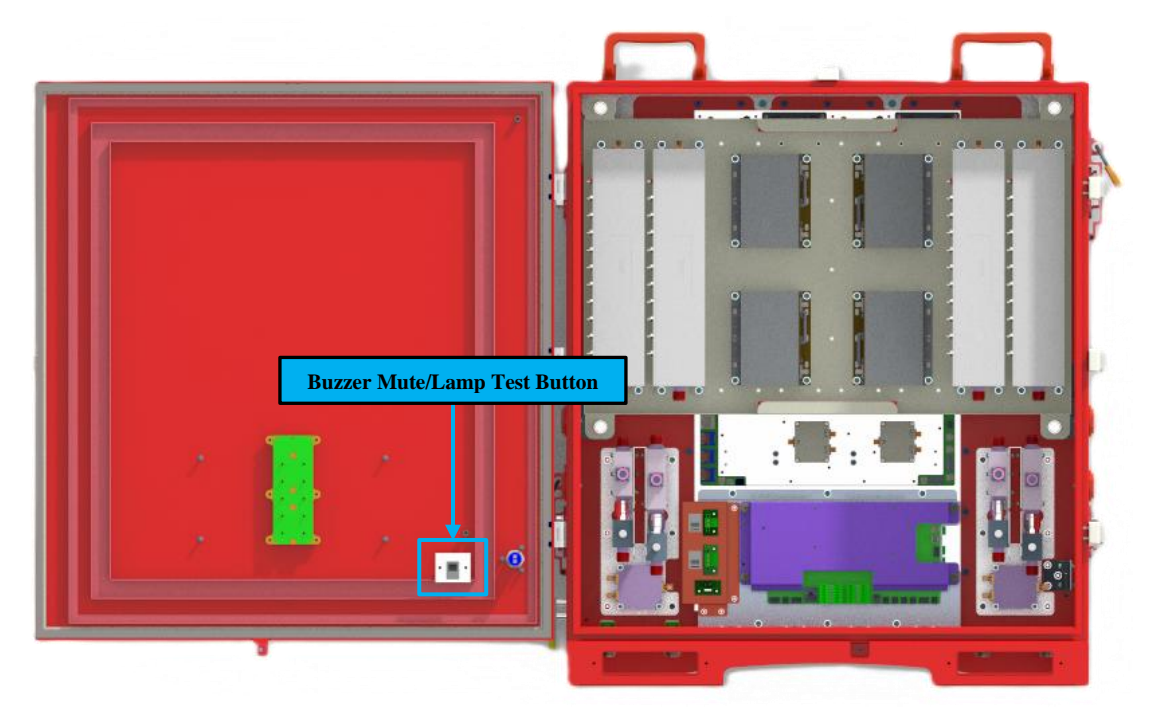

Figure 173: V3 BDA/MU/RU Alarm Buzzer Silence and LED Lamp Test Button

#### Dry-Contact/LED Lamp Test through web GUI:

The user can test the BDA/MU/RU Alarm Dry Contacts and LEDs through the web GUI.

- For BDA, navigate to <Device Overview External / Dry Contact ALM>. Click <Test>
- For DAS, navigate to <Home Device Checkbox Alarm>
- Click <Test> in top window to test all LEDs and Dry Contacts simultaneously. Click <Test> in the specific alarm row to test that alarm LED and Dry Contact.

| Dry Contact Alarms                    |                    |              |         |             |        |      |
|---------------------------------------|--------------------|--------------|---------|-------------|--------|------|
| Name                                  | Value              |              |         | Actions     |        |      |
| Dry Contact Alarm Preset              | UL2524 OCT 19 2018 |              |         | Modify Test |        |      |
|                                       |                    |              |         |             |        |      |
| Dry Contact Alarm                     |                    |              |         |             |        |      |
| Dry Contact Alarm Name                |                    | Alarm Status | Actions |             |        |      |
| AC Input normal                       |                    | ۲            |         |             | Modify | Test |
| Loss of normal AC power               |                    | 0            |         |             | Modify | Test |
| Loss of battery capacity              |                    | ۲            |         |             | Modify | Test |
| Battery charger failure               |                    | 0            |         |             | Modify | Test |
| Active RF emitting device malfunction |                    | ۲            |         |             | Modify | Test |
| Donor antenna malfunction             |                    | 0            |         |             | Modify | Test |
| System component malfunction          |                    | 0            |         |             | Modify | Test |
| Donor antenna disconnection           |                    | •            |         |             | Modify | Test |

Figure 174: V3 BDA/MU/RU Dry-Contact and LED Lamp Test through the web GUI

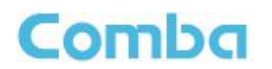

#### Alarm Detection Duration:

The <Alarm Detection Duration> parameter allows the user to set a delay time after an alarm is detected before triggering the alarm in the GUI and Dry Contacts. A longer <Alarm Detection Duration> will allow the system to collect more samples of data and help prevent any false alarms. The value set by the user represents; ((N x 10) +10) second delay. For example, a setting of 4 means the system will delay 50 seconds before triggering alarms and a value of 8 means a 90 second delay before triggering. The default setting is 3; ((3 x 10) + 10 = 40 seconds)).

| Name                           | Value        | Actions |
|--------------------------------|--------------|---------|
| Summary Alarm                  | •            | Modify  |
| Digital Clock Lock Alarm       | 0            | Modify  |
| PLL Alarm                      | •            | Modify  |
| DT VHF ANT Disconnection Alarm | •            | Modify  |
| DT UHF ANT Disconnection Alarm | •            | Modify  |
| Over Temperature Alarm         | •            | Modify  |
| Alarm Detection Duration(10s)  | 3            | Modify  |
| Dev Temperature                | 84"F (29°C)  |         |
| Over Temperature TH            | 176°F (80°C) | Modify  |
| Buzzer Notification            | OFF          | Modify  |
| Buzzer Silence Reset Time      | 24H:0M       | Modify  |

Figure 175: V3 BDA/MU/RU Alarm Detection Duration Setting

## 5.2 V2 FOU STATUS LED INDICATORS

The FOU LED indicators help the user to check the equipment's status quickly and easily. See Figure 176 and Table 26 below which explain their operation.

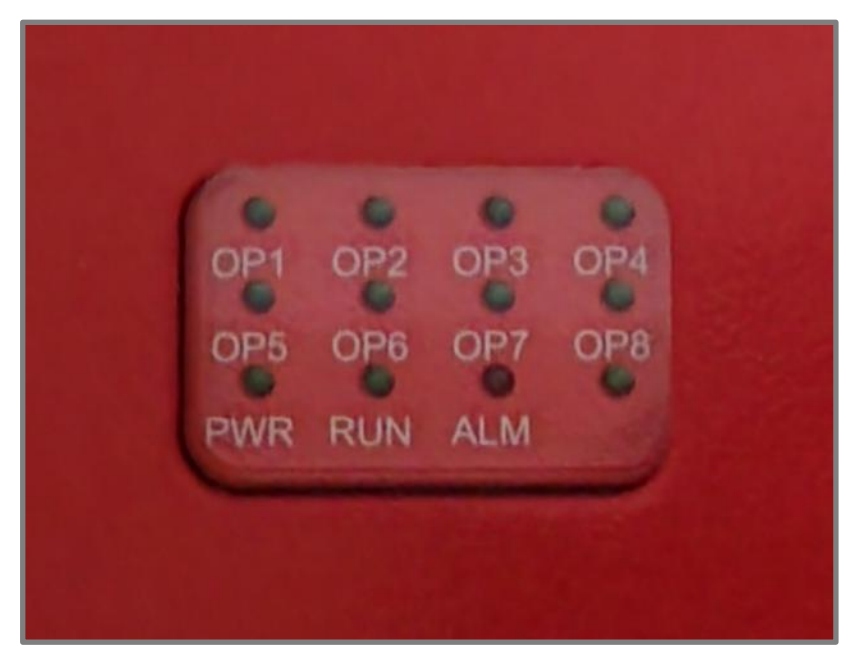

Figure 176: V2 FOU LED Status Indicators

| Identifier | Color        | Indication                                                       |
|------------|--------------|------------------------------------------------------------------|
|            | Green / OFF  | OFF = No Power Detected/Power Switch OFF; ON = Device is Powered |
| FVVIX      | Green / Or i | ON                                                               |
| DUN        | Groop / OEE  | OFF = No Power Detected/Power Switch OFF                         |
| NUN        | Green / OFF  | Green (1 blink, pause) = Software is normally running.           |
|            | Rod / OEE    | OFF = No Alarm.                                                  |
| ALM        | Keu / OFF    | Solid RED = One or more alarm is active.                         |
|            | Groop / OEE  | OFF = Optical link is not detected                               |
| 051~0      |              | Green = Optical Link is normal                                   |

#### Table 26: V2 FOU LED Status Indicator General Explanation

## 5.3 V1 AP STATUS LED INDICATORS AND BUZZER

Comba

The V1 AP LED indicators help the user to check the equipment status quickly and easily. See Figure 177 and Table 27 below which explain their operation.

Note: The V1 AP LEDs mirror the operation of the V3 BDA/MU/RU front panel annunciator. The V1 AP can support custom alarm configurations; however, the user must manually modify the front labelling.

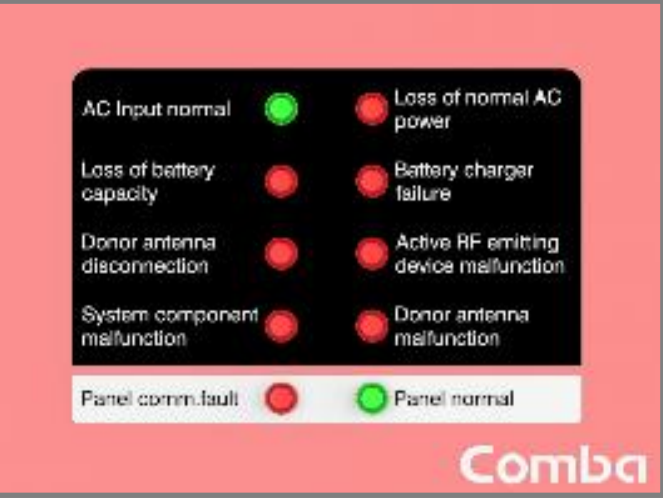

Figure 177: V1 AP LED Status Indicators

| Identifier                     | Color        | Indication                                    |
|--------------------------------|--------------|-----------------------------------------------|
| AC Input Normal                | Groop / OEE  | Normal AC Power Indicator.                    |
|                                | Green / Or I | Green = Normal/No Alarm; OFF = NO AC Detected |
| Loss of normal AC power        | Rod / OEE    | Loss of normal AC Power Indicator.            |
| DRY 1                          | Red / OFF    | ON = alarm; OFF = No alarm.                   |
| Loss of battery capacity       | Rod / OEE    | Loss of battery capacity Indicator.           |
| DRY 2                          | Red / OFF    | ON = alarm; OFF = No alarm.                   |
| Battery charger failure        | Red / OFF    | Battery charger failure Indicator.            |
| DRY 3                          | Red / OFF    | ON = alarm; OFF = No alarm.                   |
| Donor antenna disconnection    | Red / OFF    | Donor antenna disconnection Indicator.        |
| DRY 4                          | Red / Of f   | ON = alarm; OFF = No alarm.                   |
| Active RF-emitting device      |              | Active RF-emitting device malfunction         |
| malfunction                    | Red / OFF    | Indicator.                                    |
| DRY 5                          |              | ON = alarm; OFF = No alarm.                   |
| System component malfunction / | Red / OFF    | System component malfunction Indicator.       |
| DRY 6                          |              | ON = alarm; OFF = No alarm.                   |
| Donor antenna malfunction      | Red / OFF    | Donor Antenna Malfunction Indicator.          |
| DRY 7                          | Red / OFF    | ON = alarm; OFF = No alarm.                   |
| Panel Comm. Fault              | Red / OFF    | Panel Comm. Fault Indicator.                  |
| DRY 8                          | Neu / OFF    | ON = alarm; OFF = No alarm                    |
| Panel Normal                   | Green / OFF  | ON = Panel normal; OFF = Panel fault          |

#### Table 27: V1 AP LED Status Indicator General Explanation

The V1 AP annunciator is designed to display alarms according to the UL2524 2<sup>nd</sup> Rev Oct 2018 standard. To match the alarms of the V3 BDA/MU/RU Annunciator to the V1 AP, you must select the "UL2524 Oct 19, 2018 "option in the GUI. If you would like to use a different alarm configuration for the V1 AP, you must manually install new labels over the factory installed label and update the software GUI accordingly.

- Login to the Web GUI and click on Device -> Overview -> External/Dry Contact ALM.
- Click "Modify" to update the Dry Contact Alarm preset to "UL2524 OCT 19 2018".

| < Home          | Dry Contact Alarms          |                    |              |             |
|-----------------|-----------------------------|--------------------|--------------|-------------|
| 💻 Device 💦      | Name                        | Value              |              | Actions     |
| Overview        | Dry Contact Alarm Preset    | UL2524 OCT 19 2018 |              | Modify Test |
| 팾 Channels      |                             |                    |              |             |
| Commissioning ~ | Dry Contact Alarm           |                    |              |             |
| Management      | Dry Contact Alarm Name      |                    | Alarm Status | Actions     |
|                 | NORMALAC POWER              |                    | ۲            | Modify Test |
|                 | LOSS OF NORMAL AC POWER     |                    | ۲            | Modify Test |
|                 | BATTERY CHARGER FAILURE     |                    | ۲            | Modify Test |
|                 | LOSS OF BATTERY CAPACITY    |                    | •            | Modify Test |
|                 | DONOR ANTENNA DISCONNECTION |                    | 9            | Modify Test |

Figure 178: V1 AP Alarm Matching Setting in V3 BDA/MU/RU WEB GUI

### 5.4 V3 AP STATUS LED INDICATORS, BUZZER, AND LAMP TEST

The V3 AP LED indicators help the user to check the equipment/system status quickly and easily. See below Figure 179 and 180 as well as Table 28 and 29 which explain their operation.

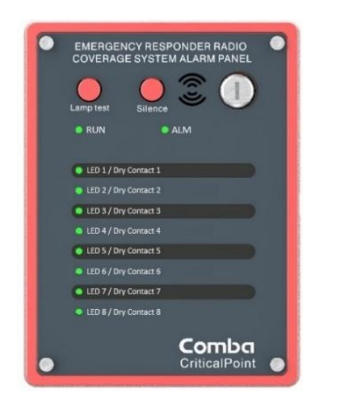

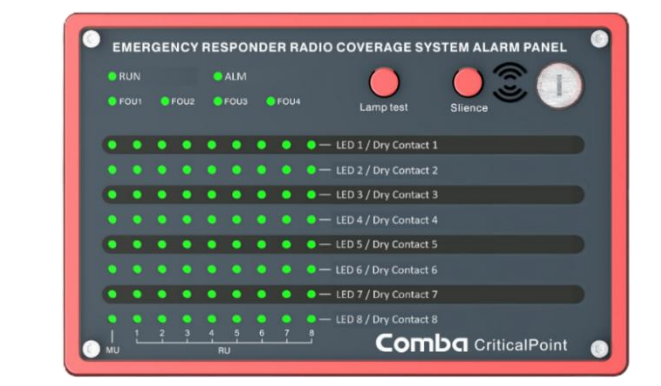

Figure 179: V3 AP LED Status Indicators

|--|

| Identifier            | Color     | Indication                                                                                                    |  |
|-----------------------|-----------|----------------------------------------------------------------------------------------------------|--|
| LED 1 / Dry Contact 1 | Green/Red | Green=Normal; Red=Alarm (AC Power Alarm)                                                                                                    |  |
| LED 2 / Dry Contact 2 | Red       | Alarm indicator. ON = alarm; OFF = no alarm.                                                                                                    |  |
| LED 3 / Dry Contact 3 | Red       | Alarm indicator. ON = alarm; OFF = no alarm.                                                                                                    |  |
| LED 4 / Dry Contact 4 | Red       | Alarm indicator. ON = alarm; OFF = no alarm.                                                                                                    |  |
| LED 5 / Dry Contact 5 | Red       | Alarm indicator. ON = alarm; OFF = no alarm.                                                                                                    |  |
| LED 6 / Dry Contact 6 | Red       | Alarm indicator. ON = alarm; OFF = no alarm.                                                                                                    |  |
| LED 7 / Dry Contact 7 | Red       | Alarm indicator. ON = alarm; OFF = no alarm.                                                                                                    |  |
| LED 8 / Dry Contact 8 | Red       | Alarm indicator. ON = alarm; OFF = no alarm.                                                                                                    |  |
| RUN                   | Red       | <ul> <li>Operation indicator.</li> <li>OFF: MCU cannot be powered up</li> <li>Solid RED: Software is not ready / cannot boot up</li> <li>Solid Green: Software is running normally</li> <li>Green (1 blink, pause): Not commissioned</li> <li>Green (2 blink, pause): RR Switches are both off</li> </ul> |  |
| ALM                   | Red       | <ul> <li>Alarm indicator. ON = alarm; OFF = no alarm.</li> <li>1. OFF: No Alarm</li> <li>2. Solid Red: Dry Contact 1-8 active</li> <li>3. Red (1 blink, pause): Any other alarms besides Dry Contact configured alarms.</li> </ul>                                                                        |  |
| FOU1~FOU4             | Green     | Indicates that the alarm display panel displays alarms for a specific FOU.<br>*For APV3-DAS only                                                                                                    |  |
| Lamp Test             | N/A       | Press the lamp test button to perform a lamp self-check when the key switch is on.                                                                                                    |  |
| Silence               | N/A       | Mute button, which can turn off the buzzer sound when the key switch is on                                                                                                    |  |

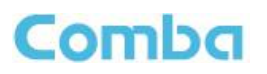

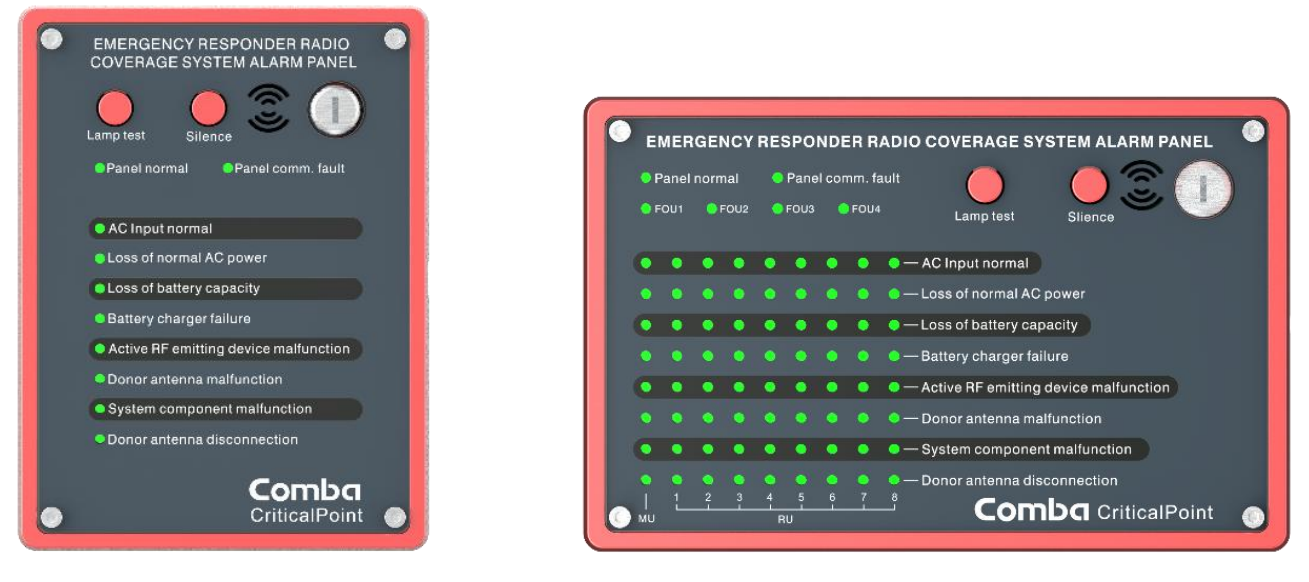

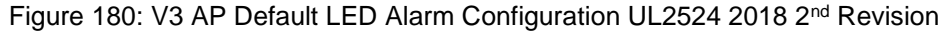

| Identifier                            | Color     | Indication                                                                                                    |
|---------------------------------------|-----------|----------------------------------------------------------------------------------------------------|
| AC Input normal                       | Green/Red | When AC input is ok, GREEN. RED if in alarm.                                                                              |
| Loss of normal AC power               | Red       | When AC input is not present, ON                                                                                          |
| Loss of battery capacity              | Red       | When battery voltage is lower than the threshold, ON                                                                      |
| Battery charger failure               | Red       | When AC/DC module detects fault, ON                                                                                       |
| Active RF emitting device malfunction | Red       | When the Public safety product generates Booster failure alarm event, ON                                                  |
| Donor antenna disconnection           | Red       | When the Public safety product generates Donor Antenna Disconnection alarm, ON                                            |
| System component malfunction          | Red       | When the Public safety product generates System<br>Component alarm, ON                                                    |
| Donor antenna malfunction             | Red       | When the Public safety product generates Donor Antenna malfunction alarm, ON                                              |
| Panel Comm. Fault                     | Red       | When the communication between Alarm panel and BBU unit is abnormal, ON                                                   |
| Panel Normal                          | Green     | When Alarm panel works normally, ON                                                                                       |
| FOU1~FOU4                             | Green     | Indicates that the alarm display panel displays alarms for<br>a specific FOU. When FOU detected, ON<br>*For APV3-DAS only |
| Lamp Test                             | N/A       | Press the lamp test button to perform a lamp self-check when the key switch is on.                                        |
| Silence                               | N/A       | Mute button, which can turn off the buzzer sound when the key switch is on                                                |

#### Table 29: V3 AP Default LED Alarm Configuration UL2524 2018 2nd Revision

## 5.5 ALARM INDICATORS IN THE WEB GUI

There are several pages of the user GUI that contain alarm status indicators and/or alarm configuration parameters. See Tables 30 and 31 below which describe where the alarm status indicators and configuration parameters can be found in the V3 BDA/MU/RU devices

| Parameter name/location                           | Description                                                              |  |
|---------------------------------------------------|--------------------------------------------------------------------------|--|
| Dashboard                                         | View of all dry contact alarm status. View of all current system alarms. |  |
| Device – Overview– BDA Overview                   | General device alarm status. 700MH/800MHz band specific alarm status     |  |
| Device – Overview– External/Dry Contact<br>ALM    | External Alarms and Dry Contact Alarms                                   |  |
| Device – Overview– Internal Charger<br>Status     | Power Supply and Battery Charger status and alarms.                      |  |
| Device – Overview – External<br>Annunciator Panel | Comba External Annunciator Panel status and alarms.                      |  |
| Device – Overview – Advanced Settings             | Settings for Oscillation Alarm and Antenna Disconnection<br>Alarm.       |  |

#### Table 30: V3 BDA - Web GUI Alarm Configuration and Status

Table 31: V3 Fiber DAS – Web GUI Alarm Configuration and Status

| Parameter name                    | Description                                                              |
|-----------------------------------|--------------------------------------------------------------------------|
| Home page                         | View of all dry contact alarm status. View of all current system alarms. |
| Home – Device Checkbox - Overview | General device alarm status. 700MH/800MHz band specific alarm status     |
| Home – Device Checkbox – Alarm    | External Alarms and Dry Contact Alarms                                   |
| Home – Device Checkbox – BBU      | Power Supply and Battery Charger status and alarms.                      |
| Home – Device Checkbox – AP       | Comba External Annunciator Panel status and alarms.                      |
| Home – Device Checkbox – Advanced | Settings for Oscillation Alarm and Antenna Disconnection Alarm.          |

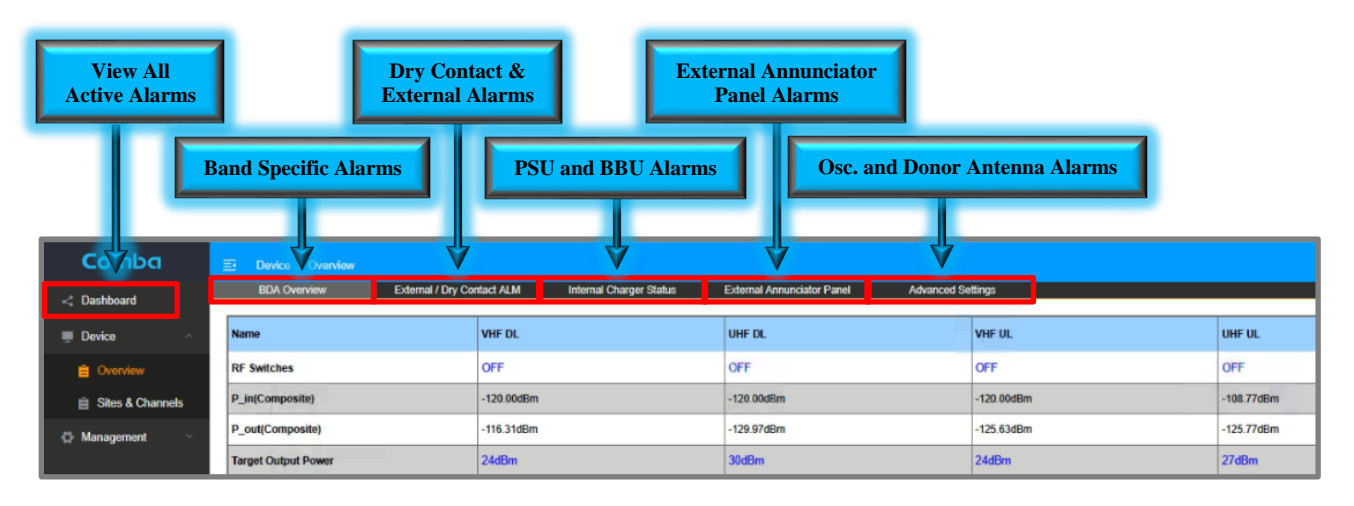

Figure 181: V3 BDA/MU/RU – Web GUI Alarm Configuration and Status

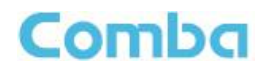

Table 32 contains a complete list of all internal device alarms. Each of these individual alarms can be configured to trigger one of the 8 Dry Contact outputs. By default, the V3 BDA/MU/RU devices will use the NFPA 1221 2019 alarm configuration, and the internal alarms are already configured for that standard. The user can choose one of the standard presets, or they can use a custom user defined configuration and configure which internal system alarms are mapped to each Dry Contact Output relay.

| •     |              |                                  |                                              |
|-------|--------------|----------------------------------|----------------------------------------------|
| Alarm | Alarm        | Individual System Alarms         | Related Bands / Modules / Devices            |
| Yes   | Configurable | DL P_in Low Alarm                | DL VHF, DL UHF                               |
| Yes   | Configurable | DL P_out Low Alarm               | DL VHF, DL UHF                               |
| Yes   | Configurable | DL P_in Over Alarm               | DL VHF, DL UHF                               |
| Yes   | Configurable | DL P_out Over Alarm              | DL VHF, DL UHF                               |
| Yes   | Configurable | LNA Alarm                        | DL VHF, DL UHF, UL VHF, UL UHF               |
| Yes   | Configurable | PA Alarm                         | DL VHF, DL UHF, UL VHF, UL UHF               |
| Yes   | Configurable | PA Shutdown Alarm                | DL VHF, DL UHF, UL VHF, UL UHF               |
| Yes   | Configurable | VSWR Alarm                       | DL VHF, DL UHF                               |
| Yes   | Configurable | Oscillation Shutdown Alarm       | VHF, UHF, hidden when the feature is OFF     |
| Yes   | Configurable | Oscillation Gain Reduction Alarm | VHF, UHF, hidden when the feature is OFF     |
| Yes   | Configurable | Digital Clock Lock Alarm         | Device                                       |
| Yes   | Configurable | PLL Alarm                        | Device                                       |
| Yes   | Configurable | DT ANT Disconnection Alarm       | Device                                       |
| Yes   | Configurable | Over Temperature Alarm           | Device                                       |
| Yes   | Configurable | External Alarms 1-4              | Device                                       |
| Yes   | Configurable | External Alarm 5                 | Device / Preconfigured as Door<br>Open Alarm |
| Yes   | Configurable | Loss Of Normal AC Power          | BBU, hidden when not using BBU V3            |
| Yes   | Configurable | Battery Low Alarm                | BBU, hidden when not using BBU V3            |
| Yes   | Configurable | Charger Fault Alarm              | BBU, hidden when not using BBU V3            |
| Yes   | Configurable | Battery Over-Discharge Alarm     | BBU, hidden when not using BBU V3            |
| Yes   | Configurable | Battery Over Temperature Alarm   | BBU, hidden when not using BBU V3            |
| Yes   | Configurable | Battery Connection Fail Alarm    | BBU, hidden when not using BBU V3            |
| Yes   | Configurable | Battery Comm. Fault Alarm        | BBU, hidden when not using BBU V3            |
| Yes   | Configurable | Charger Comm. Fault Alarm        | BBU, hidden when not using BBU V3            |
| Yes   | Configurable | System Dry ALM 1                 | RU Dry Contact 1 Alarm                       |
| Yes   | Configurable | System Dry ALM 2                 | RU Dry Contact 2 Alarm                       |
| Yes   | Configurable | System Dry ALM 3                 | RU Dry Contact 3 Alarm                       |

### Table 32: V3 BDA/MU/RU - Complete List of Device Alarms

#### CRITICALPOINT 700/800MHZ BDA/DAS/BBU V3 USER MANUAL

| Yes | Configurable | System Dry ALM 4        | RU Dry Contact 4 Alarm                     |
|-----|--------------|-------------------------|--------------------------------------------|
| Yes | Configurable | System Dry ALM 5        | RU Dry Contact 5 Alarm                     |
| Yes | Configurable | System Dry ALM 6        | RU Dry Contact 6 Alarm                     |
| Yes | Configurable | System Dry ALM 7        | RU Dry Contact 7 Alarm                     |
| Yes | Configurable | System Dry ALM 8        | RU Dry Contact 8 Alarm                     |
| Yes | Configurable | System OP RX Alarm      | FOU to RU Optical Alarm                    |
| Yes | Configurable | System OP TX Alarm      | FOU to RU Optical Alarm                    |
| Yes | Configurable | FOU 1 Comm. Fault Alarm | MU to FOU1 Comm Fault                      |
| Yes | Configurable | FOU 2 Comm. Fault Alarm | MU to FOU2 Comm Fault                      |
| Yes | Configurable | FOU 3 Comm. Fault Alarm | MU to FOU3 Comm Fault                      |
| Yes | Configurable | FOU 4 Comm. Fault Alarm | MU to FOU4 Comm Fault                      |
| Yes | Configurable | AP 1 Comm. Fault Alarm  | Comba AP 1, hidden when no AP is connected |
| Yes | Configurable | AP 2 Comm. Fault Alarm  | Comba AP 2, hidden when no AP is connected |
| Yes | Configurable | AP 3 Comm. Fault Alarm  | Comba AP 3, hidden when no AP is connected |
| Yes | Configurable | AP 4 Comm. Fault Alarm  | Comba AP 4, hidden when no AP is connected |

### **Relationships between different alarms:**

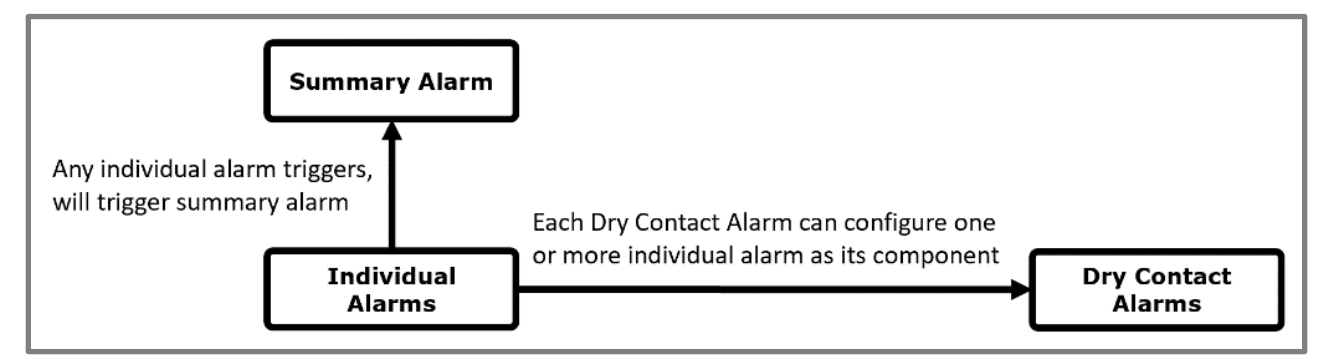

Figure 182: Alarms – Relationship between Individual, Dry Contact, and Summary Alarms

## 5.6 DRY-CONTACT AND EXTERNAL ALARM WIRING

### **Dry Contact Alarms:**

The V3 BDA/MU and RU have 8 dry contact outputs, each one supports either Normally Open or Normally Closed operation. The user can configure each of the 8 dry-contact alarm outputs through the software GUI. There are default alarm configurations in the software GUI that match the annunciator front plates that are included with the unit. Furthermore, for non-standard/custom alarm configurations, the user can select which internal device alarms will trigger each dry-contact alarm output. In the Fiber DAS configuration, RU alarms are also mirrored and generated at the BDA/MU Dry Contacts such that the entire system of alarms can be summarized at the BDA/MU. EOL (End-of-Line) Resistors can be installed across the Dry Contact Alarm terminals. The Phoenix Alarm Connectors are removable for ease of wire installation.

| Table 33: V3 BDA/MU/RU Dry Contact Ratings |  |  |
|--------------------------------------------|--|--|
| Dry Contact Ratings                        |  |  |
| Current: 1A                                |  |  |
| Voltage: 30VDC                             |  |  |

#### **External Alarms:**

The V3 BDA/MU/RU has 5 external alarm inputs which can accept dry contact outputs from external devices. These external alarm contacts carry 5VDC and the polarity is indicated by the "+" and "-" marks on the terminals. The external alarms can be setup in the software GUI to trigger from a Normally Open or Normally Closed device trigger. Furthermore, the external alarm inputs can be configured to trigger one or more of the dry-contact alarm outputs. Additionally, any of the external alarm inputs can be configured to control the RF and shut down the RF amplifiers through the software. This allows for a quick RF Shut Down by a simple push of a button (Example EPO Switch). The External Alarm 5 is pre-configured from the factory as the "Door Open Alarm". If the user does not wish to use the Door Open Alarm or requires the External Alarm 5 for a different device, the Door Alarm wires must be removed. Please ensure the device is completely powered down before making this wire connection. Install the new device wires in External Alarm 5 and reconfigure accordingly in the software GUI.

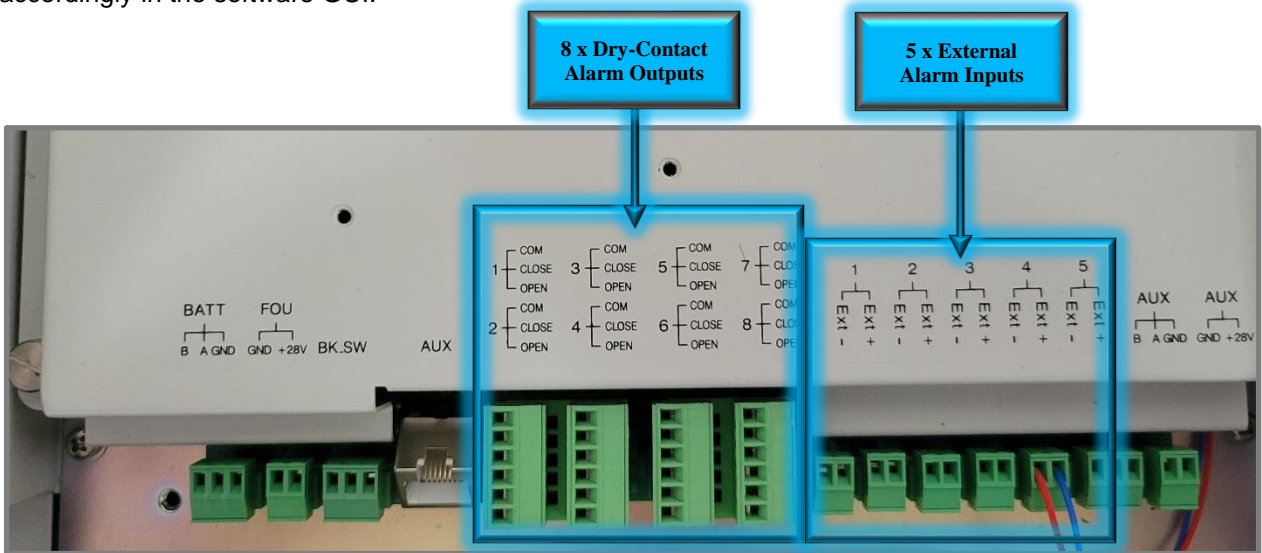

Figure 183: V3 BDA/MU/RU Dry-Contact Output and External Input Alarms Connection

#### CRITICALPOINT 700/800MHZ BDA/DAS/BBU V3 USER MANUAL

See Figure 184 below for a typical supervisory alarm connection from the BDA/MU/RU to a Fire Alarm Panel. The example below shows the BDA/MU feeding 7 alarms to the fire alarm panel per the UL2524 2<sup>nd</sup> Rev 2018 standard. This is a common configuration, and Comba provides a setting in the software GUI to easily configure these alarms. Also, as described in the General Information section, Comba provides several different front-panel annunciator plates with BDA/MU/RU to match the specific alarm configuration required by your authority. See section 2.17 for instructions on how to install/replace the annunciator front plate.

Note: In the Fiber DAS configuration, RU alarms are also mirrored and generated at the BDA/MU Dry Contacts such that the entire system of alarms can be summarized at the BDA/MU. Example: If a RU has a "Loss of Normal AC Power" Alarm, the Dry Contact #1 alarm will be triggered at both the RU and BDA/MU.

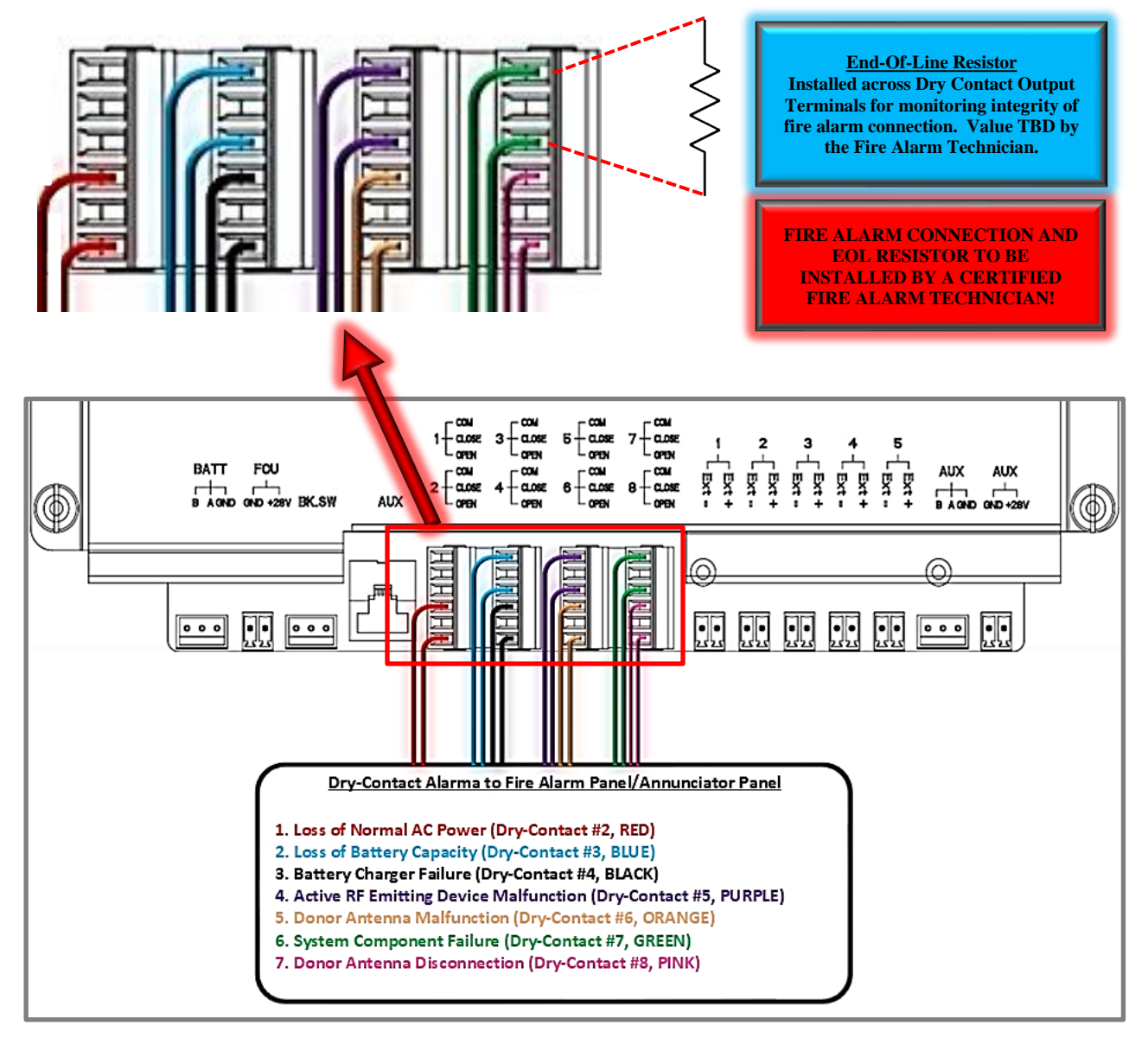

Figure 184: V3 BDA/MU/RU NO Dry-Contact Alarm Wiring Example – UL2524 2<sup>nd</sup> Rev Oct 2018

Comba

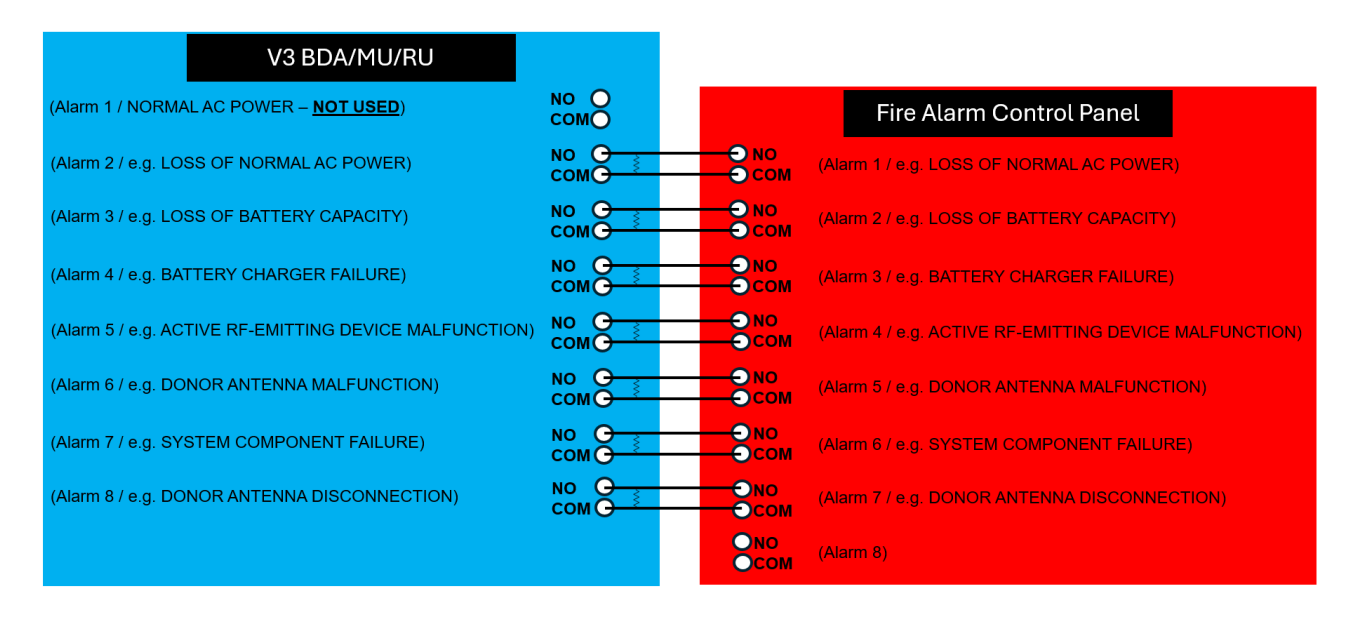

Figure 185: V3 BDA/MU/RU Normally Open Dry-Contact Wiring Diagram Example

## 5.7 DRY-CONTACT AND EXTERNAL ALARM SETTINGS

The user can easily configure the Dry Contact and External Alarms from the web GUI. The user can select a default alarm preset or they can create a custom user-defined configuration. See Figure 186 below.

Note: The V3 APs DO NOT have any Dry Contact Outputs. However, their LEDs mirror the Dry Contact Alarm configuration.

| Comba              | Device / Overview     BDA Overview     External / I | Parameter Direct Edit 💌               | External Annunciator Panel Advanc | ed Settings     |             | adn         | nin 🖕 |
|--------------------|-----------------------------------------------------|---------------------------------------|-----------------------------------|-----------------|-------------|-------------|-------|
| < Dashboard        | External Alarms                                     |                                       |                                   |                 |             |             | ٦     |
| Overview           | Alarm Name                                          | Remark                                | Alarm Status                      | Trigger         | RF Control  | Actions     |       |
| 📋 Sites & Channels | Ext Alarm 1                                         | User Define                           | Θ                                 | Normally Open   | OFF         | Modify      | ٦     |
| Commissioning 🗸    | Ext Alarm 2                                         | User Define                           | 0                                 | Normally Open   | OFF         | Modify      |       |
| 🚯 Management 🗸 🗸   | Ext Alarm 3                                         | User Define                           | 0                                 | Normally Open   | OFF         | Modify      |       |
|                    | Ext Alarm 4                                         | User Define                           | 0                                 | Normally Open   | OFF         | Modify      |       |
|                    | Ext Alarm 5                                         | Door Open Alarm                       | •                                 | Normally Closed | OFF         | Modify      | ┛     |
|                    |                                                     |                                       |                                   |                 |             |             |       |
|                    | Dry Contact Alarms                                  |                                       |                                   |                 |             |             | _     |
|                    | Name                                                |                                       | Value                             |                 | Actions     |             |       |
|                    | Dry Contact Alarm Preset                            |                                       | NFPA 1221 2019                    |                 | Modify Test |             |       |
|                    |                                                     |                                       |                                   |                 |             |             |       |
|                    | Dry Contact Alarm                                   |                                       |                                   |                 |             |             |       |
|                    |                                                     | Dry Contact Alarm Name                |                                   | Alarm Status    | Actions     |             |       |
|                    |                                                     | NORMAL AC POWER                       |                                   | •               | -           | lodify Test |       |
|                    |                                                     | LOSS OF NORMAL AC POWER               |                                   | •               |             | todity Test |       |
|                    |                                                     | BATTERY CHARGER FAILURE               |                                   | •               |             | lodify Test |       |
|                    |                                                     | LOW-BATTERY CAPACITY                  |                                   | •               |             | lodify Test |       |
|                    |                                                     | DONOR ANTENNA MALFUNCTION             |                                   | •               |             | lodify Test |       |
|                    |                                                     | ACTIVE RF-EMITTING DEVICE MALFUNCTION | N                                 | •               |             | todify Test |       |
|                    |                                                     | ACTIVE SYSTEM COMPONENT MALFUNCTIO    | N                                 | •               |             | lodify Test | _     |
|                    |                                                     |                                       |                                   | •               |             | lodify Test |       |

Navigate to <Device – Overview - External/Dry Contact ALM>

Figure 186: V3 BDA/MU/RU - Dry Contact and External Alarm Setup through web GUI

There is multiple alarm preset options in the BDA/MU/RU web GUI so the user can easily configure alarms for the local jurisdiction code requirements. The BDA/MU/RU and AP have replaceable alarm indicator plates that match the software alarm presets. These alarm plates are included in the device accessory kits. Furthermore, the user can define their own set of custom alarms for each Dry Contact Output. Refer to Table 34 below describing the available alarm presets.

| Dry Contact/AP LED Alarm Preset | Description                                                                                                    |
|---------------------------------|----------------------------------------------------------------------------------------------------|
| UL2524 Oct 2018                 | Dry Contacts and AP LEDs to meet UL2524 2 <sup>nd</sup> Revision standard                                                 |
| NFPA 1221 2019 (DEFAULT)        | Dry Contacts and AP LEDs to meet NFPA 1221 2019 standard                                                                  |
| NFPA 1225 2022                  | Dry Contacts and AP LEDs to meet NFPA 1225 2022 standard                                                                  |
| IFC 510 2021                    | Dry Contacts and AP LEDs to meet IFC 510 2021 standard                                                                    |
| User Defined                    | Custom configuration for custom alarm requirements. User can set the specific internal device alarms for each Dry Contact |

#### Table 34: V3 BDA/MU/RU - Dry Contact and LED Alarm Presets

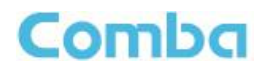

Dry contact alarms 1 through 8 and AP LED's 1 through 8 are configured according to these standard presets and the APs will display the alarms accordingly. See Tables 35 through 38 below that describe each Dry Contact/AP LED preset configuration and the associated internal system alarms that are configured to trigger them.

| LED/Dry<br>Contact | NFPA 1221 2019                           | Default Alarm Configuration                                                                                                    |  |
|--------------------|------------------------------------------|----------------------------------------------------------------------------------------------------|--|
| 1                  | NORMAL AC POWER                          | AC Normal<br>System Dry ALM 1                                                                                                    |  |
| 2                  | LOSS OF NORMAL AC POWER                  | AC Lost Alarm<br>System Dry ALM 2                                                                                                    |  |
| 3                  | BATTERY CHARGER FAILURE                  | Charger Fault Alarm<br>Charger Comm. Fault Alarm<br>System Dry ALM 3                                                                                                    |  |
| 4                  | LOW-BATTERY CAPACITY                     | Battery Low Alarm<br>Battery Connection Fail Alarm<br>Battery Over Temperature Alarm<br>Battery Comm. Fault Alarm<br>Battery Over Discharge Alarm<br>System Dry ALM 4                                                                                                    |  |
| 5                  | DONOR ANTENNA MALFUNCTION                | DT ANT Disconnection Alarm<br>System Dry ALM 5                                                                                                    |  |
| 6                  | ACTIVE RF-EMITTING DEVICE<br>MALFUNCTION | PA Alarm VHF/UHF DL/UL<br>DL P_in Over Alarm VHF/UHF DL<br>DL P_out Over Alarm VHF/UHF DL<br>LNA Alarm VHF/UHF DL/UL<br>Oscillation Shutdown Alarm<br>Oscillation Gain Reduction Alarm<br>PLL Alarm<br>Digital Clock Alarm<br>VSWR Alarm DL VHF/UHF<br>Over Temperature Alarm<br>System OP TX Alarm<br>System OP RX Alarm<br>FOU Comm. Fault Alarm (FOU1~4)<br>System Dry ALM 6 |  |
| 7                  | ACTIVE SYSTEM COMPONENT<br>MALFUNCTION   | Same as "ACTIVE RF-EMITTING DEVICE<br>MALFUNCTION"<br>System Dry ALM 7                                                                                                    |  |
| 8                  | Blank                                    | Blank                                                                                                    |  |

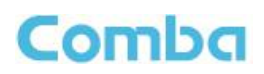

| LED/Dry<br>Contact | UL2524 OCT 2018                          | Default Alarm Configuration                                                                                                    |  |
|--------------------|------------------------------------------|----------------------------------------------------------------------------------------------------|--|
| 1                  | AC Input Normal                          | AC Normal<br>System Dry ALM 1                                                                                                    |  |
| 2                  | Loss of normal AC power                  | AC Lost Alarm<br>System Dry ALM 2                                                                                                    |  |
| 3                  | Loss of battery capacity                 | Battery Low Alarm<br>Battery Connection Fail Alarm<br>Battery Over Temperature Alarm<br>Battery Comm. Fault Alarm<br>Battery Over Discharge Alarm<br>System Dry ALM 3                                                                                                    |  |
| 4                  | Battery charger failure                  | Charger Fault Alarm<br>Charger Comm. Fault Alarm<br>System Dry ALM 4                                                                                                    |  |
| 5                  | Active RF-emitting device<br>malfunction | PA Alarm VHF/UHF DL/UL<br>DL P_in Over Alarm VHF/UHF DL<br>DL P_out Over Alarm VHF/UHF DL<br>LNA Alarm VHF/UHF DL/UL<br>Oscillation Shutdown Alarm<br>Oscillation Gain Reduction Alarm<br>PLL Alarm<br>Digital Clock Alarm<br>VSWR Alarm DL VHF/UHF<br>Over Temperature Alarm<br>System OP TX Alarm<br>System OP RX Alarm<br>FOU Comm. Fault Alarm (FOU1~4)<br>System Dry ALM 5 |  |
| 6                  | Donor antenna malfunction                | DT ANT Disconnection Alarm<br>System Dry ALM 6                                                                                                    |  |
| 7                  | System component malfunction             | Same as "Active RF-emitting device malfunction"<br>System Dry ALM 7                                                                                                    |  |
| 8                  | Donor antenna disconnection              | DT ANT Disconnection Alarm<br>System Dry ALM 8                                                                                                    |  |

| Table 36: UI 2524 Oct 2018 Alarm Preset Dr | v Contact and LED Operation |
|--------------------------------------------|-----------------------------|
|                                            |                             |

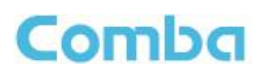

| LED/Dry | NFPA 1225 2022                             | Default Alarm Configuration        |
|---------|--------------------------------------------|------------------------------------|
| Contact |                                            | Ç                                  |
| 1       | NORMAL AC POWER                            | AC Normal                          |
|         |                                            |                                    |
| 2       | LOSS OF NORMAL AC POWER                    | AC Lost Alarm                      |
|         | 2 LOSS OF NORMAL AC POWER System Dry ALM 2 |                                    |
| •       |                                            | Charger Fault Alarm                |
| 3       | BATTERY-CHARGER FAILURE                    | Charger Comm. Fault Alarm          |
|         |                                            |                                    |
|         |                                            | Battery Low Alarm                  |
|         |                                            | Battery Connection Fail Alarm      |
| 4       | LOW-BATTERY CAPACITY                       | Battery Comm. Foult Alarm          |
|         |                                            | Battery Over Discharge Alarm       |
|         |                                            | System Dry Al M 4                  |
|         |                                            |                                    |
| 5       | SIGNAL SOURCE MALFUNCTION                  | System Dry ALM 5                   |
|         |                                            | PA Alarm VHF/LIHE DI /LII          |
|         |                                            | DL P in Over Alarm VHF/UHF DL      |
|         |                                            | DL P out Over Alarm VHF/UHF DL     |
|         |                                            | LNA Alarm VHF/UHF DL/UL            |
|         |                                            | Oscillation Shutdown Alarm         |
|         |                                            | Oscillation Gain Reduction Alarm   |
| c       | ACTIVE RF-EMITTING DEVICE                  | PLL Alarm                          |
| 0       | MALFUNCTION                                | Digital Clock Alarm                |
|         |                                            | VSWR Alarm DL VHF/UHF              |
|         |                                            | Over Temperature Alarm             |
|         |                                            | System OP TX Alarm                 |
|         |                                            | System OP RX Alarm                 |
|         |                                            | FOU Comm. Fault Alarm (FOU1~4)     |
|         |                                            | System Dry ALM 6                   |
|         | ACTIVE SYSTEM COMPONENT                    | Same as "ACTIVE RF-EMITTING DEVICE |
| 7       | MALFUNCTION                                |                                    |
|         |                                            | System Dry ALM /                   |
| 8       | Blank                                      | Blank                              |

### Table 37: NFPA 1225 2022 Alarm Preset Dry Contact and LED Operation

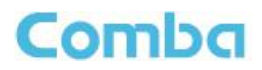

| LED/Dry<br>Contact | IFC 510 2021                                                      | Default Alarm Configuration                                                                                                    |
|--------------------|-------------------------------------------------------------------|----------------------------------------------------------------------------------------------------|
| 1                  | LOSS OF NORMAL AC POWER<br>SUPPLY                                 | AC Lost Alarm<br>System Dry ALM 1                                                                                                    |
| 2                  | SYSTEM BATTERY CHARGER(S)<br>FAILURE                              | Charger Fault Alarm<br>Charger Comm. Fault Alarm<br>System Dry ALM 2                                                                                                    |
| 3                  | MALFUNCTION OF THE DONOR<br>ANTENNA(S)                            | DT ANT Disconnection Alarm<br>System Dry ALM 3                                                                                                    |
| 4                  | FAILURE OF ACTIVE RF-EMITTING<br>DEVICE(S)                        | PA Alarm VHF/UHF DL/UL<br>DL P_in Over Alarm VHF/UHF DL<br>DL P_out Over Alarm VHF/UHF DL<br>LNA Alarm VHF/UHF DL/UL<br>Oscillation Shutdown Alarm<br>Oscillation Gain Reduction Alarm<br>PLL Alarm<br>Digital Clock Alarm<br>VSWR Alarm DL VHF/UHF<br>Over Temperature Alarm<br>System OP TX Alarm<br>System OP RX Alarm<br>FOU Comm. Fault Alarm (FOU1~4)<br>System Dry ALM 4 |
| 5                  | LOW-BATTERY CAPACITY AT 70%<br>REDUCTION OF OPERATING<br>CAPACITY | Battery Low Alarm<br>Battery Connection Fail Alarm<br>Battery Over Temperature Alarm<br>Battery Comm. Fault Alarm<br>Battery Over Discharge Alarm<br>System Dry ALM 5                                                                                                    |
| 6                  | FAILURE OF CRITICAL SYSTEM<br>COMPONENTS                          | Same as "FAILURE OF ACTIVE RF-EMITTING<br>DEVICE(S)System Dry ALM 6                                                                                                    |
| 7                  | ERRCS ANNUNCIATOR PANEL<br>COMMUNICATION ALARM                    | AP Comm. Fault Alarm (AP1~4)<br>System Dry ALM 7                                                                                                    |
| 8                  | OSCILLATION OF ACTIVE RF-<br>EMITTING DEVICE                      | Oscillation Shutdown Alarm<br>Oscillation Gain Reduction Alarm<br>System Dry ALM 8                                                                                                    |

|--|

#### CRITICALPOINT 700/800MHZ BDA/DAS/BBU V3 USER MANUAL

## Comba

## 5.8 USER DEFINED DRY CONTACT AND LED ALARM CONFIGURATION

In some cases, the user may require an alarm configuration that is not consistent with one of the available alarm presets. For the user to customize Dry Contact and LED alarm operation, they must access the web GUI and choose the "User Defined" option in the device Dry Contact preset dropdown. Once this option has been selected, the user can change the Dry Contact alarm name and configurations from the settings table. Each Dry Contact alarm can now be custom named and configured to trigger upon any system alarm the user chooses.

Figures 187 and 188 below are examples of how to configure a "User Defined" alarm option.

- In the BDA/MU/RU, navigate to <Device Overview External/Dry Contact ALM> and click on <Modify> in the Dry Contact Alarm Preset row.
- Change a specific alarm name by clicking on the blue text in the Dry Contact Alarm row.
- Click on <Modify> in an alarm row to select which internal system alarms will activate the alarm.

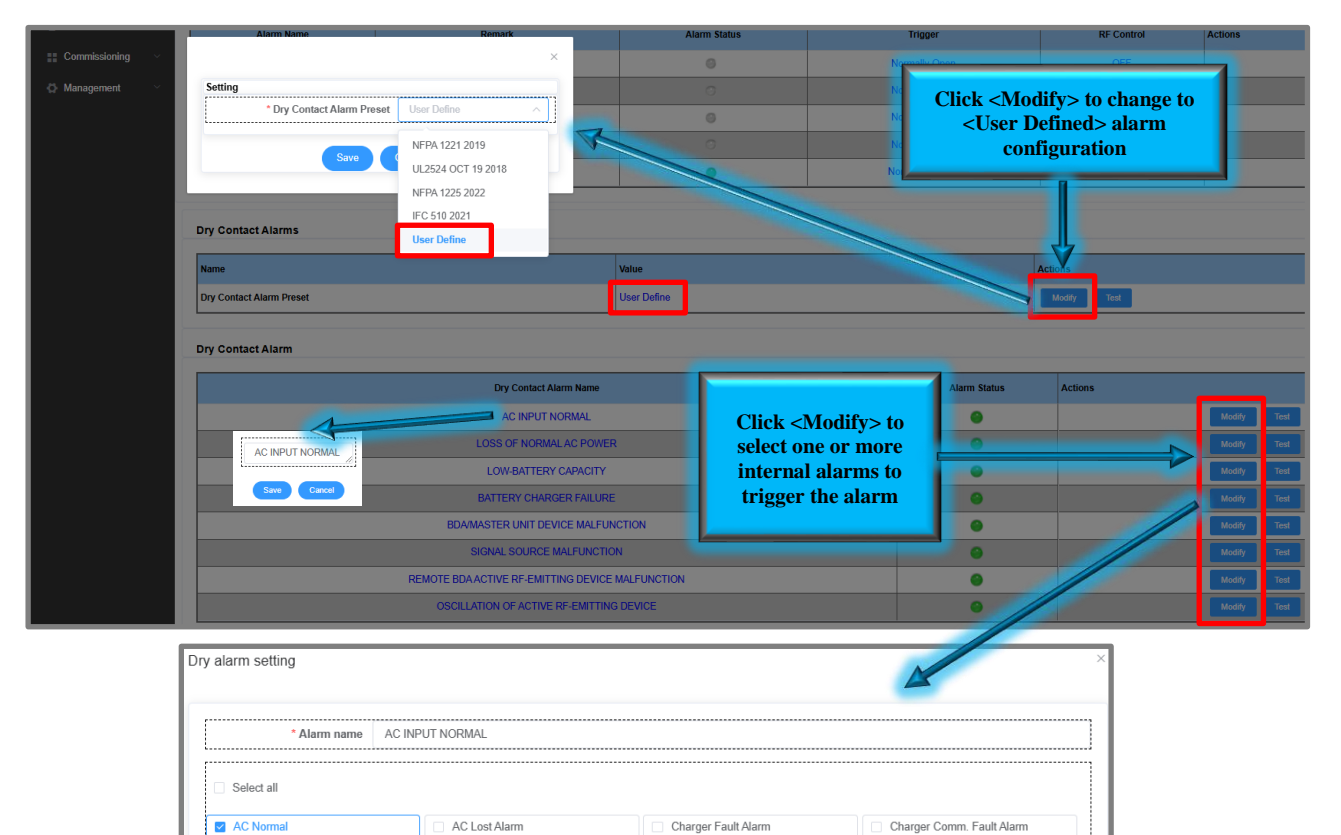

Figure 187: V3 BDA/MU/RU - User Defined Dry Contact Alarm Setup

PA Shutdown Alarm DL 700MHz

PA Shutdown Alarm DL 800MHz

Oscillation Shutdown Alarm

PLL Alarm

Digital Clock Alarm

Battery Low Alarm

Battery Over-Discharge Alarm

Oscillation Gain Reduction Alarm

PA Shutdown Alarm UI 700&800MHz

Ext Alarm 1

Ext Alarm 2

Ext Alarm 3

Ext Alarm 4

Ext Alarm 5

Over Temperature Alarm
DT ANT Disconnetion Alarm

Battery Connection Fail Alarm

PA Alarm DL 700MHz

PA Alarm DL 800MHz

PA Alarm UL 700&800MHz

DL P\_in Over Alarm 700MHz

DLP out Over Alarm 700MHz

DLP in Over Alarm 800MHz

DL P out Over Alarm 800MHz

Battery Over Temperature Alarm

VSWR Alarm DL 700MHz

LNA Alarm DL 700MHz

LNA Alarm DL 800MHz

LNA Alarm UL 700&800MHz

DL P\_in Low Alarm 700MHz

DL P out Low Alarm 700MHz

DLP in Low Alarm 800MHz

DL P\_out Low Alarm 800MHz

VSWR Alarm DL 800MHz

Battery Comm. Fault Alarm

## 5.9 EXTERNAL ALARMS

In some cases, the user may require incorporating external device alarms into the DAS solution and have them monitored at the FACP and displayed on the AP. Examples would include a third-party bias-T system required to monitor a donor antenna or an External Temperature Sensor to monitor the room temperature. These third-party device alarm outputs can be connected to an external alarm input of the BDA/MU/RU device for the purpose of monitoring and sending out an alarm. Once an external input is enabled in the web GUI, configure the alarm on the Dry Contacts and AP LEDs by activating the external alarm within the Dry Contact. Figure 188 below is an example of how to configure the Dry Contact you wish to map the External Alarm.

| Comba                    | Device / Overview           | Parameter Direct Ed                 |                            |                   |            | admin 🖕 |
|--------------------------|-----------------------------|-------------------------------------|----------------------------|-------------------|------------|---------|
| < Home                   | BDA Overview External / Dry | Contact ALM Internal Charger Status | External Annunciator Panel | Advanced Settings |            |         |
| Device ~                 | External Alarms             |                                     |                            |                   |            |         |
|                          | Alarm Name                  | Remark                              | Alarm Status               | Trigger           | RF Control | Actions |
| <b>.</b>                 | Ext Alarm 1                 | User Define                         | 0                          | Normally Open     | OFF        | Modify  |
| C Management Ext Alarm 2 | Ext Alarm 2                 | User Define                         | 0                          | Normally Open     | OFF        | Modify  |
|                          | Ext Alarm 3                 | User Define                         | 0                          | Normally Open     | OFF        | Modify  |
|                          | Ext Alarm 4                 | User Define                         | 0                          | Normally Open     | OFF        | Modify  |
|                          | Ext Alarm 5                 | Door Open Alarm                     | 0                          | Normally Closed   | OFF        | Modify  |
|                          |                             |                                     |                            |                   |            |         |

#### Navigate to Device -> Overview -> External/Dry Contact ALM

| Dry Contact Alarm Name                | Alarm Status | Actions |      |  |
|---------------------------------------|--------------|---------|------|--|
| NORMAL AC POWER                       | •            | Modify  | Test |  |
| LOSS OF NORMAL AC POWER               | 9            | Modify  | Test |  |
| BATTERY CHARGER FAILURE               | 9            | Modify  | Test |  |
| LOW-BATTERY CAPACITY                  | •            | Modify  | Test |  |
| DONOR ANTENNA MALFUNCTION             | 9            | Modify  | Test |  |
| ACTIVE RF-EMITTING DEVICE MALFUNCTION | •            | Modify  | Test |  |
| ACTIVE SYSTEM COMPONENT MALFUNCTION   | •            | Modify  | Test |  |
|                                       | 0            | Modify  | Test |  |

| * Alarm name NOR               | MAL AC POWER              |                                  |                               |  |  |
|--------------------------------|---------------------------|----------------------------------|-------------------------------|--|--|
| Select all                     | Select all                |                                  |                               |  |  |
| AC Normal                      | AC Lost Alarm             | Charger Fault Alarm              | Charger Comm. Fault Alarm     |  |  |
| PA Alarm DL 700MHz             | LNA Alarm DL 700MHz       | PA Shutdown Alarm DL 700MHz      | Ext Alarm 1                   |  |  |
| PA Alarm DL 800MHz             | LNA Alarm DL 800MHz       | PA Shutdown Alarm DL 800MHz      | Ext Alarm 2                   |  |  |
| PA Alarm UL 700&800MHz         | LNA Alarm UL 700&800MHz   | PA Shutdown Alarm UL 700&800MHz  | Ext Alarm 3                   |  |  |
| DL P_in Over Alarm 700MHz      | DL P_in Low Alarm 700MHz  | Oscillation Shutdown Alarm       | Ext Alarm 4                   |  |  |
| DL P_out Over Alarm 700MHz     | DL P_out Low Alarm 700MHz | Oscillation Gain Reduction Alarm | Ext Alarm 5                   |  |  |
| DL P_in Over Alarm 800MHz      | DL P_in Low Alarm 800MHz  | PLL Alarm                        | Over Temperature Alarm        |  |  |
| DL P_out Over Alarm 800MHz     | DL P_out Low Alarm 800MHz | Digital Clock Alarm              | DT ANT Disconnetion Alarm     |  |  |
| VSWR Alarm DL 700MHz           | VSWR Alarm DL 800MHz      | Battery Low Alarm                | Battery Connection Fail Alarm |  |  |
| Battery Over Temperature Alarm | Battery Comm. Fault Alarm | Battery Over-Discharge Alarm     |                               |  |  |

Figure 188: V3 BDA/MU/RU - External Alarm Settings
# 5.10 V3 AP SILENCE AND LAMP TEST

The V3 AP models have both a Silence button and a Lamp Test button. The Silence button can be used to mute the buzzer after an alarm is activated. After a user defined period, the alarm buzzer will sound again. Furthermore, if a new alarm becomes active after the Silence button has been pushed, the buzzer will sound to indicate a new alarm is present. The Lamp Test button is used to test all the LEDs on the annunciator front panel. Since most of the time these LEDs remain off, a Lamp Test can check that all LEDs are still working as intended. To Silence an alarm or perform a Lamp Test, you must first activate the Key Switch with the key that is provided in the accessory kit. Refer to Figure 189 below.

To Silence an alarm:

- Insert key into Key Switch and turn 90 degrees clockwise.
- Hold the Silence button for 1s.

To perform a Lamp Test:

- Insert key into Key Switch and turn 90 degrees clockwise.
- Hold the Lamp Test button down for 5s. All the LEDs will illuminate. Release the button and the LEDs will clear.

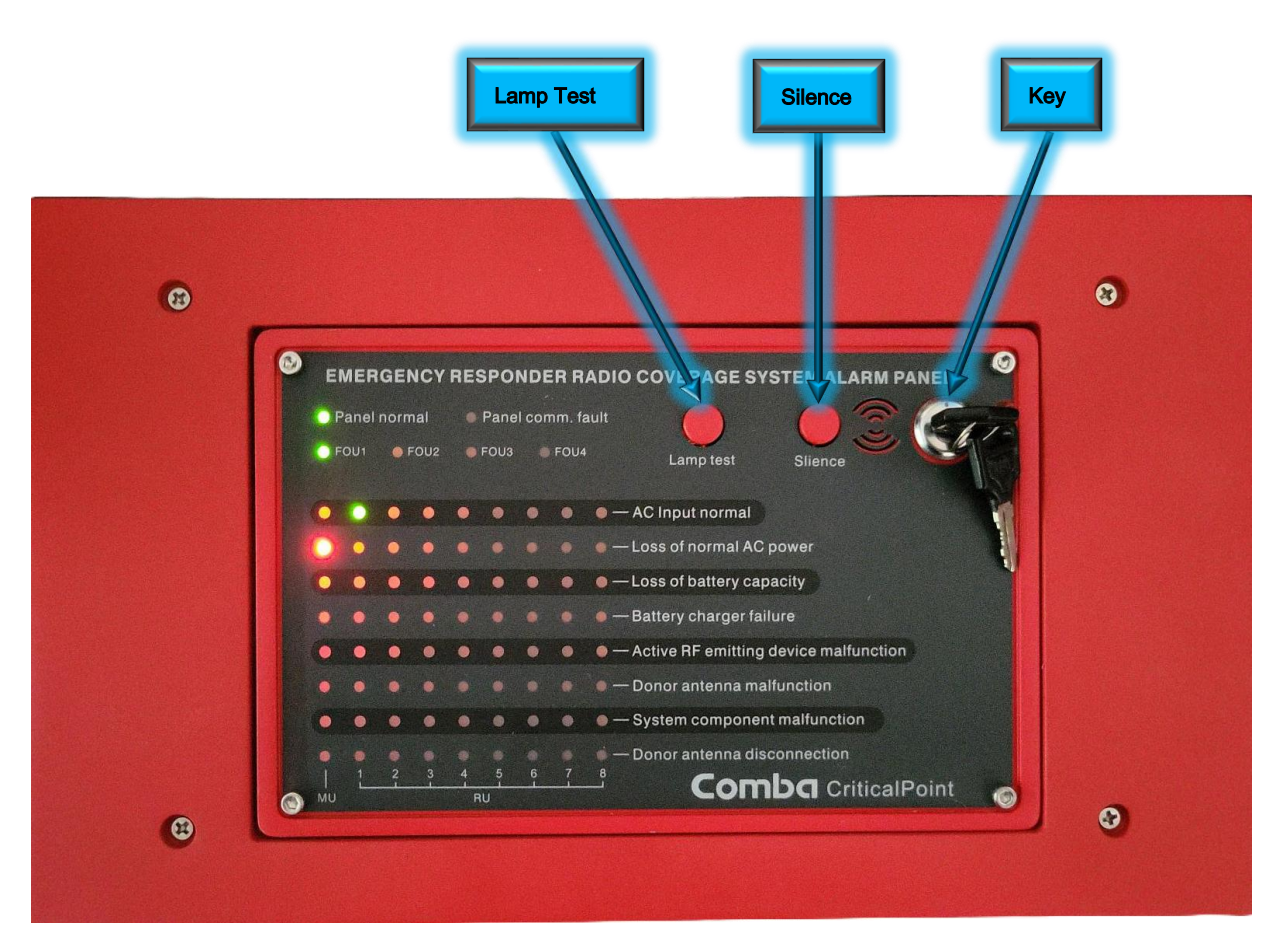

Figure 189: V3 AP - Silence Button, Lamp Test Button, and Key Switch

# 5.11 DRY-CONTACT ALARM SIMULATIONS

The V3 BDA/MU/RU Dry Contact Alarm Outputs and Front Panel LEDs can be tested through the user GUI. See section 5.1 for more details. If the user desires to create individual alarms that simulate actual alarms, they can do so following the instructions found in Table 39 and Figure 190.

| Alarms                                                                   | Simulation                                                                                                    |
|--------------------------------------------------------------------------|----------------------------------------------------------------------------------------------------|
| Signal Booster Fail / RF-Emitting<br>Device Fail / System Component Fail | Disconnect the service cable from the MT port to create a DL VSWR alarm                                                                                                    |
| Donor Antenna Disconnection                                              | Disconnect the donor cable from DT port                                                                                                    |
| AC Lost / AC Normal                                                      | Turn off the AC switch inside the BDA/MU/RU, or turn off the AC breaker inside the BBU                                                                                                    |
| Battery Charger Fail                                                     | Open the BDA/MU/RU and remove the cover of the distribution board. Unplug the Charger Communication Cable. See Figure 190 below.                                                                                                    |
|                                                                          | (This alarm will take 3-5 minutes to trigger)                                                                                                    |
|                                                                          | 1.Switch off the battery breaker or disconnect the DC/Battery cable from the BDA or BBU. Let the system run on battery until the battery capacity is less than the alarm threshold.                                                                                                    |
| Low Battery Capacity                                                     | 2.Navigate to <device -="" charger="" internal="" overview="" status="" –=""><br/>page, change "Low Capacity TH" from default value of 30% to<br/>100% and shut off AC switch/breaker. Battery will drop to 99%<br/>within a few minutes and will trigger "Low Battery Capacity"<br/>alarm. Remember to reset the "Low Capacity TH" to 30% when<br/>done performing the test.</device> |

#### Table 39: Simulating Typical Dry Contact and LED Alarms

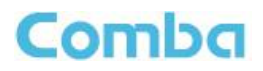

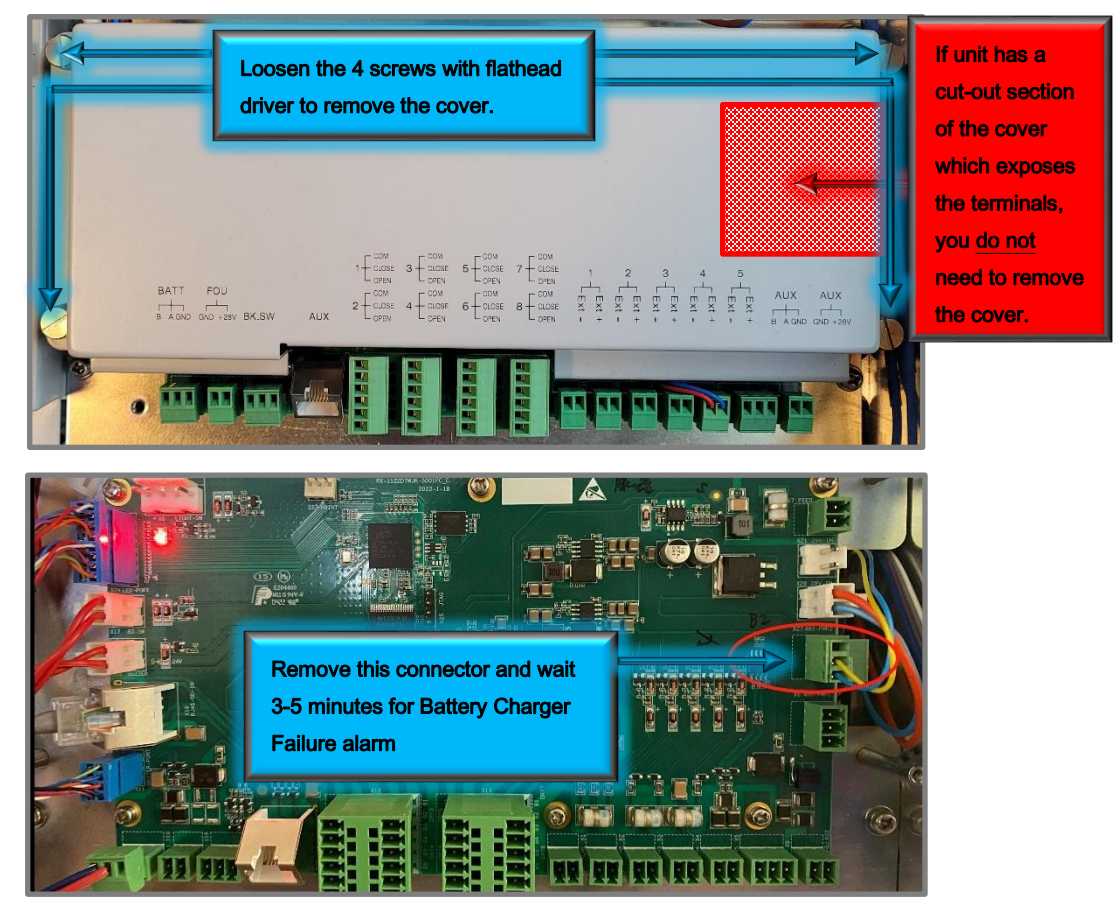

Figure 190: Simulating Battery Charger Failure

## 5.12 V3 BDA/MU/RU ALARM TROUBLESHOOTING

This section provides a guide to troubleshoot each type of individual system alarm for a BDA or Fiber DAS system. See below for a description of the cause of each alarm and the remedy to troubleshoot/fix the alarm.

|        | DL P_in Low Alarm VHF, DL P_in Low Alarm UHF                                                                                                    |
|--------|----------------------------------------------------------------------------------------------------|
| Cause  | The Composite Downlink Input Power is lower than the user-defined DL P_in low threshold.                                                                                     |
| Remedy | When the Composite Downlink Input Power is higher than the user-defined DL P_in low threshold, the system will clear this alarm. Check donor antenna and cable installation. |

|        | DL P_out Low Alarm VHF, DL P_out Low Alarm UHF                                                                                                    |
|--------|----------------------------------------------------------------------------------------------------|
| Cause  | The Composite Downlink Output Power is lower than the user-defined DL P_out low threshold.                                                                                     |
| Remedy | When the Composite Downlink Output Power is higher than the user-defined DL P_out low threshold, the system will clear this alarm. Check donor antenna and cable installation. |

|        | DL P_in Over Alarm VHF, DL P_in Over Alarm UHF                                                                                                    |
|--------|----------------------------------------------------------------------------------------------------|
| Cause  | The Composite Downlink Input Power is higher than the user-defined DL P_in Over threshold.                                                                                                    |
| Remedy | When the Composite Downlink Input Power is lower than the user-defined DL P_in Over threshold, the system will clear this alarm. Check DL Composite Input from the donor antenna and use DL Input ATT to reduce to >10dB below the alarm threshold. |

|        | DL P_out Over Alarm VHF, DL P_out Over Alarm UHF, UL P_out Over Alarm VHF, UL P_out Over Alarm UHF                                                                                                    |
|--------|----------------------------------------------------------------------------------------------------|
| Cause  | The Composite Downlink/Uplink Output Power is higher than the user-defined DL P_out Over threshold or the user-defined UL P_out Over threshold.                                                                                                    |
| Remedy | When the Composite Downlink/Uplink Output Power is lower than the user-defined DL P_out<br>Over threshold or the user-defined UL P_out Over threshold, the system will clear this alarm. If<br>the default setting is used, the P_out Over threshold is set ABOVE the MAX Composite Power,<br>and the alarm should only occur if the BDA AGC circuits have failed. If the user chooses to<br>lower the threshold BELOW the MAX Composite Power, the alarm will only indicate the Output<br>Power is above the user-defined threshold. In this case only an advisory alarm. |

|                 | LNA Alarm DL VHF, LNA Alarm DL UHF, LNA Alarm UL VHF, LNA Alarm UL UHF                                                                                                    |
|-----------------|----------------------------------------------------------------------------------------------------|
| Cause<br>Remedy | A fault has been detected in the LNA. The LNA (Low Noise Amplifier) is located at the front-<br>end of the RF link for both downlink and uplink paths. For the LNA status, the BDA constantly<br>measures the current going through the LNA. When the current draw is abnormal (e.g., short or<br>open) indicating a malfunctioned LNA, the system will trigger the alarm. A malfunctioned LNA<br>could be caused by high input power, high reflect power, or a potential faulty LNA. The power a<br>LNA can normally handle is < 0dBm (refer to datasheets for actual models). |
|                 | Measure the Composite Input Power to the BDA over time. If high attenuate accordingly. If a high Composite Input is not seen, and the alarm will not clear, contact Technical Support.                                                                                                    |

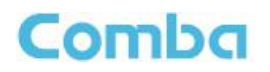

|        | PA Alarm DL VHF, PA Alarm DL UHF, PA Alarm UL VHF, PA Alarm UL UHF                                                                                                    |
|--------|----------------------------------------------------------------------------------------------------|
| Cause  | A fault is detected in the PA. The PA alarm is to monitor the final stage power amplifier for both downlink and uplink. The following conditions will trigger a PA alarm:                                                 |
|        | 1) High Temperature (Using internal threshold)                                                                                                    |
|        | 2) High Current                                                                                                    |
|        | 3) High Bias Voltage                                                                                                    |
|        | 4) Overdrive (high output power), could be due to oscillation                                                                                                    |
|        | 5) High Return Loss                                                                                                    |
|        | 6) Other hardware issues                                                                                                    |
|        | When PA Protection is ON:                                                                                                    |
|        | The PA will shut down upon alarms, and reboot at 1min, 5min, 10min, 20min, 30min, and 1hour. After that, if the PA still cannot be turned on, PA will be permanently shut down.                                           |
|        | When PA Protection is OFF:                                                                                                    |
|        | The PA will <u>NOT</u> shut down when the above-mentioned faults are detected.                                                                                                    |
| Remedy | Check isolation and make sure the any gain setting meets < (isolation – 20dB), then reset PA in<br>"tools – DL PA reset VHF or UHF / UL PA reset VHF or UHF". If the alarm doesn't go away,<br>contact Technical Support. |

|        | PA Shutdown Alarm DL VHF, PA Shutdown Alarm DL UHF, PA Shutdown Alarm UL VHF,                                                                  |
|--------|----------------------------------------------------------------------------------------------------|
|        | PA Shutdown Alarm UL UHF                                                                                                    |
| Cause  | <ol> <li>RF switches are OFF.</li> <li>The PA is shut down due to an internal alarm (During PA Protection, or oscillation shutdown)</li> </ol> |
| Remedy | Turn on the RF switches.<br>Check for PA alarms (refer to PA Alarm) and correct.<br>Check Oscillation alarms and correct.                      |

|        | VSWR Alarm DL VHF, VSWR Alarm DL UHF                                                                                                    |
|--------|----------------------------------------------------------------------------------------------------|
| Cause  | The DL VSWR will trigger when <u>both</u> the criteria below are met:<br>1) The VHF or UHF Downlink Composite Output power is > 5dBm.<br>2) The Return Loss is <6dB. Return Loss = Forward Power – Reverse Power                                                                                                    |
| Remedy | Temporarily install a 500hm termination load on the MT port and check if the alarm is still present. If the alarm clears, perform troubleshooting of the passive components and coaxial cables starting from the MT port. If the alarm does NOT clear with 500hm load, contact Technical Support for further troubleshooting. |

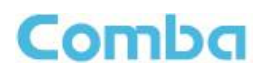

|        | Oscillation Shutdown Alarm, Oscillation Gain Reduction Alarm                                                                                                    |
|--------|----------------------------------------------------------------------------------------------------|
| Cause  | Oscillation has been detected in the system and action is required to restore original performance. When system detects oscillation, it will test the isolation, and set Gain according to the new isolation, if the Gain can be set to meet the new isolation number (Gain = Isolation – 20dB). Then the system will send an Oscillation Gain Reduction alarm. If the desired gain is out of the setting range, the system will shut down the PA and send an Oscillation Shutdown Alarm. |
| Remedy | To recover from Oscillation Gain Reduction alarm and Oscillation Shutdown Alarm, the user must evaluate the system isolation and fix the isolation issue first (refer to isolation / oscillation troubleshooting section). Then go to <tools tools="" –=""> page and click <oscillation alarm="" reset="">.</oscillation></tools>                                                                                                    |
|        | Bad isolation is possibly caused by:                                                                                                    |
|        | 1)Not enough isolation between Donor antenna and Service antenna(s).                                                                                                    |
|        | 2)Poorly installed components such as bad coaxial cable or passives which leak RF.                                                                                                    |
|        | 3)Interference by other systems – in-building commercial / neighbor units. Evaluate the RF<br>environment on the rooftop and within the DAS coverage area to ensure no interference from<br>adjacent/neighboring systems.                                                                                                    |

|        | Digital Clock Lock Alarm                                                                     |
|--------|----------------------------------------------------------------------------------------------|
| Cause  | A fault is detected in the Digital Clock Lock module. A critical Hardware issue is detected. |
| Remedy | Contact Technical Support.                                                                   |

|        | PLL Alarm                                                                                   |
|--------|---------------------------------------------------------------------------------------------|
| Cause  | A fault is detected in the Phase-locked Loop module. A critical Hardware issue is detected. |
| Remedy | Contact Technical Support.                                                                  |

|        | DT ANT Disconnection Alarm                                                                                                    |
|--------|----------------------------------------------------------------------------------------------------|
| Cause  | The BDA does not detect a DC loop between the BDA DT Port and the Donor Antenna.<br>The DL ANT Disconnection alarm is configurable per band.            |
| Remedy | Check Donor Antenna, Feedline, and Passive installation to ensure DC Loop path. Check to ensure Bias-T with a 500hm Load is installed at Donor antenna. |

|        | Over Temperature Alarm                                                                                                    |
|--------|----------------------------------------------------------------------------------------------------|
| Cause  | When the internal device temperature is higher than the user-defined threshold. The temperature reading, and threshold can be found in the "Overview" page. The default setting is recommended. Only modify if local code requires to. |
| Remedy | Check the environmental temperature and the threshold setting. Correct issue.                                                                                                    |

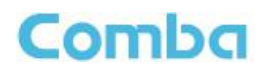

|        | External Alarm 1-5                                                                                                    |
|--------|----------------------------------------------------------------------------------------------------|
| Cause  | When an external alarm is set to Normally Open, it will trigger alarm when external source is short. When an external alarm is set to Normally Closed, it will trigger alarm when external source is open. Note: External Alarm 5 is configured for the Door Alarm from the factory.                                                                                                    |
| Remedy | Check the external circuitry status by a voltage meter to confirm the alarm status.                                                                                                    |
|        | external alarm circuitry inside the BDA.                                                                                                    |
|        | System Dry ALM 1-8                                                                                                    |
| Cause  | A System Dry ALM has been detected from one or more Remote Units in the system. System Dry ALM's are used in the system to report Remote Unit alarms to the BDA/Master unit and trigger the corresponding Dry-Contact and LED at the BDA/Master Unit and/or connected external Annunciator Panels. The Dry-Contact configuration between the BDA/Master unit is mirrored such that an alarm at a Remote Unit will trigger at the BDA/Master unit. For example, if a Remote Unit has a "LOSS OF NORMAL AC POWER" alarm, it will trigger the System Dry ALM 1, and the BDA/Master unit will trigger it's Dry Contact output 1 indicating an AC Failure in the system. |
| Remedy | If APV3-DAS is installed, review the alarm status indicators to quickly identify where the alarm is being generated in the system. Log into GUI and review the <dashboard> page for active system alarms. Identify the specific device in alarm and the specific alarm that has triggered. Correct according to the other troubleshooting guides in this section.</dashboard>                                                                                                    |

|        | System OP RX Alarm                                                               |
|--------|----------------------------------------------------------------------------------|
| Cause  | The Optical Signal received by the FOU is too low. Optical Link not established. |
| Remedy | Check fiber installation. See Appendix K for advice on fiber installation.       |

|        | System OP TX Alarm                                                                                                    |
|--------|----------------------------------------------------------------------------------------------------|
| Cause  | The Optical Signal transmitted from the FOU is below the internal hard-coded threshold. This indicates a failure of a hardware connection or the Optical Transceiver. |
| Remedy | Call Technical Support to further troubleshoot issue.                                                                                                    |

|        | FOU Comm. Fault Alarm (FOU 1 - 4)                                                                                                    |
|--------|----------------------------------------------------------------------------------------------------|
| Cause  | RS485 Communication has been lost between the BDA/MU and the FOU(s). FOU and connected equipment are not detected.                                                                                                    |
| Remedy | Evaluate the RS485 cable connection between the BDA/MU and the FOU devices. Inspect the FOU power connection. Ensure no cables have been damaged or disconnected. Power down equipment and replace cables if necessary. Check the cable connection between FOUs (if applicable). Unplug and reconnect cables to ensure there is a tight connection. If the problem persists, call Technical Support. |

### 5.13 V3 BBU AND AP ALARM TROUBLESHOOTING

This section provides a guide to troubleshoot each type of individual system alarm for a BBU or Annunciator Panel. See below for a description of the cause of each alarm and the remedy to troubleshoot/fix the alarm.

|        | Loss Of Normal AC Power                                     |
|--------|-------------------------------------------------------------|
| Cause  | No AC Power detected, or the AC switches are OFF.           |
| Remedy | Check AC power source. Check AC switches in the BDA and BBU |

|        | Battery Low Alarm                                                                                                    |
|--------|----------------------------------------------------------------------------------------------------|
| Cause  | AC Power was lost for an extended period. The Battery capacity is lower than the threshold (normally 30%). Incorrect wiring between BDA/MU/RU and BBU.                                                                                                    |
| Remedy | 1)Login to the WEB GUI to check the specific alarms that caused Battery Low Dry Contact Alarms.                                                                                                    |
|        | 2)Check that AC Power is normal. Fix if necessary.                                                                                                    |
|        | 3)Check Battery Low threshold and current battery capacity, in Overview – <internal charger=""><br/>Tab. Adjust threshold if necessary. Default is 30% per most code requirements.</internal>                                                                                    |
|        | 4)Check "RUN on Battery" time and "SOC (State of Charge)", in Overview – <internal charger=""><br/>Tab. If the device is running on the Battery, this indicates a Loss of AC Power or a potential<br/>charger failure. Check AC Power source and power-cycle devices.</internal> |
|        | If the problem persists, call Technical Support.                                                                                                    |

|        | Charger Fault Alarm                                                                                                    |
|--------|----------------------------------------------------------------------------------------------------|
| Cause  | The Battery Charger has a high voltage output or a high current output. The Battery Charger is in protection mode.                                                     |
| Remedy | Check all wire connections between the BDA/MU/RU and BBU device. Power down and fix if wire connections are incorrect. If the problem persists, call Technical Support |

|        | Battery Over-Discharge Alarm                                                                                                    |
|--------|----------------------------------------------------------------------------------------------------|
| Cause  | The Battery Voltage detected indicates the Battery has been over-discharged                                                                                                    |
| Remedy | 1)Login to the WEB GUI to check the specific alarms that caused Battery Low Dry Contact Alarms.                                                                                                    |
|        | 2)Check Battery Low threshold and current battery capacity, in Overview – <internal charger=""> Tab. Adjust threshold if necessary. Default is 30% per most code requirements.</internal>                                                                                        |
|        | 3)Check "RUN on Battery" time and "SOC (State of Charge)", in Overview – <internal charger=""><br/>Tab. If the device is running on the Battery, this indicates a Loss of AC Power or a potential<br/>charger failure. Check AC Power source and power-cycle devices.</internal> |
|        | 4)Check all wire connections between the BDA/MU/RU and BBU device. Power down and fix if wire connections are incorrect.                                                                                                    |
|        | If the problem persists, call Technical Support                                                                                                    |

|        | Battery Over Temperature Alarm                                                                           |
|--------|----------------------------------------------------------------------------------------------------|
| Cause  | The Battery Internal Temperature that is detected is high                                                |
| Remedy | The room temperature is suggested to be < 35°C.<br>If room temperature is normal, call Technical Support |

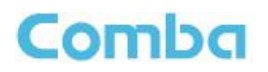

|        | Battery Connection Fail Alarm                                                                                                    |
|--------|----------------------------------------------------------------------------------------------------|
| Cause  | There is no Battery detected. Battery is disconnected.                                                                                                    |
| Remedy | Visually check that the Battery + and – terminals as well as the RS485A and RS485B terminals are properly connected inside the BBU and the BDA/MU/RU. Ensure that the Battery is awake, with status LEDs illuminated, and the Battery breaker is ON. Power down and fix if necessary. If the connections are correct and the problem persists, call Technical Support. |

|        | Battery Comm. Fault Alarm                                                                                                    |
|--------|----------------------------------------------------------------------------------------------------|
| Cause  | The Battery (Battery BMS to BDA) communication has failed. The BDA/MU/RU can no longer communicate with battery. Battery parameters cannot be viewed.                                                                                                    |
| Remedy | Visually check that the Battery + and – terminals as well as the RS485A and RS485B terminals are properly connected inside the BBU and the BDA/MU/RU. Ensure that the Battery is awake, with status LEDs illuminated, and the Battery breaker is ON. Power down and fix if necessary. If the connections are correct and the problem persists, call Technical Support. |

|        | Charger Comm. Fault Alarm                                                                                                    |
|--------|----------------------------------------------------------------------------------------------------|
| Cause  | The Battery Charger (to BDA) communication has failed. The BDA/MU/RU can no longer communicate with Battery Charger. Battery Charging parameters cannot be viewed.                                            |
| Remedy | Check the communication cable connection inside the BDA/MU/RU to ensure the Battery<br>Charger is properly connected (refer to Alarm Simulation Section). If the problem persists, call<br>Technical Support. |

|        | AP Comm. Fault Alarm (AP 1 - 4)                                                                                                    |
|--------|----------------------------------------------------------------------------------------------------|
| Cause  | The AP (to BDA) communication has failed. The BDA/MU/RU cannot establish connection to the AP. The alarms will not display on the AP.                                                                                                    |
| Remedy | Check the Power and RS485 connection between the BDA/MU/RU Annunciator Panel to ensure they have not been damaged or disconnected. Power down the system and correct the issue if necessary. If the problem persists, call Technical Support |

## 5.14 V3 BDA AND FIBER DAS SYSTEM MAINTENANCE

The V3 System devices are designed for trouble-free operation and generally do not require maintenance unless a supervisory alarm is active. Maintenance activities should only be carried out by trained personnel. Follow your local codes for required inspections, documentation, maintenance, and repair activities.

Periodic inspection of the BDA equipment(s) is recommended, the recommended tasks include:

- Verify the direction and position of antennas. Re-align if necessary.
- Make sure the cable connector and sealing on the RF cable connectors are not damaged.
- Verify lightning and ground protection is in good condition.
- Measure the DL and UL Gain and Output Power of the BDA to ensure it has not changed and is within specifications.
- Measure the DL and UL Output Noise Power from the BDA to ensure it has not changed and is within specifications.
- Test/Simulate system alarms to ensure internal alarm mechanisms, dry-contact outputs, and status LEDs are functioning normal.
- Perform a battery load test to ensure battery is within specifications.

End of Section

# 6 APPENDICES

### 6.1 APPENDIX A: TOOLS

The following is the recommended list of tools for new installation and routine maintenance.

- Screwdrivers: Flathead and Phillips
- Pliers
- Channel Locks
- Vise Grip
- Ring Spanner (Assorted sizes)
- Level
- Tape Measure
- Power drill and drill bits
- Wire cutters
- Wire Strippers
- Craft Knife
- Anti-static Wrist Strap
- Multimeter
- RF Spectrum Analyzer (e.g. Anritsu, Signal Hound)
- Signal Generator or Tracking Generator (e.g. Signal Hound, TPI, DAStronix, PCTEL)
- Cable and Antenna Analyzer
- N-Type RF Attenuators (Assorted values)
- N-Type RF 50ohm Termination Loads
- Various RF jumper cables and adaptors to connect between devices and test equipment
- Fiber Test Light Source
- Fiber Power Meter
- Single Mode Fiber Optic Connector Cleaner for SC/APC connectors
- Personal Protective Gear (Recommended. Follow your local codes and company safety policy for PPE. Additional PPE may be required.)
  - Hard Hat or Bump Cap
  - Protective Gloves
  - Foot Protection
  - o Safety Glasses
  - Personal Fall Protection System (Installing at height)
  - o Scissor Lift or Scaffolding (Installing at Height)

# 6.2 APPENDIX B: DECLARATION OF HARMFUL SUBSTANCES AND CONTENT

#### Product Name: Public Safety BDA

#### Model: RX14V3

Harmful substance and content of this product as shown in the table below:

| Dort Nomo |    | Harmful Substance |    |         |     |      |  |  |  |  |  |
|-----------|----|-------------------|----|---------|-----|------|--|--|--|--|--|
| Part Name | Pb | Hg                | Cd | Cr (VI) | PBB | PBDE |  |  |  |  |  |
| A         | ×  | 0                 | 0  | 0       | 0   | 0    |  |  |  |  |  |
| В         | ×  | 0                 | 0  | 0       | 0   | 0    |  |  |  |  |  |

Note: Above table complies with SJ/T 11364.

O: Indicates that the harmful substance content in all homogeneous materials for corresponding part is under the limited requirement of GB/T 26572.

X: Indicates that the harmful substance content in at least one single, homogeneous material for the corresponding part exceeds the limited requirement of GB/T 26572.

Remark: The content of the parts marked with "x" above exceeds the requirement as there is still no mature alternative technologies to achieve the replacement of poisonous and harmful materials or elements.

# 6.3 APPENDIX C: DEVICE PACKING LIST EXAMPLE

### PACKING LIST

#### BATCH NO. :

| NO | Description                                              | Model  | QTY | Remarks |
|----|----------------------------------------------------------|--------|-----|---------|
| 1  | Public Safety Critical Point NG VHF/UHF<br>Dual Band BDA | RX14V3 | 1   |         |

#### ACCESSORIES INCLUDED

| NO  | Description                           | Item code                             | QTY   | Remarks |
|-----|---------------------------------------|---------------------------------------|-------|---------|
| 2   | 1/2" Liquid Tight Connector           | M22X1.5 Cable Gland                   | 3     |         |
| 3   | 3/4" Liquid Tight Connector           | PG21C, Cable Gland                    | 5     |         |
| 4   | 6AWG, 2m Ground Wire                  | 6AWG, 2m Ground Wire                  | 1     |         |
| 5   | UL2524 2018 Alarm Plate               | RX-1122D7W-5831                       | 1     |         |
| 6   | NFPA 1225 2022 Alarm Plate            | RX-1122D7W-5832                       | 1     |         |
| 7   | IFC 510 2021 Alarm Plate              | RX-1122D7W-5833                       | 1     |         |
| 8   | Blank Alarm Plate                     | RX-1122D7W-5846                       | 1     |         |
| 9   | VHF/UHF Dual Alarm Plate              | VHF-A3024P0R-5810                     | 1     |         |
| 10  | Spare screw sets for Mounting Bracket | M8 x 20, Hexagon socket head bolt (T) | 2     |         |
| 11  | Spare screw sets for Alarm Plate      | M3 x 10, GB 9074.4                    | 4     |         |
| 12  | Door Key                              | Door Key                              | 2     |         |
| 13  | USB Flash Drive                       | USB Flash Drive                       | 1     |         |
| 14  | 6mm, Hexagonal wrench                 | 6mm, Hexagonal wrench                 | 1     |         |
| 15  | Masonry Bolt                          | M10 X 110                             | 4     |         |
|     |                                       |                                       |       |         |
|     |                                       |                                       |       |         |
|     |                                       |                                       |       |         |
|     |                                       |                                       |       |         |
|     |                                       |                                       |       |         |
|     |                                       |                                       |       |         |
|     |                                       |                                       |       |         |
|     |                                       |                                       |       |         |
|     |                                       |                                       |       |         |
|     |                                       |                                       |       |         |
|     |                                       |                                       | ·     |         |
| Cor | npleteness Check:                     | Validated:                            | Date: |         |

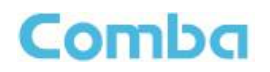

# 6.4 APPENDIX D: DEVICE PDF REPORT EXAMPLE

| BDA Report                                                                                                    |                                                                                                    |                                        |                     |                                                                                                    |                   |                                                 |            |                    |  |
|----------------------------------------------------------------------------------------------------|----------------------------------------------------------------------------------------------------|----------------------------------------|---------------------|----------------------------------------------------------------------------------------------------|-------------------|-------------------------------------------------|------------|--------------------|--|
| Device Summary                                                                                                    |                                                                                                    |                                        |                     |                                                                                                    |                   |                                                 |            |                    |  |
| Device Info                                                                                                    |                                                                                                    |                                        |                     |                                                                                                    |                   | svice Model BDA2.0                              |            |                    |  |
| Serial Number                                                                                                    | AA2280504379                                                                                                    | 280504379                              |                     |                                                                                                    | RX11_A0AV01.00.01 |                                                 |            |                    |  |
| Carrier Mode                                                                                                    | Class-A(High Rejection Filters)                                                                                                    | s-A(High Rejection Filters)            |                     |                                                                                                    |                   | S1                                              |            |                    |  |
| License                                                                                                    | 800MHz,700MHz,Class A,Class B,27dBm                                                                                                    | MHz,700MHz,Class A,Class B,27dBm,33dBm |                     |                                                                                                    |                   | 2024-05-16 12:30                                |            |                    |  |
| LAN Port IP/Gateway                                                                                                    | LAN IP:192.168.5.3,                                                                                                    | Subnet Mask: 255.25                    | 55.255.0,Gateway IP | 192.168.5.1                                                                                                    |                   |                                                 |            |                    |  |
| /ice Overall Settings                                                                                                    |                                                                                                    |                                        |                     |                                                                                                    |                   |                                                 |            |                    |  |
| Name                                                                                                    | DL 700                                                                                                    | UL                                     | 700                 |                                                                                                    | UL 800            |                                                 | DL 800     | )                  |  |
| Frequency Bands                                                                                                    | DL [769, 775]                                                                                                    | ULI                                    | [799. 805]          |                                                                                                    | UL [806, 816]     |                                                 | DL [85     | 1. 8611            |  |
| RE Switches                                                                                                    | ON                                                                                                    | 01                                     |                     |                                                                                                    | ON                |                                                 | 0N         |                    |  |
| D in (Composite)                                                                                                    |                                                                                                    |                                        | •<br>•              |                                                                                                    | 4.85-10           |                                                 | 4 00-40    |                    |  |
| P_in(Composite)                                                                                                    | <-sodem                                                                                                    | \$-00                                  | meboo               |                                                                                                    | <-000BM           |                                                 | <-90dB     | sm                 |  |
| P_out(Composite)                                                                                                    | <0dBm                                                                                                    | <04                                    | dBm                 |                                                                                                    | <0dBm             |                                                 | <0dBm      | 1                  |  |
| Target Output Power                                                                                                    | 33dBm                                                                                                    | 27d                                    | dBm                 |                                                                                                    | 27dBm             |                                                 | 33dBm      | 1                  |  |
| Input ATT                                                                                                    | 0dB                                                                                                    | 0dB                                    | В                   |                                                                                                    | 0dB               |                                                 | 0dB        |                    |  |
| Output ATT                                                                                                    | 0dB                                                                                                    | 0dB                                    | В                   |                                                                                                    | 0dB               |                                                 | 0dB        |                    |  |
| Mute Switch                                                                                                    | ON                                                                                                    | ON                                     | 1                   |                                                                                                    | ON                |                                                 | ON         |                    |  |
| Mute TH                                                                                                    | -90dBm                                                                                                    | -800                                   | ldBm                |                                                                                                    | -80dBm            |                                                 | -90dBn     | Π                  |  |
| PA_Status                                                                                                    | Normal                                                                                                    | Nor                                    | rmal                |                                                                                                    | Normal            |                                                 | Norma      | I                  |  |
| - Gain Limit                                                                                                    | 90dB                                                                                                    | 654                                    | 1B                  |                                                                                                    | 65dB              |                                                 | 90dB       |                    |  |
| P in low                                                                                                    | Disabled                                                                                                    | 050                                    |                     |                                                                                                    |                   |                                                 | Dieable    | ad                 |  |
| r_in LOW                                                                                                    | Lisabled                                                                                                    |                                        |                     |                                                                                                    |                   |                                                 | UISADIE    | eu -               |  |
| P_IN LOW TH                                                                                                    | -90                                                                                                    |                                        |                     |                                                                                                    |                   |                                                 | -90        |                    |  |
| P_out Low                                                                                                    | Disabled                                                                                                    |                                        |                     |                                                                                                    |                   |                                                 | Disable    | ed                 |  |
| P_out Low TH                                                                                                    | 0                                                                                                    |                                        |                     |                                                                                                    |                   |                                                 | 0          |                    |  |
| P_in Over                                                                                                    | Normal                                                                                                    |                                        |                     |                                                                                                    |                   |                                                 | Norma      | I                  |  |
| P_in Over TH                                                                                                    | -30                                                                                                    |                                        |                     |                                                                                                    |                   |                                                 | -30        |                    |  |
| P_out Over                                                                                                    | Normal                                                                                                    | Nor                                    | rmal                |                                                                                                    | Normal            |                                                 | Norma      | 1                  |  |
| P_out Over TH                                                                                                    | 39dBm                                                                                                    | 30d                                    | dBm                 |                                                                                                    | 30dBm 3           |                                                 | 39dBm      | 1                  |  |
| - NA Alarm                                                                                                    | Normal                                                                                                    | Nor                                    | rmal                | Normal                                                                                                    |                   | al Norr                                         |            | Normal             |  |
| PA Alarm                                                                                                    | Normal                                                                                                    | Nor                                    | mai                 | Normal                                                                                                    |                   |                                                 | Normal     |                    |  |
| PA Shutdeum Alexan                                                                                                    | Disabled                                                                                                    | Disc                                   | abled               | Disabled                                                                                                    |                   | nd Diash                                        |            |                    |  |
|                                                                                                    | Disabled                                                                                                    | Disc                                   | abied               | Disabled                                                                                                    |                   | abled Disab                                     |            | abled              |  |
| VSWR Alarm                                                                                                    | VR Alarm Normal                                                                                                    |                                        |                     |                                                                                                    |                   |                                                 |            |                    |  |
|                                                                                                    |                                                                                                    |                                        |                     |                                                                                                    |                   |                                                 | Norma      | I                  |  |
|                                                                                                    | Normai                                                                                                    |                                        |                     |                                                                                                    |                   |                                                 | Norma      | I                  |  |
| Name                                                                                                    | Normai                                                                                                    |                                        |                     | Value                                                                                                    |                   |                                                 | Norma      | I                  |  |
| Name<br>Summary Alarm                                                                                                    | Normai                                                                                                    |                                        |                     | Value<br>Normal                                                                                                    |                   |                                                 | Norma      | 1                  |  |
| Name<br>Summary Alarm<br>Digital Clock Lock Alarm                                                                                                    | Normai                                                                                                    |                                        |                     | Value<br>Normal<br>Normal                                                                                                    |                   |                                                 | Norma      | 1                  |  |
| Name<br>Summary Alarm<br>Digital Clock Lock Alarm<br>PLL Alarm                                                                                                    | Normai                                                                                                    |                                        |                     | Value<br>Normal<br>Normal<br>Normal                                                                                                    |                   |                                                 | Normal     |                    |  |
| Name<br>Summary Alarm<br>Digital Clock Lock Alarm<br>PLL Alarm<br>DT ANT Disconnection Alarm                                                                                                    | Normai                                                                                                    |                                        |                     | Value<br>Normal<br>Normal<br>Disabled                                                                                                    |                   |                                                 | Normal     |                    |  |
| Name Summary Alarm Digital Clock Lock Alarm PLL Alarm DT ANT Disconnection Alarm Over Temperature Alarm                                                                                                    | Normai                                                                                                    |                                        |                     | Value<br>Normal<br>Normal<br>Disabled<br>Normal                                                                                                    |                   |                                                 | Normal     |                    |  |
| Name Summary Alarm Digital Clock Lock Alarm PLL Alarm DT ANT Disconnection Alarm Over Temperature Alarm Alarm Detection Duration (10a)                                                                                                    | Normai                                                                                                    |                                        |                     | Value Vormal Normal Disabled Normal 5                                                                                                    |                   |                                                 | Normal     |                    |  |
| Name Summary Alarm Digital Clock Lock Alarm PLL Alarm DT ANT Disconnection Alarm Over Temperature Alarm Alarm Detection Duration(10s) Purst Medication                                                                                                    | Normai                                                                                                    |                                        |                     | Value<br>Normal<br>Normal<br>Disabled<br>Normal<br>5<br>CN                                                                                                    |                   |                                                 | Normal     |                    |  |
| Name Summary Alarm Digital Clock Lock Alarm PLL Alarm DT ANT Disconnection Alarm Over Temperature Alarm Alarm Detection Duration(10s) Buzzer Notification                                                                                                    | Normai                                                                                                    |                                        |                     | Value Normal Normal Disabled Normal 5 ON                                                                                                    |                   |                                                 | Normal     |                    |  |
| Name Summary Alarm Digital Clock Lock Alarm PLL Alarm DT ANT Disconnection Alarm Over Temperature Alarm Alarm Detection Duration(10s) Buzzer Notification Dev Temperature                                                                                                    | INOTTIGI                                                                                                    |                                        |                     | Value<br>Normal<br>Normal<br>Disabled<br>Normal<br>5<br>ON<br>77*F (25*C)                                                                                                    |                   |                                                 | Normal     |                    |  |
| Name Summary Alarm Digital Clock Lock Alarm PLL Alarm DT ANT Disconnection Alarm Over Temperature Alarm Alarm Detection Duration(10s) Buzzer Notification Dev Temperature Over Temperature TH                                                                                                    | Normal                                                                                                    |                                        |                     | Value<br>Normal<br>Normal<br>Disabled<br>Normal<br>5<br>ON<br>77°F (25°C)<br>178°F (80°C)                                                                                                    |                   |                                                 | Normal     |                    |  |
| Name Summary Alarm Digital Clock Lock Alarm PLL Alarm DT ANT Disconnection Alarm Over Temperature Alarm Alarm Detection Duration(10s) Buzzer Notification Dev Temperature Over Temperature TH Buzzer Silence Reset Time                                                                                                    | Normal                                                                                                    |                                        |                     | Value<br>Normal<br>Normal<br>Disabled<br>Normal<br>5<br>ON<br>77°F (25°C)<br>178°F (80°C)<br>864005                                                                                                    |                   |                                                 | Normal     |                    |  |
| Name Summary Alarm Digital Clock Lock Alarm PLL Alarm DT ANT Disconnection Alarm Over Temperature Alarm Alarm Detection Duration(10s) Buzzer Notification Dev Temperature Over Temperature TH Buzzer Silence Reset Time Backup Alarm                                                                                                    | Normal                                                                                                    |                                        |                     | Value<br>Normal<br>Normal<br>Disabled<br>Normal<br>5<br>ON<br>77°F (25°C)<br>178°F (80°C)<br>86400s<br>Normal                                                                                                    |                   |                                                 | Normal     |                    |  |
| Name Summary Alarm Digital Clock Lock Alarm PLL Alarm DT ANT Disconnection Alarm Over Temperature Alarm Alarm Detection Duration(10s) Buzzer Notification Dev Temperature Over Temperature TH Buzzer Silence Reset Time Backup Alarm System OP RX Alarm                                                                                                    | Normal                                                                                                    |                                        |                     | Value Value Normal Normal Disabled Normal 5 ON 77°F (25°C) 176°F (80°C) 86400s Normal Normal                                                                                                    |                   |                                                 | Normal     |                    |  |
| Name Summary Alarm Digital Clock Lock Alarm PLL Alarm DT ANT Disconnection Alarm Over Temperature Alarm Alarm Detection Duration(10s) Buzzer Notification Dev Temperature Over Temperature TH Buzzer Silence Reset Time Backup Alarm System OP RX Alarm                                                                                                    | Normal                                                                                                    |                                        |                     | Value Value Normal Normal Disabled Normal 5 ON 77°F (25°C) 178°F (80°C) 864005 Normal Normal Normal Normal                                                                                                    |                   |                                                 | Normal     |                    |  |
| Name Summary Alarm Digital Clock Lock Alarm PLL Alarm DT ANT Disconnection Alarm Over Temperature Alarm Alarm Detection Duration(10s) Buzzer Notification Dev Temperature Over Temperature Over Temperature TH Buzzer Silence Reset Time Backup Alarm System OP RX Alarm FOU1 Comm.Fault Alarm                                                                                                    | Normal                                                                                                    |                                        |                     | Value Value Normal Normal Disabled Normal 5 ON 77°F (25°C) 178°F (80°C) 864005 Normal Normal Normal Normal Normal                                                                                                    |                   |                                                 | Normal     |                    |  |
| Name Summary Alarm Digital Clock Lock Alarm PLL Alarm PLL Alarm Over Temperature Alarm Alarm Detection Duration(10s) Buzzer Notification Dev Temperature Over Temperature Over Temperature Over Temperature Sustem OP RX Alarm System OP RX Alarm FOUI Comm.Fault Alarm                                                                                                    | Normal                                                                                                    |                                        |                     | Value           Normal           Normal           Disabled           Disabled           S           ON           77*F (25*C)           178*F (80*C)           86400s           Normal           Normal           Normal           Normal           Normal           Normal           Normal           Normal           Normal           Normal                                                                                                    |                   |                                                 | Normal     |                    |  |
| Name Summary Alarm Digital Clock Lock Alarm PLL Alarm DT ANT Disconnection Alarm Over Temperature Alarm Alarm Detection Duration(10s) Buzzer Notification Dev Temperature Over Temperature Over Temperature Over Temperature Backup Alarm System OP RX Alarm System OP RX Alarm FOUI Comm.Fault Alarm FOU2 Comm.Fault Alarm                                                                                                    | Normal                                                                                                    |                                        |                     | Value           Normal           Normal           Disabled           Disabled           Normal           5           ON           77*F (25*C)           178*F (80*C)           86400s           Normal           Normal           Normal           Normal           Normal           Normal           Normal           Normal           Normal           Normal                                                                                                    |                   |                                                 | Normal     |                    |  |
| Name Summary Alarm Digital Clock Lock Alarm PLL Alarm DL Alarm DT ANT Disconnection Alarm Over Temperature Alarm Alarm Detection Duration(10s) Buzzer Notification Dev Temperature Over Temperature TH Buzzer Silence Reset Time Backup Alarm System OP RX Alarm System OP TX Alarm FOU Comm. Fault Alarm FOU 2 Comm. Fault Alarm FOU 3 Comm. Fault Alarm FOU 3 Comm. Fault Alarm                                                                                                    | Normal                                                                                                    |                                        |                     | Value Normal Normal Disabled Normal 5 ON 77*F (25*C) 178*F (80*C) 86400s Normal Normal |                   |                                                 | Normal     |                    |  |
| Name Summary Alarm Digital Clock Lock Alarm PLL Alarm DL Alarm DT ANT Disconnection Alarm Over Temperature Alarm Alarm Detection Duration(10s) Buzzer Notification Dev Temperature Over Temperature TH Buzzer Silence Reset Time Backup Alarm System OP TX Alarm FOU Comm. Fault Alarm FOU 2 Comm. Fault Alarm FOU 2 Comm. Fault Alarm FOU 4 Comm. Fault Alarm                                                                                                    |                                                                                                    |                                        |                     | Value Normal Normal Disabled Normal 5 ON 77*F (25*C) 178*F (80*C) 86400s Normal Normal |                   |                                                 | Normal     |                    |  |
| Name Summary Alarm Digital Clock Lock Alarm PLL Alarm DT ANT Disconnection Alarm Over Temperature Alarm Alarm Detection Duration(10s) Buzzer Notification Dev Temperature Over Temperature Over Temperature TH Buzzer Silence Reset Time Backup Alarm System OP TX Alarm FOU1 Comm.Fault Alarm FOU2 Comm.Fault Alarm FOU2 Comm.Fault Alarm FOU3 Comm.Fault Alarm FOU4 Comm.Fault Alarm FOU4 Comm.Fault Alarm FOU4 Comm.Fault Alarm                                                                                                    | Remark                                                                                                    |                                        |                     | Value           Normal           Normal           Disabled           Normal           5           ON           77*F (25*C)           176*F (80*C)           86400s           Normal           Normal           Normal           Normal           Normal           Normal           Normal           Normal           Normal           Normal           Normal                                                                                                    | Trigger           |                                                 | Normal     | RF Control         |  |
| Name Summary Alarm Digital Clock Lock Alarm PLL Alarm DT ANT Disconnection Alarm Over Temperature Alarm Alarm Detection Duration(10s) Buzzer Notification Dev Temperature Over Temperature TH Buzzer Silence Reset Time Backup Alarm System OP TX Alarm FOU1 Comm.Fault Alarm FOU2 Comm.Fault Alarm FOU2 Comm.Fault Alarm FOU3 Comm.Fault Alarm FOU3 Comm.Fault Alarm FOU4 Comm.Fault Alarm FOU4 Comm.Fault Alarm                                                                                                    | Remark                                                                                                    |                                        | Alarm Status        | Value Normal Normal Nor | Trigger           |                                                 | Normal     | RF Control         |  |
| Name Summary Alarm Digital Clock Lock Alarm PLL Alarm PLL Alarm DT ANT Disconnection Alarm Over Temperature Alarm Alarm Detection Duration(10s) Buzzer Notification Dev Temperature Over Temperature Over Temperature Over Temperature Educup Alarm System OP TX Alarm FOU1 Comm. Fault Alarm FOU2 Comm. Fault Alarm FOU2 Comm. Fault Alarm FOU3 Comm. Fault Alarm FOU4 Comm. Fault Alarm FOU4 Comm. Fault Alarm FOU4 Comm. Fault Alarm                                                                                                    | Remark User Define                                                                                                    |                                        | Alarm Status        | Value Normal Normal Disabled Normal 5 ON 77*F (25*C) 176*F (80*C) 86400s Normal Normal Norma                              | Trigger           | Normally Ocen                                   | Normal     | RF Control         |  |
| Name Summary Alarm Digital Clock Lock Alarm PLL Alarm DL Alarm DT ANT Disconnection Alarm Over Temperature Alarm Alarm Detection Duration(10s) Buzzer Notification Dev Temperature Over Temperature Over Temperature Over Temperature DVer Temperature System OP TX Alarm System OP TX Alarm FOU1 Comm.Fault Alarm FOU2 Comm.Fault Alarm FOU3 Comm.Fault Alarm FOU4 Comm.Fault Alarm ternal Alarm Setting Alarm Name Et Alarm 1 Et Alarm 1 Et Alarm 2                                                                                                    | Remark User Define User Define                                                                                                    |                                        | Alarm Status        | Value Normal Normal Disabled Normal 5 ON 77°F (25°C) 178°F (25°C) 86400s Normal Normal Normal Normal Normal Normal Normal Normal Comment Normal Normal Norma | Trigger           | Normally Open<br>Normally Open                  | Normal     | RF Control OFF OFF |  |
| Name Summary Alarm Digital Clock Lock Alarm PLL Alarm PLL Alarm Over Temperature Alarm Alarm Detection Duration(10s) Buzzer Notification Dev Temperature Over Temperature Over Temperature Over Temperature Over Temperature System OP TX Alarm System OP TX Alarm FOU1 Comm. Fault Alarm FOU2 Comm. Fault Alarm FOU2 Comm. Fault Alarm FOU4 Comm. Fault Alarm Ect Alarm Setting Cat Alarm 1 Ect Alarm 1 Ect Alarm 2 Ect Alarm 3                                                                                                    | Remark User Dafine User Dafine |                                        | Alarm Status        | Value Normal Normal Disabled Normal 5 ON 77°F (25°C) 178°F (80°C) 86400s Normal Normal | Trigger           | Narmally Open<br>Narmally Open<br>Narmally Open | Normal<br> | RF Control         |  |
| Name         Summary Alarm         Digital Clock Lock Alarm         PLL Alarm         DT ANT Disconnection Alarm         Over Temperature Alarm         Alarm Detection Duration(10s)         Buzzer Notification         Dev Temperature         Over Temperature         Over Temperature         System OP TX Alarm         FOU1 Comm.Fault Alarm         FOU2 Comm.Fault Alarm         FOU3 Comm.Fault Alarm         FOU4 Comm.Fault Alarm         Et Alarm 1         Et Alarm 1         Et Alarm 2         Et Alarm 3         Et Alarm 4 | Remark           User Define           User Define           User Define           User Define           User Define           User Define           User Define           User Define           User Define           User Define           User Define           User Define           User Define           User Define                                                                                                    |                                        | Alarm Status        | Value Normal Normal Disabled Normal 5 CN 77*F (25*C) 178*F (80*C) 86400s Normal Normal | Trigger           | Nemaly Open<br>Nemaly Open<br>Nemaly Open       | Normal     | RF Control         |  |

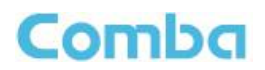

| -                                                                         |                                                |                                        |                                                                       |                                       |                           |                                         |                      |                      |  |
|---------------------------------------------------------------------------|------------------------------------------------|----------------------------------------|-----------------------------------------------------------------------|---------------------------------------|---------------------------|-----------------------------------------|----------------------|----------------------|--|
| Dry Contact Alarm Setting                                                 | gs                                             |                                        |                                                                       |                                       |                           |                                         |                      |                      |  |
| Dry Contact Preset                                                        | UL2524 OCT 19 20                               | )18                                    |                                                                       |                                       |                           |                                         |                      |                      |  |
|                                                                           |                                                |                                        |                                                                       |                                       |                           |                                         |                      |                      |  |
| Dry Contact Alarm1                                                        | AC Input normal                                |                                        |                                                                       |                                       | normal                    |                                         |                      |                      |  |
| AC Normal, System Dry ALM 1                                               |                                                |                                        |                                                                       |                                       |                           |                                         |                      |                      |  |
|                                                                           |                                                |                                        |                                                                       |                                       |                           |                                         |                      |                      |  |
| Dry Contact Alarm2                                                        | Loss of normal AC (                            | power                                  |                                                                       |                                       | normal                    |                                         |                      |                      |  |
| AC Lost Alarm, System Dry ALM 2                                           |                                                |                                        |                                                                       |                                       |                           |                                         |                      |                      |  |
|                                                                           |                                                |                                        |                                                                       |                                       |                           |                                         |                      |                      |  |
| Dry Contact Alarm3                                                        | Loss of battery cap                            | acity                                  |                                                                       |                                       | normal                    |                                         |                      |                      |  |
| Battery Low Alarm, Battery Connection                                     | n Fail Alarm,Battery Over                      | r Temperature Alarm                    | Battery Comm. Fault Alarm, Battery Over-                              | Discharge Alarm, Syst                 | em Dry ALM 3              |                                         |                      |                      |  |
|                                                                           |                                                |                                        |                                                                       |                                       |                           |                                         |                      |                      |  |
| Dry Contact Alarm4                                                        | Battery charger faile                          | ure                                    |                                                                       |                                       | normal                    |                                         |                      |                      |  |
| Charger Fault Alarm, Charger Comm.                                        | Fault Alarm, System Dry                        | ALM 4                                  |                                                                       |                                       |                           |                                         |                      |                      |  |
|                                                                           |                                                |                                        |                                                                       |                                       |                           |                                         |                      |                      |  |
| Dry Contact Alarm5                                                        | Active RF emitting of                          | device malfunction                     |                                                                       |                                       | normal                    |                                         |                      |                      |  |
| PA Alarm DL 700MHz,LNA Alarm DL                                           | 700MHz,PA Alarm DL 80                          | 0MHz,LNA Alarm D                       | L 800MHz, PA Alarm UL 700&800MHz, LNA                                 | Alarm UL 700&800M                     | Hz, DL P_in Over Ala      | rm 700MHz,Oscillation Shutdown Alarm,Di | P_out Over Alarm 7   | 00MHz,Oscillation    |  |
| Alarm, FOU1 Comm. Fault Alarm, FOU                                        | 2 Comm.Fault Alarm,FO                          | U3 Comm.Fault Ala                      | m,FOU4 Comm.Fault Alarm                                               | Ial Clock Alaliti, v Svih             | Alaini DE 700MH2,1        | SVIR Alam DE 600MH2, System Diy AEM     | 5,5ystelli OF RA Ala | IIII, SYSTEIII OF TX |  |
|                                                                           |                                                |                                        |                                                                       |                                       |                           |                                         |                      |                      |  |
| Dry Contact Alarm6                                                        | Donor antenna mal                              | function                               |                                                                       |                                       | normal                    |                                         |                      |                      |  |
| DT ANT Disconnetion Alarm, System I                                       | Dry ALM 6                                      |                                        |                                                                       |                                       |                           |                                         |                      |                      |  |
|                                                                           |                                                |                                        |                                                                       |                                       |                           |                                         |                      |                      |  |
| Dry Contact Alarm7                                                        | System component                               | malfunction                            |                                                                       |                                       | normal                    |                                         |                      |                      |  |
| PA Alarm DL 700MHz,LNA Alarm DL                                           | 700MHz,PA Alarm DL 80                          | 0MHz,LNA Alarm Di                      | 800MHz,PA Alarm UL 700&800MHz,LNA                                     | Alarm UL 700&800M                     | Hz,DL P_in Over Ala       | rm 700MHz,Oscillation Shutdown Alarm,Di | P_out Over Alarm 7   | 00MHz,Oscillation    |  |
| Gain Reduction Alarm, DL P_in Over /<br>Alarm, FOU1 Comm.Fault Alarm. FOU | varm 800MHz,PLL Alarn<br>2 Comm.Fault Alarm.FO | n,∪ver lemperature<br>U3 Comm.FaultAla | Alarm, DL P_out Over Alarm 800MHz, Digi<br>rm, FOU4 Comm. Fault Alarm | täi Clock Alarm,VSWF                  | Alarm DL 700MHz,V         | /SWR Alarm DL 800MHz,System Dry ALM     | 1,5ystem OP RX Ala   | rm,System OP TX      |  |
|                                                                           |                                                |                                        |                                                                       |                                       |                           |                                         |                      |                      |  |
| Dry Contact Alarm8                                                        | Donor antenna disc                             | connection                             |                                                                       |                                       | normal                    |                                         |                      |                      |  |
| DT ANT Disconnetion Alarm, System I                                       | Dry ALM 8                                      |                                        |                                                                       |                                       |                           |                                         |                      |                      |  |
|                                                                           |                                                |                                        |                                                                       |                                       |                           |                                         |                      |                      |  |
|                                                                           |                                                |                                        |                                                                       |                                       |                           |                                         |                      |                      |  |
| Internal Charger(BBU) Se                                                  | ttings                                         |                                        |                                                                       |                                       |                           |                                         |                      |                      |  |
| Battery Backup Unit                                                       | ungo                                           |                                        | Internal                                                              | Battery Status                        |                           |                                         | Full                 |                      |  |
| Low Capacity TH                                                           |                                                |                                        | 30%                                                                   | Time On Battery                       |                           |                                         | N/A                  |                      |  |
| Cut Off TH                                                                |                                                |                                        | 46V                                                                   | Battery Time Rem                      | aining                    |                                         | N/A                  |                      |  |
| Charger Status                                                            |                                                |                                        | Normal                                                                | Battery Low Alarm                     | on mag                    |                                         | normal               |                      |  |
| Charger Output Voltage                                                    |                                                |                                        | 54.37V                                                                | Charger Fault Alar                    | normal                    |                                         |                      |                      |  |
| Load Current                                                              |                                                |                                        | 1.08A                                                                 | Battery Over-Disct                    | normal                    |                                         |                      |                      |  |
| Nominal Charge Canacity                                                   |                                                |                                        | 304H                                                                  | Battery Over Temperature Alarm normal |                           |                                         |                      |                      |  |
| State Of Charge(SOC)                                                      |                                                |                                        | 100%                                                                  | Battery Over Temperature Alarm normal |                           |                                         |                      |                      |  |
| Battery Voltage                                                           |                                                |                                        | 53.6V                                                                 | Battery Comm Fault Alarm              |                           |                                         | normal               |                      |  |
| Charging Current                                                          |                                                |                                        | 0.054                                                                 | Charger Comm E                        | Battery Comm. Fault Alarm |                                         |                      |                      |  |
| Charging Content                                                          |                                                |                                        | 0.031                                                                 | Unager Ommer Fauer vann               |                           |                                         |                      |                      |  |
| AD 0-#in                                                                  |                                                |                                        |                                                                       |                                       |                           |                                         |                      |                      |  |
| AP 1 Eirmann                                                              | 000000000000000000000000000000000000000        | 00002                                  |                                                                       | AP 2 Eimmeana                         |                           | N/A                                     |                      |                      |  |
| AP 1 Comm Fault Alarm                                                     | 000000000000000000000000000000000000000        | 00002                                  | normal                                                                | AP 2 Comm. Fault                      | Alarm                     | NA .                                    | NIA                  |                      |  |
| AP 1 Dor Contect Alarm                                                    |                                                |                                        | normal                                                                | AP 2 Context Alarm N/A                |                           |                                         | N/A                  |                      |  |
| AF T DIV CONTACT AIRIN                                                    |                                                |                                        | norma                                                                 | AF 2 DIY Contact?                     | Nami                      |                                         | N/A                  |                      |  |
|                                                                           |                                                |                                        |                                                                       |                                       |                           |                                         |                      |                      |  |
| Advanced Setting                                                          |                                                |                                        |                                                                       |                                       |                           |                                         |                      |                      |  |
| NetProtect Swtich                                                         | OFF                                            |                                        | PA OFF Delay                                                          | 35                                    |                           | PA Protection Switch                    | OFF                  |                      |  |
| UL Gain Limit                                                             | 65dB                                           |                                        | DL Gain Limit(700MHz)                                                 | 90dB                                  |                           | DL Gain Limit(800MHz)                   | 90dB                 |                      |  |
|                                                                           |                                                |                                        | 1                                                                     |                                       |                           |                                         |                      |                      |  |
| Usc. Detection Switch                                                     |                                                | ALLA.                                  | UFF DI Quitete                                                        |                                       | Lava                      | 000 74(0-)                              |                      | 1.00                 |  |
| UL Switch                                                                 |                                                | N/A                                    | DL Switch                                                             |                                       | N/A                       | 0SC_11(2s)                              |                      | N/A                  |  |
| UL_OSC_IH                                                                 | N/A                                            | _DL_OSC_TH                             | NA                                                                    | OSC_12(min)                           |                           | N/A OSC_12_CycleNu                      | im<br>Laura          | N/A                  |  |
| DL700M Last Isolation Mea.                                                |                                                |                                        | N/A                                                                   | DL800M Last Isola                     | ation Mea.                |                                         | N/A                  |                      |  |
| Uscillation Shutdown(700MHz)                                              |                                                |                                        | N/A                                                                   | Oscillation Gain R                    | eduction(/UUMHz)          |                                         | N/A                  |                      |  |
| Oscillation Shutdown(800MHz)                                              |                                                |                                        | N/A                                                                   | Oscillation Gain R                    | eduction(800MHz)          |                                         | N/A                  |                      |  |
| DT leavel                                                                 |                                                | 07.7740                                | DT ANT Discourse for Allow To                                         |                                       | 05 dB m                   | Naine Flees Thi (lectricity True)       |                      | 0.5 dBas             |  |
| Di input Level                                                            |                                                | ar.rraBm                               | LUT AN EDISCONNECTION ALarm TH                                        |                                       | T-apanu                   | Invoise Floor 1H (isolation fest)       |                      | -650BM               |  |
| NMD Sotting                                                               |                                                |                                        |                                                                       |                                       |                           |                                         |                      |                      |  |
| and a second                                                              |                                                |                                        |                                                                       |                                       |                           |                                         |                      |                      |  |
| Communication                                                             |                                                |                                        |                                                                       |                                       |                           |                                         |                      |                      |  |
|                                                                           |                                                |                                        |                                                                       | 1                                     |                           |                                         |                      |                      |  |
| Name                                                                      |                                                |                                        |                                                                       | Value                                 |                           |                                         |                      |                      |  |
| Version                                                                   |                                                |                                        |                                                                       | v2c                                   |                           |                                         |                      |                      |  |
| Tran Des: IP1                                                             |                                                |                                        |                                                                       | 0.0.0.0                               |                           |                                         |                      |                      |  |
|                                                                           |                                                |                                        |                                                                       | 0.0.0.0                               |                           |                                         |                      |                      |  |
| Trap Des: IP2                                                             |                                                |                                        |                                                                       | 0.0.0.0                               |                           |                                         |                      |                      |  |
| Trap Des: IP3                                                             |                                                |                                        |                                                                       | 0.0.0.0                               |                           |                                         |                      |                      |  |
| Port Num                                                                  |                                                |                                        |                                                                       | 161                                   |                           |                                         |                      |                      |  |
|                                                                           |                                                |                                        |                                                                       | nublin                                |                           |                                         |                      |                      |  |
| Deed Community                                                            |                                                |                                        |                                                                       | DUDIC                                 |                           |                                         |                      |                      |  |
| Read Community                                                            |                                                |                                        |                                                                       | hanne                                 |                           | private                                 |                      |                      |  |
| Read Community<br>Write Community                                         |                                                |                                        |                                                                       | private                               |                           |                                         |                      |                      |  |
| Read Community<br>Write Community<br>SNMP Hearbeat Interval(min)          |                                                |                                        |                                                                       | private<br>5                          |                           |                                         |                      |                      |  |
| Read Community<br>Write Community<br>SNMP Hearbeat Interval(min)          |                                                |                                        |                                                                       | private<br>5                          |                           |                                         |                      |                      |  |

| so               | plation(700Mhz)               |                |             |          |                  |                |           |           |                    |              |            |              |           |              |        |          |              |
|------------------|-------------------------------|----------------|-------------|----------|------------------|----------------|-----------|-----------|--------------------|--------------|------------|--------------|-----------|--------------|--------|----------|--------------|
| [                | Frequency                     | Noise          | Eleor       |          | Recieved         | Pilot Strepgt  | h         |           |                    |              | lealation  |              | Max       | Gain Allow   | ed     |          |              |
|                  | The desired                   | HOISE          | National    |          | Recieved         | Pliot Strength |           |           | Isolation          | National and | Max        |              |           | and a start  | _      |          |              |
| ł                | 709.000000Hz                  |                | Not lested  |          |                  | NOT BESIEC     |           |           |                    | NUL VESIEU   |            | Not tested   |           | rsted        |        |          |              |
| ł                | 770.00000MHz                  |                | NOE RESTRIC |          |                  |                | NOT BE    | stad      |                    |              |            | NOT DESDED   |           |              | NOT IN | isted    | _            |
|                  | //1.00000MHz                  |                | Not bested  |          |                  |                | INCL DEC  | sted      |                    |              |            | NOL IESDED   |           |              | NOLIK  | isted    | _            |
|                  | 772.00000MHz                  |                | Not tested  |          |                  |                | Not to:   | stud      |                    |              |            | Not tested   |           |              | Not te | isted    | _            |
|                  | 773.00000MHz                  |                | Not tested  |          |                  |                | Not ter   | sted      |                    |              |            | Not tested   |           |              | Not te | sted     | _            |
|                  | 774.00000MHz                  |                | Not tested  |          |                  |                | Not te:   | sted      |                    |              |            | Not tested   |           |              | Not te | isted    | _            |
| l                | 775.00000MHz                  |                | Not tested  |          |                  |                | Not ter   | sted      |                    |              |            | Not tested   |           |              | Not te | ested    |              |
|                  |                               |                |             |          |                  |                |           |           |                    |              |            |              |           |              |        |          |              |
|                  | Frequency                     |                | Isolation   |          |                  | Max gain al    | lowed     |           |                    |              |            | Use manua    | l or auto |              |        |          |              |
| Ì                |                               |                |             |          |                  |                |           |           |                    |              |            |              |           | Au           | rto    |          |              |
|                  |                               |                |             |          |                  | 1              |           |           |                    |              |            |              |           |              |        |          |              |
| 60               | plation(800Mhz)               |                |             |          |                  |                |           |           |                    |              |            |              |           |              |        |          |              |
| ſ                | Fraguency                     | Noise          | e floor     |          | Pacievad         | nilot strangti |           |           |                    |              | Isolation  |              | Max       | cain allow   | ed     |          |              |
| ł                | requeicy                      | INDISC         | e 11001     |          | Recieved         | pilot su eligu |           |           |                    |              | Isolation  |              | MidA      | gain anow    | eu     |          |              |
| $\left  \right $ | 851.00000MH2                  |                | Not tested  |          |                  |                | Not les   | sæð       |                    |              |            | NOT DESTEN   |           |              | NOE D  |          | $-\parallel$ |
| $\left  \right $ | 852.00000MH2                  |                | Not tested  |          |                  |                | PV0118:   | sted      |                    |              |            | NOT tested   |           |              | NOED   | sited    | -            |
| ł                | 853.00000MHz                  |                | Not tested  |          |                  |                | Not te:   | sted      |                    |              |            | Not tested   |           |              | Not b  | ested    | _            |
| $\left  \right $ | 854.00000MHz                  |                | Not tested  |          |                  |                | Not ter   | sted      |                    |              |            | Not tested   |           |              | Not b  | ested    | _            |
| ł                | 855.00000MHz                  |                | Not tested  |          |                  |                | Not te:   | stad      |                    |              |            | Not tested   |           |              | Not b  | astad    | _            |
| ł                | 856.00000MHz                  |                | Not tested  |          |                  |                | Not ter   | sted      |                    |              |            | Not tested   |           |              | Not b  | ested    | _            |
| ŀ                | 857.00000MHz                  |                | Not tested  |          | Not testad       |                |           |           | Not tested         |              |            | Not tested   |           |              |        |          |              |
| ļ                | 858.00000MHz                  |                | Not tested  |          |                  | Not tested     |           |           |                    |              | Not tested |              |           | Not tested   |        |          |              |
| ŀ                | 859.00000MHz                  |                | Not tested  |          |                  | Not tested     |           |           |                    | Not tested   |            | Not tested   |           |              |        |          |              |
| ļ                | 860.00000MHz                  |                | Not tested  |          |                  |                | Not te:   | sted      |                    |              |            | Not tested   |           | Not tested   |        | ested    |              |
| l                | 861.00000MHz                  |                | Not tested  |          |                  | Not tested     |           |           |                    |              |            | Not tested   |           |              | Not b  | ested    |              |
|                  |                               |                |             |          |                  |                |           |           |                    |              |            |              |           |              |        |          |              |
| ſ                | Frequency                     |                | Isolation   |          |                  | Max gain al    | lowed     |           |                    |              |            | Use manua    | l or auto |              |        |          |              |
| İ                |                               |                |             |          |                  |                |           |           |                    |              |            |              |           | Au           | ito    |          | -            |
| ľ                |                               |                |             |          |                  |                |           |           |                    |              |            |              |           |              |        |          |              |
| ſ                | DL Innut / III Innut Test     |                |             |          |                  |                |           |           |                    |              |            |              |           |              |        |          |              |
| ŀ                | Site Name                     | Control CH Ing | put (dBm)   | Override |                  | UL Input       | Test Resu | it (dBm)  |                    | Radio TX I   | PWR (dBm)  |              | UL Inp    | ut Range (dE | 3m)    | Override |              |
| t                | Test                          |                |             |          |                  |                |           |           |                    | 0            |            |              | -         |              |        | No       |              |
| p                | link Input Test Setup:        |                |             |          |                  |                |           |           |                    |              |            |              |           |              |        |          |              |
| ſ                |                               | 1              |             |          |                  |                |           |           |                    |              | 1          |              |           |              |        |          |              |
| ŀ                | Site Name:<br>System Type:    | P25 PHII       |             |          |                  |                |           | Site Addr | ess:<br>700 and Pr | OMHz (de)    | 1          | z3 ABC Stree | t         |              |        |          | _            |
| ŀ                | Donor Site TX ERP (dBm):      |                |             | -        |                  |                |           | BDA Don   | or Antenna         | a (dB):      | 11         |              |           |              |        |          | $\neg$       |
| l                | Donor Site TX/RX Delta (dBm): |                |             | -        |                  |                |           | BDA Don   | or Cable L         | oss (dB):    |            |              |           | -            |        |          |              |
| l                | Donor Site RX RSSI (dBm):     |                |             |          |                  |                |           | Distance  | to Donor S         | ite / FSL (d | B):        |              |           |              | /      |          |              |
| 0                | 0MHz Channels                 |                |             |          |                  |                |           |           |                    |              |            |              |           |              |        |          |              |
| ſ                | 04 Euro Di                    |                |             | Filter   |                  |                | DI GUI    |           |                    |              |            | 1.00         | CAIN      |              |        | Dees     |              |
| $\left  \right $ | 1 769.50000                   |                | v _         | 12.5KHz  | S-1              | 10.00          | 75        | N         | 30 IAR             |              | ≤-85.00    | 65           | GAIN      | 24           |        | Desc.    |              |
| ŀ                | 2 770.00000                   | ON             | 4           | 12.5KHz  | ≤-1 <sup>-</sup> | 10.00          | 75        |           | 30                 |              | ≤-85.00    | 65           |           | 24           |        |          |              |
| ۰<br>۵           | 0MHz Channels                 | i              |             |          |                  |                |           |           |                    |              |            |              |           |              |        |          |              |
| ,                |                               |                |             |          |                  |                | 1         |           |                    |              |            |              |           |              |        | 1 -      |              |
| $\left  \right $ | CH Freq DL<br>1 851 50000     | SW             | <b>v</b>    | 12.5KHT  | DL               | IN 00          | DL GAI    | N         | DL TAR             |              | UL IN      | UL           | GAIN      | UL TAR       |        | Desc.    |              |
|                  | 2 852.0000                    | ON             |             | 12.5KHz  | 5-1              | 10.00          | 75        |           | 30                 |              | ≤-85.00    | 65           |           | 24           |        |          |              |
| 1                | ~                             |                |             |          | 1.241            |                | 1.0       |           | ~v                 |              |            | 1.00         |           | 1 6.4        |        | 1        |              |

# 6.5 APPENDIX E: LIFEPO4 BATTERY PRO-RATED 5 YEAR WARRANTY

### Warranty period

Comba Telecom warrants the Lithium Iron Phosphate (LiFePO<sub>4</sub>) batteries that are utilized in the Comba Version 2 and Version 3 Battery Backup Units for 5 years (60 months). The warranty period commences upon date of shipment from Comba Telecom.

For the first 2 years (24 months) of the warranty period, the battery will be replaced at no cost. For the period from month 25 (beginning of year 3) through the end of the 5-year (60 month) warranty period, the replacement battery will have a replacement cost that is pro-rated based on the amount of time the battery was in use, prior to failure.

### Terms and conditions of warranty

If the battery fails within the 2 years (24 month) Free Replacement period (commences upon ship date) for failure to perform due to defects in materials or workmanship, Comba Telecom will provide a new replacement battery of the same type at no charge except for shipping costs. In this case, the replacement battery will carry the remaining balance (3 years/36 months) of the original 5-year warranty.

If the battery fails after the 2 year (24 month) Free Replacement period, but prior to the termination of the 5-year (60 month) warranty period, for failure to perform due to defects in materials or workmanship, Comba will provide a replacement battery of the same type at a discounted replacement cost (plus shipping costs) per the replacement cost table at the end of this document. In these cases, the replacement battery will have a new full 5-year (60 month) warranty.

The warranty on the replacement battery will be in effect only if the battery is replaced by a certified/authorized Comba System Integrator. The System Integrator may charge the end user a fee for replacement of the battery.

The Comba certified integrator will receive the replacement battery for installation in the Comba BBU; the integrator will arrange for disposal of the defective battery.

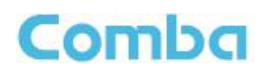

#### What IS covered under this warranty

- Failure of the battery to accept or hold a charge, provided the battery was used and maintained
- properly only in Comba Telecom BBU devices
- Failure of the battery to properly operate due to a malfunction of the internal battery
- management circuitry, including a short open circuit within the battery
- Mechanical failure of the case or connection points resulting in the battery being unusable -
- unless such failures are the result of misuse or abuse of the battery
- Deformation, breakage or other defects in the battery case
- Battery capacity is significantly lower than specified rating
- Loss of communications between the battery and the controller board
- Battery overheating
- Battery fire
- Any other battery defects that are confirmed by Comba Telecom

#### What is NOT covered under this warranty

- Damage caused by abuse or misuse of the battery
- Damage to the battery caused by improper transportation by the customer
- Damage to the battery caused by incorrect polarity during battery installation
- Damage to the battery due to storing the battery and not charging the battery for more than 3
- months
- Damage to the battery due to storing and/or using the battery in an improper environment:
- Proper environment is defined as:
  - Proper operating temperatures: Between 32° F and 113° F
  - Proper storage temperatures: Between 32° F and 95° F
  - Relative humidity between 7% and 75%
- Damage to the battery caused by immersion in any liquids, or installation/use in close proximity
- to any chemicals or radiation
- Damage to the battery caused by natural disasters such as earthquake, fires, flooding, etc.
- · Batteries to which any attempted removal, modification, or rewording of the labels affixed to
- the battery
- Destruction or damage to the battery by installation or servicing of the battery by a non Comba
- certified system integrator
- Destruction or damage to the battery caused by opening of or tampering with the battery case
- Unauthorized installation of or replacement of internal battery parts or components
- Destruction or damage to the battery caused by use of the battery with a non-Comba device of
- any type that is not authorized by Comba Telecom
- Testing of the battery using any method that is not authorized by Comba Telecom
- The attachment of any accessories to the battery or the battery backup unit that are not
- authorized by Comba Telecom
- Shipping costs for delivery of the replacement battery to the designated address

### What is NOT covered under this warranty (continued)

- Labor or service charges that may be charged by the certified system integrator for:
- Removal and disposal of the failed battery
- Installation and setup of the replacement battery
- Travel costs or site visit costs
- The BBU (Battery Backup Unit) device warranty for the BBU chassis that is covered by a
- separate 3-year warranty (see Comba Telecom standard warranty statement document for
- details on the BBU warranty)
- LIABILITY DISCLAIMER
- The end user recognizes that Comba Telecom is not the manufacturer of the LiFePO<sub>4</sub> battery,
- and as such Comba Telecom declares that is has no liability for damages related to a malfunction
- of the battery.
- Comba Telecom is expressly not liable for any harm or damage to persons, property or other
- equipment resulting from any fires or other damage caused by the LiFePO<sub>4</sub> battery
- The end user may be able to collect damages directly from the battery manufacturer

#### How to order a replacement battery

- Call Comba customer service at: (408) 526-0180 Extension 1
- Provide the size (capacity) of your current battery (30AH, 60AH or 100AH); provide the serial
- number of your BBU system
- The Comba Customer Service representative can inform you of the price of the replacement
- battery, arrange for the sale of the battery via a credit card, and arrange for shipping the battery
- to you.

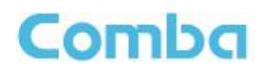

#### Comba Telecom LiFePO<sub>4</sub> Battery Pro-rated Warranty Replacement Cost Schedule

| -       |             | -           | -           |
|---------|-------------|-------------|-------------|
| Battery | 30AH        | 60AH        | 100AH       |
| failure | Replacement | Replacement | Replacement |
| month   | cost        | cost        | cost        |
| 1 - 24  | N/C         | N/C         | N/C         |
| 25      | 42%         | 42%         | 42%         |
| 26      | 43%         | 43%         | 43%         |
| 27      | 45%         | 45%         | 45%         |
| 28      | 47%         | 47%         | 47%         |
| 29      | 48%         | 48%         | 48%         |
| 30      | 50%         | 50%         | 50%         |
| 31      | 52%         | 52%         | 52%         |
| 32      | 53%         | 53%         | 53%         |
| 33      | 55%         | 55%         | 55%         |
| 34      | 57%         | 57%         | 57%         |
| 35      | 58%         | 58%         | 58%         |
| 36      | 60%         | 60%         | 60%         |
| 37      | 62%         | 62%         | 62%         |
| 38      | 63%         | 63%         | 63%         |
| 39      | 65%         | 65%         | 65%         |
| 40      | 67%         | 67%         | 67%         |
| 41      | 68%         | 68%         | 68%         |
| 42      | 70%         | 70%         | 70%         |
| 43      | 72%         | 72%         | 72%         |
| 44      | 73%         | 73%         | 73%         |
| 45      | 75%         | 75%         | 75%         |
| 46      | 77%         | 77%         | 77%         |
| 47      | 78%         | 78%         | 78%         |
| 48      | 80%         | 80%         | 80%         |
| 49      | 82%         | 82%         | 82%         |
| 50      | 83%         | 83%         | 83%         |
| 51      | 85%         | 85%         | 85%         |
| 52      | 87%         | 87%         | 87%         |
| 53      | 88%         | 88%         | 88%         |
| 54      | 90%         | 90%         | 90%         |
| 55      | 92%         | 92%         | 92%         |
| 56      | 95%         | 95%         | 95%         |
| 57      | 95%         | 95%         | 95%         |
| 58      | 97%         | 97%         | 97%         |
| 59      | 98%         | 98%         | 98%         |
| 60      | 100%        | 100%        | 100%        |

Replacement cost will be the indicated percentage of the current battery price - contact Comba Customer service for a quote and to order a battery.

End of Section

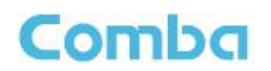

### 6.6 APPENDIX F: LIFEPO<sub>4</sub> BATTERY DATASHEETS

#### Capacity: 30Ah – Model Number: TB4830F-T107A\_UL

# TOPBAND 拓邦

#### 1. General Information

This specification defines the performance of rechargeable LiFePO4 battery pack TB4830F-T107A\_UL manufactured by SHENZHEN TOPBAND BATTERY CO.,LTD.

#### 2. Battery Specification (@ 25±5°C)

| 2.1  | Normal canacity                    |                      | Characteristics                        |                           |  |  |
|------|------------------------------------|----------------------|----------------------------------------|---------------------------|--|--|
| 2.2  | Normal capacity                    |                      | 30 Ah                                  |                           |  |  |
|      | Nominal energy                     |                      | 1.536 KWh                              |                           |  |  |
| 2.3  | Nominal voltage                    |                      | 51.2 V                                 |                           |  |  |
| 2.4  | Internal resistance                |                      | ≤50mΩ                                  |                           |  |  |
| 2.5  | Normal charge voltage              |                      | 56.0~57.6V, de                         | fault: 56.4V              |  |  |
| 2.6  | Float charge voltage               |                      | 54.4~55.2V, de                         | fault: 54.4V              |  |  |
| 2.7  | Allowed MAX charge cu              | rrent <sup>1</sup>   | 20A                                    |                           |  |  |
| 2.8  | Recommend Charge curre             | ent                  | <u>≤</u> 6A                            |                           |  |  |
| 2.9  | Allowed MAX discharge              | current <sup>2</sup> | 20A                                    |                           |  |  |
| 2.10 | Terminal                           |                      | 2P*M6                                  |                           |  |  |
| 2.11 | Charging method                    |                      | Phase 1: CC-CV                         |                           |  |  |
| 2.11 | charging memor                     |                      | Phase 2: FLOAT/ Regular bulk charge    |                           |  |  |
| 2.12 | End of discharge voltage           |                      | LLVD: 49~50V                           |                           |  |  |
|      |                                    |                      | BLVD: 45~46V                           |                           |  |  |
| 2.13 | IP rating                          |                      | IP2X                                   |                           |  |  |
| 2.14 | Communication and Disp             | lay                  | RS485                                  |                           |  |  |
|      |                                    |                      | W 559.0±2 mm                           |                           |  |  |
| 2.15 | Dimension                          |                      | H 221.5±2 mm                           |                           |  |  |
|      |                                    |                      | D 225.0±2 mm                           |                           |  |  |
| 2.16 | Weight ( without accessor          | y)                   | $24\pm1Kg$                             |                           |  |  |
|      |                                    |                      |                                        | 0~10°C: ≤0.1C(Force)      |  |  |
|      |                                    | Character            | 0.45*0                                 | 10~20°C: ≤0.3C(Recommend) |  |  |
| 2.17 | Operation temperature <sup>4</sup> | Charge               | 0~45 C                                 | 20~35℃: ≤0.5C(Recommend)  |  |  |
|      |                                    |                      |                                        | 35~45°C: ≤0.2C(Recommend) |  |  |
|      |                                    | Discharge            | -10~55°C                               |                           |  |  |
|      |                                    | Residual             | <3%/Month: <15                         | %/ vest                   |  |  |
| 2.18 | Self-discharge rate                | capacity             |                                        | , vir year                |  |  |
|      |                                    | Recover capacity     | ≤1.5%/Month; ≤                         | 8%/ year                  |  |  |
| 2 19 | Storage environment                | ≤6 months            | 0°C <t<30°c< td=""><td></td></t<30°c<> |                           |  |  |
| 2.17 | (Power off status)                 | $\leq$ 3 months      | -10°C <t<45°c< td=""></t<45°c<>        |                           |  |  |

### Capacity: 30Ah – Model Number: TB4830F-T107A\_UL

# TOPBAND 拓邦

|      |             | Recommend<br>environment | 15~35°C、5~75%RH |
|------|-------------|--------------------------|-----------------|
| 2.20 | Courle life | Performance life         | 7 years+        |
| 2.20 | Cycle life  | Design life              | 10 years+       |

1 & 2 is based on the initial environment temp. 25±5°C.

<sup>3</sup> the batteries recommend a full charge per mouth, we suggest you to charge the batteries to correct SOC.

<sup>4</sup> Battery pack will stop work to protect itself when the temperature is out of the operation range. The optimum operating temperature range is from 15°C to 35°C, Frequent exposure to the harsh temperatures may worsen the performance of the battery pack and cycle life.

| No  | Item            | Content                                       | Criterion                                     |       |
|-----|-----------------|-----------------------------------------------|-----------------------------------------------|-------|
|     |                 | Over-charge protection Alarm                  | 57. <b>6</b> V                                |       |
| 4.1 | 0               | Over-charge protection                        | 58.4V                                         |       |
|     | charge          | Over-charge protection delay time             | 1.0S                                          |       |
|     | charge          | Over-charge release                           | 54.0V                                         |       |
|     |                 | Over-charge release method                    | Discharge                                     |       |
|     |                 | Over-discharge protection alarm               | 44.8V                                         |       |
|     | Over            | Over-discharge protection                     | 43.2V                                         |       |
| 4.2 | discharge       | Over-discharge protection delay time          | 1.0S                                          |       |
|     | discharge       | Over-discharge release                        | 47.2V                                         |       |
|     |                 | Over-discharge release method                 | Charge recovering                             |       |
|     |                 | Charge over current protection alarm          | 25A                                           |       |
|     |                 | Charge over current protection                | 30A                                           |       |
|     |                 | Charge over current protection delay time     | 3.0S                                          |       |
|     |                 | Charge over current release method            | about 60s later                               |       |
|     |                 | Charge limitation current                     | N/A                                           |       |
|     | Over<br>current | Discharge over current protection alarm       | 25A                                           |       |
|     |                 | Discharge over current protection1            | 30A                                           |       |
| 12  |                 | Discharge over current protection delay time1 | 3.0S                                          |       |
| 4.5 |                 | Discharge over current release1               | Recover in 60s after charging or              |       |
|     |                 | Discharge over current feleaser               | removing the load                             |       |
|     |                 | Discharge over current protection2            | ≥60A                                          |       |
|     |                 |                                               | Discharge over current protection delay time2 | 500ms |
|     |                 | Discharge over everent release?               | Recover in 60s after charging or              |       |
|     |                 | Discharge over current release2               | removing the load                             |       |
|     |                 | Short circuit protection                      | Available                                     |       |
|     |                 | Short circuit protection release              | Available                                     |       |
|     |                 | Charge over temperature protection            | Protect@65 °C; Release@55 °C;                 |       |
| 4.4 | Temperatu       | Charge under temperature protection           | Protect@-5 °C; Release@0 °C                   |       |
| 4.4 | ге              | Discharge over temperature protection         | Protect@75 °C; Release@60 °C;                 |       |
|     |                 | Discharge under temperature protection        | Protect@-20 °C; Release@-10 °C;               |       |

#### 3. Electrical parameters

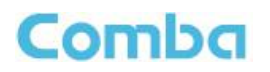

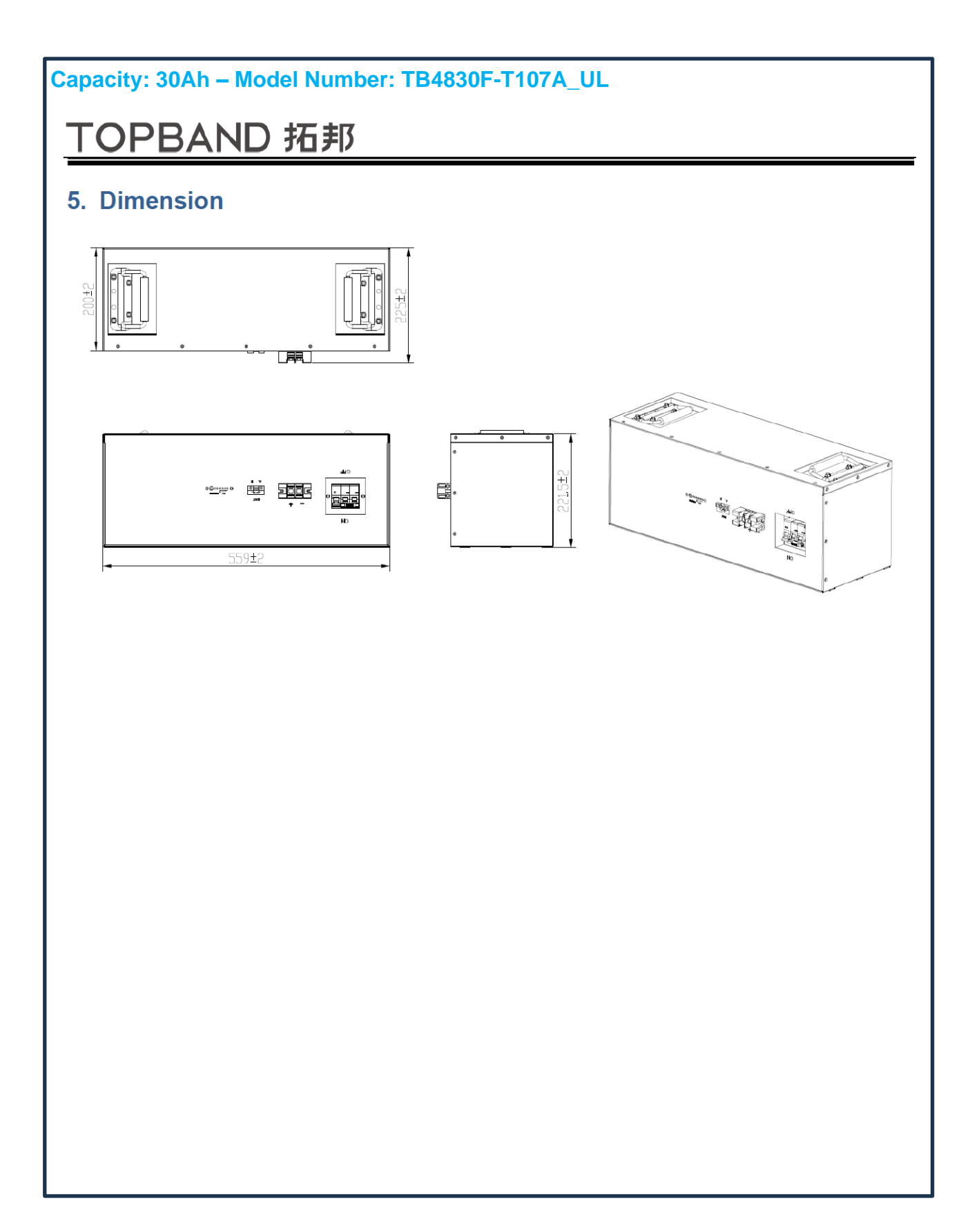

### Capacity: 60Ah – Model Number: TB4860F-T104A\_UL

# TOPBAND 拓邦

#### 1. General Information

This specification defines the performance of rechargeable LiFePO4 battery pack TB4860F-T104A\_UL manufactured by SHENZHEN TOPBAND BATTERY CO.,LTD.

#### 2. Battery Specification (@25±5°C)

| NO   | Items                                                   |                      | Characteristics                     |                           |  |
|------|---------------------------------------------------------|----------------------|-------------------------------------|---------------------------|--|
| 2.1  | Normal capacity                                         |                      | 60 Ah                               |                           |  |
| 2.2  | Nominal energy                                          |                      | 3.072 KWh                           |                           |  |
| 2.3  | Nominal voltage                                         |                      | 51.2 V                              |                           |  |
| 2.4  | Internal resistance                                     |                      | <u>≤</u> 70mΩ                       |                           |  |
| 2.5  | Normal charge voltage                                   |                      | 56.0~57.6V, de                      | fault: 56.4V              |  |
| 2.6  | Float charge voltage                                    |                      | 54.4~55.2V, de                      | fault: 54.4V              |  |
| 2.7  | Allowed MAX charge cu                                   | rrent <sup>1</sup>   | 30A                                 |                           |  |
| 2.8  | Recommend Charge curre                                  | ent                  | ≤10A                                |                           |  |
| 2.9  | Allowed MAX discharge                                   | current <sup>2</sup> | 50A                                 |                           |  |
| 2.10 | Terminal                                                |                      | 2P*M6                               |                           |  |
| 2.11 |                                                         |                      | Phase 1: CC-CV                      |                           |  |
|      | Charging method                                         |                      | Phase 2: FLOAT/ Regular bulk charge |                           |  |
| 2 12 | End of discharge voltage                                |                      | LLVD: 49~50V                        |                           |  |
| 2.12 | End of discharge voltage                                |                      | BLVD: 45~46V                        |                           |  |
| 2.13 | IP rating                                               |                      | IP2X                                |                           |  |
| 2.14 | Communication and Display                               |                      | RS485                               |                           |  |
|      |                                                         |                      | W 559.0±2 mm                        |                           |  |
| 2.15 | Dimension                                               |                      | H 221.5±2 mm                        |                           |  |
|      |                                                         |                      | D 242.0±2 mm                        |                           |  |
| 2.16 | Weight ( without accessory )                            |                      | $TBD \pm 1Kg$                       |                           |  |
|      |                                                         | Charge               | 0~45°C                              | 0~10°C: ≤0.1C(Force)      |  |
|      | Operation temperature <sup>4</sup>                      |                      |                                     | 10~20°C: ≤0.3C(Recommend) |  |
| 2.17 |                                                         |                      |                                     | 20~35°C: ≤0.5C(Recommend) |  |
|      |                                                         |                      |                                     | 35~45°C: ≤0.2C(Recommend) |  |
|      |                                                         | Discharge            | -10~55°C                            |                           |  |
|      |                                                         | Residual             | ≤3%/Month; ≤15%/ year               |                           |  |
| 2.18 | Self-discharge rate                                     | capacity             |                                     |                           |  |
| 2.20 | Recover capac                                           |                      | ✓ ≤1.5%/Month; ≤8%/ year            |                           |  |
|      | Storage environment<br>(Power off status)     ≤6 months |                      | 0°C <t<30°c< td=""></t<30°c<>       |                           |  |
| 2.19 |                                                         |                      | -10°C <t<45°c< td=""></t<45°c<>     |                           |  |

### Capacity: 60Ah – Model Number: TB4860F-T104A\_UL

# TOPBAND 拓邦

|      |            | Recommend<br>environment | 15~35°C、5~75%RH |
|------|------------|--------------------------|-----------------|
| 2.20 | Cycle life | Performance life         | 7 years+        |
|      |            | Design life              | 10 years+       |

1 & 2 is based on the initial environment temp. 25±5°C.

<sup>3</sup> the batteries recommend a full charge per mouth, we suggest you to charge the batteries to correct SOC.

<sup>4</sup> Battery pack will stop work to protect itself when the temperature is out of the operation range. The optimum operating temperature range is from 15°C to 35°C, Frequent exposure to the harsh temperatures may worsen the performance of the battery pack and cycle life.

#### 3. Electrical parameters

| No  | Item            | Content                                       | Criterion                        |
|-----|-----------------|-----------------------------------------------|----------------------------------|
| 4.1 |                 | Over-charge protection Alarm                  | 57.6V                            |
|     | 0               | Over-charge protection                        | 58.4V                            |
|     | charge          | Over-charge protection delay time             | 1.0S                             |
|     |                 | Over-charge release                           | 54.0V                            |
|     |                 | Over-charge release method                    | Discharge                        |
|     |                 | Over-discharge protection alarm               | 44.8V                            |
|     | 0               | Over-discharge protection                     | 43.2V                            |
| 4.2 | discharge       | Over-discharge protection delay time          | 1.05                             |
|     | discharge       | Over-discharge release                        | 47.2V                            |
|     |                 | Over-discharge release method                 | Charge recovering                |
|     |                 | Charge over current protection alarm          | 50A                              |
|     |                 | Charge over current protection                | 55A                              |
|     | Over<br>current | Charge over current protection delay time     | 3.05                             |
|     |                 | Charge over current release method            | about 60s later                  |
|     |                 | Charge limitation current                     | N/A                              |
|     |                 | Discharge over current protection alarm       | 50A                              |
|     |                 | Discharge over current protection1            | 55A                              |
| 4.2 |                 | Discharge over current protection delay time1 | 3.0S                             |
| 4.5 |                 | Discharge over overent release 1              | Recover in 60s after charging or |
|     |                 | Discharge over current releaser               | removing the load                |
|     |                 | Discharge over current protection2            | ≥75A                             |
|     |                 | Discharge over current protection delay time2 | 500ms                            |
|     |                 | Discharge over everyt school 2                | Recover in 60s after charging or |
|     |                 | Discharge over current release2               | removing the load                |
|     |                 | Short circuit protection                      | Available                        |
|     |                 | Short circuit protection release              | Available                        |
|     |                 | Charge over temperature protection            | Protect@65 °C; Release@55 °C;    |
| 4.4 | Temperatu       | Charge under temperature protection           | Protect@-5 °C; Release@0 °C      |
| 4.4 | re              | Discharge over temperature protection         | Protect@75 °C; Release@60 °C;    |
|     |                 | Discharge under temperature protection        | Protect@-20 °C; Release@-10 °C;  |

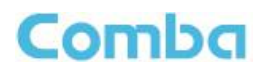

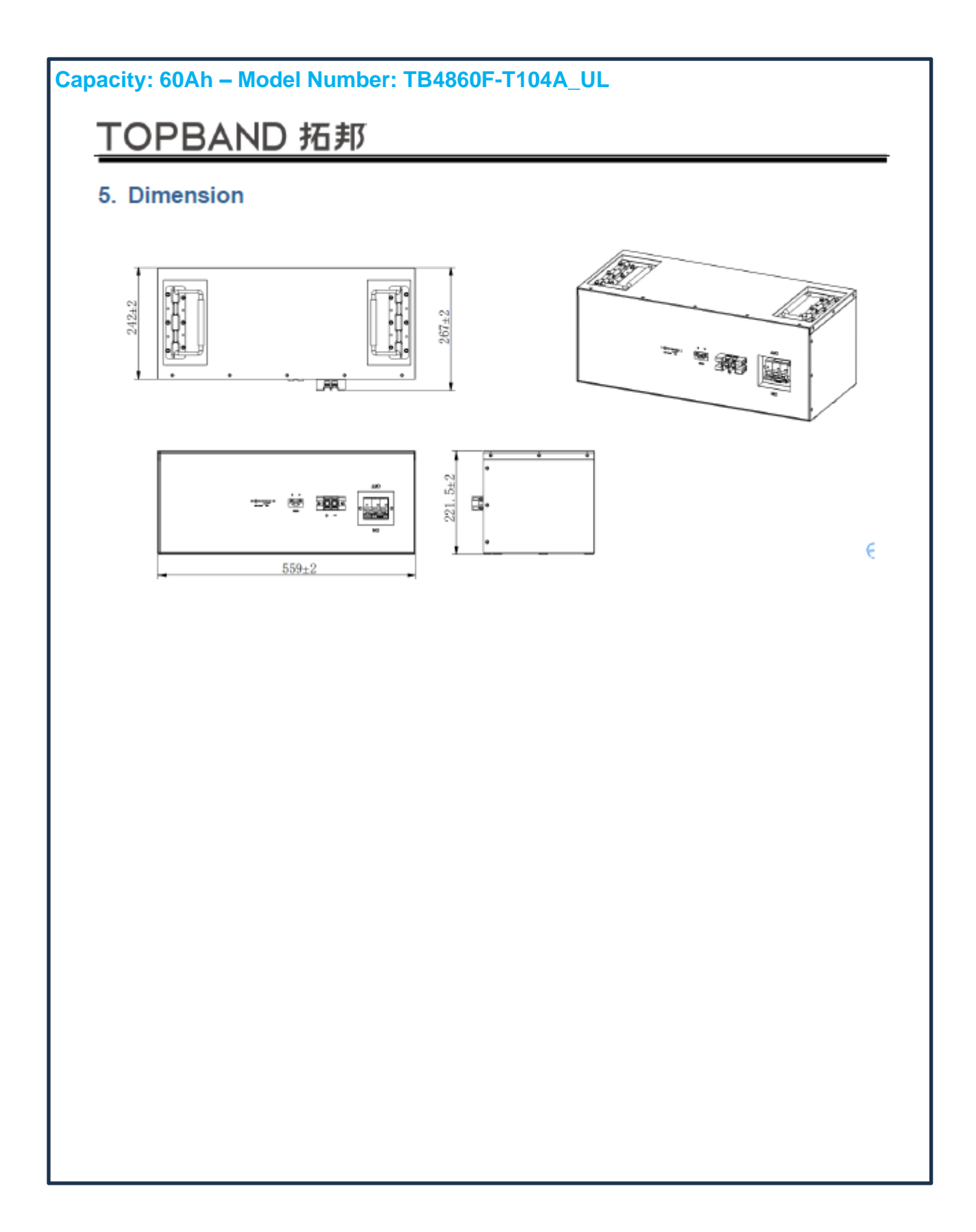

### Capacity: 100Ah – Model Number: TB48100F-T102A\_UL

# TOPBAND 拓邦

#### 1. General Information

This specification defines the performance of rechargeable LiFePO4 battery pack TB48100F-T102A\_UL manufactured by SHENZHEN TOPBAND BATTERY CO., LTD.

#### 2. Battery Specification (@25±5°C)

| NO   | Items                                                                   |                      | Characteristics                     |                                       |                           |
|------|-------------------------------------------------------------------------|----------------------|-------------------------------------|---------------------------------------|---------------------------|
| 2.1  | Normal capacity                                                         |                      | 100 Ah                              |                                       |                           |
| 2.2  | Nominal energy                                                          |                      | 5.12 KWh                            |                                       |                           |
| 2.3  | Nominal voltage                                                         |                      |                                     | 51.2 V                                |                           |
| 2.4  | Internal resistance                                                     |                      | ≤50mΩ                               |                                       |                           |
| 2.5  | Normal charge voltage                                                   |                      | 56.0~57                             | .6V, de                               | fault: 56.4V              |
| 2.6  | Float charge voltage                                                    |                      | 54.4~55                             | 5.2V, de                              | fault: 54.4V              |
| 2.7  | Allowed MAX charge cu                                                   | rrent <sup>1</sup>   | 50A                                 |                                       |                           |
| 2.8  | Recommend Charge curre                                                  | ent                  | ≤10A                                |                                       |                           |
| 2.9  | Allowed MAX discharge                                                   | current <sup>2</sup> | 50A                                 |                                       |                           |
| 2.10 | Terminal                                                                |                      | 2P*M6                               |                                       |                           |
|      | (1)(11)                                                                 |                      |                                     | Phase 1: CC-CV                        |                           |
| 2.11 | Charging method                                                         |                      | Phase 2: FLOAT/ Regular bulk charge |                                       |                           |
| 2 12 | End of discharge voltage                                                |                      | LLVD: 49~50V                        |                                       |                           |
| 2.12 | End of discharge voltage                                                |                      | BLVD: 45~46V                        |                                       |                           |
| 2.13 | IP rating                                                               |                      | IP2X                                |                                       |                           |
| 2.14 | Communication and Display                                               |                      | RS485                               |                                       |                           |
|      | Dimension                                                               |                      | W 559.0±2 mm                        |                                       |                           |
| 2.15 |                                                                         |                      | H 250.5±2 mm                        |                                       |                           |
|      |                                                                         |                      | D 252.0±2 mm                        |                                       |                           |
| 2.16 | Weight ( without accessory )                                            |                      | 54±1K                               | g                                     |                           |
|      | Operation temperature <sup>4</sup>                                      | Charge               | 0~45°C                              | 0~10 <sup>°</sup> C: ≤0.1C(Force)     |                           |
|      |                                                                         |                      |                                     | 10~20°C: ≤0.3C(Recommend)             |                           |
| 2.17 |                                                                         |                      |                                     |                                       | 20~35℃: ≤0.5C(Recommend)  |
|      |                                                                         |                      |                                     |                                       | 35~45°C: ≤0.2C(Recommend) |
|      |                                                                         | Discharge            | -10~55                              | -10~55°C                              |                           |
|      | Residual                                                                |                      | -3%/Month: -15%/ year               |                                       |                           |
| 2.18 | Self-discharge rate                                                     | capacity             | 576/141                             | $\leq 3\%$ /Month; $\leq 13\%$ / year |                           |
|      |                                                                         | Recover capacity     | ≤1.5%/Month; ≤8%/ year              |                                       |                           |
| 2.10 | Storage environment<br>(Power off status)     ≤6 months       ≤3 months |                      | 0°C <t<30°c< td=""></t<30°c<>       |                                       |                           |
| 2.19 |                                                                         |                      | -10°C <t<45°c< td=""></t<45°c<>     |                                       |                           |
|      |                                                                         |                      |                                     |                                       |                           |

### Capacity: 100Ah – Model Number: TB48100F-T102A\_UL

# TOPBAND 拓邦

|      |            | Recommend<br>environment | 15~35°C、5~75%RH |
|------|------------|--------------------------|-----------------|
| 2.20 | Cycle life | Performance life         | 7 years+        |
|      |            | Design life              | 10 years+       |

1 & 2 are based on the initial environment temp. 25±5°C.

<sup>3</sup> the batteries recommend a full charge per month; we suggest you charge the batteries to correct SOC.

<sup>4</sup>Battery pack will stop work to protect itself when the temperature is out of the operation range. The optimum operating temperature range is from 15°C to 35°C, Frequent exposure to the harsh temperatures may worsen the performance of the battery pack and cycle life.

#### 3. Electrical parameters

| No  | Item            | Content                                       | Criterion                                     |       |
|-----|-----------------|-----------------------------------------------|-----------------------------------------------|-------|
| 4.1 |                 | Over-charge protection Alarm                  | 57.6V                                         |       |
|     | 0               | Over-charge protection                        | 58.4V                                         |       |
|     | charge          | Over-charge protection delay time             | 1.0S                                          |       |
|     | charge          | Over-charge release                           | 54.0V                                         |       |
|     |                 | Over-charge release method                    | Discharge                                     |       |
|     |                 | Over-discharge protection alarm               | 44.8V                                         |       |
|     | Over            | Over-discharge protection                     | 43.2V                                         |       |
| 4.2 | discharge       | Over-discharge protection delay time          | 1.0S                                          |       |
|     | uischarge       | Over-discharge release                        | 47.2V                                         |       |
|     |                 | Over-discharge release method                 | Charge recovering                             |       |
|     |                 | Charge over current protection alarm          | 50A                                           |       |
|     |                 | Charge over current protection                | 55A                                           |       |
|     |                 | Charge over current protection delay time     | 3.05                                          |       |
|     |                 | Charge over current release method            | about 60s later                               |       |
|     |                 | Charge limitation current                     | N/A                                           |       |
|     |                 | Discharge over current protection alarm       | 50A                                           |       |
|     |                 | Discharge over current protection1            | 55A                                           |       |
| 13  | Over<br>current | Discharge over current protection delay time1 | 3.0S                                          |       |
| 4.5 |                 | Discharge over overent release 1              | Recover in 60s after charging or              |       |
|     |                 | Discharge over current releaser               | removing the load                             |       |
|     |                 | Discharge over current protection2            | ≥75A                                          |       |
|     |                 |                                               | Discharge over current protection delay time2 | 500ms |
|     |                 | Discharge over current release?               | Recover in 60s after charging or              |       |
|     |                 | Discharge over current release2               | removing the load                             |       |
|     |                 | Short circuit protection                      | Available                                     |       |
|     |                 | Short circuit protection release              | Available                                     |       |
|     | Temperatu<br>re | Charge over temperature protection            | Protect@65 °C; Release@55 °C;                 |       |
| 44  |                 | Charge under temperature protection           | Protect@-5 °C; Release@0 °C                   |       |
| 1.1 |                 | Discharge over temperature protection         | Protect@75 °C; Release@60 °C;                 |       |
|     |                 | Discharge under temperature protection        | Protect@-20 °C; Release@-10 °C;               |       |

# 6.7 APPENDIX G: COMBA V2 BBU TO V3 BDA/MU/RU WIRING DIAGRAM

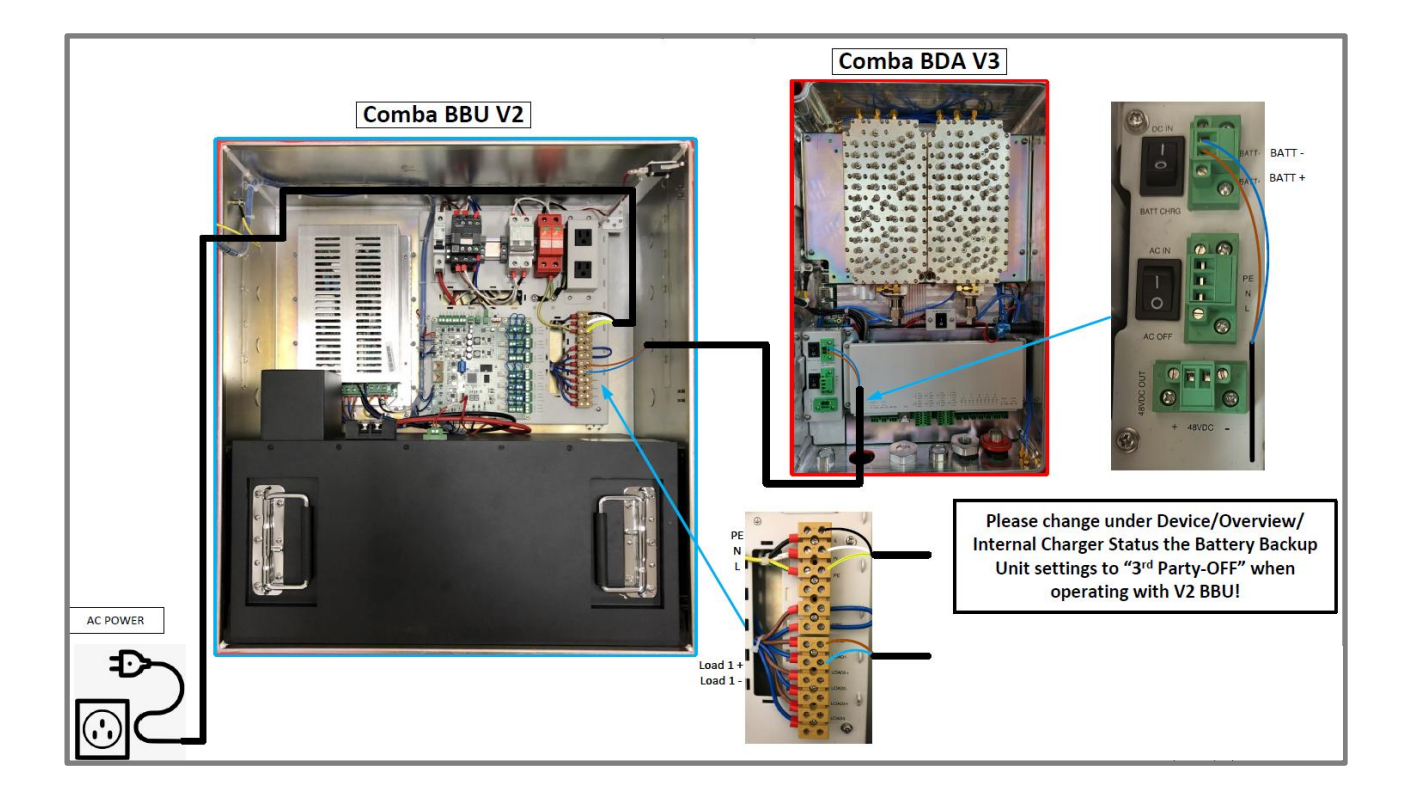

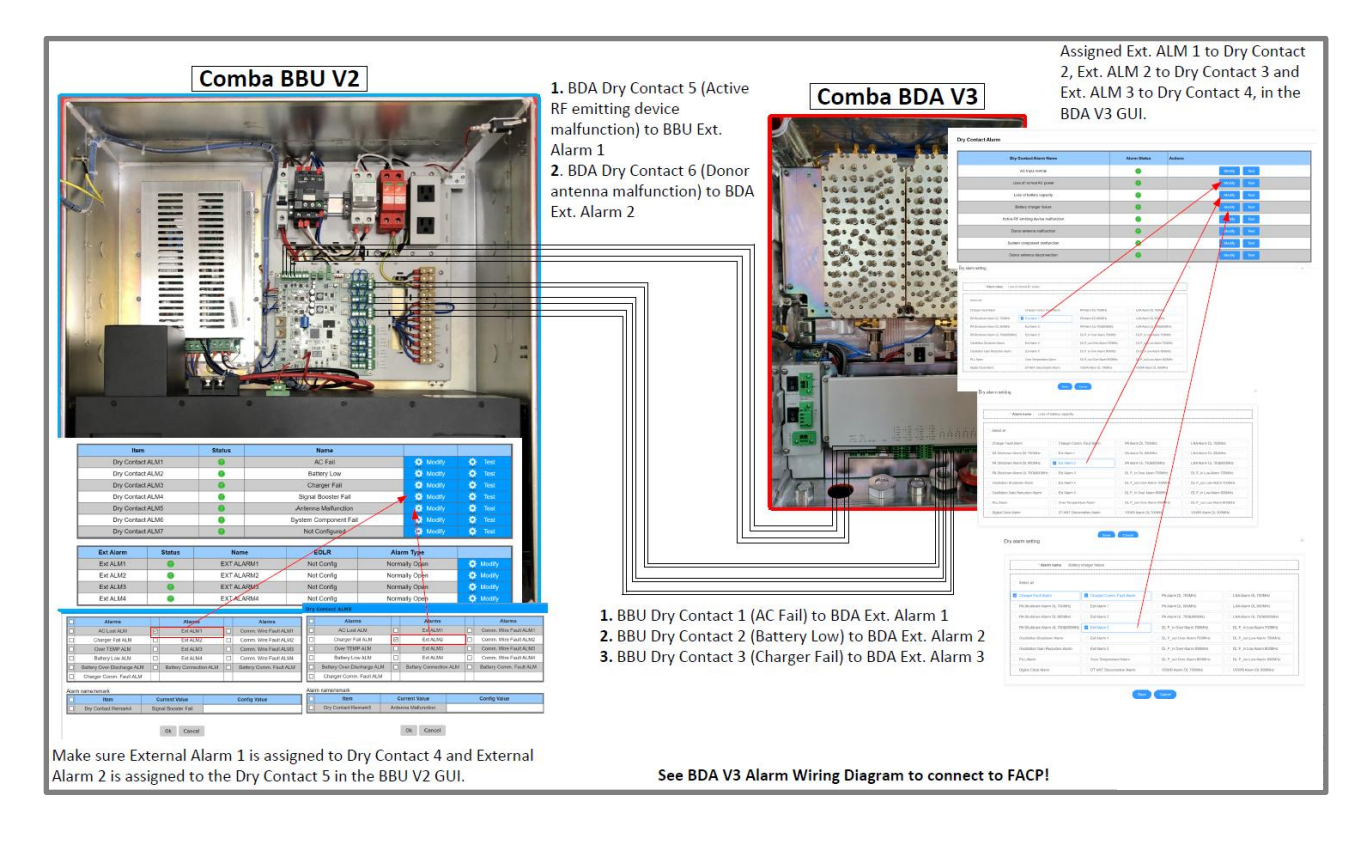

## 6.8 APPENDIX H: V3 BDA – AUTO DIALER WIRING DIAGRAM

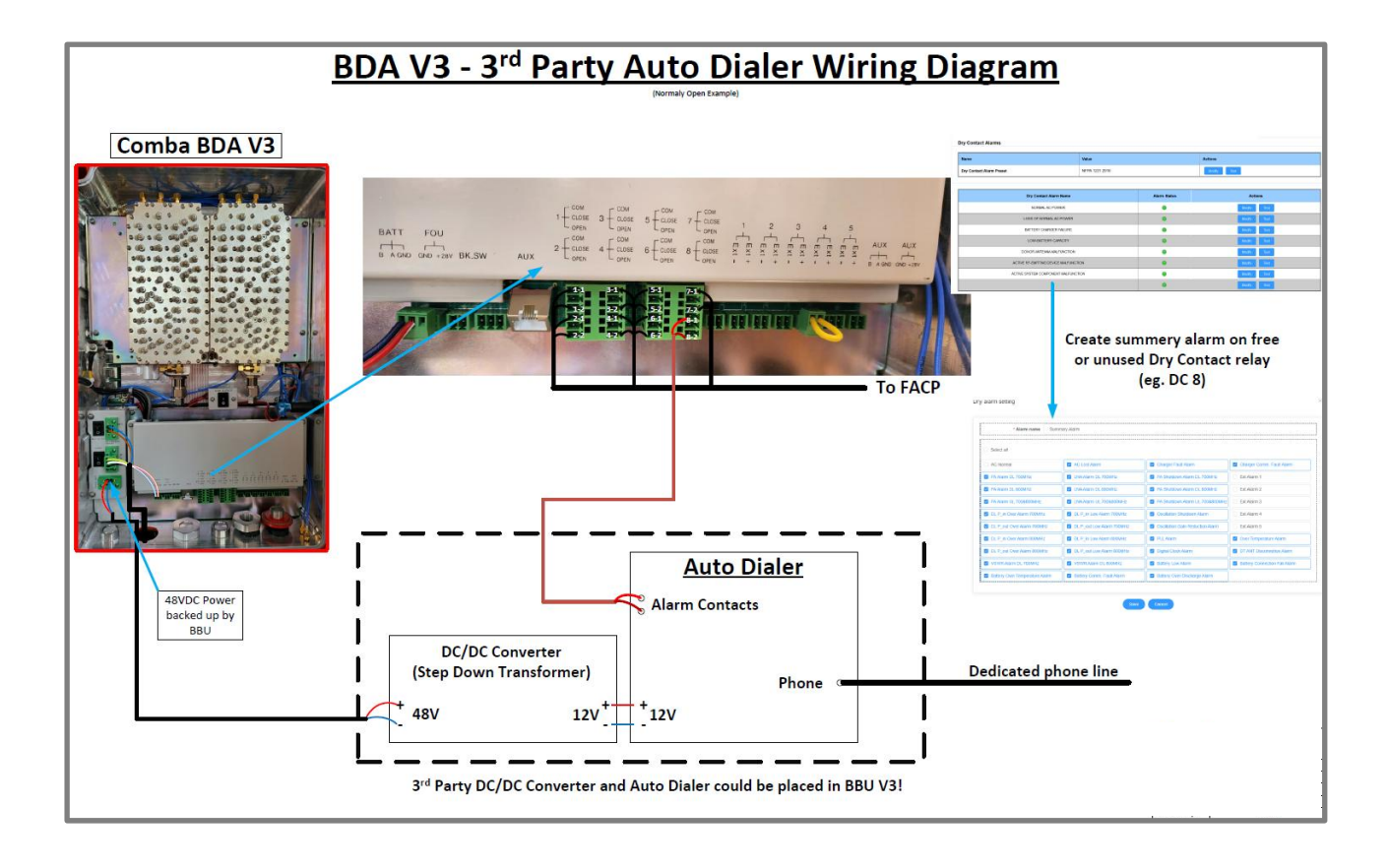

### 6.9 APPENDIX I: V3 BBU BATTERY RUNTIME CALCULATIONS EXAMPLE

The following example explains how to calculate the required Battery Capacity for a V3 BDA/BBU System based on the Total Power Consumption, Device Operating Voltage and Backup Runtime requirement (e.g. 12 or 24 hours). Once we choose a battery option, we can calculate the actual Backup Runtime.

Power (W) = Power Consumption in Watts DC Voltage (VDC) = DC Operating Voltage of Device Current (A) = Total Current in Amps Battery Runtime (hr) = Duration of Power provided at 100-percent capacity in hours Safety Factor (%) = Percent margin required to account for battery aging (refer to local AHJ requirements) Battery Capacity (Ah) = Total Battery Capacity a battery can provide in Amp/Hr

**Step 1:** Calculate the Total Power Consumption of the system by adding up the power consumption of all the devices which will be connected to the BBU (BDA/MU, Annunciator Panel, FOUs, etc...). Refer to the device datasheets for Power Consumption values.

**Step 2:** Calculate the Total Current that the system will draw in Amps based on the Total Power Consumption and 48VDC system operating voltage.

**Step 3:** Calculate the required Battery Capacity to meet the Backup Runtime requirements.

**Step 4:** Choose the correct Battery option based on the calculated Battery Capacity.

**Step 5:** Calculate the true Battery Backup Runtime based on the chosen battery.

**Example 1:** We are using a VHF/UHF Dual Band BDA/MU connected to 2 x FOUs (8 fiber Ports Each) and a V1 AP, all of which will be powered from a single Comba V3 BBU. The local jurisdiction has a requirement to provide a minimum of 12 hours of Backup Runtime with a Safety Margin of 20%. Comba devices use a 48VDC operating voltage. We must first look at each device datasheet to determine the power consumption.

Power Consumption – VHF/UHF Dual Band BDA/MU: **120 Watts** Power Consumption – 8-Port FOU: **20W** Power Consumption – AP: **3W** 

Total Power Consumption = BDA/MU Power Consumption + 2 x FOU Power Consumption + AP Power Consumption

Total Power Consumption = 120 + 20 + 20 + 3 = 163 Watts

Current = Total Power Consumption / Voltage = 163 Watts / 48VDC = 3.4 A

Safety Factory of 20% = 1 + % / 100 = 1 + 20/100 = **1.2** 

Battery Capacity Required = Current x Battery Runtime x Safety Factor = 3.4 A x 12 hr x 1.2 = 48.96 Ah

# Now you will choose the battery that has at least 48.96Ah of Battery Capacity. In this case, you would choose the Comba 60Ah battery option, as the 30Ah battery does not have enough capacity to meet the requirements.

Backup Runtime (hr) = Battery Capacity / Total Current / Safety Factor = 60 Ah / 3.4 A / 1.2 = 14.71 hr

Note: If there is not a requirement to include a Safety Factor, then simply remove it from the calculations. Battery Capacity Required = I x Battery Runtime = 3.4 A x 12 hr = 40.8 AhBackup Runtime (hr) = Battery Capacity / Total Current = 60 Ah / .4 A = 17.65 hr

## 6.10 APPENDIX J: V3 BDA/MU/RU AND BBU DOOR STICKER WIRING GUIDE

For installation convenience, there is a device wiring reference guide sticker located on the inside of the door on the V3 BDA/MU and RU devices. The installer/operator can refer to this sticker to verify proper wire connections.

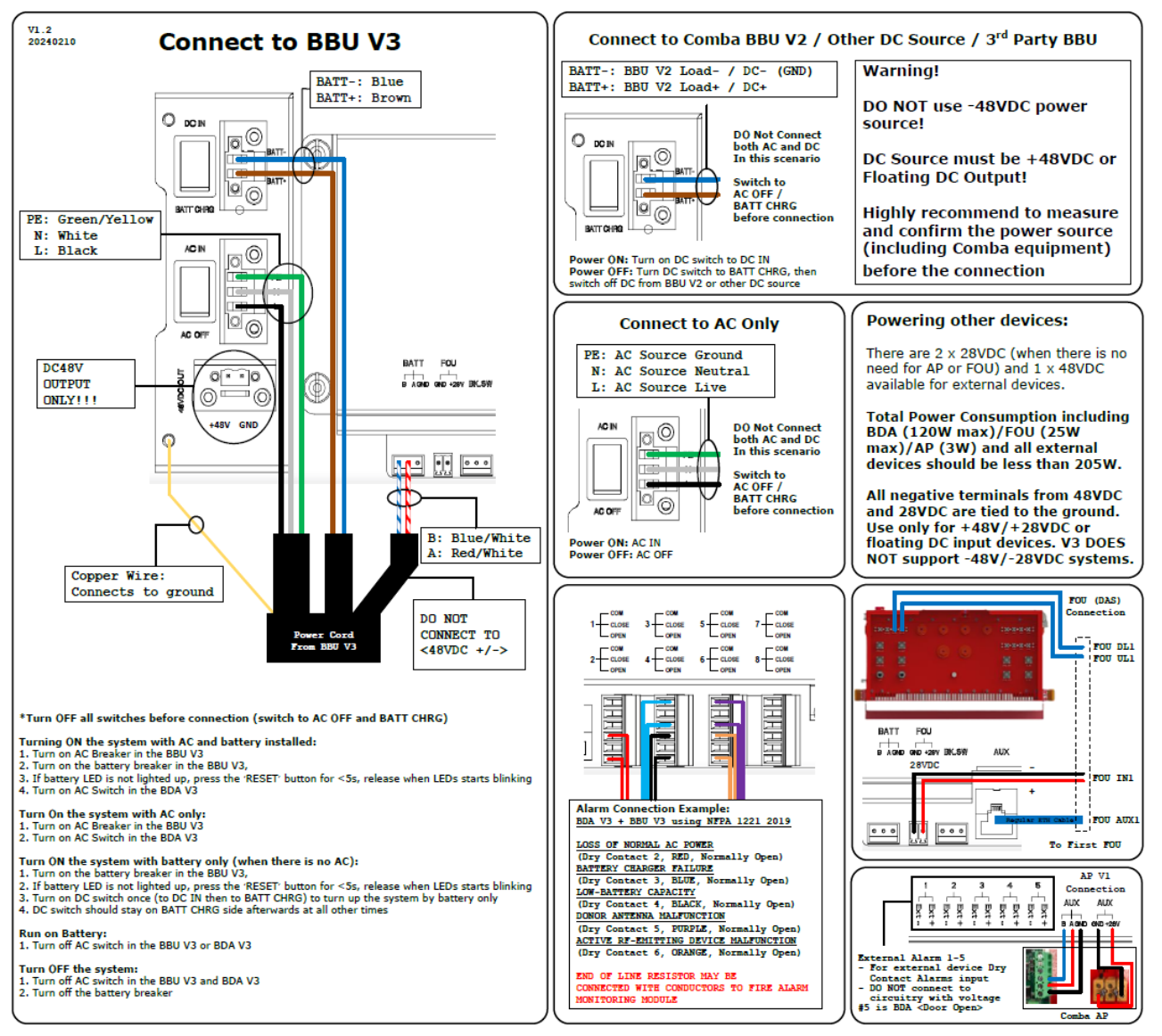

Figure 191: V3 BDA/MU/RU Wiring Reference Door Sticker

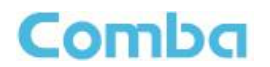

For installation convenience, there is a device wiring reference guide sticker located on the inside of the door on the V3 BBU devices. The installer/operator can refer to this sticker to verify proper wire connections.

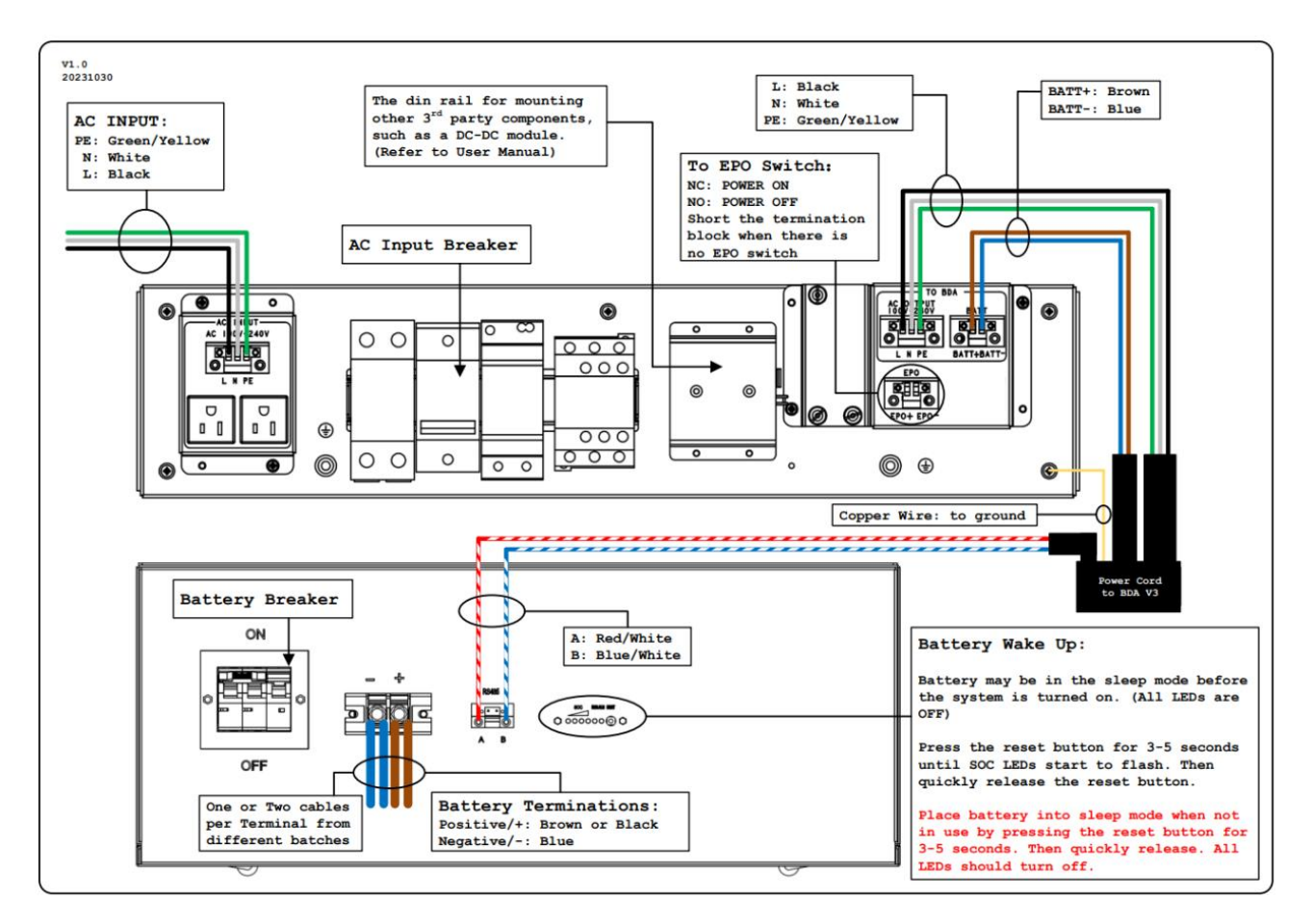

Figure 192: V3 BBU Wiring Reference Door Sticker

# 6.11 APPENDIX K: V3 FIBER INSTALLATION ADVICE

#### Best Practices for Public Safety and Cellular Analog Fiber DAS Deployment – Fiber Plant Installation

#### Introduction:

The purpose of this document is to highlight the proper installation and end-to-end testing of the fiber plant (aka, fiber backhaul) that is used to optically connect the analog fiber master unit to the analog fiber remote unit(s). Improper fiber installation and testing will result in increased system integrator troubleshooting and installation costs, and cause communication performance issues between the fiber master and fiber remote DAS equipment. It is imperative that proper cleaning techniques and end-to-end fiber testing on the installed fiber plant (which includes patch panel(s), patch cable(s), fusion splice(s), and connectors) are performed.

#### Fiber Plant:

For an analog fiber DAS solution, the fiber plant must be deployed with Single-Mode fiber and terminated with SC/APC (Angle Physical Contact or Angle Polished Connector) connectors.

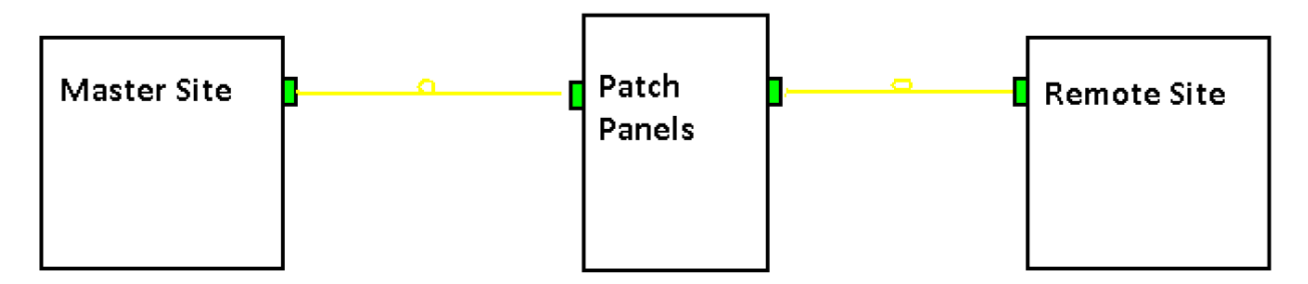

Block Diagram of a Fiber Plant

Once the fiber plant is installed, the system integrator will be required to perform optical test measurements to ensure that the fiber plant is within operating specifications prior to the installation of any fiber DAS equipment. The quality of the optical path must be checked throughout the entire length of the fiber plant to determine optical reliability (aka, end-to-end testing). All fiber connectors, including fusion splicing, must be certified to meet industry standards. An Optical Time Domain Reflectometer (OTDR) is used to test and certify the optical performance of the fiber plant by identifying reflection points throughout the entire length of the fiber path. Any reflections will degrade the linearity of a fiber optic link and introduce noise, thus why it is important to confirm the fiber is working within tolerance. It is best to keep all discrete reflections to <60 dB. **Differences in SC Fiber Connectors:** 

The SC/APC connector can be identified by a green connector boot and square body. The fiber end is anglepolished to 8° and offers a large surface area of contact between the mating connectors. The APC improves coupling efficiency and minimizes connector back reflection or return loss characteristics, thus keeping the return loss below <60 dB.

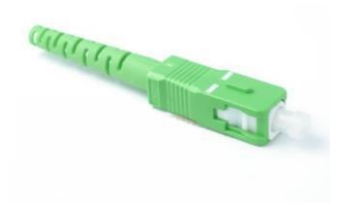

Example of a SC/APC Connector

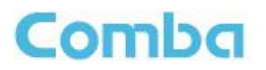

| APC = Angle Polish Connector   | With "Angled Physical Contact" (APC) finishes,<br>the connector tip is cut to 8 degrees, which<br>directs the reflected light away from the source. |
|--------------------------------|----------------------------------------------------------------------------------------------------|
| Up to 0.00032% Back Reflection |                                                                                                    |

Example of the APC 8°Mating Core Face

The SC/UPC connector looks very similar but is the incorrect connector type when it comes to analog fiber DAS deployment, it is generally identified by a blue square body and uses an ultra-physical contact (UPC) of  $0^{\circ}$ .

WARNING: This type of connector <u>must not</u> be used anywhere within the fiber plant network, the insertion loss (reflectance) is too high and will disrupt the communications between fiber master and fiber remote equipment and preventing the system from being commissioned.

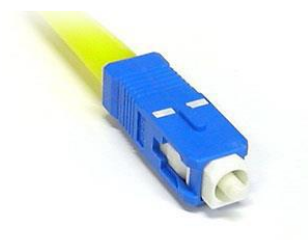

Example of a SC/APC Connector

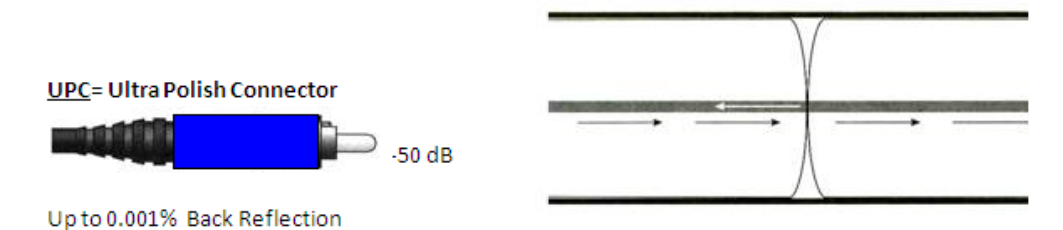

Example of the UPC 0°Mating Core Face

#### Avoiding Fiber Contamination and Creating Reliable Fiber Connections:

There are 3 basic principles that are critical to achieving an efficient and reliable fiber optic link:

- Optimal Core Alignment
- Physical Contact
- Clean Connector Interface

Current connector design and manufacturing techniques have eliminated most of the challenges to achieving core alignment and physical contact. What remains challenging is maintaining a clean connector interface.

Faulty connections and contamination are the number one source of troubleshooting in optical networks. A single particle mated into the core of a fiber can cause significant back reflection (Return Loss), insertion loss, and ultimately damage equipment. Clean optic fiber components are imperative to the quality of optical performance within any fiber link. It is the most basic and important procedure to be carried out before mating together any optic fiber assembly. Any contamination within the fiber connection can cause failure of that component and even failure of the entire system. Thus, clean components are a necessity for quality connections with optic fibers. When cleaning fiber components, the procedure must be followed correctly and precisely with the goal of eliminating any dust or foreign contamination. A clean component will connect properly; however, a dirty component may transfer contamination to the mating connector or may even damage the optical contacts. Always remember that components are not guaranteed to be clean on receipt from the supplier. Any foreign object partially or completely blocking the fiber core will result in strong back reflections and cause the laser system to become unstable.

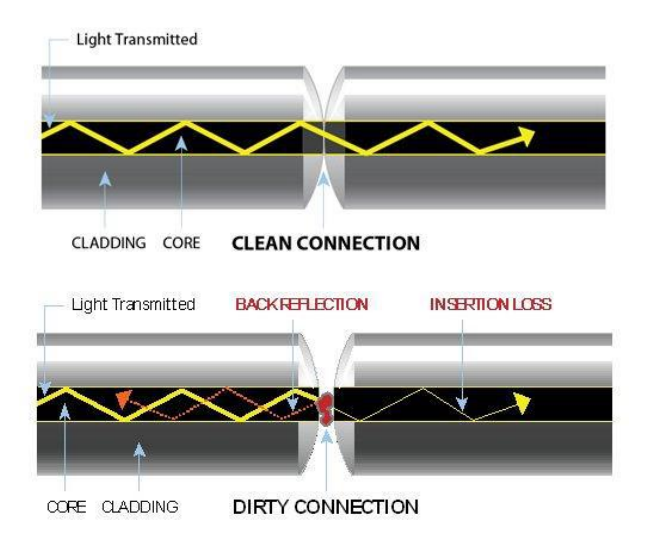

For example, a 1-micron (0.001 mm) dust particle on a single-mode core can block up to 1% of the light (a 0.05dB loss), a 9-micron (0.009 mm) speck can completely block the fiber core.

Examples of contamination:

- Oils frequently from human hands
- Film residues condensed from vapors in the air
- Powdery coatings left after water or other solvents evaporate away

Particles trapped between fiber core mating faces can scratch the glass surfaces or cause an air gap which can misalign the fiber mating cores, thus degrading the optical signal path.

Using a "one-click" cleaning tool on each fiber connector before mating the connection points will ensure that the fiber is clean.

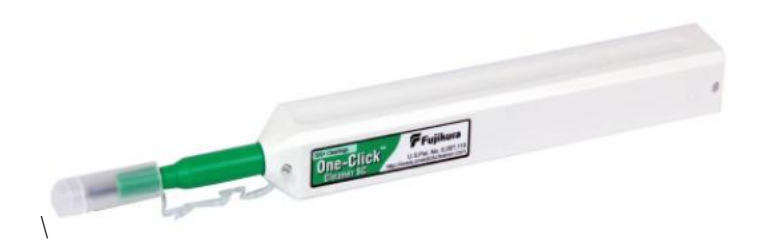
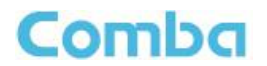

## Example of a One-Click Cleaning Tool

The only way to know if the fiber is truly clear of any contamination, or if it is damaged, is by using a fiber optic inspection tool.

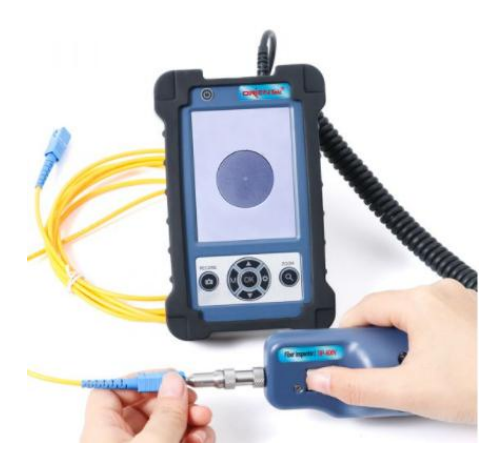

Example of a Fiber Optic Inspection Tool

The fiber optic inspection tool allows you to visually inspect the four zones of the fiber connector:

- A. Core Zone
- B. Cladding Zone
- C. Adhesive/Epoxy Zone
- D. Contact/Ferrule Zone

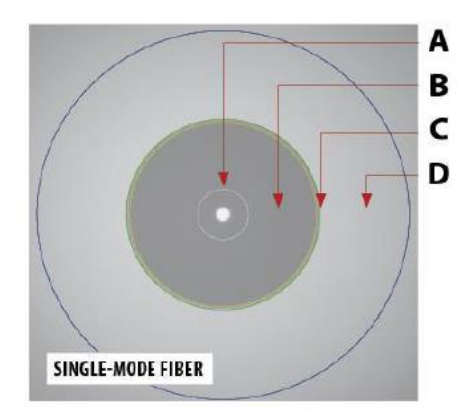

Example of End face Zones

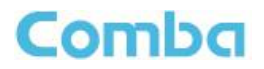

CLEAN FIBER

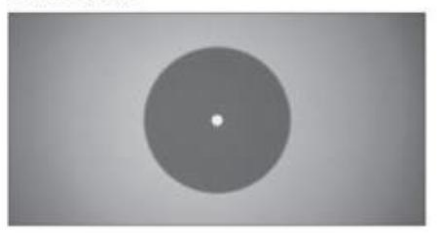

PITS/CHIPS

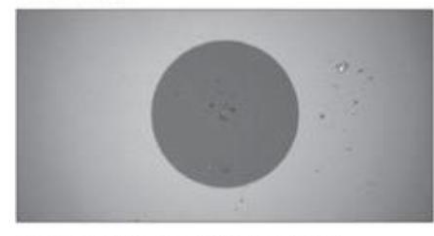

OIL/CLEANING FLUID RESIDUE

DIRT/CONTAMINATION

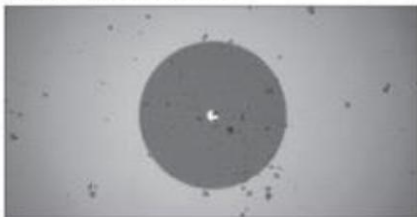

SCRATCH

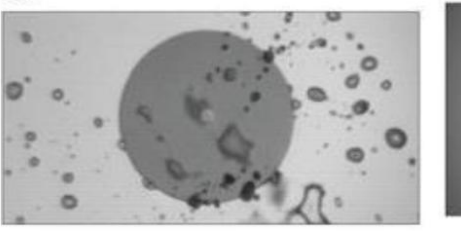

0

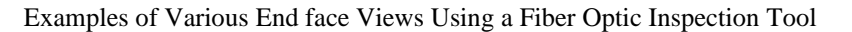

## **Conclusion:**

Visual inspection and cleaning are the only way to determine if fiber connectors are truly reliable before mating them. End-to-End testing with an OTDR, is the only way to know that the entire length of the fiber is within specification and ready for equipment deployment and commissioning. By implementing a simple, yet important, process of proactive visual inspection, cleaning and OTDR testing, poor optical signal performance and potential equipment damage can be avoided.

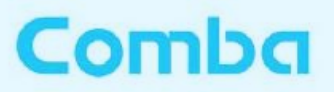

Comba Telecom Inc.

568 Gibraltar Drive, Milipitas, CA 95035 Tel: +1 408 526 0180 Fax: +1 408 526 0181 Email: Comba@combausa.com

www.combausa.com